## Sub-unit Cell Modeling and Manufacturing of Non-Orthogonal Three-Dimensional Braided Structures

By

## Evan R. J. Batten

A thesis submitted in partial fulfilment of the requirements of the degree of

Master of Science

Department of Mechanical Engineering

University of Alberta

© Evan R. J. Batten, 2020

### Abstract

Three-dimensional (3D) braiding is commonly considered an advantageous method for producing near-net composites that provide improved transverse properties relative to two-dimensional (2D) braiding. Modeling of 3D braids is an ever-growing field of research – particularly the use of sub-unit cell models. The production of complex braid shapes and patterns – and the modeling of the same – serves to allow 3D braids to be used more widely, such as various mechanical, infrastructure, or medical applications. This research focused improving the functionality of a purpose-built braiding machine and on the improvement of sub-unit cell models used for predictive modeling through an expansion of modeling capabilities and through validation. In this research, the braiding machine's maximum capacity was upgraded from 9 to 49 motors, 24 to 161 yarns, and 3 to 50 motor drivers. The control and take-up systems were also dramatically improved by the addition of 112 new I/O connections and the ability to vary or pause the take-up speed respectively. Through these improvements, many new braid shapes were possible – including three braid shapes novel to this work: isosceles triangle, right triangle, and curve approximation. The modeling application was expanded to match the capabilities of the braiding machine. In doing so, predictions of stiffness for various orthogonal braid shapes were made possible and several novel sub-unit cells were identified. The novel sub-unit cells included the isosceles triangle edge, upper corner, and lower corner and the right triangle edge, upper corner, and lower corner. It was predicted that as the isosceles triangle had a larger braid angle than orthogonal shapes (and the right triangle larger again) that the longitudinal stiffness of the triangular shapes would be reduced relative to orthogonal shapes, but that transverse properties would be improved. The interior braid angle and braid pitch predicted by the model were validated using a microcomputed tomography (micro-CT) analysis. The relative errors between the model predictions and micro-CT results for interior braid angle and braid pitch were found to be 13.00% and 6.16% respectively. It was suggested that additional measurements to normalize the model data could further reduce these errors in the future.

## Preface

Some of the research conducted for this thesis forms a part of a research collaboration. The collaboration is led by Professors J. Carey and C. Ayranci at the University of Alberta and by G. Melenka at York University. The micro-computerized tomography analysis referred to in chapter 5 was performed by A. Gholami under the supervision of G. Melenka. The sample preparation and analysis of results in chapter 5 was my own work. Similarly, the construction of the braiding machine and model covered in chapter 3 and 4 was my original work.

Some work that would have normally been included in this thesis had to be redefined due to the COVID-19 pandemic. Due to laboratory shutdowns and limitations some experimentation had to be removed from the scope of this thesis. This work is discussed in the future work section.

To my grandpa, Verne Jones.

He achieved his Master of Science in Civil Engineering from the University of Alberta in 1962.

*He was my inspiration:* 

*To be an engineer,* 

To pursue a Master of Science,

And to maintain a sense of humor and a quick wit even in the face of overwhelming odds.

He sadly passed before he could see me finish my degree.

I hope he's at peace knowing his legacy lives on.

### Acknowledgements

This thesis could not have been completed without the continual support and guidance from many sources.

First, my supervisor Dr. Cagri Ayranci and co-supervisor Dr. Jason Carey were pivotal in providing mentorship and leadership throughout my pursuit of the Master of Science degree. Both have provided key advice for my thesis and for general life. I cannot understate how much I appreciate their efforts, and particularly their support and understanding during difficult life events.

Second, I would also like to thank my colleagues both in and out of the lab for keeping me sane and on track to the best of their ability. Additionally, many staff members at the University of Alberta were pivotal in assuring the completion of my degree. To name two (among many) Rick Conrad with his help on sourcing electronics components and Gail Dowler with her advice in many aspects of my journey.

Lastly, my thanks for the support from my parents and family cannot go unsaid. My parents have always been outstandingly supportive of my pursuit of higher learning. My family had to suffer through me describing my work to them many times and I will be forever grateful for that. I'd like to especially thank my mom – who took the time to assist with revisions of my thesis when I no longer had the strength to do so.

## Contents

| Abstract      | ii                                            |
|---------------|-----------------------------------------------|
| Preface       | iii                                           |
| Acknowledg    | gementsiv                                     |
| Contents      |                                               |
| List of Table | es xii                                        |
| List of Figur | esxiii                                        |
| List of Symb  | polsxvii                                      |
| List of Abbr  | eviationsxviii                                |
| Chapter 1     | Introduction1                                 |
| 1.1.1         | Motivation1                                   |
| 1.2 The       | esis Scope2                                   |
| 1.3 The       | esis Outline                                  |
| Chapter 2     | Background 5                                  |
| 2.1 Intr      | oduction to Three-dimensional Braids5         |
| 2.2 Ap        | plications of Three-dimensional Braids        |
| 2.2.1         | Transportation Applications                   |
| 2.2.2         | Infrastructure Applications                   |
| 2.2.3         | Niche Applications                            |
| 2.3 Th        | ree-dimensional Braiding Machines and Methods |

| 2.3.1        | Row-and-column Braiding Machines                                                |
|--------------|---------------------------------------------------------------------------------|
| 2.3.2        | Rotary Braiding Machines                                                        |
| 2.4 Thr      | ree-dimensional Braid Modeling and Analysis13                                   |
| 2.4.1        | Fabric Geometry Model                                                           |
| 2.4.2        | Fiber Inclination Model 14                                                      |
| 2.4.3        | Sub-Unit Cell Models 15                                                         |
| 2.5 Cor      | nclusion                                                                        |
| Chapter 3    | Design of a Multi-step, Variable Take-up 3D Braiding Machine to Produce Complex |
| Braid Shapes | s and Patterns                                                                  |
| 3.1 Intr     | roduction                                                                       |
| 3.2 Ove      | erview of the 3D Braiding Machine Design                                        |
| 3.2.1        | Braiding Subsystem                                                              |
| 3.2.2        | Take-up Subsystem                                                               |
| 3.2.3        | Control Subsystem                                                               |
| 3.2.4        | Power Subsystem                                                                 |
| 3.3 Pro      | duction of Complex Shapes and Patterns                                          |
| 3.3.1        | Capacity to Include Axial Yarns                                                 |
| 3.3.2        | Capacity to Produce Shapes for Infrastructure                                   |
| 3.3.3        | Capacity to Produce Non-orthogonal Shapes                                       |
| 3.3.4        | Capacity to Manipulate Braid Angle                                              |

| 3.4 Co      | nclusions                                                            | 35      |
|-------------|----------------------------------------------------------------------|---------|
| Chapter 4   | Development of Novel Sub-unit Cell Models for 3D Braids using an Int | egrated |
| Modeling an | nd Control Application                                               | 37      |
| 4.1 Int     | roduction                                                            | 37      |
| 4.2 Mo      | odel Development                                                     | 37      |
| 4.2.1       | .1 Function of the Application                                       | 38      |
| 4.2.1       | .2 Yarn Array and Step Structure Arrays                              | 40      |
| 4.2.1       | .3 Machine Emulation                                                 | 42      |
| 4.2.1       | .4 Intersecting Yarns in Advanced Braids                             | 44      |
| 4.3 Res     | sults and Discussion                                                 | 46      |
| 4.3.1       | 2-Step Orthogonal Shapes                                             | 47      |
| 4.3.2       | Novel Multi-Step Braid Shapes                                        | 50      |
| 4.4 Co      | nclusions and Future Work                                            | 53      |
| Chapter 5   | Micro-CT Analysis of Yarn Paths in 3D Braids                         | 55      |
| 5.1 Int     | roduction                                                            | 55      |
| 5.2 Me      | ethods                                                               | 56      |
| 5.2.1       | Braid Preparation                                                    | 56      |
| 5.2.2       | Model Preparation                                                    | 58      |
| 5.2.3       | Micro-CT Analysis                                                    | 59      |
| 5.2.4       | Numerical Comparison of Micro-CT Data and Model                      | 61      |

| 5.3     | Results and Discussion                                  |     |
|---------|---------------------------------------------------------|-----|
| 5.4     | Conclusions and Future Work                             | 69  |
| Chapter | r 6 Conclusions, Limitations, and Future Work           | 70  |
| 6.1     | Conclusions                                             |     |
| 6.2     | Limitations                                             |     |
| 6.3     | Future Work                                             |     |
| Bibliog | graphy                                                  |     |
| Append  | dix A Machine Component Datasheets                      |     |
| A.1     | Nema 17 Stepper Motor with gear box                     |     |
| A.2     | TB6600 Stepper Motor Driver                             |     |
| A.3     | Arduino Mega 2560 (ATmega2560) Microcontroller          |     |
| A.3     | 3.1 Arduino Mega 2560 Schematic                         |     |
| A.3     | 3.2 ATmega2560 Datasheet                                | 127 |
| A.4     | MCP23017-E/SP I/O Expander                              | 168 |
| A.5     | SE-600-12 Power Supply                                  |     |
| Append  | dix B Redesigned Component CAD Drawings                 |     |
| B.1     | Redesigned Horngear Drawing                             |     |
| Append  | dix C Electrical/Electronic Schematics and Calculations |     |
| C.1     | Control Schematic                                       |     |
| C.2     | Power Schematic                                         |     |

| C.3 Pc                                                                                                    | wer Calculations                                                                                                    |                   |
|----------------------------------------------------------------------------------------------------|----------------------------------------------------------------------------------------------------|-------------------|
| Appendix I                                                                                                    | O Computer Code                                                                                                    |                   |
| D.1 M                                                                                                    | odeling and Control Application Code                                                                                                    |                   |
| D.1.1                                                                                                    | Braid Generation Sub-function                                                                                                    |                   |
| D.1.2                                                                                                    | Machine Emulation Sub-function                                                                                                    |                   |
| D.1.3                                                                                                    | Plot Path Sub-function                                                                                                    |                   |
| D.2 M                                                                                                    | icrocontroller Code                                                                                                    |                   |
| D.3 M                                                                                                    | icro-CT Analysis Code                                                                                                    |                   |
| D.3.1                                                                                                    | Braid Recreation Script                                                                                                    |                   |
| D.3.2                                                                                                    | Angle and Pitch Analysis Script                                                                                                    |                   |
| Appendix B                                                                                                    | Sub-unit Cell Distribution Diagrams                                                                                                    |                   |
| E.1 Or                                                                                                    | thoronal Shapes                                                                                                    |                   |
|                                                                                                    |                                                                                                    | 419               |
| E.1.1                                                                                                    | Square (6x6)                                                                                                    | 419<br>419        |
| E.1.1<br>E.1.2                                                                                                    | Square (6x6)<br>I-Shape (6x6x2)                                                                                                    | 419<br>419<br>419 |
| E.1.1<br>E.1.2<br>E.1.3                                                                                             | Square (6x6)<br>I-Shape (6x6x2)<br>C-shape (6x6x2)                                                                                                    |                   |
| E.1.1<br>E.1.2<br>E.1.3<br>E.1.4                                                                                    | Square (6x6)<br>I-Shape (6x6x2)<br>C-shape (6x6x2)<br>T-Shape (6x6x2)                                                                                          |                   |
| E.1.1<br>E.1.2<br>E.1.3<br>E.1.4<br>E.1.5                                                                           | Square (6x6)         I-Shape (6x6x2)         C-shape (6x6x2)         T-Shape (6x6x2)         H-Shape (6x6x2)                                                   |                   |
| <ul> <li>E.1.1</li> <li>E.1.2</li> <li>E.1.3</li> <li>E.1.4</li> <li>E.1.5</li> <li>E.1.6</li> </ul>                | Square (6x6)         I-Shape (6x6x2)         C-shape (6x6x2)         T-Shape (6x6x2)         H-Shape (6x6x2)         L-Shape (6x6x2)                           |                   |
| <ul> <li>E.1.1</li> <li>E.1.2</li> <li>E.1.3</li> <li>E.1.4</li> <li>E.1.5</li> <li>E.1.6</li> <li>E.1.7</li> </ul> | Square (6x6)         I-Shape (6x6x2)         C-shape (6x6x2)         T-Shape (6x6x2)         H-Shape (6x6x2)         L-Shape (6x6x2)         Box-Shape (6x6x2) |                   |

| E.2.1 | Isosceles Triangle (6x6) | 422 |
|-------|--------------------------|-----|
|       |                          |     |
| E.2.2 | Right Triangle (4x7x2)   | 422 |

## List of Tables

| Table 2-1: Sample of literature on Sub-unit cell models    16                                      |
|----------------------------------------------------------------------------------------------------|
| Table 3-1: Specifications for Pre-existing Components    21                                        |
| Table 3-2: Comparison of Previous and Redesigned Braiding Machine Subsystems                       |
| Table 3-3: The 7 distinct steps required to braid the isosceles triangle shown in Figure 3-6. Note |
| that the motor numbers correspond to the middle 3 x 3 square in the 7 x 7 braiding machine 32      |
| Table 4-1: Predictive Stiffness Ranking for Various Braid Shapes                                   |
| Table 5-1: Pitch measurements from Figure 5-2 and average and standard deviation information       |
|                                                                                                    |
| Table 5-2: Micro-CT input parameters    60                                                         |
| Table 5-3: Micro-CT machine testing parameters    60                                               |

# List of Figures

| Figure 2-1: Representation of a 3D braid unit cell as described in [46]                             |
|----------------------------------------------------------------------------------------------------|
| Figure 3-1: Redesigned horngear including mounting holes for axial yarn bobbin                      |
| Figure 3-2: Schematic diagram of I/O custom expander circuits mounted on perfboard 25               |
| Figure 3-3: Single-layer T-shape orthogonal braid modeled with 3 x 3 horngear setup. With the 3     |
| x 3 setup, only a single layer can be produced, which is not typically considered a 3D braid. Units |
| are in mm                                                                                           |
| Figure 3-4: Examples of various sizes and configurations of the T-shape 3D braid made possible      |
| by the expansion of the braiding machine bed. (a) uses 4 horngears in each major direction and 2    |
| for the thickness, (b) uses 6 horngears in each major direction and 2 for the thickness, (c) 7      |
| horngears in each major direction and 3 for the thickness, and (d) 5 horngears for the "top" of the |
| T, with 2 horngears for the thickness and 7 horngears for the "leg" of the T, with 3 horngears for  |
| the thickness. Units are in mm                                                                      |
| Figure 3-5: Isosceles triangle modeled using a traditional 2-step braiding method on a 3 x 3        |
| braiding machine bed. Units are in mm. Note the disconnects circled in red                          |
| Figure 3-6: Isosceles triangle modeled using a multi-step (7 steps) braiding method on a 3 x 3      |
| braiding machine bed. Units are in mm. Note that there are no disconnects in the yarn paths 31      |
| Figure 3-7: Right-angle triangle modeled using a multi-step (11 steps) braiding method. Requires    |
| a minimum braiding machine bed size of 5 x 4 Units are in mm                                        |
| Figure 3-8: Rough approximation of a curve modeled using a multi-step (9 step) braiding method.     |
| Formed by combining a (a) 1-1 switch, (b) 2-1 switch, and (c) 3-1 switch. Minimum machine bed       |
| size is 7 x 6. Units are in mm                                                                      |

| Figure 4-1: Examples of yarn matrix populated using the MATLAB® modeling application. (a)           |
|----------------------------------------------------------------------------------------------------|
| shows the yarns in a 3 x 3 setup without axial yarns and (b) shows the same setup with axial yarns. |
| Matrices are cropped to the areas of interest                                                       |
| Figure 4-2: Braid Pattern Setup Tab in the developed MATLAB® modeling application. This tab         |
| allows for granular control all parameters necessary to define the braid formation for modeling or  |
| control purposes                                                                                    |
| Figure 4-3: Examples of yarn matrix populated using the MATLAB® modeling application. Axial         |
| yarns are only populated in the corner horngear positions – designated with red circles. The empty  |
| axial yarn positions are circled in black. Matrix cropped to the area of interest                   |
| Figure 4-4: A graphical representation of the structure format used to store braid parameters 42    |
| Figure 4-5: Example of simulated yarn path in a single braiding step before the application of the  |
| zero-phase filter. Shown here using 3 interim points                                                |
| Figure 4-6: Model representation of the newly proposed isosceles triangle braid shape. Intersecting |
| yarns are circled in red. Units are in mm                                                           |
| Figure 4-7: Model representation of the newly proposed isosceles triangle braid shape after         |
| secondary smoothing step applied to avoid intersecting yarns. Locations where yarns were            |
| previously intersecting are circled in red. Units are in mm                                         |
| Figure 4-8: Fabricated isosceles triangle braid using a 3 x 3 braid setup at a takeup speed of 1    |
| mm/min. Note the paths of the yarns at the switching location as circled in red                     |
| Figure 4-9: Figures of orthogonal, 2-step braids designed as possible replacements for existing     |
| steel beams. All shapes are made within a 6 x 6 horngear setup with 2 horngears for the thickness.  |
| Unite are in mm                                                                                     |

| Figure 4-10: Render of CAD models of sub-unit cells as developed in previous work [5]. (a)           |
|----------------------------------------------------------------------------------------------------|
| represents the corner sub-unit cell, (b) represents the edge sub-unit cell, and (c) represents the   |
| middle sub-unit cell                                                                                 |
| Figure 4-11: Novel Isosceles Triangle Edge (a) and Right Triangle Edge (b) sub-unit cells            |
| developed in this work                                                                               |
| Figure 4-12: Novel Upper Isosceles Triangle Corner (a), Lower Isosceles Triangle Corner (b),         |
| Upper Right Triangle Corner (c), and Lower Right Triangle Corner (d) sub-unit cells developed        |
| in this work                                                                                         |
| Figure 5-1: Copper-wrapped Kevlar® Tracer Yarn for micro-CT imaging                                  |
| Figure 5-2: ImageJ measurement of braid pitch at 4 different locations (red lines). This braid was   |
| manufactured using the in-house braiding machine with a 3 x 3 horngear configuration at 1            |
| mm/min take-up speed                                                                                 |
| Figure 5-3: Apparatus for holding braid during micro-CT imaging                                      |
| Figure 5-4: Representation of average angle approximation. Difference in angle is exaggerated to     |
| provide easier visibility. Shown in two dimensions for simplicity                                    |
| Figure 5-5: The change in braid angle as the yarn path travels along the z-axis. Note that the long, |
| constant-angle sections in the modeled data correspond to the interior braid angle                   |
| Figure 5-6: Modeled data with constant-angle sections grouped for pitch and internal braid angle     |
| approximation. Sections were grouped if points (i+5) or (i-5) were within 3°. The length used for    |
| the braid pitch estimation is shown at the estimated internal angle                                  |
| Figure 5-7: Predicted diagonal path of yarn through a 2-step, 3 x 3 square braid. (a) shows the      |
| model coordinate output from the top view. (b) shows the model CAD output from an isometric          |
| view                                                                                                 |

| Figure 5-8: Model of single yarn along diagonal path in a 3 x 3 square braid overlaid with micro- |
|---------------------------------------------------------------------------------------------------|
| CT results                                                                                        |
| Figure 5-9: Comparison of the trend in braid angle with respect to the z-axis of the braid. Both  |
| model and actual yarns were produced in a 3 x 3 braid setup with a 1 mm/min take-up speed 67      |
| Figure 5-10: Modeled data with constant-angle sections grouped for pitch and internal braid angle |
| approximation. Sections were grouped if points (i+5) or (i-5) were within 1°. The length used for |
| the braid pitch estimation is shown at the estimated internal angle                               |
| Figure 6-1: CAD model of a proposed 3-axis collection ring mechanism to allow for collection to   |
| occur at any location or height within the braiding machine build volume                          |

# List of Symbols

| heta | Braid Angle                       |
|------|-----------------------------------|
| ľ    | Yarn Radius                       |
| SF   | Spacing Factor                    |
| Ζ    | Braid Pitch                       |
| n    | Number of Sub-unit Cells by Type  |
| Ε    | Young's Modulus                   |
| A    | Cross-sectional Area of the Braid |

## List of Abbreviations

| 1D, 2D, 3D | One-dimensional, two-dimensional, three dimensional |
|------------|-----------------------------------------------------|
| Micro-CT   | Micro-Computed Tomography                           |
| ITE        | Isosceles Triangle Edge (Sub-unit cell)             |
| RTE        | Right Triangle Edge (Sub-unit cell)                 |
| UITC       | Upper Isosceles Triangle Corner (Sub-unit cell)     |
| LITC       | Lower Isosceles Triangle Corner (Sub-unit cell)     |
| URTC       | Upper Right Triangle Corner (Sub-unit cell)         |
| LRTC       | Lower Right Triangle Corner (Sub-unit cell)         |
| FEA        | Finite Element Analysis                             |
| FGM        | Fabric Geometry Model                               |
| FIM        | Fiber Inclination Model                             |
| CLPT       | Classical Laminated Plate Theory                    |

### **Chapter 1 Introduction**

#### 1.1.1 Motivation

Three-dimensional (3D) braids can be loosely defined as intertwined yarns with a 3D crosssectional shape, as opposed to a rope or flat fabric [1]. These braids are often used as preforms for composite structures [2]. Recently, 3D braids have started to be studied more due to some key advantages over two-dimensional (2D) braids. These advantages include increased delamination resistance, improved near-net shape capability and increased out-of-plane strength [3].

Though 3D braids are commonly stated to be advantageous for applications such as aerospace, automotive, or medical, they have failed to be implemented industrially [4]. This failure is in part due to the relatively low speed of manufacture, the difficulty of accurately modeling mechanical properties, and the limited possible braid shapes and patterns. The low manufacturing speed of braids limits the feasibility of using 3D braids in mass-produced products such as automotive or construction components. This speed can be addressed both by increasing the throughput of the machine and by decreasing the human effort required to design, model, and test the braids. The modeling of braids is difficult partially due to the excessive undulations of the yarns and the variable braiding angle throughout the cross-sections. A method of modeling is required that allows both fast and accurate results for highly tailorable braids. It is also required to construct a braiding machine that can produce the tailorable braids. The ability to produce purpose-tailored braids will greatly increase the number of braid shapes and patterns that are possible, thus the number of potential applications is similarly improved. This work was motivated by these limitations.

The long-term goal for this project is to provide a predictive modeling method for arbitrary braid materials, patterns, and shapes. Through the research of braids, it has become evident that the advantages of 3D braiding lie mainly in the many possibilities for customization. As such, this fully customizable modeling method will allow 3D braiding technology to be used to its fullest capacity.

#### **1.2** Thesis Scope

In previous work, it was shown that fast and accurate modeling was feasible for square braids by using a combination of sub-unit cells and finite element analysis [5]. These braids were manufactured using a two-step rotary 3D braiding machine. This thesis aims to improve the 3D braiding manufacturing process and capability of the braiding machine, as well as to expand modeling capability. Specifically, the physical, electrical, and electronic upgrades to the braiding machine to enable full control of braid shapes and patterns was undertaken. Similarly, the specific changes to the previously developed modeling application [5] to allow modeling of these newly possible shapes and patterns will be described. Further, the implications of these braid shapes and patterns on braid angle and other factors related to the mechanical properties of the braided composites will be explored.

#### **1.3** Thesis Outline

This thesis is divided into six chapters. The second chapter contains background on existing 3D braiding machines and processes, previous modeling attempts, and suggested applications for 3D braids. The advantages and disadvantages of various braiding technologies are discussed to support design changes to the constructed braiding machine. Similarly, previously explored modeling

methods are explained. The potential applications for 3D braids and 3D braided composites are presented to further reinforce design changes as well as to provide motivation for future expansion. The third chapter focuses on the braiding machine itself. The design of the braiding machine in previous work is presented, along with its inherent disadvantages. Then, the updated braiding machine is explained. The physical updates to the braiding machine such as increased capacity and improved tolerance are described. Electrical and electronic updates to facilitate the improved functionality of the machine are listed. Finally, the updates made to the braiding process are explored.

The fourth chapter focuses on the braiding software, including the modeling and control software. Like chapter three, this chapter describes the previous modeling and control software and provides in-depth explanations for all updates. These updates include changes to the modeling GUI, control GUI, and microcontroller firmware.

The fifth chapter provides a comparison of the presented modeling software with micro-CT results. Within this chapter, the methods of the micro-CT process are discussed as well as suggested causes for error.

Finally, the sixth chapter presents the conclusions that were drawn from this thesis. Also, the limitations of this work are discussed as well as suggested future work.

The appendices are divided as follows. Appendix A contains datasheets for major machine components. Appendix B contains articles related to the physical construction of the braiding machine such as CAD drawings. Appendix C contains articles related to the electrical and electronic components including datasheets and schematics. Appendix D contains all computer

code used in this body of work. Appendix E contains additional documentation related to the models developed in this work.

### **Chapter 2 Background**

#### 2.1 Introduction to Three-dimensional Braids

Composite structures are being increasingly studied due to their high specific strength and stiffness properties [6], [7]. Braiding is one method of manufacturing preforms for composite structures consisting of "continuous, intertwined, fiber tows" [6]. Further, braiding is distinct from other textile methods such as weaving or knitting. Weaving results from orthogonally interlacing yarns and knitting requires inter-looping yarns, whereas braiding necessitates neither loops nor orthogonal yarns [1]. Note that in some literature, the words "braiding" and "weaving" are used interchangeably. This literature review focused on works that used the aforementioned description of a braid (i.e. lacking orthogonal yarns) regardless of the label of "braiding" or "weaving."

Two-dimensional (2D) braids have been studied extensively in literature. 3D braids can be differentiated simply from 2D in that a 2D braid describes either a braided single-layer sheet or thin-walled tube and a 3D braid involves further braiding in the third dimension, i.e. through thickness dimension, [1]. As described extensively in [1], this simple definition is lacking when two or more single-layer sheets are braided together in a shape such as a T, L, C, I, or box. The definition used throughout this work will be the same as in [1]. The definition is as follows:

"3D braided fabric is a fully integrated assembly of two or more yarn layers, in which each layer comprising two or three sets of yarns having different directions is intertwined with at least one adjacent layer by a 3D braiding process" [1].

This means that the "branches" of a shape (such as a T, L, C, I, or box) must be at least 2 layers thick – and these layers must be interconnected through the braiding process (i.e. not stitched or

glued together) – in order for these shapes to be considered a 3D braid. This distinction is important because a 3D braiding machine (or 3D braider) can also produce 2D braids, but this work will focus only on those that match the description of a 3D braid. Similarly, this literature review focused only on machines, methods, and applications that included 3D braids.

#### 2.2 Applications of Three-dimensional Braids

Composite materials, and specifically three-dimensional braided composites have been proposed for many applications. Some of these applications include aerospace [4], automotive[8], infrastructure and prosthetics [9], ballistics [3], [4], and smart structures [2]–[4]. These applications will be discussed more thoroughly in the following sections. Braiding has limitations in preform width and manufacturing speed [2]–[4]. However, braiding is still proposed for many different applications because it is very versatile. Specifically, the ability to create many different cross-sectional shapes in near-net preforms is frequently referenced as an advantage [10].

#### 2.2.1 Transportation Applications

Transportation applications such as those found in the aerospace, automotive, and nautical industries are grouped together here due to their similar requirements. The most commonly listed limitations for such applications are the relatively slow braiding speed and the limitations of braid cross-sectional size [1]. The cross-sectional size of a 3D braid is limited by the size of the braiding machine baseplate, the number of carriers, and the yarn denier. Each of these limitations can be individually rectified, but at the cost of creating other limitations. By increasing the baseplate size, the maximum cross-sectional shape inherently increases. This has been achieved previously through using modular braiding machine designs such as [1], [11], [12]. The immediately obvious downsides to such a solution are increased space requirements and cost. Additionally, the increased distance from the outer carriers to the braiding point can cause issue with either too much slack or

too much tension in the yarns [3]. As mentioned further in Section 2.3.2, the number of carriers can be increased by such methods as hexagonal horngears or switching mechanisms [3]. However, more densely packed carriers require smaller bobbins to avoid jamming the machine. As a result, there is a trade-off in maximum braid length achievable with these types of machines. There is a similar trade-off in length when the yarn denier is increased. These factors make it simple to conclude that with current 3D braiding technology it is not feasible to produce large area braids economically – as suggested in [3], [4].

On the other hand, for specific smaller cross-section applications, 3D braiding has been shown to be useful. For example, in [13]–[15] it was stated that 3D braids were very useful for applications where flexibility and damage tolerance were needed such as wing stiffening elements or curved fuselage frames. Further, the ability for complexly shaped, near-net preforms has been identified as a unique benefit of the 3D braiding process [16]. The complexity of braided shapes has an inverse relationship with the speed of production. This is due to longer braid paths and the need for more complex control mechanisms. As a result, 3D braiding is not yet suitable for mass-produced components for any of the transportation applications discussed herein. However, for applications where high complexity, high specific stiffness, and high damage tolerance are needed, 3D braids are still worth investigating.

#### 2.2.2 Infrastructure Applications

The goal of using 3D braided composites in infrastructure would primarily be to replace existing building products with stronger and lighter alternatives. One potential application would be to replace existing steel beams. The most common cross-sectional shapes of steel beams are tee (T), channel (C), bearing pile (H), angle (L), I-beam (I), pipe, or hollow (box) [4]. Many of these shapes have been previously attempted using other composite manufacturing methods such as layup of

fiber mats. However, as evidenced by the invention of the deltoid noodle shown in [16], this method often leaves gaps between the assembled mats. As a result, it is considered beneficial to be able to manufacture these shapes in a continuous cross section or near-net shape [17]–[21]. Although these shapes have been achieved previously, the effect of variable braid patterns within the existing shapes has not been studied. Additionally, the method for creating deltoid noodles as shown in [22], [23] requires cutting a notch in a prepreg mat. It was considered advantageous for this thesis to explore the possibility of creating similar shapes without necessitating cutting of the fibers.

#### 2.2.3 Niche Applications

Niche applications include the aforementioned applications such as prosthetics, ballistics, and smart structures. In general, niche applications benefit predominantly from the ability to produce variable shapes and patterns. Other medical applications such as braided scaffolds [24]–[30], orthopedics [17], and stents [18]–[20] will be discussed further in this section.

3D braids have been reportedly used to produce scaffolds for repairing articular cartilage [21], ligament or tendon repair [18], [19], and bone repair [19]. For some instances of ligament or tendon repair, the reported 3D braids appeared closer to what has been defined in this thesis as 1D braids [20]. In fact, in the case of [17], the braids were manufactured completely manually rather than using a braiding machine. However, where 3D braiding (as defined in this thesis) was used, it was stated to be beneficial due to the ability to tailor the mechanical properties [17]. The ability to tailor the mechanical properties [17]. The ability to tailor the mechanical properties [17]. In the case of [21], a circular 4-step braiding machine was used. As a result, the parameters that were varied were limited to the braid angle (based on spaces moved in a step), yarn density, and the number of layers of braided yarns [22], [23]. A 4-step braiding

process was also used for the proposed method of bone repair [22]. The use of 4-step braiding machines limits the ability to tailor the mechanical properties of a braid as will be discussed in Section 2.3.1.

Contrary to scaffold braids, which are typically intended to be biodegraded and replaced with natural tissue, the orthopedic braids covered in this literature review were intended to be permanent fixtures [23]. As identified in [25]–[30], it is critical for the stiffness of a permanent fixture in the human body to closely match the tissue it is replacing (i.e. bone). This means that the ability to control the mechanical properties of the braid in such situations is even more crucial than for soft-tissue replacement. In [28], it was identified that it is also important to match the shape of the implant to the tissue it is replacing. Matching the shape allows for the implant to better approximate the stresses that would be normally experienced by the natural tissue and surrounding area.

The use of braids to manufacture stents is a more established practice than either scaffolds or orthopedics. However, stents are predominantly designed using 2D braiding processes and shape memory alloys (i.e. metal fibers). 3D Braided stents with diverging tubes have also been proposed in [11]. Regardless, it is commonly regarded that the use of FEA is useful to predict the behaviour of the stents inside the body [28]. These finite element processes – like many early 3D braiding models – often neglect the effect of fiber undulation. Instead, the areas where fibers overlap are constrained to act almost as a single node, with the exception that rotational movement is not constrained. In one case, the stent was manufactured to allow different braiding angles at the ends [29]. This allowed for the stent to achieve both the appropriate radial stiffness to prevent collapse, while also limiting the extension of the stent. Both of these parameters had been previously shown to cause issues when stents were implanted. In this case, the different braid angles were achieved by modifying the braid after production [29]. To further validate the use of 3D braiding machines

for the purpose of manufacturing stents, one group used a 4-step circular 3D braider to produce their stents [30]. They were able to produce multi-layer intertwined stents and vary the braid angle. It was also noted that braid angle had the largest impact on the function of the stents [11]. This group later produced shape memory polymer braids as well [11], and were able to show that by manipulating braid parameters the polymer braids could be equally effective to the metal.

#### 2.3 Three-dimensional Braiding Machines and Methods

Three-dimensional braiding machines (3D braiders) are commonly categorized as either row-andcolumn or rotary [1]. The invention of Bluck [31] in 1969 has been suggested as the first instance of both row-and-column and rotary 3D braiding [1]. However, it is interesting to note that the invention of Blaisdell [32] in 1930 described a method to intertwine two separate layers of two yarns each together in order to produce brake linings. This suggests that the benefits of "threedimensional" braiding have been sought after for a long time, even if it was not referred to as such.

#### 2.3.1 <u>Row-and-column Braiding Machines</u>

In the early study of 3D braiding, the primary style of machine was row-and-column [1]. Braiders within this category, such as the invention of Florentine [33] in 1980, were originally designed in either rectangular or circular configurations and braid by shifting an entire row or column. This method is further described in [34]. Although originally referred to as "Magnaweave" [34] the invention [33] would be better categorized as a 4-step rectangular 3D braid [1]. The 4 steps of such a braider in a rectangular configuration – as described in [35] – are as follows. First, alternating actuation of carriers in the column direction. This means alternating actuators move entire rows either "right" or "left." Third and fourth, these

motions are repeated with directions reversed. That is, actuators that moved "up" now move "down," actuators that moved "right" now move "left" and vice versa. For a circular configuration, these same steps apply except that the row movement is replaced by ring movement [35]. In both configurations, the primary variables with which to affect the braid pattern are the number of spaces of movement in the column (radial) or row (ring) directions [34]. For a rectangular configuration a designation of a 2 x 1 pattern would equate to 2 spaces of movement in the row direction and 1 space of movement in the column direction [35]. The same 2 x 1 designation for a circular configuration would equate to 2 spaces of movement in the radial direction and 1 space of movement in the ring direction [35]. Similar machines have been designed to manufacture using two or six steps and have been described extensively in [35]. While early row-and-column braiders could often produce simple braids relatively quickly, they lacked the ability to manufacture braids with complex braid patterns. As a result, multi-step braiding was explored.

Beyond 4, 2, or 6-step row-and-column braiding, another area of interest was "multi-step" braiding. Multi-step braiding was introduced by Kostar and Chou in 1994 [36], [37]. Multi-step braiding allowed for the movement of individual rows or columns a variable number of spaces [35]–[37]. The primary advantage of multi-step braiding was the large number of new "braid cycles" [36] that were newly possible. Note that braid cycles as referenced in [36] are referred to as braid patterns throughout the rest of this work. Multi-step braiding allowed for significant improvement in braid pattern complexity versus traditional row-and-column braiding, but it still required an entire row, column, or ring to be moved in a step. As a result, control of an individual carrier was still limited.

#### 2.3.2 Rotary Braiding Machines

The braiding machine developed in this work, and previously in [5], is a rotary braider. Rotary 3D braiders are a natural extension of Maypole or lace braiding into three dimensions [1]. An overview of Maypole and lace braiding is presented in [1] and a detailed explanation in [38]. As such, this section will be reserved for the description of 3D rotary braiding. However, it is worth noting that the primary difference between the two is that Maypole braiding is a continuous process, while lace braiding is discrete. It follows that the braider developed in this work is more closely tied to lace braiding than to Maypole.

The modern rotary braider was developed as an alternative to the 4-step row-and-column braider [39]. This braider used "rotors" (hereinafter referred to as horngears) with 4 orthogonal recesses to hold fiber carriers [39]. Although 4 recesses were used in all figures of the patent, it was suggested that any number of recesses could be used. Later, this would be realized in the hexagonal braider presented in [11]. Each horngear in [39] was attached to an individual drive system that allowed each to rotate in a desired angle in either direction. The stated benefit of the individual drive systems was the ability to braid uneven cross-sections. The braiding mechanism of the invention [39] was to have two groups of horngears rotate in opposite directions in alternating steps. As such, this invention could be considered a 2-step rotary braiding machine. The 2-step method is further explored in a follow up invention [40]. The difference provided in this updated invention was the ability to vary the braiding angle by halting the rotation of specific horngears while the other continue in the 2-step pattern [40]. This ability was proposed to be beneficial for applications where the load throughout the braided structure varies. By introducing steps where the horngears follow a different pattern – such as halting briefly – this expansion to the original invention could be classified as a multi-step rotary braider in a similar fashion as the multi-step

row-and-column braiders above. However, even with multi-step braiders the horngears were typically driven in 2 groups turning in opposite directions. A rotary braiding machine has not been shown to have each horngear have individual control for direction and rotation in any given step.

The evolution to hexagonal horngears [11], as well as switching mechanisms as described in [1], [11], [12], are intended to increase the yarn density in the rotary 3D braider design. Switching mechanisms also increase the ability for a braider to quickly move a carrier to a desired position and allow for bifurcated structures to be more easily produced [11], [12]. The design of the 3D braider described herein does not include switching mechanisms at present, but they would be a valuable addition in future work.

#### 2.4 Three-dimensional Braid Modeling and Analysis

The history of analytical 3D braid modeling extending to classical laminate plate theory has been well documented in [41] and in previous work [5]. As such, only the most pertinent models to this work will be explored herein. These include the fabric geometry model, fiber inclination model, and sub-unit cell models. These will be discussed in the sections below. Finite Element Analysis (FEA) is often used in conjunction with sub-unit cell models for prediction of mechanical properties – as was done in previous work [5], [42]. This thesis did not focus on improving the FEA portion of the model, therefore discussion on FEA models was not included for succinctness.

#### 2.4.1 Fabric Geometry Model

The Fabric Geometry Model (FGM) – first described in [43] and later updated in [44] – was a model that treated the combination of fibers and matrix as individual composites rods. It was determined that these rods could have 3 possible orientations, which depended heavily on the braid

shape and pattern [43]. By using braiding parameters such as the number of spaces a carrier was moved, it could be determined how many varns were in each orientation. From there, strength could be determined using simple geometric equations for force acting on an angled fiber and the rule of mixtures. The update to the FGM served mainly to solve two drawbacks of the original model. These drawbacks were that the original model failed to emulate transverse isotropy and that some fiber orientations would result in undefined values in the equations [44]. This updated model also demonstrated two methods for determining the composite stiffness matrix; one is termed "stiffness averaging" and uses a volumetric average of the individual rod stiffness matrices, while the other is termed "compliance averaging" and achieves the same goal using the rod compliance matrices instead. It was shown that stiffness averaging generally overpredicts the stiffness of the composite while compliance averaging generally underpredicts. However, stiffness averaging was shown to achieve much better results when compared to experimental data [44]. The FGM idealises fibers as straight rods, and does not account for undulation, but it is still useful as a quick method to predict the elastic behavior of braided composites. It was used as such to provide a baseline in the development of the model used in this work [5].

#### 2.4.2 Fiber Inclination Model

The Fiber Inclination Model (FIM) was one of the earlier attempts at an analytical model for 3D braids [45]. FIM was based on modifications to Classical Laminated Plate Theory (CLPT) as explored in [46]. It used a unit cell similar to the one recreated in Figure 2-1. As with all unit cell models, this cell could be repeated as needed to fully describe the full composite structure (hereinafter the composite structure will be assumed to be a 3D braid, though that is not a requirement of the model) [46]. The model was formed based on the following concepts. First, it was assumed that after matrix impregnation all parallel representative fibers within the same z-

layer could be treated as a single inclined lamina. Second, fibers were assumed to be straight and unidirectional within the aforementioned lamina and factors caused by a change in direction at the corner of a unit cell (i.e. interlocking or bending) were not taken into account. Third, the unit cell was assumed to be a combination of 4 equal thickness laminae with no intersection. The unit cell fiber volume fraction was thus assumed equal to that of the braid.

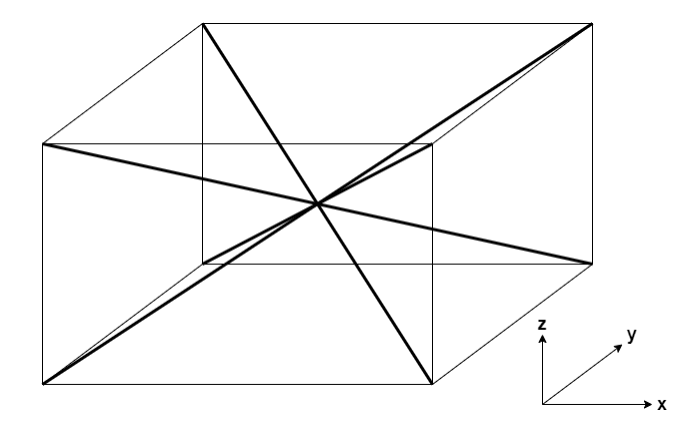

*Figure 2-1: Representation of a 3D braid unit cell as described in* [46]

This model was reported to be a reasonable approximation for predicting elastic properties when compared to experimental data at the time [46]. However, it is apparent that the assumptions of fibers following linear paths with no interactions are an oversimplification of the true geometry of a braid. Additionally, this model fails to account for the difference in yarn paths internal versus external to the braid. These, along with the reported deficiency of inaccurate Poisson's Ratio estimation [46], lead to the study of the models discussed below.

#### 2.4.3 Sub-Unit Cell Models

The deficiency presented in the FIM of not being able to model the differing yarn paths internal or external to the braid eventually led to the study of small "unit-cell-like substructures" [47], which will be referred to as sub-unit cells throughout this work. In [47], 3 sub-unit cells were identified: interior, surface, and corner. These sub-unit cells could be combined to generate the larger unit

cell. It is worth noting that it was demonstrated that the sub-unit cell structure depended entirely on the braiding method. Notably, the shape of the braided preform was suggested as one of the characterizing parameters [47]. Since [47], many other works have included the concept of subunit cells. A sample of these works and their achievements are summarized in Table 2-1 below. It is clear from Table 2-1 that this area of research has almost exclusively been performed with 4-Step row-and-column braiding machines and with the assumption of linear yarn segments. Further, the shapes covered in these papers are almost entirely simple rectangles, with only some expanding into other orthogonal braid shapes [48], [49]. Even in these studies, only L shape braids were explored.

| Year | Reference<br>Number | Braiding Machine<br>Type  | Number<br>of Sub-<br>Unit Cells | Contribution                                                                                                    |
|------|---------------------|---------------------------|---------------------------------|----------------------------------------------------------------------------------------------------|
| 1995 | [50]                | Row-and-column,<br>4-Step | 3                               | Model determines the simplified<br>topology of yarns is fully<br>characterized by braiding angle and<br>pitch. Uses mixed-volume averaging<br>of stiffness and compliance. Linear<br>yarns are assumed                                                                                                    |
| 1996 | [51]                | Row-and-column,<br>4-Step | 3                               | Model uses different unit cells than<br>previous work. Center unit cell is<br>equivalent to FIM. Linear yarns are<br>assumed<br>Model uses multiphase finite<br>element model to analyse 3 sub unit<br>cells. Surface and corner were found<br>to be stiffer than interior. Linear<br>yarn segments were assumed<br>Model defines finite elements for<br>yarns and uses these to simulate the<br>braiding process. It was observed<br>that yarns curved through the<br>interior of the braid as well as on the<br>exterior. However, the yarn<br>properties were not preserved so<br>mechanical properties could not be<br>predicted |
| 1999 | [52]                | Row-and-column,<br>4-Step | 3                               |                                                                                                    |
| 2001 | [53]                | Row-and-column,<br>4-Step | 3                               |                                                                                                    |

 Table 2-1: Sample of literature on Sub-unit cell models

| 2007 | [48] | Row-and-column,<br>4-Step | 6 | Model determines the microstructure<br>of braid with complex rectangular<br>shapes. Some curved yarn segments<br>are used                                                                                                    |
|------|------|---------------------------|---|----------------------------------------------------------------------------------------------------|
| 2008 | [49] | Row-and-column,<br>4-Step | 6 | Model provides a method for<br>calculating fiber volume fraction of<br>complex rectangular shapes using 6<br>sub-unit cells                                                                                                    |
| 2009 | [54] | Row-and-column,<br>4-Step | 3 | Model provides stiffness and<br>strength analysis of 3D braids<br>including axial yarns using 3 sub-<br>unit cells. Linear yarn segments<br>were assumed                                                                                                    |
| 2010 | [55] | Row-and-column,<br>4-Step | 4 | Model uses 4 sub-unit cells of the<br>interior cell rather than different<br>cells on the surface or at the corner.<br>Parametric finite element analysis is<br>performed and a hexagonal cross<br>section of the yarn is used. Linear<br>yarn segments were assumed |
| 2011 | [56] | Row-and-column,<br>4-Step | 4 | Model is a follow-up to the method<br>that uses 4 sub-unit cells of the<br>interior cell. Again parametric finite<br>element analysis is performed, but<br>this time with axial yarns included.<br>Linear yarn segments were assumed                                 |
| 2012 | [57] | Row-and-column,<br>4-Step | 4 | method for determining mechanical<br>properties of braid. A distinction in<br>made between exterior and interior<br>surface cells. Exterior surface cells<br>contain curved yarn segments,<br>others remain linear                                                   |
| 2013 | [58] | Row-and-column,<br>4-Step | 3 | Model provides finite element<br>analysis of all 3 sub-unit cells.<br>Surface and corner cells were found<br>to be stiffer than interior. Linear<br>yarn segments were assumed                                                                                       |
| 2014 | [59] | Row-and-column,<br>4-Step | 5 | Model presents 5 sub unit cells to<br>describe the microstructure of the<br>braid namely: interior, interior and<br>exterior surface, and interior and<br>exterior corner. Linear yarn<br>segments were assumed                                                      |
| 2016 | [60] | Row-and-column,<br>4-Step | 5 | Model is a follow-up to the method<br>that uses 5 sub-unit cells. In this<br>case an analytical method is<br>presented to predict mechanical<br>properties. Exterior corner and<br>surface cells are shown to have                                                   |

higher stiffness. Linear yarn segments are assumed

| 2016 | [61] | Surface-core,<br>2-Step   | 3 | Model provides sub-unit cells for<br>new surface-core braiding<br>technique. Linear yarns are assumed  |
|------|------|---------------------------|---|----------------------------------------------------------------------------------------------------|
| 2017 | [62] | Row-and-column,<br>4-Step | 3 | Model uses 3 sub-unit cells to<br>analyse high velocity impact. Linear<br>yarn segments are assumed    |
| 2017 | [42] | Rotary, 2-Step            | 3 | Model allows for undulation in<br>yarns allowing unit cells to closely<br>approximate true braid paths |

#### 2.5 Conclusion

Through this literature review, some gaps in existing 3D braid manufacturing and modeling processes were established. For manufacturing, it was found that current braiding machines lack the ability to create complex shapes and braid patterns due to the inflexibility of the existing horngear control. Similarly, the ability to vary the braid angle within a single braid through take-up or braid pattern manipulation has not been satisfactorily demonstrated. For modeling, it was found that current models generally oversimplify the paths of the yarns throughout the braid. As a result, some important effects – such as undulation – are often missed. Further, the previous work for this project did not provide validation to ensure the modeled yarn paths match the paths produced with the braiding machine. Therefore, the goals of this thesis were as follows: (1) to produce a 3D braiding machine with the ability to create complex new braid shapes and patterns through the addition of granular control of the horngears and take-up mechanism; (2) to improve the model to allow for complex braid shapes and patterns; and (3) to provide validation of the modeled yarn paths through a micro-CT analysis of the braids.
# Chapter 3 Design of a Multi-step, Variable Take-up 3D Braiding Machine to Produce Complex Braid Shapes and Patterns

# 3.1 Introduction

Previously, a rotary 3D braiding machine was designed with the capacity to produce 2-step, rectangular braids with a maximum yarn count of 24 [5]. For this thesis, and later work with this research group, this capacity needed to be expanded. Specifically, the first goal of this thesis is to produce a 3D braiding machine with the ability to create complex new braid shapes and patterns. This chapter is divided into two main sections giving an overview of the machine design and features and discussing the improved capacity of the machine respectively.

# **3.2** Overview of the 3D Braiding Machine Design

The first section of this chapter serves to provide an overview of the 3D braiding machine design and functionality.

The braiding machine developed in this work was a direct continuation of previous work [5], using many of the same components. As the design considerations for these components were not made during the course of this thesis, only a brief summary of these components is included in Table 3-1. More information on these components can be found in [5] and Appendix A.

| Component       | Specific Product          |  |  |  |
|-----------------|---------------------------|--|--|--|
| Component       | Information               |  |  |  |
|                 | 1/2" Thick Aluminum       |  |  |  |
| Baseplate       | Sheet, Max. Capacity: 49  |  |  |  |
|                 | Motors                    |  |  |  |
| Ensure          | Standard 4-channel T-Slot |  |  |  |
| Frame           | Aluminum                  |  |  |  |
| Yarn spool/     | Standard Matal Souring    |  |  |  |
| Tensioning      | Machine Bobbin            |  |  |  |
| device          | Мастине вооби             |  |  |  |
|                 | 17HS19-1684S-PG19,        |  |  |  |
| Motor           | Nema 17 Stepper Motor     |  |  |  |
| MOIOI           | with gear box, Rato:      |  |  |  |
|                 | 19.203:1                  |  |  |  |
| Matan Duiwan    | 12x RB-Dfr-727 TB6600     |  |  |  |
| Motor Driver    | Stepper Motor Driver      |  |  |  |
| Microcontroller | Arduino Mega 2560         |  |  |  |

Table 3-1: Specifications for Pre-existing Components

This 3D braiding machine contains four subsystems, which will be discussed further in the subsections below. These sub-systems are: the braiding subsystem, which consists of the horngears, carriers, motors and drivers and serves to move the yarns through the determined braid paths; the take-up sub-system, which consists of the take-up motors and collection mechanism and serves to apply tension to the yarns; the control subsystem, which consists of the microcontroller and I/O expanders and serves to send required information to the braiding and take-up subsystems; and the power subsystem, which consists of the power bus and power supplies and serves to distribute power to all of the other subsystems. A comparison between the previous and redesigned subsystems can be found in Table 3-2.

| Subsystem | Component           | Previous             | Redesigned                                |
|-----------|---------------------|----------------------|-------------------------------------------|
| Braiding  | Horngears           | 9                    | 49                                        |
| Braiding  | Carriers            | 24                   | 112 (+ 49 Axial)                          |
| Braiding  | Motors              | 9                    | 49                                        |
| Braiding  | Drivers             | 3                    | 50                                        |
| Take-up   | Motors              | 2                    | No change                                 |
| Take-up   | Collection<br>Mech. | In air               | Collection Ring                           |
| Control   | Microcontroller     | Arduino Mega<br>2560 | No change                                 |
| Control   | I/O Expanders       | None                 | 7 (Additional 112<br>I/O pins)            |
| Power     | Power Bus           | None                 | Capacity for 6<br>Circuits at 50A<br>each |
| Power     | Power Supplies      | 2                    | 5                                         |

Table 3-2: Comparison of Previous and Redesigned Braiding Machine Subsystems

## 3.2.1 Braiding Subsystem

The braiding subsystem consists of the horngears, carriers, motors, and motor drivers. This subsystem is responsible for the braiding of yarns by moving the carriers to new locations based on a user-determined braid path. The motor drivers receive information from the control system that determines whether a motor is to be enabled, the direction in which the motor should rotate, and the angle through which the motor should rotate. This information is passed to the motors, which in turn rotate the horngears. Each horngear is surrounded by four carriers, which are then moved into position by the rotation of the horngears.

In the redesign of the braiding machine, some changes were made to the design of the horngears. These changes can be seen in Figure 3-1. Most notably, the rectangular slots added to the horngears allow for them to be aligned at the start of braiding and allow for an axial yarn bobbin to be mounted directly to the horngear.

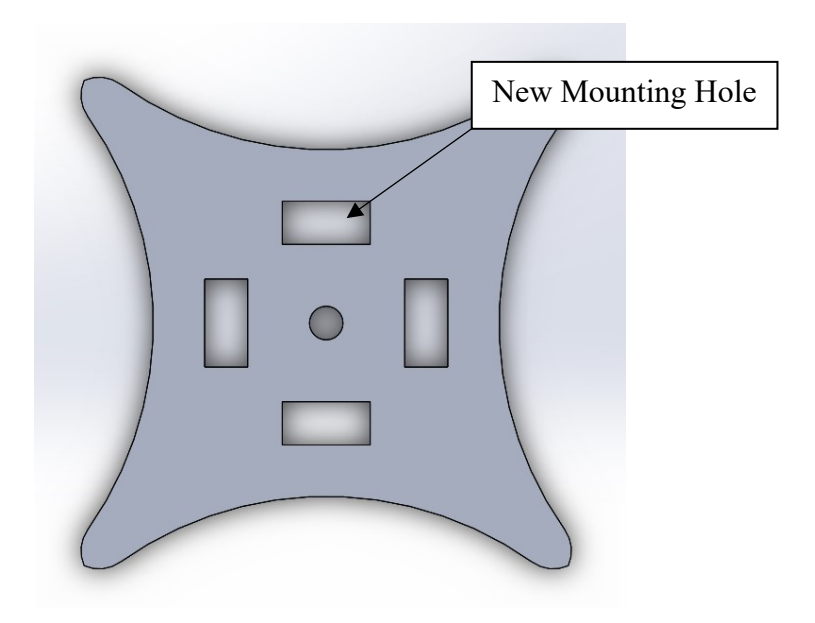

Figure 3-1: Redesigned horngear including mounting holes for axial yarn bobbin

### 3.2.2 <u>Take-up Subsystem</u>

The take-up subsystem consists of the take-up motors and collection mechanism. This subsystem is responsible for applying tension to the yarns to allow the braid to form. Like the braiding subsystem, the take-up mechanism is operated by the motors receiving information from the control system after interpretation from a motor driver. Previously, the take-up motors would only receive direction information from the motor driver as they were always enabled while the braiding machine was operating. However, in the redesigned braiding machine it was considered valuable to allow the take-up system to be disabled for certain steps and to allow the take-up speed to be varied. This variability allows for more control over the braid angle within the braid as will be discussed further in Section 3.3.4.

#### 3.2.3 <u>Control Subsystem</u>

The control subsystem consists of the microcontroller and I/O expanders. This subsystem is responsible for interpreting information sent by a user into binary information for the braiding and take-up subsystems. The general flow of information is from the user's computer to the microcontroller, then to the I/O expanders, and finally to the motor drivers. The motor drivers used in this work require 3 pieces of information to operate. They have one pin for each of enable, direction, and clock. Enable turns the motor on (binary 0) or off (binary 1), direction determines clockwise (0) or counter clockwise (1) rotation, and clock pulses 1 and 0 at a frequency that determines the speed of operation. In the redesigned braiding machine, there is a clock line for the take-up subsystem and 7 clock lines are used to run the other motor drivers – with each line servicing 7 motors. This allows for the take-up motors to be operated at a different speed than the braiding motors.

The previous braiding machine only used 2 motor drivers, so only 6 I/O pins were used on the microcontroller (the Arduino Mega has 50 I/O pins). Therefore, no I/O expanders were necessary. However, even with the common clock lines for the braiding motors 108 I/O pins were required with 50 drivers. In order to facilitate this, it was decided to use I/O expanders. Specifically, the expanders chosen were 16 port I/O expanders (MCP23017-E/SP, Adafruit) that use the I<sup>2</sup>C protocol to communicate with the microcontroller. I/O expanders were chosen for several reasons. Up to 8 I/O expanders can be connected to a single Arduino Mega using the I<sup>2</sup>C bus, though the current design only uses 7. With 7 16-bit I/O expanders, the maximum capacity for I/O pins is 112. The current setup uses 100 of these pins (the other 8 pins are used directly from the microcontroller), which allows for some expansion at a later date. Additionally, I/O expanders were in part due to the simultaneous sending of data. All I/O expanders are connected to a

communal clock line, so no information is sent out until they are all updated. This happens on the order of milliseconds and ensures that no motors will be out-of-sync.

In order to connect the I/O expanders to the Arduino Mega, the circuit boards shown in Figure 3-2 were manufactured manually using perfboard. Manually manufacturing was chosen over having boards manufactured due to the ability to rapidly change parameters if needed. Wires for the control of the motor drivers were soldered directly to the perfboard. The I/O expanders are connected to the Arduino Mega I<sup>2</sup>C bus with pull-up resistors. This means that the default state of the I<sup>2</sup>C pins is pulled to "high" or 1 in binary. This ensures that the square waves containing binary data are not attenuated over long distances due to wire impedance. The power and ground buses of the I/O expander boards were connected to an external 5V power source that allows for a total current draw of 2A. The use of an external power source lowers the risk of damaging the microcontroller chip if there are any issues with the power draw of the motor drivers. The complete electronics schematic of the control system, including all connections to the I/O expander boards is included in Appendix C.

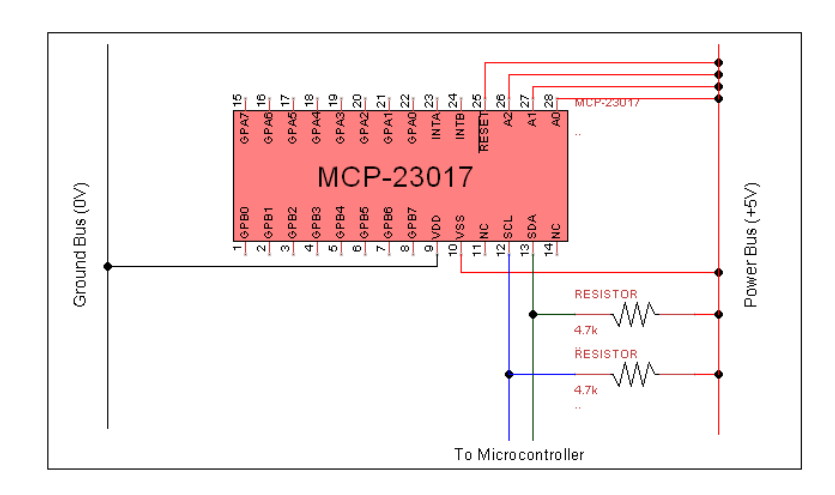

Figure 3-2: Schematic diagram of I/O custom expander circuits mounted on perfboard

### 3.2.4 Power Subsystem

The power subsystem consists of the power bus and power supplies. This system is responsible for supplying DC power to all other subsystems. Power flows through this subsystem from the wall outlet to the power supplies, then to the power bus. The power bus is used to distribute power to the motor drivers, while allowing for future changes.

In the previous machine configuration, the motors were arranged in series to reduce the current needed in the power supply. However, when many motors are arranged in series, there is the possibility of them engaging in a cascading fashion due to each motor receiving power one at a time. As such, it was decided to change the power configuration to a parallel arrangement. As a result, significantly lower voltage is required – limited to the max voltage of the motor drivers (12 V) – but significantly higher current is required as a trade-off. To lower the potential current through the wires, the 50 motor drivers and motors were divided into 5 separate circuits. Even so, each circuit had the potential to draw up to 43.636 A. Detailed calculations for this value are shown in Appendix C. The power supplies selected (SE-600-12, Mean Well USA Inc., purchased from Digi-Key Canada) were sized accordingly. Each power supply can supply up to 50A at 12V.

The power bus was built to allow for the connection of multiple motor drivers in parallel without welding them together. This allows the drivers to be moved around in later configurations. The power bus uses steel bars as the connection point to ensure that the electricity flow through the connection does not cause excess heat. The wires used for power connection were intentionally oversized at 14 gauge to further improve safety and reduce heat being generated.

## **3.3** Production of Complex Shapes and Patterns

This section introduces the newly available braid shapes and patterns resulting from the redesign of the braiding machine discussed in the previous section. Both shapes and patterns that have been previously produced with other braiding machines in literature and those that were novel will be discussed.

### 3.3.1 Capacity to Include Axial Yarns

Axial yarns are one of the most common ways to increase the longitudinal stiffness of a braid. This is useful for applications where the applied load is in the longitudinal direction. Some examples of this - as discussed in Section 2.2 - are wing stiffening elements, beams, or ligament replacements. As such, it was clear that the capability to include axial yarns was vital for the braiding machine.

The capability to include axial yarns was added with a modification to the horngears. As shown in Figure 3-1, the newly added rectangular holes allow for easy mounting of the axial yarn bobbin holders.

### 3.3.2 Capacity to Produce Shapes for Infrastructure

The braiding machine previously used a maximum 3 x 3 configuration of horngears [5]. The 3 x 3 configuration was limited both by the maximum overall size of the braids that could be produced and by the shapes and patterns that could be produced as a 3D braid. The definition of a 3D braid (as presented in Section 2.1) states that there must be a minimum of two layers intertwined in the braid shape in order for it to be considered a 3D braid [1]. As such, steel beam replacement shapes such as T, C, H, L, I, or box produced with a 3 x 3 setup could not be considered 3D braids as they would only have a single layer. Figure 3-3 shows this limitation.

Therefore, in order to align with the goal to create complex braid shapes and patterns a logical step was to expand the capacity of the braiding machine bed. The updated braiding machine incorporates a maximum 7 x 7 horngear setup, which allows for 112 carriers or 161 maximum

yarns if axial yarns are included. With the expanded capacity, the shapes for steel beam replacement can be produced as 3D braids. This allows for the study of possible infrastructure applications as introduced in Section 2.2.2 Additionally, these shapes can be created in many sizes and configurations as shown for the T-shape in Figure 3-4.

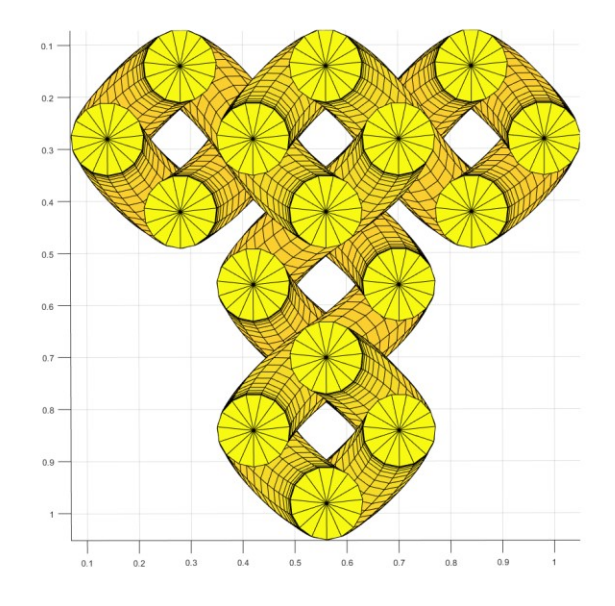

*Figure 3-3: Single-layer T-shape orthogonal braid modeled with 3 x 3 horngear setup. With the 3 x 3 setup, only a single layer can be produced, which is not typically considered a 3D braid. Units are in mm.* 

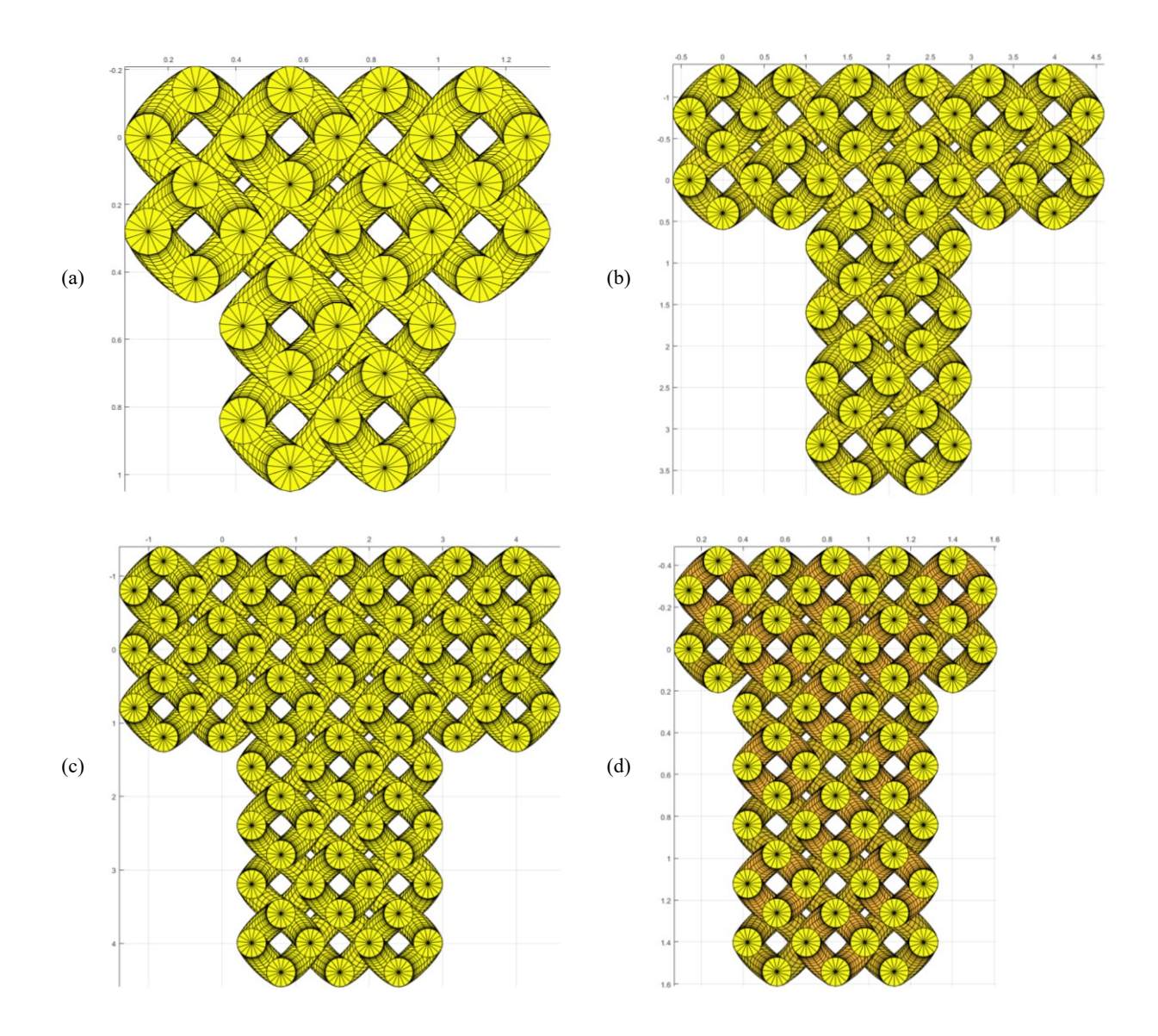

Figure 3-4: Examples of various sizes and configurations of the T-shape 3D braid made possible by the expansion of the braiding machine bed. (a) uses 4 horngears in each major direction and 2 for the thickness, (b) uses 6 horngears in each major direction and 2 for the thickness, (c) 7 horngears in each major direction and 3 for the thickness, and (d) 5 horngears for the "top" of the T, with 2 horngears for the thickness and 7 horngears for the "leg" of the T, with 3 horngears for the thickness. Units are in mm.

# 3.3.3 Capacity to Produce Non-orthogonal Shapes

Although the capabilities to produce orthogonal shapes for infrastructure and to include axial yarns were important, they have been previously achieved by many other researchers. As the goal was

to produce new and complex shapes, it was important to also produce non-orthogonal shapes that have not been previously demonstrated. In order to do so, motor drivers were added so that each motor has an assigned motor driver. The previous configuration of the braid machine with even and odd motor groups was only capable of orthogonal shapes with the same braid pattern. The addition of individual motor drivers for each motor allowed for motors to be enabled or disabled at any time – as well as providing a method for changing the direction of an individual motor. This change was critical for the development of triangular braid shapes.

The most exciting new shape that was now possible was the isosceles triangular cross-section. As discussed in Section 2.2.2, a triangular cross-section could be used as a noodle to reinforced I-beams made with fiber layup processes [16]. Triangular shapes could be approximated with 2-step rotary braiding, but as shown in Figure 3-5 there are disconnects along the hypotenuse of the triangle where the yarns do not intertwine. It was suspected that these disconnects would result in lower transverse mechanical properties as the yarns were no longer intertwined with other layers. As transverse properties are one of the key advantages to 3D braids, this was considered unacceptable. However, with multi-step rotary braiding, these disconnects can be braided together by swapping the yarns. Figure 3-6 shows the end result of this method, and Table 3-3 shows the steps required for this shape to be made. By doing so, the yarns were then intertwined throughout, thus theoretically improving the function of the braid.

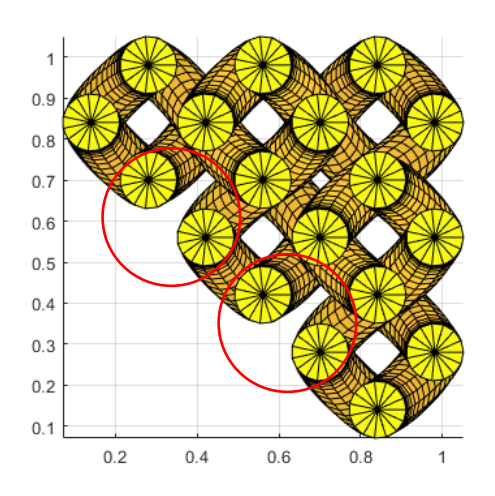

*Figure 3-5: Isosceles triangle modeled using a traditional 2-step braiding method on a 3 x 3 braiding machine bed. Units are in mm. Note the disconnects circled in red* 

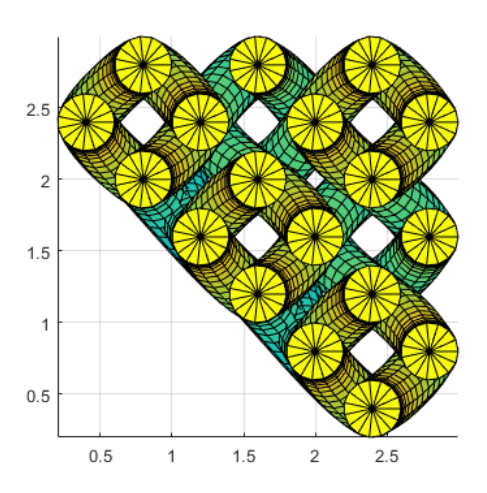

Figure 3-6: Isosceles triangle modeled using a multi-step (7 steps) braiding method on a  $3 \times 3$  braiding machine bed. Units are in mm. Note that there are no disconnects in the yarn paths

| Step | Enabled Motors             |                           |                           |                           |                           |                   |                           |                          |                                            |
|------|----------------------------|---------------------------|---------------------------|---------------------------|---------------------------|-------------------|---------------------------|--------------------------|--------------------------------------------|
| 1    | 1<br><i>Direc.</i><br>CCW  | <b>9</b><br>Angle<br>90°  | <b>2</b><br>Direc.<br>CCW | 5<br>Angle<br>90°         | <b>3</b><br>Direc.<br>CCW | 1<br>Angle<br>90° | <b>3</b><br>Direc.<br>CCW | <b>3</b><br>Angle<br>90° | <b>Take-up</b><br>Speed<br>1 mm/min        |
| 2    | <b>2</b><br>Direc.<br>CW   | <b>6</b><br>Angle<br>90°  | <b>3</b><br>Direc.<br>CW  | <b>2</b><br>Angle<br>90°  |                           |                   |                           |                          | <b>Take-up</b><br><i>Speed</i><br>1 mm/min |
| 3    | 1<br><i>Direc</i> .<br>CW  | <b>8</b><br>Angle<br>180° | <b>2</b><br>Direc.<br>CW  | <b>4</b><br>Angle<br>180° |                           |                   |                           |                          | <b>Take-up</b><br><i>Speed</i><br>0 mm/min |
| 4    | 1<br><i>Direc</i> .<br>CCW | 7<br>Angle<br>180°        |                           |                           |                           |                   |                           |                          | <b>Take-up</b><br><i>Speed</i><br>0 mm/min |
| 5    | 1<br><i>Direc.</i><br>CCW  | <b>8</b><br>Angle<br>180° | <b>2</b><br>Direc.<br>CCW | <b>4</b><br>Angle<br>180° |                           |                   |                           |                          | <b>Take-up</b><br><i>Speed</i><br>0 mm/min |
| 6    | 1<br><i>Direc</i> .<br>CW  | 7<br>Angle<br>180°        |                           |                           |                           |                   |                           |                          | <b>Take-up</b><br><i>Speed</i><br>0 mm/min |
| 7    | 1<br>Direc.<br>CCW         | <b>8</b><br>Angle<br>90°  | <b>2</b><br>Direc.<br>CW  | <b>4</b><br>Angle<br>90°  |                           |                   |                           |                          | <b>Take-up</b><br><i>Speed</i><br>0 mm/min |

*Table 3-3: The 7 distinct steps required to braid the isosceles triangle shown in Figure 3-6. Note that the motor numbers correspond to the middle 3 x 3 square in the 7 x 7 braiding machine* 

Other right-angle triangular cross-sections can be made using a similar procedure. The result is shown in Figure 3-7. Again, this shape could be approximated with 2-step braiding, but this would result in larger sections of the braid not intertwining. Therefore, it's reasonable to say that this right-angle triangle shape could not be sufficiently produced without the use of multi-step braiding. In addition to the benefit of improved transverse properties, one of the biggest advantages of 3D braids is the ability to produce near-net shapes. Near-net shapes allow for composites to be

produced without joining procedures such as gluing or stitching. This ability is an advantage because the joint is often the first point of failure in a composite. As such, the ability to produce a right-angle triangle near net shape with this braiding machine allows for 3D braids to be used in more applications. One such application could be potentially braiding wing-flaps for aircraft.

Further, this switching procedure for intertwining loose corners can be extrapolated to make a rough approximation of a curve. For example, a combination of the 45° angle from the isosceles triangle and the more acute angle from the general right-angle triangle could be used to approximate a curved shape as shown in Figure 3-8. Where before curved shapes were often made by over-braiding a 2D braid over a curved mandrel, near-net curved shapes could possibly be made directly with 3D braids. This possibility could allow the advantages of 3D braids to be brought into fields such as orthopedic braids, where the braids must conform to organic shapes.

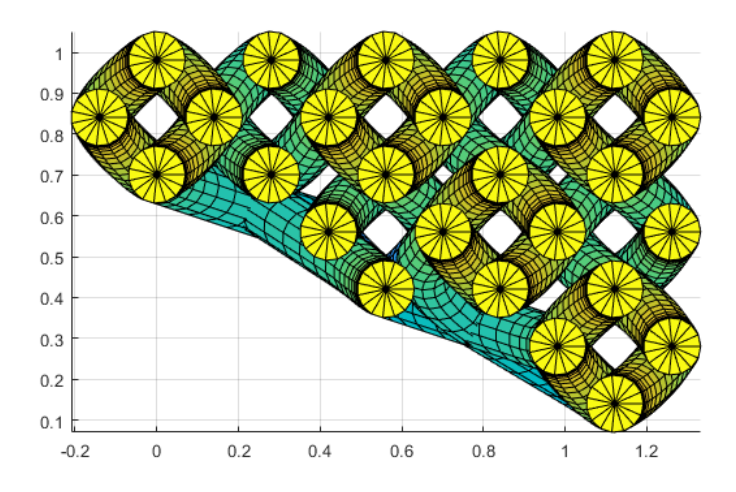

*Figure 3-7: Right-angle triangle modeled using a multi-step (11 steps) braiding method. Requires a minimum braiding machine bed size of 5 x 4 Units are in mm.* 

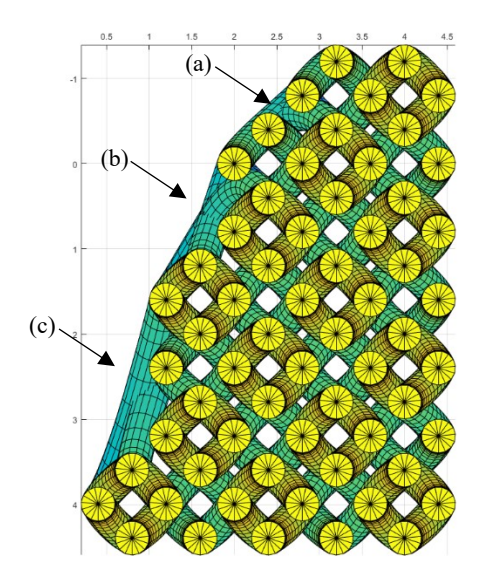

Figure 3-8: Rough approximation of a curve modeled using a multi-step (9 step) braiding method. Formed by combining a (a) 1-1 switch, (b) 2-1 switch, and (c) 3-1 switch. Minimum machine bed size is 7 x 6. Units are in mm.

### 3.3.4 Capacity to Manipulate Braid Angle

As the braid angle is widely accepted as one of the dominating factors affecting the mechanical properties of the braid, it is evident that the ability to manipulate the braid angle is highly beneficial. Contrary to 2D braids, which generally have one braid angle throughout, 3D braids typically have differing braid angles between the exterior of the braid and the interior. Previously, the equations for internal and external braid angle for a 3 x 3 2-step braid have been defined as follows [5]:

$$\theta_{int} = \tan^{-1} \left( \frac{4\sqrt{2}rSF}{z} \right) \tag{3.1}$$

$$\theta_{ext} = \tan^{-1}\left(\frac{2\sqrt{2}rSF}{z}\right) \tag{3.2}$$

In these equations, r represents the radius of the yarn, z represents the pitch of the braid, and SF represents a spacing factor. The spacing factor is determined as follows [5]:

$$SF = \frac{z}{\sqrt{z^2 - 16r^2}}$$
 (3.3)

In the case where the radius of the yarn is significantly smaller than the pitch of the braid (as is the case throughout this work) the spacing factor can be approximated as 1. In these equations, only the transverse  $(2\sqrt{2r * SF})$  and axial (z/2, z respectively) distances travelled by the yarn affect the braid angle. Therefore, any methods for manipulating braid pattern should result in a change of either the transverse or axial distance travelled.

The transverse distance travelled will generally stay consistent within a given braiding subsystem setup. However, the controlling the take-up speed will inherently affect the axial distance travelled. In the redesigned braiding machine, it is possible to change the take-up speed at the step level. That means that any given braiding step can have a different braid angle than the last. When combined with the ability to change the braid pattern at any point, the ability to control take-up becomes a massively effective tool for creating highly tailorable braids. These tailored braids could be effective in niche or specialized transportation applications as discussed in Sections 2.2.1 and 2.2.3.

### 3.4 Conclusions

Through the redesign of the braiding machine, a multi-step, variable take-up machine was produced. This redesigned braiding machine has significantly improved capacity braid shapes and patterns when compared to the previous design. The additional capacities of axial yarns and larger rectangular shapes allowed this braiding machine to be comparable with other machines that exist in literature. Most notably, the conversion to a multi-step braiding machine and the ability to vary the take-up speed have allowed this braiding machine to produce complex braid shapes and patterns and to be able to vary the braid angle within those shapes. These new capabilities make this braiding machine a far better candidate for the research and production of braids for niche applications that require very specific braid properties and shapes.

# Chapter 4 Development of Novel Sub-unit Cell Models for 3D Braids using an Integrated Modeling and Control Application

# 4.1 Introduction

Accurate geometric models of 3D braids have been a pursuit of many research groups since 3D braids have been produced. Some, such as the geometric model used in the Fiber Inclination Model, were highly simplified by assuming yarns were straight within a unit cell, ignoring interactions between yarns, and using a single unit cell throughout the braid structure [63]. Later, it was realized that the yarn paths are different between the yarns in the center of the braid and those on the surface or corners. Thus, the 3 sub-unit cell model was developed [50]. This model included separate unit cells for the center, surface, and corner of the braid. However, these unit cells still assumed that the yarns travelled in straight paths within the unit cell and ignored interactions between yarns. Many further models using sub-unit cells were explored [42], [51]–[55], [57]–[62], [64]. Some of these models incorporated curved yarn paths for select unit cells [48], [57], however it wasn't until quite recently that the unit cells were generated using code to allow for the inclusion of undulations [42]. This chapter is a continuation of that model to allow for the generation of non-rectangular shapes and braids with variable braid patterns.

### 4.2 Model Development

The model presented in this work was developed as a continuation of the work presented in [5], [42]. The redesigned application was created in MATLAB® (MATLAB 2019b, Mathworks, Inc.). This application operates on the concept of machine emulation. Machine emulation is a process with which a computer can approximate the motion of the yarns throughout the braiding process.

The general flow of information for machine emulation in the developed software is as follows. First, the application is used to create and store information about each step of the braid. This information is stored in two forms: the position of each yarn before braiding is stored in a standard array and all other information is stored in a structure array. Next, both arrays, as well as some user-input data such as the yarn denier, are sent to a braid generation function built in MATLAB®. This function then calls sub-functions for determining the locations of each yarn in every step (machine emulation sub-function) and for generating 3D plot points with which to model the braid (path plotting sub-function). These functions are described in more detail below, and the MATLAB® scripts can be found in Appendix D.

# 4.2.1.1 Function of the Application

The application has four tabs: "Carrier Setup", "Braid Pattern Setup", "Modeling", and "Braid Control" and the workflow generally proceeds thus. The Carrier setup tab allows for the selection of carriers to be loaded with yarn. The chosen selection of yarns populates a 15 x 15 matrix denoting the positions of each yarn. Figure 4-1 shows two examples of this (a) showing a 3 x 3 braid setup without axial yarns and (b) showing a 3 x 3 braid setup with axial yarns.

| 0 | 4 | 0  | 11  | 0  | 18 | 0  |
|---|---|----|-----|----|----|----|
| 1 | 0 | 8  | 0   | 15 | 0  | 22 |
| 0 | 5 | 0  | 12  | 0  | 19 | 0  |
| 2 | 0 | 9  | 0   | 16 | 0  | 23 |
| 0 | 6 | 0  | 13  | 0  | 20 | 0  |
| 3 | 0 | 10 | 0   | 17 | 0  | 24 |
| 0 | 7 | 0  | 14  | 0  | 21 | 0  |
|   |   |    | (a) |    |    |    |

| <i>Figure 4-1: Examples of yarn matrix populated using the MATLAB® modeling application. (a)</i> |
|--------------------------------------------------------------------------------------------------|
| shows the yarns in a 3 x 3 setup without axial yarns and (b) shows the same setup with axial     |
| yarns. Matrices are cropped to the areas of interest.                                            |

The Braid Pattern Setup tab is used to create and save individual braiding steps for modeling or control purposes. The Braid Pattern Setup tab is shown in Figure 4-2. The parameters that are stored in each step are the state of each motor (enabled/disabled) and the direction and angle of

rotation, plus the speed and state of the take-up mechanism. This information is stored in a structure array for easy reference throughout the modeling process. The format of the structure array is shown in Figure 4-4.

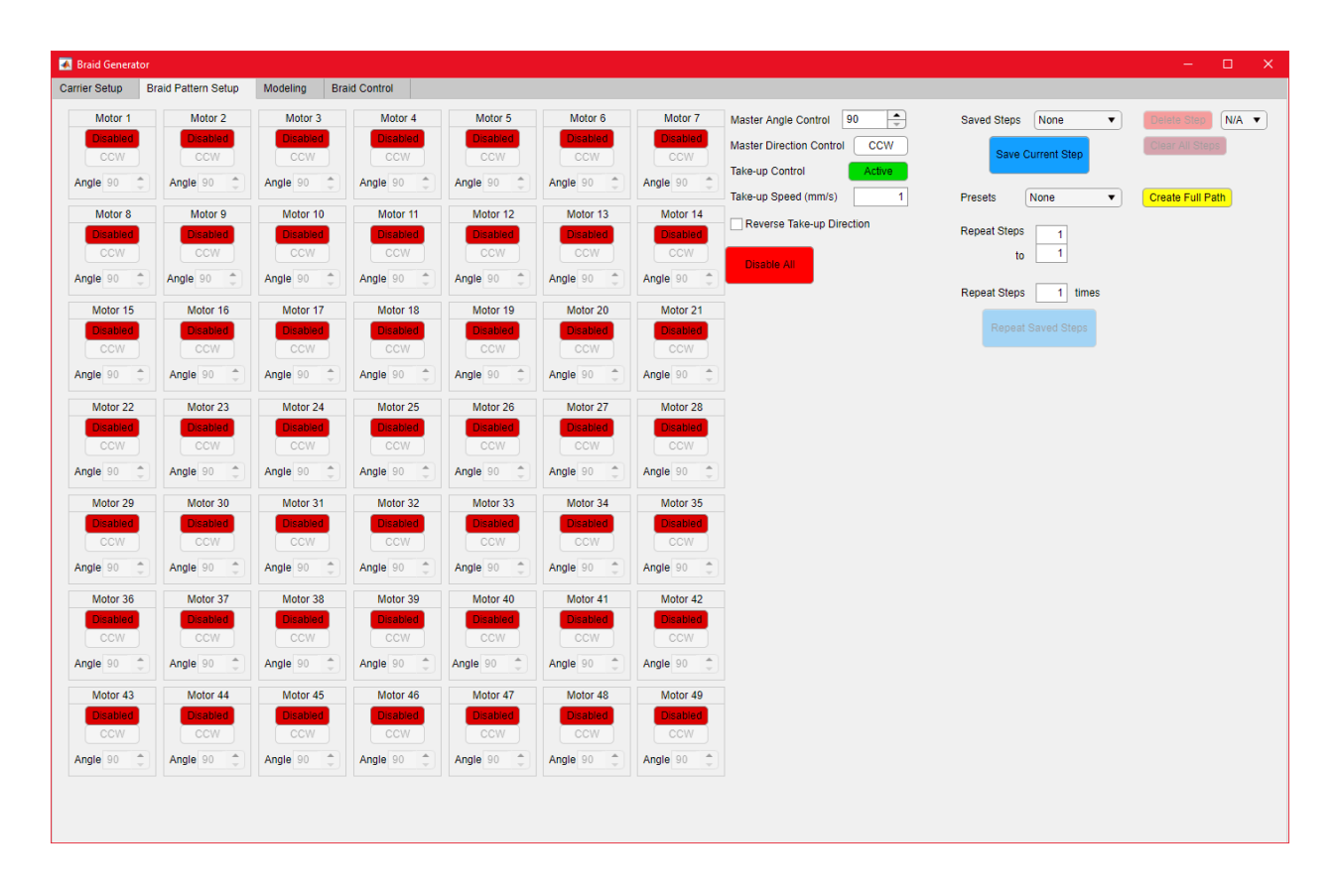

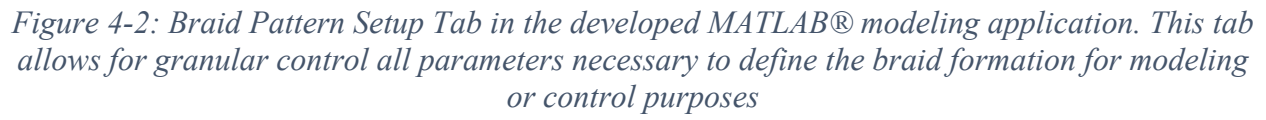

The Modeling tab allows for the manipulation of various modeling parameters. Notably, the material properties of the matrix and yarn can be selected, and the number of knots in the splines for approximating the yarn paths can be entered.

The Control tab is used simply to connect to the microcontroller for the braiding machine.

### 4.2.1.2 Yarn Array and Step Structure Arrays

The yarn selection tool directly populates the yarn array with a 1 wherever a yarn is selected in the Carrier Setup tab. These ones are later replaced with integers from 1 to the total number of yarns to allow the tracking of each individual yarn. The array is always 15 x 15 to represent the total possible positions of fibers. The main advantage of this method is that the possible yarn motions are limited by the physical size of the braiding machine rather than the size of the desired braid. This allows for yarns to move far outside the braid boundaries if needed during a switching step. This change was crucial for allowing the many new braid shapes and patterns that have been described herein.

The horngear centers were described by (row, column) vectors. This allowed for flexibility in motor directionality and the inclusion of axial yarns. While the previous modeling method could add axial yarns, but only as an "all or nothing" addition. This new method meant that individual axial yarns could be selected or deselected as needed to further improve the flexibility of modeling. An example step with axial yarns only populated in the corners of a 3 x 3 setup is shown in Figure 4-3. Patterns such as this could be used to further tailor the properties of a braid. In this example, it could be expected that the corners of the braid would be stiffer due to the axial yarns, but the braid would have a lower overall density when compared with a braid with all axial yarns populated.

| 0 | 4   | 0  | 13 | 0  | 20 | 0  |
|---|-----|----|----|----|----|----|
| 1 | (5) | 10 | 0  | 17 | 21 | 26 |
| 0 | 6   | 0  | 14 | 0  | 22 | 0  |
| 2 | 0   | 11 | 0  | 18 | 0  | 27 |
| 0 | 7   | 0  | 15 | 0  | 23 | 0  |
| 3 | 8   | 12 | 0  | 19 | 24 | 28 |
| 0 | 9   | 0  | 16 | 0  | 25 | 0  |

*Figure 4-3: Examples of yarn matrix populated using the MATLAB® modeling application. Axial yarns are only populated in the corner horngear positions – designated with red circles. The empty axial yarn positions are circled in black. Matrix cropped to the area of interest.* 

The format of the structure array that contains all data for the braid steps is as follows. The highest level of the step structure is designated *Step*. This container holds fields for each step that was created using the GUI. Each *Step* field holds two sub-structures: one designated *motor* and one designated *TakeUp*. The *motor* sub-structure has 49 fields (one for each motor), which each further contain the fields *Enable*, *Direction*, and *Rotation*. The *Enable*, *Direction*, and *Rotation* fields correspond to the enable, direction, and angle buttons in the GUI. The *TakeUp* sub-structure has one field, which contains *Enable* and *Speed* fields. The *Enable* field here corresponds to the active/paused take-up button, and the *Speed* field corresponds to the speed fillable box in the GUI. Figure 4-4 shows a schematic of the entire structure arrangement. One major benefit of using a structure array is readability. To determine if motor 35 in step 7 was enabled, the query *Step(7).motor(35).Enable* can be used. This greatly improves the ability for future changes to be made to the code. The use of the structure format also allows for simple creation of pre-set braid steps. These can be manually written into the code to allow for easy access at a later date. This allows for reduced time consumption when producing common or repeated braids.

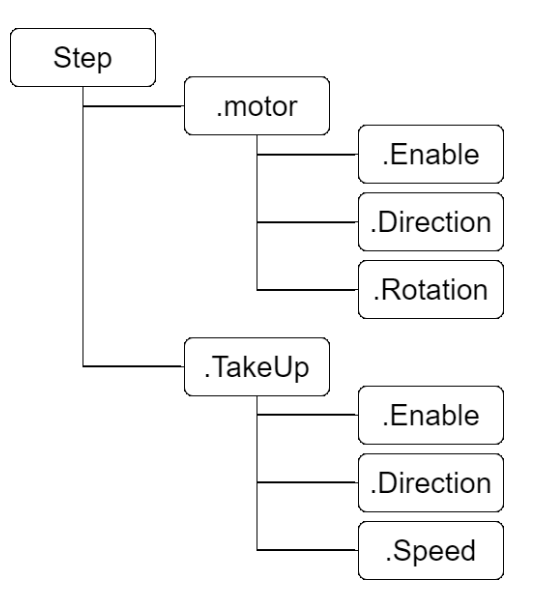

Figure 4-4: A graphical representation of the structure format used to store braid parameters

### 4.2.1.3 Machine Emulation

In the new method of machine emulation, the centers of all horngears are predefined as (row, column) vectors. The process of machine emulation is then performed roughly as described in previous work [5]. A 3D array is produced where each z-layer represents the resting place of each yarn after each step. The key difference here is that rather than all odd or even motors being rotated in a set direction on alternating steps, the rotation is now dependent on which motors are enabled, the direction they are specified to turn, and the angle through which they are to rotate. This process provides a framework for the plotting of the approximated yarn paths.

The next step of the machine emulation is to plot the approximated yarn paths. This is done by adding interim points between z-layers in the 3D array mentioned above. The application allows the user to enter the number of interim points. The x and y locations of these interim points are generated relative to the start and end positions of the yarn by simulating the rotation of a point in a 90° circular arc centered at the center of the horngear. The simulated rotation is performed in

two steps, as shown in Figure 4-5. First, the quarter circle is drawn using the desired number of interim points at regular intervals. This step correlates to the path of the yarn and carrier through the braiding step. Second, the quarter circle is converted into a chord using the same intervals. This step correlates to the path of the yarn after tension is applied. The z locations of the interim points are determined based on the take-up speed. This is an additional feature that was not previously available. As described in prior work, the yarn paths are post-processed by running a zero-phase filter [5]. The filter serves to smooth the yarn paths to convert the straight lines previously generated into the undulating paths in the final model. The choice of a zero-phase filter ensures that the yarn paths aren't artificially shifted in the smoothing process. The feature of including the take-up speed also allows for modelling of braids where the take-up is paused. The ability for take-up to be paused allows for switching yarns without creating loose braids. The downside of this method is that when braids are switched, no interim points are created. Thus, the yarns directly intersect with one another as shown in Figure 4-6. The method developed for avoiding this issue is discussed in the following section.

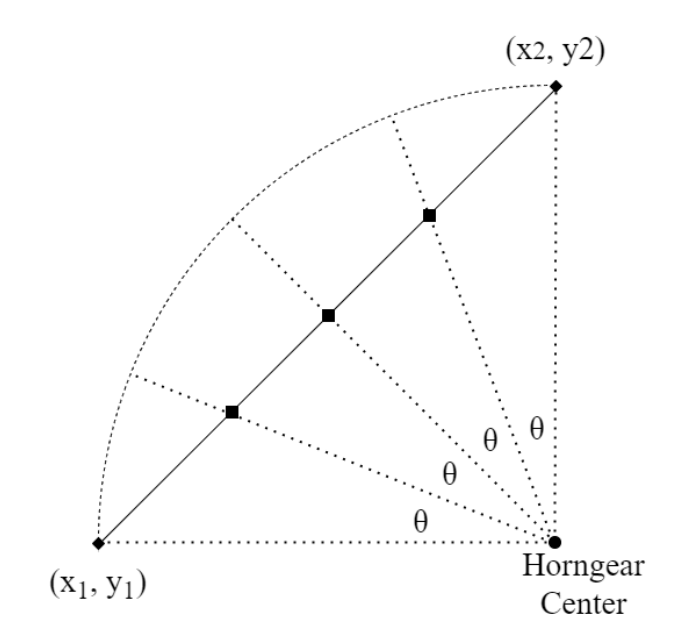

*Figure 4-5: Example of simulated yarn path in a single braiding step before the application of the zero-phase filter. Shown here using 3 interim points.* 

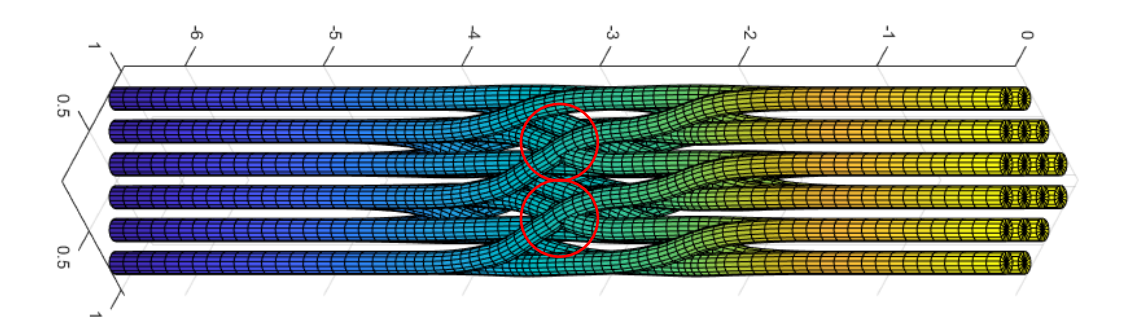

*Figure 4-6: Model representation of the newly proposed isosceles triangle braid shape. Intersecting yarns are circled in red. Units are in mm.* 

### 4.2.1.4 Intersecting Yarns in Advanced Braids

One of the main benefits of the model created in [5] was that is was able to account for the undulation of yarns through the braid, thus avoiding artificial intersections. As such, it was vital to avoid new modeling parameters resulting in intersecting yarns. One parameter that could easily result in intersecting yarns was the ability to pause take-up during certain steps. This parameter was required for producing braids where it was necessary to switch yarns from one braid path to another. Switching was used to produce novel braids such as the triangle braid shapes discussed further in Section 4.3.2.

To avoid switching causing artificially intersecting yarns, a secondary smoothing step was added. This step finds any locations in the braid where yarns have switched and adjusts the (x, y, z) coordinates before and after the intersection point. Figure 4-7 shows the resulting model, which now lacks the intersecting yarns. This is done in a similar manner to the plotting of the approximate yarn paths described above. However, the start and end points of the arc were determined differently. In the typical procedure, the start and end points were taken to be the location of the yarn in the previous and current step respectively. If this was done for the switching steps, it would

result in a highly localized change in braid angle at the exact point of the previous intersection. To avoid this, the secondary smoothing step chooses the start and end points to be halfway to the previous and subsequent steps respectively. This procedure ensures that the change in braid angle is less localized and allows for the model to reflect the real-world influences of the braid angles before and after the switch. Figure 4-8 shows that the application of the secondary smoothing step allowed the model to closely resemble visually what happens naturally with a real braid. Further characterization is needed to fully support this method.

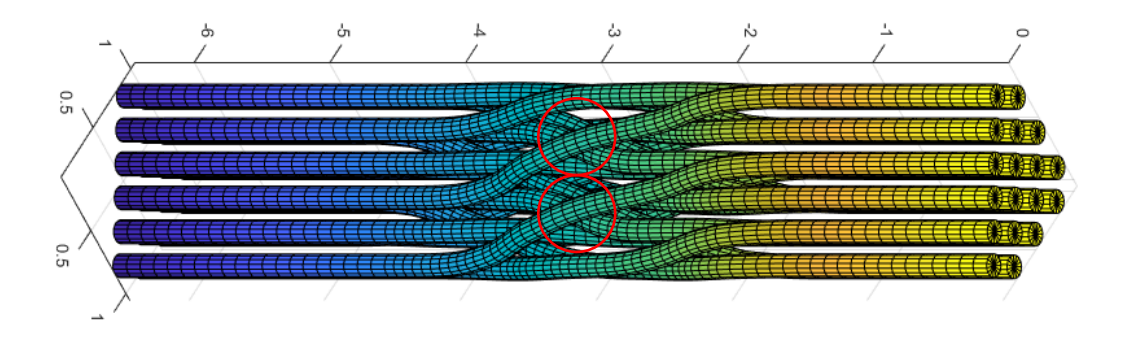

Figure 4-7: Model representation of the newly proposed isosceles triangle braid shape after secondary smoothing step applied to avoid intersecting yarns. Locations where yarns were previously intersecting are circled in red. Units are in mm.

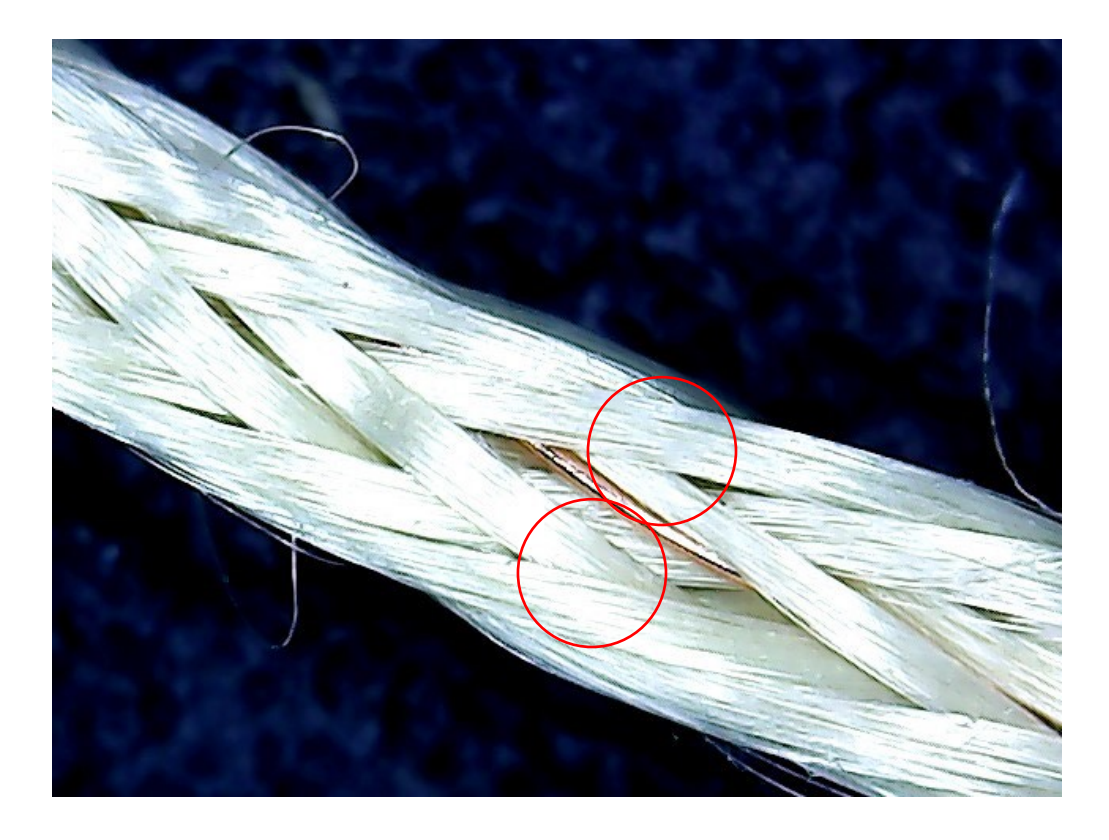

*Figure 4-8: Fabricated isosceles triangle braid using a 3 x 3 braid setup at a takeup speed of 1 mm/min. Note the paths of the yarns at the switching location as circled in red.* 

# 4.3 **Results and Discussion**

A great many braid shapes and patterns have been realized in literature. In particular the rotary braiding machines identified in [1], [11], [12] which use switching mechanisms seem to be the most flexible in terms of braid shapes. The most common braid shapes mentioned in literature are the I, T, L, C, box, and hat shapes. Typically, the use of sub-unit cell models has been used for square or rectangular shapes. Additionally, the previously developed method for sub-unit cell analysis involving undulations was only used for a 2-step, square, 3 x 3 braid shape [5], [42]. To further test the efficacy of this modeling method it was necessary to expand the model to allow for other shapes. Many other shapes can now be modeled with the application developed in this work, which will be discussed in the sections following.

## 4.3.1 2-Step Orthogonal Shapes

Most of the common shapes in literature can be realized with simple 2-step braid modeling. For this work the most important shapes to model considered to be the I, T, L, C, H, and box shapes. This decision was made due to these shapes being commonly referenced in other 3D braiding work and due to these shapes being the most widely used for beams in infrastructure. These shapes, as generated using the modeling application developed herein are shown in Figure 4-9. Due to the simplicity of the modeling application, the models shown in Figure 4-9 can be produced in under a minute.

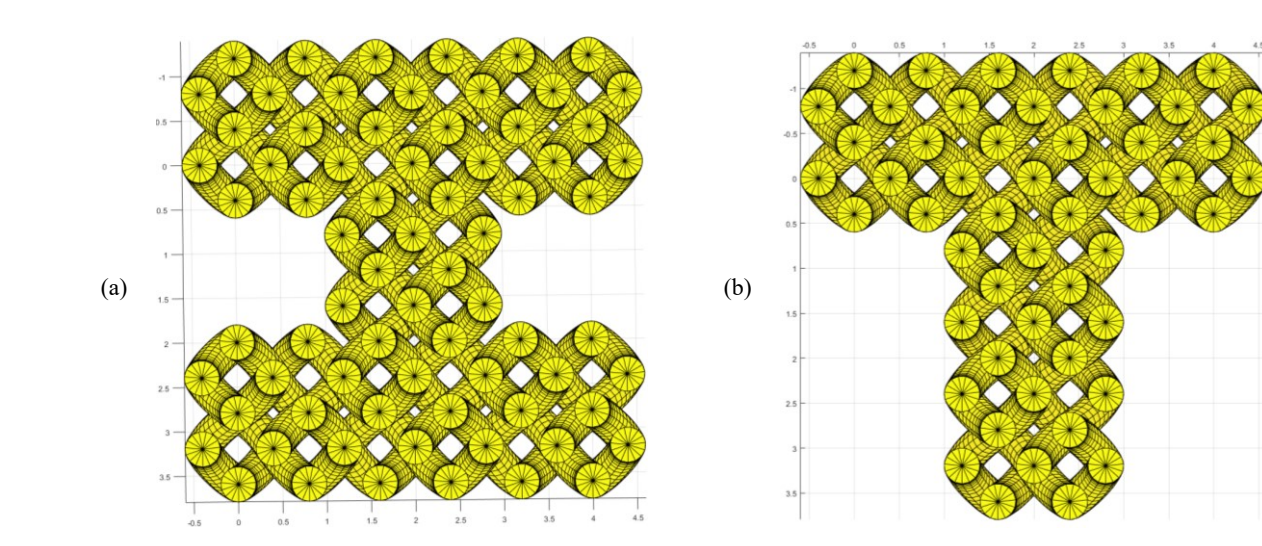

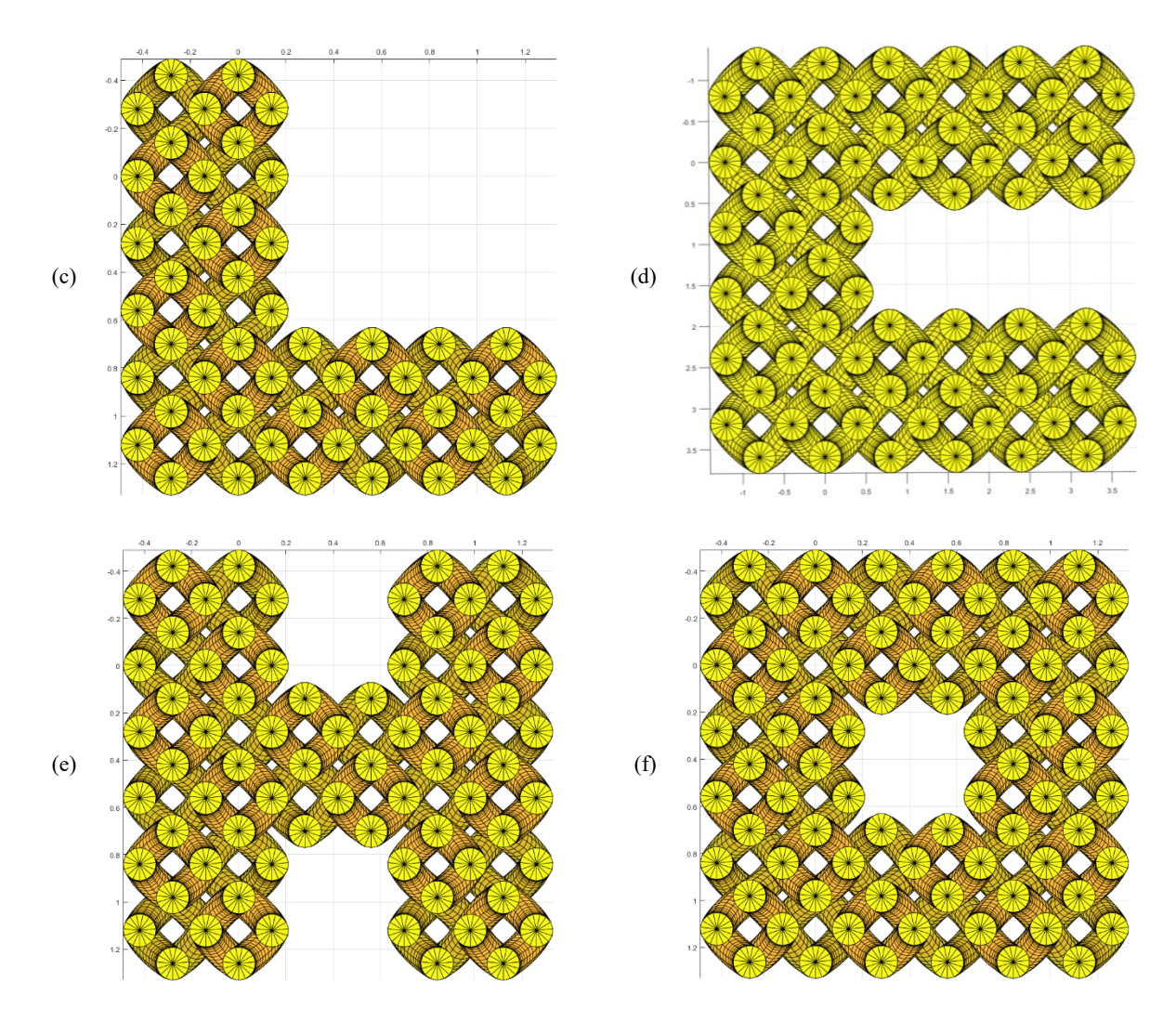

Figure 4-9: Figures of orthogonal, 2-step braids designed as possible replacements for existing steel beams. All shapes are made within a 6 x 6 horngear setup with 2 horngears for the thickness. Units are in mm

Previously, three sub-unit cells were used to model the 3D braids manufactured with this machine. These sub-unit cells are shown in Figure 4-10. With these three unit-cells – hereinafter referred to as corner, edge, and middle – any solid orthogonal 2-step braids can be modeled. Previously, these sub-unit cells were used to predict the axial Young's Modulus of a 2-step, square braids of various sizes [5]. To do so, the Young's Modulus of each sub-unit cell was estimated using finite element analysis (FEA). The sub-unit cells were then approximated as springs with the determined Young's Moduli and combined to form the complete braid. The equation used for these predictions was as follows:

$$E_{composite,axial} = \frac{n_c E_c A_c + n_e E_e A_e + n_m E_m A_m}{A_{composite,xy}}$$
(4.1)

In this equation the subscripts c, e, and m, represent the corner, edge, and middle sub-unit cells respectively and *n* represents the number of said unit cell present in the braid. This equation was derived by approximating the behaviour of the sub-unit cells as a system of parallel springs [5]. In literature, it has been found that the corner and edge sub-unit cells generally have higher stiffness than the middle [52], [60], [65]. As such, it can be predicted that a braid with a larger proportion of edge and corner sub-unit cells would generally have a higher Young's Modulus than a braid with predominantly middle unit cells. Using this information, the predictive ranking shown in Table 4-1 was generated. Figures depicting the distribution of sub-unit cells within these braid shapes can be found in Appendix E.

| Shape  | Dimensions<br>(L x W x<br>T) | n <sub>c</sub> | <i>n</i> e | <i>n</i> <sub>m</sub> | %<br>Middle | Stiffness<br>Ranking |
|--------|------------------------------|----------------|------------|-----------------------|-------------|----------------------|
| L      | 6 x 6 x 2                    | 5              | 14         | 1                     | 5%          | 1                    |
| С      | 6 x 6 x 2                    | 6              | 18         | 2                     | 8%          | 2                    |
| Т      | 6 x 6 x 2                    | 6              | 12         | 2                     | 10%         | 3                    |
| Box    | 6 x 6 x 2                    | 4              | 24         | 4                     | 13%         | 4                    |
| Ι      | 6 x 6 x 2                    | 8              | 16         | 4                     | 14%         | 5                    |
| Н      | 6 x 6 x 2                    | 8              | 16         | 4                     | 14%         | 5                    |
| Square | 6 x 6                        | 4              | 16         | 16                    | 44%         | 7                    |

Table 4-1: Predictive Stiffness Ranking for Various Braid Shapes

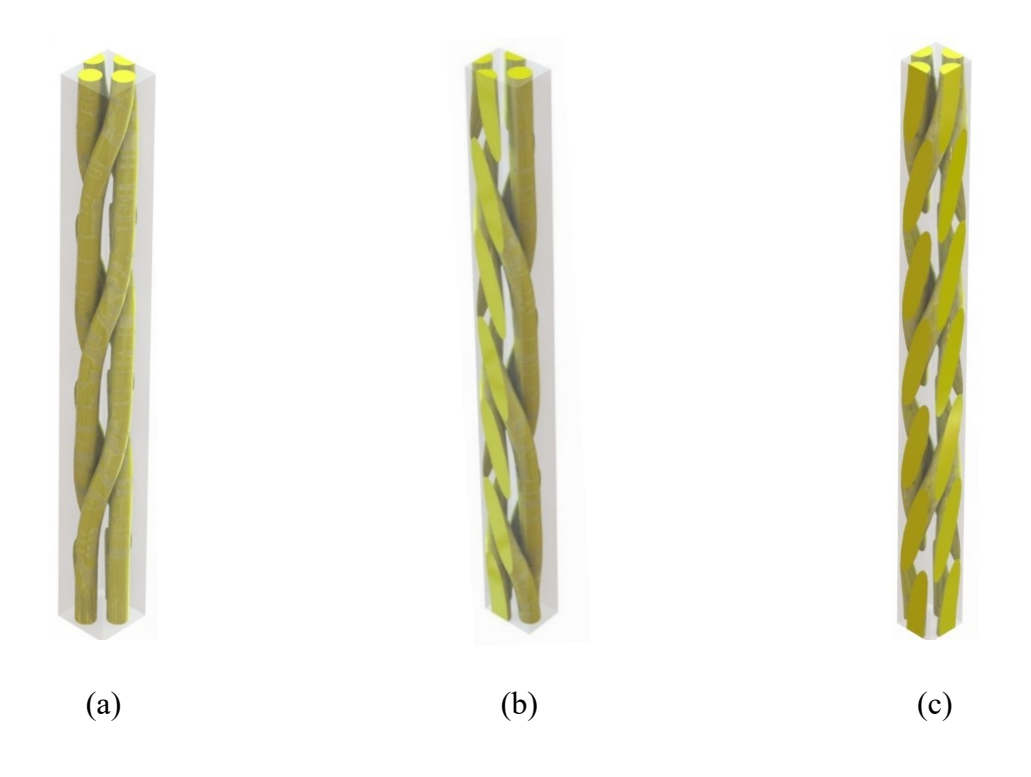

Figure 4-10: Render of CAD models of sub-unit cells as developed in previous work [5]. (a) represents the corner sub-unit cell, (b) represents the edge sub-unit cell, and (c) represents the middle sub-unit cell.

### 4.3.2 Novel Multi-Step Braid Shapes

The most promising possibilities of the braiding machine described herein are the new shapes such as the isosceles or right-angle triangle. The isosceles triangle was originally investigated as a solution to the issue in traditional lay-up I-beams. The lay-up process leaves a gap at the bottom, which is typically filled with a cylindrical "noodle" [16]. The cylindrical shape still leaves gaps due to the more triangular shape of the hole. Therefore, the possibility to directly provide a triangular noodle would be useful in this scenario. The right-angle triangle similarly provides more possibilities for the use of 3D braiding machines industrially. One potential example would be flaps or ailerons on an airplane wing. Though braiding is still limited in cross sectional area by the size of the braiding machine bed, it is an exciting possibility to be able to potentially provide better near-net shapes. In a larger braiding machine, the combination of various angle triangles could be combined to approximate curved profiles. An example of this is shown in Figure 3-8. In a machine of this size the approximation of curves is still quite rough, but as the size of the braiding machine increases this approximation with improve relatively. It is also worth noting that the approximation of curves is not possible at all with a simple 2-step braid pattern.

As these multi-step, angled braids have not been previously studied, it was required to generate new sub-unit cells in order for them to be modeled. While similar, the sub-unit cells for the isosceles triangle edge (ITE) and for the right triangle edge (RTE) differ because the angle of the yarn motion is inherently different due to the difference in angle of the edges themselves. Figure 4-11 shows the ITE and RTE sub-unit cells.

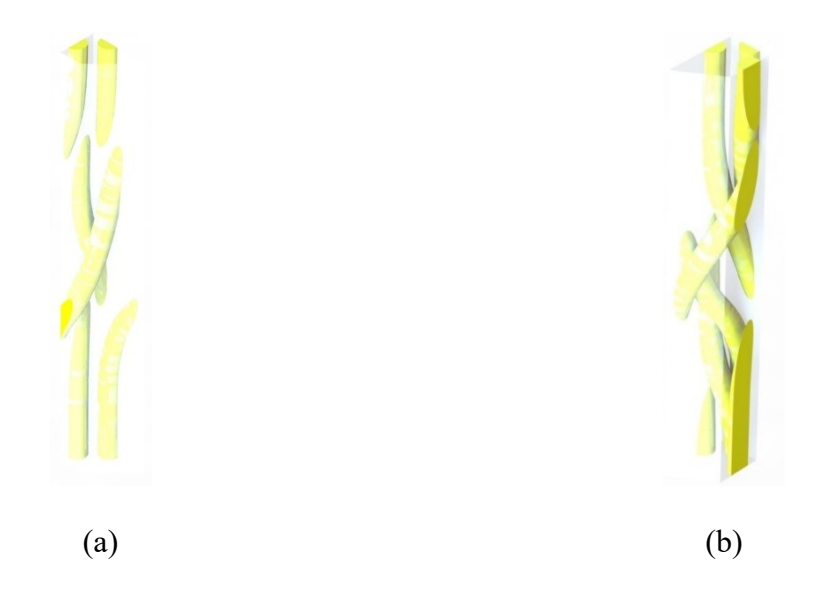

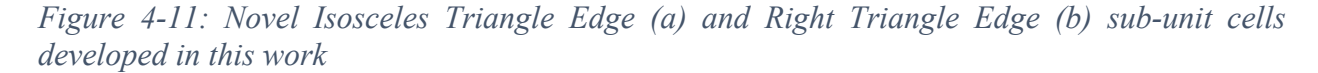

Due to the switching steps, the nearby corner sub-unit cells of both triangular braids were also affected. Where previously the corner sub-unit cells could be rotated as needed to match the braid paths for each corner, the corners for each triangle were unique. Therefore, further sub-unit cells were developed. These were designated "upper isosceles triangle corner" (UITC), "lower isosceles triangle corner" (LITC), "upper right triangle corner" (URTC), and "lower right triangle corner" (LRTC). Figure 4-12 shows these unit cells.

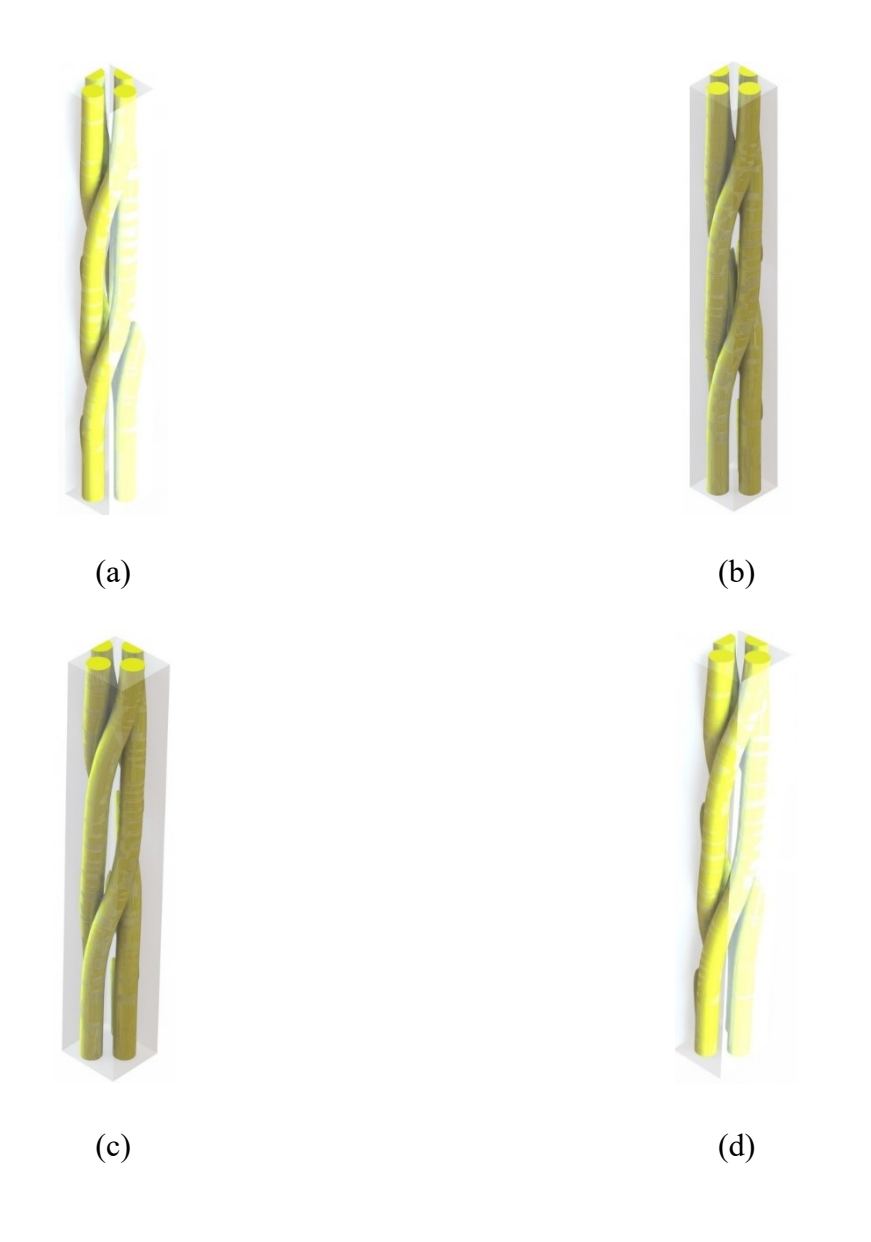

*Figure 4-12: Novel Upper Isosceles Triangle Corner (a), Lower Isosceles Triangle Corner (b), Upper Right Triangle Corner (c), and Lower Right Triangle Corner (d) sub-unit cells developed in this work* 

Equations for the approximate braid angles for the surface yarns in the ITE and RTE sub-unit cells were developed based on Equations (3.1) and (3.2). For the ITE sub-unit cell, the transverse and axial distance travelled for the exterior yarn is the same distance travelled by an interior yarn in a typical 2-step braid. As such, the equation for external braid angle for the ITE sub-unit cell was equivalent to Equation (3.2). On the other hand, the exterior angle for the RTE sub-unit cell was significantly different due to the much-increased transverse travel. The equation for the exterior braid angle of the RTE sub-unit cell is as follows:

$$\theta_{ext} = \tan^{-1} \left( \frac{4\sqrt{2-\sqrt{2}rSF}}{z} \right) \tag{4.2}$$

Using this information, it can be stated that for the same yarn radius, spacing factor, and braid pitch, both the ITE and RTE braid angles will both be larger than that of the edge sub-unit cell, with the RTE exterior angle being larger again than the ITE. As a smaller braid angle is associated with a higher longitudinal stiffness, it can be extrapolated that the triangular braids will likely have lower longitudinal stiffness than similarly sized orthogonal braids. On the other hand, larger braid angles equate to higher transverse stiffness. Therefore, triangular braids could prove to be useful in circumstances where the braid is facing multiaxial loads. Further, the method of switching used for triangular braids in this work could be incorporated into come orthogonal shapes. This would allow the orthogonal braids to maintain the higher longitudinal stiffness provided by the internal unit cells, while adding beneficial transverse stiffness on the exterior of the braid.

### 4.4 Conclusions and Future Work

Through this chapter, an improved method of facilitating sub-unit cell modeling for 3D braids has been presented. It was demonstrated that the improved method allows for the modelling of all orthogonal, 2-step braid shapes that could be used as replacements for existing industrial beams. Further, the relative stiffness rankings of the orthogonal, 2-step shapes were predicted using existing knowledge of the stiffness of sub-unit cells. Two new, multistep, triangular braids were also demonstrated. These braid shapes have not been previously shown in literature and required the development of new sub-unit cells. Using the estimated braid angles for these new shapes, it was predicted that they would have lower stiffness than orthogonal braids of similar size. Experimental validation of these predictions has yet to occur. Additionally, validation of the braid paths in the new braid shapes is required to support the assumptions made in the associated extra smoothing steps to prevent intersecting yarns.
## Chapter 5 Micro-CT Analysis of Yarn Paths in 3D Braids

#### 5.1 Introduction

Three-dimensional (3D) braiding is a method of producing textile preforms for composite materials. It is a continuation of two-dimensional (2D) braiding. A 3D braid differs from a 2D braid in that a 2D braid is composed of a single layer of intertwined yarns, whereas a 3D braid contains multiple. Further, the multiple layers of a 3D braid must be directly intertwined with one another with a 3D braiding process [1]. This differentiates 3D braiding from other multi-layer textile preforms such as stitched or woven fabrics.

These braids have been proposed for many applications. The most commonly suggested applications are replacement for existing composite structures in the aerospace [4] or automotive [8] industries, replacement of existing support structures in infrastructure [9], and replacement for various medical structures such as braided scaffolds [24]–[30], orthopedics [17], or stents [18]–[20]. For all of these applications it is critical that the mechanical properties of the braids can be accurately predicted. To do so, many attempts have been made to model 3D braids.

One of the most promising methods of modeling 3D braids is sub-unit cell modeling [47]. Subunit cell modeling recognizes that 3D braids have distinct yarn paths in the corner, edge, and middle of the braid. Since the development of the sub-unit cell model, many modifications to the model have been explored [42], [51]–[55], [57]–[62], [64]. In these models yarns are typically approximated as following straight paths within a sub-unit cell, although some have incorporated curved yarns into the corner or edge sub-unit cells [48], [57]. Recently, it was proposed that incorporating the undulation of the yarns into all sub-unit cells would result in more accurate predictions of sub-unit cell stiffness [42]. In this recent sub-unit cell model, a method of machine emulation was used to produce solid models of the sub-unit cells, which were then processed using finite element analysis to predict the stiffness properties [42]. However, the machine emulated model was not validated. As the undulations of the yarns were lauded as the primary advantage of this model, it was vital to provide validation for the paths of the yarns throughout the braid.

Micro-computed tomography (Micro-CT) has been used for validation of a variety of braid properties in literature. It has been shown to be effective for examining void content [66]–[68], damage mechanisms [69], [70], scaffold structure [17], and yarn paths [71], [72]. When using Micro-CT for braid paths, typically the tracing yarn was a different material than the remainder of the braid (i.e. glass fiber tracing yarn in a carbon fiber braid). This was done to increase the contrast between the tracing yarn and the braid based on the differing densities of the materials.

#### 5.2 Methods

#### 5.2.1 Braid Preparation

Two square, 3 x 3 braid samples were prepared as follows. The braid preforms were made using the braiding machine and application discussed throughout this work. The 3 x 3 horngear setup was fully populated with 24 yarns and carriers. A basic 2-step braiding pattern was selected as it was desired to validate the analysis process with a simple braid before continuing with more complex shapes and patterns.

The resin mixture used to impregnate the finished braid preforms was composed of Epon 826 (Hexion Inc., Ohio, USA) and Lindau LS-81K (Lindau Chemicals Inc., South Carolina, USA). This mixture was chosen to maintain consistency with 2D braids examined in previous work [73], [74]. This will allow knowledge from 2D braid experiments to be directly contrasted with results from 3D braid testing.

The mixture is made in a 1:1 ratio by weight in small quantities. Care is taken at this point to ensure that the braids are not unduly twisted. The resin mixture is massaged into the braids by hand along the full length of the braids in a consistent direction.

Curing is performed in an oven in 3 steps. Step one is 1.5 hours long and the oven temperature is set to 66°, step two is one hour long and the oven temperature is 85, and step three is three hours long and the oven temperature is 150°. This cycle is taken exactly from the datasheet provided for the mixture [75].

For a tracing yarn, it was decided to use extremely thin copper wire (approximately 28 gauge) wrapped loosely around the usual Kevlar® yarn. Figure 5-1 shows the wrapped tracer yarn.

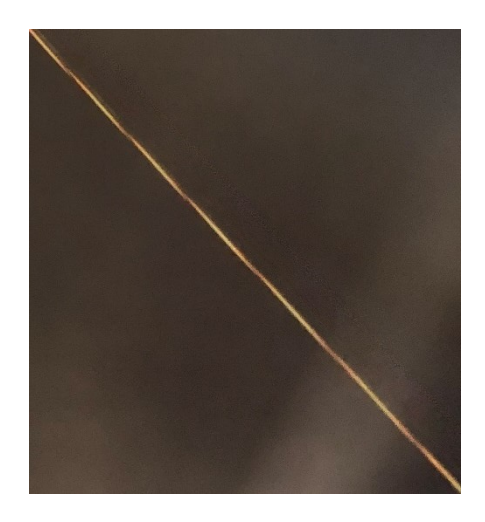

#### Figure 5-1: Copper-wrapped Kevlar® Tracer Yarn for micro-CT imaging

The decision to use copper-wrapped Kevlar® (Dupont, Delaware, USA) as the tracing yarn – rather than a glass or similar fiber – was made to facilitate viewing of the yarn in with the micro-CT machine while minimally changing the braiding process. It was assumed that the use of a fiber

with a substantially different stiffness could unintentionally affect the braiding process, thus affecting the applicability to the model.

#### 5.2.2 Model Preparation

The model of a single yarn path through the 2-step, 3 x 3 square braid was produced using the modeling application developed in previous work [5]. This application uses a method of machine emulation to produce a CAD model of the yarns within the braid. This method provides (x, y) coordinates of the yarn at a given z-height based on the emulation of the movement of the horngears. The x and y-coordinates are scaled using the radius of the yarn and a spacing factor, which is determined based on Equation 3.3. As the radius of the yarn was significantly smaller than the braid pitch, the spacing factor was approximated as equal to 1 for this study. The zcoordinates are scaled relative to a measured pitch for a braid formed with 1 mm/min take-up speed. The pitch was measured as the distance from the base of one yarn to the beginning of the next along the z-axis. It was measured in four locations and averaged to reduce the discrepancy caused by the inability to exactly select the start and end points of the measurement lines. Figure 5-2 shows the measurements used for this calculation and Table 5-1 contains the results of these measurements. The image was processed using ImageJ, which is an open-source image processing software that is widely used for similar applications. The ImageJ software uses the defined scale to measure the drawn lines based on the length of these lines in pixels. The measured pitch was thus 1.218 mm with a standard deviation of 0.041 mm, which corresponds to a relative error of 3.67%. The low error from this method of measurement shows that it is internally consistent. Measurements of more braids and over a longer section of braid are needed to determine the overall error in this measurement.

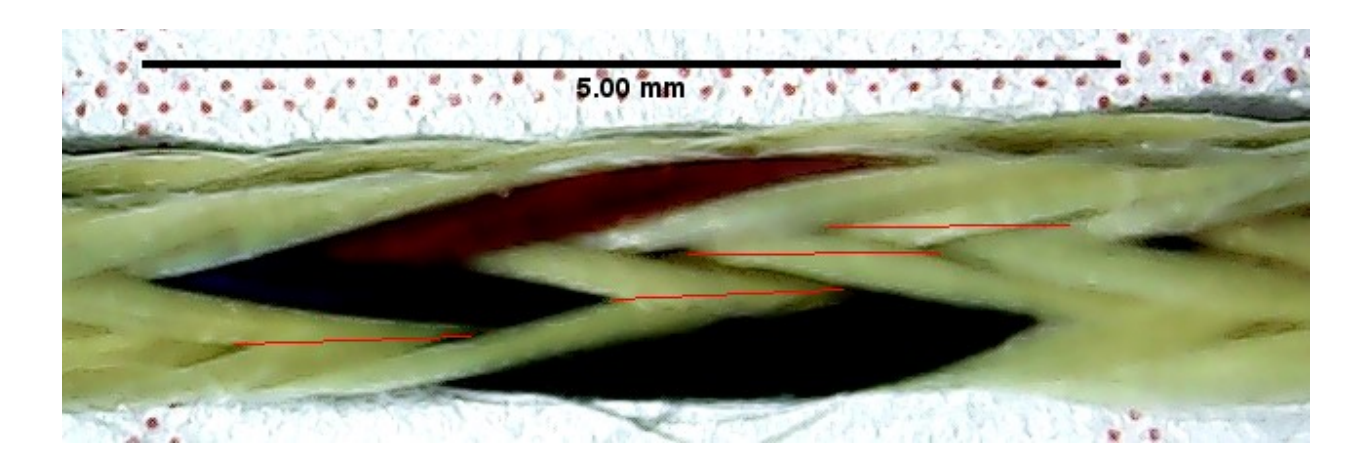

Figure 5-2: ImageJ measurement of braid pitch at 4 different locations (red lines). This braid was manufactured using the in-house braiding machine with a 3 x 3 horngear configuration at 1 mm/min take-up speed.

Table 5-1: Pitch measurements from Figure 5-2 and average and standard deviation information

|           | Pitch |  |
|-----------|-------|--|
|           | (mm)  |  |
| 1         | 1.272 |  |
| 2         | 1.174 |  |
| 3         | 1.222 |  |
| 4         | 1.203 |  |
| Ave.      | 1.218 |  |
| Std. Dev. | 0.041 |  |

#### 5.2.3 Micro-CT Analysis

Micro-CT Analysis was performed by Ali Gholami under the supervision of Dr. Garrett Melenka at York University. Table 5-2 shows the braid parameters used for the micro-CT analysis. The test parameters used for the micro-CT imaging are shown in Table 5-3.

|                       | Predicted |
|-----------------------|-----------|
| Parameter             | Value     |
| Braid Width           | 1.3 mm    |
| Geometry              | Square    |
| Angle                 | 14-23°    |
| Number of Yarns       | 24        |
| Number of Tracing     |           |
| Yarns                 | 1         |
| Denier                | 200       |
|                       | Specific  |
| Material              | Gravity   |
| Yarn                  | 1.44      |
| Tracing Yarn (copper) | 8.96      |
| Matrix                | 1.16      |

## Table 5-2: Micro-CT input parameters

Table 5-3: Micro-CT machine testing parameters

| Parameter                                   | Value      |
|---------------------------------------------|------------|
| Source Voltage (kV)                         | 50         |
| Source Current (µA)                         | 200        |
| Image Pixel Size (µm)<br>Result Image Width | 4.999994   |
| (pixels)<br>Result Image Height             | 696        |
| (pixels)                                    | 696        |
| Exposure (ms)                               | 798        |
| Rotation Step (deg)                         | 0.100      |
| Frame Averaging                             | ON (5)     |
| Flat Field Correction                       | ON         |
| Filter                                      | No Filter  |
| Scan Duration                               | 3h:13m:00s |

The braid was held in place using a purpose-designed apparatus as shown in Figure 5-3.

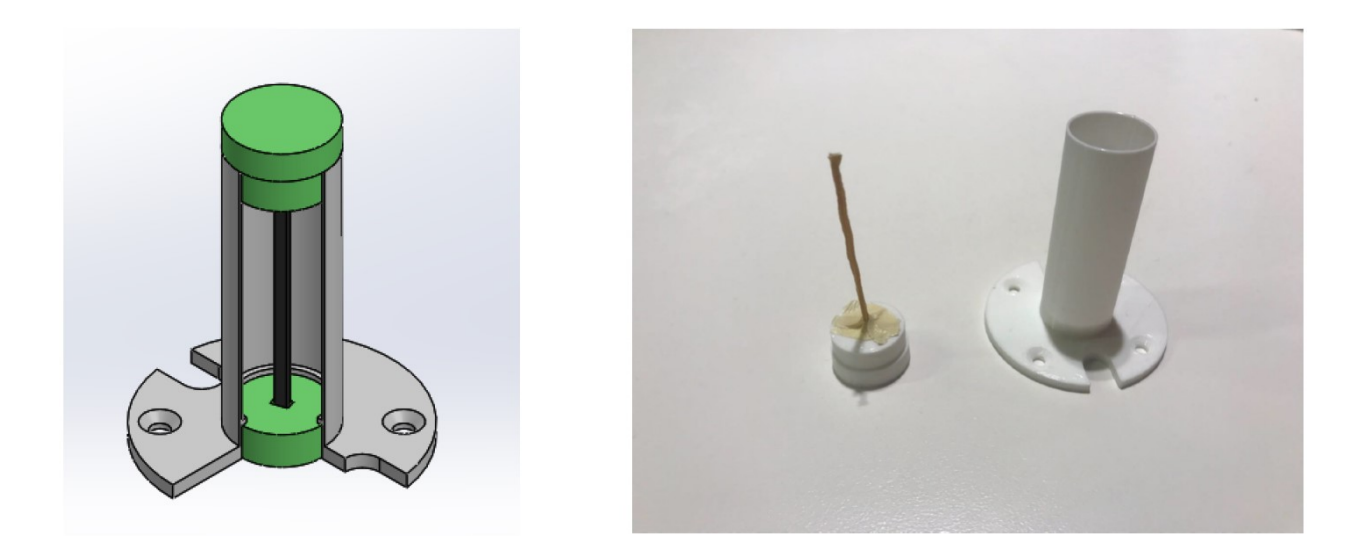

Figure 5-3: Apparatus for holding braid during micro-CT imaging

#### 5.2.4 Numerical Comparison of Micro-CT Data and Model

The braid pitch and interior braid angle were chosen for numerical comparison between the modeled yarn path and the path as analysed using the Micro-CT images. Interior braid angle was chosen because for larger square braids, the interior braid angle has been shown to be the dominant angle affecting the braid stiffness [5]. The braid pitch was chosen because it is directly related to both interior and exterior braid angle as shown in Equations (3.1) and (3.2).

The micro-CT data originally included 3015 data points while the model only included 145. This was a result of the micro-CT taking images at ~0.5 mm increments. To enable more direct comparison of the two datasets, the micro-CT data was edited to only include points where the z-coordinate of a micro-CT point corresponded with the z-coordinate of a point in the modeled data. The angles of the two datasets at a z-coordinate (Point i) were estimated by taking the average of the angle of the Point (i+1) and the Point (i-1) measured relative to the z-axis. Figure 5-4 shows this procedure with an example point.

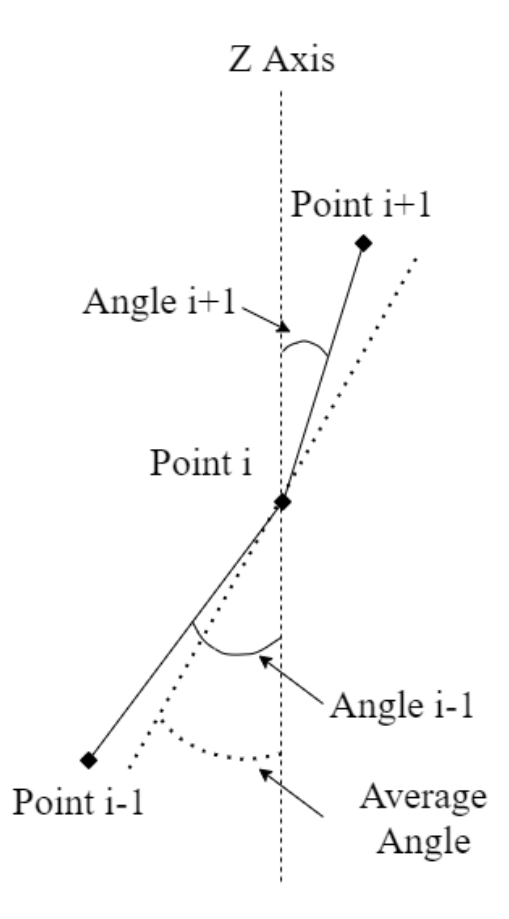

*Figure 5-4: Representation of average angle approximation. Difference in angle is exaggerated to provide easier visibility. Shown in two dimensions for simplicity.* 

The average angles were plotted relative to the distance along the z-axis to give a visual representation of the change in angle throughout the yarn path. The interior braid angle should correspond with a long, relatively constant angle. These sections were quite clear for the modeled data shown in Figure 5-5. To estimate the interior braid angles using this plot, the areas of the braid where the angle remains relatively constant were grouped. This was done by grouping points together if the angle of either point (i+5) or point (i-5) was within 3°. The grouped sections can be seen in Figure 5-6. It was decided to compare with points  $\pm 5$  z-steps away because this was equivalent of half of a braiding step in the model. It was assumed that if the angle remained

relatively constant through half of a braiding step, then the angle could be considered constant. The allowable difference of up to 3° was similarly chosen based on the model as this was the maximum difference between local maxima and minima in the constant-angle sections of the modeled data. Using this method, the average estimated braid angle of the two constant-angle sections was 18.169°. The estimated value using Equation 3.1 was 18.034°. This resulted in a relative error between the graphical solution and the predicted of 0.75%, therefore this method was considered acceptable for predicting the interior braid angle.

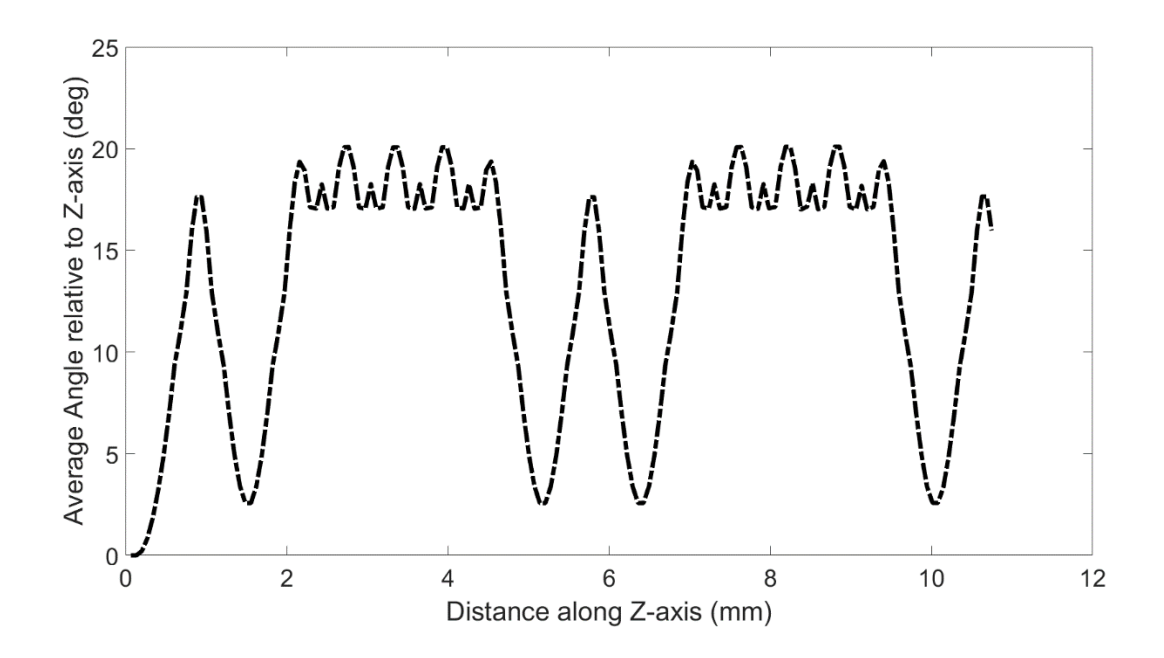

*Figure 5-5: The change in braid angle as the yarn path travels along the z-axis. Note that the long, constant-angle sections in the modeled data correspond to the interior braid angle.* 

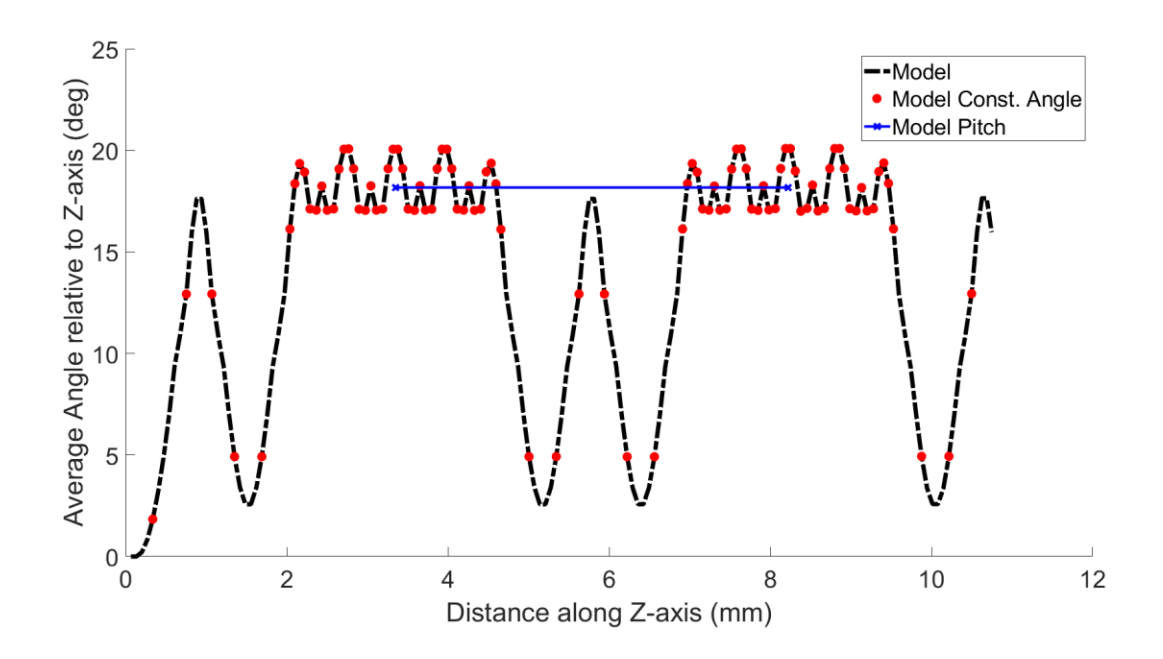

Figure 5-6: Modeled data with constant-angle sections grouped for pitch and internal braid angle approximation. Sections were grouped if points (i+5) or (i-5) were within 3°. The length used for the braid pitch estimation is shown at the estimated internal angle.

Each step in the braiding process was assumed to take half of the braid pitch to complete in the model. However, it was difficult to distinguish the start and end points of an individual step from the braid angle graph. Instead, the distance between the centers of the constant-angle sections was measured. This length involved 8 steps in the 3 x 3 model setup. Therefore, by dividing by 4 the pitch was estimated and found to match exactly with the measured pitch of 1.218. This result affirmed that the method of measuring the pitch from the centers of the constant-angle sections could be used for further analysis.

#### 5.3 **Results and Discussion**

The yarn paths for the first sample were validated based on two parameters: the interior braid angle and the braid pitch. The yarn paths for the second sample have yet to be validated. The diagonal path in the first sample was considered to be more representative of the internal braid angle, therefore it was considered a better option for this study as a proof of concept. With the success of this first attempt using this method, the square path in the second sample will be analysed in future work. The predicted braid path for the first sample is shown in Figure 5-7. Figure 5-7a shows the cross-sectional path as the coordinate data output from the modeling application, while Figure 5-7b shows the CAD model generated from said data. When overlaid with the CAD model from the micro-CT analysis in Figure 5-8, it can be seen that the model achieves reasonably good agreement with the real braid. However, it is worth noting that as the micro-CT results travel in the axial direction, the discrepancy to the modeled path generally increases. It is suspected that this is due to a twist that was observed during braid formation. The twist in the braid was caused by an inadequate collection ring and inconsistency in the tensioning mechanisms of the bobbins. These issues will be rectified for later tests.

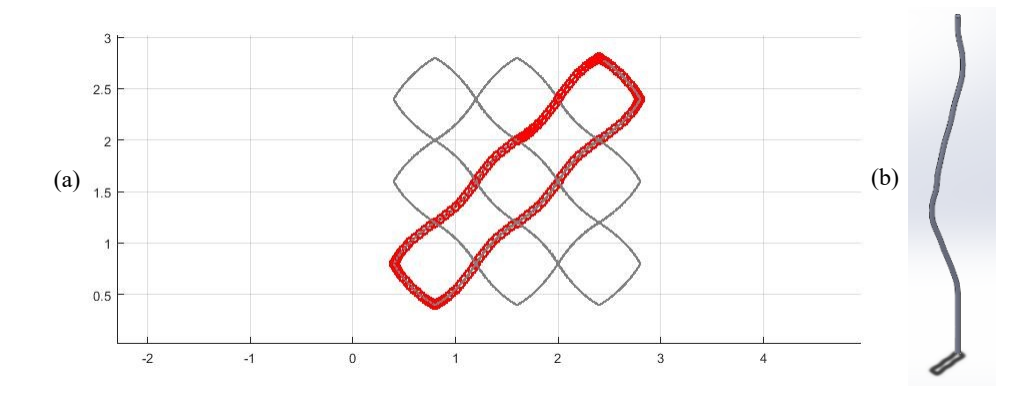

*Figure 5-7: Predicted diagonal path of yarn through a 2-step, 3 x 3 square braid. (a) shows the model coordinate output from the top view. (b) shows the model CAD output from an isometric view* 

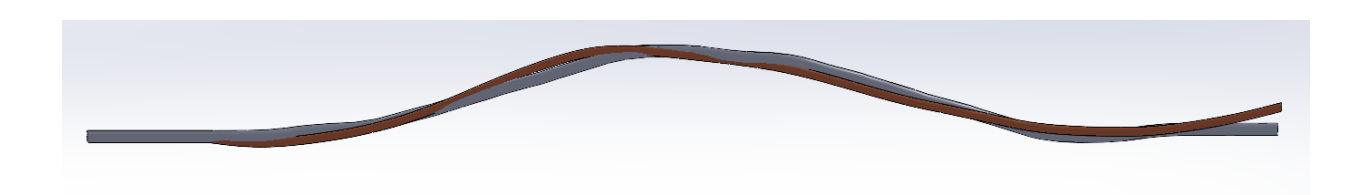

# *Figure 5-8: Model of single yarn along diagonal path in a 3 x 3 square braid overlaid with micro-CT results*

The procedure described in Section 5.2.4 above was followed for numerical comparison between the model and the acquired micro-CT data. The general trend of the micro-CT braid angle compared with the expected trend from the model is shown in Figure 5-9. Generally, the micro-CT data follows a similar trend to the modeled data. Two relatively constant-angle sections are visible in both datasets as well as lower braid angles in between these sections. However, the constant-angle sections in the micro-CT data are constant over significantly smaller portions of the z-axis travel. This was expected as a real yarn is influenced by the external sections of the yarn both before and after the internal section. Another discrepancy was that where the model data showed large variation in the braid angle between the constant-angle sections, the micro-CT data showed a more consistent trend – including some additional constant-angle sections. These additional constant-angle sections correspond to the corner braid angle.

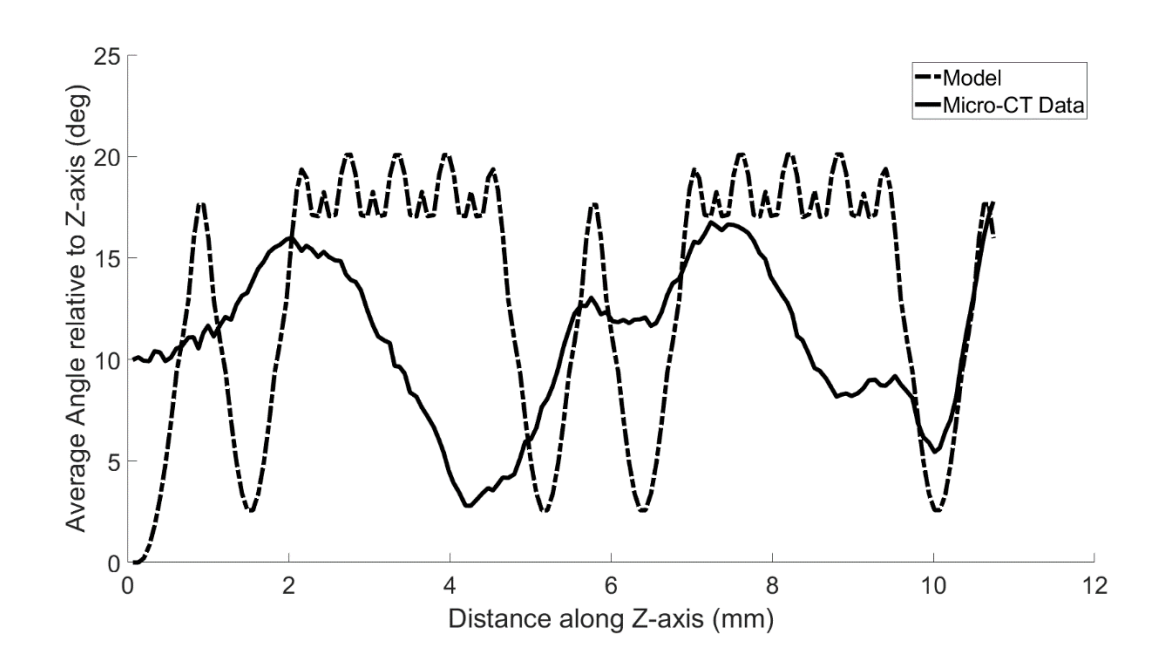

*Figure 5-9: Comparison of the trend in braid angle with respect to the z-axis of the braid. Both model and actual yarns were produced in a 3 x 3 braid setup with a 1 mm/min take-up speed.* 

For the model, the difference between local maxima and minima in the constant-angle sections was found to be approximately 3°. For the micro-CT data, this difference was approximately 1° instead. Therefore, to locate the constant-angle sections in the micro-CT data, points were included if points (i+5) or (i-5) were within 1°. Figure 5-10 shows the results of this grouping. The data points recognized as part of the two, peak, constant-angle sections were averaged to determine the interior braid angle of the micro-CT data. The average for the first section was 15.312° and the average for the second was 16.303°, thus the overall average internal braid angle was estimated as 15.807°. When compared with the estimated angle of the model (18.169°) the micro-CT data had a relative error of 13.00%. As this result is determined from only two constant-angle sections, it is difficult to determine whether this error is truly representative. One further potential source of this error is that currently the model is defined relative to the measured pitch of 1.218 mm. As this pitch was measured from a single braid over a relatively small section of the braid, it is possible

that this measured pitch could be an anomaly. The braid pitch and angle are intrinsically linked, so an error in one will inherently propagate error to the other.

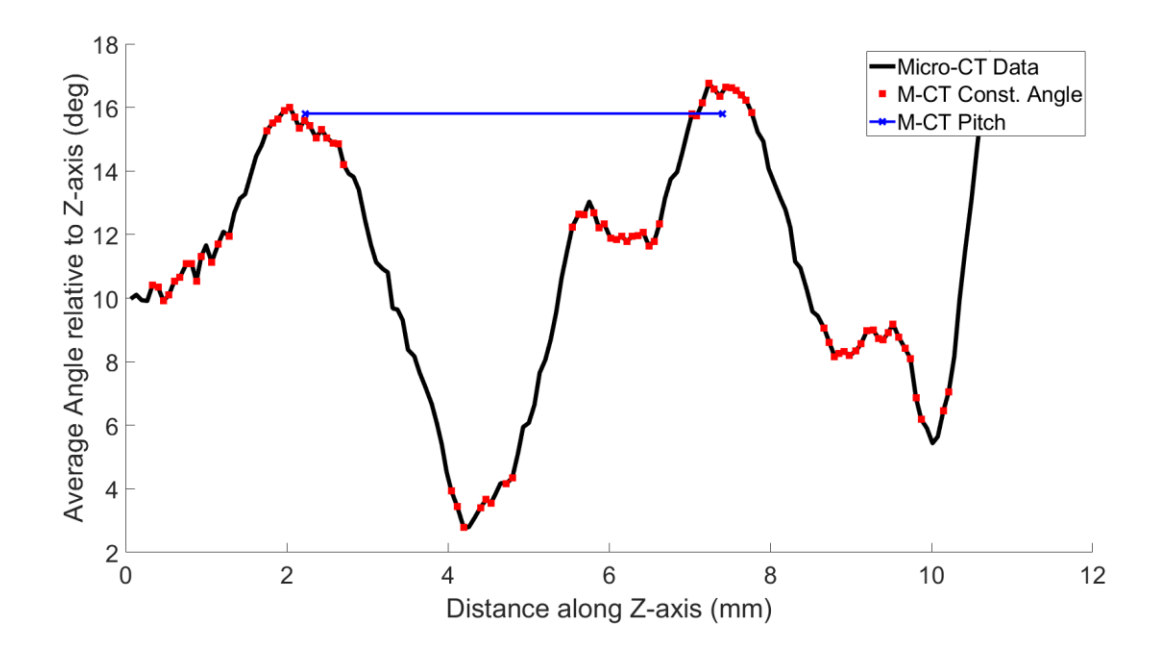

Figure 5-10: Modeled data with constant-angle sections grouped for pitch and internal braid angle approximation. Sections were grouped if points (i+5) or (i-5) were within 1°. The length used for the braid pitch estimation is shown at the estimated internal angle.

The pitch of the micro-CT data was analysed by measuring the distance between the average centers of the two constant-angle sections and dividing by 4 as described previously. The resulting length is shown in Figure 5-10 at the estimated internal braid angle. Using this method, the pitch was estimated to be 1.293 mm. When compared with the modeled pitch (1.218 mm), the relative error was found to be 6.16%. As mentioned previously, this error is likely caused due to both using a single braid for reference in the model and only acquiring a single pitch measurement from the results.

#### 5.4 Conclusions and Future Work

Micro-CT analysis of braids by using thin copper wrapped around the yarn was presented. A 2step, 3 x 3 braid was analysed using this method. It was shown to be effective at improving the contrast between the tracing yarn and the rest of the braid. Micro-CT results were compared with machine emulated models. The produced CAD models showed promising results to confirm the trajectory of the yarn through the braid. However, the paths were increasingly dissimilar as the distance in the z-direction of the braid increased. It was suggested that this was due to an applied twist during the manufacturing process. For future braids, twist in the braid needs to be minimized to ensure comparison with the model is possible for long sections of a braid. To aid in this endeavour, a new collection ring mechanism and curing rack have been designed.

Analysis of the internal braid angle determined that the modeled and micro-CT data differed by a relative error of 13.00%. Similarly, analysis of the braid pitch determined a relative error of 6.16% between the micro-CT data and the model. These errors were posited as resulting from a combination of using a single measured braid pitch for reference in the model and measuring only two internal angles and a single pitch in the micro-CT data. That these errors could be achieved under such conditions shows that this method of analysis has the potential to be beneficial for determining braid pitch and internal angle. In future tests, the pitch of many braids under the same conditions should be measured and the average used as the reference for the model. Additionally, it would be beneficial to analyse more braids in the micro-CT – and a longer length of each – to determine a better approximation of the internal braid angle. Further, a sensitivity study to determine the effect of an error in pitch measurement on the prediction of braid angle is vital to determine the acceptable level of error in the model.

## **Chapter 6 Conclusions, Limitations, and Future Work**

#### 6.1 Conclusions

The goals of this thesis were to produce a 3D braiding machine with the ability to create complex new braid shapes and patterns, to improve the method of modeling to allow for the modeling of these complex braid shapes and patterns, and to provide validation of the modeled yarn paths through a micro-CT analysis of the braids.

The braiding machine was shown to have greatly improved the ability for producing braid shapes and patterns. The increased bed size allows for both thicker cross-sections and complex switching mechanisms. The additional motor drivers allow for more direct control over individual fiber carriers to produce many new braid shapes and patterns. The braiding machine can produce all braid shapes and patterns that were found in literature, as well as some shapes that have not yet been presented elsewhere such as unique triangles and curve approximations. The changes to the braiding process and take-up mechanism were suggested as improvements to the consistency in the final braids.

The modeling software for the machine was updated to allow for the modeling of all newly possible braiding shapes and patterns. This included the ability to select individual yarns to load, the ability to enable individual motors to rotate through a selectable angle in either direction, and the ability to halt take-up for more advanced switching procedures. The modeling procedure was modified to allow for switching procedures while minimizing yarn intersection. The sub-unit cell modeling procedure was improved to allow for the modeling of more and more complex braiding shapes and patterns. Additionally, it was shown that the prediction of various braid angles as a result of new braiding patterns could be accomplished.

The micro-CT analysis provided promising results for comparison of CAD models developed with the micro-CT data and developed with the modeling application. However, confirmation of the cross-sectional braid path and interior braid angle were inconclusive. Suggestions were made for improving these comparisons in the future. The ability to accurately predict the yarn paths within the braid will serve to improve finite element models and feasibility for highly tailored braids for uses such as the medical field or aerospace.

#### 6.2 Limitations

Sub-unit cell models were produced for a variety of new braid shapes and their relative stiffnesses were predicted. However, this thesis did not provide experimental or finite element validation of the stiffness values due to restrictions caused by the COVID-19 pandemic.

This section will discuss some limitations of the current braiding machine and modeling software. As discussed in Section **Error! Reference source not found.**5.3, the micro-CT result were promising but there were errors potentially caused by the twist in the braid. Until braids can be produced consistently, it will be difficult to fully determine the effectiveness of the model. Micro-CT results were also limited to only one braid sample as a proof of concept. In order to get a more statistically significant confirmation of the yarn paths throughout the braid, many samples should be analysed.

As discussed in Section 4.3.2, the smoothing of intersecting yarns for triangle shapes was performed by matching the model visually to braids. While this method is effective in reducing

intersection of yarns, more work is needed to ensure that the smoothed path truly represents the reality of the final braids.

#### 6.3 Future Work

Future work with the developed braiding machine and application should focus on validation of the models in multiple ways. Predicted stiffness values of the newly developed triangular shapes should be tested using finite element software. Overall predictions of the mechanical properties of the braid predicted using the modeling application need to be verified using experimental data. Braid pitch and estimated braid angles should be further explored using micro-CT analysis. Particularly, future micro-CT analysis should include further focus on minimizing twist in the braid during production, obtaining more measurements of pitch with which to normalize the model data, and a sensitivity study to determine the relative effect of an error in estimated braid angle on the resulting error in mechanical properties.

To mitigate the issue of braid twist in the future, a 3-axis maneuverable collection ring design has been developed. Figure 6-1 shows the CAD prototype of the 3-axis collection ring. This design uses materials that are already widely used in the braiding machine such as T-slotted aluminum to increase ease of use through familiarity. It also features a Teflon ® collection ring to reduce twisting caused by friction with the ring. The benefit of having 3-axis maneuverability is the 'x' and 'y' motion allows for the ring to be centered around the ideal collection point for any braid shape, while the 'z' motion allows for the ring to be moved for different take-up speeds. This collection ring was intended to be implemented in the current braiding machine design but had to be delayed due to lab closures.

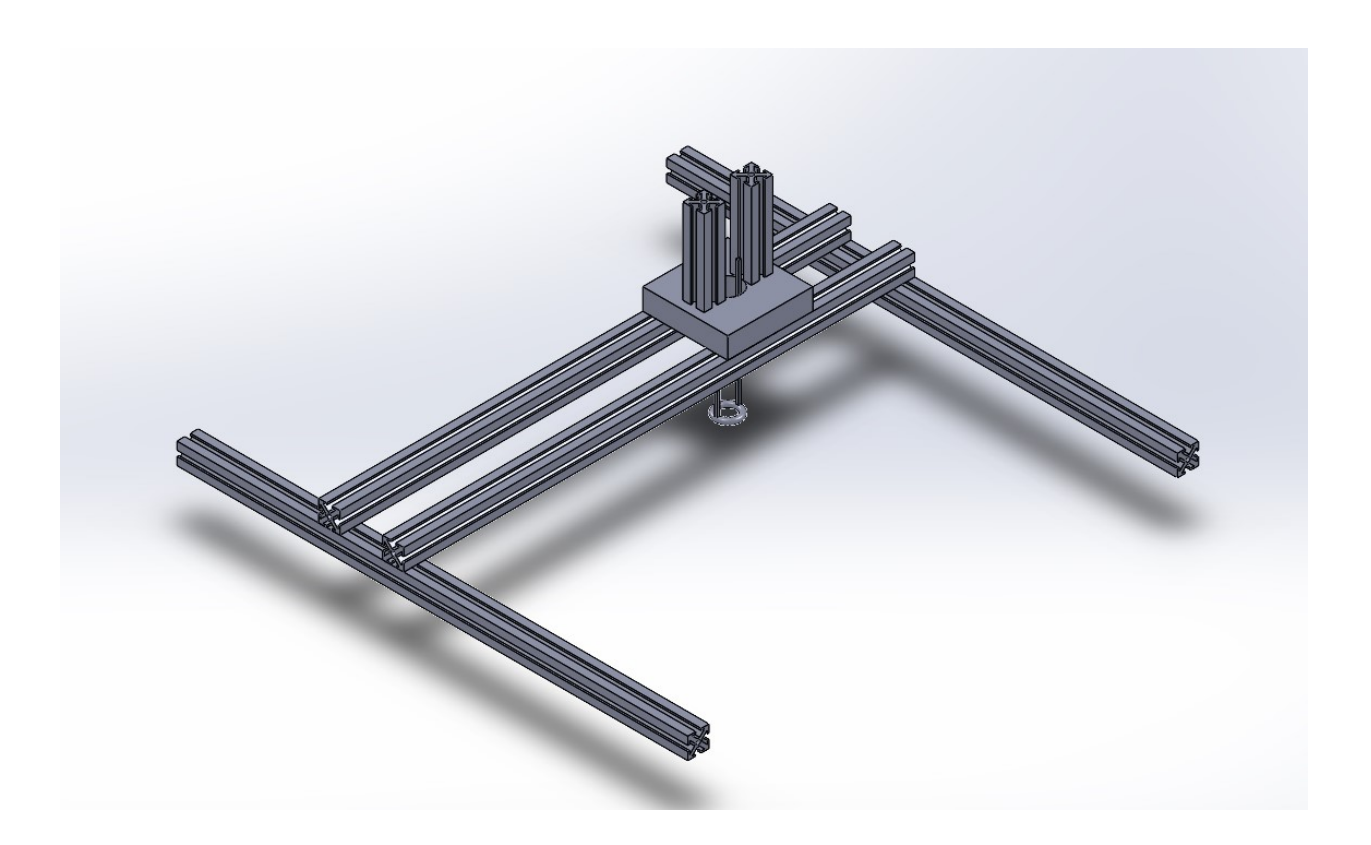

Figure 6-1: CAD model of a proposed 3-axis collection ring mechanism to allow for collection to occur at any location or height within the braiding machine build volume

## **Bibliography**

- A. E. Bogdanovich, "An overview of three-dimensional braiding technologies," in Advances in Braiding Technology, Elsevier, 2016, pp. 3–78.
- P. M. Wambua and R. Anandjiwala, "A Review of Preforms for the Composites Industry," *Journal of Industrial Textiles*, vol. 40, no. 4, pp. 310–333, Apr. 2011, doi: 10.1177/1528083709092014.
- [3] M. B. Dow and H. B. Dexter, "Development of Stitched, Braided and Woven Composite Structures in the ACT Program and at Langley Research Center," Hampton, VA, 1997.
   [Online]. Available: https://ntrs.nasa.gov/search.jsp?R=19980000063.
- [4] A. P. Mouritz, M. K. Bannister, P. J. Falzon, and K. H. Leong, "Review of applications for advanced three-dimensional fibre textile composites," *Composites Part A: Applied Science and Manufacturing*, vol. 30, no. 12, pp. 1445–1461, Dec. 1999, doi: 10.1016/S1359-835X(99)00034-2.
- [5] D. R. Aldrich, "Design and Development of a New Model for Predicting the Mechanical Properties of Three-Dimensional Braided Composite Materials," 2018.
- [6] C. Ayranci and J. Carey, "2D braided composites: A review for stiffness critical applications," *Composite Structures*, vol. 85, no. 1, pp. 43–58, Sep. 2008, doi: 10.1016/j.compstruct.2007.10.004.
- [7] G. W. Melenka, C. M. Pastore, F. K. Ko, and J. P. Carey, "Advances in 2-D and 3-D braided composite material modeling," in *Handbook of Advances in Braided Composite Materials: Theory, Production, Testing and Applications*, Elsevier Inc., 2017, pp. 321–363.

- [8] K. Bilisik, "Two-dimensional (2D) fabrics and three-dimensional (3D) preforms for ballistic and stabbing protection: A review," *Textile Research Journal*, vol. 87, no. 18, pp. 2275–2304, Nov. 2017, doi: 10.1177/0040517516669075.
- [9] L. Heller, D. Vokoun, P. Šittner, and H. Finckh, "3D flexible NiTi-braided elastomer composites for smart structure applications," *Smart Materials and Structures*, vol. 21, no. 4, p. 045016, Mar. 2012, doi: 10.1088/0964-1726/21/4/045016.
- [10] D. Mungalov and A. Bogdanovich, "Automated 3-D braiding machine and method," US6439096B1, Nov. 28, 2000.
- [11] F. Schreiber, F. K. Ko, H. J. Yang, E. Amalric, and T. Gries, "NOVEL THREE-DIMENSIONAL BRAIDING APPROACH AND ITS PRODUCTS," IOM Communications, 2009. Accessed: Jun. 07, 2020. [Online].
- [12] T. Sontag, H. Yang, T. Gries, and F. Ko, "Recent advances in 3D braiding technology," in *Advances in 3D Textiles*, Elsevier, 2015, pp. 153–181.
- K. Brakefield, "The Various Types of Structural Steel Shapes," Swanton Welding & Machining. https://blog.swantonweld.com/the-various-types-of-structural-steel-shapes (accessed Jun. 15, 2020).
- [14] "The Various Types of Structural Steel Shapes," *Midwest Steel*. https://www.midweststeel.com/about/news/The-Various-Types-of-Structural-Steel-Shapes\_AE37.html (accessed Jun. 15, 2020).

- [15] "Types of Structural Steel Shapes," Thomas Publishing Company. https://www.thomasnet.com/articles/metals-metal-products/types-of-steel-beams-andshapes/ (accessed Jun. 15, 2020).
- [16] J. Bremmer, R. A. Lacko, J. G. Sauer, P. H. Denavit, W. E. Hovan, and E. J. Fabian,"Conformal deltoid noodle for a composite structure," US8440045B2, Sep. 14, 2013.
- [17] H. Ahn, K. J. Kim, S. Y. Park, J. E. Huh, H. J. Kim, and W. R. Yu, "3D braid scaffolds for regeneration of articular cartilage," *Journal of the Mechanical Behavior of Biomedical Materials*, vol. 34, pp. 37–46, Jun. 2014, doi: 10.1016/j.jmbbm.2014.01.004.
- [18] J. G. Barber, A. M. Handorf, T. J. Allee, and W. J. Li, "Braided nanofibrous scaffold for tendon and ligament tissue engineering," *Tissue Engineering - Part A*, vol. 19, no. 11–12, pp. 1265–1274, Jun. 2013, doi: 10.1089/ten.tea.2010.0538.
- [19] U. A. Gurkan, X. Cheng, V. Kishore, J. A. Uquillas, and O. Akkus, "Comparison of morphology, orientation, and migration of tendon derived fibroblasts and bone marrow stromal cells on electrochemically aligned collagen constructs," *Journal of Biomedical Materials Research Part A*, vol. 9999A, no. 4, p. NA-NA, Sep. 2010, doi: 10.1002/jbm.a.32783.
- [20] S. Madhavarapu, R. Rao, S. Libring, E. Fleisher, Y. Yankannah, and J. W. Freeman,
  "Design and characterization of three-dimensional twist-braid scaffolds for anterior cruciate ligament regeneration," *TECHNOLOGY*, vol. 05, no. 02, pp. 98–106, Jun. 2017, doi: 10.1142/s2339547817500066.
- [21] X. Yuan, A. F. T. Mak, and J. Li, "Formation of bone-like apatite on poly(L-lactic acid) fibers by a biomimetic process," *Journal of Biomedical Materials Research*, vol. 57, no. 1,

pp. 140–150, Oct. 2001, doi: 10.1002/1097-4636(200110)57:1<140::AID-JBM1153>3.0.CO;2-G.

- Y. Z. Wan *et al.*, "Characterization of three-dimensional braided carbon/Kevlar hybrid composites for orthopedic usage," *Materials Science and Engineering A*, vol. 398, no. 1–2, pp. 227–232, May 2005, doi: 10.1016/j.msea.2005.03.010.
- [23] H. Luo *et al.*, "Preparation of three-dimensional braided carbon fiber-reinforced PEEK composites for potential load-bearing bone fixations. Part I. Mechanical properties and cytocompatibility," *Journal of the Mechanical Behavior of Biomedical Materials*, vol. 29, pp. 103–113, Jan. 2014, doi: 10.1016/j.jmbbm.2013.09.003.
- [24] M. Henry *et al.*, "Treatment of renal artery aneurysm with the multilayer stent," *Journal of Endovascular Therapy*, vol. 15, no. 2, pp. 231–236, Apr. 2008, doi: 10.1583/07-2222.1.
- [25] C. Shanahan, P. Tiernan, and S. A. M. Tofail, "Looped ends versus open ends braided stent: A comparison of the mechanical behaviour using analytical and numerical methods," *Journal of the Mechanical Behavior of Biomedical Materials*, vol. 75, pp. 581–591, Nov. 2017, doi: 10.1016/j.jmbbm.2017.08.025.
- [26] M. de Beule *et al.*, "Virtual optimization of self-expandable braided wire stents," *Medical Engineering and Physics*, vol. 31, no. 4, pp. 448–453, May 2009, doi: 10.1016/j.medengphy.2008.11.008.
- [27] M. Frost, P. Sedlák, A. Kruisová, and M. Landa, "Simulations of self-expanding braided stent using macroscopic model of NiTi shape memory alloys covering R-Phase," in *Journal* of Materials Engineering and Performance, 2014, vol. 23, no. 7, pp. 2584–2590, doi: 10.1007/s11665-014-0966-z.

- [28] X. Y. Ni, C. W. Pan, and B. Gangadhara Prusty, "Numerical investigations of the mechanical properties of a braided non-vascular stent design using finite element method," *Computer Methods in Biomechanics and Biomedical Engineering*, vol. 18, no. 10, pp. 1117–1125, Jul. 2015, doi: 10.1080/10255842.2013.873420.
- [29] J. H. Kim, T. J. Kang, and W. R. Yu, "Mechanical modeling of self-expandable stent fabricated using braiding technology," *Journal of Biomechanics*, vol. 41, no. 15, pp. 3202–3212, Nov. 2008, doi: 10.1016/j.jbiomech.2008.08.005.
- [30] J. Hyun Kim, T. Jin Kang, and W. R. Yu, "Simulation of mechanical behavior of temperature-responsive braided stents made of shape memory polyurethanes," *Journal of Biomechanics*, vol. 43, no. 4, pp. 632–643, Mar. 2010, doi: 10.1016/j.jbiomech.2009.10.032.
- [31] R. M. Bluck, "High speed bias weaving and braiding," Dec. 1969. Accessed: May 24, 2020. [Online].
- [32] S. B. Blaisdell, "BRAIDED BRAKE LINING AND MACHINE FOR MAKING SAME,"Aug. 1930. Accessed: May 24, 2020. [Online].
- [33] R. A. Florentine, "Apparatus for weaving a three-dimensional article," US4312261, May 27, 1980.
- [34] R. A. Florentine, "Magnaweave Process—From Fundamentals to Applications," *Textile Research Journal*, vol. 53, no. 10, pp. 620–623, Oct. 1983, doi: 10.1177/004051758305301008.

- [35] K. Bilisik, "Cartesian 3D braiding," in *Advances in Braiding Technology*, Elsevier, 2016, pp. 107–145.
- [36] T. D. Kostar and T. W. Chou, "Process simulation and fabrication of advanced multi-step three-dimensional braided preforms," *Journal of Materials Science*, vol. 29, no. 8, pp. 2159–2167, Apr. 1994, doi: 10.1007/BF01154695.
- [37] T. D. Kostar and T.-W. Chou, "Microstructural Design of Advanced Multi-Step Three-Dimensional Braided Preforms," *Journal of Composite Materials*, vol. 28, no. 13, pp. 1180– 1201, Jul. 1994, doi: 10.1177/002199839402801301.
- [38] Y. Kyosev, Braiding technology for textiles: Principles, design and processes. Elsevier Inc., 2014.
- [39] M. Tsuzuki, M. Kimbara, K. Fukuta, and A. Machii, "Three-dimensional fabric woven by interlacing threads with rotor driven carriers," US5067525, Dec. 28, 1989.
- [40] M. Tsuzuki, "Three-dimensional woven fabric with varied thread orientations," US5348056, Apr. 23, 1992.
- [41] Q. Gu, Z. Quan, J. Yu, J. Yan, B. Sun, and G. Xu, "Structural modeling and mechanical characterizing of three-dimensional four-step braided composites: A review," *Composite Structures*, vol. 207. Elsevier Ltd, pp. 119–128, Jan. 01, 2019, doi: 10.1016/j.compstruct.2018.09.065.
- [42] D. R. Aldrich and C. Ayranci, "EFFECTS OF YARN PATH AND SUB-UNIT CELLS ON THE CHARACTERIZATION OF MECHANICAL PROPERTIES OF 3D BRAIDED COMPOSITE MATERIALS," Aug. 2017, Accessed: May 31, 2020. [Online].

- [43] C. M. P. FK Ko, J. Vinson, and M. Taya, *Structure and Properties of an Integrated 3-D Fabric for Structural Composites*. West Conshohocken, PA: ASTM International, 1985.
- [44] C. M. Pastore and Y. A. Gowayed, "Self-consistent fabric geometry model: modification and application of a fabric geometry model to predict the elastic properties of textile composites," *Journal of Composites Technology and Research*, vol. 16, no. 1, pp. 32–36, Jan. 1994, doi: 10.1520/CTR10392J.
- [45] T. Ishikawa and T. W. Chou, "Stiffness and strength behaviour of woven fabric composites," *Journal of Materials Science*, vol. 17, no. 11, pp. 3211–3220, Nov. 1982, doi: 10.1007/BF01203485.
- [46] J.-M. Yang, C.-L. Ma, and T.-W. Chou, "Fiber Inclination Model of Three-Dimensional Textile Structural Composites," *Journal of Composite Materials*, vol. 20, no. 5, pp. 472– 484, Sep. 1986, doi: 10.1177/002199838602000505.
- [47] Y. Q. Wang and A. S. D. Wang, "On the topological yarn structure of 3-D rectangular and tubular braided preforms," *Composites Science and Technology*, vol. 51, no. 4, pp. 575–586, Jan. 1994, doi: 10.1016/0266-3538(94)90090-6.
- [48] W. Zhang, X. Ding, and Y. Li, "Microstructure of 3D Braided Preform for Composites with Complex Rectangular Cross-section," *Journal of Composite Materials*, vol. 41, no. 25, pp. 2975–2983, Dec. 2007, doi: 10.1177/0021998307082179.
- [49] Wei Zhang, Xin Ding, and Yuling Li, "Calculation and Design of Parameters for Fourstep 3D Braided Preform with Complex Rectangular Cross Sections," *Journal of Industrial Textiles*, vol. 38, no. 2, pp. 139–150, Oct. 2008, doi: 10.1177/1528083707087838.

- [50] Y. Q. Wang and A. S. D. Wang, "Microstructure/property relationships in threedimensionally braided fiber composites," *Composites Science and Technology*, vol. 53, no. 2, pp. 213–222, Jan. 1995, doi: 10.1016/0266-3538(95)00021-6.
- [51] D. L. Wu, "Three-cell model and 5D braided structural composites," *Composites Science and Technology*, vol. 56, no. 3, pp. 225–233, Jan. 1996, doi: 10.1016/0266-3538(95)00136-0.
- [52] L. Chen, X. M. Tao, and C. L. Choy, "Mechanical analysis of 3-D braided composites by the finite multiphase element method," *Composites Science and Technology*, vol. 59, no. 16, pp. 2383–2391, Dec. 1999, doi: 10.1016/S0266-3538(99)00087-1.
- [53] Y. Wang and X. Sun, "Digital-element simulation of textile processes," *Composites Science and Technology*, vol. 61, no. 2, pp. 311–319, Feb. 2001, doi: 10.1016/S0266-3538(00)00223-2.
- [54] D. sen Li, Z. xing Lu, L. Chen, and J. lu Li, "Microstructure and mechanical properties of three-dimensional five-directional braided composites," *International Journal of Solids and Structures*, vol. 46, no. 18–19, pp. 3422–3432, Sep. 2009, doi: 10.1016/j.ijsolstr.2009.05.013.
- [55] D. sen Li, J. L. Li, L. Chen, Z. X. Lu, and D. N. Fang, "Finite element analysis of mechanical properties of 3D four-directional rectangular braided composites part 1: Microgeometry and 3D finite element model," *Applied Composite Materials*, vol. 17, no. 4, pp. 373–387, Aug. 2010, doi: 10.1007/s10443-010-9126-2.
- [56] D. sen Li, D. N. Fang, N. Jiang, and Y. Xuefeng, "Finite element modeling of mechanical properties of 3D five-directional rectangular braided composites," *Composites Part B:*

*Engineering*, vol. 42, no. 6, pp. 1373–1385, Sep. 2011, doi: 10.1016/j.compositesb.2011.05.042.

- [57] M. M. Shokrieh and M. S. Mazloomi, "A new analytical model for calculation of stiffness of three-dimensional four-directional braided composites," *Composite Structures*, vol. 94, no. 3, pp. 1005–1015, Feb. 2012, doi: 10.1016/j.compstruct.2011.09.010.
- [58] C. Zhang and X. Xu, "Finite element analysis of 3D braided composites based on three unit-cells models," *Composite Structures*, vol. 98, pp. 130–142, Apr. 2013, doi: 10.1016/j.compstruct.2012.11.003.
- [59] K. Xu and X. Qian, "Microstructure Analysis and Multi-Unit Cell Model of Three Dimensionally Four-Directional Braided Composites," *Applied Composite Materials*, vol. 22, no. 1, pp. 29–50, May 2014, doi: 10.1007/s10443-014-9396-1.
- [60] K. Xu and X. Qian, "Analytical prediction of the elastic properties of 3D braided composites based on a new multiunit cell model with consideration of yarn distortion," *Mechanics of Materials*, vol. 92, pp. 139–154, Jan. 2016, doi: 10.1016/j.mechmat.2015.09.007.
- [61] J. Sun, G. Zhou, C. Zhou, and X. Wang, "In-plane shear investigation of 3D surface-core braided composites," *Composites Science and Technology*, vol. 135, pp. 54–66, Oct. 2016, doi: 10.1016/j.compscitech.2016.09.011.
- [62] C. Zhang, J. L. Curiel-Sosa, and E. A. Duodu, "Finite element analysis of the damage mechanism of 3D braided composites under high-velocity impact," *Journal of Materials Science*, vol. 52, no. 8, pp. 4658–4674, Apr. 2017, doi: 10.1007/s10853-016-0709-7.

- [63] J.-M. Yang, C.-L. Ma, and T.-W. Chou, "Fiber Inclination Model of Three-Dimensional Textile Structural Composites," *Journal of Composite Materials*, vol. 20, no. 5, pp. 472– 484, Sep. 1986, doi: 10.1177/002199838602000505.
- [64] D. sen Li, D. N. Fang, N. Jiang, and Y. Xuefeng, "Finite element modeling of mechanical properties of 3D five-directional rectangular braided composites," *Composites Part B: Engineering*, vol. 42, no. 6, pp. 1373–1385, Sep. 2011, doi: 10.1016/j.compositesb.2011.05.042.
- [65] C. Zhang and X. Xu, "Finite element analysis of 3D braided composites based on three unit-cells models," *Composite Structures*, vol. 98, pp. 130–142, Apr. 2013, doi: 10.1016/j.compstruct.2012.11.003.
- [66] G. W. Melenka, B. M. Bruni-Bossio, C. Ayranci, and J. P. Carey, "Examination of voids and geometry of bio-based braided composite structures," *IOP Conference Series: Materials Science and Engineering*, vol. 406, p. 012012, 2018, doi: 10.1088/1757-899x/406/1/012012.
- [67] G. W. Melenka, E. Lepp, B. K. O. Cheung, and J. P. Carey, "Micro-computed tomography analysis of tubular braided composites," *Composite Structures*, vol. 131, pp. 384–396, Nov. 2015, doi: 10.1016/j.compstruct.2015.05.057.
- [68] G. W. Melenka and C. Ayranci, "Advanced measurement techniques for braided composite structures: A review of current and upcoming trends," *Journal of Composite Materials*, vol. 54, pp. 3895–3917, 2020, doi: 10.1177/0021998320903105.
- [69] H. Zhou, C. Li, L. Zhang, B. Crawford, A. S. Milani, and F. K. Ko, "Micro-XCT analysis of damage mechanisms in 3D circular braided composite tubes under transverse impact,"

*Composites Science and Technology*, vol. 155, pp. 91–99, Feb. 2018, doi: 10.1016/j.compscitech.2017.11.025.

- [70] Y. Chen *et al.*, "Crack initiation and propagation in braided SiC/SiC composite tubes: Effect of braiding angle," *Journal of the European Ceramic Society*, vol. 40, no. 13, pp. 4403–4418, Oct. 2020, doi: 10.1016/j.jeurceramsoc.2020.04.060.
- Y. bo Wang, Z. guo Liu, N. Liu, L. Hu, Y. chen Wei, and J. jun Ou, "A new geometric modelling approach for 3D braided tubular composites base on Free Form Deformation," *Composite Structures*, vol. 136, pp. 75–85, Feb. 2016, doi: 10.1016/j.compstruct.2015.09.036.
- [72] L. Hu, G. Tao, Z. Liu, Y. Wang, and J. Ya, "Investigation on the Yarn Squeezing Effect of Three Dimensional Full Five Directional Braided Composites," *Applied Composite Materials*, vol. 26, pp. 371–387, 2019, doi: 10.1007/s10443-018-9697-x.
- [73] A. Ead, "Experimental Study of Creep Behaviour of Two Dimensional Kevlar Braided Composites," 2018, doi: 10.7939/R35Q4S28F.
- [74] G. W. Melenka and J. P. Carey, "Experimental analysis of diamond and regular tubular braided composites using three-dimensional digital image correlation," *Journal of Composite Materials*, vol. 51, no. 28, pp. 3887–3907, Dec. 2017, doi: 10.1177/0021998317695418.
- [75] "Starting Formulation SF 8017 Epoxy Resin System for Pultrusion or Filament Winding EPON<sup>TM</sup> Resin 826 or EPON<sup>TM</sup> Resin 862 / LS-81K Anhydride Curing Agent (MTHPA)." Accessed: Jun. 16, 2020. [Online].

- [76] "Structure array MATLAB." https://www.mathworks.com/help/matlab/ref/struct.html (accessed Jun. 16, 2020).
- [77] J. Valdez and J. Becker, "Understanding the I2C Bus," Jun. 2015. Accessed: Jun. 16, 2020. [Online]. Available: www.ti.com.
- [78] "Arduino BlinkWithoutDelay." https://www.arduino.cc/en/Tutorial/BlinkWithoutDelay (accessed Jun. 16, 2020).

## Appendix A Machine Component Datasheets

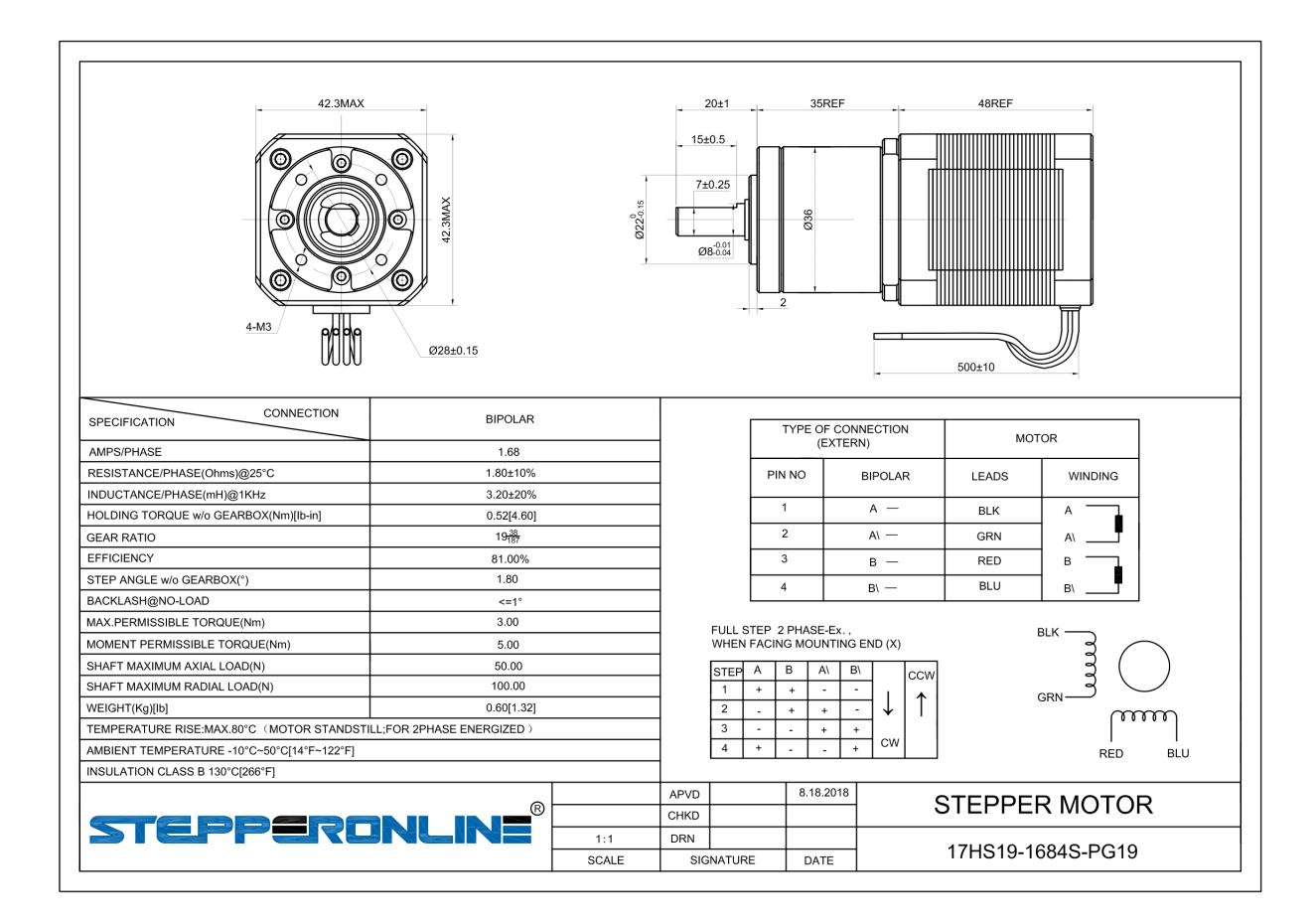

## A.1 Nema 17 Stepper Motor with gear box

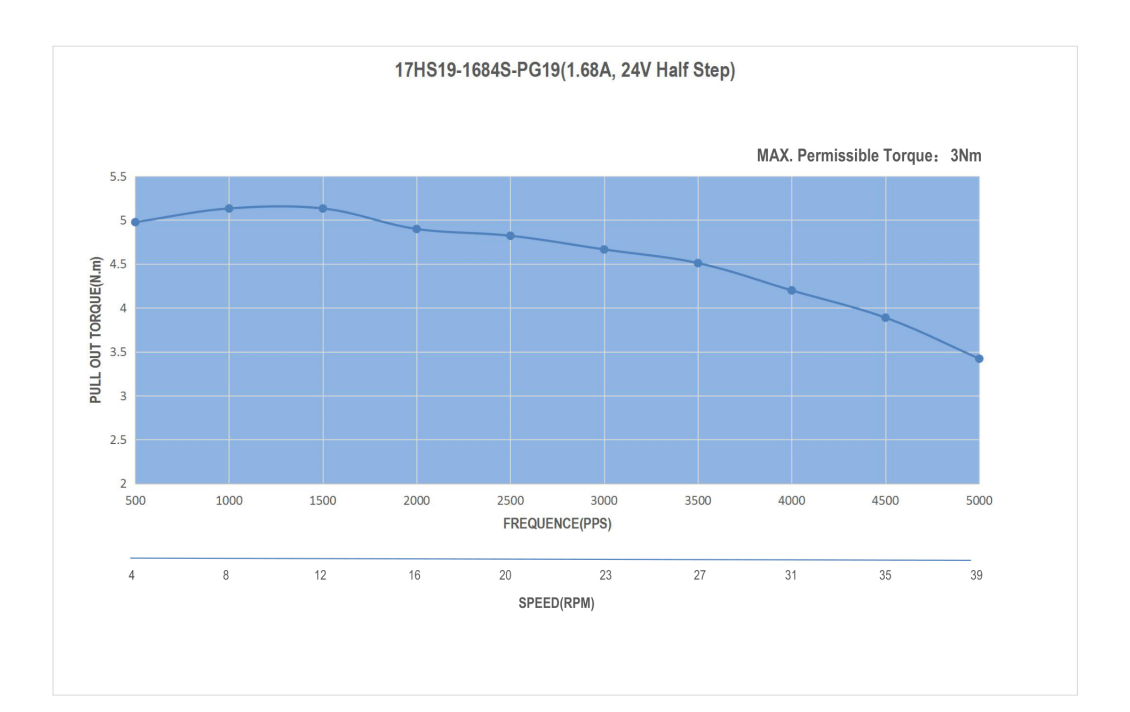

## A.2 TB6600 Stepper Motor Driver

## TOSHIBA

TOSHIBA BiCD Integrated Circuit Silicon Monolithic

# **TB6600HG**

PWM Chopper-Type bipolar Stepping Motor Driver IC

The TB6600HG is a PWM chopper-type single-chip bipolar sinusoidal micro-step stepping motor driver.

Forward and reverse rotation control is available with 2-phase, 1-2-phase, W1-2-phase, 2W1-2-phase, and 4W1-2-phase excitation modes.

2-phase bipolar-type stepping motor can be driven by only clock signal with low vibration and high efficiency.

#### Features

- Single-chip bipolar sinusoidal micro-step stepping motor driver
- Ron (upper + lower) =  $0.4 \Omega$  (typ.)
- Forward and reverse rotation control available
- Selectable phase drive (1/1, 1/2, 1/4, 1/8, and 1/16 step)
- Output withstand voltage: Vcc = 50 V
- Output current: IOUT = 5.0 A (absolute maximum ratings, peak) IOUT = 4.5 A (operating range, maximal value)
- Packages: HZIP25-P-1.00F
- Built-in input pull-down resistance: 100 k $\Omega$  (typ.), (only TQ terminal: 70 k  $\Omega$  (typ.))
- Output monitor pins (ALERT): Maximum of IALERT = 1 mA
- Output monitor pins (MO): Maximum of  $I_{\rm MO}$  = 1 mA
- Equipped with reset and enable pins
- Stand by function
- Single power supply
- Built-in thermal shutdown (TSD) circuit
- Built-in under voltage lock out (UVLO) circuit
- Built-in over-current detection (ISD) circuit

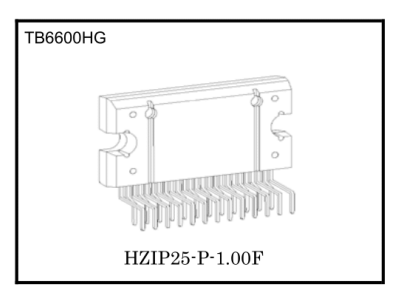

Weight: HZIP25-P-1.00F: 7.7g (typ.)

2016-06-10

## TOSHIBA

### TB6600HG

#### **Pin Functions**

| Pin No. | I/O    | Symbol          | Functional Description                                   | Remark                         |
|---------|--------|-----------------|----------------------------------------------------------|--------------------------------|
| 1       | Output | ALERT           | TSD / ISD monitor pin                                    | Pull-up by external resistance |
| 2       | —      | SGND            | Signal ground                                            |                                |
| 3       | Input  | TQ              | Torque (output current) setting input pin                |                                |
| 4       | Input  | Latch/Auto      | Select a return type for TSD.                            | L: Latch, H: Automatic return  |
| 5       | Input  | Vref            | Voltage input for 100% current level                     |                                |
| 6       | Input  | Vcc             | Power supply                                             |                                |
| 7       | Input  | M1              | Excitation mode setting input pin                        |                                |
| 8       | Input  | M2              | Excitation mode setting input pin                        |                                |
| 9       | Input  | M3              | Excitation mode setting input pin                        |                                |
| 10      | Output | OUT2B           | B channel output 2                                       |                                |
| 11      | _      | N <sub>FB</sub> | B channel output current detection pin                   |                                |
| 12      | Output | OUT1B           | B channel output 1                                       |                                |
| 13      | _      | PGNDB           | Power ground                                             |                                |
| 14      | Output | OUT2A           | A channel output 2                                       |                                |
| 15      | _      | NFA             | A channel output current detection pin                   |                                |
| 16      | Output | OUT1A           | A channel output 1                                       |                                |
| 17      | _      | PGNDA           | Power ground                                             |                                |
| 18      | Input  | ENABLE          | Enable signal input pin                                  | H: Enable, L: All outputs off  |
| 19      | Input  | RESET           | Reset signal input pin                                   | L: Initial mode                |
| 20      | Input  | Vcc             | Power supply                                             |                                |
| 21      | Input  | CLK             | CLK pulse input pin                                      |                                |
| 22      | Input  | CW/CCW          | Forward/reverse control pin                              | L: CW, H:CCW                   |
| 23      | —      | OSC             | Resistor connection pin for internal oscillation setting |                                |
| 24      | Output | Vreg            | Control side connection pin for power capacitor          | Connecting capacitor to SGND   |
| 25      | Output | MO              | Electrical angle monitor pin                             | Pull-up by external resistance |

<Terminal circuits>

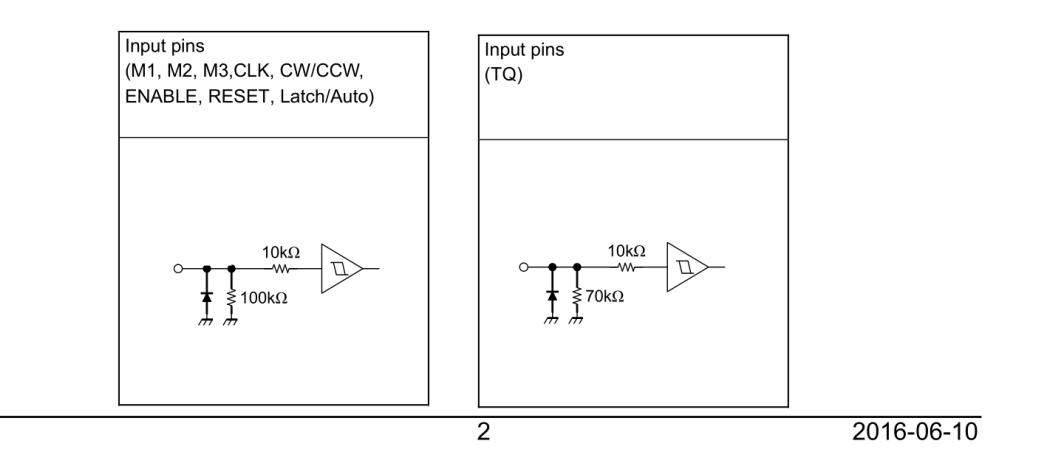
## Pin Assignment

(Top View)

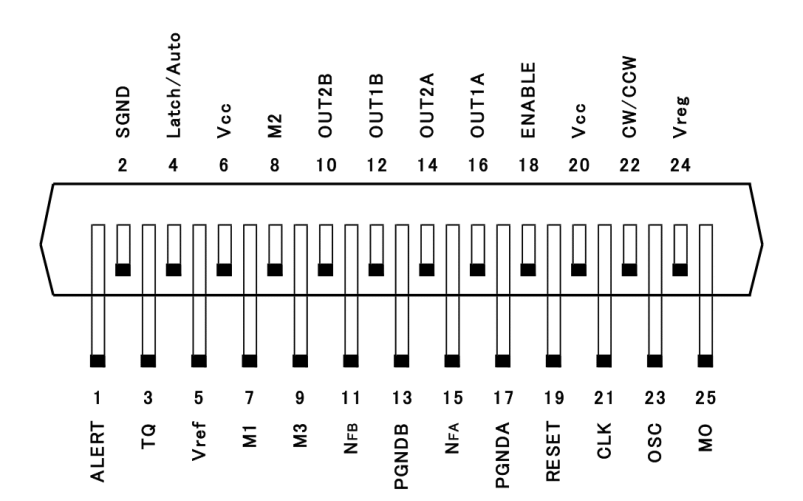

2016-06-10

## Block Diagram

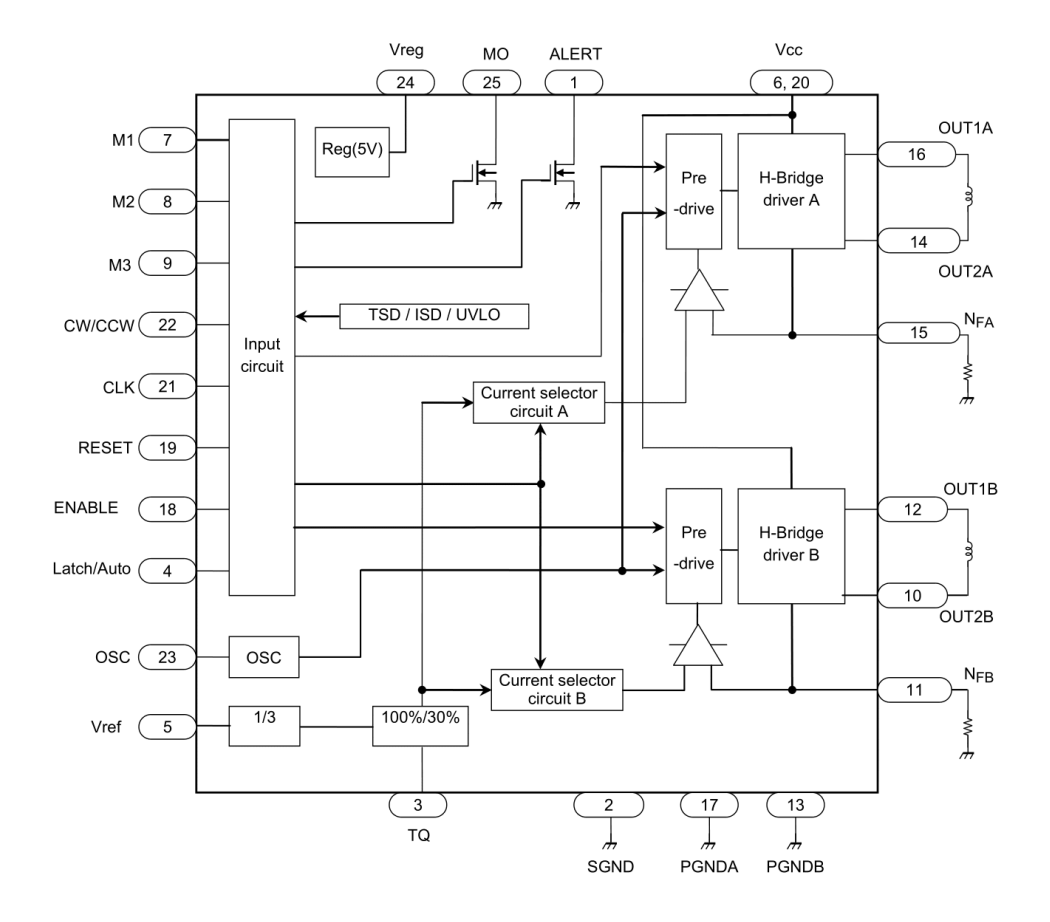

Setting of Vref

| Input |               |  |  |
|-------|---------------|--|--|
| TQ    | Voltage ratio |  |  |
| L     | 30%           |  |  |
| н     | 100%          |  |  |

2016-06-10

### **Description of Functions**

### 1. Excitation Settings

The excitation mode can be selected from the following eight modes using the M1, M2 and M3 inputs. New excitation mode starts from the initial mode when M1, M2, or M3 inputs are shifted during motor operation. In this case, output current waveform may not continue.

|    | Input |    | Mode                                                      |
|----|-------|----|-----------------------------------------------------------|
| M1 | M2    | M3 | (Excitation)                                              |
|    |       |    | Standby mode                                              |
| L  |       |    | (Operation of the internal circuit is almost turned off.) |
| L  | L     | н  | 1/1 (2-phase excitation, full-step)                       |
|    | . н с |    | 1/2A type (1-2 phase excitation A type)                   |
| L  |       |    | ( 0%, 71%, 100% )                                         |
|    |       |    | 1/2B type (1-2 phase excitation B type)                   |
| L  | п     |    | ( 0%, 100% )                                              |
| н  | L     | L  | 1/4 (W1-2 phase excitation)                               |
| н  | L     | н  | 1/8 (2W1-2 phase excitation)                              |
| н  | н     | L  | 1/16 (4W1-2 phase excitation)                             |
| ц  | ц     | ц  | Standby mode                                              |
|    | нн    |    | (Operation of the internal circuit is almost turned off.) |

Note: To change the exciting mode by changing M1, M2, and M3, make sure not to set M1 = M2 = M3 = L or M1 = M2 = M3 = H.

### Standby mode

The operation mode moves to the standby mode under the condition M1 = M2 = M3 = L or M1 = M2 = M3 = H.

The power consumption is minimized by turning off all the operations except protecting operation. In standby mode, output terminal MO is HZ.

Standby mode is released by changing the state of M1=M2=M3=L and M1=M2=M3=H to other state. Input signal is not accepted for about 200  $\mu s$  after releasing the standby mode.

#### 2. Function

(1)To turn on the output, configure the ENABLE pin high. To turn off the output, configure the ENABLE pin low.

(2) The output changes to the Initial mode shown in the table below when the ENABLE signal goes High level and the RESET signal goes Low level. (In this mode, the status of the CLK and CW/CCW pins are irrelevant.)

(3) As shown in the below figure of Example 1, when the ENABLE signal goes Low level, it sets an OFF on the output. In this mode, the output changes to the initial mode when the RESET signal goes Low level. Under this condition, the initial mode is output by setting the ENABLE signal High level. And the motor operates from the initial mode by setting the RESET signal High level.

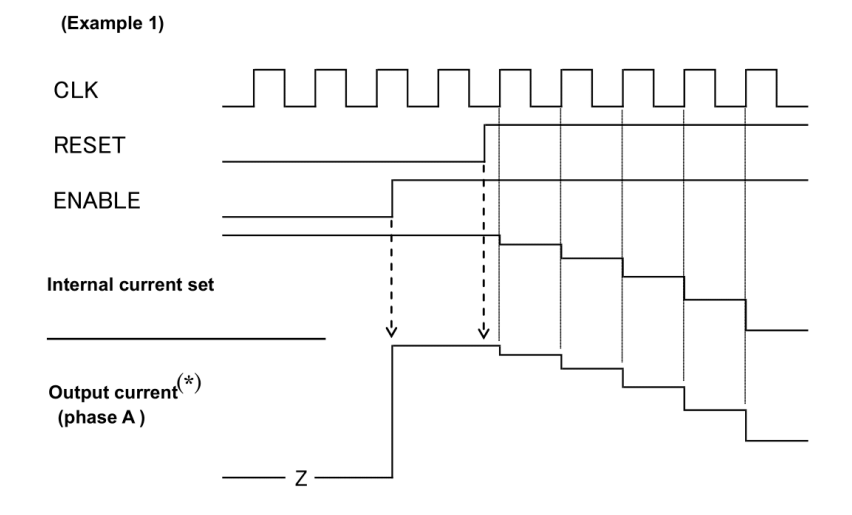

(\*: Output current starts rising at the timing of PWM frequency just after ENABLE pin outputs high.)

|     | Inp    | Output made |             |              |
|-----|--------|-------------|-------------|--------------|
| CLK | CW/CCW | ENABLE      | Output mode |              |
|     | L      | н           | н           | CW           |
|     | нн     |             | н           | CCW          |
| х   | Х      | L           | н           | Initial mode |
| х   | Х      | х           | L           | Z            |

Command of the standby has a higher priority than ENABLE. Standby mode can be turned on and off regardless of the state of ENABLE. X: Don't Care

#### 3. Initial Mode

When RESET is used, the phase currents are as follows.

| Excitation Mode                                         | Phase A Current | Phase B Current |
|---------------------------------------------------------|-----------------|-----------------|
| 1/1 (2-phase excitation, full-step)                     | 100%            | -100%           |
| 1/2A type (1-2 phase excitation A type) (0%, 71%, 100%) | 100%            | 0%              |
| 1/2B type (1-2 phase excitation B type) (0%, 100%)      | 100%            | 0%              |
| 1/4 (W1-2 phase excitation)                             | 100%            | 0%              |
| 1/8 (2W1-2 phase excitation)                            | 100%            | 0%              |
| 1/16 (4W1-2 phase excitation)                           | 100%            | 0%              |

current direction is defined as follows. OUT1A  $\rightarrow$  OUT2A: Forward direction OUT1B  $\rightarrow$  OUT2B: Forward direction

#### 4. 100% current settings (Current value)

100% current value is determined by Vref inputted from external part and the external resistance for detecting output current. Vref is doubled 1/3 inside IC.

Io (100%) =  $(1/3 \times \text{Vref}) \div \text{RNF}$ 

The average current is lower than the calculated value because this IC has the method of peak current detection.

Pleas use the IC under the conditions as follows;

 $0.11\Omega \leq R_{NF} \leq 0.5\Omega, \ 0.3V \leq Vref \leq 1.95V$ 

#### 5. OSC

Triangle wave is generated internally by CR oscillation by connecting external resistor to OSC terminal. Rosc should be from  $30k\Omega$  to  $120k\Omega$ . The relation of Rosc and fchop is shown in below table and figure. The values of fchop of the below table are design guarantee values. They are not tested for pre-shipment.

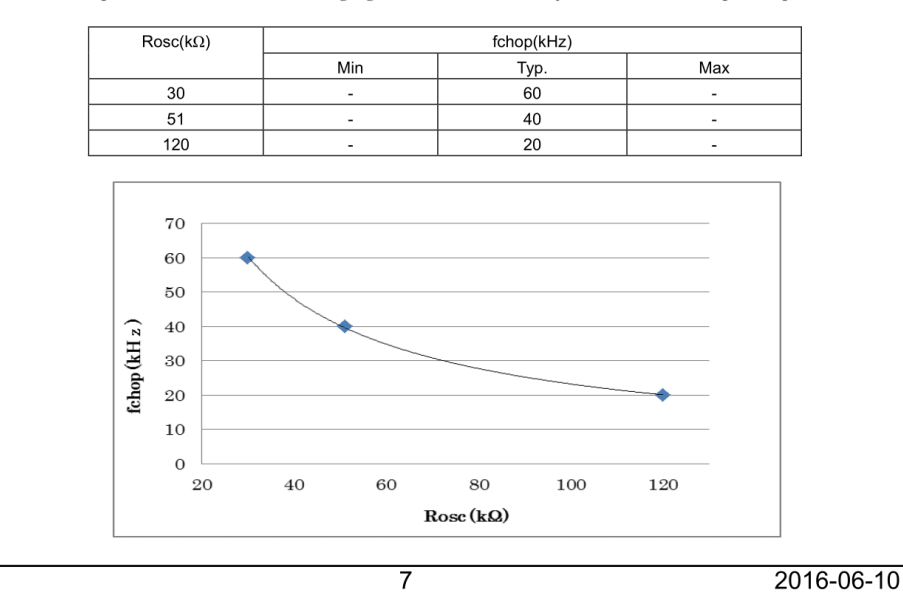

#### 6. Decay Mode

It takes approximately five OSCM cycles for charging discharging a current in PWM mode. The 40% fast decay mode is created by inducing decay during the last two cycles in Fast Decay mode. The ratio 40% of the fast decay mode is always fixed.

The relation between the master clock frequency (fMCLK), the OSCM frequency (fOSCM) and the PWM frequency (fchop) is shown as follows:

 $fOSCM = 1/20 \times fMCLK$ fchop = 1/100 × fMCLK

 $lenop = 1/100 \land IMCLK$ 

When  $Rosc=51k\Omega$ , the master clock=4MHz, OSCM=200kHz, the frequency of PWM(fchop)=40kHz.

### 6-1. Current Waveform and Mixed Decay Mode settings

The period of PWM operation is equal to five periods of OSCM. The ratio 40% of the fast decay mode is always fixed. The "NF" refers to the point at which the output current reaches its predefined current level.

MDT means the point of MDT (MIXED DECAY TIMMING) in the below diagram.

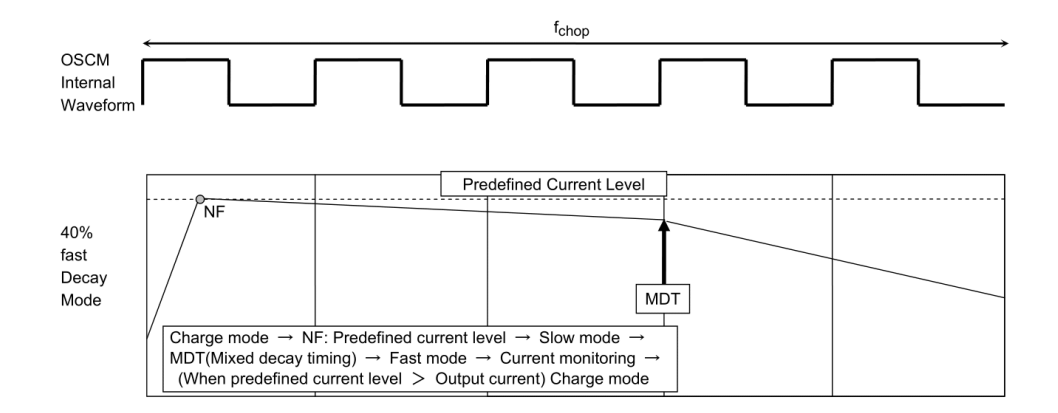

#### 6-2. Effect of Decay Mode

• Increasing the current (sine wave)

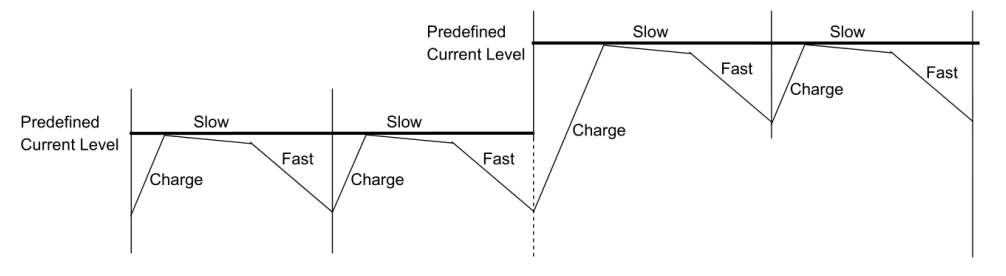

• Decreasing the current (In case the current is decreased to the predefined value in a short time because it decays quickly.)

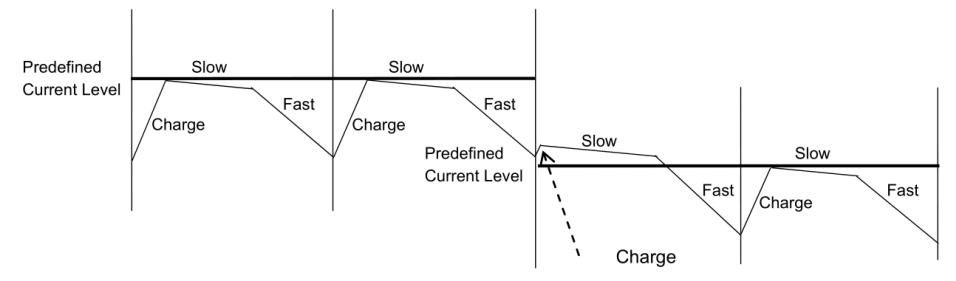

Even if the output current rises above the predefined current at the RNF point, the current control mode is briefly switched to Charge mode for current sensing.

• Decreasing the current (In case it takes a long time to decrease the current to the predefined value because the current decays slowly.)

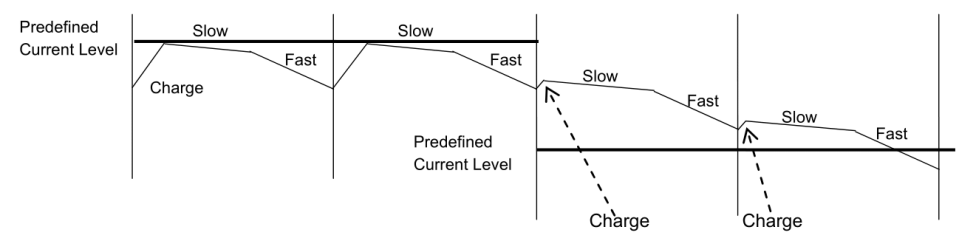

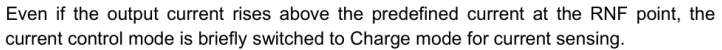

During Mixed Decay and Fast Decay modes, if the predefined current level is less than the output current at the RNF (current monitoring point), the Charge mode in the next chopping cycle will disappear (though the current control mode is briefly switched to Charge mode in actual operations for current sensing) and the current is controlled in Slow and Fast Decay modes (mode switching from Slow Decay mode to Fast Decay mode at the MDT point).

Note: The above figures are rough illustration of the output current. In actual current waveforms, transient response curves can be observed.

9

### 6-3. Current Waveforms in Mixed Decay Mode

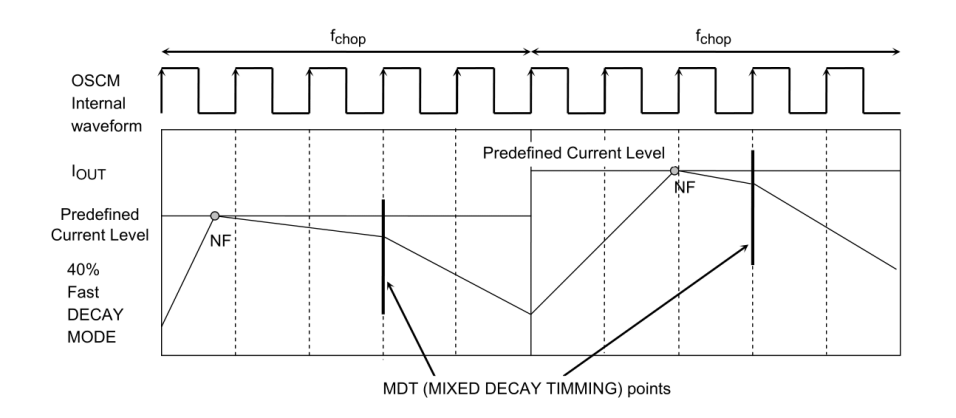

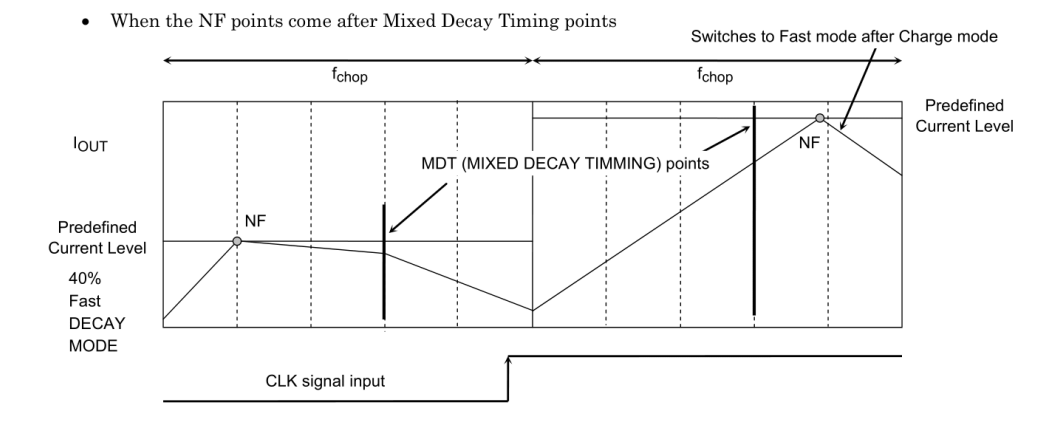

 $\bullet \quad \mbox{When the output current value} > \mbox{predefined current level in Mixed Decay mode}$ 

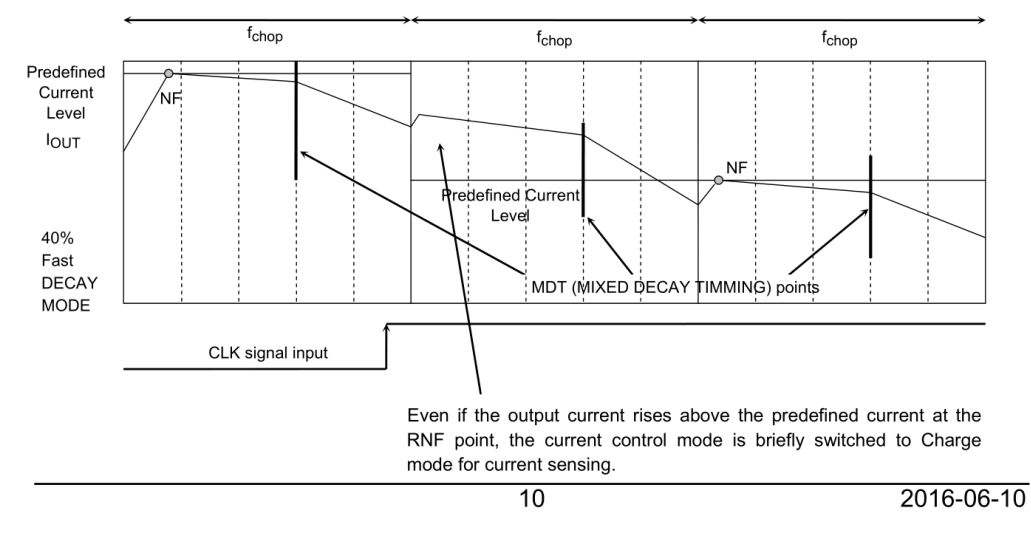

## **Output Stage Transistor Operation Mode**

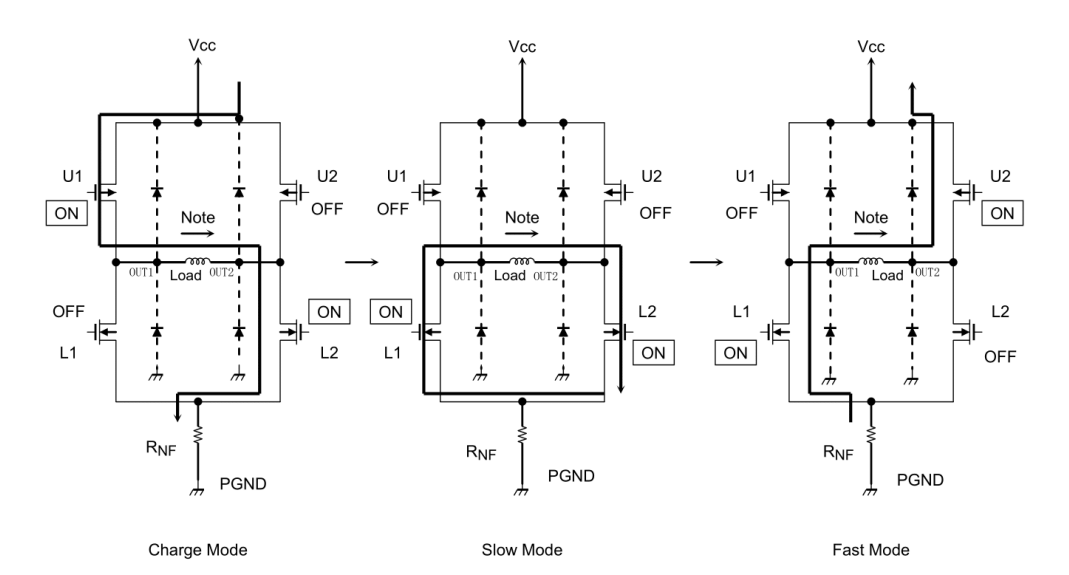

### **Output Stage Transistor Operation Functions**

| CLK    | U1  | U2  | L1  | L2  |
|--------|-----|-----|-----|-----|
| CHARGE | ON  | OFF | OFF | ON  |
| SLOW   | OFF | OFF | ON  | ON  |
| FAST   | OFF | ON  | ON  | OFF |

Note: The above chart shows an example of when the current flows as indicated by the arrows in the above figures. If the current flows in the opposite direction, refer to the following chart:

| CLK    | U1  | U2  | L1  | L2  |
|--------|-----|-----|-----|-----|
| CHARGE | OFF | ON  | ON  | OFF |
| SLOW   | OFF | OFF | ON  | ON  |
| FAST   | ON  | OFF | OFF | ON  |

Upon transitions of above-mentioned functions, a dead time of about 300 ns (Design guarantee value) is inserted respectively.

#### Thermal Shut-Down circuit (TSD)

(1) Automatic return

TSD = 160°C (typ.) (Note) TSDhys = 70°C (typ.) (Note)

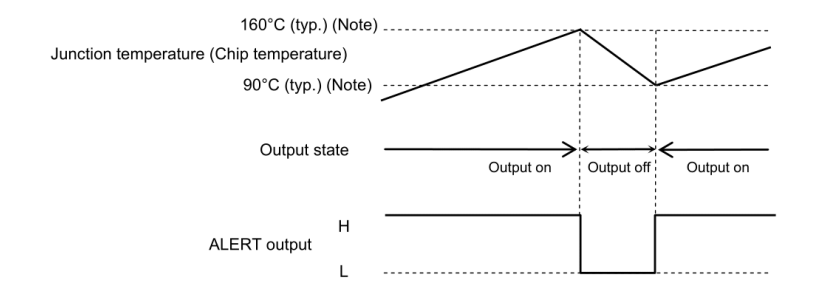

Automatic return has a temperature hysteresis shown in the above figure.

In case of automatic return, the return timing is adjusted at charge start of fchop after the temperature falls to the return temperature (90°C (typ.) in the above figure).

The return period after the temperature falls corresponds to one cycle to two cycles of fchop.

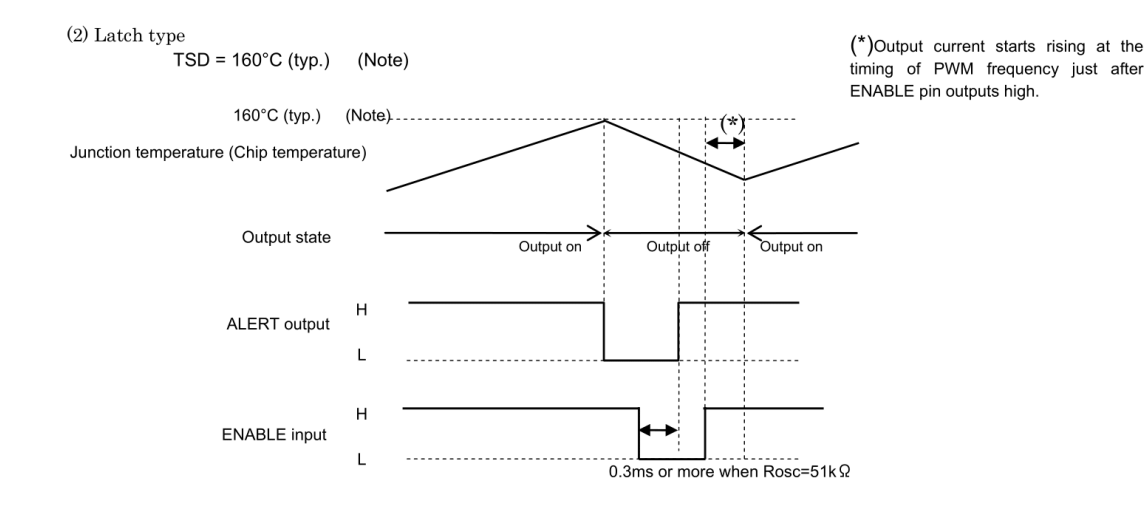

The operation returns by programming the ENABLE as  $H \rightarrow L \rightarrow H$  shown in above figure or turning on power supply and turning on UVLO function. In this time, term of L level of ENABLE should be 0.3ms or more. To recover the operation, the junction temperature (the chip temperature) should be 90°C or less when ENABLE input is switched from L to H level. Otherwise, the operation does not recover.

Note: Pre-shipment testing is not performed.

#### State of internal IC when TSD circuit operates.

The states of the internal IC and outputs, while the shutdown circuit is operating, correspond to the state when ENABLE is L.

The state after automatic return corresponds to the state when ENABLE is H. Please configure the Reset L to rotate the motor from the initial state. 12

Latch/Auto is an input pin for determining the return method of TSD.

If Latch/Auto pin outputs low, TSD function returns by either of turning on power supply again or programming the ENABLE as  $H \rightarrow L \rightarrow H$ .

If Latch/Auto pin outputs high, it returns automatically.

In standby mode, TSD function returns automatically regardless of the state of the Latch/Auto pin. When power supply voltage Vcc is less than 8V, TSD function cannot operate regardless of the state of the Latch/Auto pin.

#### ISD (Over current detection)

Current that flows through output power MOSFETs are monitored individually. If over-current is detected in at least one of the eight output power MOSFETs, all output power MOSFETs are turned off then this status is kept until ENABLE signal is input. In this time, term of L level of ENABLE should be 0.3ms or more.

Masking term of 1 $\mu$ s or more (typ. when Rosc=51k $\Omega$ ) (Note) should be provided in order to protect detection error by noise. ISD does not work during the masking term.

Over current detection value ISD=6.5 A (Note)

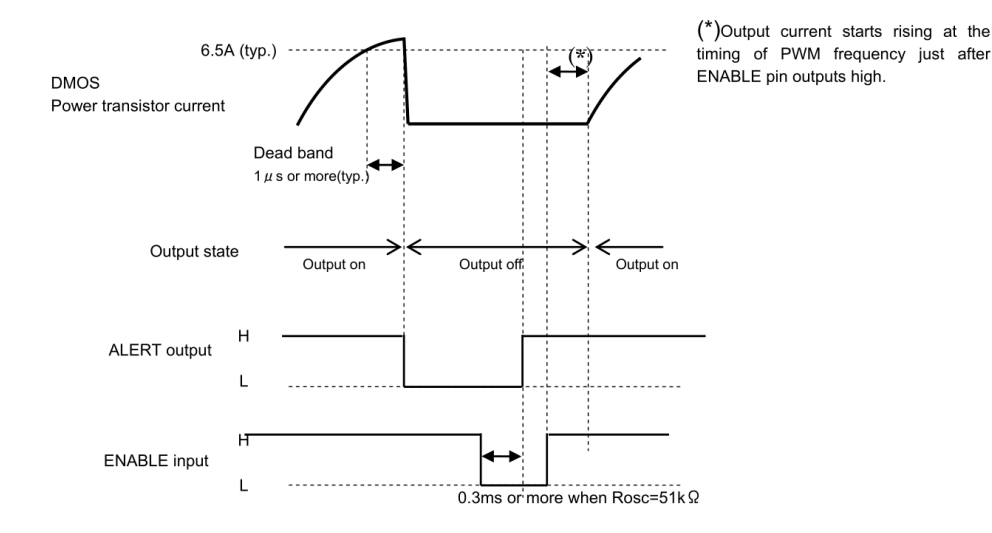

The operation returns by programming the ENABLE as  $H \rightarrow L \rightarrow H$  shown in above figure or turning on power supply and turning on UVLO function.

Note: Pre-shipment testing is not performed.

#### ·State of internal IC when ISD circuit operates.

The states of the internal IC and outputs, while the over current detection circuit is operating, correspond to the state when ENABLE is L.

The state after automatic return corresponds to the state when ENABLE is H. Please configure the Reset L to rotate the motor from the initial state.

#### **Return method of ISD**

ISD function returns by either of turning on power supply again or programming the ENABLE as  $H \rightarrow L \rightarrow H$  regardless of the state of the Latch/Auto pin.

In standby mode, ISD function cannot operate.

When power supply voltage Vcc is less than 8V, ISD function cannot operate.

14

### Under Voltage Lock Out (UVLO) circuit

Outputs are shutoff by operating at 5.5 V (Typ.) of Vcc or less.

It has a hysteresis of 0.5 V (Typ.) and returns to output when Vcc reaches 6.0 V (Typ.). The following values are design guarantee values.

### ·State of internal IC when UVLO circuit operates.

The states of the internal IC and outputs correspond to the state in the ENABLE mode and the initial mode at the same time.

After a return, it can start from the initial mode.

When Vcc falls to around 5.5 V and UVLO operates, output turns off. It recovers automatically from the initial mode when both Vcc rise to around 6.0 V or more. The following values are design guarantee values.

### ALERT output

ALERT terminal outputs low in detecting either TSD or ISD.

ALERT terminal is connected to power supply externally via pull-up resistance.

 $V_{ALERT} = 0.5 V (max) at 1 mA$ 

| TSD                 | ISD                 | ALERT |
|---------------------|---------------------|-------|
| Under TSD detection | Under ISD detection |       |
| Normal              | Under ISD detection | Low   |
| Under TSD detection | Normal              |       |
| Normal              | Normal              | Z     |

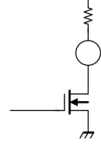

Applied voltage to pull-up resistance is up to 5.5 V. And conducted current is up to 1 mA. It is recommended to gain 5 V by connecting the external pull-up resistance to Vreg pin.

#### **MO** output

MO turns on at the predetermined state and output low.

MO terminal is connected to power supply externally via pull-up resistance.

 $V_{MO} = 0.5 V (max) at 1 mA$ 

| State       | МО  |
|-------------|-----|
| Initial     | Low |
| Not initial | Z   |

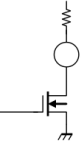

Applied voltage to pull-up resistance is up to 5.5 V. And conducted current is up to 1 mA. It is recommended to gain 5 V by connecting the external pull-up resistance to Vreg pin.

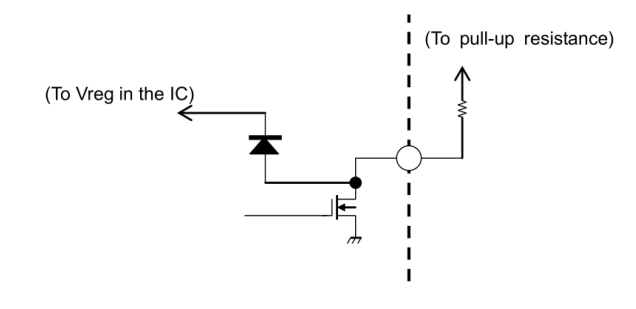

### Voltage pull-up of MO and ALERT pins

·It is recommended to pull-up voltage to Vreg pin.

 $\cdot$ In case of pull-up to except 5 V (for instance, 3.3 V etc.), it is recommended to use other power supply (ex. 3.3 V) while Vcc output between the operation range. When Vcc decreases lower than the operation range and Vreg decreases from 5 V to 0 V under the condition that other power supply is used to pull-up voltage, the current continues to conduct from other power supply to the IC inside through the diode shown in the figure. Though this phenomenon does not cause destruction and malfunction of the IC, please consider the set design not to continue such a state for a long time.

 $\cdot$ As for the pull-up resistance for MO and ALERT pins, please select large resistance enough for the conducting current so as not to exceed the standard value of 1 mA.

Please use the resistance of 30 k $\Omega$  or more in case of applying 5 V, and 20 k $\Omega$  or more in case of applying 3.3 V.

Sequence and current level in each excitation mode

1/1-step Excitation Mode (M1: L, M2: L, M3: H, CW Mode)

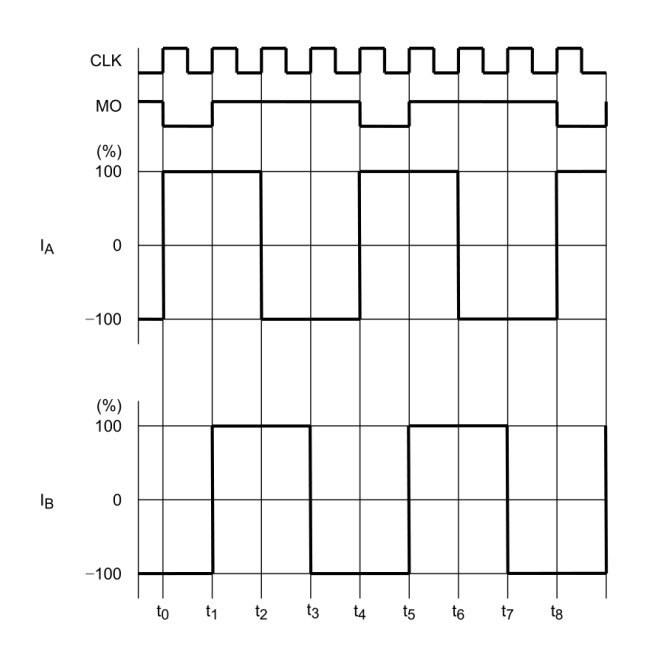

1/1-step Excitation Mode (M1: L, M2: L, M3: H, CCW Mode)

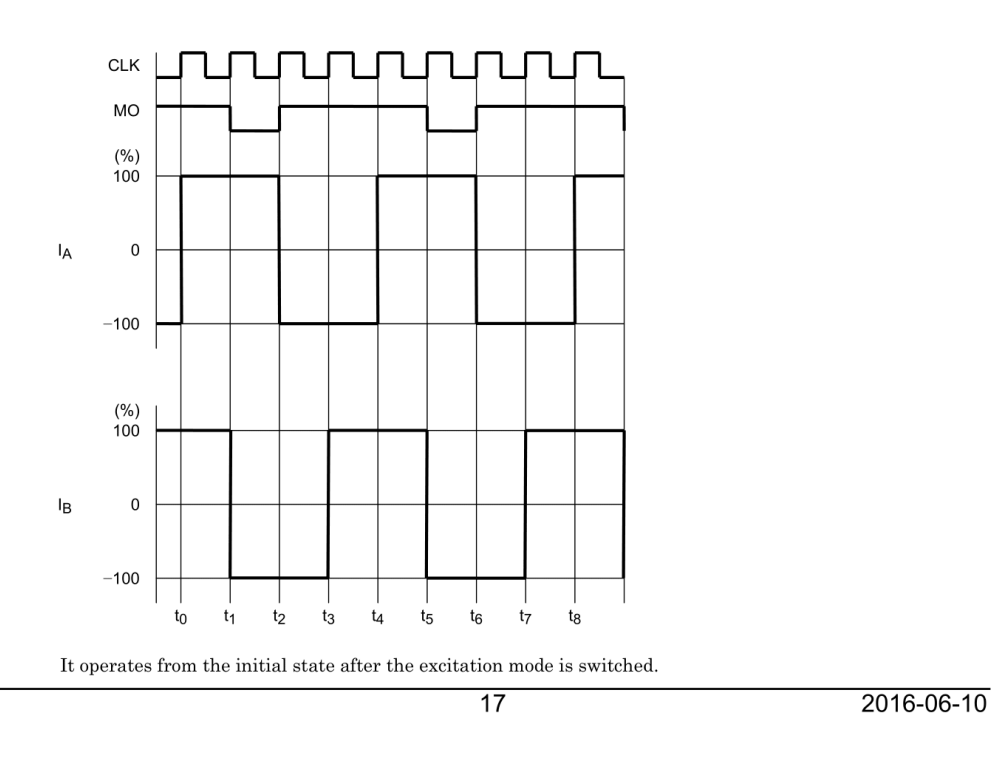

CLK мо (%) 100 71 IA 0 -71 -100 (%) 100 71  $I_{\mathsf{B}}$ 0 -71 -100 t<sub>0</sub> t<sub>1</sub> t2 t<sub>3</sub> t4 t5 t<sub>6</sub> t7 t8

1/2-step Excitation Mode (A type) (M1: L, M2: H, M3: L, CW Mode)

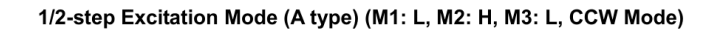

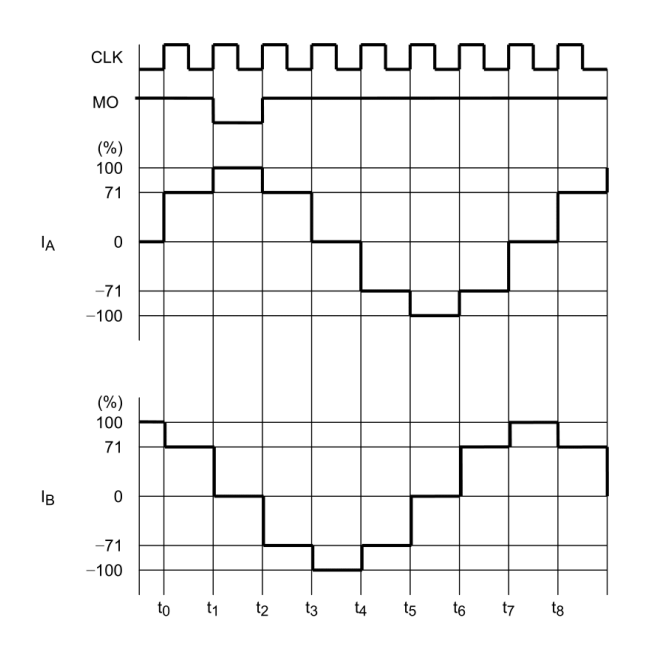

It operates from the initial state after the excitation mode is switched.

18

1/2-step Excitation Mode (B type) (M1: L, M2: H, M3: H, CW Mode)

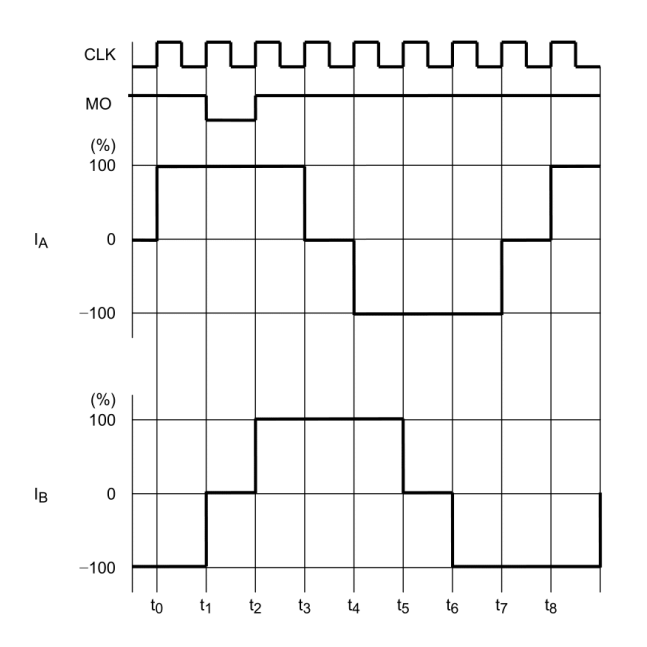

1/2-step Excitation Mode (B type) (M1: L, M2: H, M3: H, CCW Mode)

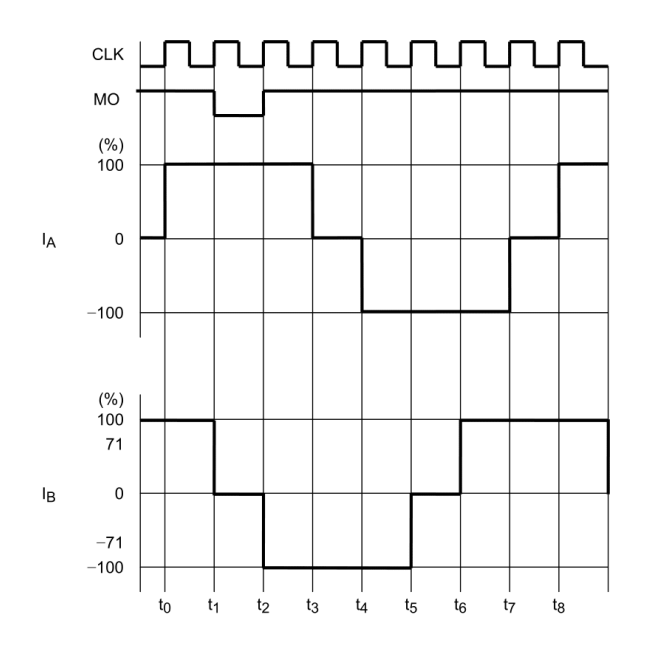

It operates from the initial state after the excitation mode is switched.

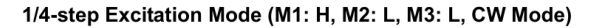

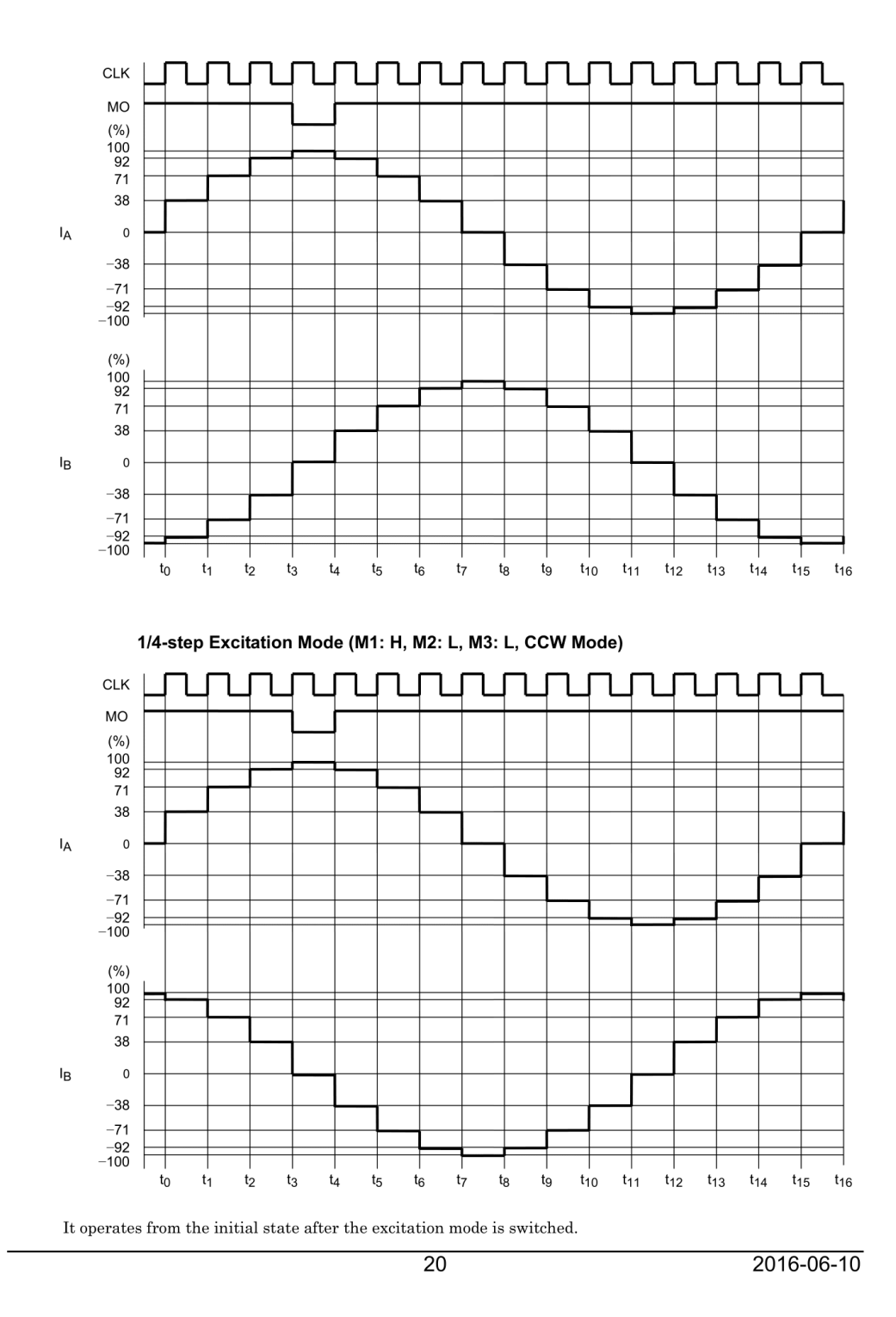

## 1/8-Step Excitation Mode (M1: H, M2: L, M3: H, CW Mode)

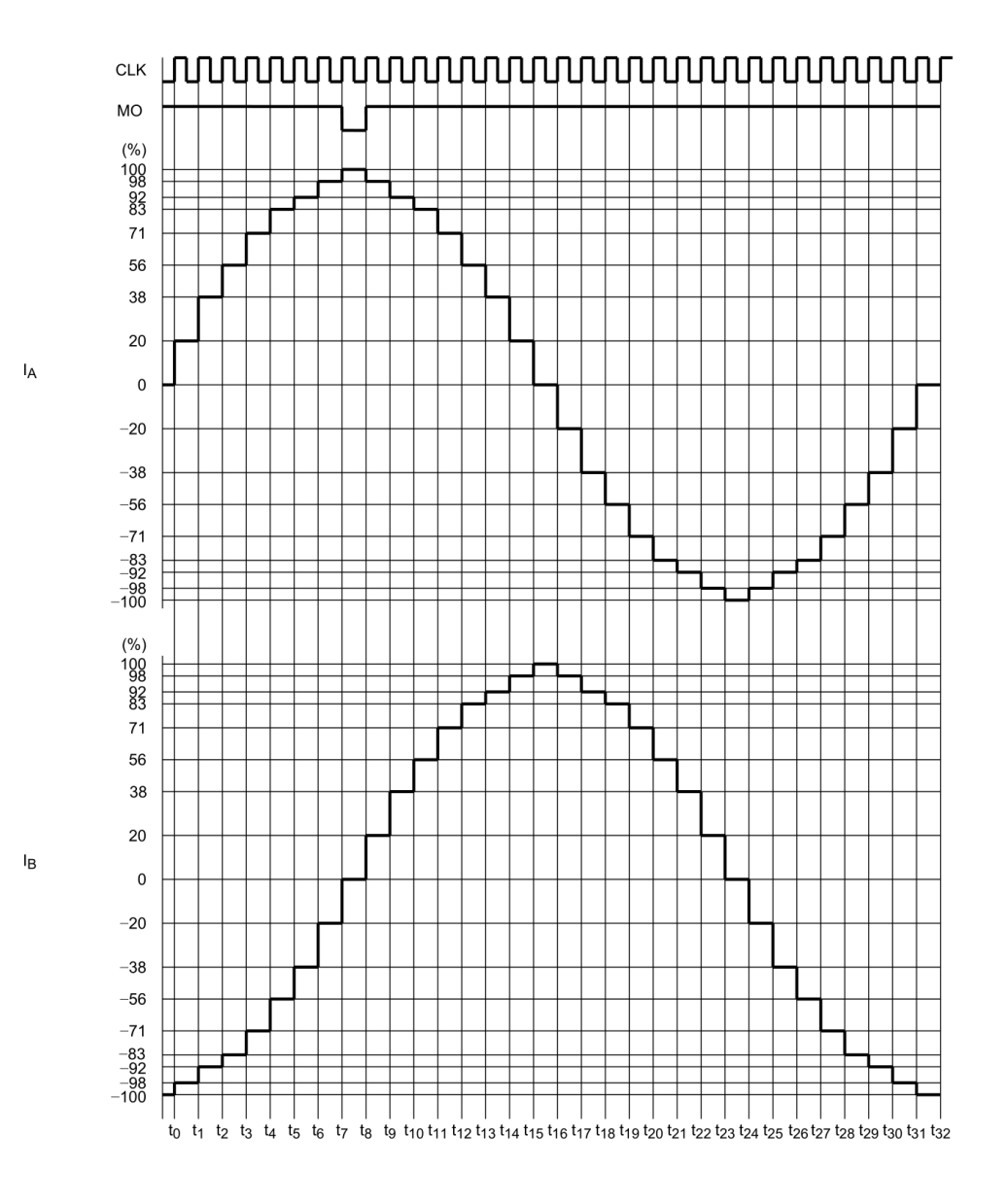

It operates from the initial state after the excitation mode is switched.

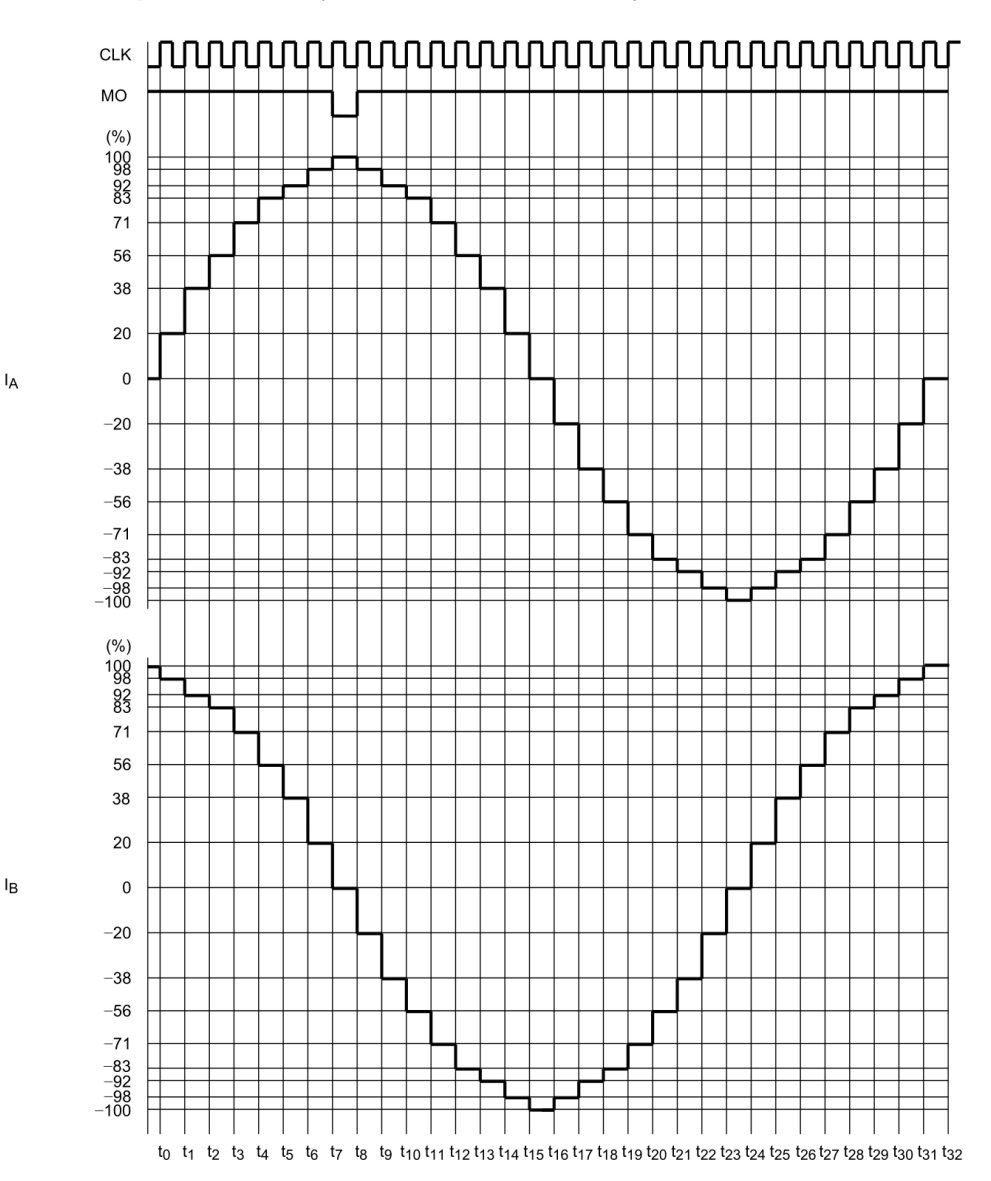

1/8-Step Excitation Mode (M1: H, M2: L, M3: H, CCW Mode)

It operates from the initial state after the excitation mode is switched.

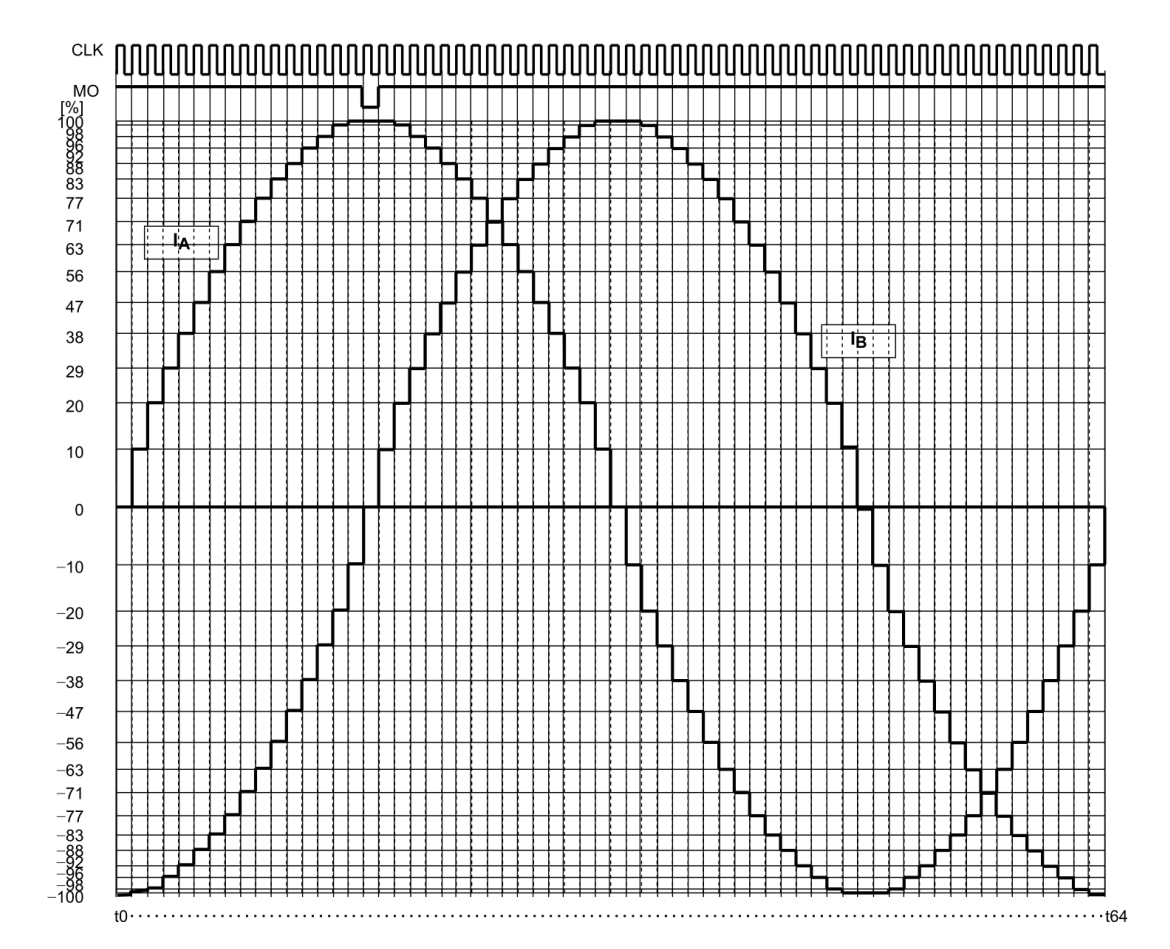

1/16-step Excitation Mode (M1: H, M2: H, M3: L, CW Mode)

It operates from the initial state after the excitation mode is switched.

23

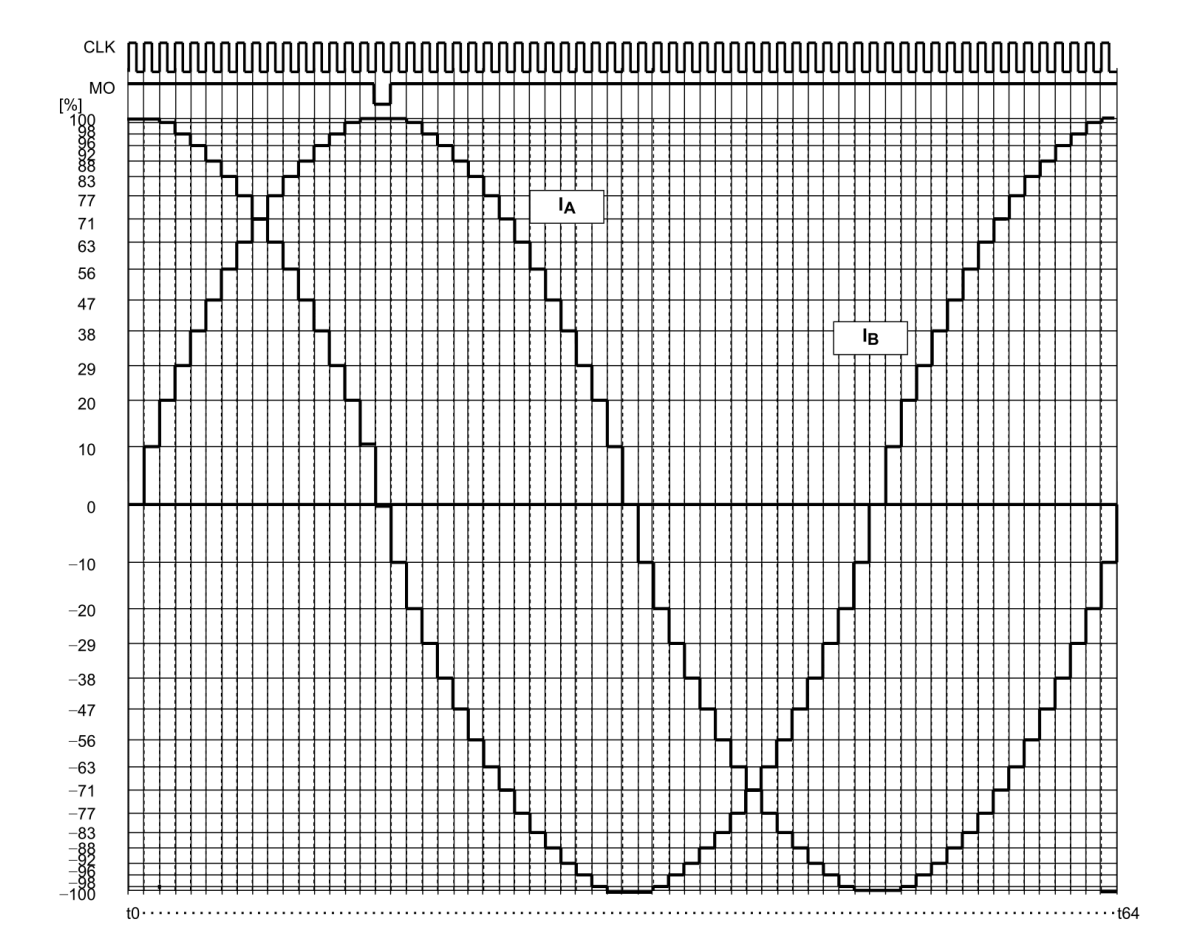

1/16-step Excitation Mode (M1: H, M2: H, M3: L, CCW Mode)

It operates from the initial state after the excitation mode is switched.

### Current level

2-phase, 1-2-phase, W1-2-phase, 2W1-2-phase, 4W1-2-phase excitation (unit: %)

# Current level (1/16, 1/8, 1/4, 1/2, 1/1)

| 1/16,<br>1/8, 1/4,<br>1/2, 1/1 | Min. | Тур.  | Max.  | Unit |
|--------------------------------|------|-------|-------|------|
| $\theta$ 16                    |      | 100.0 |       |      |
| $\theta$ 15                    | 95.5 | 99.5  | 100.0 |      |
| θ 14                           | 94.1 | 98.1  | 100.0 |      |
| θ13                            | 91.7 | 95.7  | 99.7  |      |
| θ 12                           | 88.4 | 92.4  | 96.4  |      |
| θ11                            | 84.2 | 88.2  | 92.2  |      |
| θ 10                           | 79.1 | 83.1  | 87.1  |      |
| θ9                             | 73.3 | 77.3  | 81.3  |      |
| θ 8                            | 66.7 | 70.7  | 74.7  | %    |
| θ7                             | 59.4 | 63.4  | 67.4  |      |
| $\theta$ 6                     | 51.6 | 55.6  | 59.6  |      |
| θ 5                            | 43.1 | 47.1  | 51.1  |      |
| θ4                             | 34.3 | 38.3  | 42.3  |      |
| θ 3                            | 25.0 | 29.0  | 33.0  |      |
| θ2                             | 15.5 | 19.5  | 23.5  |      |
| θ1                             | 5.8  | 9.8   | 13.8  |      |
| θ0                             |      | 0.0   |       |      |

2016-06-10

### Absolute Maximum Ratings (Ta = 25°C)

| Characteristic                 | Symbol                                    | Rating       | Unit |  |
|--------------------------------|-------------------------------------------|--------------|------|--|
| Power supply voltage           | Vcc                                       | 50           | V    |  |
| Output current (per one phase) | I <sub>O</sub><br>(PEAK)                  | 5.0          | А    |  |
| Drain current (ALERT, MO)      | I <sub>(ALERT)</sub><br>I <sub>(MO)</sub> | 1            | mA   |  |
| Input voltage                  | VIN                                       | 6            | V    |  |
| Deven diasia di su             | _                                         | 3.2 (Note 1) | w    |  |
| Power dissipation              | PD                                        | 40 (Note 2)  |      |  |
| Operating temperature          | T <sub>opr</sub>                          | -30 to 85    | °C   |  |
| Storage temperature            | T <sub>stg</sub>                          | -55 to 150   | °C   |  |

Note 1: Ta = 25°C, No heatsink

Note 2:  $Ta = 25^{\circ}C$ , with infinite heatsink.

The absolute maximum ratings of a semiconductor device are a set of ratings that must not be exceeded, even for a moment. Do not exceed any of these ratings.

Exceeding the rating (s) may cause the device breakdown, damage or deterioration, and may result injury by explosion or combustion.

Please use the IC within the specified operating ranges.

### Operating Range (Ta = $-30 \sim 85^{\circ}$ C)

| Characteristic                  | Symbol            | Test Condition | Min | Тур. | Max  | Unit |
|---------------------------------|-------------------|----------------|-----|------|------|------|
| Power supply voltage            | Vcc               | _              | 8.0 | —    | 42   | v    |
| Output current                  | IOUT              | _              | _   | _    | 4.5  | A    |
| Input voltage                   | VIN               | —              | 0   | _    | 5.5  | V    |
| input voltage                   | V <sub>ref</sub>  | —              | 0.3 | _    | 1.95 | V    |
| Clock frequency in logical part | fCLK              | —              | —   | —    | 200  | kHz  |
| Chopping frequency              | f <sub>chop</sub> | See page 7.    | 20  | 40   | 60   | kHz  |

Note: Two Vcc terminals should be programmed the same voltage.

The maximum current of the operating range can not be necessarily conducted depending on various conditions because output current is limited by the power dissipation  $P_D$ .

Make sure to avoid using the IC in the condition that would cause the temperature to exceed Tj (avg.) =107°C.

The power supply voltage of 42 V and the output current of 4.5 A are the maximum values of operating range. Please design the circuit with enough derating within this range by considering the power supply variation, the external resistance, and the electrical characteristics of the IC. In case of exceeding the power supply voltage of 42 V and the output current of 4.5 A, the IC will not operate normally.

## Electrical Characteristics (Ta = 25°C, Vcc = 24 V)

| Characteristic          |                       | Symbol                | Test Condition                                                                   | Min                                                                               | Тур. | Max | Unit |     |  |
|-------------------------|-----------------------|-----------------------|----------------------------------------------------------------------------------|-----------------------------------------------------------------------------------|------|-----|------|-----|--|
| 1                       |                       | High                  | V <sub>IN (H)</sub>                                                              |                                                                                   | 2.0  | _   | 5.5  |     |  |
| Input voltage           |                       | Low                   | VIN (L)                                                                          | M1, M2, M3, CW/CCW, CLK,<br>RESET, ENABLE, Latch/Auto, TQ                         | -0.2 | _   | 0.8  | V I |  |
| Input hystere           | sis voltag            | е                     | V <sub>H</sub>                                                                   |                                                                                   | _    | 400 | _    | mV  |  |
|                         |                       |                       | IIN (H)                                                                          | M1, M2, M3, CW/CCW, CLK,<br>RESET, ENABLE, Latch/Auto<br>VIN = 5.0 V              | _    | 50  | 75   |     |  |
| Input current           |                       |                       |                                                                                  | TQ, V <sub>IN</sub> = 5.0 V                                                       | _    | 70  | 105  | μA  |  |
|                         |                       |                       | lın (L)                                                                          | M1, M2, M3, CW/CCW, CLK,<br>RESET, ENABLE, Latch/Auto, TQ<br>VIN = 0 V            | _    | _   | 1    |     |  |
| Vcc supply current      |                       | Icc <sub>1</sub>      |                                                                                  | Output open,<br>RESET: H, ENABLE: H,<br>M1:L, M2:L, M3:H (1/1-step mode)<br>CLK:L | _    | 4.2 | 7    | mA  |  |
|                         |                       | lcc2                  | Output open,<br>RESET: L, ENABLE: L<br>M1:L, M2:L, M3:H (1/1-step mode)<br>CLK:L | _                                                                                 | 3.6  | 7   |      |     |  |
|                         |                       |                       | Icc3                                                                             | Standby mode (M1:L, M2:L, M3:L)                                                   | _    | 1.8 | 4    |     |  |
| Vactionsut              | Current li<br>voltage | imit                  | V <sub>NF</sub>                                                                  | Vref = 3.0 V(Note 1), TQ=H                                                        | 0.9  | 1.0 | 1.1  | V   |  |
| circuit                 | Input cur             | rent                  | I <sub>IN(</sub> V <sub>ref)</sub>                                               | Vref = 3.0 V(Note 1)                                                              | -    | -   | 1    | μA  |  |
|                         | Divider ra            | atio                  | V <sub>ref</sub> /V <sub>NF</sub>                                                | Maximum current: 100%, TQ=H                                                       | _    | 3   | _    | —   |  |
|                         |                       |                       | twclkh                                                                           | 01.17                                                                             |      |     |      |     |  |
| Minimum CLK pulse width |                       | twcLKL                | GLK                                                                              | 2.2                                                                               | _    | _   | μS   |     |  |
| 0                       |                       |                       | V <sub>OL</sub> MO                                                               | 1 - 4 - 4                                                                         |      |     | 0.5  |     |  |
| Output residual voltage |                       | V <sub>OL</sub> ALERT | IOL = 1 MA                                                                       | _                                                                                 | _    | 0.5 | v    |     |  |
| Internal cons           | tant volta            | ge                    | Vreg                                                                             | External capacitor = 0.1 μF<br>(in standby mode)                                  | 4.5  | 5.0 | 5.5  | V   |  |
| Chopping fre            | quency                |                       | f <sub>chop</sub>                                                                | Rosc=51kΩ                                                                         | 28   | 40  | 52   | kHz |  |

Note 1: Though Vref of the test condition for pre-shipment is 3.0V, make sure to configure Vref within the operating range which is written in page 26 in driving the motor.

## Electrical Characteristics (Ta = 25°C, Vcc = 24 V)

| Characteristic                              |            | Symbol                              | Test Condition                      | Min | Тур. | Max | Unit |
|---------------------------------------------|------------|-------------------------------------|-------------------------------------|-----|------|-----|------|
| Output ON resistor                          |            | Ron <sub>U</sub> + Ron <sub>L</sub> | I <sub>OUT</sub> = 4 A              | _   | 0.4  | 0.6 | Ω    |
| Output transistor switching characteristics |            | tr                                  | V <sub>NF</sub> = 0 V, Output: Open | _   | 50   | _   | ns   |
|                                             |            | t <sub>f</sub>                      |                                     | —   | 500  | —   |      |
| Output leakage<br>current                   | Upper side | I <sub>LH</sub>                     | Vcc = 50 V                          |     | —    | 5   | μA   |
|                                             | Lower side | ارر                                 |                                     | -   | —    | 5   |      |

## **Timing Waveforms and Names**

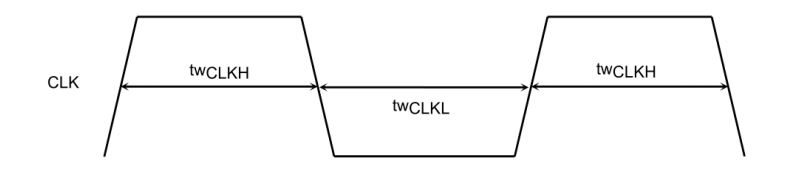

Figure 1 Timing Waveforms and Names

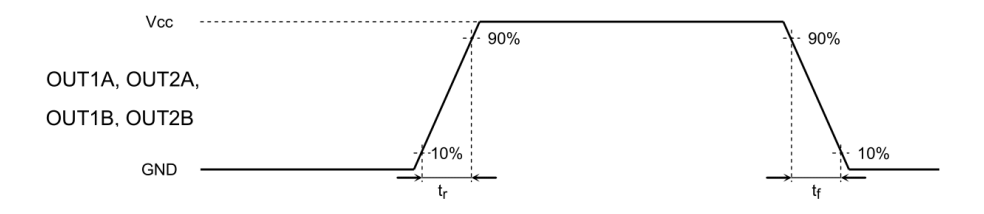

Figure 2 Timing Waveforms and Names

2016-06-10

## **Power Dissipation**

### TB6600HG

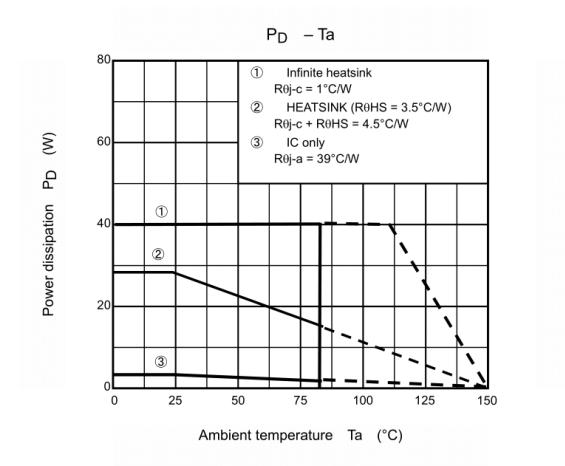

2016-06-10

#### 1. How to Turn on the Power

In applying Vcc or shutdown, ENABLE should be Low.

See Example 1(ENABLE = High  $\rightarrow$  RESET = High) and Example 2(RESET = High  $\rightarrow$  ENABLE = High) as follows. In example 1, a motor can start driving from the initial mode.

(1) CLK: Current step proceeds to the next mode with respect to every rising edge of CLK.

(2) ENABLE: It is in Hi-Z state in low level. It is output in high level.

RESET: It is in the initial mode (Phase A=100% and Phase B=0%) in low level.

①ENABLE=Low and RESET=Low: Hi-Z. Internal current setting is in initial mode.

②ENABLE=Low and RESET=High: Hi-Z. Internal current setting proceeds by internal counter.

③ENABLE=High and RESET=Low: Output in the initial mode (Phase A=100% and Phase B=0%).

(ENABLE=High and RESET=High: Output at the value which is determined by the internal counter.

<Recommended control input sequence>

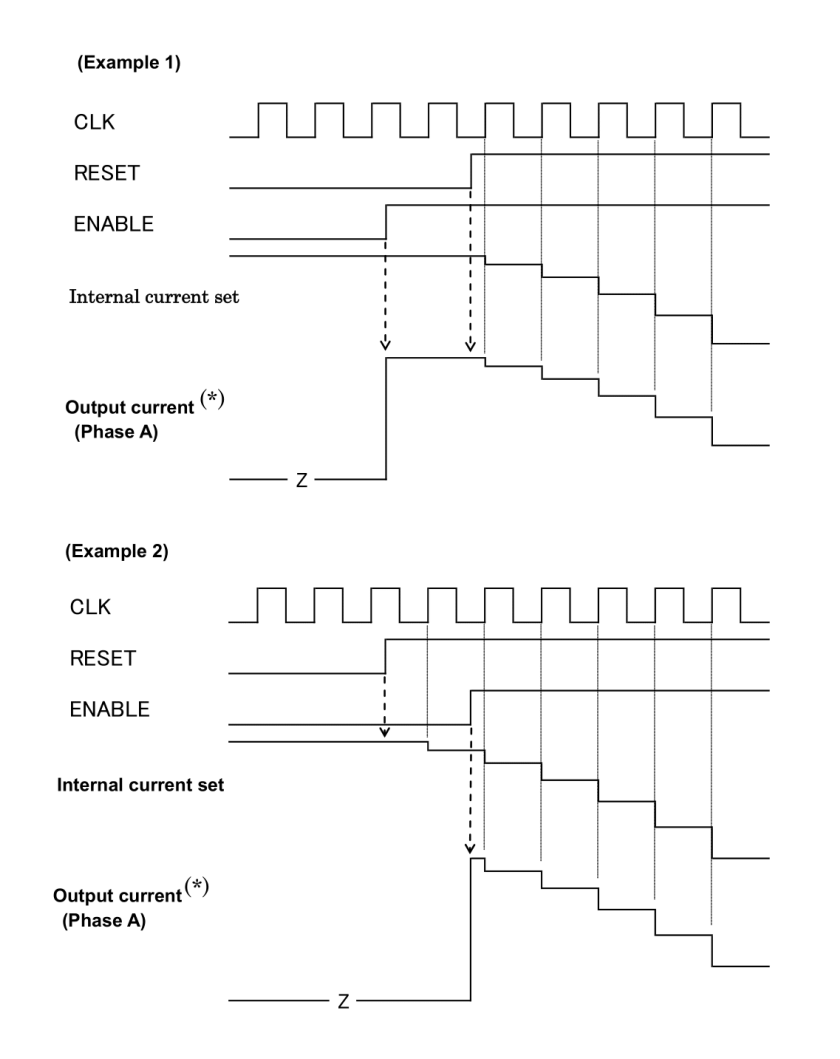

(\* : Output current starts rising at the timing of PWM frequency just after ENABLE pin outputs high.)

### **Application Circuit**

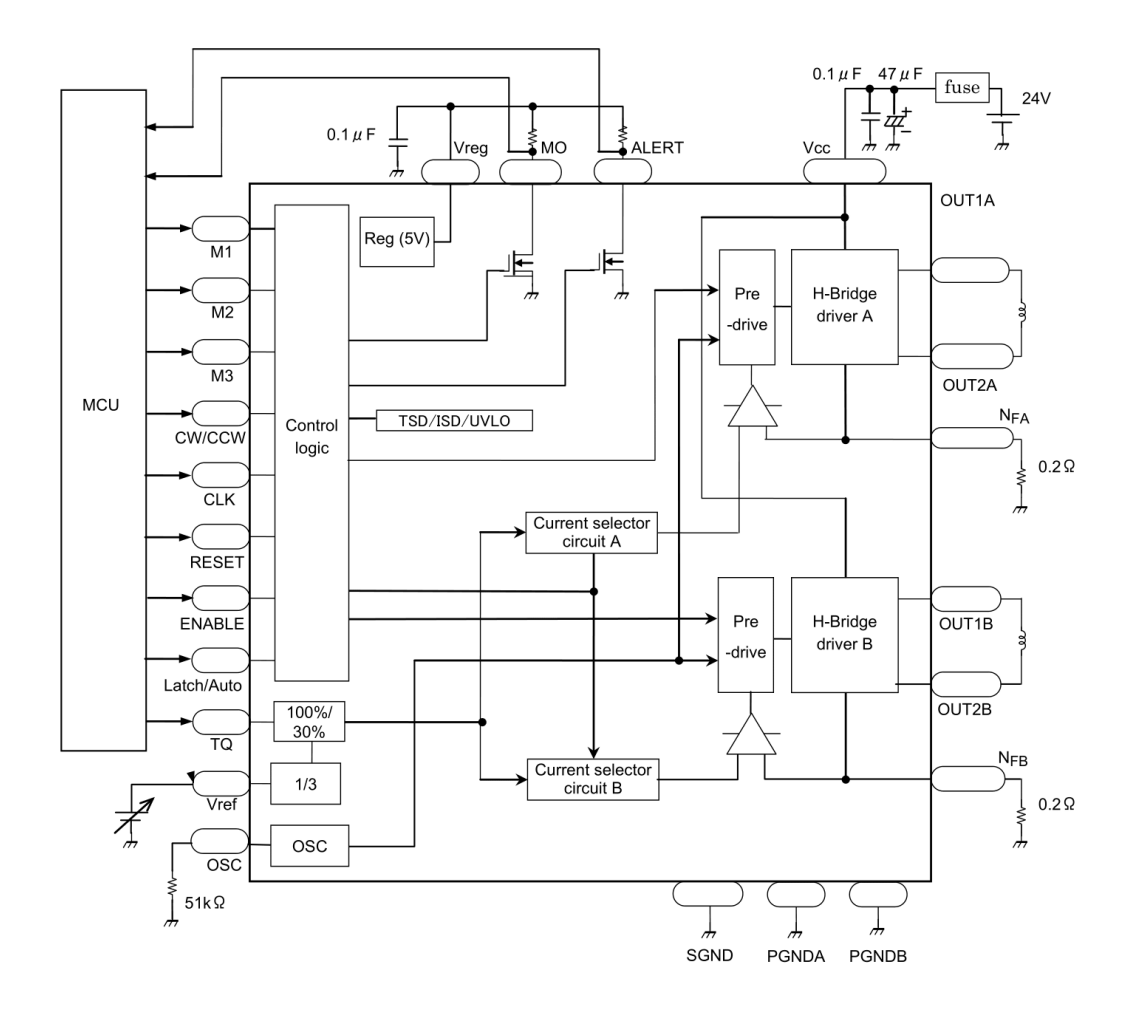

Note 1: Capacitors for the power supply lines should be connected as close to the IC as possible.

Note 2: Current detecting resistances (RNFA and RNFB) should be connected as close to the IC as possible.

- Note 3:
   Pay attention for wire layout of PCB not to allow GND line to have large common impedance.

   Note 4:
   External capacitor connecting to Vreg should be  $0.1\mu$ F. Pay attention for the wire between this capacitor and Vreg terminal and the wire between this capacitor and SGND not to be influenced by
- noise. Note 5: The IC may not operate normally when large common impedance is existed in GND line or the IC is easily influenced by noise. For example, if the IC operates continuously for a long time under the circumstance of large current and high voltage, the number of clock signals inputted to CLK terminal and that of steps of output current waveform may not proportional. And so, the IC may not operate normally. To avoid this malfunction, make sure to conduct Note.1 to Note.4 and evaluate the IC enough before using the IC.

31

## Package Dimensions

Weight: 7.7 g (typ.) Unit: mm

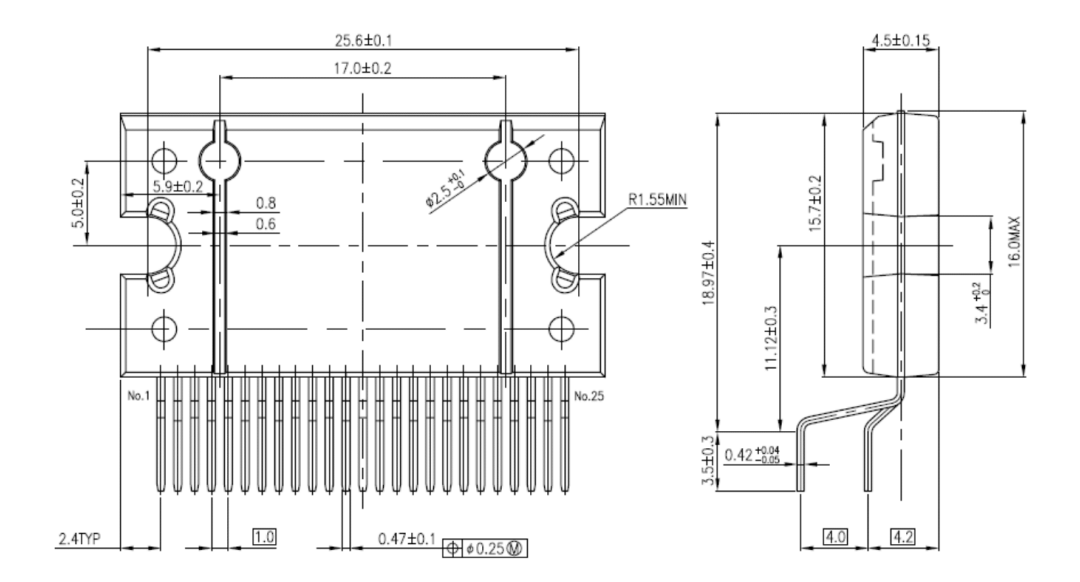

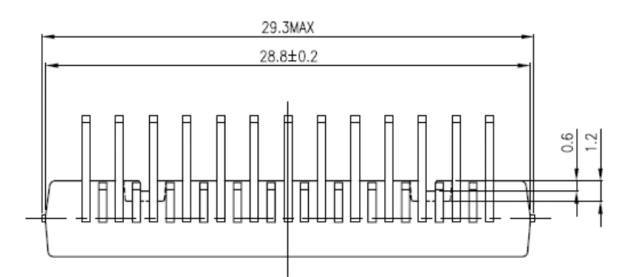

2016-06-10

### **Notes on Contents**

#### 1. Block Diagrams

Some of the functional blocks, circuits, or constants in the block diagram may be omitted or simplified for explanatory purposes.

#### 2. Equivalent Circuits

The equivalent circuit diagrams may be simplified or some parts of them may be omitted for explanatory purposes.

#### 3. Timing Charts

Timing charts may be simplified for explanatory purposes.

#### 4. Application Circuits

The application circuits shown in this document are provided for reference purposes only. Thorough evaluation is required, especially at the mass production design stage.

Toshiba does not grant any license to any industrial property rights by providing these examples of application circuits.

#### 5. Test Circuits

Components in the test circuits are used only to obtain and confirm the device characteristics. These components and circuits are not guaranteed to prevent malfunction or failure from occurring in the application equipment.

### IC Usage Considerations Notes on handling of ICs

[1] The absolute maximum ratings of a semiconductor device are a set of ratings that must not be exceeded, even for a moment. Do not exceed any of these ratings.

Exceeding the rating(s) may cause the device breakdown, damage or deterioration, and may result injury by explosion or combustion.

- [2] Use an appropriate power supply fuse to ensure that a large current does not continuously flow in case of over current and/or IC failure. The IC will fully break down when used under conditions that exceed its absolute maximum ratings, when the wiring is routed improperly or when an abnormal pulse noise occurs from the wiring or load, causing a large current to continuously flow and the breakdown can lead smoke or ignition. To minimize the effects of the flow of a large current in case of breakdown, appropriate settings, such as fuse capacity, fusing time and insertion circuit location, are required.
- [3] If your design includes an inductive load such as a motor coil, incorporate a protection circuit into the design to prevent device malfunction or breakdown caused by the current resulting from the inrush current at power ON or the negative current resulting from the back electromotive force at power OFF. IC breakdown may cause injury, smoke or ignition.

Use a stable power supply with ICs with built-in protection functions. If the power supply is unstable, the protection function may not operate, causing IC breakdown. IC breakdown may cause injury, smoke or ignition.

[4] Do not insert devices in the wrong orientation or incorrectly.

Make sure that the positive and negative terminals of power supplies are connected properly.

Otherwise, the current or power consumption may exceed the absolute maximum rating, and exceeding the rating(s) may cause the device breakdown, damage or deterioration, and may result injury by explosion or combustion.

In addition, do not use any device that is applied the current with inserting in the wrong orientation or incorrectly even just one time.

#### Points to remember on handling of ICs

(1) Over current Detection Circuit

Over current detection circuits (referred to as current limiter circuits) do not necessarily protect ICs under all circumstances. If the over current detection circuits operate against the over current, clear the over current status immediately.

Depending on the method of use and usage conditions, such as exceeding absolute maximum ratings can cause the over current detection circuit to not operate properly or IC breakdown before operation. In addition, depending on the method of use and usage conditions, if over current continues to flow for a long time after operation, the IC may generate heat resulting in breakdown.

(2) Thermal Shutdown Circuit

Thermal shutdown circuits do not necessarily protect ICs under all circumstances. If the thermal shutdown circuits operate against the over temperature, clear the heat generation status immediately.

Depending on the method of use and usage conditions, such as exceeding absolute maximum ratings can cause the thermal shutdown circuit to not operate properly or IC breakdown before operation.

(3) Heat Radiation Design

In using an IC with large current flow such as power amp, regulator or driver, please design the device so that heat is appropriately radiated, not to exceed the specified junction temperature  $(T_j)$  at any time and condition. These ICs generate heat even during normal use. An inadequate IC heat radiation design can lead to decrease in IC life, deterioration of IC characteristics or IC breakdown. In addition, please design the device taking into considerate the effect of IC heat radiation with peripheral components.

(4) Back-EMF

When a motor rotates in the reverse direction, stops or slows down abruptly, a current flow back to the motor's power supply due to the effect of back-EMF. If the current sink capability of the power supply is small, the device's motor power supply and output pins might be exposed to conditions beyond absolute maximum ratings. To avoid this problem, take the effect of back-EMF into consideration in system design.

(5) Short-circuiting between outputs, air contamination faults, faults due to improper grounding, short-circuiting between contiguous pins

Utmost care is necessary in the design of the power supply lines, GND lines, and output lines since the IC may be destroyed by short-circuiting between outputs, air contamination faults, or faults due to improper grounding, or by short-circuiting between contiguous pins. They may destroy not only the IC but also peripheral parts and may contribute to injuries for users. Over current may continue to flow in the IC because of this destruction and cause smoke or ignition of the IC. Expect the volume of this over current and add an appropriate power supply fuse in order to minimize the effects of the over current. Capacity of the fuse, fusing time, and the inserting position in the circuit should be configured suitably.

### **RESTRICTIONS ON PRODUCT USE**

- Toshiba Corporation, and its subsidiaries and affiliates (collectively "TOSHIBA"), reserve the right to make changes to the information in this document, and related hardware, software and systems (collectively "Product") without notice.
- This document and any information herein may not be reproduced without prior written permission from TOSHIBA. Even with TOSHIBA's written permission, reproduction is permissible only if reproduction is without alteration/omission.
- Though TOSHIBA works continually to improve Product's quality and reliability, Product can malfunction or fail. Customers are responsible for complying with safety standards and for providing adequate designs and safeguards for their hardware, software and systems which minimize risk and avoid situations in which a malfunction or failure of Product could cause loss of human life, boiliy injury or damage to property, including data loss or corruption. Before customers use the Product, create designs including the Product, or incorporate the Product into their own applications, customers must also refer to and comply with (a) the latest versions of all relevant TOSHIBA information, including without limitation, this document, the specifications, the data sheets and application notes for Product and the precautions and conditions set forth in the "TOSHIBA Semiconductor Reliability Handbook" and (b) the instructions for the application with which the Product will be used with or for. Customers are solely responsible for all aspects of their own product design or applications, including but not limited to (a) determining the appropriateness of the use of this Product in such design or applications; (b) evaluating and determining the applicability of any information contained in this document, or in charts, diagrams, programs, algorithms, sample application circuits, or any other referenced documents; and (c) validating all operating parameters for such designs and applications. TOSHIBA ASSUMES NO LIABILITY FOR CUSTOMERS' PRODUCT DESIGN OR APPLICATIONS.
- PRODUCT IS NEITHER INTENDED NOR WARRANTED FOR USE IN EQUIPMENTS OR SYSTEMS THAT REQUIRE EXTRAORDINARILY HIGH LEVELS OF QUALITY AND/OR RELIABILITY, AND/OR A MALFUNCTION OR FAILURE OF WHICH MAY CAUSE LOSS OF HUMAN LIFE, BODILY INJURY, SERIOUS PROPERTY DAMAGE AND/OR SERIOUS PUBLIC IMPACT ("UNINTENDED USE"). Except for specific applications as expressly stated in this document, Unintended Use includes, without limitation, equipment used in nuclear facilities, equipment used in the aerospace industry, medical equipment, equipment used for automobiles, trains, ships and other transportation, traffic signaling equipment, equipment used to control combustions or explosions, safety devices, elevators and escalators, devices related to electric power, and equipment used in finance-related fields. IF YOU USE PRODUCT FOR UNITENDED USE, TOSHIBA ASSUMES NO LIABILITY FOR PRODUCT. For details, please contact your TOSHIBA sales representative.
- Do not disassemble, analyze, reverse-engineer, alter, modify, translate or copy Product, whether in whole or in part.
- Product shall not be used for or incorporated into any products or systems whose manufacture, use, or sale is prohibited under any
  applicable laws or regulations.
- The information contained herein is presented only as guidance for Product use. No responsibility is assumed by TOSHIBA for any
  infringement of patents or any other intellectual property rights of third parties that may result from the use of Product. No license to
  any intellectual property right is granted by this document, whether express or implied, by estoppel or otherwise.
- ABSENT A WRITTEN SIGNED AGREEMENT, EXCEPT AS PROVIDED IN THE RELEVANT TERMS AND CONDITIONS OF SALE FOR PRODUCT, AND TO THE MAXIMUM EXTENT ALLOWABLE BY LAW, TOSHIBA (1) ASSUMES NO LIABILITY WHATSOEVER, INCLUDING WITHOUT LIMITATION, INDIRECT, CONSEQUENTIAL, SPECIAL, OR INCIDENTAL DAMAGES OR LOSS, INCLUDING WITHOUT LIMITATION, LOSS OF PROFITS, LOSS OF OPPORTUNITIES, BUSINESS INTERRUPTION AND LOSS OF DATA, AND (2) DISCLAIMS ANY AND ALL EXPRESS OR IMPLIED WARRANTIES AND CONDITIONS RELATED TO SALE, USE OF PRODUCT, OR INFORMATION, INCLUDING WARRANTIES OR CONDITIONS OF MERCHANTABILITY, FITNESS FOR A PARTICULAR PURPOSE, ACCURACY OF INFORMATION, OR NONINFRINGEMENT.
- Do not use or otherwise make available Product or related software or technology for any military purposes, including without
  limitation, for the design, development, use, stockpiling or manufacturing of nuclear, chemical, or biological weapons or missile
  technology products (mass destruction weapons). Product and related software and technology may be controlled under the
  applicable export laws and regulations including, without limitation, the Japanese Foreign Exchange and Foreign Trade Law and the
  U.S. Export Administration Regulations. Export and re-export of Product or related software or technology are strictly prohibited
  except in compliance with all applicable export laws and regulations.
- Please contact your TOSHIBA sales representative for details as to environmental matters such as the RoHS compatibility of Product. Please use Product in compliance with all applicable laws and regulations that regulate the inclusion or use of controlled substances, including without limitation, the EU RoHS Directive. TOSHIBA ASSUMES NO LIABILITY FOR DAMAGES OR LOSSES OCCURRING AS A RESULT OF NONCOMPLIANCE WITH APPLICABLE LAWS AND REGULATIONS.

# A.3 Arduino Mega 2560 (ATmega2560) Microcontroller

# A.3.1 Arduino Mega 2560 Schematic

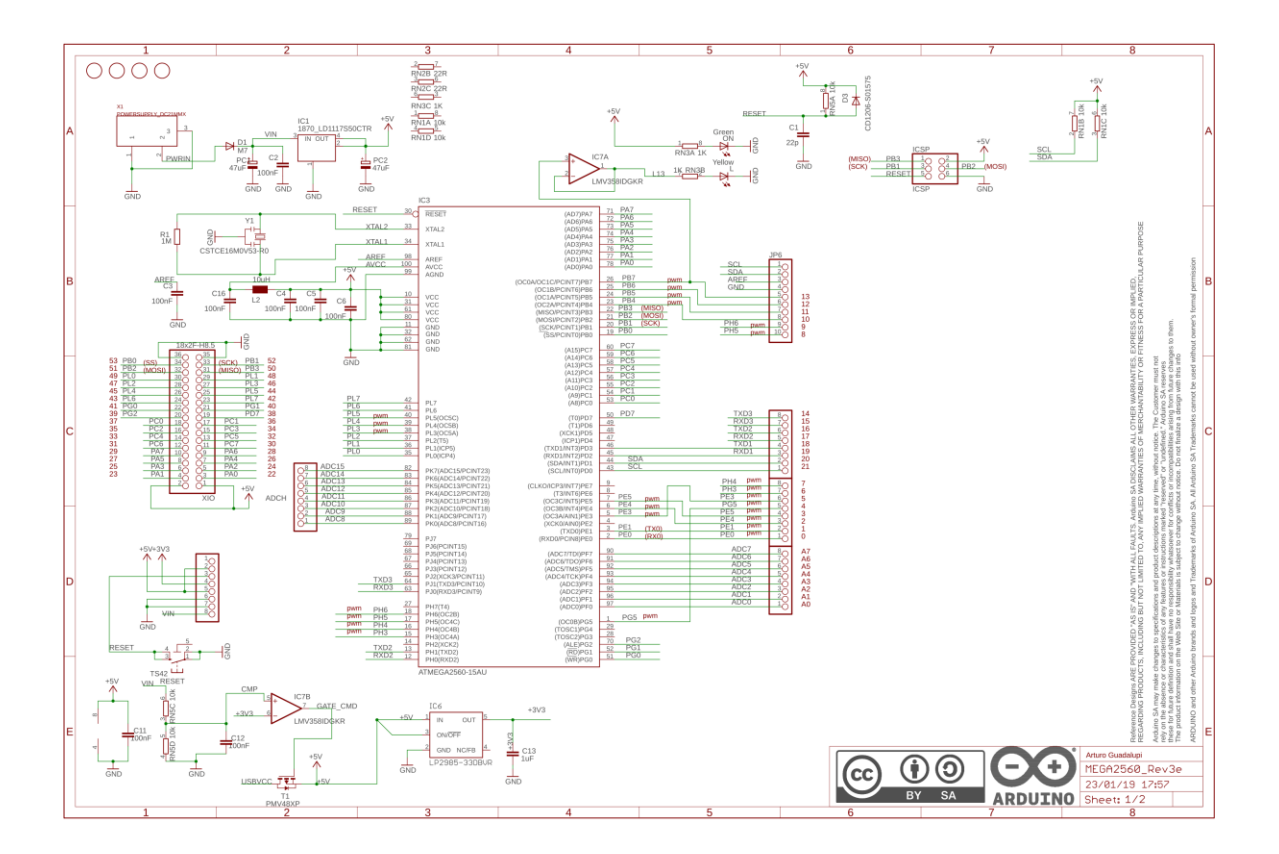

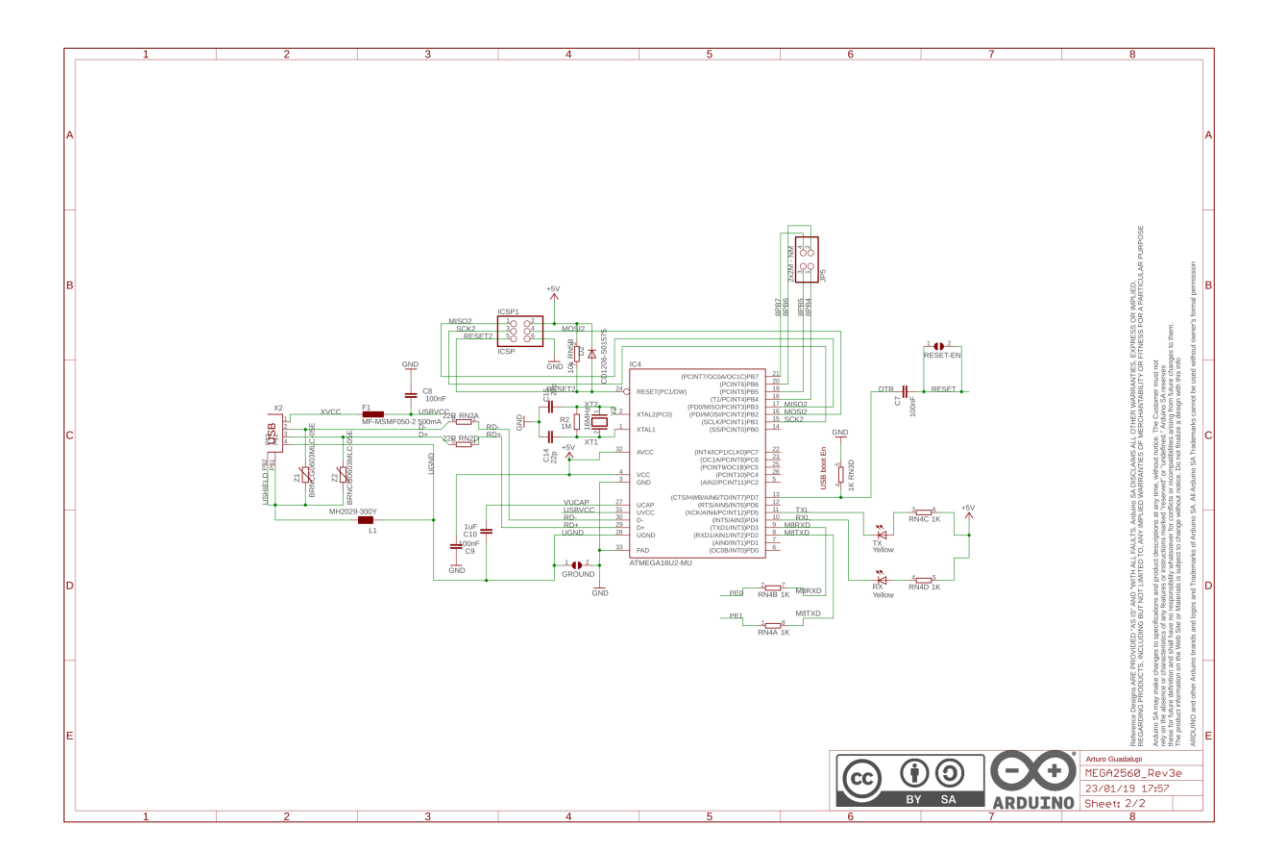
## A.3.2 ATmega2560 Datasheet

## **Features**

- P High Performance, Low Power Atmel<sup>®</sup> AVR<sup>®</sup> 8-Bit Microcontroller Advanced RISC Architecture
  - 135 Powerful Instructions Most Single Clock Cycle Execution 32 × 8 General Purpose Working Registers
  - Fully Static Operation
  - Up to 16 MIPS Throughput at 16MHz
  - On-Chip 2-cycle Multiplier
- High Endurance Non-volatile Memory Segments 64K/128K/256KBytes of In-System Self-Programmable Flash
  - 4Kbytes EEPROM
  - 8Kbytes Internal SRAM
  - Write/Erase Cycles:10,000 Flash/100,000 EEPROM
  - Data retention: 20 years at 85°C/ 100 years at 25°C
  - Optional Boot Code Section with Independent Lock Bits In-System Programming by On-chip Boot Program
     True Read-While-Write Operation
  - Programming Lock for Software Security
  - Endurance: Up to 64Kbytes Optional External Memory Space
- Atmel<sup>®</sup> QTouch<sup>®</sup> library support

   Capacitive touch buttons, sliders and wheels
  - QTouch and QMatrix® acquisition
  - Up to 64 sense channels
- JTAG (IEEE std. 1149.1 compliant) Interface
   Boundary-scan Capabilities According to the JTAG Standard

  - Extensive On-chip Debug Support
- Programming of Flash, EEPROM, Fuses, and Lock Bits through the JTAG Interface Peripheral Features
  - Two 8-bit Timer/Counters with Separate Prescaler and Compare Mode
  - Four 16-bit Timer/Counter with Separate Prescaler, Compare- and Capture Mode
  - Real Time Counter with Separate Oscillator
  - Four 8-bit PWM Channels
  - Six/Twelve PWM Channels with Programmable Resolution from 2 to 16 Bits (ATmega1281/2561, ATmega640/1280/2560)
  - **Output Compare Modulator**
  - 8/16-channel, 10-bit ADC (ATmega1281/2561, ATmega640/1280/2560)
  - Two/Four Programmable Serial USART (ATmega1281/2561, ATmega640/1280/2560) Master/Slave SPI Serial Interface

  - Byte Oriented 2-wire Serial Interface Programmable Watchdog Timer with Separate On-chip Oscillator
  - On-chip Analog Comparator
- Interrupt and Wake-up on Pin Change
   Special Microcontroller Features
  - Power-on Reset and Programmable Brown-out Detection
  - Internal Calibrated Oscillator
  - External and Internal Interrupt Sources
  - Six Sleep Modes: Idle, ADC Noise Reduction, Power-save, Power-down, Standby, and Extended Standby
- I/O and Packages
  - 54/86 Programmable I/O Lines (ATmega1281/2561, ATmega640/1280/2560)
     64-pad QFN/MLF, 64-lead TQFP (ATmega1281/2561)

  - 100-lead TQFP, 100-ball CBGA (ATmega640/1280/2560)
  - RoHS/Fully Green
- Temperature Range: -40°C to 85°C Industrial
- Ultra-Low Power Consumption
  - Active Mode: 1MHz, 1.8V: 500µA
  - Power-down Mode: 0.1µA at 1.8V
- Speed Grade:
  - ATmega640V/ATmega1280V/ATmega1281V:
  - 0 4MHz @ 1.8V 5.5V, 0 8MHz @ 2.7V 5.5V
  - ATmega2560V/ATmega2561V:
  - 0 2MHz @ 1.8V 5.5V, 0 8MHz @ 2.7V 5.5V ATmega640/ATmega1280/ATmega1281:
  - 0 8MHz @ 2.7V 5.5V, 0 16MHz @ 4.5V 5.5V - ATmega2560/ATmega2561:
    - 0 16MHz @ 4.5V 5.5V

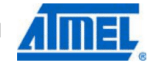

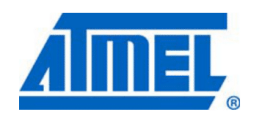

8-bit Atmel Microcontroller with 64K/128K/256K **Bytes In-System** Programmable Flash

ATmega640/V ATmega1280/V ATmega1281/V ATmega2560/V ATmega2561/V

Preliminary **Summary** 

## 1. Pin Configurations

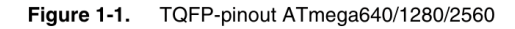

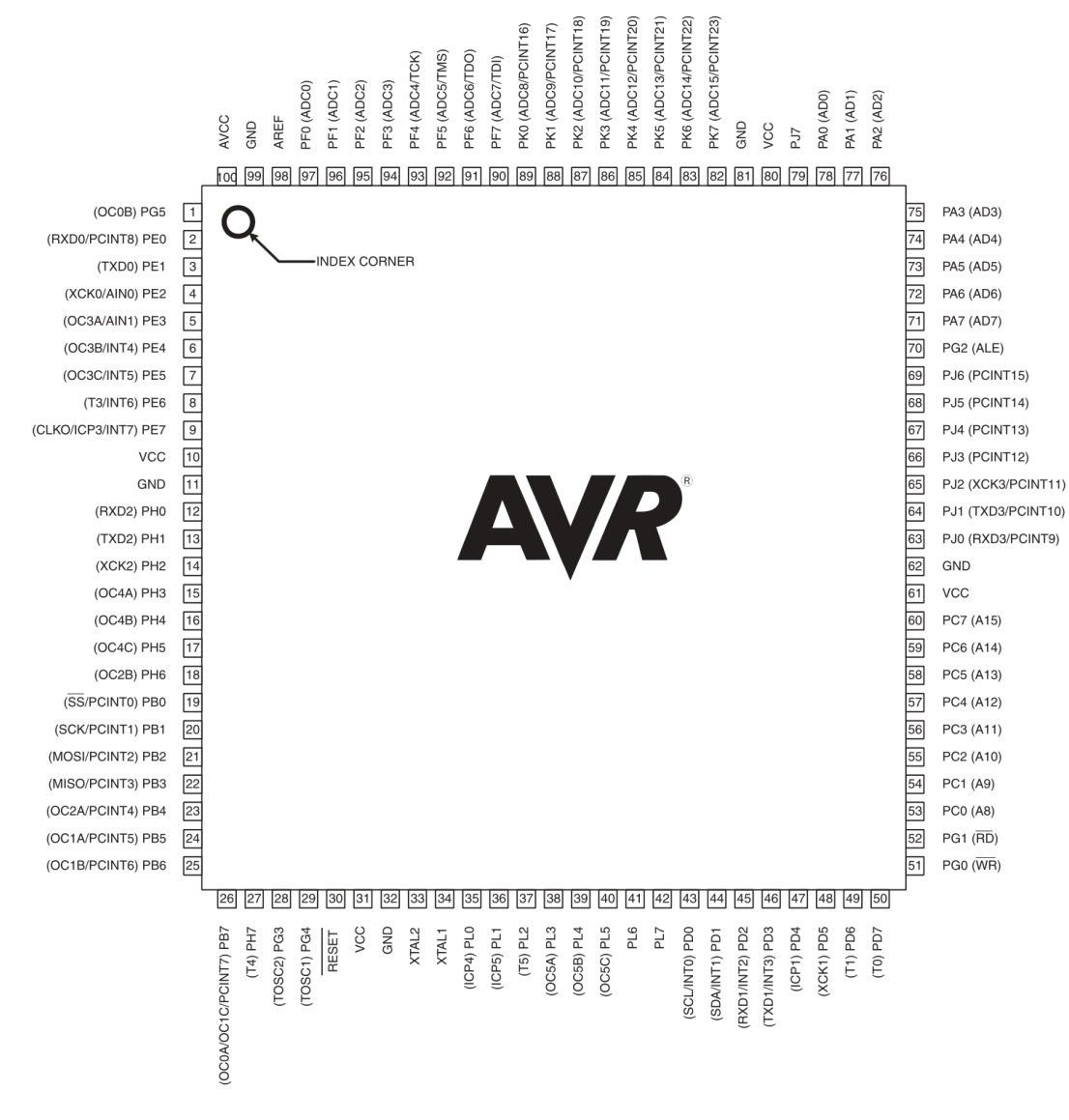

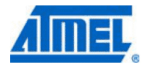

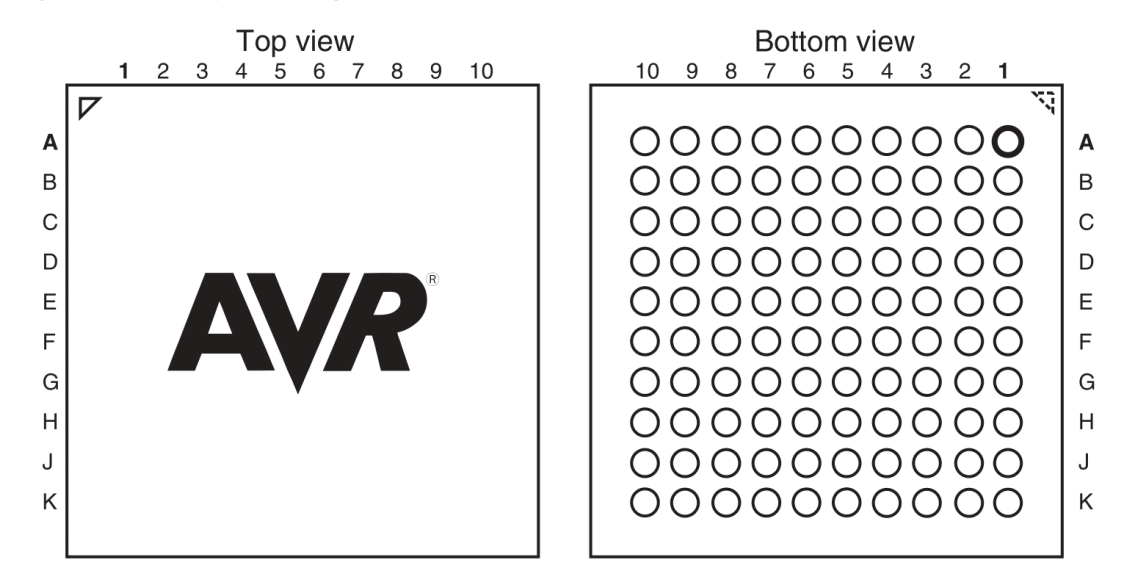

Figure 1-2. CBGA-pinout ATmega640/1280/2560

Table 1-1. CBGA-pinout ATmega640/1280/2560

|   | 1    | 2    | 3     | 4   | 5     | 6   | 7   | 8   | 9   | 10  |
|---|------|------|-------|-----|-------|-----|-----|-----|-----|-----|
| Α | GND  | AREF | PF0   | PF2 | PF5   | PK0 | PK3 | PK6 | GND | VCC |
| в | AVCC | PG5  | PF1   | PF3 | PF6   | PK1 | PK4 | PK7 | PA0 | PA2 |
| С | PE2  | PE0  | PE1   | PF4 | PF7   | PK2 | PK5 | PJ7 | PA1 | PA3 |
| D | PE3  | PE4  | PE5   | PE6 | PH2   | PA4 | PA5 | PA6 | PA7 | PG2 |
| Е | PE7  | PH0  | PH1   | PH3 | PH5   | PJ6 | PJ5 | PJ4 | PJ3 | PJ2 |
| F | vcc  | PH4  | PH6   | PB0 | PL4   | PD1 | PJ1 | PJ0 | PC7 | GND |
| G | GND  | PB1  | PB2   | PB5 | PL2   | PD0 | PD5 | PC5 | PC6 | VCC |
| н | PB3  | PB4  | RESET | PL1 | PL3   | PL7 | PD4 | PC4 | PC3 | PC2 |
| J | PH7  | PG3  | PB6   | PL0 | XTAL2 | PL6 | PD3 | PC1 | PC0 | PG1 |
| к | PB7  | PG4  | VCC   | GND | XTAL1 | PL5 | PD2 | PD6 | PD7 | PG0 |

Note: The functions for each pin is the same as for the 100 pin packages shown in Figure 1-1 on page 2.

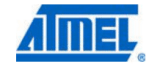

3

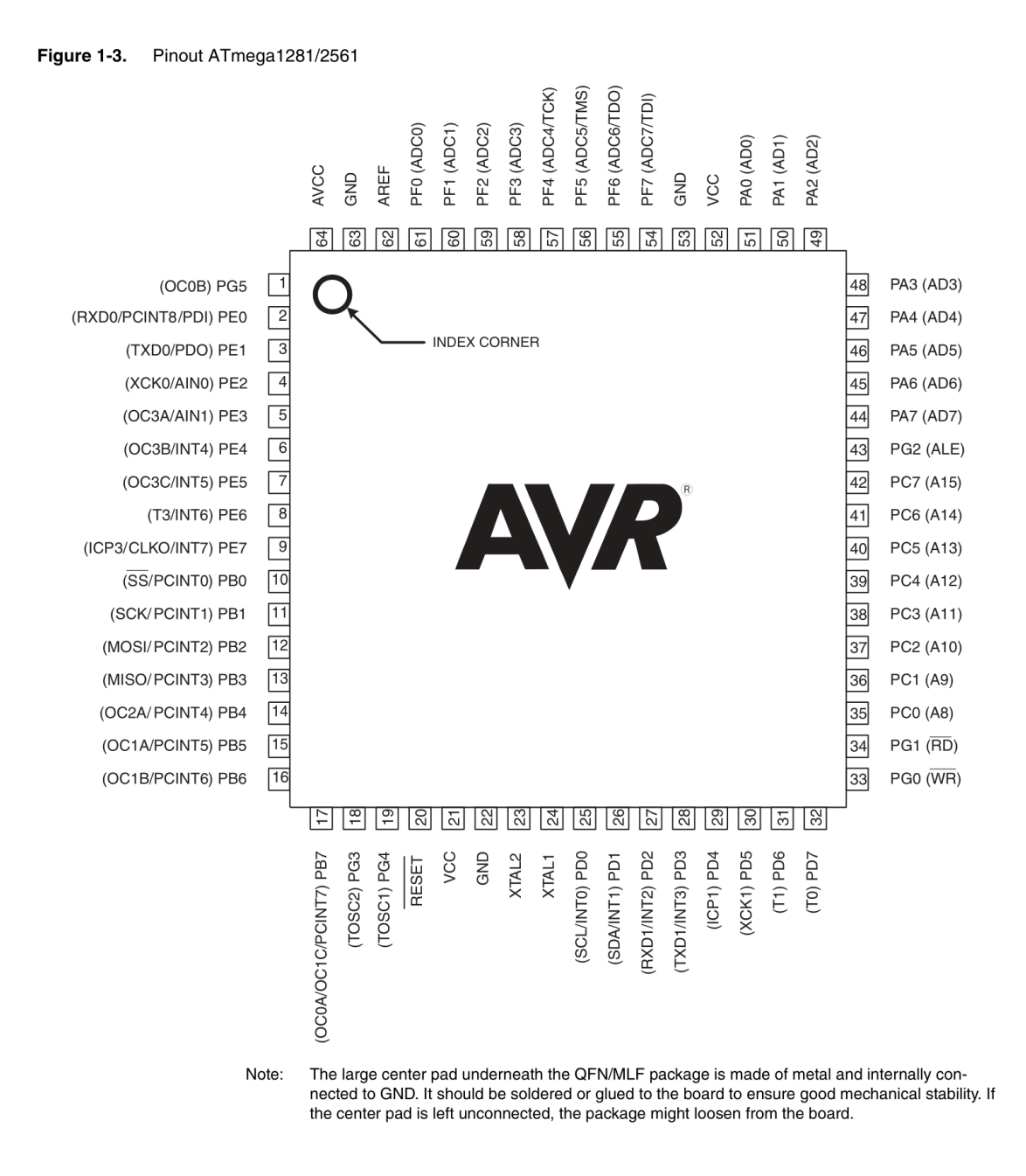

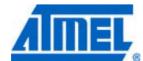

4

## 2. Overview

The ATmega640/1280/1281/2560/2561 is a low-power CMOS 8-bit microcontroller based on the AVR enhanced RISC architecture. By executing powerful instructions in a single clock cycle, the ATmega640/1280/1281/2560/2561 achieves throughputs approaching 1 MIPS per MHz allowing the system designer to optimize power consumption versus processing speed.

## 2.1 Block Diagram

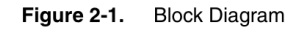

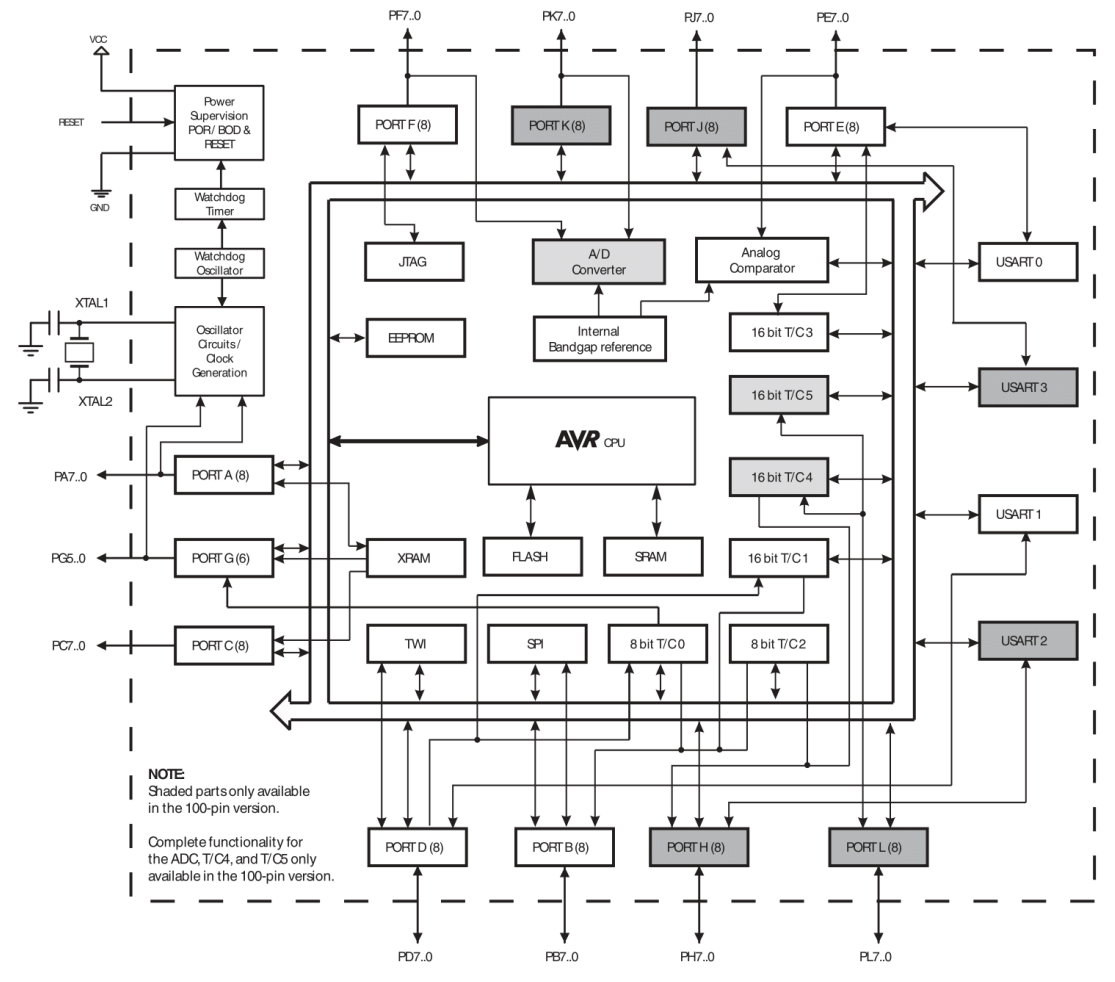

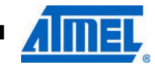

2549NS-AVR-05/11

5

The Atmel<sup>®</sup> AVR<sup>®</sup> core combines a rich instruction set with 32 general purpose working registers. All the 32 registers are directly connected to the Arithmetic Logic Unit (ALU), allowing two independent registers to be accessed in one single instruction executed in one clock cycle. The resulting architecture is more code efficient while achieving throughputs up to ten times faster than conventional CISC microcontrollers.

The ATmega640/1280/1281/2560/2561 provides the following features: 64K/128K/256K bytes of In-System Programmable Flash with Read-While-Write capabilities, 4Kbytes EEPROM, 8 Kbytes SRAM, 54/86 general purpose I/O lines, 32 general purpose working registers, Real Time Counter (RTC), six flexible Timer/Counters with compare modes and PWM, 4 USARTs, a byte oriented 2-wire Serial Interface, a 16-channel, 10-bit ADC with optional differential input stage with programmable gain, programmable Watchdog Timer with Internal Oscillator, an SPI serial port, IEEE® std. 1149.1 compliant JTAG test interface, also used for accessing the Onchip Debug system and programming and six software selectable power saving modes. The Idle mode stops the CPU while allowing the SRAM, Timer/Counters, SPI port, and interrupt system to continue functioning. The Power-down mode saves the register contents but freezes the Oscillator, disabling all other chip functions until the next interrupt or Hardware Reset. In Powersave mode, the asynchronous timer continues to run, allowing the user to maintain a timer base while the rest of the device is sleeping. The ADC Noise Reduction mode stops the CPU and all I/O modules except Asynchronous Timer and ADC, to minimize switching noise during ADC conversions. In Standby mode, the Crystal/Resonator Oscillator is running while the rest of the device is sleeping. This allows very fast start-up combined with low power consumption. In Extended Standby mode, both the main Oscillator and the Asynchronous Timer continue to run.

Atmel offers the QTouch<sup>®</sup> library for embedding capacitive touch buttons, sliders and wheelsfunctionality into AVR microcontrollers. The patented charge-transfer signal acquisition offersrobust sensing and includes fully debounced reporting of touch keys and includes Adjacent KeySuppression<sup>®</sup> (AKS<sup>™</sup>) technology for unambiguous detection of key events. The easy-to-use QTouch Suite toolchain allows you to explore, develop and debug your own touch applications.

The device is manufactured using Atmel's high-density nonvolatile memory technology. The Onchip ISP Flash allows the program memory to be reprogrammed in-system through an SPI serial interface, by a conventional nonvolatile memory programmer, or by an On-chip Boot program running on the AVR core. The boot program can use any interface to download the application program in the application Flash memory. Software in the Boot Flash section will continue to run while the Application Flash section is updated, providing true Read-While-Write operation. By combining an 8-bit RISC CPU with In-System Self-Programmable Flash on a monolithic chip, the Atmel ATmega640/1280/1281/2560/2561 is a powerful microcontroller that provides a highly flexible and cost effective solution to many embedded control applications.

The ATmega640/1280/1281/2560/2561 AVR is supported with a full suite of program and system development tools including: C compilers, macro assemblers, program debugger/simulators, in-circuit emulators, and evaluation kits.

6

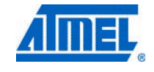

## 2.2 Comparison Between ATmega1281/2561 and ATmega640/1280/2560

Each device in the ATmega640/1280/1281/2560/2561 family differs only in memory size and number of pins. Table 2-1 summarizes the different configurations for the six devices.

| Device     | Flash | EEPROM | RAM | General<br>Purpose I/O pins | 16 bits resolution<br>PWM channels | Serial<br>USARTs | ADC<br>Channels |
|------------|-------|--------|-----|-----------------------------|------------------------------------|------------------|-----------------|
| ATmega640  | 64KB  | 4KB    | 8KB | 86                          | 12                                 | 4                | 16              |
| ATmega1280 | 128KB | 4KB    | 8KB | 86                          | 12                                 | 4                | 16              |
| ATmega1281 | 128KB | 4KB    | 8KB | 54                          | 6                                  | 2                | 8               |
| ATmega2560 | 256KB | 4KB    | 8KB | 86                          | 12                                 | 4                | 16              |
| ATmega2561 | 256KB | 4KB    | 8KB | 54                          | 6                                  | 2                | 8               |

#### Table 2-1. Configuration Summary

## 2.3 Pin Descriptions

2.3.1 VCC

Digital supply voltage.

2.3.2 GND

Ground.

### 2.3.3 Port A (PA7..PA0)

Port A is an 8-bit bi-directional I/O port with internal pull-up resistors (selected for each bit). The Port A output buffers have symmetrical drive characteristics with both high sink and source capability. As inputs, Port A pins that are externally pulled low will source current if the pull-up resistors are activated. The Port A pins are tri-stated when a reset condition becomes active, even if the clock is not running.

Port A also serves the functions of various special features of the ATmega640/1280/1281/2560/2561 as listed on page 78.

#### 2.3.4 Port B (PB7..PB0)

Port B is an 8-bit bi-directional I/O port with internal pull-up resistors (selected for each bit). The Port B output buffers have symmetrical drive characteristics with both high sink and source capability. As inputs, Port B pins that are externally pulled low will source current if the pull-up resistors are activated. The Port B pins are tri-stated when a reset condition becomes active, even if the clock is not running.

Port B has better driving capabilities than the other ports.

Port B also serves the functions of various special features of the ATmega640/1280/1281/2560/2561 as listed on page 79.

#### 2.3.5 Port C (PC7..PC0)

Port C is an 8-bit bi-directional I/O port with internal pull-up resistors (selected for each bit). The Port C output buffers have symmetrical drive characteristics with both high sink and source capability. As inputs, Port C pins that are externally pulled low will source current if the pull-up

7

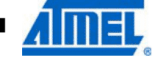

resistors are activated. The Port C pins are tri-stated when a reset condition becomes active, even if the clock is not running.

Port C also serves the functions of special features of the ATmega640/1280/1281/2560/2561 as listed on page 82.

### 2.3.6 Port D (PD7..PD0)

Port D is an 8-bit bi-directional I/O port with internal pull-up resistors (selected for each bit). The Port D output buffers have symmetrical drive characteristics with both high sink and source capability. As inputs, Port D pins that are externally pulled low will source current if the pull-up resistors are activated. The Port D pins are tri-stated when a reset condition becomes active, even if the clock is not running.

Port D also serves the functions of various special features of the ATmega640/1280/1281/2560/2561 as listed on page 83.

### 2.3.7 Port E (PE7..PE0)

Port E is an 8-bit bi-directional I/O port with internal pull-up resistors (selected for each bit). The Port E output buffers have symmetrical drive characteristics with both high sink and source capability. As inputs, Port E pins that are externally pulled low will source current if the pull-up resistors are activated. The Port E pins are tri-stated when a reset condition becomes active, even if the clock is not running.

Port E also serves the functions of various special features of the ATmega640/1280/1281/2560/2561 as listed on page 86.

### 2.3.8 Port F (PF7..PF0)

Port F serves as analog inputs to the A/D Converter.

Port F also serves as an 8-bit bi-directional I/O port, if the A/D Converter is not used. Port pins can provide internal pull-up resistors (selected for each bit). The Port F output buffers have symmetrical drive characteristics with both high sink and source capability. As inputs, Port F pins that are externally pulled low will source current if the pull-up resistors are activated. The Port F pins are tri-stated when a reset condition becomes active, even if the clock is not running. If the JTAG interface is enabled, the pull-up resistors on pins PF7(TDI), PF5(TMS), and PF4(TCK) will be activated even if a reset occurs.

Port F also serves the functions of the JTAG interface.

### 2.3.9 Port G (PG5..PG0)

Port G is a 6-bit I/O port with internal pull-up resistors (selected for each bit). The Port G output buffers have symmetrical drive characteristics with both high sink and source capability. As inputs, Port G pins that are externally pulled low will source current if the pull-up resistors are activated. The Port G pins are tri-stated when a reset condition becomes active, even if the clock is not running.

Port G also serves the functions of various special features of the ATmega640/1280/1281/2560/2561 as listed on page 90.

### 2.3.10 Port H (PH7..PH0)

Port H is a 8-bit bi-directional I/O port with internal pull-up resistors (selected for each bit). The Port H output buffers have symmetrical drive characteristics with both high sink and source capability. As inputs, Port H pins that are externally pulled low will source current if the pull-up

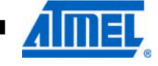

resistors are activated. The Port H pins are tri-stated when a reset condition becomes active, even if the clock is not running.

Port H also serves the functions of various special features of the ATmega640/1280/2560 as listed on page 92.

### 2.3.11 Port J (PJ7..PJ0)

Port J is a 8-bit bi-directional I/O port with internal pull-up resistors (selected for each bit). The Port J output buffers have symmetrical drive characteristics with both high sink and source capability. As inputs, Port J pins that are externally pulled low will source current if the pull-up resistors are activated. The Port J pins are tri-stated when a reset condition becomes active, even if the clock is not running.

Port J also serves the functions of various special features of the ATmega640/1280/2560 as listed on page 94.

### 2.3.12 Port K (PK7..PK0)

Port K serves as analog inputs to the A/D Converter.

Port K is a 8-bit bi-directional I/O port with internal pull-up resistors (selected for each bit). The Port K output buffers have symmetrical drive characteristics with both high sink and source capability. As inputs, Port K pins that are externally pulled low will source current if the pull-up resistors are activated. The Port K pins are tri-stated when a reset condition becomes active, even if the clock is not running.

Port K also serves the functions of various special features of the ATmega640/1280/2560 as listed on page 96.

## 2.3.13 Port L (PL7..PL0)

Port L is a 8-bit bi-directional I/O port with internal pull-up resistors (selected for each bit). The Port L output buffers have symmetrical drive characteristics with both high sink and source capability. As inputs, Port L pins that are externally pulled low will source current if the pull-up resistors are activated. The Port L pins are tri-stated when a reset condition becomes active, even if the clock is not running.

Port L also serves the functions of various special features of the ATmega640/1280/2560 as listed on page 98.

| 2.3.14 | RESET |                                                                                                    |
|--------|-------|----------------------------------------------------------------------------------------------------|
|        |       | Reset input. A low level on this pin for longer than the minimum pulse length will generate a reset, even if the clock is not running. The minimum pulse length is given in "System and Reset Characteristics" on page 372. Shorter pulses are not guaranteed to generate a reset. |
| 2.3.15 | XTAL1 | Input to the inverting Oscillator amplifier and input to the internal clock operating circuit.                                                                                                    |
| 2.3.16 | XTAL2 | Output from the inverting Oscillator amplifier.                                                                                                    |

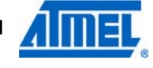

| 2.3.17 | AVCC |                                                                                                    |
|--------|------|----------------------------------------------------------------------------------------------------|
|        |      | AVCC is the supply voltage pin for Port F and the A/D Converter. It should be externally connected to $V_{CC}$ , even if the ADC is not used. If the ADC is used, it should be connected to $V_{CC}$ through a low-pass filter. |
| 2.3.18 | AREF |                                                                                                    |
|        |      | This is the analog reference pin for the A/D Converter.                                                                                                    |

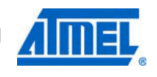

## 3. Resources

A comprehensive set of development tools and application notes, and datasheets are available for download on http://www.atmel.com/avr.

## 4. About Code Examples

This documentation contains simple code examples that briefly show how to use various parts of the device. Be aware that not all C compiler vendors include bit definitions in the header files and interrupt handling in C is compiler dependent. Please confirm with the C compiler documentation for more details.

These code examples assume that the part specific header file is included before compilation. For I/O registers located in extended I/O map, "IN", "OUT", "SBIS", "SBIC", "CBI", and "SBI" instructions must be replaced with instructions that allow access to extended I/O. Typically "LDS" and "STS" combined with "SBRS", "SBRC", "SBR", and "CBR".

## 5. Data Retention

Reliability Qualification results show that the projected data retention failure rate is much less than 1 ppm over 20 years at 85°C or 100 years at 25°C.

## 6. Capacitive touch sensing

The Atmel<sup>®</sup>QTouch<sup>®</sup> Library provides a simple to use solution to realize touch sensitive interfaces on most Atmel AVR<sup>®</sup> microcontrollers. The QTouch Library includes support for the QTouch and QMatrix<sup>®</sup> acquisition methods.

Touch sensing can be added to any application by linking the appropriate Atmel QTouch Library for the AVR Microcontroller. This is done by using a simple set of APIs to define the touch channels and sensors, and then calling the touch sensing API's to retrieve the channel information and determine the touch sensor states.

The QTouch Library is FREE and downloadable from the Atmel website at the following location: www.atmel.com/qtouchlibrary. For implementation details and other information, refer to the Atmel QTouch Library User Guide - also available for download from the Atmel website.

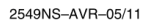

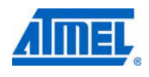

## 7. Register Summary

| Address            | Name     | Bit 7   | Bit 6   | Bit 5    | Bit 4              | Bit 3              | Bit 2          | Bit 1              | Bit 0      | Page |
|--------------------|----------|---------|---------|----------|--------------------|--------------------|----------------|--------------------|------------|------|
| (0x1FF)            | Reserved | -       | -       | -        | -                  | -                  | -              | -                  | -          |      |
|                    | Reserved | -       | -       | -        | -                  | -                  | -              | -                  | -          |      |
| (0x13F)            | Reserved |         |         |          |                    |                    |                |                    |            |      |
| (0x13E)            | Reserved |         |         |          |                    |                    |                |                    |            |      |
| (0x13D)            | Reserved |         |         |          |                    |                    |                |                    |            |      |
| (0x13C)            | Reserved |         |         |          |                    |                    |                |                    |            |      |
| (0x13B)            | Reserved |         |         |          |                    |                    |                |                    |            |      |
| (0x13A)            | Reserved |         |         |          |                    |                    |                |                    |            |      |
| (0x139)            | Reserved |         |         |          |                    |                    |                |                    |            |      |
| (0x138)            | Reserved |         |         |          |                    |                    |                |                    |            |      |
| (0x137)            | Reserved |         |         |          |                    |                    |                |                    |            |      |
| (0x136)            | UDR3     |         |         |          | USART3 I/C         | Data Register      |                |                    |            | 222  |
| (0x135)            | UBRR3H   | -       | -       |          | -                  |                    | JSART3 Baud Ra | te Register High E | Byte       | 227  |
| (0x134)            | UBRH3L   |         |         |          | JSAR13 Baud Ra     | ate Register Low   | Byte<br>I      |                    |            | 227  |
| (0x133)            | Heserved | -       | -       | -        | -                  | -                  | -              | -                  | -          | 000  |
| (0x132)            | UCSR3C   | UMSEL31 | UMSEL30 |          | OPM30              | USB53              | 005231         | DCSZ30             | UCPOL3     | 239  |
| (0x131)            | UCSR3D   | BXC2    | TXC2    | UDRES    | EE2                | DOP2               | UC5232         | HAD03              | MDCM2      | 230  |
| (0x130)            | Bosoniad | HAU3    | 1703    | UDRES    | FEG                | DOHS               | UFE3           | 02/3               | IVIF GIVI3 | 230  |
| (0x12F)            | Reserved |         |         |          |                    |                    | -              | -                  |            |      |
| (0x12D)            | OCB5CH   |         |         | Timer/Co | unter5 - Output C  | ompare Begister    | C High Byte    |                    |            | 165  |
| (0x12C)            | OCB5CI   |         |         | Timer/Co | unter5 - Output C  | compare Register   | C Low Byte     |                    |            | 165  |
| (0x12B)            | OCR5BH   |         |         | Timer/Co | unter5 - Output C  | ompare Register    | B High Byte    |                    |            | 165  |
| (0x12A)            | OCB5BL   |         |         | Timer/Co | unter5 - Output C  | compare Register   | B Low Byte     |                    |            | 165  |
| (0x129)            | OCR5AH   |         |         | Timer/Co | unter5 - Output C  | ompare Register    | A High Byte    |                    |            | 164  |
| (0x128)            | OCR5AL   |         |         | Timer/Co | unter5 - Output C  | Compare Register   | A Low Byte     |                    |            | 164  |
| (0x127)            | ICR5H    |         |         | Timer/   | Counter5 - Input ( | Capture Register   | High Byte      |                    |            | 165  |
| (0x126)            | ICR5L    |         |         | Timer/   | Counter5 - Input   | Capture Register   | Low Byte       |                    |            | 165  |
| (0x125)            | TCNT5H   |         |         | Tim      | er/Counter5 - Cou  | unter Register Hig | gh Byte        |                    |            | 163  |
| (0x124)            | TCNT5L   |         |         | Tim      | er/Counter5 - Co   | unter Register Lo  | w Byte         |                    |            | 163  |
| (0x123)            | Reserved | -       | -       | -        | -                  | -                  | -              | -                  | -          |      |
| (0x122)            | TCCR5C   | FOC5A   | FOC5B   | FOC5C    | -                  | -                  | -              | -                  | -          | 162  |
| (0x121)            | TCCR5B   | ICNC5   | ICES5   | -        | WGM53              | WGM52              | CS52           | CS51               | CS50       | 160  |
| (0x120)            | TCCR5A   | COM5A1  | COM5A0  | COM5B1   | COM5B0             | COM5C1             | COM5C0         | WGM51              | WGM50      | 158  |
| (0x11F)            | Reserved | -       | -       | -        | -                  | -                  | -              | -                  | -          |      |
| (0x11E)            | Reserved | -       | -       | -        | -                  | -                  | -              | -                  |            |      |
| (0x11D)            | Reserved | -       | -       | -        | -                  | -                  | -              | -                  | -          |      |
| (0x11C)            | Reserved | -       | -       | -        | -                  | -                  | -              |                    |            |      |
| (0x11B)            | Reserved | -       | -       | -        | -                  | -                  | -              | -                  | -          |      |
| (0x11A)            | Reserved | -       | -       | -        | -                  | -                  | -              | -                  | -          |      |
| (0x119)            | Reserved | -       | -       | -        | -                  | -                  | -              | -                  | -          |      |
| (0x118)            | Reserved | -       | -       | -        | •                  | -                  | -              | -                  | -          |      |
| (0x117)            | Reserved | -       | -       | -        | -                  |                    |                |                    |            |      |
| (0x116)            | Reserved | -       | -       | -        | -                  | -                  | -              | -                  | -          |      |
| (0x115)<br>(0x114) | Reserved | -       | -       | -        | -                  | -                  | -              | -                  | -          |      |
| (0x114)            | Reserved | -       | -       | -        | -                  | -                  | -              | -                  | -          |      |
| (0x112)            | Reserved | -       | -       | -        | -                  |                    | -              |                    |            |      |
| (0x112)            | Reserved |         |         |          |                    |                    |                |                    |            |      |
| (0x110)            | Beserved |         |         |          |                    |                    |                |                    |            |      |
| (0x10F)            | Reserved | -       | -       | -        | -                  |                    |                |                    |            |      |
| (0x10E)            | Reserved |         | -       | -        | -                  | -                  | -              | -                  |            |      |
| (0x10D)            | Reserved | -       | -       | -        | -                  | -                  | -              | -                  | -          |      |
| (0x10C)            | Reserved | -       | -       |          | -                  |                    |                |                    |            |      |
| (0x10B)            | PORTL    | PORTL7  | PORTL6  | PORTL5   | PORTL4             | PORTL3             | PORTL2         | PORTL1             | PORTL0     | 104  |
| (0x10A)            | DDRL     | DDL7    | DDL6    | DDL5     | DDL4               | DDL3               | DDL2           | DDL1               | DDL0       | 104  |
| (0x109)            | PINL     | PINL7   | PINL6   | PINL5    | PINL4              | PINL3              | PINL2          | PINL1              | PINL0      | 104  |
| (0x108)            | PORTK    | PORTK7  | PORTK6  | PORTK5   | PORTK4             | PORTK3             | PORTK2         | PORTK1             | PORTK0     | 103  |
| (0x107)            | DDRK     | DDK7    | DDK6    | DDK5     | DDK4               | DDK3               | DDK2           | DDK1               | DDK0       | 103  |
| (0x106)            | PINK     | PINK7   | PINK6   | PINK5    | PINK4              | PINK3              | PINK2          | PINK1              | PINK0      | 103  |
| (0x105)            | PORTJ    | PORTJ7  | PORTJ6  | PORTJ5   | PORTJ4             | PORTJ3             | PORTJ2         | PORTJ1             | PORTJ0     | 103  |
| (0x104)            | DDRJ     | DDJ7    | DDJ6    | DDJ5     | DDJ4               | DDJ3               | DDJ2           | DDJ1               | DDJ0       | 103  |
| (0x103)            | PINJ     | PINJ7   | PINJ6   | PINJ5    | PINJ4              | PINJ3              | PINJ2          | PINJ1              | PINJ0      | 103  |
| (0x102)            | PORTH    | PORTH7  | PORTH6  | PORTH5   | PORTH4             | PORTH3             | PORTH2         | PORTH1             | PORTH0     | 102  |
| (0.101)            | DODU     | DDUIT   | DDUIA   | DDUIS    | DOULA              |                    |                |                    |            |      |

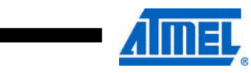

| Address | Name     | Bit 7   | Bit 6   | Bit 5  | Bit 4          | Bit 3            | Bit 2           | Bit 1               | Bit 0  | Page |
|---------|----------|---------|---------|--------|----------------|------------------|-----------------|---------------------|--------|------|
| (0x100) | PINH     | PINH7   | PINH6   | PINH5  | PINH4          | PINH3            | PINH2           | PINH1               | PINH0  | 103  |
| (0xFF)  | Reserved | -       | -       | -      | -              | -                | -               | -                   | -      |      |
| (0xFE)  | Reserved | -       | -       | -      | -              | -                | -               | -                   | -      |      |
| (0xFD)  | Reserved | -       | -       | -      | -              |                  | -               | -                   | -      |      |
| (0xFC)  | Reserved | -       | -       |        |                |                  | -               | •                   | -      |      |
| (0xFB)  | Reserved | -       | -       | -      | -              |                  | -               |                     | -      |      |
| (0xFA)  | Reserved | -       | -       | -      | -              | -                | -               | -                   | -      |      |
| (0xF9)  | Reserved |         |         |        |                |                  |                 |                     |        |      |
| (0xF7)  | Reserved | -       | -       |        |                |                  | -               |                     | -      |      |
| (0xF6)  | Reserved |         |         |        |                |                  | -               |                     | -      |      |
| (0xF5)  | Reserved | -       | -       | -      | -              | -                | -               | -                   | -      |      |
| (0xF4)  | Reserved | -       | -       | -      | -              |                  | -               | -                   | -      |      |
| (0xF3)  | Reserved | -       | -       | -      | -              | -                | -               | -                   | -      |      |
| (0xF2)  | Reserved | -       | -       | -      | -              | -                | -               | -                   | -      |      |
| (0xF1)  | Reserved | -       | -       | -      | -              |                  | -               | -                   | -      |      |
| (0xF0)  | Reserved | -       | -       | -      | -              | -                | -               | -                   | -      |      |
| (UXEF)  | Reserved | -       | -       | -      | -              | -                | -               | -                   | -      |      |
| (0xEE)  | Reserved |         |         |        |                |                  |                 |                     |        |      |
| (0xEC)  | Reserved |         |         |        |                |                  | -               |                     | -      |      |
| (0xEB)  | Reserved | -       | -       | -      | -              |                  | -               |                     | -      |      |
| (0xEA)  | Reserved | -       |         |        |                |                  | -               |                     | -      |      |
| (0xE9)  | Reserved | -       | -       | -      | -              | -                | -               | -                   | -      |      |
| (0xE8)  | Reserved | -       | -       | -      | -              | -                | -               | -                   | -      |      |
| (0xE7)  | Reserved | -       | -       | -      | -              |                  | -               | -                   | -      |      |
| (0xE6)  | Reserved | -       | -       |        | -              | •                | -               |                     | -      |      |
| (0xE5)  | Reserved | -       | -       | -      | -              | -                | -               | -                   | -      |      |
| (0xE4)  | Reserved | -       |         |        |                |                  | -               |                     | -      |      |
| (0xE3)  | Reserved | -       | -       | -      | -              |                  | -               | -                   | -      |      |
| (0xE2)  | Reserved |         | -       | -      | -              |                  | -               |                     | -      |      |
| (0xE0)  | Reserved |         | -       |        |                |                  | -               |                     | -      |      |
| (0xDF)  | Reserved | -       | -       |        | -              |                  | -               |                     | -      |      |
| (0xDE)  | Reserved | -       | -       | -      | -              | -                | -               | -                   | -      |      |
| (0xDD)  | Reserved | -       | -       | -      | -              |                  | -               | -                   | -      |      |
| (0xDC)  | Reserved | -       | -       | -      | -              | -                | -               | -                   | -      |      |
| (0xDB)  | Reserved | -       | -       | -      | -              | -                | -               | -                   | -      |      |
| (0xDA)  | Reserved | -       | -       | -      | -              | -                | -               | -                   | -      |      |
| (0xD9)  | Reserved | -       | -       | -      | -              |                  | -               | -                   | -      |      |
| (0xD8)  | Reserved | -       | -       | -      | -              | -                | -               | -                   | -      |      |
| (0xD7)  | LIDB2    |         |         | -      | LISABT2 1/     | Data Begister    | -               |                     | -      | 222  |
| (0xD5)  | UBRR2H   | -       | -       | -      | -              |                  | SART2 Baud Ra   | te Register High E  | Byte   | 227  |
| (0xD4)  | UBRR2L   |         |         |        | JSART2 Baud Ra | ate Register Low | Byte            |                     |        | 227  |
| (0xD3)  | Reserved | -       | -       | -      | -              | · ·              | -               | -                   | -      |      |
| (0xD2)  | UCSR2C   | UMSEL21 | UMSEL20 | UPM21  | UPM20          | USBS2            | UCSZ21          | UCSZ20              | UCPOL2 | 239  |
| (0xD1)  | UCSR2B   | RXCIE2  | TXCIE2  | UDRIE2 | RXEN2          | TXEN2            | UCSZ22          | RXB82               | TXB82  | 238  |
| (0xD0)  | UCSR2A   | RXC2    | TXC2    | UDRE2  | FE2            | DOR2             | UPE2            | U2X2                | MPCM2  | 238  |
| (0xCF)  | Reserved | -       | -       | -      | -              | -                | -               | -                   | -      |      |
| (UXCE)  | UDR1     |         |         |        | USART11/0      | Data Register    | CADT1 David Dav | to Desister Llish F | ).te   | 222  |
| (0xCD)  |          | -       | -       | -      | ISART1 Baud R  | to Register Low  | Buto            | te negister nigh b  | syle   | 227  |
| (0xCB)  | Reserved |         |         |        | -              |                  | L -             |                     |        | 221  |
| (0xCA)  | UCSR1C   | UMSEL11 | UMSEL10 | UPM11  | UPM10          | USBS1            | UCSZ11          | UCSZ10              | UCPOL1 | 239  |
| (0xC9)  | UCSR1B   | RXCIE1  | TXCIE1  | UDRIE1 | RXEN1          | TXEN1            | UCSZ12          | RXB81               | TXB81  | 238  |
| (0xC8)  | UCSR1A   | RXC1    | TXC1    | UDRE1  | FE1            | DOR1             | UPE1            | U2X1                | MPCM1  | 238  |
| (0xC7)  | Reserved | -       | -       | -      | -              |                  | -               | -                   | -      |      |
| (0xC6)  | UDR0     |         |         |        | USART0 I/0     | Data Register    |                 |                     |        | 222  |
| (0xC5)  | UBRR0H   | -       | -       | -      | -              | L L              | ISART0 Baud Ra  | te Register High E  | Byte   | 227  |
| (0xC4)  | UBRROL   |         |         |        | JSART0 Baud Ra | ate Register Low | Byte            |                     |        | 227  |
| (0xC3)  | Reserved |         |         | -      | -              | -                | -               | -                   | -      | 000  |
| (0xC2)  | UCSROC   | UMSEL01 | UMSEL00 |        |                | USBS0            | UCSZ01          | UCSZ00              | UCPOLO | 239  |
| (0×C0)  | UCSROA   | BYCO    | TYCO    | UDREO  | FEO            | DORO             | UC3Z02          | 1/220               | MPCMO  | 238  |
| (0xBE)  | Beserved | 11/00   | 1,400   | ODNEU  | TEU            | DONU             | 01°EU           | 02/0                |        | 200  |

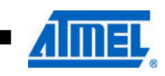

| Address | Name                | Bit 7                                      | Bit 6                                       | Bit 5         | Bit 4                  | Bit 3              | Bit 2          | Bit 1   | Bit 0   | Page |
|---------|---------------------|--------------------------------------------|---------------------------------------------|---------------|------------------------|--------------------|----------------|---------|---------|------|
| (0xBE)  | Reserved            | -                                          | -                                           | -             | -                      | -                  | -              | -       | -       |      |
| (0xBD)  | TWAMR               | TWAM6                                      | TWAM5                                       | TWAM4         | TWAM3                  | TWAM2              | TWAM1          | TWAM0   | -       | 269  |
| (0xBC)  | TWCR                | TWINT                                      | TWEA                                        | TWSTA         | TWSTO                  | TWWC               | TWEN           | -       | TWIE    | 266  |
| (0xBB)  | TWDR                | THUAS                                      | Theas                                       | THAT          | 2-wire Serial Inte     | erface Data Regis  | ter            | THIAG   | 74/005  | 268  |
| (UXBA)  | TWAR                | TWA6                                       | TWA5                                        | TWA4          | TWA3                   | TWA2               | TWA1           | TWRU    | TWBCE   | 269  |
| (0xB9)  | TWBR                | 10037                                      | 10030                                       | 2 10035       | wire Serial Interf     | ace Bit Bate Ben   | istor          | IWF31   | TWF30   | 200  |
| (0xB7)  | Reserved            |                                            |                                             | -             | -                      | -                  | -              |         |         | 200  |
| (0xB6)  | ASSR                | -                                          | EXCLK                                       | AS2           | TCN2UB                 | OCR2AUB            | OCR2BUB        | TCR2AUB | TCR2BUB | 184  |
| (0xB5)  | Reserved            | -                                          | -                                           | -             | -                      | -                  | -              | -       | -       |      |
| (0xB4)  | OCR2B               |                                            |                                             | Tim           | ner/Counter2 Out       | put Compare Reg    | jister B       |         |         | 191  |
| (0xB3)  | OCR2A               |                                            |                                             | Tim           | ner/Counter2 Out       | put Compare Reg    | jister A       |         |         | 191  |
| (0xB2)  | TCNT2               |                                            |                                             |               | Timer/Co               | unter2 (8 Bit)     |                |         |         | 191  |
| (0xB1)  | TCCR2B              | FOC2A                                      | FOC2B                                       | -             | -                      | WGM22              | CS22           | CS21    | CS20    | 190  |
| (0xB0)  | TCCR2A              | COM2A1                                     | COM2A0                                      | COM2B1        | COM2B0                 | -                  | -              | WGM21   | WGM20   | 191  |
| (0xAF)  | Reserved            | -                                          |                                             | -             | -                      | •                  |                | •       | -       |      |
| (UXAE)  | Reserved            | -                                          | -                                           | -<br>Times/Ca | -                      | - Pagister         | - C Llinh Dute | -       | -       | 104  |
| (0xAC)  | OCR4CH              |                                            |                                             | Timer/Co      | unter4 - Output C      | ompare Register    | C Low Byte     |         |         | 164  |
| (0xAB)  | OCR4BH              |                                            |                                             | Timer/Co      | unter4 - Output C      | ompare Register    | B High Byte    |         |         | 164  |
| (0xAA)  | OCR4BL              |                                            |                                             | Timer/Co      | unter4 - Output C      | compare Register   | B Low Byte     |         |         | 164  |
| (0xA9)  | OCR4AH              |                                            |                                             | Timer/Co      | unter4 - Output C      | ompare Register    | A High Byte    |         |         | 164  |
| (0xA8)  | OCR4AL              |                                            |                                             | Timer/Co      | unter4 - Output C      | compare Register   | A Low Byte     |         |         | 164  |
| (0xA7)  | ICR4H               |                                            |                                             | Timer/0       | Counter4 - Input (     | Capture Register   | High Byte      |         |         | 165  |
| (0xA6)  | ICR4L               |                                            |                                             | Timer/        | Counter4 - Input       | Capture Register   | Low Byte       |         |         | 165  |
| (0xA5)  | TCNT4H              |                                            |                                             | Tim           | er/Counter4 - Cou      | unter Register Hig | gh Byte        |         |         | 163  |
| (0xA4)  | TCNT4L              |                                            |                                             | Tim           | er/Counter4 - Co       | unter Register Lo  | w Byte         |         |         | 163  |
| (0xA3)  | Reserved            | -                                          | -                                           | -             | -                      | -                  |                | -       | -       |      |
| (0xA2)  | TCCR4C              | FOC4A                                      | FOC4B                                       | FOC4C         | -                      | -                  | •              | •       | -       | 162  |
| (0xA1)  | TCCR4B              | ICNC4                                      | ICES4                                       | -             | WGM43                  | WGM42              | CS42           | CS41    | CS40    | 160  |
| (0xA0)  | TCCR4A              | COM4A1                                     | COM4A0                                      | COM4B1        | COM4B0                 | COM4C1             | COM4C0         | WGM41   | WGM40   | 158  |
| (0x9F)  | Reserved            | -                                          | -                                           | -             | -                      | -                  | -              | -       | -       |      |
| (0x9E)  | Accessed            | -                                          | -                                           | -<br>Timer/Co | -<br>unter3 - Output C | ompare Register    | C High Byte    | -       | -       | 164  |
| (0x9C)  | OCB3CI              |                                            |                                             | Timer/Co      | unter3 - Output C      | compare Register   | C Low Byte     |         |         | 164  |
| (0x9B)  | OCR3BH              |                                            |                                             | Timer/Co      | unter3 - Output C      | ompare Register    | B High Byte    |         |         | 164  |
| (0x9A)  | OCR3BL              |                                            |                                             | Timer/Co      | unter3 - Output C      | Compare Register   | B Low Byte     |         |         | 164  |
| (0x99)  | OCR3AH              |                                            |                                             | Timer/Co      | unter3 - Output C      | ompare Register    | A High Byte    |         |         | 163  |
| (0x98)  | OCR3AL              |                                            |                                             | Timer/Co      | unter3 - Output C      | compare Register   | A Low Byte     |         |         | 163  |
| (0x97)  | ICR3H               |                                            |                                             | Timer/0       | Counter3 - Input (     | Capture Register   | High Byte      |         |         | 165  |
| (0x96)  | ICR3L               |                                            |                                             | Timer/        | Counter3 - Input       | Capture Register   | Low Byte       |         |         | 165  |
| (0x95)  | TCNT3H              |                                            |                                             | Tim           | er/Counter3 - Cou      | unter Register Hig | gh Byte        |         |         | 162  |
| (0x94)  | TCNT3L              |                                            | 1                                           | Tim           | er/Counter3 - Co       | unter Register Lo  | w Byte         |         |         | 162  |
| (0x93)  | Reserved            | -                                          | -                                           | -             | -                      | -                  |                | •       | -       | 100  |
| (0x92)  | TCCR3C              | FOUSA                                      | FOC3B                                       | FUC3C         | -                      | -                  | -              | -       | -       | 162  |
| (0x90)  | TCCB3A              | COM3A1                                     | COM340                                      | COM3B1        | COM3B0                 | COM3C1             | C0M3C0         | WGM31   | WGM30   | 158  |
| (0x8E)  | Reserved            | -                                          | -                                           | -             | -                      | -                  | -              | -       | -       | 130  |
| (0x8E)  | Reserved            |                                            |                                             | -             |                        |                    |                |         | -       |      |
| (0x8D)  | OCR1CH              |                                            |                                             | Timer/Co      | unter1 - Output C      | ompare Register    | C High Byte    |         |         | 163  |
| (0x8C)  | OCR1CL              |                                            |                                             | Timer/Co      | unter1 - Output C      | ompare Register    | C Low Byte     |         |         | 163  |
| (0x8B)  | OCR1BH              |                                            |                                             | Timer/Co      | unter1 - Output C      | ompare Register    | B High Byte    |         |         | 163  |
| (0x8A)  | OCR1BL              |                                            |                                             | Timer/Co      | unter1 - Output C      | Compare Register   | B Low Byte     |         |         | 163  |
| (0x89)  | OCR1AH              |                                            |                                             | Timer/Co      | unter1 - Output C      | ompare Register    | A High Byte    |         |         | 163  |
| (0x88)  | OCR1AL              |                                            |                                             | Timer/Co      | unter1 - Output C      | Compare Register   | A Low Byte     |         |         | 163  |
| (0x87)  | ICR1H               |                                            |                                             | Timer/0       | Counter1 - Input (     | Capture Register   | High Byte      |         |         | 165  |
| (0x86)  | ICR1L               |                                            |                                             | Timer/        | Counter1 - Input       | Capture Register   | Low Byte       |         |         | 165  |
| (0x85)  | TCNT1H              |                                            | Timer/Counter1 - Counter Register High Byte |               |                        |                    |                |         | 162     |      |
| (0x84)  | I CNI1L<br>Recented | Timer/Counter1 - Counter Register Low Byte |                                             |               |                        |                    |                | 162     |         |      |
| (0x82)  | TCCB1C              | EOC1A                                      | FOC1B                                       | EOC1C         |                        |                    |                |         |         | 161  |
| (0x81)  | TCCB1B              | ICNC1                                      | ICES1                                       |               | WGM13                  | WGM12              | CS12           | CS11    | CS10    | 160  |
| (0x80)  | TCCR1A              | COM1A1                                     | COM1A0                                      | COM1B1        | COM1B0                 | COM1C1             | COM1C0         | WGM11   | WGM10   | 158  |
| (0x7F)  | DIDR1               | -                                          | -                                           | -             |                        |                    | -              | AIN1D   | AINOD   | 274  |
| (0x7E)  | DIDR0               | ADC7D                                      | ADC6D                                       | ADC5D         | ADC4D                  | ADC3D              | ADC2D          | ADC1D   | ADC0D   | 295  |
| (0x7D)  | DIDR2               | ADC15D                                     | ADC14D                                      | ADC13D        | ADC12D                 | ADC11D             | ADC10D         | ADC9D   | ADC8D   | 295  |

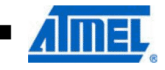

|             |          |         |         |         |                  |                   |               | -                 |          | _                 |
|-------------|----------|---------|---------|---------|------------------|-------------------|---------------|-------------------|----------|-------------------|
| Address     | Name     | Bit 7   | Bit 6   | Bit 5   | Bit 4            | Bit 3             | Bit 2         | Bit 1             | Bit 0    | Page              |
| (0x7C)      | ADMUX    | REFS1   | REFS0   | ADLAR   | MUX4             | MUX3              | MUX2          | MUX1              | MUX0     | 289               |
| (0x7B)      | ADCSRB   | -       | ACME    | -       | -                | MUX5              | ADTS2         | ADTS1             | ADTS0    | 272, 290, 294     |
| (0x7A)      | ADCSRA   | ADEN    | ADSC    | ADATE   | ADIF             | ADIE              | ADPS2         | ADPS1             | ADPS0    | 292               |
| (0x79)      | ADCH     |         |         |         | ADC Data Re      | gister High byte  |               |                   |          | 294               |
| (0x78)      | ADCL     |         |         |         | ADC Data Re      | egister Low byte  |               |                   |          | 294               |
| (0x77)      | Reserved | -       | -       | -       | -                | -                 | -             | -                 | -        |                   |
| (0x76)      | Reserved | -       | -       | -       | -                | -                 | -             | -                 | -        |                   |
| (0x75)      | XMCRB    | XMBK    | -       | -       | -                | -                 | XMM2          | XMM1              | XMM0     | 38                |
| (0x74)      | XMCRA    | SRE     | SRL2    | SRL1    | SRL0             | SRW11             | SRW10         | SRW01             | SRW00    | 37                |
| (0x73)      | TIMSK5   | -       | -       | ICIE5   | -                | OCIE5C            | OCIE5B        | OCIE5A            | TOIE5    | 166               |
| (0x72)      | TIMSK4   | -       | -       | ICIE4   | -                | OCIE4C            | OCIE4B        | OCIE4A            | TOIE4    | 166               |
| (0x71)      | TIMSK3   | -       | -       | ICIE3   |                  | OCIE3C            | OCIE3B        | OCIE3A            | TOIE3    | 166               |
| (0x70)      | TIMSK2   | -       | -       | -       | -                | -                 | OCIE2B        | OCIE2A            | TOIE2    | 193               |
| (0x6F)      | TIMSK1   | -       | -       | ICIE1   | -                | OCIE1C            | OCIE1B        | OCIE1A            | TOIE1    | 166               |
| (0x6E)      | TIMSK0   | -       |         | · ·     |                  |                   | OCIE0B        | OCIE0A            | TOIE0    | 134               |
| (0x6D)      | PCMSK2   | PCINT23 | PCINT22 | PCINT21 | PCINT20          | PCINT19           | PCINT18       | PCINT17           | PCINT16  | 116               |
| (0x6C)      | PCMSK1   | PCINT15 | PCINT14 | PCINT13 | PCINT12          | PCINT11           | PCINT10       | PCINT9            | PCINT8   | 116               |
| (0x6B)      | PCMSK0   | PCINT7  | PCINT6  | PCINT5  | PCINT4           | PCINT3            | PCINT2        | PCINT1            | PCINT0   | 117               |
| (0x6A)      | EICRB    | ISC71   | ISC70   | ISC61   | ISC60            | ISC51             | ISC50         | ISC41             | ISC40    | 114               |
| (0x69)      | EICRA    | ISC31   | ISC30   | ISC21   | ISC20            | ISC11             | ISC10         | ISC01             | ISC00    | 113               |
| (0x68)      | PCICR    | -       | -       |         | -                | -                 | PCIE2         | PCIE1             | PCIE0    | 115               |
| (0x67)      | Reserved | -       | -       | -       | -                | -                 |               |                   |          |                   |
| (0x66)      | OSCCAL   |         |         |         | Oscillator Cal   | ibration Register |               |                   |          | 50                |
| (0x65)      | PBB1     | -       | -       | PRTIM5  | PBTIM4           | PRTIM3            | PRUSART3      | PRUSART2          | PRUSART1 | 57                |
| (0x64)      | PBB0     | PBTWI   | PBTIM2  | PBTIM0  | -                | PBTIM1            | PBSPI         | PRUSARTO          | PBADC    | 56                |
| (0x63)      | Reserved | -       | -       | -       | -                |                   | -             | -                 | -        |                   |
| (0x62)      | Reserved | -       | -       | -       | -                |                   | -             | -                 | -        |                   |
| (0x61)      | CLKPR    | CLKPCE  | -       | -       | -                | CLKPS3            | CLKPS2        | CLKPS1            | CLKPS0   | 50                |
| (0x60)      | WDTCSR   | WDIF    | WDIE    | WDP3    | WDCE             | WDE               | WDP2          | WDP1              | WDP0     | 67                |
| 0x3F (0x5F) | SREG     | 1       | т       | н       | S                | V                 | N             | Z                 | С        | 14                |
| 0x3E (0x5E) | SPH      | SP15    | SP14    | SP13    | SP12             | SP11              | SP10          | SP9               | SP8      | 16                |
| 0x3D (0x5D) | SPL      | SP7     | SP6     | SP5     | SP4              | SP3               | SP2           | SP1               | SP0      | 16                |
| 0x3C (0x5C) | EIND     | -       |         | -       |                  |                   | -             |                   | EIND0    | 17                |
| 0x3B (0x5B) | RAMPZ    | -       | -       | -       | -                |                   | -             | RAMPZ1            | RAMPZ0   | 17                |
| 0x3A (0x5A) | Reserved | -       | -       | -       | -                | -                 | -             | -                 | -        |                   |
| 0x39 (0x59) | Reserved | -       | -       | -       | -                | -                 | -             | -                 | -        |                   |
| 0x38 (0x58) | Reserved | -       | -       | -       | -                | -                 | -             | -                 | -        |                   |
| 0x37 (0x57) | SPMCSR   | SPMIE   | RWWSB   | SIGRD   | RWWSRE           | BLBSET            | PGWRT         | PGERS             | SPMEN    | 332               |
| 0x36 (0x56) | Reserved | -       | -       | -       | -                | -                 | -             | -                 | -        |                   |
| 0x35 (0x55) | MCUCR    | JTD     | -       | -       | PUD              | -                 | -             | IVSEL             | IVCE     | 67, 110, 100, 308 |
| 0x34 (0x54) | MCUSR    | -       | -       | -       | JTRF             | WDRF              | BORF          | EXTRF             | PORF     | 308               |
| 0x33 (0x53) | SMCR     | -       | -       | -       | -                | SM2               | SM1           | SM0               | SE       | 52                |
| 0x32 (0x52) | Reserved | -       | -       | -       | -                | -                 | -             | -                 | -        |                   |
| 0x31 (0x51) | OCDR     | OCDR7   | OCDR6   | OCDR5   | OCDR4            | OCDR3             | OCDR2         | OCDR1             | OCDR0    | 301               |
| 0x30 (0x50) | ACSR     | ACD     | ACBG    | ACO     | ACI              | ACIE              | ACIC          | ACIS1             | ACIS0    | 272               |
| 0x2F (0x4F) | Reserved | -       | -       | -       | -                | -                 | -             | -                 | -        |                   |
| 0x2E (0x4E) | SPDR     |         |         |         | SPI Da           | ta Register       |               |                   |          | 204               |
| 0x2D (0x4D) | SPSR     | SPIF    | WCOL    | -       | -                | -                 | -             | -                 | SPI2X    | 203               |
| 0x2C (0x4C) | SPCR     | SPIE    | SPE     | DORD    | MSTR             | CPOL              | CPHA          | SPR1              | SPR0     | 202               |
| 0x2B (0x4B) | GPIOR2   |         |         |         | General Purpo    | se I/O Register 2 |               |                   |          | 37                |
| 0x2A (0x4A) | GPIOR1   |         |         |         | General Purpo    | se I/O Register 1 |               |                   |          | 37                |
| 0x29 (0x49) | Reserved | -       | -       | -       | -                | -                 | -             | -                 | -        |                   |
| 0x28 (0x48) | OCR0B    |         |         | Tin     | ner/Counter0 Out | out Compare Reg   | ister B       |                   |          | 133               |
| 0x27 (0x47) | OCR0A    |         |         | Tin     | ner/Counter0 Out | out Compare Reg   | ister A       |                   |          | 133               |
| 0x26 (0x46) | TCNT0    |         |         |         | Timer/Co         | unter0 (8 Bit)    |               |                   |          | 133               |
| 0x25 (0x45) | TCCR0B   | FOC0A   | FOC0B   | -       | -                | WGM02             | CS02          | CS01              | CS00     | 132               |
| 0x24 (0x44) | TCCR0A   | COM0A1  | COM0A0  | COM0B1  | COM0B0           | -                 | -             | WGM01             | WGM00    | 129               |
| 0x23 (0x43) | GTCCR    | TSM     | -       |         | -                | -                 | -             | PSRASY            | PSRSYNC  | 170, 194          |
| 0x22 (0x42) | EEARH    | -       |         |         |                  |                   | EEPROM Addres | s Register High B | yte      | 35                |
| 0x21 (0x41) | EEARL    |         |         |         | EEPROM Addres    | s Register Low B  | yte           |                   |          | 35                |
| 0x20 (0x40) | EEDR     |         |         |         | EEPROM           | Data Register     |               |                   |          | 35                |
| 0x1F (0x3F) | EECR     | -       | -       | EEPM1   | EEPM0            | EERIE             | EEMPE         | EEPE              | EERE     | 35                |
| 0x1E (0x3E) | GPIOR0   |         |         |         | General Purpo    | se I/O Register 0 |               |                   |          | 37                |
| 0x1D (0x3D) | EIMSK    | INT7    | INT6    | INT5    | INT4             | INT3              | INT2          | INT1              | INT0     | 115               |
| 0x1C (0x3C) | EIFR     | INTF7   | INTF6   | INTF5   | INTF4            | INTF3             | INTF2         | INTF1             | INTF0    | 115               |
| 0x1B (0x3B) | PCIEB    | -       |         |         |                  |                   | PCIE2         | PCIE1             | PCIE0    | 116               |

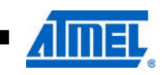

| Address     | Name  | Bit 7  | Bit 6  | Bit 5  | Bit 4  | Bit 3  | Bit 2  | Bit 1  | Bit 0  | Page |
|-------------|-------|--------|--------|--------|--------|--------|--------|--------|--------|------|
| 0x1A (0x3A) | TIFR5 | -      | -      | ICF5   | -      | OCF5C  | OCF5B  | OCF5A  | TOV5   | 166  |
| 0x19 (0x39) | TIFR4 | -      | -      | ICF4   | -      | OCF4C  | OCF4B  | OCF4A  | TOV4   | 167  |
| 0x18 (0x38) | TIFR3 | -      | -      | ICF3   | -      | OCF3C  | OCF3B  | OCF3A  | TOV3   | 167  |
| 0x17 (0x37) | TIFR2 | -      | -      | -      | -      | -      | OCF2B  | OCF2A  | TOV2   | 193  |
| 0x16 (0x36) | TIFR1 | -      | -      | ICF1   | -      | OCF1C  | OCF1B  | OCF1A  | TOV1   | 167  |
| 0x15 (0x35) | TIFR0 | -      | -      | -      | -      | -      | OCF0B  | OCF0A  | TOV0   | 134  |
| 0x14 (0x34) | PORTG | -      | -      | PORTG5 | PORTG4 | PORTG3 | PORTG2 | PORTG1 | PORTG0 | 102  |
| 0x13 (0x33) | DDRG  | -      | -      | DDG5   | DDG4   | DDG3   | DDG2   | DDG1   | DDG0   | 102  |
| 0x12 (0x32) | PING  | -      | -      | PING5  | PING4  | PING3  | PING2  | PING1  | PING0  | 102  |
| 0x11 (0x31) | PORTF | PORTF7 | PORTF6 | PORTF5 | PORTF4 | PORTF3 | PORTF2 | PORTF1 | PORTF0 | 101  |
| 0x10 (0x30) | DDRF  | DDF7   | DDF6   | DDF5   | DDF4   | DDF3   | DDF2   | DDF1   | DDF0   | 102  |
| 0x0F (0x2F) | PINF  | PINF7  | PINF6  | PINF5  | PINF4  | PINF3  | PINF2  | PINF1  | PINF0  | 102  |
| 0x0E (0x2E) | PORTE | PORTE7 | PORTE6 | PORTE5 | PORTE4 | PORTE3 | PORTE2 | PORTE1 | PORTE0 | 101  |
| 0x0D (0x2D) | DDRE  | DDE7   | DDE6   | DDE5   | DDE4   | DDE3   | DDE2   | DDE1   | DDE0   | 101  |
| 0x0C (0x2C) | PINE  | PINE7  | PINE6  | PINE5  | PINE4  | PINE3  | PINE2  | PINE1  | PINE0  | 102  |
| 0x0B (0x2B) | PORTD | PORTD7 | PORTD6 | PORTD5 | PORTD4 | PORTD3 | PORTD2 | PORTD1 | PORTD0 | 101  |
| 0x0A (0x2A) | DDRD  | DDD7   | DDD6   | DDD5   | DDD4   | DDD3   | DDD2   | DDD1   | DDD0   | 101  |
| 0x09 (0x29) | PIND  | PIND7  | PIND6  | PIND5  | PIND4  | PIND3  | PIND2  | PIND1  | PIND0  | 101  |
| 0x08 (0x28) | PORTC | PORTC7 | PORTC6 | PORTC5 | PORTC4 | PORTC3 | PORTC2 | PORTC1 | PORTC0 | 101  |
| 0x07 (0x27) | DDRC  | DDC7   | DDC6   | DDC5   | DDC4   | DDC3   | DDC2   | DDC1   | DDC0   | 101  |
| 0x06 (0x26) | PINC  | PINC7  | PINC6  | PINC5  | PINC4  | PINC3  | PINC2  | PINC1  | PINC0  | 101  |
| 0x05 (0x25) | PORTB | PORTB7 | PORTB6 | PORTB5 | PORTB4 | PORTB3 | PORTB2 | PORTB1 | PORTB0 | 100  |
| 0x04 (0x24) | DDRB  | DDB7   | DDB6   | DDB5   | DDB4   | DDB3   | DDB2   | DDB1   | DDB0   | 100  |
| 0x03 (0x23) | PINB  | PINB7  | PINB6  | PINB5  | PINB4  | PINB3  | PINB2  | PINB1  | PINB0  | 100  |
| 0x02 (0x22) | PORTA | PORTA7 | PORTA6 | PORTA5 | PORTA4 | PORTA3 | PORTA2 | PORTA1 | PORTA0 | 100  |
| 0x01 (0x21) | DDRA  | DDA7   | DDA6   | DDA5   | DDA4   | DDA3   | DDA2   | DDA1   | DDA0   | 100  |
| 0x00 (0x20) | PINA  | PINA7  | PINA6  | PINA5  | PINA4  | PINA3  | PINA2  | PINA1  | PINA0  | 100  |

Notes: 1. For compatibility with future devices, reserved bits should be written to zero if accessed. Reserved I/O memory addresses should never be written.

 I/O registers within the address range \$00 - \$1F are directly bit-accessible using the SBI and CBI instructions. In these registers, the value of single bits can be checked by using the SBIS and SBIC instructions.

3. Some of the status flags are cleared by writing a logical one to them. Note that the CBI and SBI instructions will operate on all bits in the I/O register, writing a one back into any flag read as set, thus clearing the flag. The CBI and SBI instructions work with registers 0x00 to 0x1F only.

4. When using the I/O specific commands IN and OUT, the I/O addresses \$00 - \$3F must be used. When addressing I/O registers as data space using LD and ST instructions, \$20 must be added to these addresses. The ATmega640/1280/1281/2560/2561 is a complex microcontroller with more peripheral units than can be supported within the

64 location reserved in Opcode for the IN and OUT instructions. For the Extended I/O space from \$60 - \$1FF in SRAM, only the ST/STS/STD and LD/LDS/LDD instructions can be used.

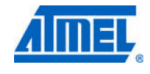

## 8. Instruction Set Summary

| Mnemonics        | Operands         | Description                              | Operation                                           | Flags         | #Clocks |
|------------------|------------------|------------------------------------------|-----------------------------------------------------|---------------|---------|
| ABITHMETIC AND I | OGIC INSTRUCTION |                                          | ·                                                   | 0             |         |
| ADD              | Bd. Br           | Add two Begisters                        | Bd ← Bd + Br                                        | Z. C. N. V. H | 1       |
| ADC              | Bd. Br           | Add with Carry two Begisters             | $Bd \leftarrow Bd + Br + C$                         | Z, C, N, V, H | 1       |
| ADIW             | Rdl.K            | Add Immediate to Word                    | Rdh:RdI ← Rdh:RdI + K                               | Z, C, N, V, S | 2       |
| SUB              | Rd, Rr           | Subtract two Registers                   | Rd ← Rd - Rr                                        | Z, C, N, V, H | 1       |
| SUBI             | Rd, K            | Subtract Constant from Register          | Rd ← Rd - K                                         | Z, C, N, V, H | 1       |
| SBC              | Rd, Rr           | Subtract with Carry two Registers        | Rd ← Rd - Rr - C                                    | Z, C, N, V, H | 1       |
| SBCI             | Rd, K            | Subtract with Carry Constant from Reg.   | Rd ← Rd - K - C                                     | Z, C, N, V, H | 1       |
| SBIW             | Rdl.K            | Subtract Immediate from Word             | Rdh:RdI ← Rdh:RdI - K                               | Z, C, N, V, S | 2       |
| AND              | Bd. Br           | Logical AND Registers                    | Rd ← Rd • Br                                        | Z. N. V       | 1       |
| ANDI             | Bd. K            | Logical AND Register and Constant        | Bd ← Bd • K                                         | Z. N. V       | 1       |
| OR               | Rd, Rr           | Logical OR Registers                     | Rd ← Rd v Br                                        | Z, N, V       | 1       |
| OBI              | Bd. K            | Logical OB Begister and Constant         | Bd ← Bd v K                                         | Z, N, V       | 1       |
| EOB              | Bd. Br           | Exclusive OB Begisters                   | Bd ← Bd ⊕ Br                                        | Z, N, V       | 1       |
| COM              | Bd               | One's Complement                         | Bd ← 0xFE - Bd                                      | ZCNV          | 1       |
| NEG              | Bd               | Two's Complement                         | $Bd \leftarrow 0x00 - Bd$                           | Z, C, N, V H  | 1       |
| SBB              | BdK              | Set Bit(s) in Begister                   |                                                     | Z, 0, N, V, H | 1       |
| CBR              | BdK              | Clear Bit(s) in Register                 | $Bd \leftarrow Bd \bullet (OxEE \bullet K)$         | Z, N, V       | 1       |
| INC              | Rd               | Increment                                |                                                     | Z, N, V       | 1       |
| DEC              | Rd               | Decrement                                |                                                     | Z, N, V       | 1       |
| TET              | Rd               | Test for Zoro or Minus                   |                                                     | Z, N, V       | 1       |
|                  | Rd               | Clear Register                           |                                                     | Z, N, V       | 1       |
| OLR              | Rd               | Clear Register                           |                                                     | Z, N, V       |         |
| SER              | Ra               | Set Register                             |                                                     | None          | 1       |
| MUL              | Rd, Rr           | Multiply Unsigned                        | R1:R0 ← Rd X Rr                                     | 2,0           | 2       |
| MULS             | Rd, Rr           | Multiply Signed                          | $R1:R0 \leftarrow Rd \times Rr$                     | 2,0           | 2       |
| MULSU            | Rd, Rr           | Multiply Signed with Unsigned            | $R1:R0 \leftarrow Rd \times Rr$                     | Z, C          | 2       |
| FMUL             | Rd, Rr           | Fractional Multiply Unsigned             | $H1:H0 \leftarrow (Hd \times Hr) << 1$              | Z, C          | 2       |
| FMULS            | Rd, Rr           | Fractional Multiply Signed               | $R1:R0 \leftarrow (Rd \times Rr) << 1$              | Z, C          | 2       |
| FMULSU           | Rd, Rr           | Fractional Multiply Signed with Unsigned | $  R1:R0 \leftarrow (Rd x Rr) << 1$                 | Z, C          | 2       |
| BRANCH INSTRUC   | TIONS            |                                          |                                                     |               | -       |
| RJMP             | k                | Relative Jump                            | $PC \leftarrow PC + k + 1$                          | None          | 2       |
| IJMP             |                  | Indirect Jump to (Z)                     | PC ← Z                                              | None          | 2       |
| EIJMP            |                  | Extended Indirect Jump to (Z)            | PC ←(EIND:Z)                                        | None          | 2       |
| JMP              | k                | Direct Jump                              | PC ← k                                              | None          | 3       |
| RCALL            | k                | Relative Subroutine Call                 | $PC \leftarrow PC + k + 1$                          | None          | 4       |
| ICALL            |                  | Indirect Call to (Z)                     | PC ← Z                                              | None          | 4       |
| EICALL           |                  | Extended Indirect Call to (Z)            | PC ←(EIND:Z)                                        | None          | 4       |
| CALL             | k                | Direct Subroutine Call                   | PC ← k                                              | None          | 5       |
| RET              |                  | Subroutine Return                        | $PC \leftarrow STACK$                               | None          | 5       |
| RETI             |                  | Interrupt Return                         | $PC \leftarrow STACK$                               | 1             | 5       |
| CPSE             | Rd,Rr            | Compare, Skip if Equal                   | if $(Rd = Rr) PC \leftarrow PC + 2 \text{ or } 3$   | None          | 1/2/3   |
| CP               | Rd,Rr            | Compare                                  | Rd – Rr                                             | Z, N, V, C, H | 1       |
| CPC              | Rd,Rr            | Compare with Carry                       | Rd – Rr – C                                         | Z, N, V, C, H | 1       |
| CPI              | Rd,K             | Compare Register with Immediate          | Rd – K                                              | Z, N, V, C, H | 1       |
| SBRC             | Rr, b            | Skip if Bit in Register Cleared          | if (Rr(b)=0) PC ← PC + 2 or 3                       | None          | 1/2/3   |
| SBRS             | Rr, b            | Skip if Bit in Register is Set           | if (Rr(b)=1) PC ← PC + 2 or 3                       | None          | 1/2/3   |
| SBIC             | P, b             | Skip if Bit in I/O Register Cleared      | if (P(b)=0) PC ← PC + 2 or 3                        | None          | 1/2/3   |
| SBIS             | P, b             | Skip if Bit in I/O Register is Set       | if (P(b)=1) PC $\leftarrow$ PC + 2 or 3             | None          | 1/2/3   |
| BRBS             | s, k             | Branch if Status Flag Set                | if (SREG(s) = 1) then PC←PC+k + 1                   | None          | 1/2     |
| BRBC             | s, k             | Branch if Status Flag Cleared            | if $(SREG(s) = 0)$ then $PC \leftarrow PC+k + 1$    | None          | 1/2     |
| BREQ             | k                | Branch if Equal                          | if (Z = 1) then PC $\leftarrow$ PC + k + 1          | None          | 1/2     |
| BRNE             | k                | Branch if Not Equal                      | if (Z = 0) then PC $\leftarrow$ PC + k + 1          | None          | 1/2     |
| BRCS             | k                | Branch if Carry Set                      | if (C = 1) then PC $\leftarrow$ PC + k + 1          | None          | 1/2     |
| BRCC             | k                | Branch if Carry Cleared                  | if (C = 0) then PC $\leftarrow$ PC + k + 1          | None          | 1/2     |
| BRSH             | k                | Branch if Same or Higher                 | if (C = 0) then PC $\leftarrow$ PC + k + 1          | None          | 1/2     |
| BRLO             | k                | Branch if Lower                          | if (C = 1) then PC $\leftarrow$ PC + k + 1          | None          | 1/2     |
| BRMI             | k                | Branch if Minus                          | if (N = 1) then PC $\leftarrow$ PC + k + 1          | None          | 1/2     |
| BRPL             | k                | Branch if Plus                           | if (N = 0) then PC $\leftarrow$ PC + k + 1          | None          | 1/2     |
| BRGE             | k                | Branch if Greater or Equal, Signed       | if $(N \oplus V=0)$ then PC $\leftarrow$ PC + k + 1 | None          | 1/2     |
| BRLT             | k                | Branch if Less Than Zero, Signed         | if $(N \oplus V=1)$ then PC $\leftarrow$ PC + k + 1 | None          | 1/2     |
| BRHS             | k                | Branch if Half Carry Flag Set            | if (H = 1) then PC $\leftarrow$ PC + k + 1          | None          | 1/2     |
| BRHC             | k                | Branch if Half Carry Flag Cleared        | if (H = 0) then PC $\leftarrow$ PC + k + 1          | None          | 1/2     |
| BRTS             | k                | Branch if T Elag Set                     | if (T = 1) then PC $\leftarrow$ PC + k + 1          | None          | 1/2     |
| BRTC             |                  | Branch if T Elag Cleared                 | if $(T = 0)$ then PC < PC + k + 1                   | None          | 1/2     |

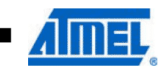

| Mnemonics                                                                                                    | Operands                                                                                                    | Description                                                                                                    | Operation                                                                                                    | Flags                                                                                                    | #Clocks                                                                                          |
|----------------------------------------------------------------------------------------------------|----------------------------------------------------------------------------------------------------|----------------------------------------------------------------------------------------------------|----------------------------------------------------------------------------------------------------|----------------------------------------------------------------------------------------------------|--------------------------------------------------------------------------------------------------|
| BRVS                                                                                                    | k                                                                                                    | Branch if Overflow Flag is Set                                                                                                    | if (V = 1) then PC $\leftarrow$ PC + k + 1                                                                                                    | None                                                                                                    | 1/2                                                                                              |
| BRVC                                                                                                    | k                                                                                                    | Branch if Overflow Flag is Cleared                                                                                                    | if (V = 0) then PC $\leftarrow$ PC + k + 1                                                                                                    | None                                                                                                    | 1/2                                                                                              |
| BRIE                                                                                                    | k                                                                                                    | Branch if Interrupt Enabled                                                                                                    | if (I = 1) then PC $\leftarrow$ PC + k + 1                                                                                                    | None                                                                                                    | 1/2                                                                                              |
| BRID                                                                                                    | k                                                                                                    | Branch if Interrupt Disabled                                                                                                    | if $(1 = 0)$ then PC $\leftarrow$ PC + k + 1                                                                                                    | None                                                                                                    | 1/2                                                                                              |
| BIT AND BIT-TEST                                                                                                    | INSTRUCTIONS                                                                                                    | · · ·                                                                                                    |                                                                                                    |                                                                                                    |                                                                                                  |
| SBI                                                                                                    | P,b                                                                                                    | Set Bit in I/O Register                                                                                                    | I/O(P,b) ← 1                                                                                                    | None                                                                                                    | 2                                                                                                |
| CBI                                                                                                    | P,b                                                                                                    | Clear Bit in I/O Register                                                                                                    | I/O(P,b) ← 0                                                                                                    | None                                                                                                    | 2                                                                                                |
| LSL                                                                                                    | Rd                                                                                                    | Logical Shift Left                                                                                                    | $Rd(n+1) \leftarrow Rd(n), Rd(0) \leftarrow 0$                                                                                                    | Z, C, N, V                                                                                                    | 1                                                                                                |
| LSR                                                                                                    | Rd                                                                                                    | Logical Shift Right                                                                                                    | $Rd(n) \leftarrow Rd(n+1), Rd(7) \leftarrow 0$                                                                                                    | Z, C, N, V                                                                                                    | 1                                                                                                |
| ROL                                                                                                    | Rd                                                                                                    | Rotate Left Through Carry                                                                                                    | $Rd(0) \leftarrow C, Rd(n+1) \leftarrow Rd(n), C \leftarrow Rd(7)$                                                                                                    | Z, C, N, V                                                                                                    | 1                                                                                                |
| ROR                                                                                                    | Rd                                                                                                    | Rotate Right Through Carry                                                                                                    | $Rd(7) \leftarrow C, Rd(n) \leftarrow Rd(n+1), C \leftarrow Rd(0)$                                                                                                    | Z, C, N, V                                                                                                    | 1                                                                                                |
| ASR                                                                                                    | Rd                                                                                                    | Arithmetic Shift Right                                                                                                    | Rd(n) ← Rd(n+1), n=06                                                                                                    | Z, C, N, V                                                                                                    | 1                                                                                                |
| SWAP                                                                                                    | Rd                                                                                                    | Swap Nibbles                                                                                                    | Rd(30)←Rd(74),Rd(74)←Rd(30)                                                                                                    | None                                                                                                    | 1                                                                                                |
| BSET                                                                                                    | s                                                                                                    | Flag Set                                                                                                    | $SREG(s) \leftarrow 1$                                                                                                    | SREG(s)                                                                                                    | 1                                                                                                |
| BCLR                                                                                                    | s                                                                                                    | Flag Clear                                                                                                    | $SREG(s) \leftarrow 0$                                                                                                    | SREG(s)                                                                                                    | 1                                                                                                |
| BST                                                                                                    | Rr, b                                                                                                    | Bit Store from Register to T                                                                                                    | $T \leftarrow Rr(b)$                                                                                                    | Т                                                                                                    | 1                                                                                                |
| BLD                                                                                                    | Rd, b                                                                                                    | Bit load from T to Register                                                                                                    | $Rd(b) \leftarrow T$                                                                                                    | None                                                                                                    | 1                                                                                                |
| SEC                                                                                                    |                                                                                                    | Set Carry                                                                                                    | C ← 1                                                                                                    | С                                                                                                    | 1                                                                                                |
| CLC                                                                                                    |                                                                                                    | Clear Carry                                                                                                    | C ← 0                                                                                                    | С                                                                                                    | 1                                                                                                |
| SEN                                                                                                    |                                                                                                    | Set Negative Flag                                                                                                    | N ← 1                                                                                                    | N                                                                                                    | 1                                                                                                |
| CLN                                                                                                    |                                                                                                    | Clear Negative Flag                                                                                                    | N ← 0                                                                                                    | N                                                                                                    | 1                                                                                                |
| SEZ                                                                                                    |                                                                                                    | Set Zero Flag                                                                                                    | Z ← 1                                                                                                    | Z                                                                                                    | 1                                                                                                |
| CLZ                                                                                                    |                                                                                                    | Clear Zero Flag                                                                                                    | Z ← 0                                                                                                    | Z                                                                                                    | 1                                                                                                |
| SEI                                                                                                    |                                                                                                    | Global Interrupt Enable                                                                                                    | ← 1                                                                                                    | 1                                                                                                    | 1                                                                                                |
| CLI                                                                                                    |                                                                                                    | Global Interrupt Disable                                                                                                    | I ← 0                                                                                                    | 1                                                                                                    | 1                                                                                                |
| SES                                                                                                    |                                                                                                    | Set Signed Test Flag                                                                                                    | S ← 1                                                                                                    | S                                                                                                    | 1                                                                                                |
| CLS                                                                                                    |                                                                                                    | Clear Signed Test Flag                                                                                                    | S ← 0                                                                                                    | S                                                                                                    | 1                                                                                                |
| SEV                                                                                                    |                                                                                                    | Set Twos Complement Overflow.                                                                                                    | V ← 1                                                                                                    | V                                                                                                    | 1                                                                                                |
| CLV                                                                                                    |                                                                                                    | Clear Twos Complement Overflow                                                                                                    | V ← 0                                                                                                    | V                                                                                                    | 1                                                                                                |
| SET                                                                                                    |                                                                                                    | Set T in SREG                                                                                                    | T ← 1                                                                                                    | Т                                                                                                    | 1                                                                                                |
| CLT                                                                                                    |                                                                                                    | Clear T in SREG                                                                                                    | T ← 0                                                                                                    | Т                                                                                                    | 1                                                                                                |
| SEH                                                                                                    |                                                                                                    | Set Half Carry Flag in SREG                                                                                                    | H ← 1                                                                                                    | н                                                                                                    | 1                                                                                                |
| CLH                                                                                                    |                                                                                                    | Clear Half Carry Flag in SREG                                                                                                    | H ← 0                                                                                                    | H                                                                                                    | 1                                                                                                |
| DATA TRANSFER I                                                                                                    | NSTRUCTIONS                                                                                                    | Maur Daturan Davistar                                                                                                    |                                                                                                    | Nega                                                                                                    |                                                                                                  |
| MOV                                                                                                    | Ra, Rr                                                                                                    | Move Between Registers                                                                                                    |                                                                                                    | None                                                                                                    | 1 1                                                                                              |
|                                                                                                    | D I D                                                                                                    | O and D a state of Manual                                                                                                    |                                                                                                    | Maria                                                                                                    |                                                                                                  |
| INICOVIV                                                                                                    | Rd, Rr                                                                                                    | Copy Register Word                                                                                                    | Rd+1:Rd                                                                                                    | None                                                                                                    | 1                                                                                                |
| LDI                                                                                                    | Rd, Rr<br>Rd, K                                                                                                    | Copy Register Word Load Immediate                                                                                                    | $Rd + 1:Rd \leftarrow Rr + 1:Rr$ $Rd \leftarrow K$ $Rd \leftarrow (Y)$                                                                                                    | None<br>None                                                                                                    | 1                                                                                                |
| LDI<br>LD                                                                                                    | Rd, Rr<br>Rd, K<br>Rd, X                                                                                                    | Copy Register Word Load Immediate Load Indirect Load Indirect Load Indir                                                                                                    | $\begin{aligned} &Rd \leftarrow K \\ &Rd \leftarrow K \\ &Rd \leftarrow K \\ &Rd \leftarrow (X) \\ &Rd \leftarrow (X) \end{aligned}$                                                                                                    | None None None None                                                                                                    | 1<br>1<br>2                                                                                      |
| LDI<br>LD<br>LD                                                                                                    | Rd, Rr           Rd, K           Rd, X           Rd, X+           Rd, -X                                                                                                    | Copy Register Word Load Immediate Load Indirect Load Indirect and Post-Inc. Load Indirect and Post-Inc.                                                                                                    | $Rd+1:Rd \leftarrow Rr+1:Rr$ $Rd \leftarrow K$ $Rd \leftarrow (X)$ $Rd \leftarrow (X), X \leftarrow X + 1$ $X \leftarrow Y - 1 Rd \leftarrow (Y)$                                                                                                    | None       None       None       None                                                                                                    | 1<br>1<br>2<br>2<br>2                                                                            |
| LDI<br>LD<br>LD<br>LD<br>LD                                                                                                    | Rd, Rr           Rd, K           Rd, X           Rd, X+           Rd, - X           Rd, V                                                                                                    | Copy Register Word<br>Load Infirect<br>Load Indirect<br>Load Indirect and Post-Inc.<br>Load Indirect and Pre-Dec.<br>Load Indirect                                                                                                    | $\begin{aligned} &Hdc+IHd \leftarrow Hf+IHf \\ &Rd \leftarrow K \\ &Rd \leftarrow (X) \\ &Rd \leftarrow (X), X \leftarrow X + 1 \\ &X \leftarrow X - 1, Rd \leftarrow (X) \\ &Rd \leftarrow (X). \end{aligned}$                                                                                                    | None       None       None       None       None       None                                                                                                    | 1<br>1<br>2<br>2<br>2<br>2                                                                       |
| LDI<br>LD<br>LD<br>LD<br>LD<br>LD<br>LD                                                                                                    | Rd, Rr           Rd, K           Rd, X           Rd, X+           Rd, - X           Rd, Y                                                                                                    | Copy Register Word Load Intrediate Load Indirect Load Indirect Load Indirect and Post-Inc. Load Indirect Load Indirect Load Indi                                                                                                    | $\begin{array}{c} Hd \leftarrow H T + I : Hd \leftarrow H T + I : H T \\ Rd \leftarrow K \\ Rd \leftarrow K \\ Rd \leftarrow (X) \\ Rd \leftarrow (X), X \leftarrow X + 1 \\ X \leftarrow X - 1, Rd \leftarrow (X) \\ Rd \leftarrow (Y) \\ Rd \leftarrow (Y) \\ Rd \leftarrow (Y) \\ Rd \leftarrow (Y) \\ Rd \leftarrow X + 1 \\ Rd \leftarrow X \\ Rd \leftarrow X \\ Rd \leftarrow X \\ Rd \leftarrow X \\ Rd \\ Rd \leftarrow X \\ Rd \\ Rd \leftarrow X \\ Rd \\ Rd \leftarrow X \\ Rd \\ Rd \\ \mathsf$                                                                                                    | None       None       None       None       None       None       None                                                                                                    | 1<br>1<br>2<br>2<br>2<br>2<br>2<br>2<br>2<br>2                                                   |
| LDI<br>LD<br>LD<br>LD<br>LD<br>LD<br>LD<br>LD                                                                                                    | Rd, Rr           Rd, K           Rd, X           Rd, X+           Rd, - X           Rd, Y           Rd, Y+                                                                                                    | Copy Register Word Load Inmediate Load Indirect Load Indirect and Post-Inc. Load Indirect and Pre-Dec. Load Indirect and Pre-Inc. Load Indirect and Post-Inc. Load Indirect and Pro-Dec                                                                                                    | $\begin{aligned} &Hot:Hot \leftarrow Hf:Hot\\ &Rd \leftarrow K \\ &Rd \leftarrow (X), X \leftarrow X + 1 \\ &X \leftarrow X < X + X + I \\ &X \leftarrow X < I, Rd \leftarrow (X) \\ &Rd \leftarrow (Y), Y \leftarrow Y + I \\ &Rd \leftarrow (Y), Y \leftarrow Y + I \\ &Y < X < I = I I I I I I I I$                                                                                                    | None       None       None       None       None       None       None       None                                                                                                    | 1<br>2<br>2<br>2<br>2<br>2<br>2<br>2<br>2                                                        |
| LDI<br>LD<br>LD<br>LD<br>LD<br>LD<br>LD<br>LD<br>LD                                                                                                    | Rd, Rr           Rd, K           Rd, X           Rd, X+           Rd, -X           Rd, Y+           Rd, Y+           Rd, Y+           Rd, -Y           Rd, -Y                                                                                                    | Copy Register Word<br>Load Infrect<br>Load Indirect<br>Load Indirect and Post-Inc.<br>Load Indirect and Pre-Dec.<br>Load Indirect<br>Load Indirect<br>Load Indirect and Post-Inc.<br>Load Indirect and Pre-Dec.<br>Load Indirect with Direlacement                                                                                                    | $\begin{aligned} &Hd \leftarrow Hd \leftarrow Hf + H, Hf \\ &Rd \leftarrow (X) \\ &Rd \leftarrow (X) \\ &Rd \leftarrow (X), X \leftarrow X + 1 \\ &X \leftarrow X - 1, Rd \leftarrow (X) \\ &Rd \leftarrow (Y) \\ &Rd \leftarrow (Y), Y \leftarrow Y + 1 \\ &Rd \leftarrow (Y) \\ &Rd \leftarrow (Y) \\ \\ &Rd \leftarrow (Y) \\ \\ &Rd \leftarrow (Y) \\ \\ &Rd \leftarrow (Y) \\ \\ &(Y) \\ \\ &(Y) \\ \\ &(Y) \\ \\ &(Y) \\ \\ \\ &(Y) \\ \\ \\ &(Y) \\ \\ \\ \\ &(Y) \\ \\ \\ \\ &(Y) \\ \\ \\ \\ \\ \\ \\ \\ \\ \\ \\ \\ \\ \\ \\ \\ \\ \\ \\$                                                                                                    | None       None       None       None       None       None       None       None       None       None                                                                                                    | 1<br>2<br>2<br>2<br>2<br>2<br>2<br>2<br>2<br>2<br>2<br>2                                         |
| LDI<br>LD<br>LD<br>LD<br>LD<br>LD<br>LD<br>LD<br>LD<br>LD<br>LDD<br>LDD                                                                                                    | Rd, Rr           Rd, K           Rd, X           Rd, X+           Rd, Y           Rd, Y           Rd, Y+           Rd, Y+           Rd, Y+           Rd, Y+           Rd, Y+           Rd, Y+           Rd, Y+           Rd, Y+           Rd, Y+           Rd, Z                                                                                                    | Copy Register Word<br>Load Infirect<br>Load Indirect<br>Load Indirect and Post-Inc.<br>Load Indirect and Pre-Dec.<br>Load Indirect and Post-Inc.<br>Load Indirect and Post-Inc.<br>Load Indirect and Pre-Dec.<br>Load Indirect with Displacement<br>Load Indirect                                                                                                    | $\label{eq:response} \begin{array}{l} Hd \leftarrow Hf + I \cdot Hf \\ Rd \leftarrow K \\ Rd \leftarrow (X) \\ Rd \leftarrow (X) \\ Rd \leftarrow (X), X \leftarrow X + 1 \\ X \leftarrow X - 1, Rd \leftarrow (X) \\ Rd \leftarrow (Y) \\ Rd \leftarrow (Y) \\ Rd \leftarrow (Y) \\ Y \leftarrow Y - 1, Rd \leftarrow (Y) \\ Rd \leftarrow (Y + q) \\ Rd \leftarrow (Y + q) \\ Rd \leftarrow (Y + q) \end{array}$                                                                                                    | None           None           None           None           None           None           None           None           None           None           None           None           None           None           None           None                                                                                                              | 1<br>2<br>2<br>2<br>2<br>2<br>2<br>2<br>2<br>2<br>2<br>2<br>2<br>2<br>2<br>2<br>2<br>2<br>2<br>2 |
| LDI<br>LDI<br>LD<br>LD<br>LD<br>LD<br>LD<br>LD<br>LD<br>LD<br>LDD<br>LD<br>LD                                                                                                    | Rd, Rr           Rd, K           Rd, X           Rd, X+           Rd, Y+           Rd, Y+           Rd, Y+           Rd, Y+           Rd, Y+           Rd, Y+           Rd, Y+           Rd, Y+           Rd, Y+           Rd, Y+           Rd, Y+           Rd, Z+                                                                                                    | Copy Register Word<br>Load Infirect<br>Load Indirect<br>Load Indirect and Post-Inc.<br>Load Indirect and Pre-Dec.<br>Load Indirect and Pre-Dec.<br>Load Indirect and Pre-Dec.<br>Load Indirect and Pre-Dec.<br>Load Indirect and Pre-Dec.<br>Load Indirect and Pre-Dec.                                                                                                    | $\label{eq:response} \begin{array}{l} Hd \leftarrow H(H^{-1};Hf) \\ Rd \leftarrow K \\ Rd \leftarrow (X) \\ Rd \leftarrow (X) \\ Rd \leftarrow (X), X \leftarrow X + 1 \\ X \leftarrow X - 1, Rd \leftarrow (X) \\ Rd \leftarrow (Y) \\ Rd \leftarrow (Y), Y \leftarrow Y + 1 \\ Y \leftarrow Y - 1, Rd \leftarrow (Y) \\ Rd \leftarrow (Y + q) \\ Rd \leftarrow (Y + q) \\ Rd \leftarrow (Z) \\ Rd \leftarrow (Z) \\ Z \leftarrow Z + 1 \end{array}$                                                                                                    | None           None           None           None           None           None           None           None           None           None           None           None           None           None           None           None                                                                                                              | 1<br>2<br>2<br>2<br>2<br>2<br>2<br>2<br>2<br>2<br>2<br>2<br>2<br>2<br>2<br>2<br>2<br>2<br>2<br>2 |
| LDI<br>LDI<br>LD<br>LD<br>LD<br>LD<br>LD<br>LD<br>LD<br>LDD<br>LDD<br>LDD                                                                                                    | Rd, Rr           Rd, K           Rd, X           Rd, X+           Rd, Y           Rd, Y           Rd, Y+           Rd, Y           Rd, Y           Rd, Y           Rd, Y           Rd, Y           Rd, Z           Rd, Z           Rd, Z           Rd, Z                                                                                                    | Copy Register Word Load Immediate Load Indirect Load Indirect APost-Inc. Load Indirect and Pre-Dec. Load Indirect and Pre-Dec. Load Indirect and Pre-Dec. Load Indirect with Displacement Load Indirect with Displacement Load Indirect and Post-Inc. Load Indirect and Post-Inc. Load Indirect and Post-Inc. Load Indirect and Post-Inc. Load Indirect and Post-Inc. Load Indirect and Post-Inc.                                                                                                    | $\begin{aligned} Hd \leftarrow Hd \leftarrow Hf + Hf & Hf & $                                                                                                    | None           None           None           None           None           None           None           None           None           None           None           None           None           None           None           None           None                                                                                                              | 1<br>1<br>2<br>2<br>2<br>2<br>2<br>2<br>2<br>2<br>2<br>2<br>2<br>2<br>2                          |
| LDI<br>LDI<br>LD<br>LD<br>LD<br>LD<br>LD<br>LD<br>LD<br>LD<br>LD<br>LD<br>LD<br>LD<br>LD                                                                                                    | Rd, Rr           Rd, X           Rd, X+           Rd, Y+           Rd, Y+           Rd, Y+           Rd, Y+           Rd, Y+           Rd, Y+           Rd, Y+           Rd, Y+           Rd, Z+           Rd, Z+           Rd, Z-           Rd, Z-           Rd, Z-                                                                                                    | Copy Register Word Load Infrect Load Indirect Load Indirect Load Indirect and Post-Inc. Load Indirect and Post-Inc. Load Indirect and Post-Inc. Load Indirect and Post-Inc. Load Indirect and Post-Inc. Load Indirect with Displacement Load Indirect Load Indirect Load Indirect and Post-Inc. Load Indirect and Post-Inc. Load Indirect and Post-Inc. Load Indirect with Displacement Load Indirect with Displacement Load Indirect Load Indirect with Displacement Load Indirect Load Indirect with Displacement Load Indirect Load Indirect Load Indirect Load Indirect Load Indirect Load Indirect Load Indirect Load Indirect Load Indirect Load Indirect Load Indirect Load Indirect Load Indirect Load Indirect Load Indirect Load Indirect Load Load Indirect Load Load Load Load Load Load Load Load                                                                                                    | $\begin{aligned} Hdv^{-1};Hd\leftarrowHf^{-1};Hf^{-}\\ Rd\leftarrowK\\ Rd\leftarrow(X),\\ Rd\leftarrow(X),\\ X\leftarrowX+1,\\ Rd\leftarrow(X),\\ Rd\leftarrow(Y),\\ Rd\leftarrow(Y),\\ Rd\leftarrow(Y),\\ Rd\leftarrow(Y),\\ Rd\leftarrow(Y,Y)\\ Rd\leftarrow(Y,Y)\\ Rd\leftarrow(Y,Y)\\ Rd\leftarrow(Y,Y)\\ Rd\leftarrow(Y,Y)\\ Rd\leftarrow(Y,Y)\\ Rd\leftarrow(Y,Y)\\ Rd\leftarrow(Z,Z)\\ Rd\leftarrow(Z),\\ Z\leftarrowZ+1,\\ Z\leftarrowZ-1,\\ Rd\leftarrow(Z)\\ Rd\leftarrow(Z)\\ Rd\leftarrow(Z),\\ Rd\leftarrow(Z)\\ Rd\leftarrow(Z)\\ Rd\leftarrow(R)\\ Rd\leftarrow(R)\\ Rd\leftarrow(R)\\ Rd\leftarrow(R)\\ Rd\leftarrow(R)\\ Rd\leftarrow(R)\\ Rd\leftarrow(R)\\ Rd\leftarrow(R)\\ R(R)\\ R) R(R) R) R(R) R(R) R) R(R) R)$                                                                                                    | None           None           None           None           None           None           None           None           None           None           None           None           None           None           None           None           None           None                                                                                                              | 1<br>2<br>2<br>2<br>2<br>2<br>2<br>2<br>2<br>2<br>2<br>2<br>2<br>2<br>2<br>2<br>2<br>2<br>2<br>2 |
| ILDI           LDI           LD           LD                | Rd, Rr           Rd, X           Rd, X+           Rd, X+           Rd, Y+           Rd, Y+           Rd, Y+           Rd, Y+           Rd, Y+           Rd, Y+           Rd, Y+           Rd, Y+           Rd, Y+           Rd, Z+           Rd, Z+           Rd, Z+q           Rd, Z+q           Rd, K                                                                                                    | Copy Register Word         Load Infirect         Load Indirect and Post-Inc.         Load Indirect and Pre-Dec.         Load Indirect and Post-Inc.         Load Indirect and Post-Inc.         Load Indirect and Post-Inc.         Load Indirect and Pre-Dec.         Load Indirect with Displacement         Load Indirect and Post-Inc.         Load Indirect and Post-Inc.         Load Indirect and Post-Inc.         Load Indirect and Post-Inc.         Load Indirect and Post-Inc.         Load Indirect and Post-Inc.         Load Indirect and Post-Inc.         Load Indirect more SBAM                                                                                                    | $\label{eq:response} \begin{array}{l} Hd \leftarrow Hf + I, Hf' \\ Rd \leftarrow K \\ Rd \leftarrow K \\ Rd \leftarrow (X) \\ Rd \leftarrow (X) \\ Rd \leftarrow (X), X \leftarrow X + 1 \\ X \leftarrow X - 1, Rd \leftarrow (X) \\ Rd \leftarrow (Y) \\ Rd \leftarrow (Y) \\ Rd \leftarrow (Y) \\ Rd \leftarrow (Y) \\ Rd \leftarrow (Y) \\ Rd \leftarrow (Y) \\ Rd \leftarrow (Y) \\ Rd \leftarrow (Z) \\ Rd \leftarrow (Z) \\ Rd \\ (Z) \\ Rd \\ (Z) \\ Rd \\ (Z) \\ (Z)$                                                                                                    | None           None                                                                                                    | 1<br>2<br>2<br>2<br>2<br>2<br>2<br>2<br>2<br>2<br>2<br>2<br>2<br>2<br>2<br>2<br>2<br>2<br>2<br>2 |
| ILDI           LDI           LD           LD           LD           LD           LD           LD           LD           LD           LD           LD           LD           LDD           LDD           LDD           LD           LD           ST                                                                                                    | Rd, Rr           Rd, K           Rd, X           Rd, X+           Rd, Y+           Rd, Y+           Rd, Y+           Rd, Y+           Rd, Y+           Rd, Y+           Rd, Y+           Rd, Y+           Rd, Y+           Rd, Y+           Rd, Y+           Rd, Y+           Rd, Z+           Rd, Z+           Rd, Z+           Rd, K           X           Rr                                                                                                    | Copy Register Word         Load Immediate         Load Indirect         Load Indirect and Pre-Dec.         Load Indirect and Pre-Dec.         Load Indirect and Pre-Dec.         Load Indirect and Pre-Dec.         Load Indirect and Pre-Dec.         Load Indirect and Pre-Dec.         Load Indirect and Pre-Dec.         Load Indirect and Pre-Dec.         Load Indirect and Pre-Dec.         Load Indirect and Pre-Dec.         Load Indirect and Pre-Dec.         Load Indirect and Pre-Dec.         Load Indirect and Pre-Dec.         Load Indirect and Pre-Dec.         Store Indirect from SRAM         Store Indirect                                                                                                    | $\begin{aligned} Hd \leftarrow Hd \leftarrow Hd + Hd \leftarrow Hd + Hd \\ Rd \leftarrow K \\ Rd \leftarrow (X) \\ Rd \leftarrow (X) \\ Rd \leftarrow (X) \\ Rd \leftarrow (X) \\ Rd \leftarrow (X) \\ Rd \leftarrow (X) \\ Rd \leftarrow (Y) \\ Rd \leftarrow (Y) \\ Rd \leftarrow (Y) \\ Rd \leftarrow (Y) \\ Rd \leftarrow (Y) \\ Rd \leftarrow (Y) \\ Rd \leftarrow (Y) \\ Rd \leftarrow (Y) \\ Rd \leftarrow (Y) \\ Rd \leftarrow (Y) \\ Rd \leftarrow (Z) \\ Rd \leftarrow (Z) \\ (Z) \\ (Z) \\ $                                                                                                    | None           None                                                                                                    | 1<br>2<br>2<br>2<br>2<br>2<br>2<br>2<br>2<br>2<br>2<br>2<br>2<br>2<br>2<br>2<br>2<br>2<br>2<br>2 |
| ILDI           LDI           LD           LD           LD           LD           LD           LD           LD           LD           LD           LD           LD           LD           LD           LD           LD           LD           LD           LD           ST           ST                                                                                                    | Rd, Rr           Rd, X           Rd, X+           Rd, X+           Rd, Y           Rd, Y+           Rd, Y+           Rd, Y+           Rd, Z           Rd, Z+           Rd, Z+           Rd, Z+           Rd, Z+           Rd, K           X+ Rr           X, Rr           X+ Rr                                                                                                    | Copy Register Word         Load Immediate         Load Indirect         Load Indirect and Post-Inc.         Load Indirect and Pre-Dec.         Load Indirect and Post-Inc.         Load Indirect and Pre-Dec.         Load Indirect and Pre-Dec.         Load Indirect and Pre-Dec.         Load Indirect and Post-Inc.         Load Indirect with Displacement         Load Indirect and Post-Inc.         Load Indirect and Post-Inc.         Load Indirect and Post-Inc.         Load Indirect tom Post-Inc.         Load Indirect tom Post-Inc.         Store Indirect from SRAM         Store Indirect and Post-Inc.                                                                                                    | $\begin{aligned} Hd \leftarrow Hd \leftarrow Hd + Hd \leftarrow Hd + Hd \\ Rd \leftarrow K \\ Rd \leftarrow (X) \\ Rd \leftarrow (X) \\ Rd \leftarrow (X) \\ Rd \leftarrow (X) \\ Rd \leftarrow (X) \\ Rd \leftarrow (X) \\ Rd \leftarrow (Y) \\ Rd \leftarrow (Y) \\ Rd \leftarrow (Y) \\ Rd \leftarrow (Y) \\ Rd \leftarrow (Y) \\ Rd \leftarrow (Y) \\ Rd \leftarrow (Y) \\ Rd \leftarrow (Y) \\ Rd \leftarrow (Z) \\ Rd \leftarrow (Z) \\ Rd \leftarrow (Z) \\ Rd \leftarrow (Z) \\ Rd \leftarrow (Z) \\ Rd \leftarrow (Z) \\ Rd \leftarrow (Z) \\ Rd \leftarrow (K) \\ (X) \leftarrow Rr \\ (X) \leftarrow Rr \\ X \leftarrow X + 1 \end{aligned}$                                                                                                    | None           None                                                                                                    | 1<br>2<br>2<br>2<br>2<br>2<br>2<br>2<br>2<br>2<br>2<br>2<br>2<br>2<br>2<br>2<br>2<br>2<br>2<br>2 |
| ILDI           LDI           LD           LDS           ST           ST                                                                                                    | Rd, Rr           Rd, K           Rd, X           Rd, X+           Rd, Y           Rd, Y+           Rd, Y+           Rd, Y+           Rd, Y+           Rd, Z+           Rd, Z+           Rd, Z+           Rd, Z+           Rd, Z+           Rd, K           X, Rr           X+, Rr           -X Br                                                                                                    | Copy Register Word         Load Indirect         Load Indirect and Post-Inc.         Load Indirect and Post-Inc.         Load Indirect and Post-Inc.         Load Indirect and Post-Inc.         Load Indirect and Post-Inc.         Load Indirect and Post-Inc.         Load Indirect and Post-Inc.         Load Indirect with Displacement         Load Indirect and Post-Inc.         Load Indirect and Post-Inc.         Load Indirect and Post-Inc.         Load Indirect and Post-Inc.         Store Indirect with Displacement         Load Indirect mith Displacement         Load Indirect mith Displacement         Load Indirect mith Displacement         Load Indirect mith Displacement         Load Displacement         Load Indirect and Post-Inc.         Store Indirect and Post-Inc.                                                                                                    | $\begin{aligned} Hdv^{-1};Hd \leftarrow H(f^{-1});H'\\ Hd \leftarrow X \\ Rd \leftarrow (X) \\ Rd \leftarrow (X), X \leftarrow X + 1 \\ X \leftarrow X - 1, Rd \leftarrow (X) \\ Rd \leftarrow (Y) \\ Rd \leftarrow (Y), Y \leftarrow Y + 1 \\ Y \leftarrow Y - 1, Rd \leftarrow (Y) \\ Rd \leftarrow (Y, Y) \\ Rd \leftarrow (Y, Y) \\ Rd \leftarrow (Y, Z) \\ Rd \leftarrow (Z, Z) \\ Rd \leftarrow (Z), Z \leftarrow Z + 1 \\ Z \leftarrow Z - 1, Rd \leftarrow (Z) \\ Rd \leftarrow (Z) - Rd \leftarrow (Z) \\ Rd \leftarrow (Z, Z) \\ Rd \leftarrow (Z, Z) \\ Rd \leftarrow (X) \\ Rd \leftarrow (X) \\ Rd \leftarrow (X) \\ Rd \leftarrow X + 1 \\ X \leftarrow X + 1 \\ X \leftarrow X + 1 \\ X \leftarrow X + 1 \\ X \leftarrow X + 1 \\ X \leftarrow X + 1 \\ X \leftarrow X \\ X \leftarrow X \\ X = X \\ X = X \\ X = X \\ X = X \\ X = X \\ X = X \\ X = X \\ X = X \\ X \\ X \\ X = X \\ X \\ X $                                                                                                    | None           None                                                                                                    | 1<br>2<br>2<br>2<br>2<br>2<br>2<br>2<br>2<br>2<br>2<br>2<br>2<br>2<br>2<br>2<br>2<br>2<br>2<br>2 |
| ILDI           LDI           LD           LD           LD           LD           LD           LDD           LDD           LDD           LD           ST           ST           ST           ST           ST                                                                                                    | Rd, Rr           Rd, K           Rd, X           Rd, X+           Rd, Y+           Rd, Y+           Rd, Y+           Rd, Y+           Rd, Y+           Rd, Y+           Rd, Y+           Rd, Y+           Rd, Z+           Rd, Z+           Rd, Z+           Rd, Z+           Rd, Z+           Rd, X, Rr           X, Rr           X+, Rr           - X, Rr           Y                                                                                                    | Copy Register Word         Load Infirect         Load Indirect and Post-Inc.         Load Indirect and Pre-Dec.         Load Indirect and Post-Inc.         Load Indirect and Post-Inc.         Load Indirect and Post-Inc.         Load Indirect and Pre-Dec.         Load Indirect and Pre-Dec.         Load Indirect and Pre-Dec.         Load Indirect and Post-Inc.         Load Indirect and Post-Inc.         Load Indirect and Post-Inc.         Load Indirect and Post-Inc.         Load Indirect and Post-Inc.         Load Indirect with Displacement         Load Indirect and Post-Inc.         Load Indirect and Pre-Dec.         Store Indirect         Store Indirect         Store Indirect         Store Indirect         Store Indirect and Pre-Dec.         Store Indirect and Pre-Dec.         Store Indirect and Pre-Dec.         Store Indirect and Pre-Dec.         Store Indirect and Pre-Dec.         Store Indirect and Pre-Dec.                                                                                                    | $\begin{aligned} Hdv-IHd \leftarrow Hf-IHf \\ Rd \leftarrow K \\ Rd \leftarrow (X), X \leftarrow X + 1 \\ Rd \leftarrow (X), X \leftarrow X + 1 \\ X \leftarrow X \cdot I, Rd \leftarrow (X) \\ Rd \leftarrow (Y), X \leftarrow Y + 1 \\ Rd \leftarrow (Y), Y \leftarrow Y + 1 \\ Y \leftarrow Y \cdot I, Rd \leftarrow (Y) \\ Rd \leftarrow (Y), Y \leftarrow Y + 1 \\ Rd \leftarrow (Y), Z \leftarrow Y + 1 \\ Rd \leftarrow (Y), Z \leftarrow Y + 1 \\ Rd \leftarrow (Y), Z \leftarrow Z + 1 \\ Rd \leftarrow (Z), Z \leftarrow Z + 1 \\ Z \leftarrow Z - 1, Rd \leftarrow (Z) \\ Rd \leftarrow (Z + q) \\ Rd \leftarrow (Z + q) \\ Rd \leftarrow (Z + q) \\ Rd \leftarrow (X + I), Z \leftarrow Z + 1 \\ Z \leftarrow Z - Z + 1 \\ Z \leftarrow Z \cdot Z + 1, Z \leftarrow X + 1 \\ X \leftarrow X \cdot Z + Z + I \\ X \leftarrow X \cdot Z + R \\ R \\ Y \vdash R \\ R \\ \mathsf$                                                                                                    | None           None                                                                                                    | 1<br>2<br>2<br>2<br>2<br>2<br>2<br>2<br>2<br>2<br>2<br>2<br>2<br>2                               |
| ILDI           LDI           LD           LD           LD           LD           LD           LD           LD           LD           LD           LD           LD           LD           LD           ST           ST           ST           ST           ST                                                                                                    | Rd, Rr           Rd, X           Rd, X+           Rd, X+           Rd, Y           Rd, Y+           Rd, Y+           Rd, Y+           Rd, Z           Rd, Z+           Rd, K-           Rd, Z+           Rd, K-           Rd, K-           X, Rr           X, Rr           X, Rr           Y, Rr           Y, Rr                                                                                                    | Copy Register Word         Load Indirect         Load Indirect         Load Indirect and Post-Inc.         Load Indirect and Pre-Dec.         Load Indirect and Pre-Dec.         Load Indirect and Pre-Dec.         Load Indirect with Displacement         Load Indirect and Post-Inc.         Load Indirect with Displacement         Load Indirect and Post-Inc.         Load Indirect and Post-Inc.         Load Indirect and Post-Inc.         Load Indirect and Post-Inc.         Load Indirect Tom SRAM         Store Indirect and Post-Inc.         Store Indirect and Post-Inc.         Store Indirect and Post-Inc.         Store Indirect and Post-Inc.         Store Indirect and Post-Inc.         Store Indirect and Post-Inc.         Store Indirect and Post-Inc.         Store Indirect and Post-Inc.         Store Indirect and Post-Inc.         Store Indirect and Post-Inc.         Store Indirect and Post-Inc.         Store Indirect and Post-Inc.         Store Indirect and Post-Inc.         Store Indirect and Post-Inc.                                                                                                    | $\begin{aligned} Hd \leftarrow Hd \leftarrow Hd + Hd \leftarrow Hd + Hd \\ Rd \leftarrow K \\ Rd \leftarrow (X) \\ Rd \leftarrow (X) \\ Rd \leftarrow (X) \\ Rd \leftarrow (X) \\ Rd \leftarrow (X) \\ Rd \leftarrow (X) \\ Rd \leftarrow (Y) \\ Rd \leftarrow (Y) \\ Rd \leftarrow (Y) \\ Rd \leftarrow (Y) \\ Rd \leftarrow (Y) \\ Rd \leftarrow (Y) \\ Rd \leftarrow (Y) \\ Rd \leftarrow (Y) \\ Rd \leftarrow (Y) \\ Rd \leftarrow (Y) \\ Rd \leftarrow (Z) \\ Rd \leftarrow (Z) \\ Rd \\ C = (Z) \\ Rd \\ C = (Z) \\ Rd \\ C = (Z) \\ Rd \\ C = (Z) \\ Rd \\ Rd \\ C = (Z) \\ Rd \\ C = (Z) \\ Rd \\ Rd \\ C = (Z) \\ Rd \\ Rd \\ C = (Z) \\ Rd \\ Rd \\ \mathsf$                                                                                                    | None           None                                                                                                    | 1<br>2<br>2<br>2<br>2<br>2<br>2<br>2<br>2<br>2<br>2<br>2<br>2<br>2<br>2<br>2<br>2<br>2<br>2<br>2 |
| ILDI           LDI           LD           LD           LD           LD           LD           LD           LD           LD           LD           LD           LD           LD           LD           LD           ST           ST           ST           ST           ST           ST           ST           ST           ST           ST           ST                                                                                                    | Rd, Rr           Rd, X           Rd, X+           Rd, X+           Rd, Y           Rd, Y+           Rd, Y+           Rd, Y+           Rd, Y+           Rd, Y+           Rd, Z           Rd, Z+           Rd, Z+           Rd, K           X, Rr           X, Rr           Y, Rr           Y, Rr           Y, Rr           Y, Rr           Y, Rr                                                                                                    | Copy Register Word         Load Infirect         Load Indirect         Load Indirect and Post-Inc.         Load Indirect and Post-Inc.         Load Indirect and Post-Inc.         Load Indirect and Pre-Dec.         Load Indirect and Pre-Dec.         Load Indirect and Pre-Dec.         Load Indirect and Pre-Dec.         Load Indirect and Post-Inc.         Load Indirect and Post-Inc.         Load Indirect and Post-Inc.         Load Indirect and Post-Inc.         Load Indirect with Displacement         Load Indirect with Displacement         Load Indirect with Displacement         Load Indirect with Displacement         Store Indirect with Displacement         Store Indirect and Post-Inc.         Store Indirect and Post-Inc.         Store Indirect and Post-Inc.         Store Indirect and Post-Inc.         Store Indirect and Post-Inc.         Store Indirect and Post-Inc.         Store Indirect and Post-Inc.         Store Indirect and Post-Inc.         Store Indirect and Post-Inc.         Store Indirect and Post-Inc.         Store Indirect and Post-Inc.         Store Indirect and Post-Inc.                                                                                                    | $\begin{aligned} Hd \leftarrow Hd \leftarrow Hf + Hf \\ Hd \leftarrow K \\ Rd \leftarrow (X) \\ Rd \leftarrow (X) \\ Rd \leftarrow (X) \\ Rd \leftarrow (X) \\ Rd \leftarrow (X) \\ Rd \leftarrow (X) \\ Rd \leftarrow (Y) \\ Rd \leftarrow (Y) \\ Rd \leftarrow (Y) \\ Rd \leftarrow (Y) \\ Rd \leftarrow (Y) \\ Rd \leftarrow (Y) \\ Rd \leftarrow (Y) \\ Rd \leftarrow (Y) \\ Rd \leftarrow (Y) \\ Rd \leftarrow (Y) \\ Rd \leftarrow (Y) \\ Rd \leftarrow (Y) \\ Rd \leftarrow (X) \\ Rd \leftarrow (Z) \\ Rd \leftarrow (Z) \\ (Z) \\ Rd \leftarrow (Z) \\ (Z) \\ Rd \leftarrow (Z) \\ (Z) \\ ($                                                                                                    | None           None                                                                                                    | 1<br>2<br>2<br>2<br>2<br>2<br>2<br>2<br>2<br>2<br>2<br>2<br>2<br>2<br>2<br>2<br>2<br>2<br>2<br>2 |
| ILDI           LDI           LD           LD           LD           LD           LD           LD           LD           LD           LD           LD           LDD           LDD           LD           LD           ST           ST           ST           ST           ST           ST           ST           ST           ST           ST           ST                                                                                                    | Rd, Rr           Rd, K           Rd, X           Rd, X+           Rd, Y           Rd, Y+           Rd, Y+           Rd, Y+           Rd, Y+           Rd, Z           Rd, Z+           Rd, Z+           Rd, Z+           Rd, Z+           Rd, Z+           Rd, Z+           Rd, Z+           Rd, Z+           Rd, R, NR           X, Rr           X, Rr           Y, Rr           Y+, Rr           - Y, Rr           Y+0, Rr                                                                                                    | Copy Register Word         Load Indirect         Load Indirect and Post-Inc.         Load Indirect and Post-Inc.         Load Indirect and Post-Inc.         Load Indirect and Post-Inc.         Load Indirect and Post-Inc.         Load Indirect and Post-Inc.         Load Indirect and Post-Inc.         Load Indirect and Post-Inc.         Load Indirect and Post-Inc.         Load Indirect and Post-Inc.         Load Indirect and Post-Inc.         Load Indirect and Post-Inc.         Load Indirect and Post-Inc.         Load Indirect and Post-Inc.         Store Indirect and Post-Inc.         Store Indirect and Post-Inc.         Store Indirect and Post-Inc.         Store Indirect         Store Indirect and Post-Inc.         Store Indirect and Post-Inc.         Store Indirect and Post-Inc.         Store Indirect and Post-Inc.         Store Indirect and Post-Inc.         Store Indirect and Post-Inc.         Store Indirect and Post-Inc.         Store Indirect and Post-Inc.         Store Indirect and Post-Inc.         Store Indirect with Displacement                                                                                                    | $\begin{aligned} Hd \leftarrow Hd + Hd \leftarrow Hf + Hf \\ Hd \leftarrow (X) \\ Rd \leftarrow (X) \\ Rd \leftarrow (X) \\ Rd \leftarrow (X) \\ Rd \leftarrow (X) \\ Rd \leftarrow (X) \\ Rd \leftarrow (Y) \\ Rd \leftarrow (Y) \\ Rd \leftarrow (Y) \\ Rd \leftarrow (Y) \\ Rd \leftarrow (Y) \\ Rd \leftarrow (Y) \\ Rd \leftarrow (Y) \\ Rd \leftarrow (Y) \\ Rd \leftarrow (Y) \\ Rd \leftarrow (Y) \\ Rd \leftarrow (Y) \\ Rd \leftarrow (Y) \\ Rd \leftarrow (Y) \\ Rd \leftarrow (Z) \\ Rd \leftarrow (Z) \\ (Z) \\ Rd \leftarrow (Z) \\ (Z) \\ $                                                                                                    | None           None                                                                                                    | 1<br>2<br>2<br>2<br>2<br>2<br>2<br>2<br>2<br>2<br>2<br>2<br>2<br>2<br>2<br>2<br>2<br>2<br>2<br>2 |
| INDOW           LDI           LD           LD           LD           LD           LD           LD           LD           LD           LD           LD           LD           ST           ST           ST           ST           ST           ST           ST           ST           ST           ST           ST           ST           ST           ST           ST           ST           ST           ST                                                                                                    | Rd, Rr           Rd, X           Rd, X           Rd, X           Rd, Y           Rd, Y           Rd, Y           Rd, Y           Rd, Y           Rd, Y           Rd, Z           Rd, Z+           Rd, Z-           Rd, Z-           Rd, Z-           Rd, K           X, Rr           X, Rr           Y, Rr           Y, Rr           Y, Rr           Y, Rr           Y, Rr           Y, Rr           Y, Rr           Y, Rr           Y, Rr           Y, Rr           Y, Rr           Y, Rr           Y, Rr           Y, Rr                                                                                                    | Copy Register Word         Load Immediate         Load Indirect         Load Indirect and Pre-Dec.         Load Indirect and Pre-Dec.         Load Indirect and Pre-Dec.         Load Indirect and Pre-Dec.         Load Indirect and Pre-Dec.         Load Indirect and Pre-Dec.         Load Indirect with Displacement         Load Indirect and Pre-Dec.         Load Indirect and Pre-Dec.         Load Indirect and Pre-Dec.         Load Indirect and Pre-Dec.         Load Indirect and Pre-Dec.         Store Indirect and Pre-Dec.         Store Indirect and Pre-Dec.         Store Indirect and Pre-Dec.         Store Indirect and Pre-Dec.         Store Indirect and Pre-Dec.         Store Indirect and Pre-Dec.         Store Indirect and Pre-Dec.         Store Indirect and Pre-Dec.         Store Indirect and Post-Inc.         Store Indirect and Post-Inc.         Store Indirect and Post-Inc.         Store Indirect and Post-Inc.         Store Indirect and Post-Inc.         Store Indirect and Post-Inc.         Store Indirect and Post-Inc.         Store Indirect and Post-Inc.         Store Indirect and Post-Inc.         Store Indirect and Post-Inc.         St                                                                                                    | $\begin{aligned} Hd \leftarrow Hd + Hd \leftarrow Hd + Hd \\ Rd \leftarrow K \\ Rd \leftarrow (X), X \leftarrow X + 1 \\ Rd \leftarrow (X), X \leftarrow X + 1 \\ X \leftarrow X - 1, Rd \leftarrow (X) \\ Rd \leftarrow (Y), X \leftarrow Y + 1 \\ Rd \leftarrow (Y) \\ Rd \leftarrow (Y), Y \leftarrow Y + 1 \\ Y \leftarrow Y - 1, Rd \leftarrow (Y) \\ Rd \leftarrow (Y) \\ Rd \leftarrow (Y) \\ Rd \leftarrow (Y) \\ Rd \leftarrow (Z), Z \leftarrow Z + 1 \\ Z \leftarrow Z - 1, Rd \leftarrow (Z) \\ Rd \leftarrow (Z), Z \leftarrow Z + 1 \\ Z \leftarrow Z - 1, Rd \leftarrow (Z) \\ Rd \leftarrow (X) \\ Rd \leftarrow (X) \\ Rd \leftarrow (Rd \leftarrow (X) \\ Rd \leftarrow (X) \\ Rd \leftarrow (Rd \leftarrow (X) \\ Rd \leftarrow (Rd \leftarrow (X) \\ Rd \leftarrow (Rd \leftarrow ($ | None           None                                                                                                    | 1<br>2<br>2<br>2<br>2<br>2<br>2<br>2<br>2<br>2<br>2<br>2<br>2<br>2                               |
| INFORM           LDI           LDI           LD           LD           LD           LD           LD           LDD           LDD           LDD           LDD           LD           ST           ST           ST           ST           ST           ST           ST           ST           ST           ST           ST           ST           ST           ST           ST           ST           ST           ST           ST           ST           ST           ST                                                                                                    | Rd, Rr           Rd, K           Rd, X           Rd, X+           Rd, Y           Rd, Y+           Rd, Y+           Rd, Y+           Rd, Y+           Rd, Y+           Rd, Z           Rd, Z+           Rd, Z+           Rd, K           X, Rr           Y, Rr           Y, Rr                                                                                                    | Copy Register Word         Load Indirect         Load Indirect         Load Indirect and Post-Inc.         Load Indirect and Pre-Dec.         Load Indirect and Post-Inc.         Load Indirect and Pre-Dec.         Load Indirect and Pre-Dec.         Load Indirect and Pre-Dec.         Load Indirect and Post-Inc.         Load Indirect with Displacement         Load Indirect and Post-Inc.         Load Indirect and Post-Inc.         Load Indirect with Displacement         Load Indirect from SRAM         Store Indirect and Pre-Dec.         Store Indirect and Post-Inc.         Store Indirect and Pre-Dec.         Store Indirect and Post-Inc.         Store Indirect and Post-Inc.                                                                                                    | $\begin{aligned} Hd \leftarrow Hd \leftarrow Hd + Hd + Hd \\ Rd \leftarrow K \\ Rd \leftarrow (X) \\ Rd \leftarrow (X), X \leftarrow X + 1 \\ X \leftarrow X - 1, Rd \leftarrow (X) \\ Rd \leftarrow (Y) \\ Rd \leftarrow (Y) \\ Rd \leftarrow (Y) \\ Rd \leftarrow (Y) \\ Rd \leftarrow (Y) \\ Rd \leftarrow (Y) \\ Rd \leftarrow (Y) \\ Rd \leftarrow (Y) \\ Rd \leftarrow (Y) \\ Rd \leftarrow (Z) \\ Rd \leftarrow (Z) \\ Rd \leftarrow (Z) \\ Rd \leftarrow (Z) \\ Rd \leftarrow (Z) \\ Rd \leftarrow (Z) \\ Rd \leftarrow (Z) \\ Rd \leftarrow (Z) \\ Rd \leftarrow (Z) \\ Rd \leftarrow (Z) \\ Rd \leftarrow (Z) \\ Rd \leftarrow (Z) \\ Rd \leftarrow (Z) \\ Rd \leftarrow (X) \\ Rd \leftarrow (X) $                                                                                                    | None           None                                                                                                    | 1<br>2<br>2<br>2<br>2<br>2<br>2<br>2<br>2<br>2<br>2<br>2<br>2<br>2<br>2<br>2<br>2<br>2<br>2<br>2 |
| INFORM           LDI           LDI           LD           LD           LD           LD           LD           LD           LD           LD           LD           LD           LD           LD           LD           LDD           LDS           ST           ST           ST           ST           ST           ST           ST           ST           ST           ST           ST           ST           ST           ST           ST           ST           ST           ST           ST           ST                                                                                                    | Rd, Rr           Rd, K           Rd, X           Rd, X+           Rd, Y           Rd, Y+           Rd, Y+           Rd, Y+           Rd, Y+           Rd, Y           Rd, Y+           Rd, Z+           Rd, Z+           Rd, Z+           Rd, Z+           Rd, Z+           Rd, Z+           Rd, Z+           Rd, Z+           Rd, Z+           Rd, Z+           Rd, Rr           X, Rr           Y, Rr           Y+, Rr           - Y, Rr           Y+q, Rr           Z, Rr           Z, Rr           Z, Rr                                                                                                    | Copy Register Word         Load Infrect         Load Indirect         Load Indirect and Post-Inc.         Load Indirect and Post-Inc.         Load Indirect and Post-Inc.         Load Indirect and Post-Inc.         Load Indirect and Post-Inc.         Load Indirect and Post-Inc.         Load Indirect and Post-Inc.         Load Indirect and Post-Inc.         Load Indirect and Post-Inc.         Load Indirect and Post-Inc.         Load Indirect and Post-Inc.         Load Indirect with Displacement         Load Indirect and Post-Inc.         Store Indirect and Post-Inc.         Store Indirect and Post-Inc.      <                                                                                                    | $\begin{aligned} Hd \leftarrow Hd + Hd \leftarrow Hd + Hd + Hd \\ Rd \leftarrow (X) \\ Rd \leftarrow (X) \\ Rd \leftarrow (X) \\ Rd \leftarrow (X) \\ Rd \leftarrow (X) \\ Rd \leftarrow (X) \\ Rd \leftarrow (X) \\ Rd \leftarrow (Y) \\ Rd \leftarrow (Y) \\ Rd \leftarrow (Y) \\ Rd \leftarrow (Y) \\ Rd \leftarrow (Y) \\ Rd \leftarrow (Y) \\ Rd \leftarrow (Y) \\ Rd \leftarrow (Y) \\ Rd \leftarrow (Y) \\ Rd \leftarrow (Y) \\ Rd \leftarrow (Z) \\ Rd \leftarrow (Z) \\ Rd \leftarrow (X) \\ (X) \leftarrow Rr \\ (X) \leftarrow Rr \\ (X) \leftarrow Rr \\ (X) \leftarrow Rr \\ (X) \leftarrow (X) \\ (X) \leftarrow Rr \\ (X) \leftarrow (X) \\ (X) \leftarrow Rr \\ (X) \leftarrow (X) \\ (X) \leftarrow Rr \\ (X) \leftarrow (X) \\ (X) \leftarrow (X) \\ (X) \\ (X) \leftarrow (X) \\ (X) \leftarrow (X) \\ (X) \\ (X) \leftarrow (X) \\ (X) \\ (X) \leftarrow (X) \\ (X) \\ (X) \leftarrow (X) \\ (X) \\ (X) \leftarrow (X) \\ (X) \\ (X) \leftarrow (X) \\ (X) \\ (X) \\ (X) \\ (X) \\ (X) \\ (X) \\ (X) \\ (X) \\ (X) \\ (X) \\ (X) \\ (X) \\ (X) \\ (X) \\ (X) \\ (X) \\ (X) \\ (X) \\ (X) \\ (X) \\ (X) \\ (X) \\ (X) \\ (X) \\ (X) \\ (X) \\ (X) \\ (X) \\ (X) \\ (X) \\ (X) \\ (X) \\ (X) \\ (X) \\ (X) \\ (X) \\ (X)$                                                                                                    | None           None                                                                                                    | 1<br>2<br>2<br>2<br>2<br>2<br>2<br>2<br>2<br>2<br>2<br>2<br>2<br>2                               |
| INFORM           LDI           LD           LD           LD           LD           LD           LDD           LDD           LDD           LDD           ST           ST           ST           ST           ST           ST           ST           ST           ST           ST           ST           ST           ST           ST           ST           ST           ST           ST           ST           ST           ST           ST           ST                                                                                                    | Rd, Rr           Rd, K           Rd, X           Rd, X+           Rd, Y           Rd, Y+           Rd, Y+           Rd, Y+           Rd, Y+           Rd, Z+           Rd, Z+           Rd, Z+           Rd, Z+           Rd, Z+           Rd, Z+           Rd, Z+           Rd, Z+           Rd, R, Z           Y, Rr           Y, Rr           Y, Rr           Y, Rr           Y+           Y+           Y, Rr           Z, Rr           Z+           Rr           Z+           Rr                                                                                                    | Copy Register Word         Load Immediate         Load Indirect         Load Indirect and Pre-Dec.         Load Indirect and Pre-Dec.         Load Indirect and Pre-Dec.         Load Indirect and Pre-Dec.         Load Indirect and Pre-Dec.         Load Indirect and Pre-Dec.         Load Indirect and Pre-Dec.         Load Indirect and Pre-Dec.         Load Indirect and Pre-Dec.         Load Indirect and Pre-Dec.         Load Indirect and Pre-Dec.         Load Indirect and Pre-Dec.         Store Indirect and Pre-Dec.         Store Indirect and Pre-Dec.         Store Indirect and Pre-Dec.         Store Indirect and Pre-Dec.         Store Indirect and Pre-Dec.         Store Indirect and Pre-Dec.         Store Indirect and Pre-Dec.         Store Indirect and Pre-Dec.         Store Indirect and Pre-Dec.         Store Indirect and Pre-Dec.         Store Indirect and Pre-Dec.         Store Indirect and Post-Inc.         Store Indirect and Post-Inc.         Store Indirect and Post-Inc.         Store Indirect and Post-Inc.         Store Indirect and Post-Inc.         Store Indirect with Displacement         Store Indirect with Displacement         St                                                                                                    | $\begin{aligned} Hd \leftarrow Hd - Hd \leftarrow Hd + Hd - Hd \\ Rd \leftarrow K \\ Rd \leftarrow (X), X \leftarrow X + 1 \\ & Rd \leftarrow (X), X \leftarrow X + 1 \\ & X \leftarrow X - 1, Rd \leftarrow (X) \\ & Rd \leftarrow (Y) \\ & Rd \leftarrow (Y) \\ & Rd \leftarrow (Y) \\ & Rd \leftarrow (Y) \\ & Rd \leftarrow (Y) \\ & Rd \leftarrow (Y) \\ & Rd \leftarrow (Y) \\ & Rd \leftarrow (Y) \\ & Rd \leftarrow (Y) \\ & Rd \leftarrow (Z) \\ & Rd \leftarrow (Z) \\ & Rd \leftarrow (Rd \leftarrow (Z) \\ & Rd \leftarrow (Rd \leftarrow (Rd$                     | None           None                                                                                                    | 1<br>2<br>2<br>2<br>2<br>2<br>2<br>2<br>2<br>2<br>2<br>2<br>2<br>2                               |
| INFORM           LDI           LDI           LD           LD           LD           LD           LD           LD           LD           LD           LD           LD           LD           LD           LD           LD           LD           ST           ST           ST           ST           ST           ST           ST           ST           ST           ST           ST           ST           ST           ST           ST           ST           ST           ST           ST           ST           ST                                                                                                    | Rd, Rr           Rd, X           Rd, X+           Rd, X+           Rd, Y           Rd, Y+           Rd, Y+           Rd, Y           Rd, Y           Rd, Y           Rd, Y           Rd, Y           Rd, Z           Rd, Z+           Rd, Z+           Rd, Z+           Rd, K           X, Rr           X+, Rr           - X, Rr           Y, Rr           - Y, Rr           - Y, Rr           Z+, Rr           -Z, Rr           Z, Rr           Z, Rr           K, Rr                                                                                                    | Copy Register Word         Load Indirect         Load Indirect         Load Indirect and Post-Inc.         Load Indirect and Pre-Dec.         Load Indirect and Post-Inc.         Load Indirect and Pre-Dec.         Load Indirect and Post-Inc.         Load Indirect and Post-Inc.         Load Indirect and Post-Inc.         Load Indirect with Displacement         Load Indirect and Post-Inc.         Load Indirect and Post-Inc.         Load Indirect and Post-Inc.         Load Indirect and Post-Inc.         Load Direct from SRAM         Store Indirect and Post-Inc.         Store Indirect and Post-Inc.                                                                                                    | $\begin{aligned} Hdv^{-1};Hd \leftarrow Hf^{-1};Hf^{-} \\ Rd \leftarrow K \\ Rd \leftarrow (X), X \leftarrow X + 1 \\ X \leftarrow X - 1, Rd \leftarrow (X) \\ Rd \leftarrow (X), X \leftarrow X + 1 \\ X \leftarrow X - 1, Rd \leftarrow (X) \\ Rd \leftarrow (Y) \\ Rd \leftarrow (Y) \\ Rd \leftarrow (Y) \\ Rd \leftarrow (Y) \\ Rd \leftarrow (Y) \\ Rd \leftarrow (Y) \\ Rd \leftarrow (Y) \\ Rd \leftarrow (Z), Z \leftarrow Z + 1 \\ Z \leftarrow Z - 1, Rd \leftarrow (Z) \\ Rd \leftarrow (Z), Z \leftarrow Z + 1 \\ Z \leftarrow Z - 1, Rd \leftarrow (Z) \\ Rd \leftarrow (Z) \\ Rd \leftarrow (Z) \\ Rd \leftarrow (Z) \\ Rd \leftarrow (Z) \\ Rd \leftarrow (X) \\ Rd \leftarrow (X) \\ Rd \leftarrow (X) \\ Rd \leftarrow (K) \\ (X) \leftarrow Rr \\ (X) \leftarrow Rr, X \leftarrow X + 1 \\ X \leftarrow X - 1, (X) \leftarrow Rr \\ (Y) \leftarrow Rr \\ X \leftarrow X - 1, (X) \leftarrow Rr \\ (Y) \leftarrow Rr \\ Y \leftarrow Y - 1, (X) \leftarrow Rr \\ (Z) \leftarrow Rr \\ (Z) \leftarrow Rr \\ (Z) \leftarrow Rr \\ Z \leftarrow Z + 1 \\ Z \leftarrow Z - 1, (Z) \leftarrow Rr \\ Z \leftarrow Z + 1 \\ Z \leftarrow Z - 1, (Z) \leftarrow Rr \end{aligned}$                                                                                                    | None           None                                                                                                    | 1<br>2<br>2<br>2<br>2<br>2<br>2<br>2<br>2<br>2<br>2<br>2<br>2<br>2                               |
| INFORM           LDI           LDI           LD           LD           LD           LD           LD           LDD           LDD           LDD           LDD           LD           LDD           ST           ST                                                                                                    | Rd, Rr         Rd, X         Rd, X+         Rd, X+         Rd, Y         Rd, Y+         Rd, Y+         Rd, Y+         Rd, Y+         Rd, Z         Rd, Z+         Rd, Z+         Rd, Z+         Rd, Z+         Rd, Rr         X, Rr         Y, Rr         Y, Rr      R <t< td=""><td>Copy Register Word         Load Infirect         Load Indirect         Load Indirect and Post-Inc.         Load Indirect and Post-Inc.         Load Indirect and Post-Inc.         Load Indirect and Post-Inc.         Load Indirect and Post-Inc.         Load Indirect and Post-Inc.         Load Indirect and Post-Inc.         Load Indirect and Post-Inc.         Load Indirect and Post-Inc.         Load Indirect and Post-Inc.         Load Indirect with Displacement         Load Indirect with Displacement         Load Indirect with Displacement         Load Indirect and Post-Inc.         Store Indirect and Post-Inc.         Store Indirect and Post-Inc.         Store Indirect and Post-Inc.         Store Indirect and Post-Inc.         Store Indirect and Post-Inc.         Store Indirect and Post-Inc.         Store Indirect and Post-Inc.         Store Indirect and Post-Inc.         Store Indirect and Post-Inc.         Store Indirect and Pre-Dec.         Store Indirect and Post-Inc.         Store Indirect and Pre-Dec.         Store Indirect and Post-Inc.         Store Indirect and Pre-Dec.         Store Indirect and Post-Inc.         Store Indirect to SRAM      <t< td=""><td><math display="block">\begin{split} Hd \leftarrow Hd - Hd + Hd + Hd \\ Hd \leftarrow K \\ Rd \leftarrow (X) \\ Rd \leftarrow (X) \\ Rd \leftarrow (X) \\ Rd \leftarrow (X) \\ Rd \leftarrow (X) \\ Rd \leftarrow (X) \\ Rd \leftarrow (X) \\ Rd \leftarrow (X) \\ Rd \leftarrow (Y) \\ Rd \leftarrow (Y) \\ Rd \leftarrow (Y) \\ Rd \leftarrow (Y) \\ Rd \leftarrow (Y) \\ Rd \leftarrow (Y) \\ Rd \leftarrow (Y) \\ Rd \leftarrow (Y) \\ Rd \leftarrow (Y) \\ Rd \leftarrow (Y) \\ Rd \leftarrow (Z) \\ Rd \leftarrow (Z) \\ Rd \leftarrow (Z) \\ Rd \leftarrow (Z) \\ Rd \leftarrow (Z) \\ Rd \leftarrow (Z) \\ Rd \leftarrow (Z) \\ Rd \\ Rd \leftarrow (Z) \\ Rd \\ Rd \leftarrow (Z) \\ Rd \\ Rd \leftarrow (Z) \\ Rd \\ Rd \leftarrow (Z) \\ Rd \\ Rd \\ (X) \leftarrow Rr \\ Rd \\ (X) \leftarrow Rr \\ Rd \\ (X) \leftarrow Rr \\ Rd \\ (X) \leftarrow Rr \\ (X) \\ (X) \leftarrow Rr \\ (X) \\ (X) \leftarrow Rr \\ (X) \\ (X)</math></td><td>None           None           None</td><td>1<br/>2<br/>2<br/>2<br/>2<br/>2<br/>2<br/>2<br/>2<br/>2<br/>2<br/>2<br/>2<br/>2</td></t<></td></t<> | Copy Register Word         Load Infirect         Load Indirect         Load Indirect and Post-Inc.         Load Indirect and Post-Inc.         Load Indirect and Post-Inc.         Load Indirect and Post-Inc.         Load Indirect and Post-Inc.         Load Indirect and Post-Inc.         Load Indirect and Post-Inc.         Load Indirect and Post-Inc.         Load Indirect and Post-Inc.         Load Indirect and Post-Inc.         Load Indirect with Displacement         Load Indirect with Displacement         Load Indirect with Displacement         Load Indirect and Post-Inc.         Store Indirect and Post-Inc.         Store Indirect and Post-Inc.         Store Indirect and Post-Inc.         Store Indirect and Post-Inc.         Store Indirect and Post-Inc.         Store Indirect and Post-Inc.         Store Indirect and Post-Inc.         Store Indirect and Post-Inc.         Store Indirect and Post-Inc.         Store Indirect and Pre-Dec.         Store Indirect and Post-Inc.         Store Indirect and Pre-Dec.         Store Indirect and Post-Inc.         Store Indirect and Pre-Dec.         Store Indirect and Post-Inc.         Store Indirect to SRAM <t< td=""><td><math display="block">\begin{split} Hd \leftarrow Hd - Hd + Hd + Hd \\ Hd \leftarrow K \\ Rd \leftarrow (X) \\ Rd \leftarrow (X) \\ Rd \leftarrow (X) \\ Rd \leftarrow (X) \\ Rd \leftarrow (X) \\ Rd \leftarrow (X) \\ Rd \leftarrow (X) \\ Rd \leftarrow (X) \\ Rd \leftarrow (Y) \\ Rd \leftarrow (Y) \\ Rd \leftarrow (Y) \\ Rd \leftarrow (Y) \\ Rd \leftarrow (Y) \\ Rd \leftarrow (Y) \\ Rd \leftarrow (Y) \\ Rd \leftarrow (Y) \\ Rd \leftarrow (Y) \\ Rd \leftarrow (Y) \\ Rd \leftarrow (Z) \\ Rd \leftarrow (Z) \\ Rd \leftarrow (Z) \\ Rd \leftarrow (Z) \\ Rd \leftarrow (Z) \\ Rd \leftarrow (Z) \\ Rd \leftarrow (Z) \\ Rd \\ Rd \leftarrow (Z) \\ Rd \\ Rd \leftarrow (Z) \\ Rd \\ Rd \leftarrow (Z) \\ Rd \\ Rd \leftarrow (Z) \\ Rd \\ Rd \\ (X) \leftarrow Rr \\ Rd \\ (X) \leftarrow Rr \\ Rd \\ (X) \leftarrow Rr \\ Rd \\ (X) \leftarrow Rr \\ (X) \\ (X) \leftarrow Rr \\ (X) \\ (X) \leftarrow Rr \\ (X) \\ (X)</math></td><td>None           None           None</td><td>1<br/>2<br/>2<br/>2<br/>2<br/>2<br/>2<br/>2<br/>2<br/>2<br/>2<br/>2<br/>2<br/>2</td></t<> | $\begin{split} Hd \leftarrow Hd - Hd + Hd + Hd \\ Hd \leftarrow K \\ Rd \leftarrow (X) \\ Rd \leftarrow (X) \\ Rd \leftarrow (X) \\ Rd \leftarrow (X) \\ Rd \leftarrow (X) \\ Rd \leftarrow (X) \\ Rd \leftarrow (X) \\ Rd \leftarrow (X) \\ Rd \leftarrow (Y) \\ Rd \leftarrow (Y) \\ Rd \leftarrow (Y) \\ Rd \leftarrow (Y) \\ Rd \leftarrow (Y) \\ Rd \leftarrow (Y) \\ Rd \leftarrow (Y) \\ Rd \leftarrow (Y) \\ Rd \leftarrow (Y) \\ Rd \leftarrow (Y) \\ Rd \leftarrow (Z) \\ Rd \leftarrow (Z) \\ Rd \leftarrow (Z) \\ Rd \leftarrow (Z) \\ Rd \leftarrow (Z) \\ Rd \leftarrow (Z) \\ Rd \leftarrow (Z) \\ Rd \\ Rd \leftarrow (Z) \\ Rd \\ Rd \leftarrow (Z) \\ Rd \\ Rd \leftarrow (Z) \\ Rd \\ Rd \leftarrow (Z) \\ Rd \\ Rd \\ (X) \leftarrow Rr \\ Rd \\ (X) \leftarrow Rr \\ Rd \\ (X) \leftarrow Rr \\ Rd \\ (X) \leftarrow Rr \\ (X) \\ (X) \leftarrow Rr \\ (X) \\ (X) \leftarrow Rr \\ (X) \\ (X)$                                                                                                    | None           None                | 1<br>2<br>2<br>2<br>2<br>2<br>2<br>2<br>2<br>2<br>2<br>2<br>2<br>2                               |
| INFORM           LDI           LD           LD           LD           LD           LD           LD           LD           LD           LD           LD           LD           ST           ST              | Rd, Rr         Rd, K         Rd, X         Rd, X+         Rd, Y         Rd, Y+         Rd, Y+         Rd, Y+         Rd, Y+         Rd, Y+         Rd, Y+         Rd, Z+         Rd, Z+         Rd, Z+         Rd, Z+         Rd, Y+q         Rd, Z+         Rd, Z+         Rd, Z+         Rd, K+         X, Rr         X, Rr         Y, Rr         Y, Rr         Y+Q, Rr         Z, Rr         Z+Q, Rr         Z+Q, Rr         Rd, Z                                                                                                    | Copy Register Word         Load Indirect         Load Indirect and Post-Inc.         Load Indirect and Post-Inc.         Load Indirect and Post-Inc.         Load Indirect and Post-Inc.         Load Indirect and Post-Inc.         Load Indirect and Post-Inc.         Load Indirect and Post-Inc.         Load Indirect and Post-Inc.         Load Indirect with Displacement         Load Indirect and Post-Inc.         Load Indirect and Post-Inc.         Load Indirect with Displacement         Load Indirect and Post-Inc.         Store Indirect and Post-Inc.         Store Indirect and Post-Inc.         Store Indirect and Post-Inc.         Store Indirect and Post-Inc.         Store Indirect and Post-Inc.         Store Indirect and Post-Inc.         Store Indirect and Post-Inc.         Store Indirect and Post-Inc.         Store Indirect and Post-Inc.         Store Indirect with Displacement         Store Indirect with Displacement         Store Indirect with Displacement         Store Indirect with Displacement         Store Indirect with Displacement         Store Indirect and Post-Inc.         Store Indirect with Displacement         Store Indirect with Displacement         S                                                                                                    | $\begin{aligned} Hd \leftarrow Hd - Hd \leftarrow Hd + Hd - Hd \\ Rd \leftarrow K \\ Rd \leftarrow (X), X \leftarrow X + 1 \\ & Rd \leftarrow (X), X \leftarrow X + 1 \\ & X \leftarrow X - 1, Rd \leftarrow (X) \\ & Rd \leftarrow (Y), Hd \leftarrow (Y) \\ & Rd \leftarrow (Y), Y \leftarrow Y + 1 \\ & Y \leftarrow Y - 1, Rd \leftarrow (Y) \\ & Rd \leftarrow (Y) \\ & Rd \leftarrow (Y) \\ & Rd \leftarrow (Y) \\ & Rd \leftarrow (Y) \\ & Rd \leftarrow (Y) \\ & Rd \leftarrow (Y) \\ & Rd \leftarrow (Z) \\ & Rd \leftarrow (Z), Z \leftarrow Z + 1 \\ & Z \leftarrow Z - 1, Rd \leftarrow (Z) \\ & Rd \leftarrow (Z + q) \\ & Rd \leftarrow (Z + q) \\ & Rd \leftarrow (Z + q) \\ & Rd \leftarrow (Z + q) \\ & Rd \leftarrow (Z - Z + 1) \\ & X \leftarrow X - 1, X (X \leftarrow R + 1) \\ & X \leftarrow X - 1, X (X \leftarrow R + R \\ & (X) \leftarrow Rr \\ & (Y) \leftarrow Rr \\ & (Y) \leftarrow Rr \\ & (Y) \leftarrow Rr \\ & (Y) \leftarrow Rr \\ & (Y) \leftarrow Rr \\ & (Y) \leftarrow Rr \\ & (Y) \leftarrow Rr \\ & (Y) \leftarrow Rr \\ & (Z) \leftarrow Rr \\ & (Z) \leftarrow Rr \\ & (Z) \leftarrow Rr \\ & (K) \leftarrow Rr \\ & (K) \leftarrow (K) \\ & (K) \\ & $                                                                                                    | None           None           None | 1<br>2<br>2<br>2<br>2<br>2<br>2<br>2<br>2<br>2<br>2<br>2<br>2<br>2                               |
| INFORM           LDI           LDI           LD           LD           LD           LD           LD           LD           LD           LD           LD           LD           LD           LD           LD           LD           ST           ST             | Rd, Rr           Rd, X           Rd, X, +           Rd, X, +           Rd, Y           Rd, Y           Rd, Y           Rd, Y           Rd, Y           Rd, Y           Rd, Y           Rd, Y           Rd, Y           Rd, Y           Rd, Z           Rd, Z           Rd, Z+           Rd, K           X, Rr           Y, Rr           Y, Rr           Y, Rr           Y, Rr           Z, Rr           Z, Rr           Z, Rr           Rd, Z           Rd, Z                                                                                                    | Copy Register Word         Load Immediate         Load Indirect         Load Indirect and Post-Inc.         Load Indirect and Pre-Dec.         Load Indirect and Post-Inc.         Load Indirect and Pre-Dec.         Load Indirect and Post-Inc.         Load Indirect and Post-Inc.         Load Indirect and Post-Inc.         Load Indirect and Post-Inc.         Load Indirect and Post-Inc.         Load Indirect and Post-Inc.         Load Indirect and Post-Inc.         Load Indirect and Post-Inc.         Load Indirect and Post-Inc.         Load Indirect and Post-Inc.         Store Indirect and Post-Inc.         Store Indirect and Post-Inc.         Store Indirect and Post-Inc.         Store Indirect and Post-Inc.         Store Indirect and Pre-Dec.         Store Indirect and Pre-Dec.         Store Indirect and Post-Inc.         Store Indirect and Post-Inc.         Store Indirect and Post-Inc.         Store Indirect to SRAM         Load Program Memory         Load Program Memory         Load Program Memory and Post-Inc                                                                                                    | $\begin{split} Hde - Hd \leftarrow Hd + Hd + Hd \leftarrow Hd + Hd \\ Rd \leftarrow K \\ Rd \leftarrow (X) \\ Rd \leftarrow (X) \\ Rd \leftarrow (X) \\ Rd \leftarrow (X) \\ Rd \leftarrow (X) \\ Rd \leftarrow (X) \\ Rd \leftarrow (Y) \\ Rd \leftarrow (Y) \\ Rd \leftarrow (Y) \\ Rd \leftarrow (Y) \\ Rd \leftarrow (Y) \\ Rd \leftarrow (Y) \\ Rd \leftarrow (Y) \\ Rd \leftarrow (Y) \\ Rd \leftarrow (Y) \\ Rd \leftarrow (Y) \\ Rd \leftarrow (Y) \\ Rd \leftarrow (Z) \\ Rd \leftarrow (Z) \\ Rd \leftarrow (X) \\ Rd \leftarrow (X) \\ Rd \leftarrow (X) \\ Rd \leftarrow (X) \\ Rd \\ (X) \leftarrow Rr \\ (Y) \leftarrow Rr \\ (Y) \leftarrow Rr \\ (Y) \leftarrow Rr \\ (Y) \leftarrow Rr \\ (Y) \leftarrow Rr \\ (Z) \leftarrow Rr \\ (Z) \leftarrow Rr \\ (Z) \leftarrow Rr \\ (Z) \leftarrow Rr \\ (Z) \leftarrow Rr \\ Rd \leftarrow (Z) \\ Rd \leftarrow (Z) \\ (Z) \\ (Z) \\ (Z) \\ (Z) \leftarrow (Z) \\ (Z) \\ (Z) \\ (Z) \\ (Z) \\ (Z) \\ (Z) \\ (Z) \\ (Z) \\ (Z) \\ (Z) \\ (Z) \\ (Z) \\ (Z) \\ (Z) \\ (Z) \\ (Z) \\ (Z) \\ (Z) \\ (Z) \\ (Z) \\ (Z) \\ (Z) \\ (Z) \\ (Z) \\ (Z) \\ (Z) \\ (Z) \\ (Z) \\ (Z) \\ (Z) \\ (Z) \\ (Z) \\ (Z) \\ (Z) \\ (Z) \\ (Z) \\ (Z) \\ (Z) \\ (Z) \\ (Z) \\ (Z) \\ \mathsf$                                                                                                    | None           None           None | 1<br>2<br>2<br>2<br>2<br>2<br>2<br>2<br>2<br>2<br>2<br>2<br>2<br>2                               |
| INFORM           LDI           LDI           LD           LD           LD           LD           LD           LDD           LDD           LDD           LDD           LD           LDD           ST           ST      < | Rd, Rr         Rd, X         Rd, X+         Rd, X+         Rd, Y         Rd, Y+         Rd, Y+         Rd, Y+         Rd, Z         Rd, Z+         Rd, Z+         Rd, K         X, Rr         X+, Rr         -X, Rr         Y, Rr         Y, Rr         -Y, Rr         -Z, Rr         Z+Q, Rr         K, Rr         Rd, Z         Rd, Z         Rd, Z         Rd, Z         Rd, Z                                                                                                    | Copy Register Word         Load Immediate         Load Indirect         Load Indirect and Post-Inc.         Load Indirect and Pre-Dec.         Load Indirect and Pre-Dec.         Load Indirect and Pre-Dec.         Load Indirect and Pre-Dec.         Load Indirect and Pre-Dec.         Load Indirect and Post-Inc.         Load Indirect and Post-Inc.         Load Indirect with Displacement         Load Indirect and Post-Inc.         Load Indirect and Post-Inc.         Load Indirect and Post-Inc.         Load Indirect and Post-Inc.         Store Indirect and Post-Inc.         Store Indirect and Post-Inc.         Store Indirect and Post-Inc.         Store Indirect and Post-Inc.         Store Indirect and Post-Inc.         Store Indirect and Post-Inc.         Store Indirect and Post-Inc.         Store Indirect and Post-Inc.         Store Indirect and Post-Inc.         Store Indirect and Pre-Dec.         Store Indirect and Pre-Dec.         Store Indirect and Pre-Dec.         Store Indirect and Pre-Dec.         Store Indirect and Pre-Dec.         Store Indirect and Pre-Dec.         Store Indirect with Displacement         Store Indirect and Pre-Dec.                                                                                                    | $\begin{aligned} Hd \leftarrow Hd - Hd + Hd + Hd \\ Hd \leftarrow K \\ Rd \leftarrow (X) \\ Rd \leftarrow (X) \\ Rd \leftarrow (X) \\ Rd \leftarrow (X) \\ Rd \leftarrow (X) \\ Rd \leftarrow (X) \\ Rd \leftarrow (X) \\ Rd \leftarrow (X) \\ Rd \leftarrow (Y) \\ Rd \leftarrow (Y) \\ Rd \leftarrow (Y) \\ Rd \leftarrow (Y) \\ Rd \leftarrow (Y) \\ Rd \leftarrow (Y) \\ Rd \leftarrow (Y) \\ Rd \leftarrow (Y) \\ Rd \leftarrow (Y) \\ Rd \leftarrow (Y) \\ Rd \leftarrow (Z) \\ Rd \leftarrow (Z) \\ Rd \leftarrow (X) \\ (X) \leftarrow Rr \\ (X) \leftarrow Rr \\ (X) \leftarrow Rr \\ (Y) \\ (X) \leftarrow Rr \\ (Y) \\ (Y) \\ $                                                                                                    | None           None           None | 1<br>2<br>2<br>2<br>2<br>2<br>2<br>2<br>2<br>2<br>2<br>2<br>2<br>2                               |

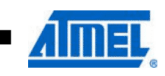

|                 | <u> </u>   |                              |                                          |       |         |
|-----------------|------------|------------------------------|------------------------------------------|-------|---------|
| Mnemonics       | Operands   | Description                  | Operation                                | Flags | #Clocks |
| ELPM            | Rd, Z+     | Extended Load Program Memory | Rd ← (RAMPZ:Z), RAMPZ:Z ←RAMPZ:Z+1       | None  | 3       |
| SPM             |            | Store Program Memory         | (Z) ← R1:R0                              | None  | -       |
| IN              | Rd, P      | In Port                      | $Rd \leftarrow P$                        | None  | 1       |
| OUT             | P, Rr      | Out Port                     | P ← Rr                                   | None  | 1       |
| PUSH            | Rr         | Push Register on Stack       | STACK ← Rr                               | None  | 2       |
| POP             | Rd         | Pop Register from Stack      | $Rd \leftarrow STACK$                    | None  | 2       |
| MCU CONTROL INS | STRUCTIONS |                              |                                          |       |         |
| NOP             |            | No Operation                 |                                          | None  | 1       |
| SLEEP           |            | Sleep                        | (see specific descr. for Sleep function) | None  | 1       |
| WDR             |            | Watchdog Reset               | (see specific descr. for WDR/timer)      | None  | 1       |
| BREAK           |            | Break                        | For On-chip Debug Only                   | None  | N/A     |

EICALL and EIJMP do not exist in ATmega640/1280/1281. ELPM does not exist in ATmega640. Note:

2549NS-AVR-05/11

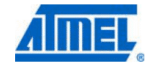

146

## 9. Ordering Information

## 9.1 ATmega640

| Speed (MHz) <sup>(2)</sup> | Power Supply | Ordering Code                                                                                        | Package <sup>(1)(3)</sup>      | Operation Range            |
|----------------------------|--------------|----------------------------------------------------------------------------------------------------|--------------------------------|----------------------------|
| 8                          | 1.8 - 5.5V   | ATmega640V-8AU<br>ATmega640V-8AUR <sup>(4)</sup><br>ATmega640V-8CU<br>ATmega640V-8CUR <sup>(4)</sup> | 100A<br>100A<br>100C1<br>100C1 | Industrial ( 40%C to 85%C) |
| 16                         | 2.7 - 5.5V   | ATmega640-16AU<br>ATmega640-16AUR <sup>(4)</sup><br>ATmega640-16CU<br>ATmega640-16CUR <sup>(4)</sup> | 100A<br>100A<br>100C1<br>100C1 |                            |

Notes: 1. This device can also be supplied in wafer form. Please contact your local Atmel sales office for detailed ordering information and minimum quantities.

2. See "Speed Grades" on page 369.

3. Pb-free packaging, complies to the European Directive for Restriction of Hazardous Substances (RoHS directive). Also Halide free and fully Green.

4. Tape & Reel

| Package Type                                |                                                                   |  |
|---------------------------------------------|-------------------------------------------------------------------|--|
| 100A                                        | 100-lead, Thin (1.0mm) Plastic Gull Wing Quad Flat Package (TQFP) |  |
| 100C1 100-ball, Chip Ball Grid Array (CBGA) |                                                                   |  |

20

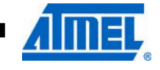

## 9.2 ATmega1280

| Speed (MHz) <sup>(2)</sup> | Power Supply | Ordering Code                                                                                            | Package <sup>(1)(3)</sup>      | Operation Range |
|----------------------------|--------------|----------------------------------------------------------------------------------------------------|--------------------------------|-----------------|
| 8                          | 1.8V - 5.5V  | ATmega1280V-8AU<br>ATmega1280V-8AUR <sup>(4)</sup><br>ATmega1280V-8CU<br>ATmega1280V-8CUR <sup>(4)</sup> | 100A<br>100A<br>100C1<br>100C1 |                 |
| 16                         | 2.7V - 5.5V  | ATmega1280-16AU<br>ATmega1280-16AUR <sup>(4)</sup><br>ATmega1280-16CU<br>ATmega1280-16CUR <sup>(4)</sup> | 100A<br>100A<br>100C1<br>100C1 |                 |

Notes: 1. This device can also be supplied in wafer form. Please contact your local Atmel sales office for detailed ordering information and minimum quantities.

2. See "Speed Grades" on page 369.

3. Pb-free packaging, complies to the European Directive for Restriction of Hazardous Substances (RoHS directive). Also Halide free and fully Green.

4. Tape & Reel

| Package Type |                                                                   |  |
|--------------|-------------------------------------------------------------------|--|
| 100A         | 100-lead, Thin (1.0mm) Plastic Gull Wing Quad Flat Package (TQFP) |  |
| 100C1        | 100-ball, Chip Ball Grid Array (CBGA)                             |  |
|              |                                                                   |  |

21

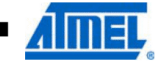

## 9.3 ATmega1281

| Speed (MHz) <sup>(2)</sup> | Power Supply | Ordering Code                                                                                            | Package <sup>(1)(3)</sup>  | Operation Range |
|----------------------------|--------------|----------------------------------------------------------------------------------------------------|----------------------------|-----------------|
| 8                          | 1.8 - 5.5V   | ATmega1281V-8AU<br>ATmega1281V-8AUR <sup>(4)</sup><br>ATmega1281V-8MU<br>ATmega1281V-8MUR <sup>(4)</sup> | 64A<br>64A<br>64M2<br>64M2 | Industrial      |
| 16                         | 2.7 - 5.5V   | ATmega1281-16AU<br>ATmega1281-16AUR <sup>(4)</sup><br>ATmega1281-16MU<br>ATmega1281-16MUR <sup>(4)</sup> | 64A<br>64A<br>64M2<br>64M2 | (-40°C to 85°C) |

Notes: 1. This device can also be supplied in wafer form. Please contact your local Atmel sales office for detailed ordering information and minimum quantities.

2. See "Speed Grades" on page 369.

3. Pb-free packaging, complies to the European Directive for Restriction of Hazardous Substances (RoHS directive). Also Halide free and fully Green.

4. Tape & Reel

| Package Type                                                                         |                                                                  |  |  |
|--------------------------------------------------------------------------------------|------------------------------------------------------------------|--|--|
| 64A                                                                                  | 64-lead, Thin (1.0mm) Plastic Gull Wing Quad Flat Package (TQFP) |  |  |
| 64-pad, 9mm × 9mm × 1.0mm Body, Quad Flat No-lead/Micro Lead Frame Package (QFN/MLF) |                                                                  |  |  |

22

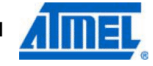

## 9.4 ATmega2560

| Speed (MHz) <sup>(2)</sup> | Power Supply | Ordering Code                                                                                            | Package <sup>(1)(3)</sup>      | Operation Range            |
|----------------------------|--------------|----------------------------------------------------------------------------------------------------|--------------------------------|----------------------------|
| 8                          | 1.8V - 5.5V  | ATmega2560V-8AU<br>ATmega2560V-8AUR <sup>(4)</sup><br>ATmega2560V-8CU<br>ATmega2560V-8CUR <sup>(4)</sup> | 100A<br>100A<br>100C1<br>100C1 | Industrial (-40°C to 85°C) |
| 16                         | 4.5V - 5.5V  | ATmega2560-16AU<br>ATmega2560-16AUR <sup>(4)</sup><br>ATmega2560-16CU<br>ATmega2560-16CUR <sup>(4)</sup> | 100A<br>100A<br>100C1<br>100C1 |                            |

Notes: 1. This device can also be supplied in wafer form. Please contact your local Atmel sales office for detailed ordering information and minimum quantities.

2. See "Speed Grades" on page 369.

3. Pb-free packaging, complies to the European Directive for Restriction of Hazardous Substances (RoHS directive). Also Halide free and fully Green.

4. Tape & Reel

| Package Type |                                                                   |  |
|--------------|-------------------------------------------------------------------|--|
| 100A         | 100-lead, Thin (1.0mm) Plastic Gull Wing Quad Flat Package (TQFP) |  |
| 100C1        | 100-ball, Chip Ball Grid Array (CBGA)                             |  |

23

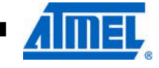

## 9.5 ATmega2561

| Speed (MHz) <sup>(2)</sup> | Power Supply | Ordering Code                                                                                            | Package <sup>(1)(3)</sup>  | Operation Range |
|----------------------------|--------------|----------------------------------------------------------------------------------------------------|----------------------------|-----------------|
| 8                          | 1.8V - 5.5V  | ATmega1281V-8AU<br>ATmega1281V-8AUR <sup>(4)</sup><br>ATmega1281V-8MU<br>ATmega1281V-8MUR <sup>(4)</sup> | 64A<br>64A<br>64M2<br>64M2 | Industrial      |
| 16                         | 4.5V - 5.5V  | ATmega1281-16AU<br>ATmega1281-16AUR <sup>(4)</sup><br>ATmega1281-16MU<br>ATmega1281-16MUR <sup>(4)</sup> | 64A<br>64A<br>64M2<br>64M2 | (-40°C to 85°C) |

Notes: 1. This device can also be supplied in wafer form. Please contact your local Atmel sales office for detailed ordering information and minimum quantities.

2. See "Speed Grades" on page 369.

3. Pb-free packaging, complies to the European Directive for Restriction of Hazardous Substances (RoHS directive). Also Halide free and fully Green.

4. Tape & Reel

| Package Type |                                                                                                    |  |  |
|--------------|----------------------------------------------------------------------------------------------------|--|--|
| 64A          | 64-lead, Thin (1.0mm) Plastic Gull Wing Quad Flat Package (TQFP)                                   |  |  |
| 64M2         | 64-pad, 9mm $\times$ 9mm $\times$ 1.0mm Body, Quad Flat No-lead/Micro Lead Frame Package (QFN/MLF) |  |  |
| L            |                                                                                                    |  |  |

24

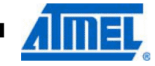

## 10. Packaging Information

## 10.1 100A

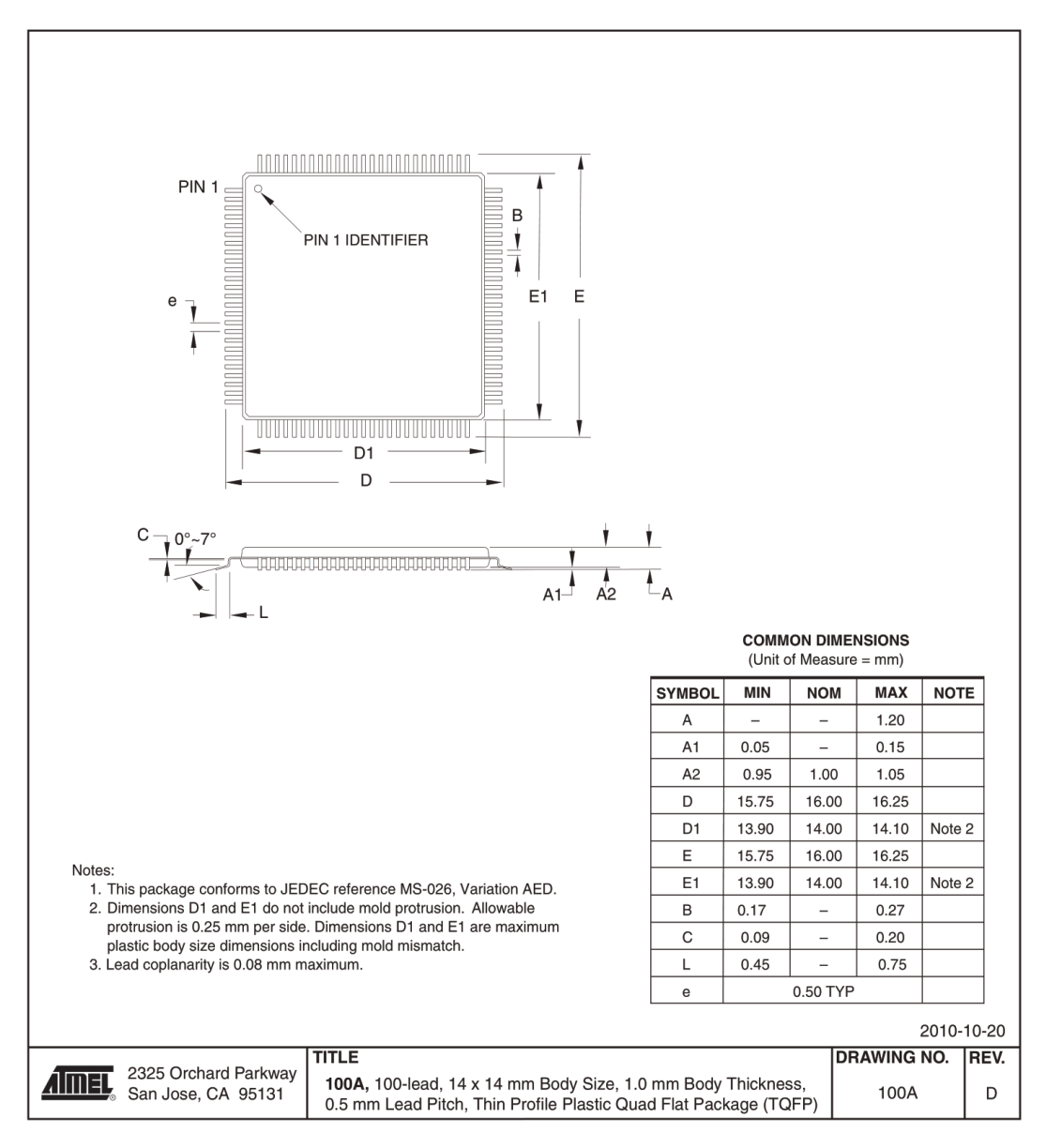

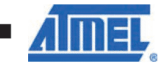

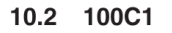

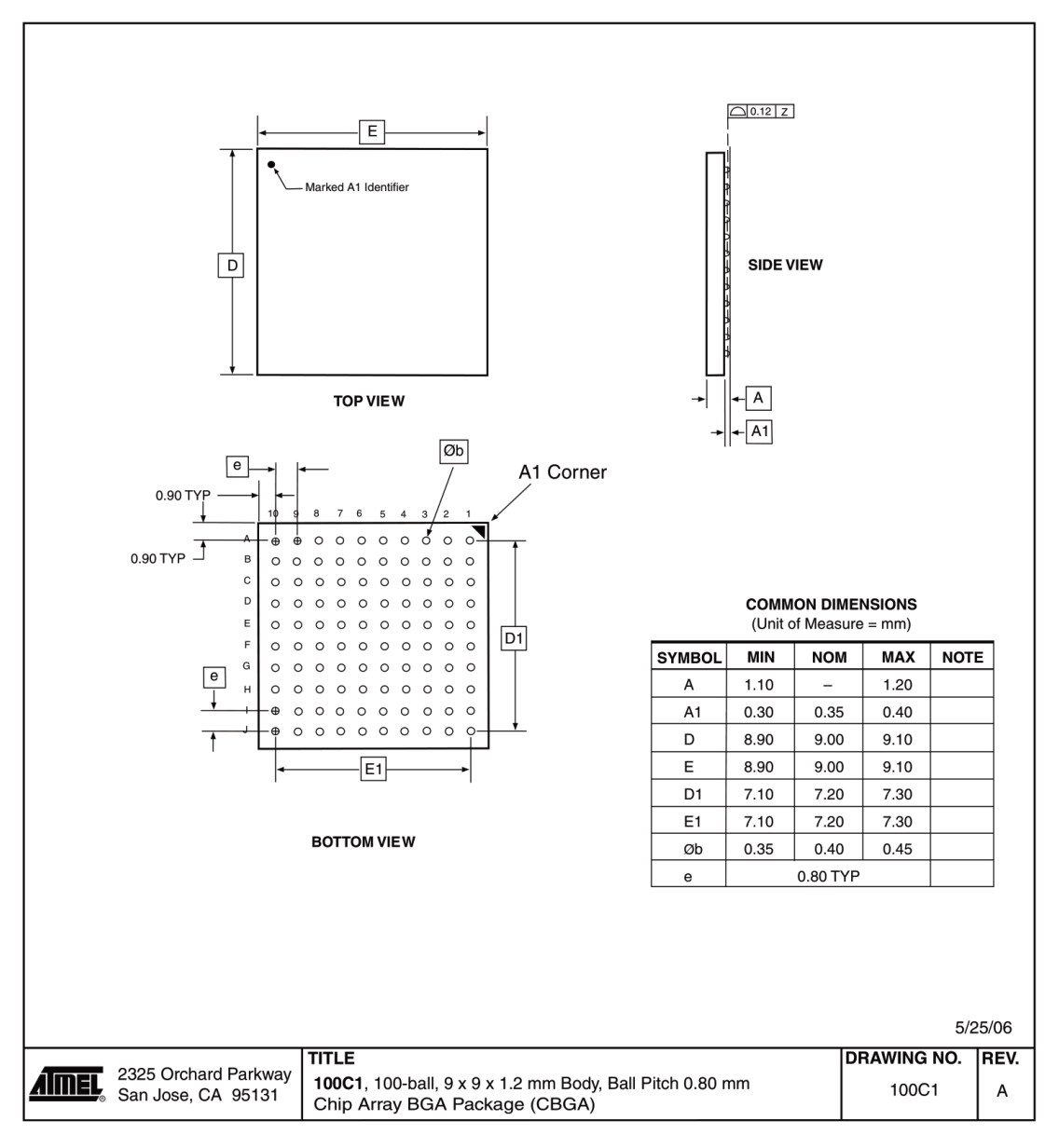

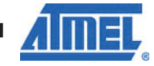

10.3 64A

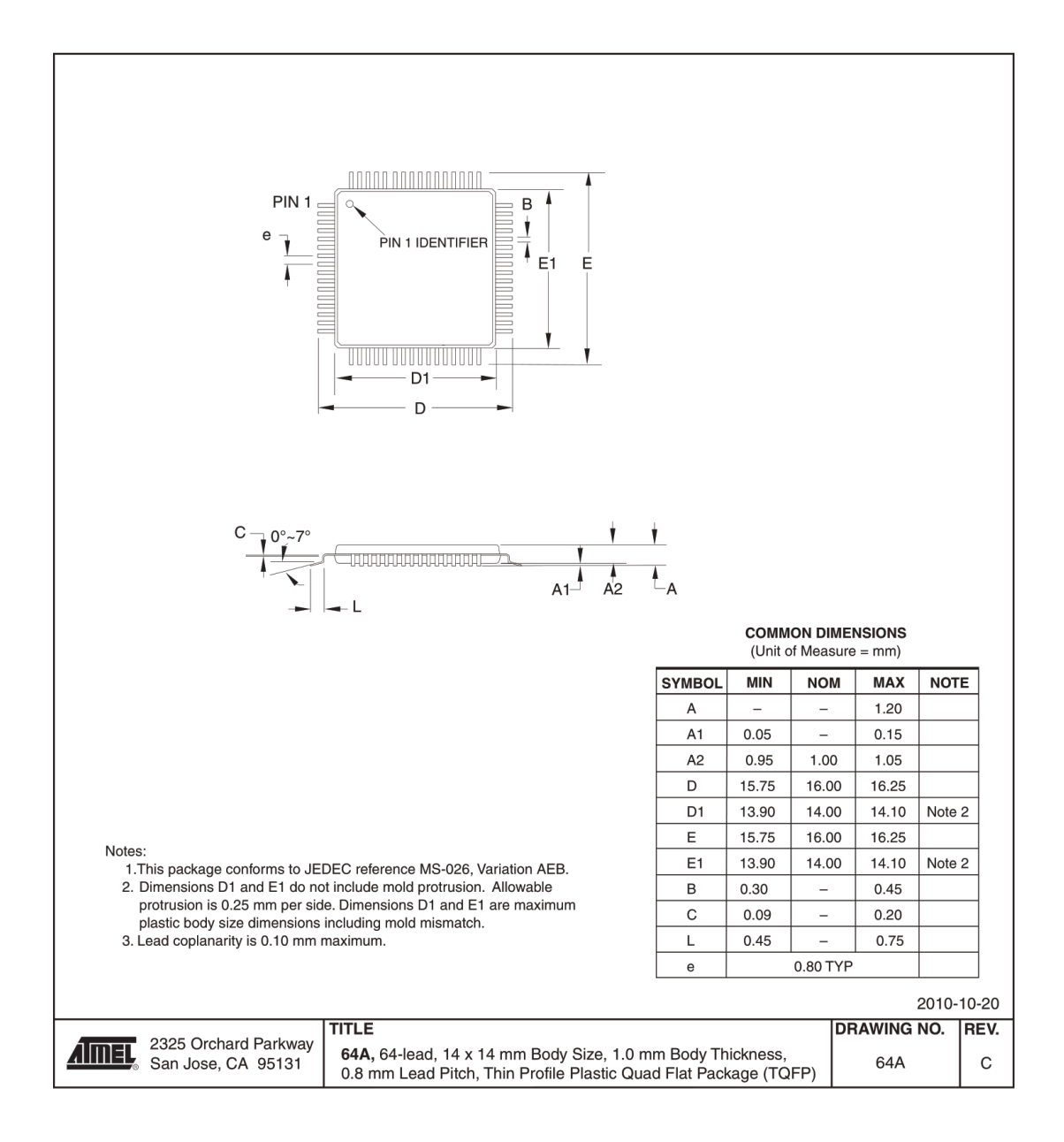

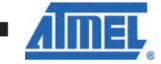

10.4 64M2

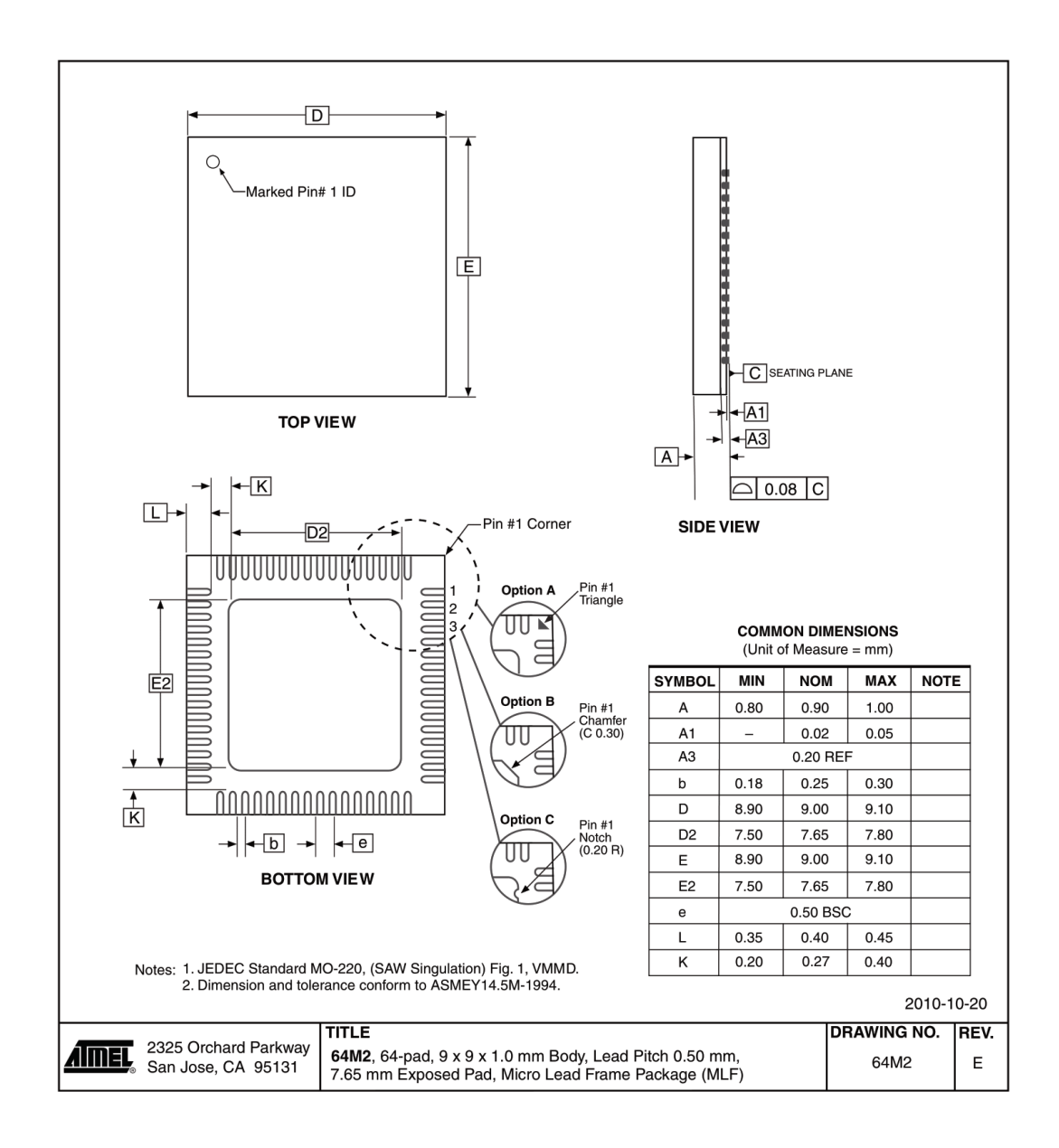

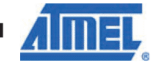

## 11. Errata

## 11.1 ATmega640 rev. B

- Inaccurate ADC conversion in differential mode with 200x gain
  - High current consumption in sleep mode

## 1. Inaccurate ADC conversion in differential mode with 200× gain

With AVCC <3.6V, random conversions will be inaccurate. Typical absolute accuracy may reach 64 LSB.

## Problem Fix/Workaround

None.

## 2. High current consumption in sleep mode

If a pending interrupt cannot wake the part up from the selected sleep mode, the current consumption will increase during sleep when executing the SLEEP instruction directly after a SEI instruction.

## Problem Fix/Workaround

Before entering sleep, interrupts not used to wake the part from the sleep mode should be disabled.

## 11.2 ATmega640 rev. A

- Inaccurate ADC conversion in differential mode with 200× gain
- High current consumption in sleep mode

## 1. Inaccurate ADC conversion in differential mode with 200× gain

With AVCC <3.6V, random conversions will be inaccurate. Typical absolute accuracy may reach 64 LSB.

## Problem Fix/Workaround

None.

## 2. High current consumption in sleep mode

If a pending interrupt cannot wake the part up from the selected sleep mode, the current consumption will increase during sleep when executing the SLEEP instruction directly after a SEI instruction.

## **Problem Fix/Workaround**

Before entering sleep, interrupts not used to wake the part from the sleep mode should be disabled.

## 11.3 ATmega1280 rev. B

- Inaccurate ADC conversion in differential mode with 200x gain
- High current consumption in sleep mode

## 1. Inaccurate ADC conversion in differential mode with 200× gain

With AVCC <3.6V, random conversions will be inaccurate. Typical absolute accuracy may reach 64 LSB.

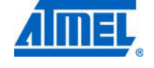

Problem Fix/Workaround None.

### 2. High current consumption in sleep mode

If a pending interrupt cannot wake the part up from the selected sleep mode, the current consumption will increase during sleep when executing the SLEEP instruction directly after a SEI instruction.

## **Problem Fix/Workaround**

Before entering sleep, interrupts not used to wake the part from the sleep mode should be disabled.

## 11.4 ATmega1280 rev. A

- Inaccurate ADC conversion in differential mode with 200x gain
- High current consumption in sleep mode
- 1. Inaccurate ADC conversion in differential mode with 200× gain

With AVCC <3.6V, random conversions will be inaccurate. Typical absolute accuracy may reach 64 LSB.

## Problem Fix/Workaround

None.

## 2. High current consumption in sleep mode

If a pending interrupt cannot wake the part up from the selected sleep mode, the current consumption will increase during sleep when executing the SLEEP instruction directly after a SEI instruction.

#### **Problem Fix/Workaround**

Before entering sleep, interrupts not used to wake the part from the sleep mode should be disabled.

## 11.5 ATmega1281 rev. B

- Inaccurate ADC conversion in differential mode with 200× gain
- High current consumption in sleep mode

### 1. Inaccurate ADC conversion in differential mode with 200× gain

With AVCC <3.6V, random conversions will be inaccurate. Typical absolute accuracy may reach 64 LSB.

#### Problem Fix/Workaround

None.

#### 2. High current consumption in sleep mode

If a pending interrupt cannot wake the part up from the selected sleep mode, the current consumption will increase during sleep when executing the SLEEP instruction directly after a SEI instruction.

## Problem Fix/Workaround

Before entering sleep, interrupts not used to wake the part from the sleep mode should be disabled.

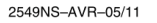

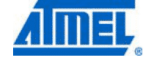

## 11.6 ATmega1281 rev. A

- Inaccurate ADC conversion in differential mode with 200× gain
- High current consumption in sleep mode
- Inaccurate ADC conversion in differential mode with 200x gain With AVCC <3.6V, random conversions will be inaccurate. Typical absolute accuracy may reach 64 LSB.

#### **Problem Fix/Workaround**

None.

#### 2. High current consumption in sleep mode

If a pending interrupt cannot wake the part up from the selected sleep mode, the current consumption will increase during sleep when executing the SLEEP instruction directly after a SEI instruction.

#### **Problem Fix/Workaround**

Before entering sleep, interrupts not used to wake the part from the sleep mode should be disabled.

## 11.7 ATmega2560 rev. F

Not sampled.

11.8 ATmega2560 rev. E

No known errata.

11.9 ATmega2560 rev. D

Not sampled.

## 11.10 ATmega2560 rev. C

High current consumption in sleep mode

## 1. High current consumption in sleep mode

If a pending interrupt cannot wake the part up from the selected sleep mode, the current consumption will increase during sleep when executing the SLEEP instruction directly after a SEI instruction.

## **Problem Fix/Workaround**

Before entering sleep, interrupts not used to wake the part from the sleep mode should be disabled.

## 11.11 ATmega2560 rev. B

Not sampled.

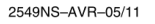

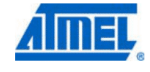

## 11.12 ATmega2560 rev. A

- Non-Read-While-Write area of flash not functional
- Part does not work under 2.4 volts
- Incorrect ADC reading in differential mode
- Internal ADC reference has too low value
- IN/OUT instructions may be executed twice when Stack is in external RAM
- EEPROM read from application code does not work in Lock Bit Mode 3

## 1. Non-Read-While-Write area of flash not functional

The Non-Read-While-Write area of the flash is not working as expected. The problem is related to the speed of the part when reading the flash of this area.

#### **Problem Fix/Workaround**

- Only use the first 248K of the flash.

- If boot functionality is needed, run the code in the Non-Read-While-Write area at maximum 1/4th of the maximum frequency of the device at any given voltage. This is done by writing the CLKPR register before entering the boot section of the code.

#### 2. Part does not work under 2.4 volts

The part does not execute code correctly below 2.4 volts.

## **Problem Fix/Workaround**

Do not use the part at voltages below 2.4 volts.

#### 3. Incorrect ADC reading in differential mode

The ADC has high noise in differential mode. It can give up to 7 LSB error.

#### Problem Fix/Workaround

Use only the 7 MSB of the result when using the ADC in differential mode.

#### 4. Internal ADC reference has too low value

The internal ADC reference has a value lower than specified.

## **Problem Fix/Workaround**

- Use AVCC or external reference.

- The actual value of the reference can be measured by applying a known voltage to the ADC when using the internal reference. The result when doing later conversions can then be calibrated.

### 5. IN/OUT instructions may be executed twice when Stack is in external RAM

If either an IN or an OUT instruction is executed directly before an interrupt occurs and the stack pointer is located in external ram, the instruction will be executed twice. In some cases this will cause a problem, for example:

- If reading SREG it will appear that the I-flag is cleared.
- If writing to the PIN registers, the port will toggle twice.
- If reading registers with interrupt flags, the flags will appear to be cleared.

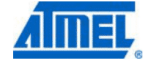

## **Problem Fix/Workaround**

There are two application work-arounds, where selecting one of them, will be omitting the issue:

- Replace IN and OUT with LD/LDS/LDD and ST/STS/STD instructions.
- Use internal RAM for stack pointer.

## 6. EEPROM read from application code does not work in Lock Bit Mode 3

When the Memory Lock Bits LB2 and LB1 are programmed to mode 3, EEPROM read does not work from the application code.

## **Problem Fix/Workaround**

Do not set Lock Bit Protection Mode 3 when the application code needs to read from EEPROM.

11.13 ATmega2561 rev. F

Not sampled.

11.14 ATmega2561 rev. E

No known errata.

11.15 ATmega2561 rev. D

Not sampled.

## 11.16 ATmega2561 rev. C

• High current consumption in sleep mode.

## 1. High current consumption in sleep mode

If a pending interrupt cannot wake the part up from the selected sleep mode, the current consumption will increase during sleep when executing the SLEEP instruction directly after a SEI instruction.

## **Problem Fix/Workaround**

Before entering sleep, interrupts not used to wake the part from the sleep mode should be disabled.

## 11.17 ATmega2561 rev. B

Not sampled.

### 11.18 ATmega2561 rev. A

- Non-Read-While-Write area of flash not functional
- Part does not work under 2.4 Volts
- Incorrect ADC reading in differential mode
- Internal ADC reference has too low value
- IN/OUT instructions may be executed twice when Stack is in external RAM
- EEPROM read from application code does not work in Lock Bit Mode 3

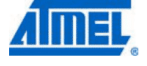

## 1. Non-Read-While-Write area of flash not functional

The Non-Read-While-Write area of the flash is not working as expected. The problem is related to the speed of the part when reading the flash of this area.

### **Problem Fix/Workaround**

- Only use the first 248K of the flash.

- If boot functionality is needed, run the code in the Non-Read-While-Write area at maximum 1/4th of the maximum frequency of the device at any given voltage. This is done by writing the CLKPR register before entering the boot section of the code.

#### 2. Part does not work under 2.4 volts

The part does not execute code correctly below 2.4 volts.

## **Problem Fix/Workaround**

Do not use the part at voltages below 2.4 volts.

#### 3. Incorrect ADC reading in differential mode

The ADC has high noise in differential mode. It can give up to 7 LSB error.

## **Problem Fix/Workaround**

Use only the 7 MSB of the result when using the ADC in differential mode.

## 4. Internal ADC reference has too low value

The internal ADC reference has a value lower than specified.

## **Problem Fix/Workaround**

- Use AVCC or external reference.

- The actual value of the reference can be measured by applying a known voltage to the ADC when using the internal reference. The result when doing later conversions can then be calibrated.

#### 5. IN/OUT instructions may be executed twice when Stack is in external RAM

If either an IN or an OUT instruction is executed directly before an interrupt occurs and the stack pointer is located in external ram, the instruction will be executed twice. In some cases this will cause a problem, for example:

- If reading SREG it will appear that the I-flag is cleared.
- If writing to the PIN registers, the port will toggle twice.

- If reading registers with interrupt flags, the flags will appear to be cleared.

## **Problem Fix/Workaround**

There are two application workarounds, where selecting one of them, will be omitting the issue:

- Replace IN and OUT with LD/LDS/LDD and ST/STS/STD instructions.
- Use internal RAM for stack pointer.
- EEPROM read from application code does not work in Lock Bit Mode 3 When the Memory Lock Bits LB2 and LB1 are programmed to mode 3, EEPROM read does not work from the application code.

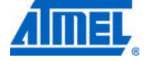

## **Problem Fix/Workaround**

Do not set Lock Bit Protection Mode 3 when the application code needs to read from EEPROM.

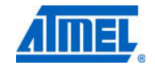
# **12. Datasheet Revision History**

Please note that the referring page numbers in this section are referring to this document. The referring revision in this section are referring to the document revision.

## 12.1 Rev. 2549N-05/11

- 1. Added Atmel QTouch Library Support and QTouch Sensing Capablity Features
- 2. Updated Cross-reference in "Bit 5, 2:0 WDP3:0: Watchdog Timer Prescaler 3, 2, 1 and 0" on page 68
- 3. Updated Assembly codes in section "USART Initialization" on page 210
- 4. Added "Standard Power-On Reset" on page 372.
- 5. Added "Enhanced Power-On Reset" on page 373.
- 6. Updated Figure 32-13 on page 393
- 7. Updated "Ordering Information" on page 20 to include Tape & Reel devices.

## 12.2 Rev. 2549M-09/10

- 1. Updated typos in Figure 26-9 on page 285 and in Figure 26-10 on page 285.
- 2. Note is added below Table 1-1 on page 3.
- 3. The values for "typical characteristics" in Table 31-9 on page 377 and Table 31-10 on page 378, has been rounded.
- 4. Units for tRST and tBOD in Table 31-3 on page 372 have been changed from "ns" to "μs".
- 5. The figure text for Table 31-2 on page 371 has been changed.
- 6. Text in first column in Table 30-3 on page 336 has been changed from "Fuse Low Byte" to "Extended Fuse Byte".
- 7. The text in "Power Reduction Register" on page 54 has been changed.
- 8. The value of the inductor in Figure 26-9 on page 285 and Figure 26-10 on page 285 has been changed to 10  $\mu H.$
- 9. "Port A" has been changed into "Port K" in the first paragraph of "Features" on page 275.
- 10. Minimum wait delay for tWD\_EEPROM in Table 30-16 on page 351 has been changed from 9.0ms to 3.6ms
- 11. Dimension A3 is added in "64M2" on page 28.
- 12. Several cross-references are corrected.
- 13. "COM0A1:0" on page 130 is corrected to "COM0B1:0".
- 14. Corrected some Figure and Table numbering.
- 15. Updated Section 10.6 "Low Frequency Crystal Oscillator" on page 45.

## 12.3 Rev. 2549L-08/07

- 1. Updated note in Table 10-11 on page 47.
- 2. Updated Table 10-3 on page 43, Table 10-5 on page 44, Table 10-9 on page 47.
- 3. Updated typos in "DC Characteristics" on page 367
- 4. Updated "Clock Characteristics" on page 371
- 5. Updated "External Clock Drive" on page 371.
- 6. Added "System and Reset Characteristics" on page 372.

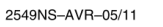

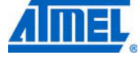

36

# ATmega640/1280/1281/2560/2561

- 7. Updated "SPI Timing Characteristics" on page 375.
- 8. Updated "ADC Characteristics Preliminary Data" on page 377.
- 9. Updated ordering code in "ATmega640" on page 20.

# 12.4 Rev. 2549K-01/07

- 1. Updated Table 1-1 on page 3.
- 2. Updated "Pin Descriptions" on page 7.
- 3. Updated "Stack Pointer" on page 16.
- 4. Updated "Bit 1 EEPE: EEPROM Programming Enable" on page 36.
- 5. Updated Assembly code example in "Thus, when the BOD is not enabled, after setting the ACBG bit or enabling the ADC, the user must always allow the reference to start up before the output from the Analog Comparator or ADC is used. To reduce power consumption in Power-down mode, the user can avoid the three conditions above to ensure that the reference is turned off before entering Power-down mode." on page 63.
- 6: Updated "EIMSK External Interrupt Mask Register" on page 115.
- 7. Updated Bit description in "PCIFR Pin Change Interrupt Flag Register" on page 116.
- 8. Updated code example in "USART Initialization" on page 210.
- 9. Updated Figure 26-8 on page 284.
- 10. Updated "DC Characteristics" on page 367.

#### 12.5 Rev. 2549J-09/06

- 1. Updated "" on page 46.
- 2. Updated code example in "Moving Interrupts Between Application and Boot Section" on page 109.
- 3. Updated "Timer/Counter Prescaler" on page 186.
- 4. Updated "Device Identification Register" on page 303.
- 5. Updated "Signature Bytes" on page 338.
- 6. Updated "Instruction Set Summary" on page 17.

## 12.6 Rev. 2549I-07/06

- 1. Added "Data Retention" on page 11.
- 2. Updated Table 16-3 on page 129, Table 16-6 on page 130, Table 16-8 on page 131, Table 17-2 on page 148, Table 17-4 on page 159, Table 17-5 on page 160, Table 20-3 on page 187, Table 20-6 on page 188 and Table 20-8 on page 189.
- 3. Updated "Fast PWM Mode" on page 150.

#### 12.7 Rev. 2549H-06/06

- 1. Updated "" on page 46.
- 2. Updated "OSCCAL Oscillator Calibration Register" on page 50.
- 3. Added Table 31-1 on page 371.

2549NS-AVR-05/11

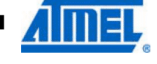

# ATmega640/1280/1281/2560/2561

## 12.8 Rev. 2549G-06/06

- 1. Updated "Features" on page 1.
- 2. Added Figure 1-2 on page 3, Table 1-1 on page 3.
- 3. Updated "" on page 46.
- 4. Updated "Power Management and Sleep Modes" on page 52.
- 5. Updated note for Table 12-1 on page 68.
- 6. Updated Figure 26-9 on page 285 and Figure 26-10 on page 285.
- 7. Updated "Setting the Boot Loader Lock Bits by SPM" on page 324.
- 8. Updated "Ordering Information" on page 20.
- 9. Added Package information "100C1" on page 26.
- 10. Updated "Errata" on page 29.

#### 12.9 Rev. 2549F-04/06

- 1. Updated Figure 9-3 on page 31, Figure 9-4 on page 31 and Figure 9-5 on page 32.
- 2. Updated Table 20-2 on page 187 and Table 20-3 on page 187.
- 3. Updated Features in "ADC Analog to Digital Converter" on page 275.
- 4. Updated "Fuse Bits" on page 336.

## 12.10 Rev. 2549E-04/06

- 1. Updated "Features" on page 1.
- 2. Updated Table 12-1 on page 62.
- 3. Updated note for Table 12-1 on page 62.
- 4. Updated "Bit 6 ACBG: Analog Comparator Bandgap Select" on page 273.
- 5. Updated "Prescaling and Conversion Timing" on page 278.
- 5. Updated "Maximum speed vs. V<sub>CC</sub>" on page 373.
- 6. Updated "Ordering Information" on page 20.

# 12.11 Rev. 2549D-12/05

- 1. Advanced Information Status changed to Preliminary.
- 2. Changed number of I/O Ports from 51 to 54.
- 3. Updatet typos in "TCCR0A Timer/Counter Control Register A" on page 129.
- 4. Updated Features in "ADC Analog to Digital Converter" on page 275.
- 5. Updated Operation in "ADC Analog to Digital Converter" on page 275
- 6. Updated Stabilizing Time in "Changing Channel or Reference Selection" on page 282.
- 7. Updated Figure 26-1 on page 276, Figure 26-9 on page 285, Figure 26-10 on page 285.
- 8. Updated Text in "ADCSRB ADC Control and Status Register B" on page 290.
- 9. Updated Note for Table 4 on page 43, Table 13-15 on page 86, Table 26-3 on page 289 and Table 26-6 on page 295.
- 10. Updated Table 31-9 on page 377 and Table 31-10 on page 378.
- 11. Updated "Filling the Temporary Buffer (Page Loading)" on page 323.
- 12. Updated "Typical Characteristics" on page 385.
- 13. Updated "Packaging Information" on page 25.
- 14. Updated "Errata" on page 29.

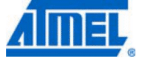

2549NS-AVR-05/11

38

# ATmega640/1280/1281/2560/2561

12.12 Rev. 2549C-09/05

- 1. Updated Speed Grade in section "Features" on page 1.
- 2. Added "Resources" on page 11.
- 3. Updated "SPI Serial Peripheral Interface" on page 195. In Slave mode, low and high period SPI clock must be larger than 2 CPU cycles.
- 4. Updated "Bit Rate Generator Unit" on page 247.
- 5. Updated "Maximum speed vs. V<sub>CC</sub>" on page 373.
- 6. Updated "Ordering Information" on page 20.
- 7. Updated "Packaging Information" on page 25. Package 64M1 replaced by 64M2.
- 8. Updated "Errata" on page 29.

# 12.13 Rev. 2549B-05/05

- 1. JTAG ID/Signature for ATmega640 updated: 0x9608.
- 2. Updated Table 13-7 on page 81.
- 3. Updated "Serial Programming Instruction set" on page 352.
- 4. Updated "Errata" on page 29.

#### 12.14 Rev. 2549A-03/05

1. Initial version.

#### 2549NS-AVR-05/11

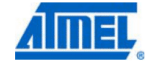

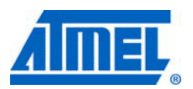

#### Atmel Corporation 2325 Orchard Parkway San Jose, CA 95131 USA Tel: (+1)(408) 441-0311 Fax: (+1)(408) 487-2600 www.atmel.com

#### Atmel Asia Limited Unit 1-5 & 16, 19/F BEA Tower, Millennium City 5 418 Kwun Tong Road Kwun Tong, Kowloon HONG KONG Tel: (+852) 2245-6100 Fax: (+852) 2722-1369

#### Atmel Munich GmbH Business Campus Parkring 4 D-85748 Garching b. Munich GERMANY Tel: (+49) 89-31970-0 Fax: (+49) 89-3194621

#### Atmel Japan

9F, Tonetsu Shinkawa Bldg. 1-24-8 Shinkawa Chuo-ku, Tokyo 104-0033 JAPAN Tel: (+81)(3) 3523-3551 Fax: (+81)(3) 3523-7581

#### © 2011 Atmel Corporation. All rights reserved.

Atmel<sup>®</sup>, Atmel logo and combinations thereof, AVR<sup>®</sup>, QTouch<sup>®</sup>, QMatrix<sup>®</sup>, AVR Studio<sup>®</sup> and others are registered trademarks or trademarks of Atmel Corporation or its subsidiaries. Windows<sup>®</sup> and others are registered trademarks of Microsoft Corporation in U.S. and other countries. Other terms and product names may be trademarks of others.

Disclaimer: The information in this document is provided in connection with Atmel products. No license, express or implied, by estoppel or otherwise, to any intellectual property right is granted by this document or in connection with the sale of Atmel products. EXCEPT AS SET FORTH IN THE ATMEL TERMS AND CONDITIONS OF SALES LOCATED ON THE ATMEL WEBSITE, ATMEL ASSUMES NO LIABILITY WHATSOEVER AND DISCLAIMS ANY EXPRESS, IMPLIED OR STATUTORY WARRANTY RELATING TO ITS PRODUCTS INCLUDING, BUT NOT LIMITED TO, THE IMPLIED WARRANTY OF MERCHANTABILITY, FITNESS FOR A PARTICULAR PURPOSE, OR NON-INFRINGEMENT. IN NO EVENT SHALL ATMEL BE LIABLE FOR ANY DIRECT, INDIRECT, CONSEQUENTIAL, PUNITIVE, SPECIAL OR INCIDENTAL DAMAGES (INCLUDING, WITHOUT LIMITATION, DAMAGES FOR LOSS AND PROF-ITS, BUSINESS INTERRUPTION, OR LOSS OF INFORMATION) ARISING OUT OF THE USE OR INABILITY TO USE THIS DOCUMENT, EVEN IF ATMEL HAS BEEN ADVISED OF THE POSSIBILITY OF SUCH DAMAGES. Atmel makes no representations or warranties with respect to the accuracy or completeness of the contents of this document and reserves the right to make changes to specifications and product descriptions at any time without notice. Atmel does not make any commitment to update the information contained herein. Unless specifications and product descriptions at any time without notice.

2549NS-AVR-05/11

# A.4 MCP23017-E/SP I/O Expander

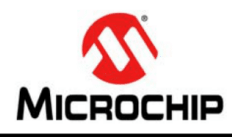

# 16-Bit I/O Expander with Serial Interface

## Features

- 16-Bit Remote Bidirectional I/O Port:
  I/O pins default to input
- High-Speed I<sup>2</sup>C Interface (MCP23017):
  - 100 kHz
- 400 kHz
- 1.7 MHz
- High-Speed SPI Interface (MCP23S17):
   10 MHz (maximum)
- Three Hardware Address Pins to Allow Up to Eight Devices On the Bus
- Configurable Interrupt Output Pins:
- Configurable as active-high, active-low or open-drain
- INTA and INTB Can Be Configured to Operate Independently or Together

- Configurable Interrupt Source:
- Interrupt-on-change from configured register defaults or pin changes
- Polarity Inversion Register to Configure the Polarity of the Input Port Data
- External Reset Input
- Low Standby Current: 1 μA (max.)
- Operating Voltage:
- 1.8V to 5.5V @ -40°C to +85°C
- 2.7V to 5.5V @ -40°C to +85°C
- 4.5V to 5.5V @ -40°C to +125°C

#### Packages

- 28-pin QFN, 6 x 6 mm Body
- 28-pin SOIC, Wide, 7.50 mm Body
- 28-pin SPDIP, 300 mil Body
- 28-pin SSOP, 5.30 mm Body
- 28-pin 550P, 5.30 mm E

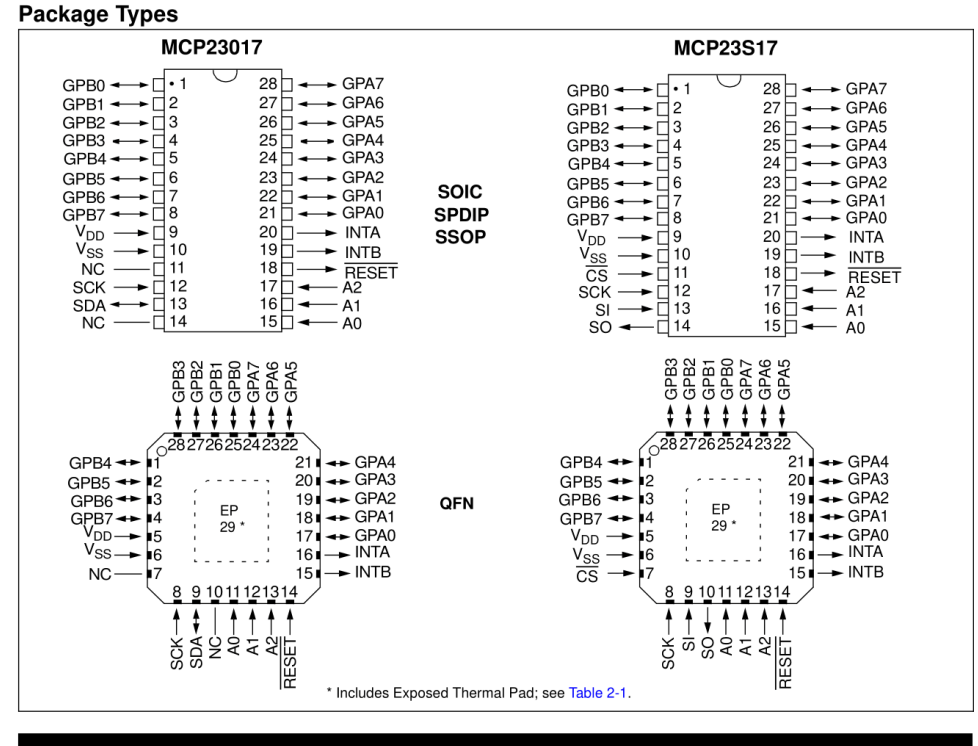

© 2005-2016 Microchip Technology Inc.

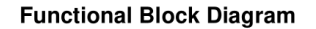

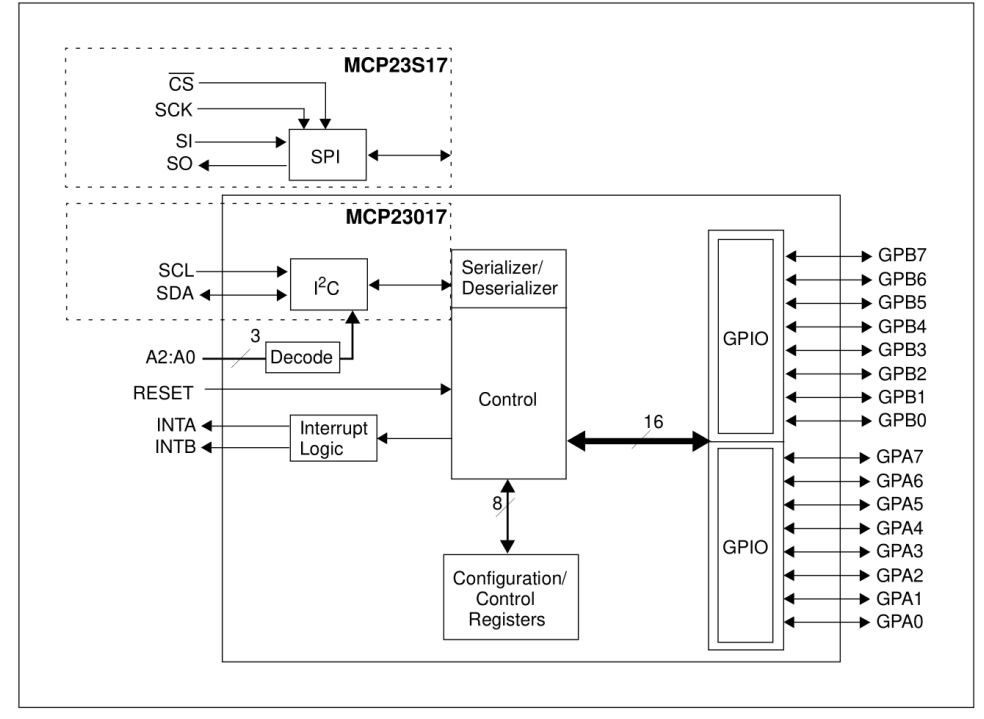

DS20001952C-page 2

# 1.0 ELECTRICAL CHARACTERISTICS

## Absolute Maximum Ratings †

| Ambient temperature under bias                                                                 | -40°C to +125°C                  |
|------------------------------------------------------------------------------------------------|----------------------------------|
| Storage temperature                                                                            | 65°C to +150°C                   |
| Voltage on $V_{\mbox{\scriptsize DD}}$ with respect to $V_{\mbox{\scriptsize SS}}$             | -0.3V to +5.5V                   |
| Voltage on all other pins with respect to V <sub>SS</sub> (except V <sub>DD</sub> )            | 0.6V to (V <sub>DD</sub> + 0.6V) |
| Total power dissipation                                                                        | 700 mW                           |
| Maximum current out of V <sub>SS</sub> pin                                                     | 150 mA                           |
| Maximum current into V <sub>DD</sub> pin                                                       | 125 mA                           |
| Input clamp current, I <sub>IK</sub> (V <sub>I</sub> < 0 or V <sub>I</sub> > V <sub>DD</sub> ) | ±20 mA                           |
| Output clamp current, Iok (V <sub>O</sub> < 0 or V <sub>O</sub> > V <sub>DD</sub> )            | ±20 mA                           |
| Maximum output current sunk by any output pin                                                  | 25 mA                            |
| Maximum output current sourced by any output pin                                               | 25 mA                            |
| ESD protection on all pins (HBM:MM)                                                            | 4 kV:400V                        |

**† Notice:** Stresses above those listed under "Maximum Ratings" may cause permanent damage to the device. This is a stress rating only and functional operation of the device at those or any other conditions above those indicated in the operational listings of this specification is not implied. Exposure to maximum rating conditions for extended periods may affect device reliability.

© 2005-2016 Microchip Technology Inc.

## 1.1 DC Characteristics

## TABLE 1-1: DC CHARACTERISTICS

| Electric      | <b>Electrical Specifications:</b> Unless otherwise noted, $1.8V \le V_{DD} \le 5.5V$ at $-40^{\circ}C \le T_A \le +125^{\circ}C$ |                   |                       |                     |                      |       |                                                                             |  |  |  |  |  |
|---------------|----------------------------------------------------------------------------------------------------|-------------------|-----------------------|---------------------|----------------------|-------|-----------------------------------------------------------------------------|--|--|--|--|--|
| Param.<br>No. | Characteristic                                                                                                    | Sym.              | Min.                  | Typ. <sup>(1)</sup> | Max.                 | Units | Conditions                                                                  |  |  |  |  |  |
| D001          | Supply Voltage                                                                                                    | V <sub>DD</sub>   | 1.8                   | —                   | 5.5                  | V     |                                                                             |  |  |  |  |  |
| D002          | V <sub>DD</sub> Start Voltage to<br>ensure Power-on Reset                                                                        | V <sub>POR</sub>  | —                     | V <sub>SS</sub>     | —                    | V     |                                                                             |  |  |  |  |  |
| D003          | V <sub>DD</sub> Rise Rate to ensure<br>Power-on Reset                                                                            | SV <sub>DD</sub>  | 0.05                  | —                   | —                    | V/ms  | Design guidance only.<br>Not tested.                                        |  |  |  |  |  |
| D004          | Supply Current                                                                                                    | I <sub>DD</sub>   | —                     | —                   | 1                    | mA    | SCL/SCK = 1 MHz                                                             |  |  |  |  |  |
| D005          | Standby current                                                                                                    | I <sub>DDS8</sub> | —                     | —                   | 1                    | μA    | $-40^{\circ}C \leq T_A \leq +85^{\circ}C$                                   |  |  |  |  |  |
|               |                                                                                                    |                   | _                     | —                   | 3                    | μA    | 4.5V ≤ V <sub>DD</sub> ≤ 5.5V<br>+85°C ≤ T <sub>A</sub> ≤+125°C<br>(Note 1) |  |  |  |  |  |
| Input Lo      | ow Voltage                                                                                                    |                   |                       |                     |                      |       |                                                                             |  |  |  |  |  |
| D030          | A0, A1, A2 (TTL buffer)                                                                                                    | VIL               | V <sub>SS</sub>       | —                   | 0.15 V <sub>DD</sub> | V     |                                                                             |  |  |  |  |  |
| D031          | CS, GPIO, SCL/SCK,<br>SDA, RESET<br>(Schmitt Trigger)                                                                            | V <sub>IL</sub>   | V <sub>SS</sub>       | _                   | 0.2 V <sub>DD</sub>  | V     |                                                                             |  |  |  |  |  |
| Input Hi      | gh Voltage                                                                                                    |                   |                       |                     |                      |       |                                                                             |  |  |  |  |  |
| D040          | A0, A1, A2 (TTL buffer)                                                                                                    | V <sub>IH</sub>   | 0.25 VDD + 0.8        | _                   | V <sub>DD</sub>      | V     |                                                                             |  |  |  |  |  |
| D041          | CS, GPIO, SCL/SCK,<br>SDA, RESET<br>(Schmitt Trigger)                                                                            | V <sub>IH</sub>   | 0.8 Vdd               | —                   | V <sub>DD</sub>      | V     | For entire V <sub>DD</sub> range                                            |  |  |  |  |  |
| Input Le      | eakage Current                                                                                                    |                   |                       |                     |                      |       |                                                                             |  |  |  |  |  |
| D060          | I/O port pins                                                                                                    | I <sub>IL</sub>   | —                     | —                   | ±1                   | μA    | $V_{SS} \leq V_{PIN} \leq V_{DD}$                                           |  |  |  |  |  |
| Output        | Leakage Current                                                                                                    |                   |                       |                     |                      |       |                                                                             |  |  |  |  |  |
| D065          | I/O port pins                                                                                                    | I <sub>LO</sub>   |                       | _                   | ±1                   | μA    | $V_{SS} \leq V_{PIN} \leq V_{DD}$                                           |  |  |  |  |  |
| D070          | GPIO weak pull-up<br>current                                                                                                    | I <sub>PU</sub>   | 40                    | 75                  | 115                  | μA    | $V_{DD} = 5V$<br>GP pins = V <sub>SS</sub>                                  |  |  |  |  |  |
| Output        | Low-Voltage                                                                                                    |                   | -                     |                     |                      |       |                                                                             |  |  |  |  |  |
| D080          | GPIO                                                                                                    | V <sub>OL</sub>   | _                     | —                   | 0.6                  | V     | I <sub>OL</sub> = 8.0 mA<br>V <sub>DD</sub> = 4.5V                          |  |  |  |  |  |
|               | INT                                                                                                    | V <sub>OL</sub>   | —                     |                     | 0.6                  | V     | I <sub>OL</sub> = 1.6 mA<br>V <sub>DD</sub> = 4.5V                          |  |  |  |  |  |
|               | SO, SDA                                                                                                    | V <sub>OL</sub>   | —                     | _                   | 0.6                  | V     | I <sub>OL</sub> = 3.0 mA<br>V <sub>DD</sub> = 1.8V                          |  |  |  |  |  |
|               | SDA                                                                                                    | V <sub>OL</sub>   | —                     | _                   | 0.8                  | V     | I <sub>OL</sub> = 3.0 mA<br>V <sub>DD</sub> = 4.5V                          |  |  |  |  |  |
| Output        | High-Voltage                                                                                                    |                   |                       |                     |                      |       |                                                                             |  |  |  |  |  |
| D090          | GPIO, INT, SO                                                                                                    | V <sub>OH</sub>   | V <sub>DD</sub> – 0.7 | _                   | _                    | V     | I <sub>OH</sub> = -3.0 mA<br>V <sub>DD</sub> = 4.5V                         |  |  |  |  |  |
|               |                                                                                                    |                   | V <sub>DD</sub> – 0.7 |                     | —                    |       | I <sub>OH</sub> = -400 μA<br>V <sub>DD</sub> = 1.8V                         |  |  |  |  |  |
| Capacit       | ive Loading Specs on Out                                                                                                    | put Pins          |                       |                     |                      |       |                                                                             |  |  |  |  |  |
| D101          | GPIO, SO, INT                                                                                                    | CIO               |                       | _                   | 50                   | pF    |                                                                             |  |  |  |  |  |
| D102          | SDA                                                                                                    | CB                |                       | —                   | 400                  | pF    |                                                                             |  |  |  |  |  |
| Note 1:       | This parameter is charac                                                                                                    | terized, r        | not 100% tested.      |                     |                      |       |                                                                             |  |  |  |  |  |

DS20001952C-page 4

© 2005-2016 Microchip Technology Inc.

## 1.2 AC Characteristics

# FIGURE 1-1: LOAD CONDITIONS FOR DEVICE TIMING SPECIFICATIONS

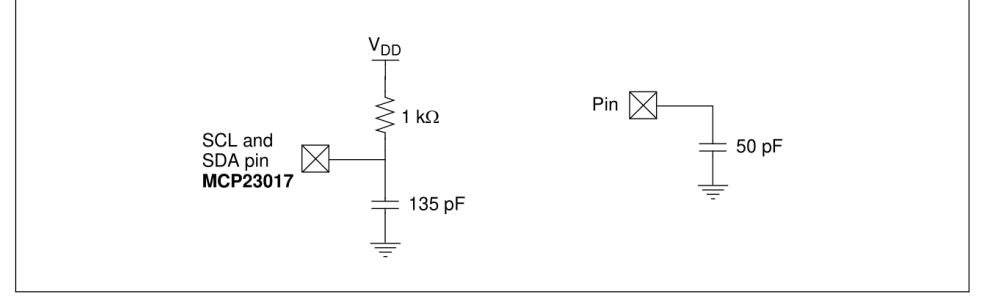

# FIGURE 1-2: RESET AND DEVICE RESET TIMER TIMING

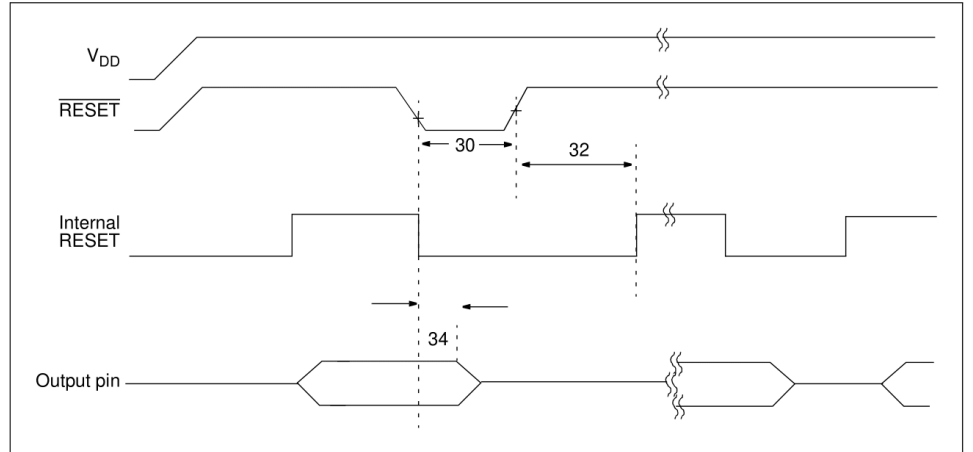

TABLE 1-2: DEVICE RESET SPECIFICATIONS

| AC Cha        | AC Characteristics: Unless otherwise noted, $1.8V \le V_{DD} \le 5.5V$ at -40°C $\le T_A \le$ +125°C |                   |      |                     |      |       |                        |  |  |  |  |  |
|---------------|----------------------------------------------------------------------------------------------------|-------------------|------|---------------------|------|-------|------------------------|--|--|--|--|--|
| Param.<br>No. | Characteristic                                                                                       | Sym.              | Min. | Тур. <sup>(1)</sup> | Max. | Units | Conditions             |  |  |  |  |  |
| 30            | RESET Pulse Width<br>(Low)                                                                           | T <sub>RSTL</sub> | 1    | -                   | _    | μs    |                        |  |  |  |  |  |
| 32            | Device Active After Reset high                                                                       | T <sub>HLD</sub>  | —    | 0                   | —    | ns    | V <sub>DD</sub> = 5.0V |  |  |  |  |  |
| 34            | Output High-Impedance<br>From RESET Low                                                              | T <sub>IOZ</sub>  | _    | -                   | 1    | μs    |                        |  |  |  |  |  |

Note 1: This parameter is characterized, not 100% tested.

<sup>© 2005-2016</sup> Microchip Technology Inc.

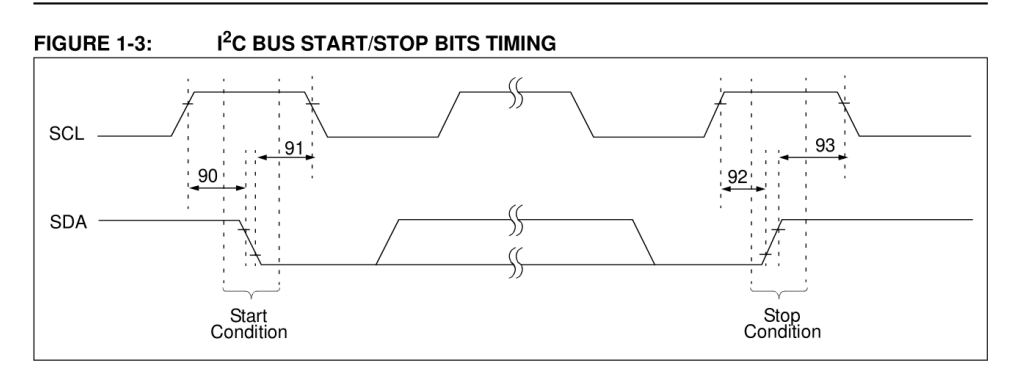

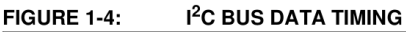

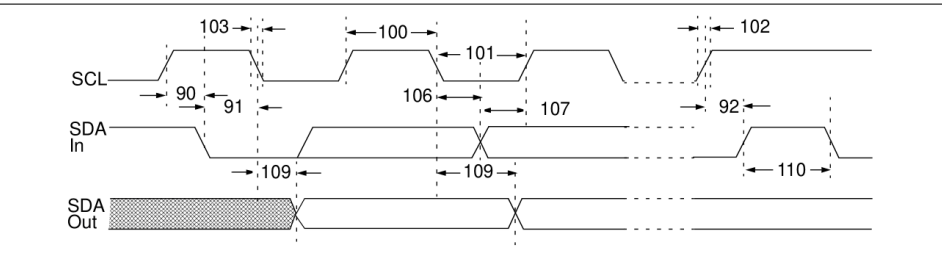

## TABLE 1-3: I<sup>2</sup>C BUS DATA REQUIREMENTS

| I <sup>2</sup> C Inter<br>SDA) = | rface AC Characteristics: Unles<br>1 kΩ, C <sub>L</sub> (SCL, SDA) = 135 pF | ss otherwise                  | e noted, $1.8V \le V$                  | ′ <sub>DD</sub> ≤ 5. | 5V at -4 | 40°C ≤ ` | $T_A \leq +125^{\circ}C$ , $R_{PU}$ (SCL, |
|----------------------------------|-----------------------------------------------------------------------------|-------------------------------|----------------------------------------|----------------------|----------|----------|-------------------------------------------|
| Param.<br>No.                    | Characteristic                                                              | Sym.                          | Min.                                   | Тур.                 | Max.     | Units    | Conditions                                |
| 100                              | Clock High Time:                                                            | T <sub>HIGH</sub>             |                                        |                      |          |          |                                           |
|                                  | 100 kHz mode                                                                |                               | 4.0                                    | _                    | _        | μs       | 1.8V – 5.5V                               |
|                                  | 400 kHz mode                                                                |                               | 0.6                                    | _                    | —        | μs       | 2.7V - 5.5V                               |
|                                  | 1.7 MHz mode                                                                |                               | 0.12                                   | _                    | _        | μs       | 4.5V – 5.5V                               |
| 101                              | Clock Low Time:                                                             | TLOW                          |                                        |                      |          |          |                                           |
|                                  | 100 kHz mode                                                                |                               | 4.7                                    | —                    | —        | μs       | 1.8V – 5.5V                               |
|                                  | 400 kHz mode                                                                |                               | 1.3                                    | _                    | —        | μs       | 2.7V – 5.5V                               |
|                                  | 1.7 MHz mode                                                                |                               | 0.32                                   | _                    | _        | μs       | 4.5V – 5.5V                               |
| 102                              | SDA and SCL Rise Time:                                                      | T <sub>R</sub> (1)            |                                        |                      |          |          |                                           |
|                                  | 100 kHz mode                                                                |                               | _                                      | _                    | 1000     | ns       | 1.8V – 5.5V                               |
|                                  | 400 kHz mode                                                                |                               | 20 + 0.1 C <sub>B</sub> <sup>(2)</sup> | _                    | 300      | ns       | 2.7V – 5.5V                               |
|                                  | 1.7 MHz mode                                                                |                               | 20                                     | _                    | 160      | ns       | 4.5V – 5.5V                               |
| 103                              | SDA and SCL Fall Time:                                                      | T <sub>F</sub> <sup>(1)</sup> |                                        |                      |          |          |                                           |
|                                  | 100 kHz mode                                                                |                               | —                                      | —                    | 300      | ns       | 1.8V – 5.5V                               |
|                                  | 400 kHz mode                                                                |                               | 20 + 0.1 C <sub>B</sub> <sup>(2)</sup> | —                    | 300      | ns       | 2.7V – 5.5V                               |
|                                  | 1.7 MHz mode                                                                |                               | 20                                     | _                    | 80       | ns       | 4.5V – 5.5V                               |

**Note 1:** This parameter is characterized, not 100% tested.

**2:**  $C_B$  is specified to be from 10 to 400 pF.

DS20001952C-page 6

| <sup>2</sup> C Interface AC Characteristics: Unless otherwise noted, $1.8V \le V_{DD} \le 5.5V$ at -40°C $\le T_A \le +125°$ C, R <sub>PU</sub> (SCL SDA) = 1 kΩ, C <sub>L</sub> (SCL, SDA) = 135 pF |                                               |                     |      |      |      |       |                       |  |  |  |
|----------------------------------------------------------------------------------------------------|-----------------------------------------------|---------------------|------|------|------|-------|-----------------------|--|--|--|
| Param.<br>No.                                                                                                    | Characteristic                                | Sym.                | Min. | Тур. | Max. | Units | Conditions            |  |  |  |
| 90                                                                                                    | START Condition Setup Time:                   | T <sub>SU:STA</sub> |      |      | _    |       |                       |  |  |  |
|                                                                                                    | 100 kHz mode                                  |                     | 4.7  | —    | —    | μs    | 1.8V – 5.5V           |  |  |  |
|                                                                                                    | 400 kHz mode                                  |                     | 0.6  | _    | —    | μs    | 2.7V – 5.5V           |  |  |  |
|                                                                                                    | 1.7 MHz mode                                  |                     | 0.16 | _    | —    | μs    | 4.5V – 5.5V           |  |  |  |
| 91                                                                                                    | START Condition Hold Time:                    | T <sub>HD:STA</sub> |      |      |      |       |                       |  |  |  |
|                                                                                                    | 100 kHz mode                                  |                     | 4.0  | _    | —    | μs    | 1.8V – 5.5V           |  |  |  |
|                                                                                                    | 400 kHz mode                                  |                     | 0.6  | _    | —    | μs    | 2.7V – 5.5V           |  |  |  |
|                                                                                                    | 1.7 MHz mode                                  |                     | 0.16 | _    | —    | μs    | 4.5V – 5.5V           |  |  |  |
| 106                                                                                                    | Data Input Hold Time:                         | T <sub>HD:DAT</sub> |      |      |      |       |                       |  |  |  |
|                                                                                                    | 100 kHz mode                                  |                     | 0    | _    | 3.45 | μs    | 1.8V – 5.5V           |  |  |  |
|                                                                                                    | 400 kHz mode                                  |                     | 0    | _    | 0.9  | μs    | 2.7V – 5.5V           |  |  |  |
|                                                                                                    | 1.7 MHz mode                                  |                     | 0    | _    | 0.15 | μs    | 4.5V – 5.5V           |  |  |  |
| 107                                                                                                    | Data Input Setup Time:                        | T <sub>SU:DAT</sub> |      |      |      |       |                       |  |  |  |
|                                                                                                    | 100 kHz mode                                  |                     | 250  | _    | —    | ns    | 1.8V – 5.5V           |  |  |  |
|                                                                                                    | 400 kHz mode                                  |                     | 100  | _    | —    | ns    | 2.7V – 5.5V           |  |  |  |
|                                                                                                    | 1.7 MHz mode                                  |                     | 0.01 | _    | —    | μs    | 4.5V – 5.5V           |  |  |  |
| 92                                                                                                    | Stop Condition Setup Time:                    | T <sub>SU:STO</sub> |      |      |      |       |                       |  |  |  |
|                                                                                                    | 100 kHz mode                                  |                     | 4.0  | _    | —    | μs    | 1.8V – 5.5V           |  |  |  |
|                                                                                                    | 400 kHz mode                                  |                     | 0.6  | _    | —    | μs    | 2.7V – 5.5V           |  |  |  |
|                                                                                                    | 1.7 MHz mode                                  |                     | 0.16 | _    | _    | μs    | 4.5V–5.5V             |  |  |  |
| 109                                                                                                    | Output Valid From Clock:                      | T <sub>AA</sub>     |      |      |      |       |                       |  |  |  |
|                                                                                                    | 100 kHz mode                                  |                     | _    | _    | 3.45 | μs    | 1.8V – 5.5V           |  |  |  |
|                                                                                                    | 400 kHz mode                                  |                     | _    | _    | 0.9  | μs    | 2.7V – 5.5V           |  |  |  |
|                                                                                                    | 1.7 MHz mode                                  |                     | _    | _    | 0.18 | μs    | 4.5V – 5.5V           |  |  |  |
| 110                                                                                                    | Bus Free Time:                                | T <sub>BUF</sub>    |      |      |      |       |                       |  |  |  |
|                                                                                                    | 100 kHz mode                                  |                     | 4.7  | _    | —    | μs    | 1.8V – 5.5V           |  |  |  |
|                                                                                                    | 400 kHz mode                                  |                     | 1.3  | _    | —    | μs    | 2.7V – 5.5V           |  |  |  |
|                                                                                                    | 1.7 MHz mode                                  |                     | N/A  | _    | N/A  | μs    | 4.5V - 5.5V           |  |  |  |
| 111                                                                                                    | Bus Capacitive Loading:                       | CB                  |      |      |      |       |                       |  |  |  |
|                                                                                                    | 100 kHz and 400 kHz                           |                     | _    | _    | 400  | pF    | Note 1                |  |  |  |
|                                                                                                    | 1.7 MHz                                       |                     |      | _    | 100  | pF    | Note 1                |  |  |  |
| 112                                                                                                    | Input Filter Spike Suppression (SDA and SCL): | T <sub>SP</sub>     |      |      |      |       |                       |  |  |  |
|                                                                                                    | 100 kHz and 400 kHz                           |                     | _    | _    | 50   | ns    |                       |  |  |  |
|                                                                                                    | 1.7 MHz                                       | [                   |      | _    | 10   | ns    | Spike suppression off |  |  |  |

# TABLE 1-3: I<sup>2</sup>C BUS DATA REQUIREMENTS (CONTINUED)

Note 1: This parameter is characterized, not 100% tested.

**2:**  $C_B$  is specified to be from 10 to 400 pF.

<sup>© 2005-2016</sup> Microchip Technology Inc.

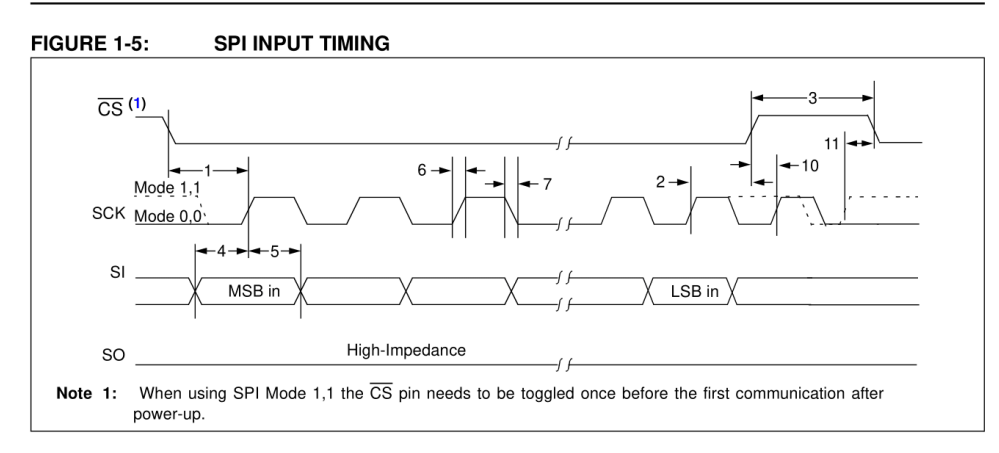

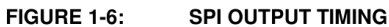

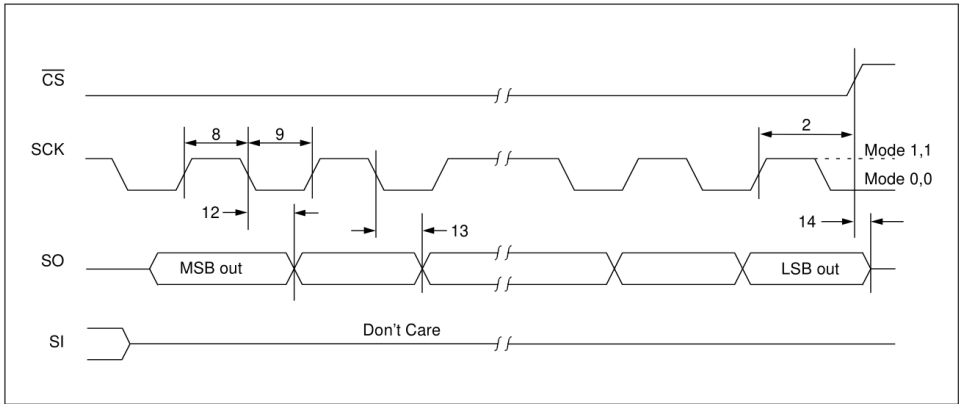

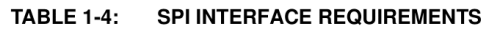

| SPI Interface AC Characteristics: Unless otherwise noted, $1.8V \le V_{DD} \le 5.5V$ at -40°C $\le T_A \le$ +125°C |                 |                  |      |      |      |       |             |  |  |  |
|----------------------------------------------------------------------------------------------------|-----------------|------------------|------|------|------|-------|-------------|--|--|--|
| Param.<br>No.                                                                                                    | Characteristic  | Sym.             | Min. | Тур. | Max. | Units | Conditions  |  |  |  |
| _                                                                                                    | Clock Frequency | F <sub>CLK</sub> | —    | —    | 5    | MHz   | 1.8V - 5.5V |  |  |  |
|                                                                                                    |                 |                  | —    | —    | 10   | MHz   | 2.7V - 5.5V |  |  |  |
|                                                                                                    |                 |                  | —    | —    | 10   | MHz   | 4.5V - 5.5V |  |  |  |
| 1                                                                                                    | CS Setup Time   | T <sub>CSS</sub> | 50   | —    | —    | ns    |             |  |  |  |
| 2                                                                                                    | CS Hold Time    | T <sub>CSH</sub> | 100  | —    | —    | ns    | 1.8V – 5.5V |  |  |  |
|                                                                                                    |                 |                  | 50   | —    | —    | ns    | 2.7V – 5.5V |  |  |  |
| 3                                                                                                    | CS Disable Time | T <sub>CSD</sub> | 100  | —    | —    | ns    | 1.8V – 5.5V |  |  |  |
|                                                                                                    |                 |                  | 50   | —    | —    | ns    | 2.7V - 5.5V |  |  |  |
| 4                                                                                                    | Data Setup Time | T <sub>SU</sub>  | 20   | —    | _    | ns    | 1.8V – 5.5V |  |  |  |
|                                                                                                    |                 |                  | 10   | —    | —    | ns    | 2.7V – 5.5V |  |  |  |

Note 1: This parameter is characterized, not 100% tested.

DS20001952C-page 8

| SPI Interface AC Characteristics: Unless otherwise noted, $1.8V \le V_{DD} \le 5.5V$ at -40°C $\le T_A \le +125^\circ C$ |                             |                  |      |      |      |       |             |  |  |  |  |
|----------------------------------------------------------------------------------------------------|-----------------------------|------------------|------|------|------|-------|-------------|--|--|--|--|
| Param.<br>No.                                                                                                    | Characteristic              | Sym.             | Min. | Тур. | Max. | Units | Conditions  |  |  |  |  |
| 5                                                                                                    | Data Hold Time              | T <sub>HD</sub>  | 20   | —    | —    | ns    | 1.8V – 5.5V |  |  |  |  |
|                                                                                                    |                             |                  | 10   | —    | _    | ns    | 2.7V – 5.5V |  |  |  |  |
| 6                                                                                                    | CLK Rise Time               | Τ <sub>R</sub>   | —    | —    | 2    | μs    | Note 1      |  |  |  |  |
| 7                                                                                                    | CLK Fall Time               | Τ <sub>F</sub>   | —    | —    | 2    | μs    | Note 1      |  |  |  |  |
| 8                                                                                                    | Clock High Time             | т <sub>ні</sub>  | 90   | —    | —    | ns    | 1.8V – 5.5V |  |  |  |  |
|                                                                                                    |                             |                  | 45   | —    | —    | ns    | 2.7V – 5.5V |  |  |  |  |
| 9                                                                                                    | Clock Low Time              | T <sub>LO</sub>  | 90   | —    | —    | ns    | 1.8V – 5.5V |  |  |  |  |
|                                                                                                    |                             |                  | 45   | —    | —    | ns    | 2.7V - 5.5V |  |  |  |  |
| 10                                                                                                    | Clock Delay Time            | T <sub>CLD</sub> | 50   | —    | —    | ns    |             |  |  |  |  |
| 11                                                                                                    | Clock Enable Time           | T <sub>CLE</sub> | 50   | —    | _    | ns    |             |  |  |  |  |
| 12                                                                                                    | Output Valid from Clock Low | Τ <sub>V</sub>   | —    | —    | 90   | ns    | 1.8V – 5.5V |  |  |  |  |
|                                                                                                    |                             |                  | —    | —    | 45   | ns    | 2.7V - 5.5V |  |  |  |  |
| 13                                                                                                    | Output Hold Time            | T <sub>HO</sub>  | 0    | _    | _    | ns    |             |  |  |  |  |
| 14                                                                                                    | Output Disable Time         | T <sub>DIS</sub> | _    | _    | 100  | ns    |             |  |  |  |  |

# TABLE 1-4: SPI INTERFACE REQUIREMENTS (CONTINUED)

Note 1: This parameter is characterized, not 100% tested.

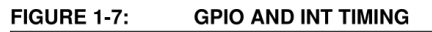

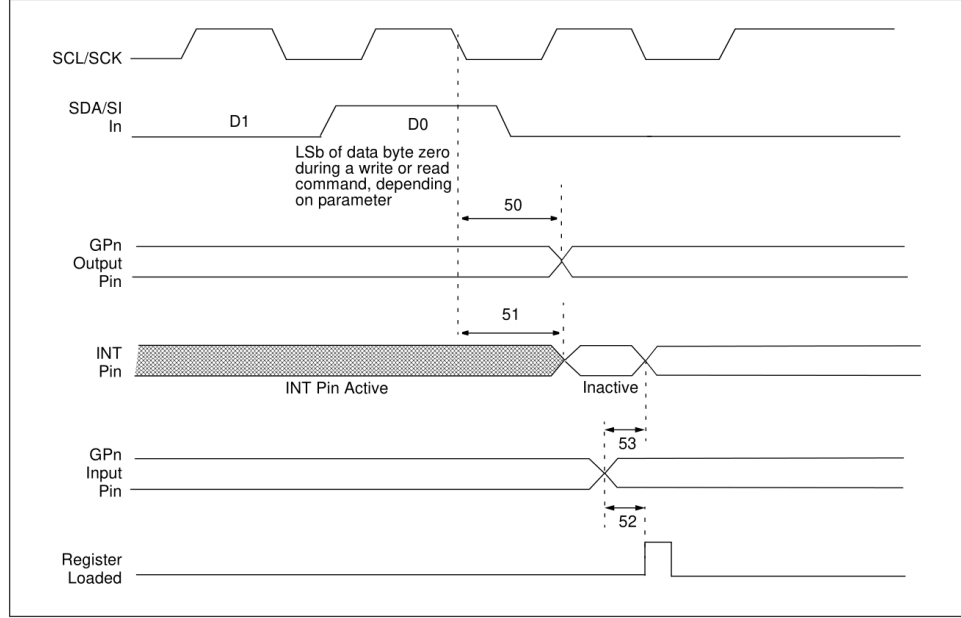

© 2005-2016 Microchip Technology Inc.

# TABLE 1-5: GP AND INT PINS REQUIREMENTS

| GP and IN     | GP and INT Pins AC Characteristics: Unless otherwise noted, $1.8V \le V_{DD} \le 5.5V$ at -40°C $\le T_A \le +125^\circ C$ |                     |      |      |      |       |            |  |  |  |  |  |
|---------------|----------------------------------------------------------------------------------------------------|---------------------|------|------|------|-------|------------|--|--|--|--|--|
| Param.<br>No. | Characteristic                                                                                                    | Sym.                | Min. | Тур. | Max. | Units | Conditions |  |  |  |  |  |
| 50            | Serial Data to Output Valid                                                                                                | T <sub>GPOV</sub>   | —    | -    | 500  | ns    |            |  |  |  |  |  |
| 51            | Interrupt Pin Disable Time                                                                                                 | T <sub>INTD</sub>   | _    | -    | 600  | ns    |            |  |  |  |  |  |
| 52            | GP Input Change to<br>Register Valid                                                                                       | T <sub>GPIV</sub>   | —    | -    | 450  | ns    |            |  |  |  |  |  |
| 53            | IOC Event to INT Active                                                                                                    | T <sub>GPINT</sub>  | _    | -    | 600  | ns    |            |  |  |  |  |  |
|               | Glitch Filter on GP Pins                                                                                                   | T <sub>GLITCH</sub> | _    | _    | 150  | ns    | Note 1     |  |  |  |  |  |

Note 1: This parameter is characterized, not 100% tested.

DS20001952C-page 10

# 2.0 PIN DESCRIPTIONS

The descriptions of the pins are listed in Table 2-1.

TABLE 2-1: PINOUT DESCRIPTION

| Pin<br>Name     | QFN | SOIC<br>SPDIP<br>SSOP | Pin<br>Type | Function                                                                                             |
|-----------------|-----|-----------------------|-------------|----------------------------------------------------------------------------------------------------|
| GPB0            | 25  | 1                     | I/O         | Bidirectional I/O pin. Can be enabled for interrupt-on-change and/or internal weak pull-up resistor. |
| GPB1            | 26  | 2                     | I/O         | Bidirectional I/O pin. Can be enabled for interrupt-on-change and/or internal weak pull-up resistor. |
| GPB2            | 27  | 3                     | I/O         | Bidirectional I/O pin. Can be enabled for interrupt-on-change and/or internal weak pull-up resistor. |
| GPB3            | 28  | 4                     | I/O         | Bidirectional I/O pin. Can be enabled for interrupt-on-change and/or internal weak pull-up resistor. |
| GPB4            | 1   | 5                     | I/O         | Bidirectional I/O pin. Can be enabled for interrupt-on-change and/or internal weak pull-up resistor. |
| GPB5            | 2   | 6                     | I/O         | Bidirectional I/O pin. Can be enabled for interrupt-on-change and/or internal weak pull-up resistor. |
| GPB6            | 3   | 7                     | I/O         | Bidirectional I/O pin. Can be enabled for interrupt-on-change and/or internal weak pull-up resistor. |
| GPB7            | 4   | 8                     | I/O         | Bidirectional I/O pin. Can be enabled for interrupt-on-change and/or internal weak pull-up resistor. |
| V <sub>DD</sub> | 5   | 9                     | Р           | Power                                                                                                |
| V <sub>SS</sub> | 6   | 10                    | Р           | Ground                                                                                               |
| NC/CS           | 7   | 11                    | Т           | NC (MCP23017)/Chip Select (MCP23S17)                                                                 |
| SCK             | 8   | 12                    | Т           | Serial clock input                                                                                   |
| SDA/SI          | 9   | 13                    | I/O         | Serial data I/O (MCP23017)/Serial data input (MCP23S17)                                              |
| NC/SO           | 10  | 14                    | 0           | NC (MCP23017)/Serial data out (MCP23S17)                                                             |
| A0              | 11  | 15                    | Т           | Hardware address pin. Must be externally biased.                                                     |
| A1              | 12  | 16                    | I           | Hardware address pin. Must be externally biased.                                                     |
| A2              | 13  | 17                    | I           | Hardware address pin. Must be externally biased.                                                     |
| RESET           | 14  | 18                    | Т           | Hardware reset. Must be externally biased.                                                           |
| INTB            | 15  | 19                    | 0           | Interrupt output for PORTB. Can be configured as active-high, active-low or open-drain.              |
| INTA            | 16  | 20                    | 0           | Interrupt output for PORTA. Can be configured as active-high, active-low or open-drain.              |
| GPA0            | 17  | 21                    | I/O         | Bidirectional I/O pin. Can be enabled for interrupt-on-change and/or internal weak pull-up resistor. |
| GPA1            | 18  | 22                    | I/O         | Bidirectional I/O pin. Can be enabled for interrupt-on-change and/or internal weak pull-up resistor. |
| GPA2            | 19  | 23                    | I/O         | Bidirectional I/O pin. Can be enabled for interrupt-on-change and/or internal weak pull-up resistor. |
| GPA3            | 20  | 24                    | I/O         | Bidirectional I/O pin. Can be enabled for interrupt-on-change and/or internal weak pull-up resistor. |
| GPA4            | 21  | 25                    | I/O         | Bidirectional I/O pin. Can be enabled for interrupt-on-change and/or internal weak pull-up resistor. |
| GPA5            | 22  | 26                    | I/O         | Bidirectional I/O pin. Can be enabled for interrupt-on-change and/or internal weak pull-up resistor. |
| GPA6            | 23  | 27                    | I/O         | Bidirectional I/O pin. Can be enabled for interrupt-on-change and/or internal weak pull-up resistor. |
| GPA7            | 24  | 28                    | I/O         | Bidirectional I/O pin. Can be enabled for interrupt-on-change and/or internal weak pull-up resistor. |
| EP              | 29  | _                     | _           | Exposed Thermal Pad. Either connect to $V_{SS},$ or leave unconnected.                               |

© 2005-2016 Microchip Technology Inc.

#### 3.0 DEVICE OVERVIEW

The MCP23017/MCP23S17 (MCP23X17) device family provides 16-bit, general purpose parallel I/O expansion for  $I^2C$  bus or SPI applications. The two devices differ only in the serial interface:

- MCP23017 I<sup>2</sup>C interface
- MCP23S17 SPI interface

The MCP23X17 consists of multiple 8-bit configuration registers for input, output and polarity selection. The system master can enable the I/Os as either inputs or outputs by writing the I/O configuration bits (IODIRA/B). The data for each input or output is kept in the corresponding input or output register. The polarity of the Input Port register can be inverted with the Polarity Inversion register. All registers can be read by the system master.

The 16-bit I/O port functionally consists of two 8-bit ports (PORTA and PORTB). The MCP23X17 can be configured to operate in the 8-bit or 16-bit modes via IOCON.BANK.

There are two interrupt pins, INTA and INTB, that can be associated with their respective ports, or can be logically OR'ed together so that both pins will activate if either port causes an interrupt.

The interrupt output can be configured to activate under two conditions (mutually exclusive):

- 1. When any input state differs from its corresponding Input Port register state. This is used to indicate to the system master that an input state has changed.
- 2. When an input state differs from a preconfigured register value (DEFVAL register).

The Interrupt Capture register captures port values at the time of the interrupt, thereby saving the condition that caused the interrupt.

The Power-on Reset (POR) sets the registers to their default values and initializes the device state machine. The hardware address pins are used to determine the device address.

#### 3.1 Power-on Reset (POR)

The on-chip POR circuit holds the device in reset until  $V_{DD}$  has reached a high enough voltage to deactivate the POR circuit (i.e., release the device from reset). The maximum  $V_{DD}$  rise time is specified in Section 1.0 "Electrical Characteristics".

When the device exits the POR condition (releases reset), device operating parameters (i.e., voltage, temperature, serial bus frequency, etc.) must be met to ensure proper operation.

#### 3.2 Serial Interface

This block handles the functionality of the  $I^2C$  (**MCP23017**) or SPI (**MCP23S17**) interface protocol. The MCP23X17 contains 22 individual registers (11 register pairs) that can be addressed through the Serial Interface block, as shown in Table 3-1.

| Address<br>IOCON.BANK = 1 | Address<br>IOCON.BANK = 0 | Access to: |
|---------------------------|---------------------------|------------|
| 00h                       | 00h                       | IODIRA     |
| 10h                       | 01h                       | IODIRB     |
| 01h                       | 02h                       | IPOLA      |
| 11h                       | 03h                       | IPOLB      |
| 02h                       | 04h                       | GPINTENA   |
| 12h                       | 05h                       | GPINTENB   |
| 03h                       | 06h                       | DEFVALA    |
| 13h                       | 07h                       | DEFVALB    |
| 04h                       | 08h                       | INTCONA    |
| 14h                       | 09h                       | INTCONB    |
| 05h                       | 0Ah                       | IOCON      |
| 15h                       | 0Bh                       | IOCON      |
| 06h                       | 0Ch                       | GPPUA      |
| 16h                       | 0Dh                       | GPPUB      |
| 07h                       | 0Eh                       | INTFA      |
| 17h                       | 0Fh                       | INTFB      |
| 08h                       | 10h                       | INTCAPA    |
| 18h                       | 11h                       | INTCAPB    |
| 09h                       | 12h                       | GPIOA      |
| 19h                       | 13h                       | GPIOB      |
| 0Ah                       | 14h                       | OLATA      |
| 1Ah                       | 15h                       | OLATB      |

DS20001952C-page 12

# 3.2.1 BYTE MODE AND SEQUENTIAL MODE

The MCP23X17 family has the ability to operate in Byte mode or Sequential mode (IOCON.SEQOP).

Byte mode disables automatic Address Pointer incrementing. When operating in Byte mode, the MCP23X17 family does not increment its internal address counter after each byte during the data transfer. This gives the ability to continually access the same address by providing extra clocks (without additional control bytes). This is useful for polling the GPIO register for data changes or for continually writing to the output latches.

A special mode (Byte mode with IOCON.BANK = 0) causes the address pointer to toggle between associated A/B register pairs. For example, if the BANK bit is cleared and the Address Pointer is initially set to address 12h (GPIOA) or 13h (GPIOB), the pointer will toggle between GPIOA and GPIOB. Note that the Address Pointer can initially point to either address in the register pair.

Sequential mode enables automatic address pointer incrementing. When operating in Sequential mode, the MCP23X17 family increments its address counter after each byte during the data transfer. The Address Pointer automatically rolls over to address 00h after accessing the last register.

These two modes are not to be confused with single writes/reads and continuous writes/reads that are serial protocol sequences. For example, the device may be configured for Byte mode and the master may perform a continuous read. In this case, the MCP23X17 would not increment the Address Pointer and would repeatedly drive data from the same location.

## 3.2.2 I<sup>2</sup>C INTERFACE

## 3.2.2.1 I<sup>2</sup>C Write Operation

The I<sup>2</sup>C write operation includes the control byte and register address sequence, as shown in Figure 3-1. This sequence is followed by eight bits of data from the master and an Acknowledge (ACK) from the MCP23017. The operation is ended with a Stop (P) or Restart (SR) condition being generated by the master.

Data is written to the MCP23017 after every byte transfer. If a Stop or Restart condition is generated during a data transfer, the data will not be written to the MCP23017.

Both "byte writes" and "sequential writes" are supported by the MCP23017. If Sequential mode is enabled (IOCON, SEQOP = 0) (default), the MCP23017 increments its address counter after each ACK during the data transfer.

| FIGURE 3-1:                     | BYTE AND SEQU      | ENTI | AL WI | RITE   |                   |  |
|---------------------------------|--------------------|------|-------|--------|-------------------|--|
| S - Start                       | Byte               | S    | OP    | W ADDR | ► D <sub>IN</sub> |  |
| P - Stop                        | Sequential         | 3    | UP    |        |                   |  |
| <b>R</b> - Read                 |                    |      |       |        |                   |  |
| OP - Device                     | opcode             |      |       |        |                   |  |
| ADDR - Device                   | e register address |      |       |        |                   |  |
| D <sub>OUT</sub> - Data of      | ut from MCP23017   |      |       |        |                   |  |
| <b>D<sub>IN</sub></b> - Data in | to MCP23017        |      |       |        |                   |  |

© 2005-2016 Microchip Technology Inc.

#### 3.2.2.2 I<sup>2</sup>C Read Operation

I<sup>2</sup>C Read operations include the control byte sequence, as shown in Figure 3-2. This sequence is followed by another control byte (including the Start condition and ACK) with the R/W bit set (R/W = 1). The MCP23017 then transmits the data contained in the addressed register. The sequence is ended with the master generating a Stop or Restart condition.

## FIGURE 3-2: BYTE AND SEQUENTIAL READ

| Byte       | S | OP | W | OP | R D <sub>OUT</sub> P                  |
|------------|---|----|---|----|---------------------------------------|
| Sequential | S | OP | W | OP | R D <sub>OUT</sub> D <sub>OUT</sub> P |

3.2.2.3 I<sup>2</sup>C Sequential Write/Read

For sequential operations (Write or Read), instead of transmitting a Stop or Restart condition after the data transfer, the master clocks the next byte pointed to by the address pointer (see Section 3.2.1 "Byte Mode and Sequential Mode" for details regarding sequential operation control).

The sequence ends with the master sending a Stop or Restart condition.

The MCP23017 Address Pointer will roll over to address zero after reaching the last register address. Refer to Figure 3-3.

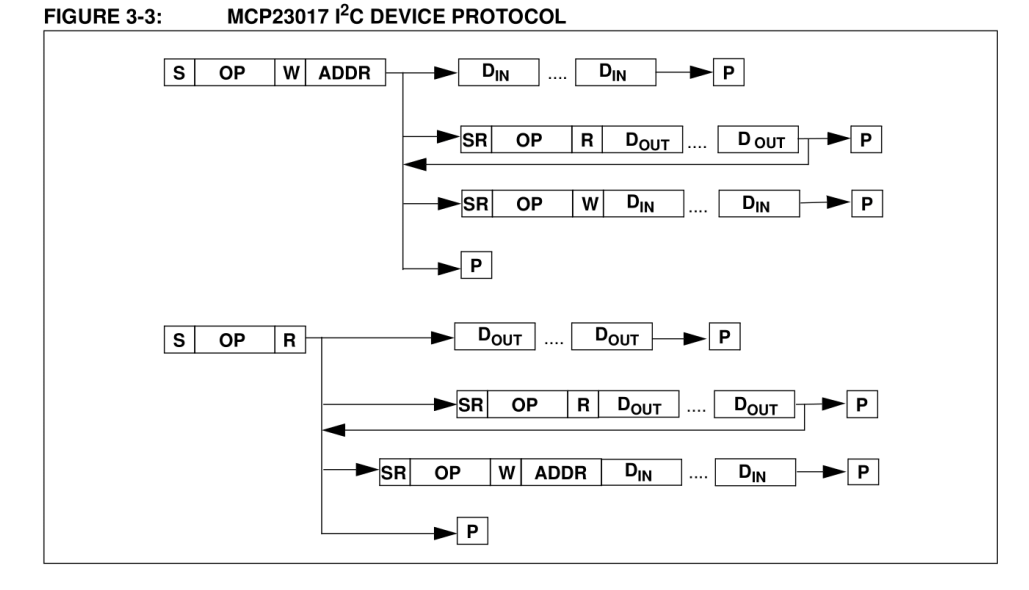

DS20001952C-page 14

#### 3.2.3 SPI INTERFACE

#### 3.2.3.1 SPI Write Operation

The SPI write operation is started by lowering  $\overline{CS}$ . The Write command (slave address with R/W bit cleared) is then clocked into the device. The opcode is followed by an address and at least one data byte.

3.2.3.2 SPI Read Operation

The SPI read operation is started by lowering  $\overline{CS}$ . The SPI read command (slave address with R/W bit set) is then clocked into the device. The opcode is followed by an address, with at least one data byte being clocked out of the device.

#### 3.2.3.3 SPI Sequential Write/Read

For sequential operations, instead of deselecting the device by raising  $\overline{CS}$ , the master clocks the next byte pointed to by the Address Pointer. (see Section 3.2.1 "Byte Mode and Sequential Mode" for details regarding sequential operation control).

The sequence ends by the raising of  $\overline{CS}$ .

The MCP23S17 Address Pointer will roll over to address zero after reaching the last register address.

#### 3.3 Hardware Address Decoder

The hardware address pins are used to determine the device address. To address a device, the corresponding address bits in the control byte must match the pin state. The pins must be biased externally.

# 3.3.1 ADDRESSING I<sup>2</sup>C DEVICES (MCP23017)

The MCP23017 is a slave  $l^2C$  interface device that supports 7-bit slave addressing, with the read/write bit filling out the control byte. The slave address contains

four fixed bits and three user-defined hardware address bits (pins A2, A1 and A0). Figure 3-4 shows the control byte format.

# 3.3.2 ADDRESSING SPI DEVICES (MCP23S17)

The MCP23S17 is a slave SPI device. The slave address contains four fixed bits and three user-defined hardware address bits (if enabled via IOCON.HAEN) (pins A2, A1 and A0) with the read/write bit filling out the control byte. Figure 3-5 shows the control byte format. The address pins should be externally biased even if disabled (IOCON.HAEN = 0).

| FIGURE 3-4: | I <sup>2</sup> C CONTROL BYTE |
|-------------|-------------------------------|
|             | FORMAT                        |

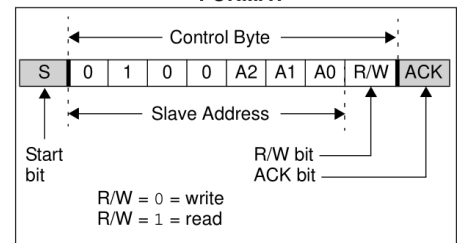

FIGURE 3-5:

SPI CONTROL BYTE

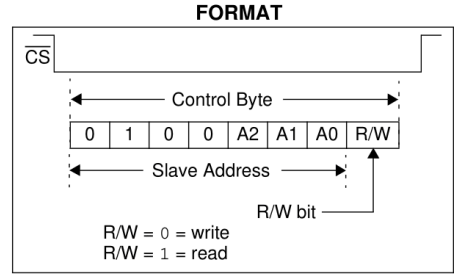

## FIGURE 3-6: I<sup>2</sup>C ADDRESSING REGISTERS

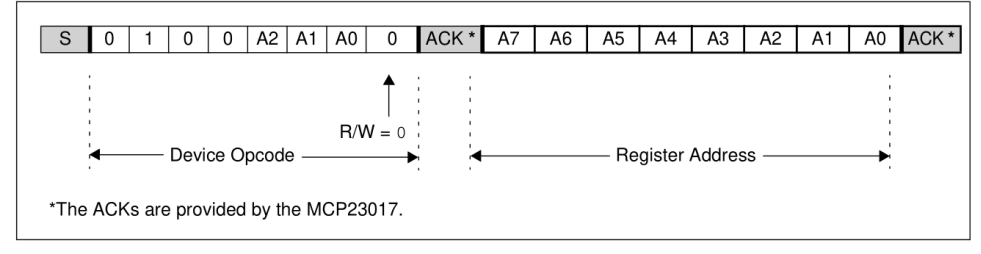

© 2005-2016 Microchip Technology Inc.

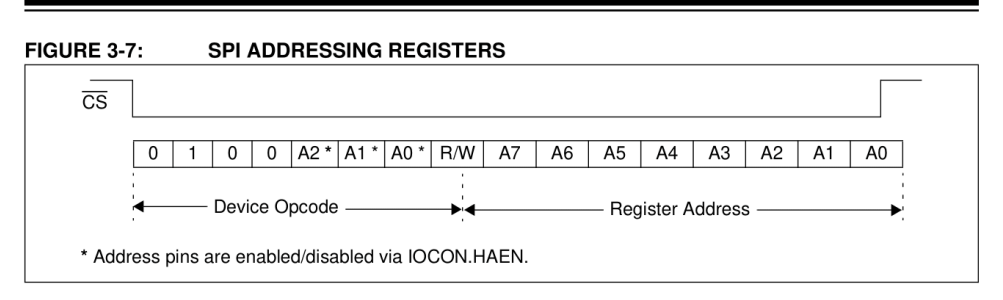

## 3.4 GPIO Port

The GPIO module is a general purpose, 16-bit wide, bidirectional port that is functionally split into two 8-bit wide ports.

The GPIO module contains the data ports (GPIOn), internal pull-up resistors and the output latches (OLATn).

Reading the GPIOn register reads the value on the port. Reading the OLATn register only reads the latches, not the actual value on the port.

Writing to the GPIOn register actually causes a write to the latches (OLATn). Writing to the OLATn register forces the associated output drivers to drive to the level in OLATn. Pins configured as inputs turn off the associated output driver and put it in high-impedance.

TABLE 3-2: SUMMARY OF REGISTERS ASSOCIATED WITH THE GPIO PORTS (BANK = 1)

| Register<br>Name | Address<br>(hex) | bit 7  | bit 6  | bit 5  | bit 4  | bit 3  | bit 2  | bit 1  | bit 0  | POR/RST<br>value |
|------------------|------------------|--------|--------|--------|--------|--------|--------|--------|--------|------------------|
| IODIRA           | 00               | 107    | IO6    | 105    | 104    | IO3    | IO2    | IO1    | 100    | 1111 1111        |
| IPOLA            | 01               | IP7    | IP6    | IP5    | IP4    | IP3    | IP2    | IP1    | IP0    | 0000 0000        |
| GPINTENA         | 02               | GPINT7 | GPINT6 | GPINT5 | GPINT4 | GPINT3 | GPINT2 | GPINT1 | GPINT0 | 0000 0000        |
| GPPUA            | 06               | PU7    | PU6    | PU5    | PU4    | PU3    | PU2    | PU1    | PU0    | 0000 0000        |
| GPIOA            | 09               | GP7    | GP6    | GP5    | GP4    | GP3    | GP2    | GP1    | GP0    | 0000 0000        |
| OLATA            | 0A               | OL7    | OL6    | OL5    | OL4    | OL3    | OL2    | OL1    | OL0    | 0000 0000        |
| IODIRB           | 10               | 107    | IO6    | IO5    | 104    | IO3    | IO2    | IO1    | 100    | 1111 1111        |
| IPOLB            | 11               | IP7    | IP6    | IP5    | IP4    | IP3    | IP2    | IP1    | IP0    | 0000 0000        |
| GPINTENB         | 12               | GPINT7 | GPINT6 | GPINT5 | GPINT4 | GPINT3 | GPINT2 | GPINT1 | GPINT0 | 0000 0000        |
| GPPUB            | 16               | PU7    | PU6    | PU5    | PU4    | PU3    | PU2    | PU1    | PU0    | 0000 0000        |
| GPIOB            | 19               | GP7    | GP6    | GP5    | GP4    | GP3    | GP2    | GP1    | GP0    | 0000 0000        |
| OLATB            | 1A               | OL7    | OL6    | OL5    | OL4    | OL3    | OL2    | OL1    | OL0    | 0000 0000        |

## TABLE 3-3: SUMMARY OF REGISTERS ASSOCIATED WITH THE GPIO PORTS (BANK = 0)

| Register<br>Name | Address<br>(hex) | bit 7  | bit 6  | bit 5  | bit 4  | bit 3  | bit 2  | bit 1  | bit 0  | POR/RST<br>value |
|------------------|------------------|--------|--------|--------|--------|--------|--------|--------|--------|------------------|
| IODIRA           | 00               | 107    | IO6    | 105    | 104    | IO3    | 102    | IO1    | IO0    | 1111 1111        |
| IODIRB           | 01               | 107    | IO6    | IO5    | IO4    | IO3    | IO2    | IO1    | 100    | 1111 1111        |
| IPOLA            | 02               | IP7    | IP6    | IP5    | IP4    | IP3    | IP2    | IP1    | IP0    | 0000 0000        |
| IPOLB            | 03               | IP7    | IP6    | IP5    | IP4    | IP3    | IP2    | IP1    | IP0    | 0000 0000        |
| GPINTENA         | 04               | GPINT7 | GPINT6 | GPINT5 | GPINT4 | GPINT3 | GPINT2 | GPINT1 | GPINT0 | 0000 0000        |
| GPINTENB         | 05               | GPINT7 | GPINT6 | GPINT5 | GPINT4 | GPINT3 | GPINT2 | GPINT1 | GPINT0 | 0000 0000        |
| GPPUA            | 0C               | PU7    | PU6    | PU5    | PU4    | PU3    | PU2    | PU1    | PU0    | 0000 0000        |
| GPPUB            | 0D               | PU7    | PU6    | PU5    | PU4    | PU3    | PU2    | PU1    | PU0    | 0000 0000        |
| GPIOA            | 12               | GP7    | GP6    | GP5    | GP4    | GP3    | GP2    | GP1    | GP0    | 0000 0000        |
| GPIOB            | 13               | GP7    | GP6    | GP5    | GP4    | GP3    | GP2    | GP1    | GP0    | 0000 0000        |
| OLATA            | 14               | OL7    | OL6    | OL5    | OL4    | OL3    | OL2    | OL1    | OL0    | 0000 0000        |
| OLATB            | 15               | OL7    | OL6    | OL5    | OL4    | OL3    | OL2    | OL1    | OL0    | 0000 0000        |

DS20001952C-page 16

#### 3.5 Configuration and Control Registers

There are 21 registers associated with the MCP23X17, as shown in Tables 3-4 and3-5. The two tables show the register mapping with the two BANK bit values. Ten registers are associated with PORTA and ten are

associated with PORTB. One register (IOCON) is shared between the two ports. The PORTA registers are identical to the PORTB registers, therefore, they will be referred to without differentiating between the port designation (i.e., they will not have the "A" or "B" designator assigned) in the register tables.

| Register<br>Name | Address<br>(hex) | bit 7  | bit 6  | bit 5  | bit 4  | bit 3  | bit 2  | bit 1  | bit 0         | POR/RST<br>value |
|------------------|------------------|--------|--------|--------|--------|--------|--------|--------|---------------|------------------|
| IODIRA           | 00               | 107    | IO6    | IO5    | IO4    | IO3    | 102    | IO1    | IO0           | 1111 1111        |
| IPOLA            | 01               | IP7    | IP6    | IP5    | IP4    | IP3    | IP2    | IP1    | IP0           | 0000 0000        |
| GPINTENA         | 02               | GPINT7 | GPINT6 | GPINT5 | GPINT4 | GPINT3 | GPINT2 | GPINT1 | GPINT0        | 0000 0000        |
| DEFVALA          | 03               | DEF7   | DEF6   | DEF5   | DEF4   | DEF3   | DEF2   | DEF1   | DEF0          | 0000 0000        |
| INTCONA          | 04               | IOC7   | IOC6   | IOC5   | IOC4   | IOC3   | IOC2   | IOC1   | IOC0          | 0000 0000        |
| IOCON            | 05               | BANK   | MIRROR | SEQOP  | DISSLW | HAEN   | ODR    | INTPOL | —             | 0000 0000        |
| GPPUA            | 06               | PU7    | PU6    | PU5    | PU4    | PU3    | PU2    | PU1    | PU0           | 0000 0000        |
| INTFA            | 07               | INT7   | INT6   | INT5   | INT4   | INT3   | INT2   | INT1   | INTO          | 0000 0000        |
| INTCAPA          | 08               | ICP7   | ICP6   | ICP5   | ICP4   | ICP3   | ICP2   | ICP1   | ICP0          | 0000 0000        |
| GPIOA            | 09               | GP7    | GP6    | GP5    | GP4    | GP3    | GP2    | GP1    | GP0           | 0000 0000        |
| OLATA            | 0A               | OL7    | OL6    | OL5    | OL4    | OL3    | OL2    | OL1    | OL0           | 0000 0000        |
| IODIRB           | 10               | 107    | IO6    | IO5    | IO4    | IO3    | IO2    | IO1    | 100           | 1111 1111        |
| IPOLB            | 11               | IP7    | IP6    | IP5    | IP4    | IP3    | IP2    | IP1    | IP0           | 0000 0000        |
| GPINTENB         | 12               | GPINT7 | GPINT6 | GPINT5 | GPINT4 | GPINT3 | GPINT2 | GPINT1 | <b>GPINT0</b> | 0000 0000        |
| DEFVALB          | 13               | DEF7   | DEF6   | DEF5   | DEF4   | DEF3   | DEF2   | DEF1   | DEF0          | 0000 0000        |
| INTCONB          | 14               | IOC7   | IOC6   | IOC5   | IOC4   | IOC3   | IOC2   | IOC1   | IOC0          | 0000 0000        |
| IOCON            | 15               | BANK   | MIRROR | SEQOP  | DISSLW | HAEN   | ODR    | INTPOL | —             | 0000 0000        |
| GPPUB            | 16               | PU7    | PU6    | PU5    | PU4    | PU3    | PU2    | PU1    | PU0           | 0000 0000        |
| INTFB            | 17               | INT7   | INT6   | INT5   | INT4   | INT3   | INT2   | INT1   | INTO          | 0000 0000        |
| INTCAPB          | 18               | ICP7   | ICP6   | ICP5   | ICP4   | ICP3   | ICP2   | ICP1   | ICP0          | 0000 0000        |
| GPIOB            | 19               | GP7    | GP6    | GP5    | GP4    | GP3    | GP2    | GP1    | GP0           | 0000 0000        |
| OLATB            | 1A               | OL7    | OL6    | OL5    | OL4    | OL3    | OL2    | OL1    | OL0           | 0000 0000        |

## TABLE 3-5: CONTROL REGISTER SUMMARY (IOCON.BANK = 0)

| Register<br>Name | Address<br>(hex) | bit 7  | bit 6  | bit 5  | bit 4  | bit 3  | bit 2  | bit 1  | bit 0         | POR/RST<br>value |
|------------------|------------------|--------|--------|--------|--------|--------|--------|--------|---------------|------------------|
| IODIRA           | 00               | 107    | IO6    | IO5    | 104    | IO3    | IO2    | IO1    | 100           | 1111 1111        |
| IODIRB           | 01               | 107    | IO6    | IO5    | IO4    | IO3    | IO2    | IO1    | 100           | 1111 1111        |
| IPOLA            | 02               | IP7    | IP6    | IP5    | IP4    | IP3    | IP2    | IP1    | IP0           | 0000 0000        |
| IPOLB            | 03               | IP7    | IP6    | IP5    | IP4    | IP3    | IP2    | IP1    | IP0           | 0000 0000        |
| GPINTENA         | 04               | GPINT7 | GPINT6 | GPINT5 | GPINT4 | GPINT3 | GPINT2 | GPINT1 | GPINT0        | 0000 0000        |
| GPINTENB         | 05               | GPINT7 | GPINT6 | GPINT5 | GPINT4 | GPINT3 | GPINT2 | GPINT1 | <b>GPINT0</b> | 0000 0000        |
| DEFVALA          | 06               | DEF7   | DEF6   | DEF5   | DEF4   | DEF3   | DEF2   | DEF1   | DEF0          | 0000 0000        |
| DEFVALB          | 07               | DEF7   | DEF6   | DEF5   | DEF4   | DEF3   | DEF2   | DEF1   | DEF0          | 0000 0000        |
| INTCONA          | 08               | IOC7   | IOC6   | IOC5   | IOC4   | IOC3   | IOC2   | IOC1   | IOC0          | 0000 0000        |
| INTCONB          | 09               | IOC7   | IOC6   | IOC5   | IOC4   | IOC3   | IOC2   | IOC1   | IOC0          | 0000 0000        |
| IOCON            | 0A               | BANK   | MIRROR | SEQOP  | DISSLW | HAEN   | ODR    | INTPOL | —             | 0000 0000        |
| IOCON            | 0B               | BANK   | MIRROR | SEQOP  | DISSLW | HAEN   | ODR    | INTPOL | —             | 0000 0000        |
| GPPUA            | 0C               | PU7    | PU6    | PU5    | PU4    | PU3    | PU2    | PU1    | PU0           | 0000 0000        |
| GPPUB            | 0D               | PU7    | PU6    | PU5    | PU4    | PU3    | PU2    | PU1    | PU0           | 0000 0000        |

© 2005-2016 Microchip Technology Inc.

## TABLE 3-5: CONTROL REGISTER SUMMARY (IOCON.BANK = 0) (CONTINUED)

| Register<br>Name | Address<br>(hex) | bit 7 | bit 6 | bit 5 | bit 4 | bit 3 | bit 2 | bit 1 | bit 0 | POR/RST<br>value |
|------------------|------------------|-------|-------|-------|-------|-------|-------|-------|-------|------------------|
| INTFA            | 0E               | INT7  | INT6  | INT5  | INT4  | INT3  | INT2  | INT1  | INTO  | 0000 0000        |
| INTFB            | 0F               | INT7  | INT6  | INT5  | INT4  | INT3  | INT2  | INT1  | INTO  | 0000 0000        |
| INTCAPA          | 10               | ICP7  | ICP6  | ICP5  | ICP4  | ICP3  | ICP2  | ICP1  | ICP0  | 0000 0000        |
| INTCAPB          | 11               | ICP7  | ICP6  | ICP5  | ICP4  | ICP3  | ICP2  | ICP1  | ICP0  | 0000 0000        |
| GPIOA            | 12               | GP7   | GP6   | GP5   | GP4   | GP3   | GP2   | GP1   | GP0   | 0000 0000        |
| GPIOB            | 13               | GP7   | GP6   | GP5   | GP4   | GP3   | GP2   | GP1   | GP0   | 0000 0000        |
| OLATA            | 14               | OL7   | OL6   | OL5   | OL4   | OL3   | OL2   | OL1   | OL0   | 0000 0000        |
| OLATB            | 15               | OL7   | OL6   | OL5   | OL4   | OL3   | OL2   | OL1   | OL0   | 0000 0000        |

## 3.5.1 I/O DIRECTION REGISTER

Controls the direction of the data I/O.

When a bit is set, the corresponding pin becomes an input. When a bit is clear, the corresponding pin becomes an output.

## REGISTER 3-1: IODIR: I/O DIRECTION REGISTER (ADDR 0x00)

| R/W-1 | R/W-1 | R/W-1 | R/W-1 | R/W-1 | R/W-1 | R/W-1 | R/W-1 |
|-------|-------|-------|-------|-------|-------|-------|-------|
| 107   | IO6   | IO5   | IO4   | IO3   | IO2   | IO1   | IO0   |
| bit 7 |       |       |       |       |       |       | bit 0 |

# Legend:

| R = Readable bit  | W = Writable bit | U = Unimplemented bit, read | as '0'             |
|-------------------|------------------|-----------------------------|--------------------|
| -n = Value at POR | '1' = Bit is set | '0' = Bit is cleared        | x = Bit is unknown |

bit 7-0 IO<7:0>: Controls the direction of data I/O <7:0>

1 = Pin is configured as an input.

0 = Pin is configured as an output.

#### 3.5.2 INPUT POLARITY REGISTER

This register allows the user to configure the polarity on the corresponding GPIO port bits.

If a bit is set, the corresponding GPIO register bit will reflect the inverted value on the pin.

## REGISTER 3-2: IPOL: INPUT POLARITY PORT REGISTER (ADDR 0x01)

| R/W-0   | R/W-0 | R/W-0 | R/W-0 | R/W-0 | R/W-0 | R/W-0 | R/W-0 |
|---------|-------|-------|-------|-------|-------|-------|-------|
| IP7 IP6 |       | IP5   | IP4   | IP3   | IP2   | IP1   | IP0   |
| bit 7   |       |       |       |       |       |       | bit 0 |
|         |       |       |       |       |       |       |       |

| Legend:           |                  |                             |                    |
|-------------------|------------------|-----------------------------|--------------------|
| R = Readable bit  | W = Writable bit | U = Unimplemented bit, read | 1 as '0'           |
| -n = Value at POR | '1' = Bit is set | '0' = Bit is cleared        | x = Bit is unknown |

bit 7-0

IP<7:0>: Controls the polarity inversion of the input pins <7:0>

1 = GPIO register bit reflects the opposite logic state of the input pin.

0 = GPIO register bit reflects the same logic state of the input pin.

DS20001952C-page 18

# 3.5.3 INTERRUPT-ON-CHANGE

CONTROL REGISTER

The GPINTEN register controls the interrupt-on-change feature for each pin.

If a bit is set, the corresponding pin is enabled for interrupt-on-change. The DEFVAL and INTCON registers must also be configured if any pins are enabled for interrupt-on-change.

## REGISTER 3-3: GPINTEN: INTERRUPT-ON-CHANGE PINS (ADDR 0x02) (Note 1)

| R/W-0  | R/W-0  | R/W-0  | R/W-0  | R/W-0  | R/W-0  | R/W-0  | R/W-0  |
|--------|--------|--------|--------|--------|--------|--------|--------|
| GPINT7 | GPINT6 | GPINT5 | GPINT4 | GPINT3 | GPINT2 | GPINT1 | GPINT0 |
| bit 7  |        |        |        |        |        |        | bit 0  |

## Legend:

| Legenu.           |                  |                             |                    |
|-------------------|------------------|-----------------------------|--------------------|
| R = Readable bit  | W = Writable bit | U = Unimplemented bit, read | l as '0'           |
| -n = Value at POR | '1' = Bit is set | '0' = Bit is cleared        | x = Bit is unknown |

bit 7-0

#### GPINT<7:0>: General purpose I/O interrupt-on-change bits <7:0>

1 = Enables GPIO input pin for interrupt-on-change event.

0 = Disables GPIO input pin for interrupt-on-change event.

Note 1: Refer to INTCON.

#### 3.5.4 DEFAULT COMPARE REGISTER FOR INTERRUPT-ON-CHANGE

The default comparison value is configured in the DEFVAL register. If enabled (via GPINTEN and INTCON) to compare against the DEFVAL register, an opposite value on the associated pin will cause an interrupt to occur.

#### REGISTER 3-4: DEFVAL: DEFAULT VALUE REGISTER (ADDR 0x03)

| R/W-0 | R/W-0 | R/W-0 | R/W-0 | R/W-0 | R/W-0 | R/W-0 | R/W-0 |
|-------|-------|-------|-------|-------|-------|-------|-------|
| DEF7  | DEF6  | DEF5  | DEF4  | DEF3  | DEF2  | DEF1  | DEF0  |
| bit 7 |       |       |       |       |       |       | bit 0 |

# Legend:

| Logenai           |                  |                        |                    |  |
|-------------------|------------------|------------------------|--------------------|--|
| R = Readable bit  | W = Writable bit | U = Unimplemented bit, | read as '0'        |  |
| -n = Value at POR | '1' = Bit is set | '0' = Bit is cleared   | x = Bit is unknown |  |

bit 7-0 DEF<7:0>: Sets the compare value for pins configured for interrupt-on-change from defaults <7:0> (Note 1)

If the associated pin level is the opposite from the register bit, an interrupt occurs. (Note 2)

Note 1: Refer to INTCON.

2: Refer to INTCON and GPINTEN.

© 2005-2016 Microchip Technology Inc.

#### 3.5.5 INTERRUPT CONTROL REGISTER

The INTCON register controls how the associated pin value is compared for the interrupt-on-change feature. If a bit is set, the corresponding I/O pin is compared against the associated bit in the DEFVAL register. If a bit value is clear, the corresponding I/O pin is compared against the previous value.

#### REGISTER 3-5: INTCON: INTERRUPT-ON-CHANGE CONTROL REGISTER (ADDR 0x04) (Note 1)

| R/W-0 | R/W-0 | R/W-0 | R/W-0 | R/W-0 | R/W-0 | R/W-0 | R/W-0 |
|-------|-------|-------|-------|-------|-------|-------|-------|
| IOC7  | IOC6  | IOC5  | IOC4  | IOC3  | IOC2  | IOC1  | IOC0  |
| bit 7 |       |       |       |       | •     |       | bit 0 |
|       |       |       |       |       |       |       |       |

| Legend:           |                  |                             |                    |
|-------------------|------------------|-----------------------------|--------------------|
| R = Readable bit  | W = Writable bit | U = Unimplemented bit, read | d as '0'           |
| -n = Value at POR | '1' = Bit is set | '0' = Bit is cleared        | x = Bit is unknown |

**IOC<7:0>:** Controls how the associated pin value is compared for interrupt-on-change <7:0> 1 = Pin value is compared against the associated bit in the DEFVAL register.

0 = Pin value is compared against the previous pin value.

#### **Note 1:** Refer to INTCON and GPINTEN.

#### 3.5.6 CONFIGURATION REGISTER

The IOCON register contains several bits for configuring the device:

The BANK bit changes how the registers are mapped (see Tables 3-4 and 3-5 for more details).

- If BANK = 1, the registers associated with each port are segregated. Registers associated with PORTA are mapped from address 00h - 0Ah and registers associated with PORTB are mapped from 10h - 1Ah.
- If BANK = 0, the A/B registers are paired. For example, IODIRA is mapped to address 00h and IODIRB is mapped to the next address (address 01h). The mapping for all registers is from 00h -15h.

It is important to take care when changing the BANK bit as the address mapping changes after the byte is clocked into the device. The address pointer may point to an invalid location after the bit is modified.

For example, if the device is configured to automatically increment its internal Address Pointer, the following scenario would occur:

BANK = 0

bit 7-0

- Write 80h to address 0Ah (IOCON) to set the BANK bit
- Once the write completes, the internal address now points to 0Bh which is an invalid address when the BANK bit is set.

For this reason, when changing the BANK bit, it is advised to only perform byte writes to this register.

The **MIRROR** bit controls how the INTA and INTB pins function with respect to each other.

- When MIRROR = 1, the INTn pins are functionally OR'ed so that an interrupt on either port will cause both pins to activate.
- When MIRROR = 0, the INT pins are separated. Interrupt conditions on a port will cause its respective INT pin to activate.

The Sequential Operation (SEQOP) controls the incrementing function of the Address Pointer. If the address pointer is disabled, the Address Pointer does not automatically increment after each byte is clocked during a serial transfer. This feature is useful when it is desired to continuously poll (read) or modify (write) a register.

The Slew Rate (**DISSLW**) bit controls the slew rate function on the SDA pin. If enabled, the SDA slew rate will be controlled when driving from a high to low.

The Hardware Address Enable (**HAEN**) bit enables/disables hardware addressing on the MCP23S17 only. The address pins (A2, A1 and A0) must be externally biased, regardless of the HAEN bit value.

If enabled (HAEN = 1), the device's hardware address matches the address pins.

If disabled (HAEN = 0), the device's hardware address is A2 = A1 = A0 = 0.

DS20001952C-page 20

The Open-Drain (**ODR**) control bit enables/disables the INT pin for open-drain configuration. Setting this bit overrides the INTPOL bit.

The Interrupt Polarity (**INTPOL**) sets the polarity of the INT pin. This bit is functional only when the ODR bit is cleared, configuring the INT pin as active push-pull.

#### REGISTER 3-6: IOCON: I/O EXPANDER CONFIGURATION REGISTER (ADDR 0x05)

| R/W-0 | R/W-0  | R/W-0 | R/W-0  | R/W-0 | R/W-0 | R/W-0  | U-0   |
|-------|--------|-------|--------|-------|-------|--------|-------|
| BANK  | MIRROR | SEQOP | DISSLW | HAEN  | ODR   | INTPOL | _     |
| bit 7 |        |       |        |       |       |        | bit 0 |

| Legend:         |                                         |                                                                |                                                                |                           |
|-----------------|-----------------------------------------|----------------------------------------------------------------|----------------------------------------------------------------|---------------------------|
| R = Readable I  | oit                                     | W = Writable bit                                               | U = Unimplemented bit, read                                    | as '0'                    |
| -n = Value at P | OR                                      | '1' = Bit is set                                               | '0' = Bit is cleared                                           | x = Bit is unknown        |
|                 |                                         |                                                                |                                                                |                           |
| bit 7           | BANK: Contro                            | ols how the registers are add                                  | Iressed                                                        |                           |
|                 | 1 = The regist<br>0 = The regist        | ers associated with each po<br>ers are in the same bank (ad    | rt are separated into different b<br>ddresses are sequential). | oanks.                    |
| bit 6           | MIRROR: INT                             | Pins Mirror bit                                                |                                                                |                           |
|                 | 1 = The INT p<br>0 = The INT p<br>PORTB | ins are internally connected ins are not connected. INTA       | is associated with PORTA and                                   | d INTB is associated with |
| bit 5           | SEQOP: Sequ                             | uential Operation mode bit                                     |                                                                |                           |
|                 | 1 = Sequentia<br>0 = Sequentia          | al operation disabled, addres<br>al operation enabled, addres  | s pointer does not increment.<br>s pointer increments.         |                           |
| bit 4           | DISSLW: Slev                            | v Rate control bit for SDA ou                                  | Itput                                                          |                           |
|                 | 1 = Slew rate<br>0 = Slew rate          | disabled<br>enabled                                            |                                                                |                           |
| bit 3           | HAEN: Hardw                             | vare Address Enable bit ( <b>MC</b>                            | P23S17 only) (Note 1)                                          |                           |
|                 | 1 = Enables t<br>0 = Disables t         | he MCP23S17 address pins<br>the MCP23S17 address pins          |                                                                |                           |
| bit 2           | ODR: Configu                            | res the INT pin as an open-o                                   | drain output                                                   |                           |
|                 | 1 = Open-dra<br>0 = Active driv         | in output (overrides the INTF<br>ver output (INTPOL bit sets t | POL bit.)<br>he polarity.)                                     |                           |
| bit 1           | INTPOL: This                            | bit sets the polarity of the IN                                | IT output pin                                                  |                           |
|                 | 1 = Active-hig                          | jh                                                             |                                                                |                           |
|                 | 0 = Active-lov                          | V                                                              |                                                                |                           |
| bit 0           | Unimplement                             | ted: Read as '0'                                               |                                                                |                           |
|                 |                                         |                                                                |                                                                |                           |

Note 1: Address pins are always enabled on the MCP23017.

© 2005-2016 Microchip Technology Inc.

## 3.5.7 PULL-UP RESISTOR

CONFIGURATION REGISTER

The GPPU register controls the pull-up resistors for the port pins. If a bit is set and the corresponding pin is configured as an input, the corresponding port pin is internally pulled up with a 100 k $\Omega$  resistor.

## REGISTER 3-7: GPPU: GPIO PULL-UP RESISTOR REGISTER (ADDR 0x06)

| R/W-0 | R/W-0 | R/W-0 | R/W-0 | R/W-0 | R/W-0 | R/W-0 | R/W-0 |
|-------|-------|-------|-------|-------|-------|-------|-------|
| PU7   | PU6   | PU5   | PU4   | PU3   | PU2   | PU1   | PU0   |
| bit 7 |       |       |       |       |       |       | bit 0 |

| Legend:           |                  |                             |                    |
|-------------------|------------------|-----------------------------|--------------------|
| R = Readable bit  | W = Writable bit | U = Unimplemented bit, read | as '0'             |
| -n = Value at POR | '1' = Bit is set | '0' = Bit is cleared        | x = Bit is unknown |

bit 7-0

- **PU<7:0>** Controls the weak pull-up resistors on each pin (when configured as an input) 1 = Pull-up enabled
- 0 =Pull-up disabled

## 3.5.8 INTERRUPT FLAG REGISTER

The INTF register reflects the interrupt condition on the port pins of any pin that is enabled for interrupts via the GPINTEN register. A set bit indicates that the associated pin caused the interrupt.

This register is read-only. Writes to this register will be ignored.

#### REGISTER 3-8: INTF: INTERRUPT FLAG REGISTER (ADDR 0x07)

| Γ | R-0   | R-0  | R-0  | R-0  | R-0  | R-0  | R-0  | R-0   |
|---|-------|------|------|------|------|------|------|-------|
| Γ | INT7  | INT6 | INT5 | INT4 | INT3 | INT2 | INT1 | INT0  |
| Γ | bit 7 |      |      |      |      |      |      | bit 0 |

| Legend:           |                  |                             |                    |
|-------------------|------------------|-----------------------------|--------------------|
| R = Readable bit  | W = Writable bit | U = Unimplemented bit, read | 1 as '0'           |
| -n = Value at POR | '1' = Bit is set | '0' = Bit is cleared        | x = Bit is unknown |

bit 7-0

**INT<7:0>:** Reflects the interrupt condition on the port. It reflects the change only if interrupts are enabled per GPINTEN<7:0>.

1 = Pin caused interrupt.

0 = Interrupt not pending

DS20001952C-page 22

## 3.5.9 INTERRUPT CAPTURED REGISTER

The INTCAP register captures the GPIO port value at the time the interrupt occurred. The register is read-only and is updated only when an interrupt occurs. The register remains unchanged until the interrupt is cleared via a read of INTCAP or GPIO.

#### REGISTER 3-9: INTCAP: INTERRUPT CAPTURED VALUE FOR PORT REGISTER (ADDR 0x08)

| R-x   | R-x  | R-x  | R-x  | R-x  | R-x  | R-x  | R-x   |
|-------|------|------|------|------|------|------|-------|
| ICP7  | ICP6 | ICP5 | ICP4 | ICP3 | ICP2 | ICP1 | ICP0  |
| bit 7 |      |      |      |      |      |      | bit 0 |

| Legena: |  | Legend | : |
|---------|--|--------|---|
|---------|--|--------|---|

| Legenu.           |                  |                             |                    |
|-------------------|------------------|-----------------------------|--------------------|
| R = Readable bit  | W = Writable bit | U = Unimplemented bit, read | as '0'             |
| -n = Value at POR | '1' = Bit is set | '0' = Bit is cleared        | x = Bit is unknown |

ICP<7:0>: Reflects the logic level on the port pins at the time of interrupt due to pin change <7:0>

bit 7-0

- 1 = Logic-high
- 0 = Logic-low

## 3.5.10 PORT REGISTER

The GPIO register reflects the value on the port. Reading from this register reads the port. Writing to this register modifies the Output Latch (OLAT) register.

## REGISTER 3-10: GPIO: GENERAL PURPOSE I/O PORT REGISTER (ADDR 0x09)

| R/W-0 | R/W-0 | R/W-0 | R/W-0 | R/W-0 | R/W-0 | R/W-0 | R/W-0 |
|-------|-------|-------|-------|-------|-------|-------|-------|
| GP7   | GP6   | GP5   | GP4   | GP3   | GP2   | GP1   | GP0   |
| bit 7 |       |       |       |       |       |       | bit 0 |

#### Legend:

| R = Readable bit  | W = Writable bit | U = Unimplemented bit, read | as '0'             |
|-------------------|------------------|-----------------------------|--------------------|
| -n = Value at POR | '1' = Bit is set | '0' = Bit is cleared        | x = Bit is unknown |

bit 7-0

GP<7:0>: Reflects the logic level on the pins <7:0>

1 = Logic-high

0 = Logic-low

© 2005-2016 Microchip Technology Inc.

#### 3.5.11 OUTPUT LATCH REGISTER (OLAT)

The OLAT register provides access to the output latches. A read from this register results in a read of the OLAT and not the port itself. A write to this register modifies the output latches that modifies the pins configured as outputs.

#### REGISTER 3-11: OLAT: OUTPUT LATCH REGISTER 0 (ADDR 0x0A)

| R/W-0 | R/W-0 | R/W-0 | R/W-0 | R/W-0 | R/W-0 | R/W-0 | R/W-0 |
|-------|-------|-------|-------|-------|-------|-------|-------|
| OL7   | OL6   | OL5   | OL4   | OL3   | OL2   | OL1   | OL0   |
| bit 7 |       |       |       |       |       |       | bit 0 |

| loaond  |
|---------|
| Leuenu. |
|         |

| Legena.           |                  |                             |                    |
|-------------------|------------------|-----------------------------|--------------------|
| R = Readable bit  | W = Writable bit | U = Unimplemented bit, read | as '0'             |
| -n = Value at POR | '1' = Bit is set | '0' = Bit is cleared        | x = Bit is unknown |

bit 7-0

OL<7:0>: Reflects the logic level on the output latch <7:0>

1 = Logic-high 0 = Logic-low

#### 3.6 Interrupt Logic

If enabled, the MCP23X17 activates the INTn interrupt output when one of the port pins changes state or when a pin does not match the preconfigured default. Each pin is individually configurable as follows:

- · Enable/disable interrupt via GPINTEN
- Can interrupt on either pin change or change from default as configured in DEFVAL

Both conditions are referred to as Interrupt-on-Change (IOC).

The interrupt control module uses the following registers/bits:

- IOCON.MIRROR controls if the two interrupt pins mirror each other
- GPINTEN Interrupt enable register
- · INTCON controls the source for the IOC
- DEFVAL contains the register default for IOC operation

#### 3.6.1 INTA AND INTB

There are two interrupt pins: INTA and INTB. By default, INTA is associated with GPAn pins (PORTA) and INTB is associated with GPBn pins (PORTB). Each port has an independent signal which is cleared if its associated GPIO or INTCAP register is read.

#### 3.6.1.1 Mirroring the INT pins

Additionally, the INTn pins can be configured to mirror each other so that any interrupt will cause both pins to go active. This is controlled via IOCON.MIRROR.

If IOCON.MIRROR = 0, the internal signals are routed independently to the INTA and INTB pads.

DS20001952C-page 24

If IOCON.MIRROR = 1, the internal signals are OR'ed together and routed to the INTn pads. In this case, the interrupt will only be cleared if the associated GPIO or INTCAP is read (see Table 3-6).

TABLE 3-6: INTERRUPT OPERATION (IOCON.MIRROR = 1)

| Interrupt<br>Condition | Read PORTn <sup>(1)</sup> | Interrupt<br>Result |
|------------------------|---------------------------|---------------------|
| GRIOA                  | PORTA                     | Clear               |
| GFIOA                  | PORTB                     | Unchanged           |
| GPIOB                  | PORTA                     | Unchanged           |
|                        | PORTB                     | Clear               |
|                        | PORTA                     | Unchanged           |
| GPIOA and              | PORTB                     | Unchanged           |
| GPIOB                  | Both PORTA and<br>PORTB   | Clear               |

Note 1: PORTn = GPIOn or INTCAPn

#### 3.6.2 IOC FROM PIN CHANGE

If enabled, the MCP23X17 generates an interrupt if a mismatch condition exists between the current port value and the previous port value. Only IOC-enabled pins will be compared. Refer to Registers 3-3 and 3-5.

#### 3.6.3 IOC FROM REGISTER DEFAULT

If enabled, the MCP23X17 generates an interrupt if a mismatch occurs between the DEFVAL register and the port. Only IOC enabled pins are compared. Refer to Registers 3-3, 3-4 and 3-5.

#### 3.6.4 INTERRUPT OPERATION

The INTn interrupt output can be configured as active-low, active-high or open-drain via the IOCON register.

Only those pins that are configured as an input (IODIR register) with Interrupt-On-Change (IOC) enabled (IOINTEN register) can cause an interrupt. Pins defined as an output have no effect on the interrupt output pin.

Input change activity on a port input pin that is enabled for IOC generates an internal device interrupt and the device captures the value of the port and copies it into INTCAP. The interrupt remains active until the INTCAP or GPIO register is read. Writing to these registers does not affect the interrupt. The interrupt condition is cleared after the LSb of the data is clocked out during a read command of GPIO or INTCAP.

The first interrupt event causes the port contents to be copied into the INTCAP register. Subsequent interrupt conditions on the port will not cause an interrupt to occur as long as the interrupt is not cleared by a read of INTCAP or GPIO.

Note: The value in INTCAP can be lost if GPIO is read before INTCAP while another IOC is pending. After reading GPIO, the interrupt will clear and then set due to the pending IOC, causing the INTCAP register to update.

#### 3.6.5 INTERRUPT CONDITIONS

There are two possible configurations that cause interrupts (configured via INTCON):

- Pins configured for interrupt-on-pin change will cause an interrupt to occur if a pin changes to the opposite state. The default state is reset after an interrupt occurs and after clearing the interrupt condition (i.e., after reading GPIO or INTCAP). For example, an interrupt occurs by an input changing from '1' to '0'. The new initial state for the pin is a logic '0' after the interrupt is cleared.
- Pins configured for interrupt-on-change from register value will cause an interrupt to occur if the corresponding input pin differs from the register bit. The interrupt condition will remain as long as the condition exists, regardless if the INTCAP or GPIO is read.

See Figures 3-8 and 3-9 for more information on interrupt operations.

# FIGURE 3-8: INTERRUPT-ON-PIN CHANGE

#### FIGURE 3-9: INTERRUPT-ON-CHANGE FROM REGISTER

DEFAULT

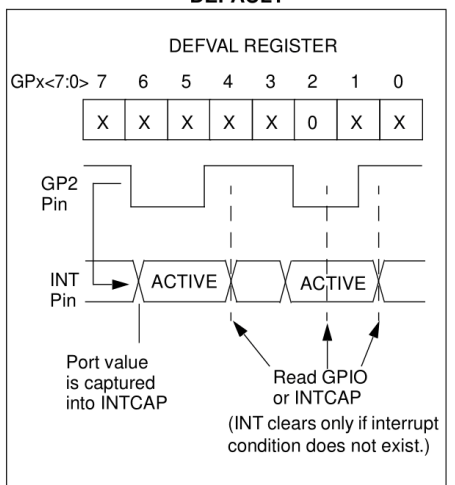

© 2005-2016 Microchip Technology Inc.

# 4.0 PACKAGING INFORMATION

## 4.1 Package Marking Information

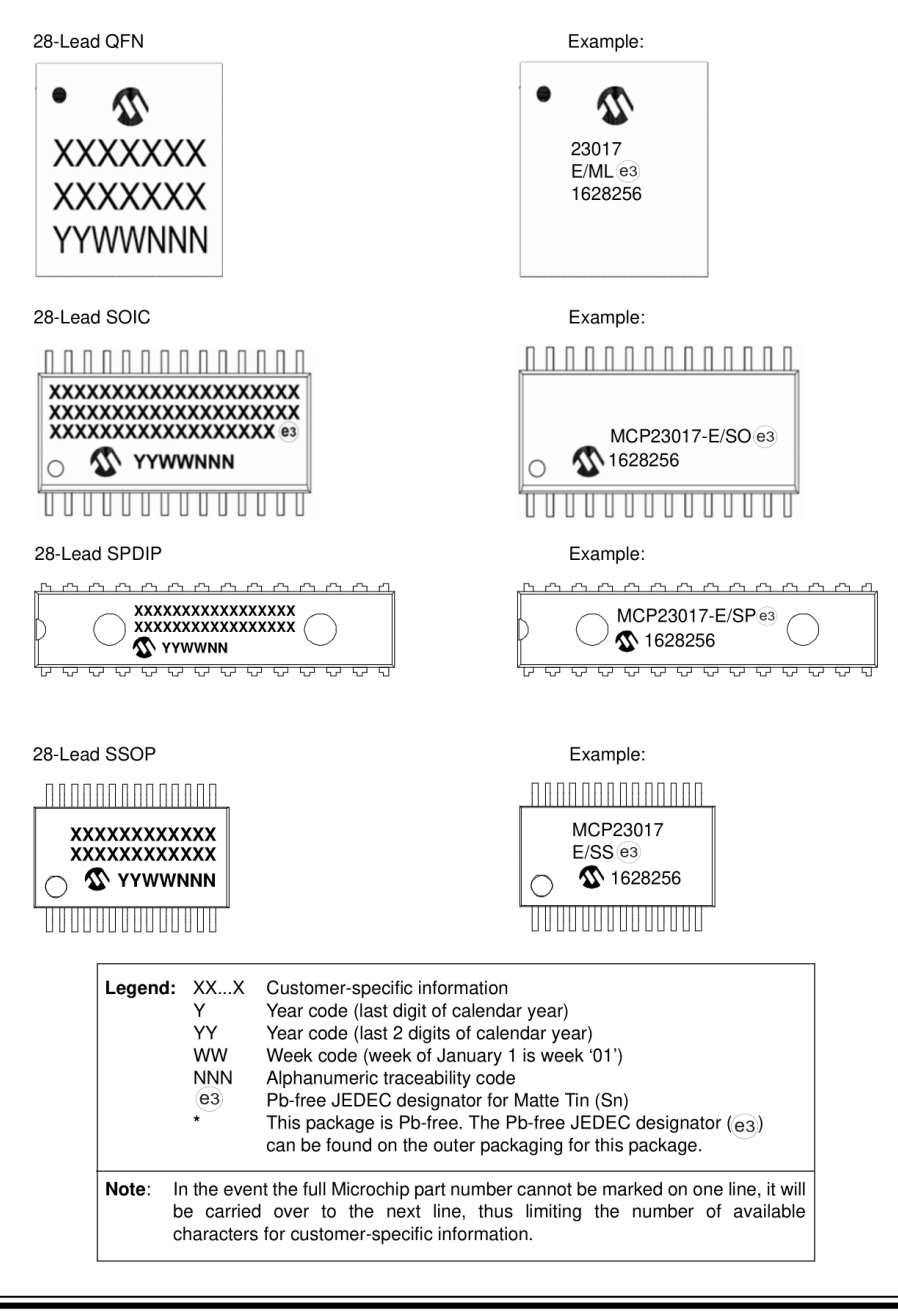

DS20001952C-page 26

# With 0.55 mm Terminal Length For the most current package drawings, please see the Microchip Packaging Specification located at http://www.microchip.com/packaging Note: A D в Ν NOTE 1 (DATUM A) Ē (DATUM B) 2X 2X TOP VIEW // 0.10 C C SEATING ~~~ \_\_\_\_ 28> A3 -A1 ⊃ 0.08 C SIDE VIEW – D2 ⊕ 0.10 C A B r-le E2 C 28X K 2 Ν 28X L 28X b 0.10 C A B 0.05 C Φ BOTTOM VIEW

28-Lead Plastic Quad Flat, No Lead Package (ML) - 6x6 mm Body [QFN]

Microchip Technology Drawing C04-105C Sheet 1 of 2

© 2005-2016 Microchip Technology Inc.

# 28-Lead Plastic Quad Flat, No Lead Package (ML) - 6x6 mm Body [QFN] With 0.55 mm Terminal Length

For the most current package drawings, please see the Microchip Packaging Specification located at http://www.microchip.com/packaging Note:

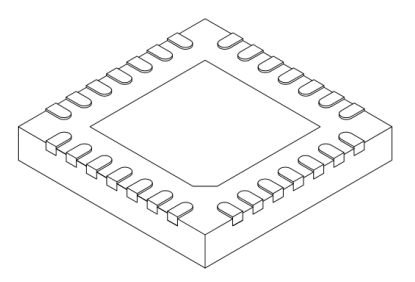

|                         | Units               | M        | ILLIMETERS | 3    |
|-------------------------|---------------------|----------|------------|------|
| Dimension               | Limits              | MIN      | NOM        | MAX  |
| Number of Pins          | lumber of Pins N 28 |          |            |      |
| Pitch                   | е                   |          | 0.65 BSC   |      |
| Overall Height          | Α                   | 0.80     | 0.90       | 1.00 |
| Standoff                | A1                  | 0.00     | 0.02       | 0.05 |
| Terminal Thickness      | A3                  | 0.20 REF |            |      |
| Overall Width           | E                   | 6.00 BSC |            |      |
| Exposed Pad Width       | E2                  | 3.65     | 3.70       | 4.20 |
| Overall Length          | D                   |          | 6.00 BSC   |      |
| Exposed Pad Length      | D2                  | 3.65     | 3.70       | 4.20 |
| Terminal Width          | b                   | 0.23     | 0.30       | 0.35 |
| Terminal Length         | L                   | 0.50     | 0.55       | 0.70 |
| Terminal-to-Exposed Pad | К                   | 0.20     | -          | -    |

Notes:

1. Pin 1 visual index feature may vary, but must be located within the hatched area.

Pin T visual index reature may vary, but must be located within the natched area.
 Package is saw singulated
 Dimensioning and tolerancing per ASME Y14.5M. BSC: Basic Dimension. Theoretically exact value shown without tolerances. REF: Reference Dimension, usually without tolerance, for information purposes only.

Microchip Technology Drawing C04-105C Sheet 2 of 2

DS20001952C-page 28

# 28-Lead Plastic Quad Flat, No Lead Package (ML) – 6x6 mm Body [QFN] with 0.55 mm Contact Length

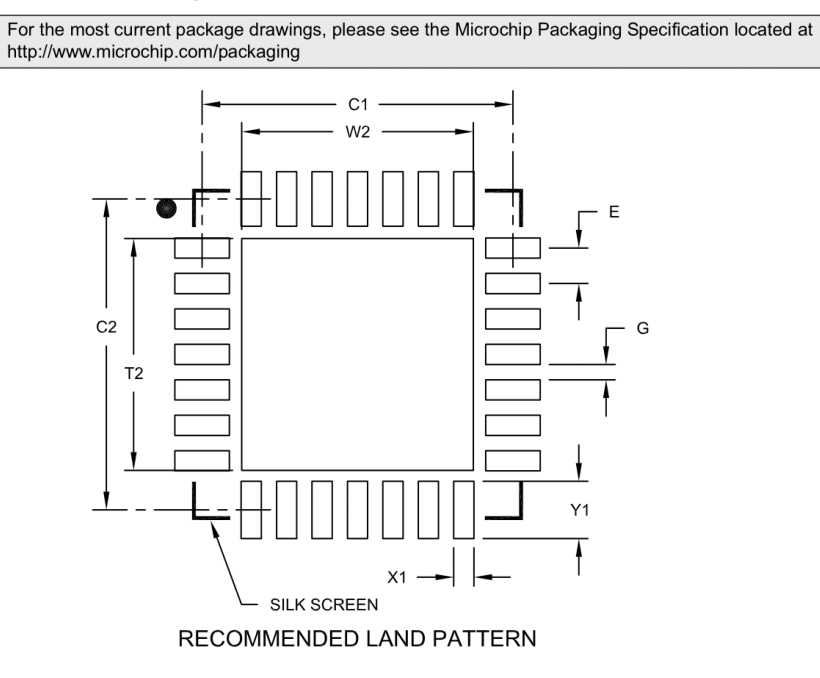

|                            |    | MILLIM | ETERS    |      |
|----------------------------|----|--------|----------|------|
| Dimension Limits           |    | MIN    | NOM      | MAX  |
| Contact Pitch              | E  |        | 0.65 BSC |      |
| Optional Center Pad Width  | W2 |        |          | 4.25 |
| Optional Center Pad Length | T2 |        |          | 4.25 |
| Contact Pad Spacing        | C1 |        | 5.70     |      |
| Contact Pad Spacing        | C2 |        | 5.70     |      |
| Contact Pad Width (X28)    | X1 |        |          | 0.37 |
| Contact Pad Length (X28)   | Y1 |        |          | 1.00 |
| Distance Between Pads      | G  | 0.20   |          |      |

Notes:

Note:

1. Dimensioning and tolerancing per ASME Y14.5M

BSC: Basic Dimension. Theoretically exact value shown without tolerances.

Microchip Technology Drawing No. C04-2105A

© 2005-2016 Microchip Technology Inc.

## 28-Lead Plastic Small Outline (SO) - Wide, 7.50 mm Body [SOIC]

**Note:** For the most current package drawings, please see the Microchip Packaging Specification located at http://www.microchip.com/packaging

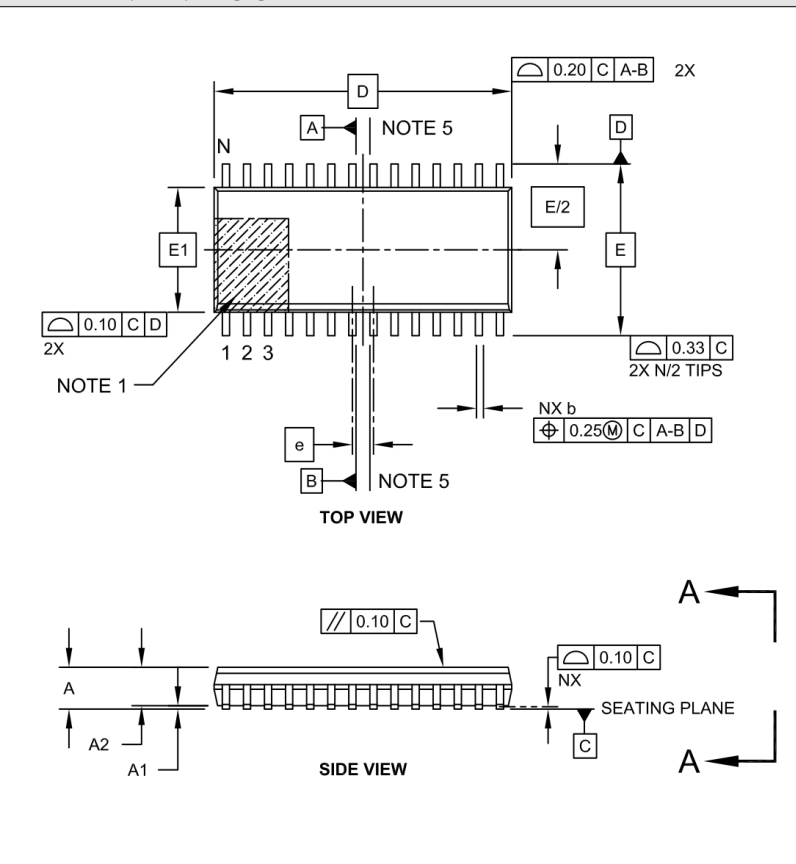

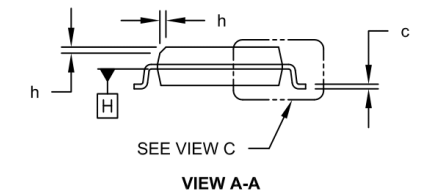

Microchip Technology Drawing C04-052C Sheet 1 of 2

DS20001952C-page 30
### 28-Lead Plastic Small Outline (SO) - Wide, 7.50 mm Body [SOIC]

Note: For the most current package drawings, please see the Microchip Packaging Specification located at http://www.microchip.com/packaging

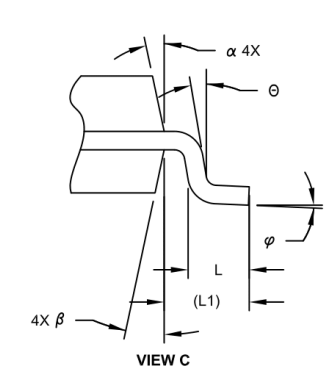

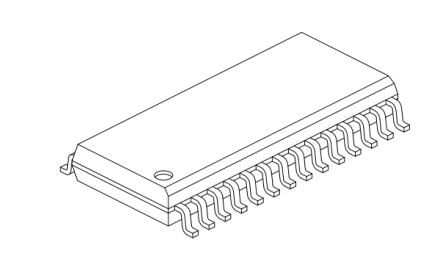

| Units                    |        | MILLIMETERS |          |      |
|--------------------------|--------|-------------|----------|------|
| Dimension                | Limits | MIN         | NOM      | MAX  |
| Number of Pins           | И      |             | 28       |      |
| Pitch                    | е      |             | 1.27 BSC |      |
| Overall Height           | A      | -           | -        | 2.65 |
| Molded Package Thickness | A2     | 2.05        | -        | -    |
| Standoff §               | A1     | 0.10        | -        | 0.30 |
| Overall Width            | E      | 10.30 BSC   |          |      |
| Molded Package Width     | E1     | 7.50 BSC    |          |      |
| Overall Length           | D      | 17.90 BSC   |          |      |
| Chamfer (Optional)       | h      | 0.25        | -        | 0.75 |
| Foot Length              | L      | 0.40        | -        | 1.27 |
| Footprint                | L1     |             | 1.40 REF |      |
| Lead Angle               | Θ      | 0°          | -        | -    |
| Foot Angle               | φ      | 0°          | -        | 8°   |
| Lead Thickness           | С      | 0.18        | -        | 0.33 |
| Lead Width               | b      | 0.31        | -        | 0.51 |
| Mold Draft Angle Top     | α      | 5°          | -        | 15°  |
| Mold Draft Angle Bottom  | β      | 5°          | -        | 15°  |

#### Notes:

- 1. Pin 1 visual index feature may vary, but must be located within the hatched area. 2. § Significant Characteristic
- Dimension D does not include mold flash, protrusions or gate burrs, which shall not exceed 0.15 mm per end. Dimension E1 does not include interlead flash
- or protrusion, which shall not exceed 0.25 mm per side.
- 4. Dimensioning and tolerancing per ASME Y14.5M
  - BSC: Basic Dimension. Theoretically exact value shown without tolerances. REF: Reference Dimension, usually without tolerance, for information purposes only.
- 5. Datums A & B to be determined at Datum H.

Microchip Technology Drawing C04-052C Sheet 2 of 2

© 2005-2016 Microchip Technology Inc.

### 28-Lead Plastic Small Outline (SO) - Wide, 7.50 mm Body [SOIC]

Note: For the most current package drawings, please see the Microchip Packaging Specification located at http://www.microchip.com/packaging

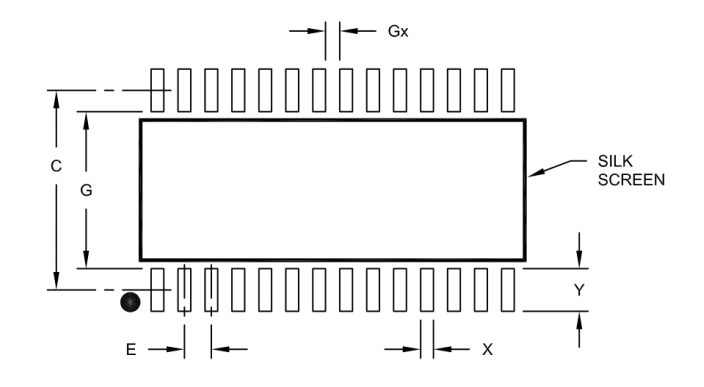

RECOMMENDED LAND PATTERN

| Units                    |    | N    | <b>ILLIMETER</b> | S    |
|--------------------------|----|------|------------------|------|
| Dimension Limits         |    | MIN  | NOM              | MAX  |
| Contact Pitch            | E  |      | 1.27 BSC         |      |
| Contact Pad Spacing      | С  |      | 9.40             |      |
| Contact Pad Width (X28)  | X  |      |                  | 0.60 |
| Contact Pad Length (X28) | Y  |      |                  | 2.00 |
| Distance Between Pads    | Gx | 0.67 |                  |      |
| Distance Between Pads    | G  | 7.40 |                  |      |

Notes:

1. Dimensioning and tolerancing per ASME Y14.5M

BSC: Basic Dimension. Theoretically exact value shown without tolerances.

Microchip Technology Drawing No. C04-2052A

DS20001952C-page 32

© 2005-2016 Microchip Technology Inc.

## 28-Lead Skinny Plastic Dual In-Line (SP) – 300 mil Body [SPDIP]

Note: For the most current package drawings, please see the Microchip Packaging Specification located at http://www.microchip.com/packaging

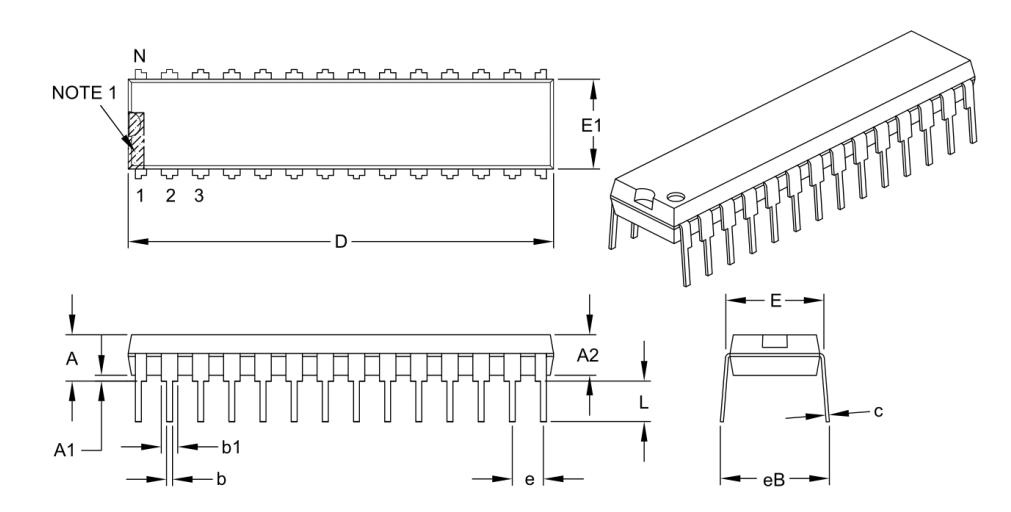

|                            | Units                   | INCHES |          |       |
|----------------------------|-------------------------|--------|----------|-------|
|                            | <b>Dimension Limits</b> | MIN    | NOM      | MAX   |
| Number of Pins             | N                       |        | 28       |       |
| Pitch                      | e                       |        | .100 BSC |       |
| Top to Seating Plane       | A                       | -      | -        | .200  |
| Molded Package Thickness   | A2                      | .120   | .135     | .150  |
| Base to Seating Plane      | A1                      | .015   | -        | -     |
| Shoulder to Shoulder Width | E                       | .290   | .310     | .335  |
| Molded Package Width       | E1                      | .240   | .285     | .295  |
| Overall Length             | D                       | 1.345  | 1.365    | 1.400 |
| Tip to Seating Plane       | L                       | .110   | .130     | .150  |
| Lead Thickness             | с                       | .008   | .010     | .015  |
| Upper Lead Width           | b1                      | .040   | .050     | .070  |
| Lower Lead Width           | b                       | .014   | .018     | .022  |
| Overall Row Spacing §      | eB                      | -      | -        | .430  |

Notes:

1. Pin 1 visual index feature may vary, but must be located within the hatched area.

2. § Significant Characteristic.

3. Dimensions D and E1 do not include mold flash or protrusions. Mold flash or protrusions shall not exceed .010" per side.

4. Dimensioning and tolerancing per ASME Y14.5M.

BSC: Basic Dimension. Theoretically exact value shown without tolerances.

Microchip Technology Drawing C04-070B

© 2005-2016 Microchip Technology Inc.

## 28-Lead Plastic Shrink Small Outline (SS) - 5.30 mm Body [SSOP]

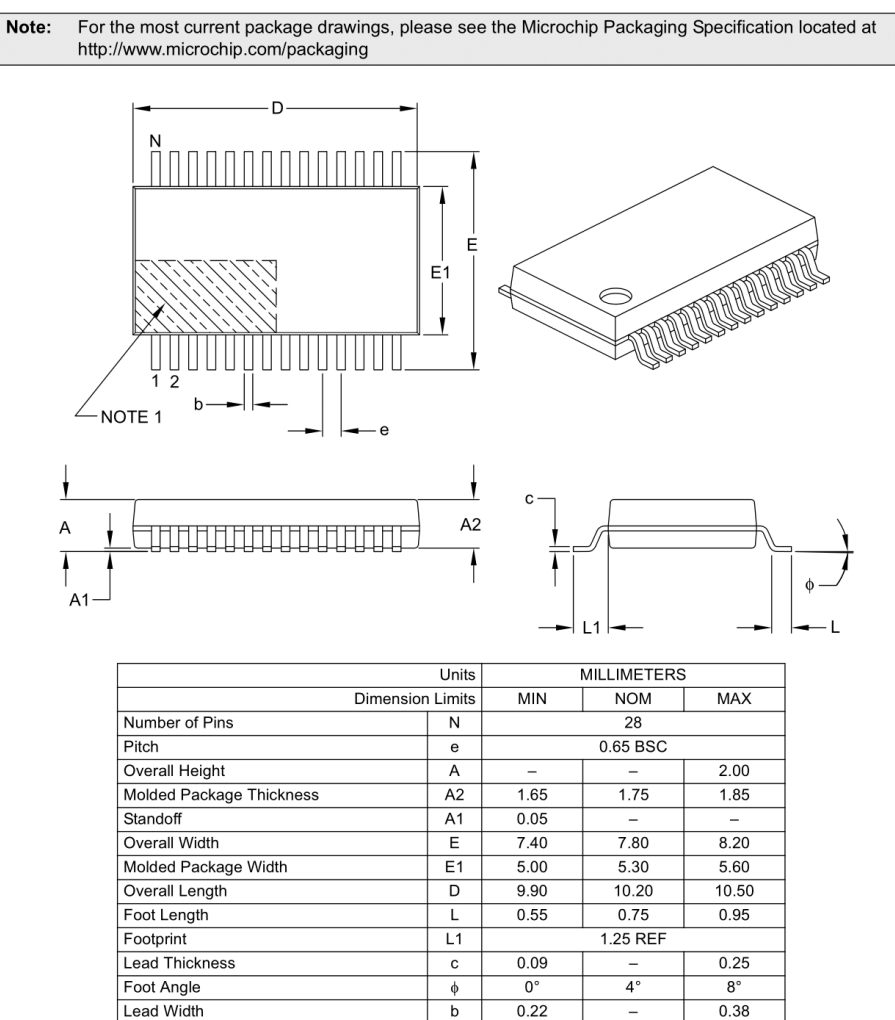

Notes:

1. Pin 1 visual index feature may vary, but must be located within the hatched area.

2. Dimensions D and E1 do not include mold flash or protrusions. Mold flash or protrusions shall not exceed 0.20 mm per side.

3. Dimensioning and tolerancing per ASME Y14.5M.

BSC: Basic Dimension. Theoretically exact value shown without tolerances.

REF: Reference Dimension, usually without tolerance, for information purposes only.

Microchip Technology Drawing C04-073B

DS20001952C-page 34

© 2005-2016 Microchip Technology Inc.

28-Lead Plastic Shrink Small Outline (SS) - 5.30 mm Body [SSOP]

**Note:** For the most current package drawings, please see the Microchip Packaging Specification located at http://www.microchip.com/packaging

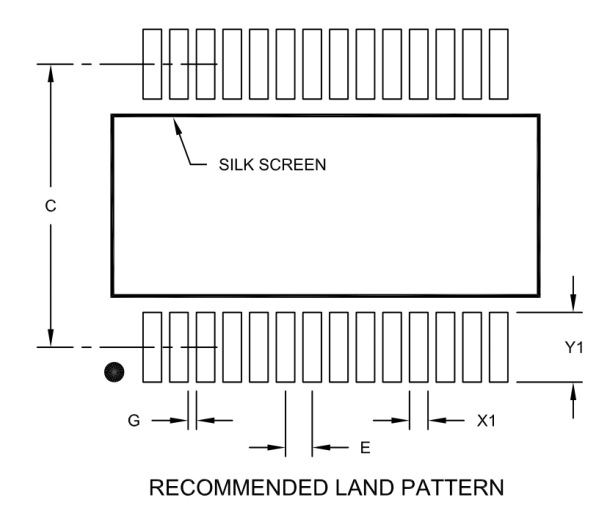

| Units                    |    | N    | <b>/ILLIMETER</b> | S    |
|--------------------------|----|------|-------------------|------|
| Dimension Limits         |    | MIN  | NOM               | MAX  |
| Contact Pitch            | E  |      | 0.65 BSC          |      |
| Contact Pad Spacing      | С  |      | 7.20              |      |
| Contact Pad Width (X28)  | X1 |      |                   | 0.45 |
| Contact Pad Length (X28) | Y1 |      |                   | 1.75 |
| Distance Between Pads    | G  | 0.20 |                   |      |

Notes:

1. Dimensioning and tolerancing per ASME Y14.5M

BSC: Basic Dimension. Theoretically exact value shown without tolerances.

Microchip Technology Drawing No. C04-2073A

© 2005-2016 Microchip Technology Inc.

NOTES:

DS20001952C-page 36

© 2005-2016 Microchip Technology Inc.

### APPENDIX A: REVISION HISTORY

### Revision C (July 2016)

The following is the list of modifications:

- 1. Added ESD data to Section 1.0, Electrical Characteristics.
- 2. Updated Table 2-1.
- 3. Updated package outline drawings.
- 4. Minor typographical errors

### **Revision B (February 2007)**

- 1. Changed Byte and Sequential Read in Figure 1-1 from "R" to "W".
- 2. Table 2-4, Param No. 51 and 53: Changed from 450 to 600 and 500 to 600, respecively.
- 3. Added disclaimers to package outline drawings.
- 4. Updated package outline drawings.

### Revision A (June 2005)

• Original release of this document.

© 2005-2016 Microchip Technology Inc.

NOTES:

DS20001952C-page 38

© 2005-2016 Microchip Technology Inc.

## PRODUCT IDENTIFICATION SYSTEM

To order or obtain information, e.g., on pricing or delivery, refer to the factory or the listed sales office.

| PART NO.                 | – <u>X</u> / <u>XX</u>                                                    | <u>×</u> <sup>(1)</sup>                                               | Exa  | mples:                                                                                                    |                                                                                                    |
|--------------------------|---------------------------------------------------------------------------|-----------------------------------------------------------------------|------|----------------------------------------------------------------------------------------------------|----------------------------------------------------------------------------------------------------|
| Device                   | remperature Package Tap                                                   | pe and Reel                                                           | a)   | MCP23017-E/ML:                                                                                                    | Extended temperature,<br>28LD QFN package                                                                                                    |
|                          | Range                                                                     | Option                                                                | b)   | MCP23017T-E/ML:                                                                                                    | Extended temperature,<br>28LD QFN package,<br>Tape and Reel                                                                                                    |
| Device:                  | MCP23017: 16-Bit I/O E:<br>MCP23S17: 16-Bit I/O E:                        | xpander with I <sup>2</sup> C Interface<br>xpander with SPI Interface | c)   | MCP23017-E/SP:                                                                                                    | Extended temperature ,<br>28LD SPDIP package                                                                                                    |
| <b>_</b> .               | 5 4000 40500                                                              | (E                                                                    | d)   | MCP23017-E/SO:                                                                                                    | Extended temperature,<br>28LD SOIC package                                                                                                    |
| Temperature<br>Range:    | E = -40°C to +125°C (                                                     | (Extended)                                                            | e)   | MCP23017T-E/SO:                                                                                                    | Extended temperature,<br>28LD SOIC package,<br>Tape and Reel                                                                                                    |
| Package:                 | ML = Plastic Quad Flat,<br>Body OFN 28-les                                | , No Lead Package, 6x6 mm                                             | f)   | MCP23017-E/SS:                                                                                                    | Extended temperature,<br>28LD SSOP package                                                                                                    |
|                          | SO = Plastic Small Outli<br>28-Lead<br>SP = Skinny Plastic Dua<br>28-Lead | ine, Wide, 7.50 mm Body, SOIC,<br>Ial In-Line, 300 mil Body, SPDIP,   | g)   | MCP23017T-E/SS:                                                                                                    | Extended temperature,<br>28LD SSOP package,<br>Tape and Reel                                                                                                    |
|                          | SS = Plastic Shrink Sm<br>SSOP, 28-Lead                                   | nall Outline, 5.30 mm Body,                                           | a)   | MCP23S17-E/ML:                                                                                                    | Extended temperature,<br>28LD QFN package                                                                                                    |
| Tape and Reel<br>Option: | T = Tape and Reel <sup>(1)</sup><br>Blank = Tube                          |                                                                       | b)   | MCP23S17T-E/ML:                                                                                                    | Extended temperature,<br>28LD QFN package,<br>Tape and Reel                                                                                                    |
|                          |                                                                           |                                                                       | c)   | MCP23S17-E/SP:                                                                                                    | Extended temperature,<br>28LD SPDIP package                                                                                                    |
|                          |                                                                           |                                                                       | d)   | MCP23S17-E/SO:                                                                                                    | Extended temperature,<br>28LD SOIC package                                                                                                    |
|                          |                                                                           |                                                                       | e)   | MCP23S17T-E/SO:                                                                                                    | Extended temperature,<br>28LD SOIC package,<br>Tape and Reel                                                                                                    |
|                          |                                                                           |                                                                       | f)   | MCP23S17-E/SS:                                                                                                    | Extended temperature,<br>28LD SSOP package                                                                                                    |
|                          |                                                                           |                                                                       | g)   | MCP23S17T-E/SS:                                                                                                    | Extended temperature,<br>28LD SSOP package<br>Tape and Reel                                                                                                    |
|                          |                                                                           |                                                                       | Note | e 1: Tape and Reel<br>catalog part num<br>is used for ord<br>printed on the<br>your Microchip<br>availability with t | identifier only appears in the<br>ber description. This identifier<br>dering purposes and is not<br>device package. Check with<br>Sales Office for package<br>he Tape and Reel option. |

© 2005-2016 Microchip Technology Inc.

NOTES:

DS20001952C-page 40

© 2005-2016 Microchip Technology Inc.

#### Note the following details of the code protection feature on Microchip devices:

· Microchip products meet the specification contained in their particular Microchip Data Sheet.

- Microchip believes that its family of products is one of the most secure families of its kind on the market today, when used in the
  intended manner and under normal conditions.
- There are dishonest and possibly illegal methods used to breach the code protection feature. All of these methods, to our knowledge, require using the Microchip products in a manner outside the operating specifications contained in Microchip's Data Sheets. Most likely, the person doing so is engaged in theft of intellectual property.
- Microchip is willing to work with the customer who is concerned about the integrity of their code.
- Neither Microchip nor any other semiconductor manufacturer can guarantee the security of their code. Code protection does not
  mean that we are guaranteeing the product as "unbreakable."

Code protection is constantly evolving. We at Microchip are committed to continuously improving the code protection features of our products. Attempts to break Microchip's code protection feature may be a violation of the Digital Millennium Copyright Act. If such acts allow unauthorized access to your software or other copyrighted work, you may have a right to sue for relief under that Act.

Information contained in this publication regarding device applications and the like is provided only for your convenience and may be superseded by updates. It is your responsibility to ensure that your application meets with your specifications. MICROCHIP MAKES NO REPRESENTATIONS OR WARRANTIES OF ANY KIND WHETHER EXPRESS OR IMPLIED, WRITTEN OR ORAL, STATUTORY OR OTHERWISE, RELATED TO THE INFORMATION, STATUTORY OR INCLUDING BUT NOT LIMITED TO ITS CONDITION, QUALITY, PERFORMANCE, MERCHANTABILITY OR FITNESS FOR PURPOSE. Microchip disclaims all liability arising from this information and its use. Use of Microchip devices in life support and/or safety applications is entirely at the buyer's risk, and the buyer agrees to defend, indemnify and hold harmless Microchip from any and all damages, claims, suits, or expenses resulting from such use. No licenses are conveyed, implicitly or otherwise, under any Microchip intellectual property rights unless otherwise stated

Microchip received ISO/TS-16949:2009 certification for its worldwide headquarters, design and wafer fabrication facilities in Chandler and Tempe, Arizona; Gresham, Oregon and design centers in California and India. The Company's quality system processes and procedures are for its PIC® MCUs and desPIC® DSC, KEELO® code hopping devices. Serial EEPROMs, microperipherals, nonvolatile memory and analog products. In addition, Microchip's quality system for the design and manufacture of development systems is ISO 9001:2000 certified.

# QUALITY MANAGEMENT SYSTEM CERTIFIED BY DNV = ISO/TS 16949=

#### Trademarks

The Microchip name and logo, the Microchip logo, AnyRate, dsPIC, FlashFlex, flex/PWR, Heldo, JukeBlox, KeeLoq, KeeLoq logo, Kleer, LANCheck, LINK MD, MediaLB, MOST, MOST logo, MPLAB, OptoLyzer, PIC, PICSTAFT, PIC32 logo, RightTouch, SpyNIC, SST, SST Logo, SuperFlash and UNI/O are registered trademarks of Microchip Technology Incorporated in the U.S.A. and other countries.

ClockWorks, The Embedded Control Solutions Company, ETHERSYNCH, Hyper Speed Control, HyperLight Load, IntelliMOS, mTouch, Precision Edge, and QUIET-WIRE are registered trademarks of Microchip Technology Incorporated in the U.S.A.

Analog-for-the-Digital Age, Any Capacitor, AnyIn, AnyOut, BodyCom, chipKIT, chipKIT logo, CodeGuard, dsPICDEM, dsPICDEM.net, Dynamic Average Matching, DAM, ECAN, EtherGREEN, In-Circuit Serial Programming, ICSP, Inter-Chip Connectivity, JitterBlocker, KleerNet, KleerNet Iogo, MiWi, motorBench, MPASM, MPF, MPLAB Certified Iogo, MPLIB, MPLINK, MultiTRAK, NetDetach, Omniscient Code Generation, PICDEM.PICDEM.net, PICKit, PICtail, PureSilicon, RightTouch Iogo, REAL ICE, Ripple Blocker, Serial Quad I/O, SQI, SuperSwitcher, SuperSwitcher II, Total Endurance, TSHARC, USBCheck, VariSense, ViewSpan, WiperLock, Wireless DNA, and ZENA are trademarks of Microchip Technology Incorporated in the U.S.A. and other countries.

SQTP is a service mark of Microchip Technology Incorporated in the U.S.A.

Silicon Storage Technology is a registered trademark of Microchip Technology Inc. in other countries.

GestIC is a registered trademarks of Microchip Technology Germany II GmbH & Co. KG, a subsidiary of Microchip Technology Inc., in other countries.

All other trademarks mentioned herein are property of their respective companies.

© 2005-2016, Microchip Technology Incorporated, Printed in the U.S.A., All Rights Reserved.

ISBN: 978-1-5224-0755-3

© 2005-2016 Microchip Technology Inc.

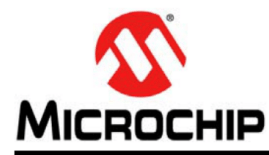

# **Worldwide Sales and Service**

### AMERICAS

Corporate Office 2355 West Chandler Blvd. Chandler, AZ 85224-6199 Tel: 480-792-7200 Fax: 480-792-7277 Technical Support: http://www.microchip.com/ support

Web Address: www.microchip.com Atlanta

Duluth, GA Tel: 678-957-9614 Fax: 678-957-1455

Austin, TX Tel: 512-257-3370 Boston Westborough, MA

Tel: 774-760-0087 Fax: 774-760-0088

Chicago Itasca, IL Tel: 630-285-0071 Fax: 630-285-0075

Cleveland Independence, OH Tel: 216-447-0464 Fax: 216-447-0643

Dallas Addison, TX Tel: 972-818-7423 Fax: 972-818-2924

Detroit Novi, MI Tel: 248-848-4000

Houston, TX Tel: 281-894-5983

Indianapolis Noblesville, IN Tel: 317-773-8323 Fax: 317-773-5453

Los Angeles Mission Viejo, CA Tel: 949-462-9523 Fax: 949-462-9608

New York, NY Tel: 631-435-6000

San Jose, CA Tel: 408-735-9110

**Canada - Toronto** Tel: 905-695-1980 Fax: 905-695-2078 ASIA/PACIFIC Asia Pacific Office

Suites 3707-14, 37th Floor Tower 6, The Gateway Harbour City, Kowloon

#### Hong Kong Tel: 852-2943-5100 Fax: 852-2401-3431

Australia - Sydney Tel: 61-2-9868-6733 Fax: 61-2-9868-6755 China - Beijing Tel: 86-10-8569-7000

Fax: 86-10-8528-2104 **China - Chengdu** Tel: 86-28-8665-5511

Fax: 86-28-8665-7889 China - Chongqing Tel: 86-23-8980-9588 Fax: 86-23-8980-9500

China - Dongguan Tel: 86-769-8702-9880

China - Guangzhou Tel: 86-20-8755-8029 China - Hangzhou

Tel: 86-571-8792-8115 Fax: 86-571-8792-8116 China - Hong Kong SAR Tel: 852-2943-5100

Fax: 852-2401-3431 China - Nanjing Tel: 86-25-8473-2460

Fax: 86-25-8473-2470 China - Qingdao Tel: 86-532-8502-7355 Fax: 86-532-8502-7205

**China - Shanghai** Tel: 86-21-5407-5533 Fax: 86-21-5407-5066

China - Shenyang Tel: 86-24-2334-2829 Fax: 86-24-2334-2393

China - Shenzhen Tel: 86-755-8864-2200

Fax: 86-755-8203-1760 **China - Wuhan** Tel: 86-27-5980-5300 Fax: 86-27-5980-5118

**China - Xian** Tel: 86-29-8833-7252 Fax: 86-29-8833-7256 Tel: 86-592-2388138 Fax: 86-592-2388130 China - Zhuhai

ASIA/PACIFIC

China - Xiamen

Tel: 86-756-3210040 Fax: 86-756-3210049

India - Bangalore Tel: 91-80-3090-4444 Fax: 91-80-3090-4123 India - New Delhi

Tel: 91-11-4160-8631 Fax: 91-11-4160-8632

India - Pune Tel: 91-20-3019-1500

**Japan - Osaka** Tel: 81-6-6152-7160 Fax: 81-6-6152-9310

**Japan - Tokyo** Tel: 81-3-6880- 3770 Fax: 81-3-6880-3771

**Korea - Daegu** Tel: 82-53-744-4301 Fax: 82-53-744-4302

**Korea - Seoul** Tel: 82-2-554-7200 Fax: 82-2-558-5932 or

82-2-558-5934 Malaysia - Kuala Lumpur Tel: 60-3-6201-9857

Fax: 60-3-6201-9859 Malaysia - Penang

Tel: 60-4-227-8870 Fax: 60-4-227-4068 **Philippines - Manila** Tel: 63-2-634-9065

Fax: 63-2-634-9069 Singapore Tel: 65-6334-8870

Fax: 65-6334-8850 Taiwan - Hsin Chu Tel: 886-3-5778-366 Fax: 886-3-5770-955

Taiwan - Kaohsiung Tel: 886-7-213-7828

Taiwan - Taipei Tel: 886-2-2508-8600 Fax: 886-2-2508-0102

**Thailand - Bangkok** Tel: 66-2-694-1351 Fax: 66-2-694-1350 Fax: 45-4485-2829

France - Paris Tel: 33-1-69-53-63-20 Fax: 33-1-69-30-90-79

Tel: 45-4450-2828

Germany - Dusseldorf Tel: 49-2129-3766400

Germany - Karlsruhe Tel: 49-721-625370

**Germany - Munich** Tel: 49-89-627-144-0 Fax: 49-89-627-144-44

**Italy - Milan** Tel: 39-0331-742611 Fax: 39-0331-466781

Italy - Venice Tel: 39-049-7625286

Netherlands - Drunen Tel: 31-416-690399 Fax: 31-416-690340

Poland - Warsaw Tel: 48-22-3325737

**Spain - Madrid** Tel: 34-91-708-08-90 Fax: 34-91-708-08-91

Sweden - Stockholm Tel: 46-8-5090-4654 UK - Wokingham

Tel: 44-118-921-5800 Fax: 44-118-921-5820

06/23/16

DS20001952C-page 42

© 2005-2016 Microchip Technology Inc.

## EUROPE

Austria - Wels

Tel: 43-7242-2244-39

Fax: 43-7242-2244-393

Denmark - Copenhagen

# A.5 SE-600-12 Power Supply

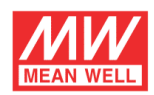

600W Single Output Power Supply

# SE-600 series

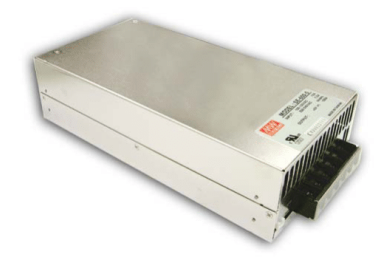

- Features :AC input active surge current limiting
- AC input range selected by switch
- Protections:Short circuit / Overload / Over voltage / Over temperature
- Forced air cooling by built-in DC fan
- High power density 4.9w/in<sup>3</sup>
- Built-in remote sense function
- UL approved
- Low cost
- 2 years warranty

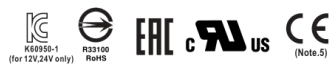

## SPECIFICATION

| MODEL       |                                                                                                    | SE-600-5                                                                                                    | SE-600-12                                                                                                    | SE-600-15                                                                                                    | SE-600-24                                                                                                    | SE-600-27                                                                                        | SE-600-36                                                                        | SE-600-48                                    |  |
|-------------|----------------------------------------------------------------------------------------------------|----------------------------------------------------------------------------------------------------|----------------------------------------------------------------------------------------------------|----------------------------------------------------------------------------------------------------|----------------------------------------------------------------------------------------------------|--------------------------------------------------------------------------------------------------|----------------------------------------------------------------------------------|----------------------------------------------|--|
|             | DC VOLTAGE                                                                                                    | 5V                                                                                                    | 12V                                                                                                    | 15V                                                                                                    | 24V                                                                                                    | 27V                                                                                              | 36V                                                                              | 48V                                          |  |
|             | RATED CURRENT                                                                                                    | 100A                                                                                                    | 50A                                                                                                    | 40A                                                                                                    | 25A                                                                                                    | 22.2A                                                                                            | 16.6A                                                                            | 12.5A                                        |  |
|             | CURRENT RANGE                                                                                                    | 0~100A                                                                                                    | 0~50A                                                                                                    | 0~40A                                                                                                    | 0~25A                                                                                                    | 0~22.2A                                                                                          | 0~16.6A                                                                          | 0~12.5A                                      |  |
|             | RATED POWER                                                                                                    | 500W                                                                                                    | 600W                                                                                                    | 600W                                                                                                    | 600W                                                                                                    | 599.4W                                                                                           | 597.6W                                                                           | 600W                                         |  |
|             | RIPPLE & NOISE (max.) Note.2                                                                                                    | 150mVp-p                                                                                                    | 150mVp-p                                                                                                    | 150mVp-p                                                                                                    | 150mVp-p                                                                                                    | 150mVp-p                                                                                         | 200mVp-p                                                                         | 200mVp-p                                     |  |
| OUTPUT      | VOLTAGE ADJ. RANGE                                                                                                    | 4.75 ~ 5.5V                                                                                                    | 10~13.5V                                                                                                    | 13.5 ~ 16.5V                                                                                                    | 22~26.4V                                                                                                    | 24~30V                                                                                           | 32 ~ 40V                                                                         | 43~56V                                       |  |
|             | VOLTAGE TOLERANCE Note.3                                                                                                    | ±2.0%                                                                                                    | ±1.0%                                                                                                    | ±1.0%                                                                                                    | ±1.0%                                                                                                    | ±1.0%                                                                                            | +1.0%                                                                            | ±1.0%                                        |  |
|             | LINE REGULATION                                                                                                    | ±0.5%                                                                                                    | ±0.5%                                                                                                    | ±0.5%                                                                                                    | ±0.5%                                                                                                    | ±0.5%                                                                                            | +0.5%                                                                            | ±0.5%                                        |  |
|             | LOAD REGULATION                                                                                                    | ±2.0%                                                                                                    | ±0.5%                                                                                                    | ±0.5%                                                                                                    | ±0.5%                                                                                                    | ±0.5%                                                                                            | +0.5%                                                                            | ±0.5%                                        |  |
|             | SETUP. RISE TIME                                                                                                    | 1000ms, 50ms/2                                                                                                    | 00ms, 50ms/230VAC 1000ms, 50ms/115VAC at full load                                                                                                    |                                                                                                    |                                                                                                    |                                                                                                  |                                                                                  |                                              |  |
|             | HOLD UP TIME (Typ.)                                                                                                    | 20ms/230VAC                                                                                                    | 16ms/115VAC                                                                                                    | at full load                                                                                                    |                                                                                                    |                                                                                                  |                                                                                  |                                              |  |
|             | VOLTAGE RANGE                                                                                                    | 90~132VAC/1                                                                                                    | 80 ~ 264\/AC sele                                                                                                    | cted by switch                                                                                                    | 254 ~ 370VDC                                                                                                    |                                                                                                  |                                                                                  |                                              |  |
|             |                                                                                                    | 47 ~ 63Hz                                                                                                    | 204770 3010                                                                                                    | sted by Switch                                                                                                    | 204 010000                                                                                                    |                                                                                                  |                                                                                  |                                              |  |
|             | FEEICIENCY (Typ.)                                                                                                    | 78%                                                                                                    | 83%                                                                                                    | 84%                                                                                                    | 87%                                                                                                    | 87%                                                                                              | 97%                                                                              | 88%                                          |  |
| INPUT       | AC CURRENT (Typ.)                                                                                                    | 120/115\/AC                                                                                                    | 7.54/230\/AC                                                                                                    | 0470                                                                                                    | 0770                                                                                                    | 0170                                                                                             | 07.70                                                                            | 0070                                         |  |
|             | INRUSH CURRENT (Typ.)                                                                                                    | 304/115//40                                                                                                    | 604/230\/AC                                                                                                    |                                                                                                    |                                                                                                    |                                                                                                  |                                                                                  |                                              |  |
|             |                                                                                                    | <2.0mA / 240VA                                                                                                    | C C C C C C C C C C C C C C C C C C C                                                                                                    |                                                                                                    |                                                                                                    |                                                                                                  |                                                                                  |                                              |  |
|             |                                                                                                    | 105 - 125% roto                                                                                                    | d output nowor                                                                                                    |                                                                                                    |                                                                                                    |                                                                                                  |                                                                                  |                                              |  |
|             | OVERLOAD                                                                                                    | Protection type :                                                                                                    | Shut down o/n vo                                                                                                    | ltaga ra powor op                                                                                                    | to recover                                                                                                    |                                                                                                  |                                                                                  |                                              |  |
|             |                                                                                                    | FIOLECTION Type .                                                                                                    | 12 9 16 OV                                                                                                    | anage, re-power on                                                                                                    |                                                                                                    | 24 20 51                                                                                         | 42 - 501/                                                                        | 57.6 ~ 67.21/                                |  |
| PROTECTION  | OVER VOLTAGE                                                                                                    | 5.75~6.3V                                                                                                    | 13.8~10.20                                                                                                    | 18~21V                                                                                                    | 27.6~32.4V                                                                                                    | 31~36.5V                                                                                         | 42~500                                                                           | 57.0~07.20                                   |  |
|             |                                                                                                    | Protection type :                                                                                                    | Shut down o/p vo                                                                                                    | itage, re-power on                                                                                                    | to recover                                                                                                    |                                                                                                  |                                                                                  |                                              |  |
|             | OVER TEMPERATURE                                                                                                    | 85℃±5℃ (TSW1) detect on heatsink of power transistor                                                                                                    |                                                                                                    |                                                                                                    |                                                                                                    |                                                                                                  |                                                                                  |                                              |  |
|             |                                                                                                    | Protection type : Snut down o/p voltage, recovers automatically after temperature goes down                                                                                                    |                                                                                                    |                                                                                                    |                                                                                                    |                                                                                                  |                                                                                  |                                              |  |
|             | WORKING TEMP.                                                                                                    | -20 ~ +00 ( (Keter to output load derating curve)                                                                                                    |                                                                                                    |                                                                                                    |                                                                                                    |                                                                                                  |                                                                                  |                                              |  |
|             | WORKING HUMIDITY                                                                                                    | 20 ~ 90% KH non-condensing                                                                                                    |                                                                                                    |                                                                                                    |                                                                                                    |                                                                                                  |                                                                                  |                                              |  |
| ENVIRONMENT | STORAGE TEMP., HUMIDITY                                                                                                    | -40 ~ +85 °C , 10 ~ 95% RH                                                                                                    |                                                                                                    |                                                                                                    |                                                                                                    |                                                                                                  |                                                                                  |                                              |  |
|             | TEMP. COEFFICIENT                                                                                                    | ±0.05%/°C (0~50°C)                                                                                                    |                                                                                                    |                                                                                                    |                                                                                                    |                                                                                                  |                                                                                  |                                              |  |
|             | VIBRATION                                                                                                    | 10 ~ 500Hz, 2G                                                                                                    | 10min./1cycle, 60r                                                                                                    | nin. each along X,                                                                                                    | Y, Z axes                                                                                                    |                                                                                                  |                                                                                  |                                              |  |
| SAFETY &    | SAFETY STANDARDS                                                                                                    | UL60950-1,UL6                                                                                                    | 2368-1, EAC TP T                                                                                                    | C 004, BSMI CNS1                                                                                                    | 4336-1, KC K6098                                                                                                    | 50-1(for 12V,24V o                                                                               | nly) approved                                                                    |                                              |  |
| EMC         | WITHSTAND VOLTAGE                                                                                                    | I/P-O/P:3KVAC                                                                                                    | I/P-FG:1.5KVAC                                                                                                    | 0/P-FG:0.5KV                                                                                                    | AC                                                                                                    |                                                                                                  |                                                                                  |                                              |  |
|             | ISOLATION RESISTANCE                                                                                                    | I/P-O/P, I/P-FG,                                                                                                    | O/P-FG:100M Oh                                                                                                    | ms/500VDC                                                                                                    |                                                                                                    |                                                                                                  |                                                                                  |                                              |  |
|             | MTBF                                                                                                    | 197K hrs min.                                                                                                    | MIL-HDBK-217F                                                                                                    | (25℃)                                                                                                    |                                                                                                    |                                                                                                  |                                                                                  |                                              |  |
| OTHERS      | DIMENSION                                                                                                    | 247*127*63.5mr                                                                                                    | n (L*W*H)                                                                                                    |                                                                                                    |                                                                                                    |                                                                                                  |                                                                                  |                                              |  |
|             | PACKING                                                                                                    | 2.1Kg; 6pcs/13.4                                                                                                    | 4Kg/1.03CUFT                                                                                                    |                                                                                                    |                                                                                                    |                                                                                                  |                                                                                  |                                              |  |
| NOTE        | <ol> <li>Anip parameters NO1 spec</li> <li>Ripple &amp; noise are measu</li> <li>Tolerance : includes set if</li> <li>The ambient temperature<br/>than 2000m(6500ft).</li> <li>This power supply does r<br/>under the following condi<br/>a) the end-devices is use<br/>b) the end-devices is use<br/>b) the end-devices is con<br/>c) the power supply is:<br/>- installed in end-devices<br/>- belong to part of a lighti<br/>Exception:<br/>Power supplies used with</li> </ol> | vally mentioned<br>ured at 20MHz up tolerance, lir<br>e derating of 3.5<br>not meet the har<br>tions:<br>d within the Eur<br>mected to public<br>with average o<br>ng system<br>nin the following<br>t with a total ra | are measured z<br>to bandwidth by<br>he regulation and<br>"C/1000m with f<br>rmonic current ru<br>ropean Union, ai<br>c mains supply v<br>r continuous inp<br>end-devices do<br>ted input nower | using a 1220VAC input,<br>using a 122° twist<br>d load regulation<br>anless models a<br>equirements outl<br>nd<br>vith 220Vac or gr<br>ut power greater<br>than 100 | rated load and :<br>e pair-wire terr<br>nd of 5°C/1000m<br>ined by EN6100<br>eater rated nom<br>than 75W, or<br>II EN61000-3-2<br>ow | 25 C of ambient<br>ninated with a 0.<br>with fan models<br>0-3-2. Please do<br>inal voltage, and | temperature.<br>1 uf & 47 uf parall<br>6 for operating all<br>0 not use this pov | el capacitor.<br>litude higher<br>ver supply |  |

File Name:SE-600-SPEC 2019-01-25

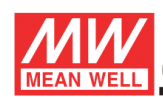

600W Single Output Power Supply

# SE-600 series

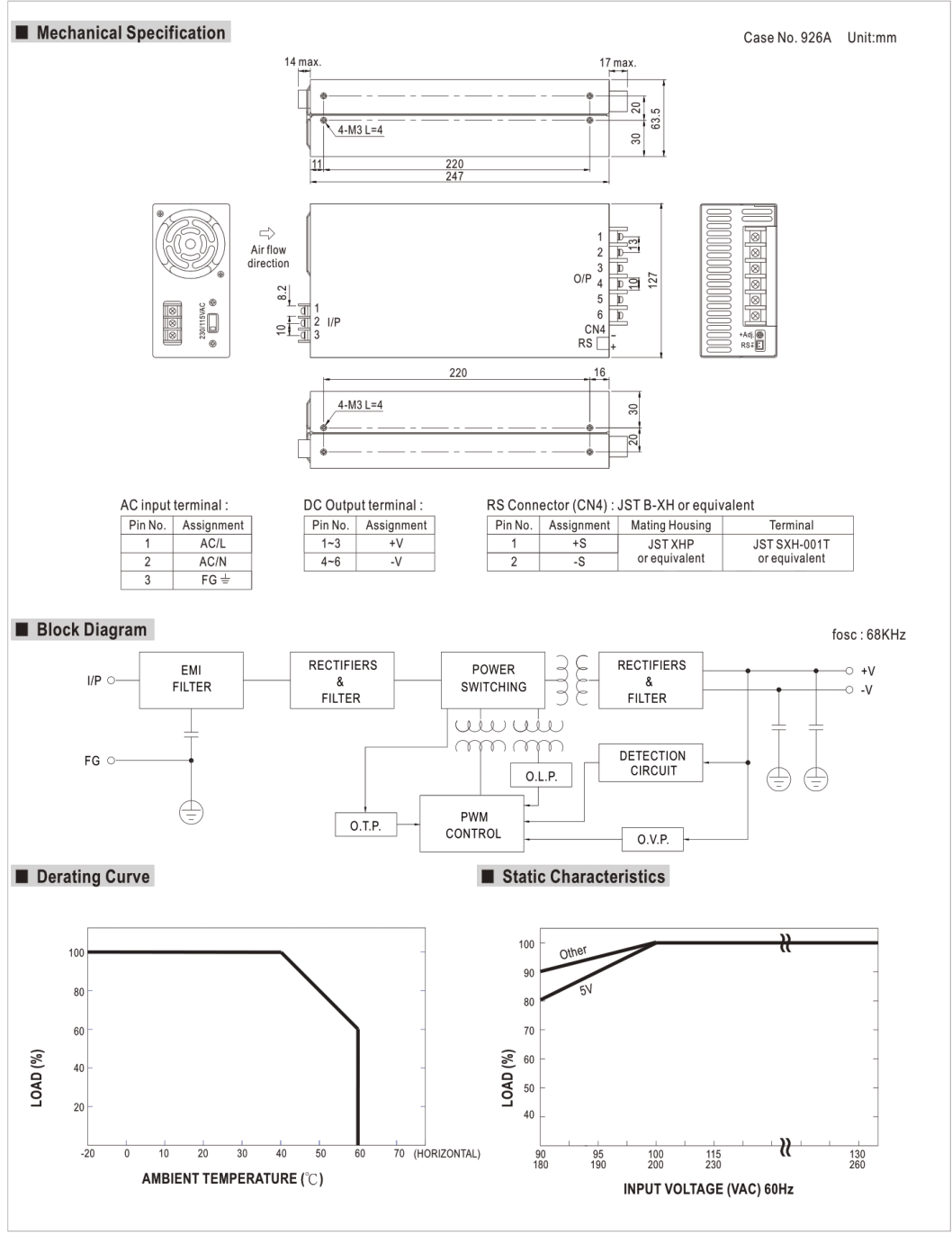

File Name:SE-600-SPEC 2019-01-25

# Appendix B Redesigned Component CAD Drawings

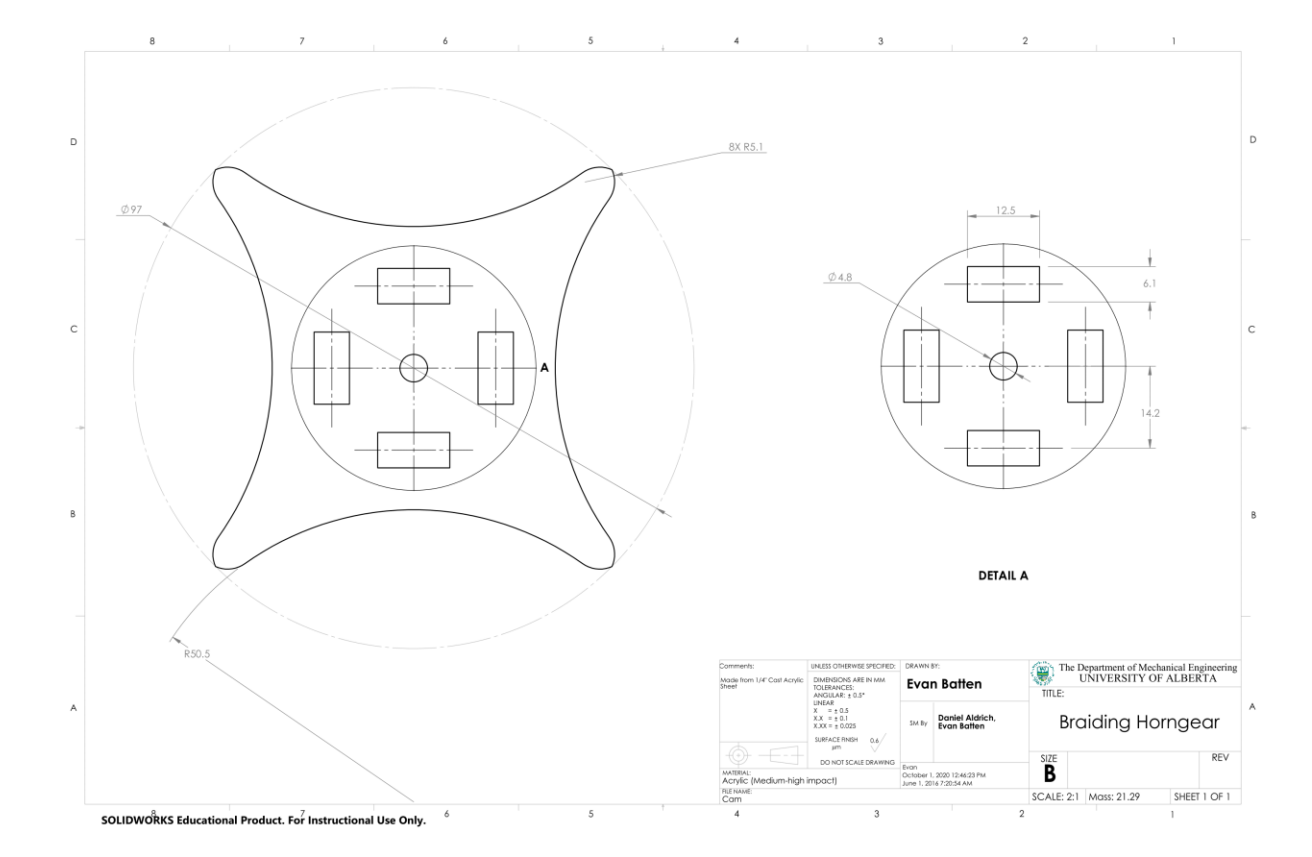

# **B.1 Redesigned Horngear Drawing**

# Appendix C Electrical/Electronic Schematics and Calculations

# C.1 Control Schematic

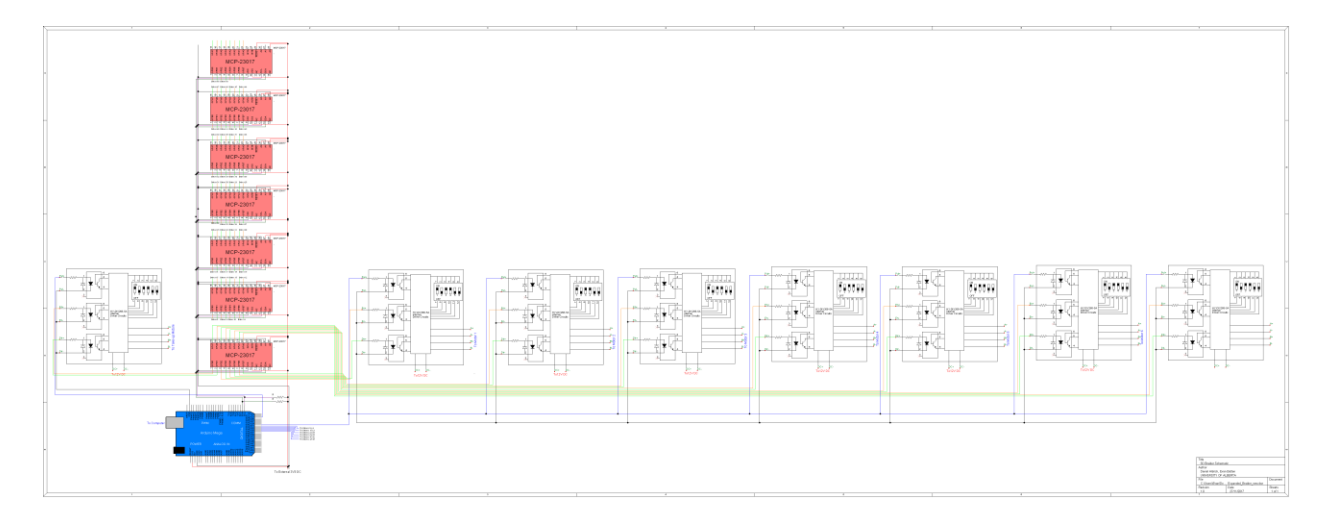

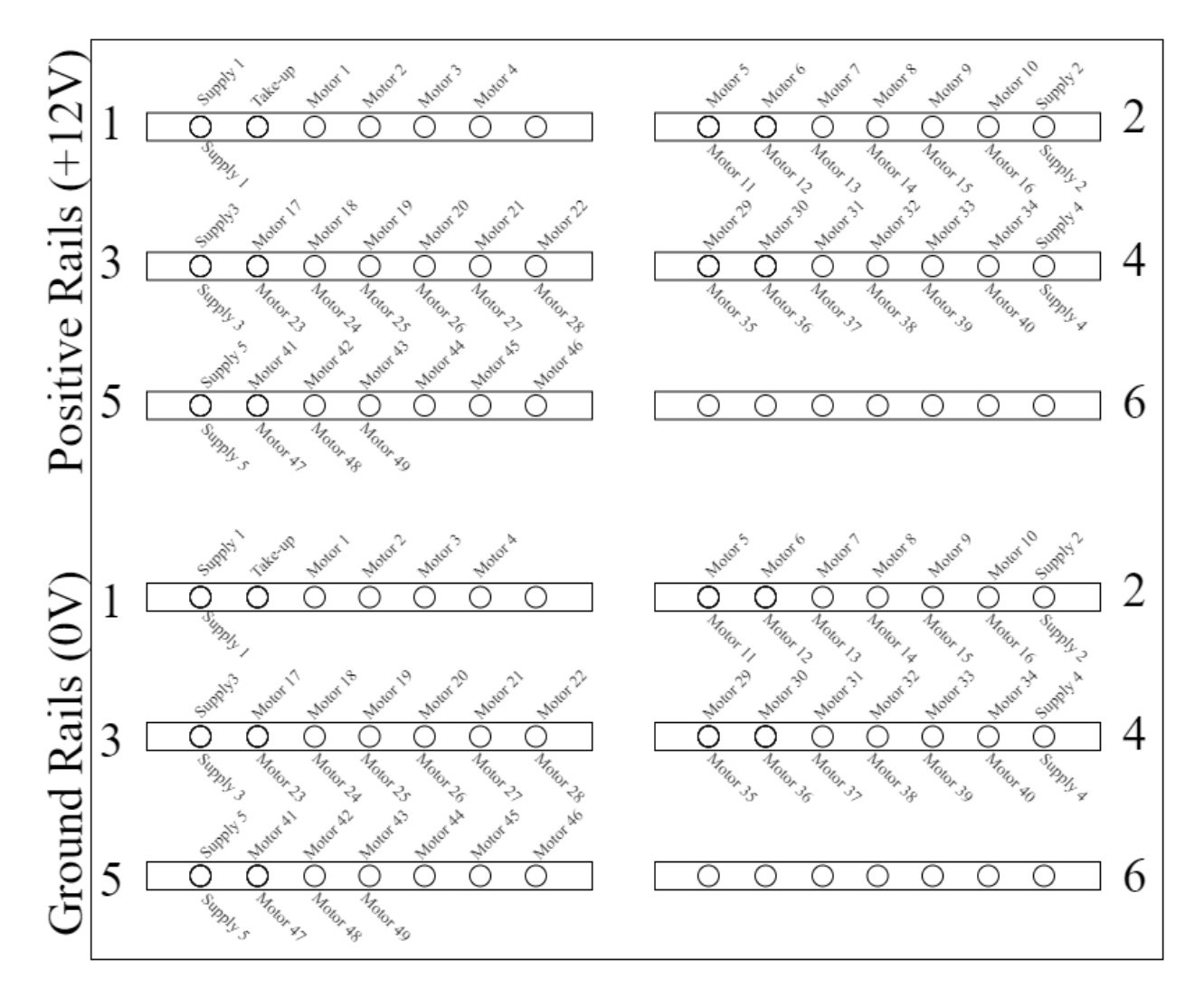

# C.3 Power Calculations

## Power Supply Sizing Calculations

Assumptions:

- 1. Worst-case scenario (all active motors in a circuit draw maximum current simultaneously)
- 2. Only half of the motors in a circuit are active at a given time (exception: take-up)

Motor Groupings:

- 1. Circuit 1: Take-Up, motors 1-4
- 2. Circuit 2: Motors 5-16
- 3. Circuit 3: Motors 17-28
- 4. Circuit 4: Motors 29-40
- 5. Circuit 5: Motors 41-49

Known Values:

% Supply Voltage: 12 V
% Motor Resistance: 1.65 Ω

$$V_{sup} \coloneqq 12 \ \boldsymbol{V} \qquad R_{motor} \coloneqq 1.65 \ \boldsymbol{\Omega}$$

$$I_{max} \coloneqq \frac{V_{sup}}{R_{motor}} = 7.273 \ \textbf{A}$$

$$I_{max\_circuit} \coloneqq \frac{12}{2} \cdot I_{max} = 43.636 \ \textbf{A}$$

Based on this calculation, a power supply capable of delivering up to 50 A at 12 V was selected.

Max current for each circuit:

- 1. Circuit 1: max 3 motors active, 21.818 A
- 2. Circuit 2: max 6 motors active, 43.636 A
- 3. Circuit 3: max 6 motors active, 43.636 A
- 4. Circuit 4: max 6 motors active, 43.636 A
- 5. Circuit 5: max 5 motors active, 36.364 A

Created with PTC Mathcad Express. See www.mathcad.com for more information.

# Appendix D Computer Code

# **D.1** Modeling and Control Application Code

classdef braidGenerator3 < matlab.apps.AppBase</pre>

```
% Properties that correspond to app components
properties (Access = public)
    UIFigure
                                     matlab.ui.Figure
    TabGroup
                                     matlab.ui.container.TabGroup
                                     matlab.ui.container.Tab
    CarrierSetup
    CamMotorSetupPanel
                                     matlab.ui.container.Panel
                                     matlab.ui.control.Button
    PopulateCarriersButton
    cam 1
                                     matlab.ui.control.StateButton
                                     matlab.ui.control.StateButton
    cam_2
                                     matlab.ui.control.StateButton
    cam 3
                                     matlab.ui.control.StateButton
    cam 4
    cam_5
                                     matlab.ui.control.StateButton
    cam_6
                                     matlab.ui.control.StateButton
    cam 7
                                     matlab.ui.control.StateButton
    cam 8
                                     matlab.ui.control.StateButton
                                     matlab.ui.control.StateButton
    cam_9
                                     matlab.ui.control.StateButton
    cam 10
    cam 11
                                     matlab.ui.control.StateButton
                                     matlab.ui.control.StateButton
    cam 12
    cam_13
                                     matlab.ui.control.StateButton
                                     matlab.ui.control.StateButton
    cam 14
    cam 15
                                     matlab.ui.control.StateButton
                                     matlab.ui.control.StateButton
    cam_16
    cam_17
                                     matlab.ui.control.StateButton
    cam 18
                                     matlab.ui.control.StateButton
    cam 19
                                     matlab.ui.control.StateButton
                                     matlab.ui.control.StateButton
    cam_20
    cam 21
                                     matlab.ui.control.StateButton
                                     matlab.ui.control.StateButton
    cam 22
                                     matlab.ui.control.StateButton
    cam 23
                                     matlab.ui.control.StateButton
    cam 24
    cam_25
                                     matlab.ui.control.StateButton
    cam 26
                                     matlab.ui.control.StateButton
                                     matlab.ui.control.StateButton
    cam 27
    cam 28
                                     matlab.ui.control.StateButton
    cam 29
                                     matlab.ui.control.StateButton
    cam 30
                                     matlab.ui.control.StateButton
                                     matlab.ui.control.StateButton
    cam_31
                                     matlab.ui.control.StateButton
    cam 32
                                     matlab.ui.control.StateButton
    cam 33
    cam_34
                                     matlab.ui.control.StateButton
```

| cam_35              | <pre>matlab.ui.control.StateButton</pre> |
|---------------------|------------------------------------------|
| cam_36              | <pre>matlab.ui.control.StateButton</pre> |
| cam_37              | <pre>matlab.ui.control.StateButton</pre> |
| cam_38              | <pre>matlab.ui.control.StateButton</pre> |
| cam_39              | <pre>matlab.ui.control.StateButton</pre> |
| cam_40              | <pre>matlab.ui.control.StateButton</pre> |
| cam_41              | <pre>matlab.ui.control.StateButton</pre> |
| cam_42              | <pre>matlab.ui.control.StateButton</pre> |
| cam_43              | <pre>matlab.ui.control.StateButton</pre> |
| cam_44              | <pre>matlab.ui.control.StateButton</pre> |
| cam_45              | <pre>matlab.ui.control.StateButton</pre> |
| cam_46              | <pre>matlab.ui.control.StateButton</pre> |
| cam_47              | <pre>matlab.ui.control.StateButton</pre> |
| cam_48              | <pre>matlab.ui.control.StateButton</pre> |
| cam_49              | <pre>matlab.ui.control.StateButton</pre> |
| ActivateAllButton   | <pre>matlab.ui.control.Button</pre>      |
| DeactivateAllButton | <pre>matlab.ui.control.Button</pre>      |
| AxialYarnsButton    | <pre>matlab.ui.control.StateButton</pre> |
| SaveSelectionButton | <pre>matlab.ui.control.Button</pre>      |
| CarrierSetupPanel   | <pre>matlab.ui.container.Panel</pre>     |
| Button_1            | <pre>matlab.ui.control.StateButton</pre> |
| Button_2            | <pre>matlab.ui.control.StateButton</pre> |
| Button_3            | <pre>matlab.ui.control.StateButton</pre> |
| Button_4            | <pre>matlab.ui.control.StateButton</pre> |
| Button_5            | <pre>matlab.ui.control.StateButton</pre> |
| Button_6            | <pre>matlab.ui.control.StateButton</pre> |
| Button_7            | <pre>matlab.ui.control.StateButton</pre> |
| Button_8            | <pre>matlab.ui.control.StateButton</pre> |
| Button_9            | <pre>matlab.ui.control.StateButton</pre> |
| Button_10           | <pre>matlab.ui.control.StateButton</pre> |
| Button_11           | <pre>matlab.ui.control.StateButton</pre> |
| Button_12           | <pre>matlab.ui.control.StateButton</pre> |
| Button_13           | <pre>matlab.ui.control.StateButton</pre> |
| Button_14           | <pre>matlab.ui.control.StateButton</pre> |
| Button_15           | <pre>matlab.ui.control.StateButton</pre> |
| Button_16           | <pre>matlab.ui.control.StateButton</pre> |
| Button_17           | <pre>matlab.ui.control.StateButton</pre> |
| Button_18           | <pre>matlab.ui.control.StateButton</pre> |
| Button_19           | <pre>matlab.ui.control.StateButton</pre> |
| Button_20           | <pre>matlab.ui.control.StateButton</pre> |
| Button_21           | <pre>matlab.ui.control.StateButton</pre> |
| Button_22           | <pre>matlab.ui.control.StateButton</pre> |
| Button_23           | <pre>matlab.ui.control.StateButton</pre> |
| Button_24           | <pre>matlab.ui.control.StateButton</pre> |
| Button_25           | <pre>matlab.ui.control.StateButton</pre> |
| Button_26           | <pre>matlab.ui.control.StateButton</pre> |
| Button_27           | <pre>matlab.ui.control.StateButton</pre> |
| Button_28           | <pre>matlab.ui.control.StateButton</pre> |
| Button_29           | <pre>matlab.ui.control.StateButton</pre> |
| Button_30           | <pre>matlab.ui.control.StateButton</pre> |
|                     |                                          |

| Button_31 | <pre>matlab.ui.control.StateButton</pre> |
|-----------|------------------------------------------|
| Button_32 | <pre>matlab.ui.control.StateButton</pre> |
| Button_33 | <pre>matlab.ui.control.StateButton</pre> |
| Button_34 | <pre>matlab.ui.control.StateButton</pre> |
| Button_35 | <pre>matlab.ui.control.StateButton</pre> |
| Button_36 | <pre>matlab.ui.control.StateButton</pre> |
| Button_37 | <pre>matlab.ui.control.StateButton</pre> |
| Button_38 | <pre>matlab.ui.control.StateButton</pre> |
| Button_39 | <pre>matlab.ui.control.StateButton</pre> |
| Button_40 | <pre>matlab.ui.control.StateButton</pre> |
| Button_41 | <pre>matlab.ui.control.StateButton</pre> |
| Button_42 | <pre>matlab.ui.control.StateButton</pre> |
| Button_43 | <pre>matlab.ui.control.StateButton</pre> |
| Button_44 | <pre>matlab.ui.control.StateButton</pre> |
| Button_45 | <pre>matlab.ui.control.StateButton</pre> |
| Button_46 | <pre>matlab.ui.control.StateButton</pre> |
| Button_47 | <pre>matlab.ui.control.StateButton</pre> |
| Button_48 | <pre>matlab.ui.control.StateButton</pre> |
| Button_49 | <pre>matlab.ui.control.StateButton</pre> |
| Button_50 | <pre>matlab.ui.control.StateButton</pre> |
| Button_51 | <pre>matlab.ui.control.StateButton</pre> |
| Button_52 | <pre>matlab.ui.control.StateButton</pre> |
| Button_53 | <pre>matlab.ui.control.StateButton</pre> |
| Button_54 | <pre>matlab.ui.control.StateButton</pre> |
| Button_55 | <pre>matlab.ui.control.StateButton</pre> |
| Button_56 | <pre>matlab.ui.control.StateButton</pre> |
| Button_57 | <pre>matlab.ui.control.StateButton</pre> |
| Button_58 | <pre>matlab.ui.control.StateButton</pre> |
| Button_59 | <pre>matlab.ui.control.StateButton</pre> |
| Button_60 | <pre>matlab.ui.control.StateButton</pre> |
| Button_61 | <pre>matlab.ui.control.StateButton</pre> |
| Button_62 | <pre>matlab.ui.control.StateButton</pre> |
| Button_63 | <pre>matlab.ui.control.StateButton</pre> |
| Button_64 | <pre>matlab.ui.control.StateButton</pre> |
| Button_65 | <pre>matlab.ui.control.StateButton</pre> |
| Button_66 | <pre>matlab.ui.control.StateButton</pre> |
| Button_67 | <pre>matlab.ui.control.StateButton</pre> |
| Button_68 | <pre>matlab.ui.control.StateButton</pre> |
| Button_69 | <pre>matlab.ui.control.StateButton</pre> |
| Button_70 | <pre>matlab.ui.control.StateButton</pre> |
| Button_71 | <pre>matlab.ui.control.StateButton</pre> |
| Button_72 | <pre>matlab.ui.control.StateButton</pre> |
| Button_73 | <pre>matlab.ui.control.StateButton</pre> |
| Button_74 | <pre>matlab.ui.control.StateButton</pre> |
| Button_75 | <pre>matlab.ui.control.StateButton</pre> |
| Button_76 | <pre>matlab.ui.control.StateButton</pre> |
| Button_77 | <pre>matlab.ui.control.StateButton</pre> |
| Button_78 | <pre>matlab.ui.control.StateButton</pre> |
| Button_79 | <pre>matlab.ui.control.StateButton</pre> |
| Button_80 | <pre>matlab.ui.control.StateButton</pre> |

| Button_81  | <pre>matlab.ui.control.StateButton</pre> |
|------------|------------------------------------------|
| Button_82  | <pre>matlab.ui.control.StateButton</pre> |
| Button_83  | <pre>matlab.ui.control.StateButton</pre> |
| Button_84  | <pre>matlab.ui.control.StateButton</pre> |
| Button_85  | <pre>matlab.ui.control.StateButton</pre> |
| Button_86  | <pre>matlab.ui.control.StateButton</pre> |
| Button_87  | <pre>matlab.ui.control.StateButton</pre> |
| Button_88  | <pre>matlab.ui.control.StateButton</pre> |
| Button_89  | <pre>matlab.ui.control.StateButton</pre> |
| Button_90  | <pre>matlab.ui.control.StateButton</pre> |
| Button_91  | <pre>matlab.ui.control.StateButton</pre> |
| Button_92  | <pre>matlab.ui.control.StateButton</pre> |
| Button_93  | <pre>matlab.ui.control.StateButton</pre> |
| Button_94  | <pre>matlab.ui.control.StateButton</pre> |
| Button_95  | <pre>matlab.ui.control.StateButton</pre> |
| Button_96  | <pre>matlab.ui.control.StateButton</pre> |
| Button_97  | <pre>matlab.ui.control.StateButton</pre> |
| Button_98  | <pre>matlab.ui.control.StateButton</pre> |
| Button_99  | <pre>matlab.ui.control.StateButton</pre> |
| Button_100 | <pre>matlab.ui.control.StateButton</pre> |
| Button_101 | <pre>matlab.ui.control.StateButton</pre> |
| Button_102 | <pre>matlab.ui.control.StateButton</pre> |
| Button_103 | <pre>matlab.ui.control.StateButton</pre> |
| Button_104 | <pre>matlab.ui.control.StateButton</pre> |
| Button_105 | <pre>matlab.ui.control.StateButton</pre> |
| Button_106 | <pre>matlab.ui.control.StateButton</pre> |
| Button_107 | <pre>matlab.ui.control.StateButton</pre> |
| Button_108 | <pre>matlab.ui.control.StateButton</pre> |
| Button_109 | <pre>matlab.ui.control.StateButton</pre> |
| Button_110 | <pre>matlab.ui.control.StateButton</pre> |
| Button_111 | <pre>matlab.ui.control.StateButton</pre> |
| Button_112 | <pre>matlab.ui.control.StateButton</pre> |
| Button_113 | <pre>matlab.ui.control.StateButton</pre> |
| Button_114 | <pre>matlab.ui.control.StateButton</pre> |
| Button_115 | <pre>matlab.ui.control.StateButton</pre> |
| Button_116 | <pre>matlab.ui.control.StateButton</pre> |
| Button_117 | <pre>matlab.ui.control.StateButton</pre> |
| Button_118 | <pre>matlab.ui.control.StateButton</pre> |
| Button_119 | <pre>matlab.ui.control.StateButton</pre> |
| Button_120 | <pre>matlab.ui.control.StateButton</pre> |
| Button_121 | <pre>matlab.ui.control.StateButton</pre> |
| Button_122 | <pre>matlab.ui.control.StateButton</pre> |
| Button_123 | <pre>matlab.ui.control.StateButton</pre> |
| Button_124 | <pre>matlab.ui.control.StateButton</pre> |
| Button_125 | <pre>matlab.ui.control.StateButton</pre> |
| Button_126 | <pre>matlab.ui.control.StateButton</pre> |
| Button_127 | <pre>matlab.ui.control.StateButton</pre> |
| Button_128 | <pre>matlab.ui.control.StateButton</pre> |
| Button_129 | <pre>matlab.ui.control.StateButton</pre> |
| Button_130 | <pre>matlab.ui.control.StateButton</pre> |

| Button_131 | <pre>matlab.ui.control.StateButton</pre> |
|------------|------------------------------------------|
| Button_132 | <pre>matlab.ui.control.StateButton</pre> |
| Button_133 | <pre>matlab.ui.control.StateButton</pre> |
| Button_134 | <pre>matlab.ui.control.StateButton</pre> |
| Button_135 | <pre>matlab.ui.control.StateButton</pre> |
| Button_136 | <pre>matlab.ui.control.StateButton</pre> |
| Button_137 | <pre>matlab.ui.control.StateButton</pre> |
| Button_138 | <pre>matlab.ui.control.StateButton</pre> |
| Button_139 | <pre>matlab.ui.control.StateButton</pre> |
| Button_140 | <pre>matlab.ui.control.StateButton</pre> |
| Button_141 | <pre>matlab.ui.control.StateButton</pre> |
| Button_142 | <pre>matlab.ui.control.StateButton</pre> |
| Button_143 | <pre>matlab.ui.control.StateButton</pre> |
| Button_144 | <pre>matlab.ui.control.StateButton</pre> |
| Button_145 | <pre>matlab.ui.control.StateButton</pre> |
| Button_146 | <pre>matlab.ui.control.StateButton</pre> |
| Button_147 | <pre>matlab.ui.control.StateButton</pre> |
| Button_148 | <pre>matlab.ui.control.StateButton</pre> |
| Button_149 | <pre>matlab.ui.control.StateButton</pre> |
| Button_150 | <pre>matlab.ui.control.StateButton</pre> |
| Button_151 | <pre>matlab.ui.control.StateButton</pre> |
| Button_152 | <pre>matlab.ui.control.StateButton</pre> |
| Button_153 | <pre>matlab.ui.control.StateButton</pre> |
| Button_154 | <pre>matlab.ui.control.StateButton</pre> |
| Button_155 | <pre>matlab.ui.control.StateButton</pre> |
| Button_156 | <pre>matlab.ui.control.StateButton</pre> |
| Button_157 | <pre>matlab.ui.control.StateButton</pre> |
| Button_158 | <pre>matlab.ui.control.StateButton</pre> |
| Button_159 | <pre>matlab.ui.control.StateButton</pre> |
| Button_160 | <pre>matlab.ui.control.StateButton</pre> |
| Button_161 | <pre>matlab.ui.control.StateButton</pre> |
| Button_162 | <pre>matlab.ui.control.StateButton</pre> |
| Button_163 | <pre>matlab.ui.control.StateButton</pre> |
| Button_164 | <pre>matlab.ui.control.StateButton</pre> |
| Button_165 | <pre>matlab.ui.control.StateButton</pre> |
| Button_166 | <pre>matlab.ui.control.StateButton</pre> |
| Button_167 | <pre>matlab.ui.control.StateButton</pre> |
| Button_168 | <pre>matlab.ui.control.StateButton</pre> |
| Button_169 | <pre>matlab.ui.control.StateButton</pre> |
| Button_170 | <pre>matlab.ui.control.StateButton</pre> |
| Button_171 | <pre>matlab.ui.control.StateButton</pre> |
| Button_172 | <pre>matlab.ui.control.StateButton</pre> |
| Button_173 | <pre>matlab.ui.control.StateButton</pre> |
| Button_174 | <pre>matlab.ui.control.StateButton</pre> |
| Button_175 | <pre>matlab.ui.control.StateButton</pre> |
| Button_176 | <pre>matlab.ui.control.StateButton</pre> |
| Button_177 | <pre>matlab.ui.control.StateButton</pre> |
| Button_178 | <pre>matlab.ui.control.StateButton</pre> |
| Button_179 | <pre>matlab.ui.control.StateButton</pre> |
| Button_180 | <pre>matlab.ui.control.StateButton</pre> |

| <pre>matlab.ui.control.StateButton</pre> |
|------------------------------------------|
| <pre>matlab.ui.control.StateButton</pre> |
| <pre>matlab.ui.control.StateButton</pre> |
| <pre>matlab.ui.control.StateButton</pre> |
| <pre>matlab.ui.control.StateButton</pre> |
| <pre>matlab.ui.control.StateButton</pre> |
| <pre>matlab.ui.control.StateButton</pre> |
| <pre>matlab.ui.control.StateButton</pre> |
| <pre>matlab.ui.control.StateButton</pre> |
| <pre>matlab.ui.control.StateButton</pre> |
| <pre>matlab.ui.control.StateButton</pre> |
| <pre>matlab.ui.control.StateButton</pre> |
| <pre>matlab.ui.control.StateButton</pre> |
| <pre>matlab.ui.control.StateButton</pre> |
| <pre>matlab.ui.control.StateButton</pre> |
| <pre>matlab.ui.control.StateButton</pre> |
| <pre>matlab.ui.control.StateButton</pre> |
| <pre>matlab.ui.control.StateButton</pre> |
| <pre>matlab.ui.control.StateButton</pre> |
| <pre>matlab.ui.control.StateButton</pre> |
| <pre>matlab.ui.control.StateButton</pre> |
| <pre>matlab.ui.control.StateButton</pre> |
| <pre>matlab.ui.control.StateButton</pre> |
| <pre>matlab.ui.control.StateButton</pre> |
| <pre>matlab.ui.control.StateButton</pre> |
| <pre>matlab.ui.control.StateButton</pre> |
| <pre>matlab.ui.control.StateButton</pre> |
| <pre>matlab.ui.control.StateButton</pre> |
| <pre>matlab.ui.control.StateButton</pre> |
| <pre>matlab.ui.control.StateButton</pre> |
| <pre>matlab.ui.control.StateButton</pre> |
| <pre>matlab.ui.control.StateButton</pre> |
| <pre>matlab.ui.control.StateButton</pre> |
| <pre>matlab.ui.control.StateButton</pre> |
| <pre>matlab.ui.control.StateButton</pre> |
| <pre>matlab.ui.control.StateButton</pre> |
| <pre>matlab.ui.control.StateButton</pre> |
| <pre>matlab.ui.control.StateButton</pre> |
| <pre>matlab.ui.control.StateButton</pre> |
| <pre>matlab.ui.control.StateButton</pre> |
| <pre>matlab.ui.control.StateButton</pre> |
| <pre>matlab.ui.control.StateButton</pre> |
| <pre>matlab.ui.control.StateButton</pre> |
| <pre>matlab.ui.control.StateButton</pre> |
| <pre>matlab.ui.control.StateButton</pre> |
| matlab.ui.container.Tab                  |
| matlab.ui.container.Panel                |
| <pre>matlab.ui.control.StateButton</pre> |
| <pre>matlab.ui.control.StateButton</pre> |
| <pre>matlab.ui.control.Spinner</pre>     |
|                                          |

AngleSpinnerLabel Motor2Panel MotorStateButton\_2 MotorDirectionButton 2 MotorRotationSpinner\_2 AngleSpinnerLabel\_2 Motor3Panel MotorStateButton\_3 MotorDirectionButton 3 MotorRotationSpinner\_3 AngleSpinnerLabel 3 Motor4Panel MotorStateButton 4 MotorDirectionButton 4 MotorRotationSpinner 4 AngleSpinnerLabel 4 Motor5Panel MotorStateButton 5 MotorDirectionButton 5 MotorRotationSpinner\_5 AngleSpinnerLabel\_5 Motor6Panel MotorStateButton 6 MotorDirectionButton 6 MotorRotationSpinner\_6 AngleSpinnerLabel 6 Motor7Panel MotorStateButton\_7 MotorDirectionButton 7 MotorRotationSpinner\_7 AngleSpinnerLabel\_7 Motor8Panel MotorStateButton 8 MotorDirectionButton\_8 MotorRotationSpinner 8 AngleSpinnerLabel\_8 Motor9Panel MotorStateButton 9 MotorDirectionButton\_9 MotorRotationSpinner\_9 AngleSpinnerLabel 9 Motor10Panel MotorStateButton 10 MotorDirectionButton 10 MotorRotationSpinner\_10 AngleSpinnerLabel 10 Motor11Panel MotorStateButton 11 MotorDirectionButton 11 MotorRotationSpinner\_11

AngleSpinnerLabel 11 Motor12Panel MotorStateButton\_12 MotorDirectionButton 12 MotorRotationSpinner\_12 AngleSpinnerLabel\_12 Motor13Panel MotorStateButton 13 MotorDirectionButton 13 MotorRotationSpinner\_13 AngleSpinnerLabel 13 Motor14Panel MotorStateButton 14 MotorDirectionButton 14 MotorRotationSpinner 14 AngleSpinnerLabel 14 Motor15Panel MotorStateButton 15 MotorDirectionButton 15 MotorRotationSpinner\_15 AngleSpinnerLabel\_15 Motor16Panel MotorStateButton 16 MotorDirectionButton 16 MotorRotationSpinner\_16 AngleSpinnerLabel 16 Motor17Panel MotorStateButton\_17 MotorDirectionButton 17 MotorRotationSpinner 17 AngleSpinnerLabel\_17 Motor18Panel MotorStateButton 18 MotorDirectionButton\_18 MotorRotationSpinner 18 AngleSpinnerLabel\_18 Motor19Panel MotorStateButton 19 MotorDirectionButton\_19 MotorRotationSpinner\_19 AngleSpinnerLabel 19 Motor20Panel MotorStateButton 20 MotorDirectionButton 20 MotorRotationSpinner\_20 AngleSpinnerLabel 20 Motor21Panel MotorStateButton 21 MotorDirectionButton 21 MotorRotationSpinner\_21

AngleSpinnerLabel 21 Motor22Panel MotorStateButton\_22 MotorDirectionButton 22 MotorRotationSpinner\_22 AngleSpinnerLabel\_22 Motor23Panel MotorStateButton 23 MotorDirectionButton 23 MotorRotationSpinner\_23 AngleSpinnerLabel 23 Motor24Panel MotorStateButton 24 MotorDirectionButton 24 MotorRotationSpinner 24 AngleSpinnerLabel 24 Motor25Panel MotorStateButton 25 MotorDirectionButton 25 MotorRotationSpinner 25 AngleSpinnerLabel\_25 Motor26Panel MotorStateButton 26 MotorDirectionButton 26 MotorRotationSpinner\_26 AngleSpinnerLabel 26 Motor27Panel MotorStateButton 27 MotorDirectionButton 27 MotorRotationSpinner 27 AngleSpinnerLabel\_27 Motor28Panel MotorStateButton 28 MotorDirectionButton\_28 MotorRotationSpinner 28 AngleSpinnerLabel\_28 Motor29Panel MotorStateButton 29 MotorDirectionButton\_29 MotorRotationSpinner\_29 AngleSpinnerLabel 29 Motor30Panel MotorStateButton 30 MotorDirectionButton 30 MotorRotationSpinner\_30 AngleSpinnerLabel 30 Motor31Panel MotorStateButton 31 MotorDirectionButton 31 MotorRotationSpinner\_31

AngleSpinnerLabel 31 Motor32Panel MotorStateButton\_32 MotorDirectionButton 32 MotorRotationSpinner\_32 AngleSpinnerLabel\_32 Motor33Panel MotorStateButton 33 MotorDirectionButton 33 MotorRotationSpinner\_33 AngleSpinnerLabel 33 Motor34Panel MotorStateButton 34 MotorDirectionButton 34 MotorRotationSpinner 34 AngleSpinnerLabel 34 Motor35Panel MotorStateButton 35 MotorDirectionButton 35 MotorRotationSpinner 35 AngleSpinnerLabel\_35 Motor36Panel MotorStateButton 36 MotorDirectionButton 36 MotorRotationSpinner\_36 AngleSpinnerLabel 36 Motor37Panel MotorStateButton\_37 MotorDirectionButton 37 MotorRotationSpinner 37 AngleSpinnerLabel\_37 Motor38Panel MotorStateButton 38 MotorDirectionButton\_38 MotorRotationSpinner 38 AngleSpinnerLabel\_38 Motor39Panel MotorStateButton 39 MotorDirectionButton\_39 MotorRotationSpinner\_39 AngleSpinnerLabel 39 Motor40Panel MotorStateButton 40 MotorDirectionButton 40 MotorRotationSpinner\_40 AngleSpinnerLabel 40 Motor41Panel MotorStateButton 41 MotorDirectionButton 41 MotorRotationSpinner\_41

AngleSpinnerLabel 41 Motor42Panel MotorStateButton\_42 MotorDirectionButton 42 MotorRotationSpinner\_42 AngleSpinnerLabel\_42 Motor43Panel MotorStateButton 43 MotorDirectionButton 43 MotorRotationSpinner\_43 AngleSpinnerLabel 43 Motor44Panel MotorStateButton 44 MotorDirectionButton 44 MotorRotationSpinner 44 AngleSpinnerLabel 44 Motor45Panel MotorStateButton 45 MotorDirectionButton 45 MotorRotationSpinner\_45 AngleSpinnerLabel\_45 Motor46Panel MotorStateButton 46 MotorDirectionButton 46 MotorRotationSpinner\_46 AngleSpinnerLabel 46 Motor47Panel MotorStateButton\_47 MotorDirectionButton 47 MotorRotationSpinner 47 AngleSpinnerLabel\_47 Motor48Panel MotorStateButton 48 MotorDirectionButton\_48 MotorRotationSpinner 48 AngleSpinnerLabel\_48 Motor49Panel MotorStateButton 49 MotorDirectionButton\_49 MotorRotationSpinner\_49 AngleSpinnerLabel 49 MasterMotorRotationSpinner MasterAngleControlLabel MasterMotorDirectionButton MasterDirectionControlLabel SaveCurrentStepButton SavedStepsDropDownLabel SavedStepsDropDown TakeUpControlButton TakeUpControlLabel

TakeupSpeedmmsEditFieldLabel TakeUpSpeedEditField PresetsDropDownLabel PresetsDropDown DeleteStepButton DeleteStepDropDown DisableAllButton RepeatStepsEditField\_min RepeatStepstoLabel RepeatStepsEditField\_max RepeatStepstimesLabel RepeatStepsEditField number RepeatSavedStepsButton ClearAllStepsButton ReverseTakeupDirectionCheckBox CreateFullPathButton Modeling btGeneratePlots btGenerateModel cbSmoothing cbTriAxial btGeneratePaths btClosePlots cbType2Paths cbDenier LowerBoundPanel tbAngleLamina Label24 etAngleLaminaEx Label25 etAngleLaminavxy GxyLabel etAngleLaminaGxy Label27 etAngleLaminaEy Label28 etAngleLaminavxz GxzLabel etAngleLaminaGxz Label30 etAngleLaminaEz Label31 etAngleLaminavyz GyzLabel etAngleLaminaGyz UpperBoundPanel tbLamina Label15 etLaminaE1 Label16

matlab.ui.control.Label matlab.ui.control.NumericEditField matlab.ui.control.Label matlab.ui.control.DropDown matlab.ui.control.Button matlab.ui.control.DropDown matlab.ui.control.Button matlab.ui.control.NumericEditField matlab.ui.control.Label matlab.ui.control.NumericEditField matlab.ui.control.Label matlab.ui.control.NumericEditField matlab.ui.control.Button matlab.ui.control.Button matlab.ui.control.CheckBox matlab.ui.control.Button matlab.ui.container.Tab matlab.ui.control.Button matlab.ui.control.Button matlab.ui.control.CheckBox matlab.ui.control.CheckBox matlab.ui.control.Button matlab.ui.control.Button matlab.ui.control.CheckBox matlab.ui.control.CheckBox matlab.ui.container.Panel matlab.ui.control.EditField matlab.ui.control.Label matlab.ui.control.NumericEditField matlab.ui.control.Label matlab.ui.control.NumericEditField matlab.ui.control.Label matlab.ui.control.NumericEditField matlab.ui.control.Label matlab.ui.control.NumericEditField matlab.ui.control.Label matlab.ui.control.NumericEditField matlab.ui.control.Label matlab.ui.control.NumericEditField matlab.ui.control.Label matlab.ui.control.NumericEditField matlab.ui.control.Label matlab.ui.control.NumericEditField matlab.ui.control.Label matlab.ui.control.NumericEditField matlab.ui.container.Panel matlab.ui.control.EditField matlab.ui.control.Label matlab.ui.control.NumericEditField matlab.ui.control.Label

etLaminav12 Label17 etLaminaG12 Label18 etLaminaE2 Label19 etLaminav13 Label20 etLaminaG13 Label21 etLaminaE3 Label22 etLaminav23 Label23 etLaminaG23 YarnPropertiesPanel Label6 etYarnE1 Label7 etYarnv12 Label8 etYarnG12 Label9 etYarnE2 Label10 etYarnv13 Label11 etYarnG13 Label12 etYarnE3 Label13 etYarnv23 Label14 etYarnG23 YarnPackingFractionLabel etYarnPackingFraction YarnRadiusLabel etYarnRadius BraidProperties BraidCrossSectionalDimsEditField matlab.ui.control.EditField UnitCellHeigthEditFieldLabel UnitCellHeigthEditField AverageBraidingAngleEditFieldLabel matlab.ui.control.Label AverageBraidingAngleEditField BraidingTightnessEditFieldLabel matlab.ui.control.Label BraidingTightnessEditField FiberVolumeFractionEditFieldLabel matlab.ui.control.Label FiberVolumeFractionEditField

matlab.ui.control.NumericEditField matlab.ui.control.Label matlab.ui.control.NumericEditField matlab.ui.control.Label matlab.ui.control.NumericEditField matlab.ui.control.Label matlab.ui.control.NumericEditField matlab.ui.control.Label matlab.ui.control.NumericEditField matlab.ui.control.Label matlab.ui.control.NumericEditField matlab.ui.control.Label matlab.ui.control.NumericEditField matlab.ui.control.Label matlab.ui.control.NumericEditField matlab.ui.container.Panel matlab.ui.control.Label matlab.ui.control.NumericEditField matlab.ui.control.Label matlab.ui.control.NumericEditField matlab.ui.control.Label matlab.ui.control.NumericEditField matlab.ui.control.Label matlab.ui.control.NumericEditField matlab.ui.control.Label matlab.ui.control.NumericEditField matlab.ui.control.Label matlab.ui.control.NumericEditField matlab.ui.control.Label matlab.ui.control.NumericEditField matlab.ui.control.Label matlab.ui.control.NumericEditField matlab.ui.control.Label matlab.ui.control.NumericEditField matlab.ui.control.Label matlab.ui.control.NumericEditField matlab.ui.control.Label matlab.ui.control.NumericEditField matlab.ui.container.Panel BraidCrossSectionalDimsEditFieldLabel matlab.ui.control.Label matlab.ui.control.Label matlab.ui.control.EditField matlab.ui.control.EditField matlab.ui.control.EditField matlab.ui.control.EditField matlab.ui.control.Label NumberofYarnsEditFieldLabel

matlab.ui.control.EditField NumberofYarnsEditField YoungsModulusRangeEditFieldLabel matlab.ui.control.Label YoungsModulusRangeEditField matlab.ui.control.EditField InteriorBraidingAngleEditFieldLabel matlab.ui.control.Label InteriorBraidingAngleEditField matlab.ui.control.EditField SurfaceBraidingAngleEditFieldLabel matlab.ui.control.Label SurfaceBraidingAngleEditField matlab.ui.control.EditField FGMPanel matlab.ui.container.Panel Label24 2 matlab.ui.control.Label etFGMEx matlab.ui.control.NumericEditField Label25 2 matlab.ui.control.Label matlab.ui.control.NumericEditField etFGMvxv GxyLabel\_2 matlab.ui.control.Label etFGMGxy matlab.ui.control.NumericEditField Label27 2 matlab.ui.control.Label etFGMEy matlab.ui.control.NumericEditField Label28 2 matlab.ui.control.Label etFGMvxz matlab.ui.control.NumericEditField GxzLabel 2 matlab.ui.control.Label matlab.ui.control.NumericEditField etFGMGxz Label30 2 matlab.ui.control.Label etFGMEz matlab.ui.control.NumericEditField Label31 2 matlab.ui.control.Label matlab.ui.control.NumericEditField etFGMvyz GyzLabel\_2 matlab.ui.control.Label matlab.ui.control.NumericEditField etFGMGyz AnglesfromGeometryPanel matlab.ui.container.Panel ApproxAverageAngleLabel matlab.ui.control.Label etAverageAngle matlab.ui.control.NumericEditField ApproxInteriorAngleLabel matlab.ui.control.Label etInteriorAngle matlab.ui.control.NumericEditField ApproxSurfaceAngleLabel matlab.ui.control.Label etSurfaceAngle matlab.ui.control.NumericEditField ButtonGroup matlab.ui.container.ButtonGroup matlab.ui.control.RadioButton enablePitch enableAngle matlab.ui.control.RadioButton LabelNumericEditField2 matlab.ui.control.Label etPathAngle matlab.ui.control.NumericEditField LabelNumericEditField3 matlab.ui.control.Label etBraidWidth matlab.ui.control.NumericEditField LabelNumericEditField4 matlab.ui.control.Label etKnotsinSpline matlab.ui.control.NumericEditField LabelNumericEditField5 matlab.ui.control.Label etBraidDepth matlab.ui.control.NumericEditField LabelNumericEditField6 matlab.ui.control.Label matlab.ui.control.NumericEditField etSpacingFactor matlab.ui.control.Label LabelNumericEditField7 etNumofUnitCells matlab.ui.control.NumericEditField LabelEditField matlab.ui.control.Label etFolderName matlab.ui.control.EditField

```
LabelDropDown
ddFiberSelect
LabelDropDown2
ddMatrixSelect
LabelNumericEditField9
etFiberE1
Label
etFiberv
Label2
etFiberG
Label3
etMatrixE
Label4
etMatrixv
Label5
etMatrixG
Label33
etFiberE2
DenierEditFieldLabel
etDenier
UnitCellHeightPitchLabel
etZHeight
BraidAngleAverageLabel
etTAngle
BraidControl
CONNECTIONPanel
CONNECTButton
COMPORTDropDownLabel
COMPORTDropDown
CONNECTIONDisplay
StartBraidingButton
PauseButton
```

```
matlab.ui.control.Label
matlab.ui.control.DropDown
matlab.ui.control.Label
matlab.ui.control.DropDown
matlab.ui.control.Label
matlab.ui.control.NumericEditField
matlab.ui.control.Label
matlab.ui.control.NumericEditField
matlab.ui.control.Label
matlab.ui.control.NumericEditField
matlab.ui.control.Label
matlab.ui.control.NumericEditField
matlab.ui.control.Label
matlab.ui.control.NumericEditField
matlab.ui.control.Label
matlab.ui.control.NumericEditField
matlab.ui.control.Label
matlab.ui.control.NumericEditField
matlab.ui.control.Label
matlab.ui.control.NumericEditField
matlab.ui.control.Label
matlab.ui.control.NumericEditField
matlab.ui.control.Label
matlab.ui.control.NumericEditField
matlab.ui.container.Tab
matlab.ui.container.Panel
matlab.ui.control.StateButton
matlab.ui.control.Label
matlab.ui.control.DropDown
matlab.ui.control.EditField
matlab.ui.control.Button
matlab.ui.control.StateButton
```

### end

```
properties (Access = private)
    Knots = 10;
    Path = 0.0;
    Denier = 1500;
    Density = 1.32629;
    Radius = 0.2;
    braidLength = 3;
    braidWidth = 3;
    unitCells = 3;
    Spacing_Factor = 1;
    enableSmoothing = true;
    enableYarns = false
    folderName = 'default';
    Vf = 1;
```

```
varnAngle = 0;
        curDir
        Materials
        FGMData
        CamMatrix = zeros(2*7+1); %The cam matrix provides the initial setup of
cams and yarns before braiding begins
        Nyarn=24; %This is a count of the number of yarns active with a given cam
setup
        DefinePerimeterApp %vertex plot app
        Perimeter=[]; %Contains the vertices necessary to define the perimeter of
the total braid (yarn+matrix) for Solidworks implementation
        HolePerim=[]; %Same as perimeter except for the hole rather than outside
perimeter
        CenterX %Defines the center of the braid relative to the true center of
the braiding machine (Note x,y coords not row,col)
        CenterY %Defines the center of the braid relative to the true center of
the braiding machine (Note x,y coords not row,col)
        Area %The area of the polygon defined by perimeter above (equivalent to
total cross-sectional area of the braid)
        MotorStateMatrix = ones(1,49); %This is a temporary matrix used to
determine the which motor state button is pushed
        MotorDirectionMatrix = zeros(1,49); %This is a temporary matrix used to
determine the which motor direction button is pushed
        Step = struct; %This structure contains all steps of the current braid
design.
        % Subsections are motor (structure) and takeup (logical)
        motor = struct; %This structure contains the enable/disable and direction
for each motor in a given step
        StepList={} % This cell array contains the labels for the drop down list
"saved steps"
        %Arduino connection properties:
        serverObject
        comPort = 3;
        baudRate = 115000;
        errorCatch
        this = struct %Structure to contain arduino object
        StepCounter % Used to index current step being sent to arduino (allows
for pausing)
        Step4Arduino % See start braiding button pushed callback for description
        TotalSteps % Total number of braiding steps
    end
    methods (Access = private)
        function [] = updateLamina(app)
            Em = app.etMatrixE.Value;
            vm = app.etMatrixv.Value;
```

```
Gm = app.etMatrixG.Value;
```

```
E1 = app.etYarnE1.Value;
E2 = app.etYarnE2.Value;
v12 = app.etYarnv12.Value;
G12 = app.etYarnG12.Value;
theta = app.yarnAngle;
Vm = 1-app.Vf;
kf = E1/(2*(1+v12)*(1-2*v12));
km = Em/(2*(1+vm)*(1-2*vm));
k = (km*(kf+Gm)*Vm + kf*(km+Gm)*app.Vf)/...
    ((kf+Gm)*Vm + (km+Gm)*app.Vf);
E1 = app.Vf*E1 + Vm*Em;
E2 = 1/(app.Vf/E2 + Vm/Em);
E3 = E2;
v12 = app.Vf*v12 + Vm*vm;
v13 = v12;
m = 1+4*k*v12^2/E1;
v_{23} = (a(G_{23}) (k - m*G_{23})/(k + m*G_{23});
G12 = 1/(app.Vf/G12 + Vm/Gm);
G13 = G12;
G23 = max(double(solve(@(G23) 2*(1-v23(G23))*G23 - E2))); %Check this
```

```
line 2018-11-19
```

```
v23 = v23(G23);
```

```
app.etLaminaE1.Value = E1;
app.etLaminaV12.Value = v12;
app.etLaminaG12.Value = G12;
app.etLaminaE2.Value = G12;
app.etLaminaV13.Value = V13;
app.etLaminaG13.Value = v13;
app.etLaminaE3.Value = G13;
app.etLaminaV23.Value = C3;
app.etLaminaV23.Value = V23;
app.etLaminaG23.Value = G23;
E1 = app.etYarnE1.Value;
E2 = app.etYarnE2.Value;
v12 = app.etYarnV2.Value;
G12 = app.etYarnG12.Value;
app.Vf = app.Vf*cosd(theta);
Vm = 1-app.Vf;
```
```
kf = E1/(2*(1+v12)*(1-2*v12));
            km = Em/(2*(1+vm)*(1-2*vm));
            k = (km*(kf+Gm)*Vm + kf*(km+Gm)*app.Vf)/...
                ((kf+Gm)*Vm + (km+Gm)*app.Vf);
            E1 = app.Vf*E1 + Vm*Em;
            E2 = 1/(app.Vf/E2 + Vm/Em);
            E3 = E2;
            v12 = app.Vf*v12 + Vm*vm;
            v13 = v12;
            m = 1+4*k*v12^2/E1;
            v_{23} = (a(G_{23}) (k - m^*G_{23})/(k + m^*G_{23});
            G12 = 1/(app.Vf/G12 + Vm/Gm);
            G13 = G12;
            G23 = max(double(solve(@(G23) 2*(1-v23(G23))*G23 - E2)));
            v23 = v23(G23);
            T = @(angle)[...
                cosd(angle)^2 sind(angle)^2 0 0 0 2*sind(angle)*cosd(angle)
                sind(angle)^2 cosd(angle)^2 0 0 0 -2*sind(angle)*cosd(angle)
                001000
                0 0 0 cosd(angle) sind(angle) 0
                0 0 0 -sind(angle) cosd(angle) 0
                -sind(angle)*cosd(angle) sind(angle)*cosd(angle) 0 0 0
cosd(angle)^2-sind(angle)^2];
            R = diag([1 1 1 2 2 2]);
            S = [...
                1/E1
                      -v12/E1 -v13/E1
                                            0
                                                   0
                                                           0
                -v12/E1
                           1/E2
                                   -v23/E2
                                              0
                                                     0
                                                             0
                -v13/E1 -v23/E2
                                     1/E3
                                              0
                                                     0
                                                             0
                0
                         0
                                   0
                                         1/G23
                                                  0
                                                         0
                0
                         0
                                   0
                                           0
                                                1/G13
                                                         0
                                   0
                                           0
                                                  0
                0
                         0
                                                        1/G12];
            Sb = T(theta)'*S*T(theta);
            E.x = 1/Sb(1,1);
            E.y = 1/Sb(2,2);
            E.z = 1/Sb(3,3);
            v.xy = -Sb(1,2)*E.x;
            v.yx = -Sb(2,1)*E.y;
            v.xz = -Sb(1,3)*E.x;
            v.zx = -Sb(3,1)*E.z;
```

```
v.yz = -Sb(2,3)*E.y;
            v.zy = -Sb(3,2)*E.z;
            G.xy = 1/Sb(6,6);
            G.xz = 1/Sb(5,5);
            G.yz = 1/Sb(4,4);
            app.etAngleLaminaEx.Value = E.x;
            app.etAngleLaminavxy.Value = v.xy;
            app.etAngleLaminaGxy.Value = G.xy;
            app.etAngleLaminaEy.Value = E.y;
            app.etAngleLaminavxz.Value = v.xz;
            app.etAngleLaminaGxz.Value = G.xz;
            app.etAngleLaminaEz.Value = E.z;
            app.etAngleLaminavyz.Value = v.yz;
            app.etAngleLaminaGyz.Value = G.yz;
            app.tbLamina.Value = sprintf('%s/%s %.2f (Vy: %0.3f, PF: %0.3f)',...
                app.ddFiberSelect.Value,...
                app.ddMatrixSelect.Value,...
                0,...
                app.Vf,...
                app.etYarnPackingFraction.Value);
            app.tbAngleLamina.Value = sprintf('%s/%s %.2f (Vy: %0.3f, PF:
%0.3f)',...
                app.ddFiberSelect.Value,...
                app.ddMatrixSelect.Value,...
                theta,...
                app.Vf,...
                app.etYarnPackingFraction.Value);
        end
        function [] = printResults(app,enablePlot)
            if nargin==1
                enablePlot = false;
            else
                enablePlot = true;
            end
            filename = [app.folderName,'\BRAID.PROPERTIES'];
            fID = fopen(filename, 'W', 'native', 'UTF-8');
            Ef1= app.etFiberE1.Value;
            Ef2= app.etFiberE2.Value;
            vf = app.etFiberv.Value;
            Gf = app.etFiberG.Value;
            Em = app.etMatrixE.Value;
            vm = app.etMatrixv.Value;
            Gm = app.etMatrixG.Value;
            Ey1 = app.etYarnE1.Value;
            vy12 = app.etYarnv12.Value;
            Gy12 = app.etYarnG12.Value;
```

```
Ey2 = app.etYarnE2.Value;
            vy13 = app.etYarnv13.Value;
            Gy13 = app.etYarnG13.Value;
            Ey3 = app.etYarnE3.Value;
            vy23 = app.etYarnv23.Value;
            Gy23 = app.etYarnG23.Value;
            E1 = app.etLaminaE1.Value;
            v12 = app.etLaminav12.Value;
            G12 = app.etLaminaG12.Value;
            E2 = app.etLaminaE2.Value;
            v13 = app.etLaminav13.Value;
            G13 = app.etLaminaG13.Value;
            E3 = app.etLaminaE3.Value;
            v23 = app.etLaminav23.Value;
            G23 = app.etLaminaG23.Value;
            E.x = app.etAngleLaminaEx.Value;
            v.xy = app.etAngleLaminavxy.Value;
            G.xy = app.etAngleLaminaGxy.Value;
            E.y = app.etAngleLaminaEy.Value;
            v.xz = app.etAngleLaminavxz.Value;
            G.xz = app.etAngleLaminaGxz.Value;
            E.z = app.etAngleLaminaEz.Value;
            v.yz = app.etAngleLaminavyz.Value;
            G.yz = app.etAngleLaminaGyz.Value;
            theta = app.yarnAngle;
            bn = app.braidWidth;
            bm = app.braidLength;
            SF = app.Spacing_Factor+app.enableYarns*(1/sind(45+app.Path)-
1.0+app.Path/180);
            Pf = app.etYarnPackingFraction.Value;
            Fiber = upper(app.ddFiberSelect.Value);
            Matrix = upper(app.ddMatrixSelect.Value);
            yarnRadius = app.Radius;
            Sx = 2*yarnRadius*(2*bn*SF +1.5);
            Sy = 2*yarnRadius*(2*bm*SF +1.5);
            Ny=app.Nyarn;
            eta = Ny*pi*yarnRadius^2/(Sx*Sy);
            app.BraidCrossSectionalDimsEditField.Value = sprintf('%.3f X
%.3f',Sx,Sy);
            app.UnitCellHeigthEditField.Value = num2str(app.etZHeight.Value);
            app.AverageBraidingAngleEditField.Value = num2str(app.yarnAngle);
            app.InteriorBraidingAngleEditField.Value =...
num2str(atand(4*sqrt(2)*app.Radius*app.Spacing Factor/app.etZHeight.Value));
            app.SurfaceBraidingAngleEditField.Value =...
```

```
num2str(atand(2*sqrt(2)*app.Radius*app.Spacing Factor/app.etZHeight.Value));
            app.BraidingTightnessEditField.Value = num2str(eta);
            app.FiberVolumeFractionEditField.Value = num2str(app.Vf*Pf);
            app.NumberofYarnsEditField.Value = num2str(Ny);
            app.YoungsModulusRangeEditField.Value = sprintf('%.3f -
%.3f',E.x,E1);
            app.FGM(Ny, Sx*Sy)
            printHeader(fID)
printSummary(fID,Fiber,Matrix,Pf,app.Vf,theta,E.x,E1,app.etFGMEx.Value,bn,bm,SF,.
•••
yarnRadius,app.Knots,app.enableSmoothing,app.enableYarns,app.etZHeight.Value)
            printFiberProps(fID,Ef1,Ef2,vf,Gf,['Fiber Properties: ',Fiber],...
                app.Density,app.Denier,yarnRadius)
            printIso(fID, Em,vm,Gm,['Matrix Properties: ',Matrix])
            printOrtho(fID, Ey1,Ey2,Ey3,vy12,vy13,vy23,Gy12,Gy13,Gy23,...
                sprintf('Yarn Properties: %s/%s (PF: %.3f)',Fiber,Matrix,Pf))
            printOrtho(fID, E1,E2,E3,v12,v13,v23,G12,G13,G23,...
                sprintf('%s/%s 0.00 deg (Vy: %.3f, PF:
%.3f)',Fiber,Matrix,app.Vf,Pf))
            printOrtho(fID,E.x,E.y,E.z,v.xy,v.xz,v.yz,G.xy,G.xz,G.yz,...
                sprintf('%s/%s %.2f deg (Vy: %.3f, PF: %.3f)',...
                Fiber,Matrix,theta,app.Vf,Pf))
            printOrtho(fID,...
                app.etFGMEx.Value,...
                app.etFGMEy.Value,...
                app.etFGMEz.Value,...
                app.etFGMvxy.Value,...
                app.etFGMvxz.Value,...
                app.etFGMvyz.Value,...
                app.etFGMGxy.Value,...
                app.etFGMGxz.Value,...
                app.etFGMGyz.Value,...
                'Fabric Geometery Model')
            fclose(fID);
            if enablePlot
                figure;
```

```
fplot(Pf,[0,90]);
hold on
Sx = 2*yarnRadius*(2*bn*SF +1.5);
Sy = 2*yarnRadius*(2*bm*SF +1.5);
Ny = (2+app.enableYarns)*bn*bm+bn+bm;
eta = Ny*pi*yarnRadius^2/(Sx*Sy);
fplot(@(t)Pf.*eta./cosd(t),[0,acosd(sqrt(eta/(pi/2-eta)))]);
fplot(@(t)pi./2.*Pf.*cosd(t)./(1+cosd(t).^2),[0,90]);
plot(theta,Pf*eta/cosd(theta), 'ok');
plot([0,theta],[Pf*eta/cosd(theta),Pf*eta/cosd(theta)],'--k');
plot([theta,theta],[0,Pf*eta/cosd(theta)],'--k');
axis([0 90 0 1]);
xlabel('Braiding Angle, \theta');
ylabel('Fiber Volume Fraction, V_f');
text(45,Pf+0.05,sprintf('Yarn Packing Fraction = %.2f',Pf),...
    'HorizontalAlignment', 'center')
```

```
function [] = FGM(app,Ny, Area)
    E1 = app.etYarnE1.Value;
    v12 = app.etYarnv12.Value;
    G12 = app.etYarnG12.Value;
    E2 = app.etYarnE2.Value;
    v13 = app.etYarnv13.Value;
    G13 = app.etYarnG13.Value;
    E3 = app.etYarnE3.Value;
    v23 = app.etYarnv23.Value;
    G23 = app.etYarnG23.Value;
    Em = app.etMatrixE.Value;
    vm = app.etMatrixv.Value;
    Gm = app.etMatrixG.Value;
    S = [...
        1/E1
               -v12/E1 -v13/E1
                                                    0
                                     0
                                            0
                                                      0
        -v12/E1
                    1/E2
                           -v23/E2
                                       0
                                              0
                 -v23/E2
        -v13/E1
                             1/E3
                                       0
                                              0
                                                      0
        0
                 0
                           0
                                  1/G23
                                           0
                                                   0
                 0
        0
                           0
                                    0
                                         1/G13
                                                   0
                 0
        0
                           0
                                    0
                                           0
                                                 1/G12];
    Sm = [...
        1/Em
                 -vm/Em -vm/Em
                                    0
                                           0
                                                   0
        -vm/Em
                    1/Em
                           -vm/Em
                                      0
                                             0
                                                     0
        -vm/Em
                   -vm/Em
                             1/Em
                                      0
                                             0
                                                     0
        0
                 0
                           0
                                  1/Gm
                                          0
                                                  0
        0
                 0
                           0
                                    0
                                         1/Gm
                                                  0
```

```
0
                         0
                                 0
                                         0
                                                0
                                                      1/Gm];
            A = @(theta, beta) [1 0 0; 0 cosd(beta) sind(beta); 0 -sind(beta))
cosd(beta)]*...
                [cosd(theta) -sind(theta) 0;sind(theta) cosd(theta) 0; 0 0 1];
            Ta = @(theta, beta)A(theta, beta).^2;
            Tb =
@(theta,beta)2*circshift(A(theta,beta),1,2).*circshift(A(theta,beta),2,2);
            Tc =
@(theta,beta)circshift(A(theta,beta),1,1).*circshift(A(theta,beta),2,1);
            Td =
@(theta,beta)circshift(A(theta,beta),[1,1]).*circshift(A(theta,beta),[2,2]) +...
                circshift(A(theta,beta),[1,2]).*circshift(A(theta,beta),[2,1]);
            T = @(theta,beta) [Ta(theta,beta),Tb(theta,beta);...
               Tc(theta,beta),Td(theta,beta)];
            for m = 1:2
               C = zeros(size(S));
               for n = 1:Ny
                    tFGM = app.FGMData(n+(m-1)*Ny,2);
                    bFGM = app.FGMData(n+(m-1)*Ny,1);
                   C = C +
inv(T(tFGM,bFGM)'*S*T(tFGM,bFGM))*pi*app.Radius^2/cosd(tFGM)/Area;
                end
                C = C + inv(Sm)*(Area - sum(app.Radius./cosd(app.FGMData((m-
1)*Ny+1:m*Ny,2)))/Area;
                switch m
                    case 1
                        C1 = C;
                    case 2
                        C2 = C;
                end
            end
            Snew = inv(C1/2+C2/2);
            Snew(abs(Snew)<1e-5) = 0;
            app.etFGMEx.Value = 1/Snew(1,1);
            app.etFGMEy.Value = 1/Snew(2,2);
            app.etFGMEz.Value = 1/Snew(3,3);
            app.etFGMvxy.Value = -Snew(1,2)*app.etFGMEx.Value;
            app.etFGMGxy.Value = 1/Snew(6,6);
            app.etFGMvxz.Value = -Snew(1,3)*app.etFGMEx.Value;
            app.etFGMGxz.Value = 1/Snew(5,5);
            app.etFGMvyz.Value = -Snew(2,3)*app.etFGMEy.Value;
            app.etFGMGyz.Value = 1/Snew(4,4);
```

```
end
```

```
%This function changes text and cosmetics within the GUI (tab 2)
%for motor setup
function [] = ToggleMotorState(app, MotorNum, Enable)
    %Defines the button names based on the button that was pushed
    StateName=['MotorStateButton_' num2str(MotorNum)];
    DirectionName=['MotorDirectionButton ' num2str(MotorNum)];
    RotationName=['MotorRotationSpinner_' num2str(MotorNum)];
    %Changes cosmetics of motor state button and enables/disables
    %direction and rotation button.
    %Note that "enabled" is given a value of 0 and "disabled" is
    %given a value of 1 to correspond with the values needed to
    %send to the motor driver
    if Enable==0
        app.(StateName).Value=0;
        app.(StateName).Text = 'Enabled';
        app.(StateName).BackgroundColor = [0 1 0];
        app.(DirectionName).Enable = 'on';
        app.(RotationName).Enable = 'on';
        app.MotorStateMatrix(MotorNum)=0;
    else
        app.(StateName).Value=1;
        app.(StateName).Text = 'Disabled';
        app.(StateName).BackgroundColor = [1 0 0];
        app.(DirectionName).Enable = 'off';
        app.(RotationName).Enable = 'off';
        app.MotorStateMatrix(MotorNum)=1;
    end
end
function []= ToggleMotorDirection(app,MotorNum,Direction)
    DirectionName=['MotorDirectionButton ' num2str(MotorNum)];
    if MotorNum==0
        DirectionName='MasterMotorDirectionButton';
    else
        app.MotorDirectionMatrix(MotorNum)=Direction;
    end
    app.(DirectionName).Value=Direction;
    %Changes cosmetics of motor direction button
    %Note that "CCW" is given a value of 0 and "CW" is
    %given a value of 1 to correspond with the values needed to
    %send to the motor driver
    if Direction
```

```
app.(DirectionName).Text = 'CW';
```

```
app.(DirectionName).BackgroundColor = [0 0 0];
                app.(DirectionName).FontColor = [1 1 1];
            else
                app.(DirectionName).Text = 'CCW';
                app.(DirectionName).BackgroundColor = [1 1 1];
                app.(DirectionName).FontColor = [0 0 0];
            end
        end
        function [] = ToggleTakeUpControl(app,value)
            if value
                app.TakeUpControlButton.Text = 'Active';
                app.TakeUpControlButton.BackgroundColor = [0 1 0];
                app.TakeUpControlButton.Value=1;
            else
                app.TakeUpControlButton.Text = 'Paused';
                app.TakeUpControlButton.BackgroundColor = [1 0 0];
                app.TakeUpControlButton.Value=0;
                app.TakeUpSpeedEditField.Value=0;
            end
        end
        function TogglePauseButton(app,enable,value)
            if enable
                app.PauseButton.Enable = true;
            else
                app.PauseButton.Enable = false;
            end
            if value
                app.PauseButton.Text = 'Resume';
                app.PauseButton.Value = 1;
            else
                app.PauseButton.Text = 'Pause';
                app.PauseButton.Value = 0;
            end
        end
        function attemptDisconnect(app, ~)
            fwrite(app.this.arduino,250,'uchar'); %stops takeup motors
            %Changes visual appearance and functionality of connect button
            app.CONNECTButton.ValueChangedFcn = createCallbackFcn(app,
@attemptConnection, true);
            app.CONNECTButton.BackgroundColor = [0,1,0];
            app.CONNECTButton.Text = 'CONNECT';
            %disable pause button
            TogglePauseButton(app,0,1);
```

```
%delete serial connection with arduino
            instrreset;
        end
        function braidControl(app,~)
            while ~(app.PauseButton.Value) %Pauses if Pause Button pressed
                if app.this.arduino.BytesAvailable %Check if data has been sent
(1 byte)
                    load = fscanf( app.this.arduino, '%c'); %Reads data sent from
arduino
                    if strcmpi(load, 'Send Next Step Please') %Arduino sends this
line when looking for data
                        app.StepCounter = app.StepCounter+1;
                        if app.StepCounter <= app.TotalSteps</pre>
                            %Sends the current step in an array to Arduino.
                            %Arduino reads it as individual bytes
                            fwrite(
app.this.arduino,app.Step4Arduino(app.StepCounter,:),'uchar');
                        else
                            fprintf('Braid Completed \n')
                            attemptDisconnect(app);
                        end
                    else
                        fprintf('%c',load)
                    end
                end
                %Pauses loop for 10^-12 seconds to allow other
                %functions to be processed
                %This allows the pause button value to change if
                %pressed
                pause(10^-12)
            end
        end
    end
    methods (Access = public)
        function PlotPerimeter(app,Vertices,HoleVertices)
            %Ensure closed loop (important for area calculation)
            h1=size(Vertices,1);
            Vertices((h1+1),:)=Vertices(1,:);
            h1=size(Vertices,1);
```

```
243
```

|             | %Center perimeter coordinates around center of active cams<br>%Note: the center of active cams is not necessarily the centroid of                                                                          |
|-------------|----------------------------------------------------------------------------------------------------|
| the shape   | <pre>% this is just for plotting and Solidworks purposes<br/>app.Perimeter=zeros(h1,2);<br/>app.Perimeter(1:h1,1)=-(Vertices(:,2)-app.CenterY);<br/>app.Perimeter(1:h1,2)=Vertices(:,3)-app.CenterX;</pre> |
|             | <pre>%Plot perimeter to allow user to ensure shape is correct plot(app.Perimeter(:,2),app.Perimeter(:,1))</pre>                                                                                            |
|             | %Convert for Solidworks implementation                                                                                                    |
| direction   | %This factor relates to the maximum size possible with a 7x7 setup<br>%With 7x7 setup there are a max of 8 yarns and 7 spaces in any                                                                       |
|             | %This factor takes into account that the center is 0,0<br>%It is multiplied by 100 for display in Solidworks<br>SWFactor=(1/7*(4+3.5+1.5*app.Spacing_Factor)*app.Radius)/10;                               |
| outer borde | %This step applies the above factor and adds a small amount to the<br>r                                                                                                    |

```
app.Perimeter=app.Perimeter*SWFactor+((app.Perimeter./abs(app.Perimeter))*1)/10;
%Doesn't work if vertex on zero axis
```

```
%Calculate the area of the polygon defined by perimeter above
(equivalent to
      %total cross-sectional area of the braid)
      OutX=app.Perimeter(:,2)/100; %Divided by 100 to get true dimensions
rather than SW optimized values
      OutY=app.Perimeter(:,1)/100;
```

```
app.Area=polyarea(OutX,OutY);
```

```
%Computes values as above for a hole, if present
if HoleVertices~=0
    h2=size(HoleVertices,1);
    HoleVertices((h2+1),:)=HoleVertices(1,:);
    h2=size(HoleVertices,1);
```

```
app.HolePerim=zeros(h2,2);
app.HolePerim(1:h2,1)=-(HoleVertices(:,2)-app.CenterY);
app.HolePerim(1:h2,2)=HoleVertices(:,3)-app.CenterX;
```

```
hold on
plot(app.HolePerim(:,2),app.HolePerim(:,1))
hold off
```

```
app.HolePerim=app.HolePerim*SWFactor-
(app.HolePerim./abs(app.HolePerim))*50;
                HoleX=app.HolePerim(:,2)/100;
                HoleY=app.HolePerim(:,1)/100;
                app.Area=polyarea(OutX,OutY)-polyarea(HoleX,HoleY);
            end
        end
    end
   % Callbacks that handle component events
   methods (Access = private)
        % Code that executes after component creation
        function startupFcn(app)
            app.curDir = cd;
            app.Materials = xmlParse('Materials.lib');
            app.ddFiberSelect.Items = fieldnames(app.Materials.Fiber);
            app.ddMatrixSelect.Items = fieldnames(app.Materials.Matrix);
            value = app.ddFiberSelect.Value;
            E1 = app.Materials.Fiber.(value).E1;
            E2 = app.Materials.Fiber.(value).E2;
            v = app.Materials.Fiber.(value).v;
            G = app.Materials.Fiber.(value).G;
            app.Denier = app.Materials.Fiber.(value).Denier;
            app.etDenier.Value = app.Denier;
            app.Density = app.Materials.Fiber.(value).Density;
            app.Radius = sqrt(app.Denier/(9000*pi()*app.Density));
            app.etYarnRadius.Value = app.Radius;
            n = app.braidLength;
            m = app.braidWidth;
            R = app.Radius;
            SF = app.Spacing Factor;
            z = app.etZHeight.Value;
            app.etAverageAngle.Value = (2*n*m-n-
m)/(2*n*m+n+m)*atand((2*sqrt(2)*R*SF)/(0.5*z))+...
                (2*(n+m))/(2*n*m+n+m)*atand((2*sqrt(2)*R*SF)/(z));
            app.etInteriorAngle.Value = atand((2*sqrt(2)*R*SF)/(0.5*z));
```

```
app.etTAngle.Value = (2*n*m-n-
m)/(2*n*m+n+m)*atand((4*sqrt(2)*R*SF)/(z)) +
(2*(n+m))/(2*n*m+n+m)*atand((2*sqrt(2)*R*SF)/(z));
            app.etSurfaceAngle.Value = atand((2*sqrt(2)*R*SF)/(z));
            app.etFiberE1.Value = E1;
            app.etFiberE2.Value = E2;
            app.etFiberv.Value = v;
            app.etFiberG.Value = G;
            value = app.ddMatrixSelect.Value;
            E = app.Materials.Matrix.(value).E;
            v = app.Materials.Matrix.(value).v;
            G = E/(2*(1+v));
            app.etMatrixE.Value = E;
            app.etMatrixv.Value = v;
            app.etMatrixG.Value = G;
            app.PF()
            %Activates cams on startup
            app.PopulateCarriers
            %Disables some buttons for carrier setup panel
            %These buttons are present for the purpose of creating a
            %matrix. Not physically possible to put carriers there
            for
i=[1:2:15,31:2:45,61:2:75,91:2:105,121:2:135,151:2:165,181:2:195,211:2:225]
                name=['Button_' num2str(i)];
                app.(name).Enable='off';
            end
        end
        % Value changed function: cbDenier
        function DenierChange(app, event)
            value = app.cbDenier.Value;
            if value
                app.etDenier.Editable = 'on';
            else
                app.etDenier.Editable = 'off';
                value = app.ddFiberSelect.Value;
                app.Denier = app.Materials.Fiber.(value).Denier;
                app.etDenier.Value = app.Materials.Fiber.(value).Denier;
                app.Radius = sqrt(app.Denier/(9000*pi()*app.Density));
                app.etYarnRadius.Value = app.Radius;
                n = app.braidLength;
                m = app.braidWidth;
                R = app.Radius;
                SF = app.Spacing Factor;
```

```
z = app.etZHeight.Value;
                app.etAverageAngle.Value = (2*n*m-n-
m)/(2*n*m+n+m)*atand((2*sqrt(2)*R*SF)/(0.5*z))+...
                    (2*(n+m))/(2*n*m+n+m)*atand((2*sqrt(2)*R*SF)/(z));
                app.etInteriorAngle.Value = atand((2*sqrt(2)*R*SF)/(0.5*z));
                app.etTAngle.Value = (2*n*m-n-
m)/(2*n*m+n+m)*atand((4*sqrt(2)*R*SF)/(z)) +
(2*(n+m))/(2*n*m+n+m)*atand((2*sqrt(2)*R*SF)/(z));
                app.etSurfaceAngle.Value = atand((2*sqrt(2)*R*SF)/(z));
            end
        end
        % Value changed function: etDenier
        function DenierValue(app, event)
            value = round(app.etDenier.Value);
            app.etDenier.Value = value;
            app.Denier = value;
            app.Radius = sqrt(app.Denier/(9000*pi()*app.Density));
            app.etYarnRadius.Value = app.Radius;
            n = app.braidLength;
            m = app.braidWidth;
            R = app.Radius;
            SF = app.Spacing_Factor;
            z = app.etZHeight.Value;
            app.etAverageAngle.Value = (2*n*m-n-
m)/(2*n*m+n+m)*atand((2*sqrt(2)*R*SF)/(0.5*z))+...
                (2*(n+m))/(2*n*m+n+m)*atand((2*sqrt(2)*R*SF)/(z));
            app.etInteriorAngle.Value = atand((2*sqrt(2)*R*SF)/(0.5*z));
            app.etTAngle.Value = (2*n*m-n-
m)/(2*n*m+n+m)*atand((4*sqrt(2)*R*SF)/(z)) +
(2*(n+m))/(2*n*m+n+m)*atand((2*sqrt(2)*R*SF)/(z));
            app.etSurfaceAngle.Value = atand((2*sqrt(2)*R*SF)/(z));
        end
        % Value changed function: etYarnPackingFraction
        function PF(app, event)
            value = app.etYarnPackingFraction.Value;
            Ef1= app.etFiberE1.Value;
```

```
Ef2= app.etFiberE2.Value;
vf = app.etFiberv.Value;
Gf = app.etFiberG.Value;
Em = app.etMatrixE.Value;
vm = app.etMatrixv.Value;
Gm = app.etMatrixG.Value;
```

Pf = value;

```
Vm = 1-Pf;
            kf = Ef1/(2*(1+vf)*(1-2*vf));
            km = Em/(2*(1+vm)*(1-2*vm));
            k = (km*(kf+Gm)*Vm + kf*(km+Gm)*Pf)/...
                ((kf+Gm)*Vm + (km+Gm)*Pf);
            E1 = Pf*Ef1 + Vm*Em;
            E2 = 1/(Pf/Ef2 + Vm/Em);
            E3 = E2;
            v12 = Pf^*vf + Vm^*vm;
            v13 = v12;
            m = 1+4*k*v12^2/E1;
            v_{23} = @(G_{23}) (k - m*G_{23})/(k + m*G_{23});
            G12 = 1/(Pf/Gf + Vm/Gm);
            G13 = G12;
            G23 = max(double(solve(@(G23) 2*(1-v23(G23))*G23 - E2)));
            v23 = v23(G23);
            app.etYarnE1.Value = E1;
            app.etYarnv12.Value = v12;
            app.etYarnG12.Value = G12;
            app.etYarnE2.Value = E2;
            app.etYarnv13.Value = v13;
            app.etYarnG13.Value = G13;
            app.etYarnE3.Value = E3;
            app.etYarnv23.Value = v23;
            app.etYarnG23.Value = G23;
            app.updateLamina()
        end
        % Value changed function: etTAngle
        function TAngleChange(app, event)
            value = app.etTAngle.Value;
            n = app.braidLength;
            m = app.braidWidth;
            R = app.Radius;
            SF = app.Spacing_Factor;
            z = 4*sqrt(2)*R*SF/tand(value);
            app.etZHeight.Value = z;
            app.UnitCellHeigthEditField.Value = num2str(app.etZHeight.Value);
            app.etAverageAngle.Value = (2*n*m-n-
m)/(2*n*m+n+m)*atand((2*sqrt(2)*R*SF)/(0.5*z))+...
                (2*(n+m))/(2*n*m+n+m)*atand((2*sqrt(2)*R*SF)/(z));
```

```
app.etInteriorAngle.Value = atand((2*sqrt(2)*R*SF)/(0.5*z));
            app.etSurfaceAngle.Value = atand((2*sqrt(2)*R*SF)/(z));
        end
        % Value changed function: etBraidDepth
        function braidL(app, event)
            %Old function. Made obsolete by ActivateCams
            value = app.etBraidDepth.Value;
            app.braidLength = round(value);
            bm = app.braidLength;
            bn = app.braidWidth;
            SF = app.Spacing_Factor;
            Sx = 2*app.Radius*(2*bn*SF +1.5);
            Sy = 2*app.Radius*(2*bm*SF +1.5);
            app.BraidCrossSectionalDimsEditField.Value = sprintf('%.3f X
%.3f',Sx,Sy);
            app.NumberofYarnsEditField.Value =
num2str((2+app.enableYarns)*bn*bm+bn+bm);
            n = app.braidLength;
            m = app.braidWidth;
            R = app.Radius;
            SF = app.Spacing_Factor;
            z = app.etZHeight.Value;
            app.etAverageAngle.Value = (2*n*m-n-
m)/(2*n*m+n+m)*atand((2*sqrt(2)*R*SF)/(0.5*z))+...
                (2*(n+m))/(2*n*m+n+m)*atand((2*sqrt(2)*R*SF)/(z));
            app.etInteriorAngle.Value = atand((2*sqrt(2)*R*SF)/(0.5*z));
            app.etTAngle.Value = (2*n*m-n-
m)/(2*n*m+n+m)*atand((4*sqrt(2)*R*SF)/(z)) +
(2*(n+m))/(2*n*m+n+m)*atand((2*sqrt(2)*R*SF)/(z));
            app.etSurfaceAngle.Value = atand((2*sqrt(2)*R*SF)/(z));
        end
        % Value changed function: etBraidWidth
        function braidW(app, event)
            %Old function. Made obsolete by ActivateCams
            value = app.etBraidWidth.Value;
            app.braidWidth = round(value);
            bm = app.braidLength;
            bn = app.braidWidth;
            SF = app.Spacing Factor;
            Sx = 2*app.Radius*(2*bn*SF +1.5);
            Sy = 2*app.Radius*(2*bm*SF + 1.5);
            app.BraidCrossSectionalDimsEditField.Value = sprintf('%.3f X
%.3f',Sx,Sy);
```

```
app.NumberofYarnsEditField.Value =
num2str((2+app.enableYarns)*bn*bm+bn+bm);
            n = app.braidLength;
            m = app.braidWidth;
            R = app.Radius;
            SF = app.Spacing Factor;
            z = app.etZHeight.Value;
            app.etAverageAngle.Value = (2*n*m-n-
m)/(2*n*m+n+m)*atand((2*sqrt(2)*R*SF)/(0.5*z))+...
                (2*(n+m))/(2*n*m+n+m)*atand((2*sqrt(2)*R*SF)/(z));
            app.etInteriorAngle.Value = atand((2*sqrt(2)*R*SF)/(0.5*z));
            app.etTAngle.Value = (2*n*m-n-
m)/(2*n*m+n+m)*atand((4*sqrt(2)*R*SF)/(z)) +
(2*(n+m))/(2*n*m+n+m)*atand((2*sqrt(2)*R*SF)/(z));
            app.etSurfaceAngle.Value = atand((2*sqrt(2)*R*SF)/(z));
        end
        % Button pushed function: btClosePlots
        function closePlots(app, event)
            close all;
        end
        % Value changed function: cbSmoothing
        function enSmoothing(app, event)
            value = app.cbSmoothing.Value;
            app.enableSmoothing = value;
        end
        % Value changed function: cbTriAxial
        function enTriAxial(app, event)
            value = app.cbTriAxial.Value;
            app.enableYarns = value;
            bm = app.braidLength;
            bn = app.braidWidth;
            SF = app.Spacing_Factor;
            Sx = 2*app.Radius*(2*bn*SF +1.5);
            Sy = 2*app.Radius*(2*bm*SF +1.5);
            app.BraidCrossSectionalDimsEditField.Value = sprintf('%.3f X
%.3f',Sx,Sy);
            app.NumberofYarnsEditField.Value =
num2str((2+app.enableYarns)*bn*bm+bn+bm);
        end
        % Value changed function: ddFiberSelect
```

```
function fiberChange(app, event)
```

```
value = app.ddFiberSelect.Value;
            E1 = app.Materials.Fiber.(value).E1;
            E2 = app.Materials.Fiber.(value).E2;
            v = app.Materials.Fiber.(value).v;
            G = app.Materials.Fiber.(value).G;
            D = app.Materials.Fiber.(value).Denier;
            app.etDenier.Value = D;
            rho= app.Materials.Fiber.(value).Density;
            app.etFiberE1.Value = E1;
            app.etFiberE2.Value = E2;
            app.etFiberv.Value = v;
            app.etFiberG.Value = G;
            app.Density = rho;
            app.Denier = D;
            app.Radius = sqrt(app.Denier/(9000*pi()*app.Density));
            app.etYarnRadius.Value = app.Radius;
            bm = app.braidLength;
            bn = app.braidWidth;
            SF = app.Spacing_Factor;
            Sx = 2*app.Radius*(2*bn*SF +1.5);
            Sy = 2*app.Radius*(2*bm*SF +1.5);
            app.BraidCrossSectionalDimsEditField.Value = sprintf('%.3f X
%.3f',Sx,Sy);
            n = app.braidLength;
            m = app.braidWidth;
            R = app.Radius;
            SF = app.Spacing Factor;
            z = app.etZHeight.Value;
            app.etAverageAngle.Value = (2*n*m-n-
m)/(2*n*m+n+m)*atand((2*sqrt(2)*R*SF)/(0.5*z))+...
                (2*(n+m))/(2*n*m+n+m)*atand((2*sqrt(2)*R*SF)/(z));
            app.etInteriorAngle.Value = atand((2*sqrt(2)*R*SF)/(0.5*z));
            app.etTAngle.Value = (2*n*m-n-
m)/(2*n*m+n+m)*atand((4*sqrt(2)*R*SF)/(z)) +
(2*(n+m))/(2*n*m+n+m)*atand((2*sqrt(2)*R*SF)/(z));
            app.etSurfaceAngle.Value = atand((2*sqrt(2)*R*SF)/(z));
            app.PF()
        end
        % Value changed function: etFolderName
        function folder(app, event)
            value = app.etFolderName.Value;
            if isempty(value)
                app.etFolderName.Value = app.folderName;
            else
                app.folderName = value;
            end
        end
```

```
% Button pushed function: btGenerateModel
        function genModel(app, event)
            if app.cbType2Paths.Value
                [~,app.Vf,app.yarnAngle,app.FGMData] =
generateBraidPaths(app.Knots,app.Path,app.braidLength,app.braidWidth,app.Radius,.
•••
app.Spacing_Factor,app.unitCells,app.folderName,app.enableSmoothing,app.enableYar
ns,false,false,true,app.etZHeight.Value,...
                    app.CamMatrix,app.Area,app.Perimeter,app.HolePerim);
            else
                [~,app.Vf,app.yarnAngle,app.FGMData] =
generateBraidPaths3(app.Knots,app.Path,app.braidLength,app.braidWidth,app.Radius,
• • •
app.Spacing_Factor,app.unitCells,app.folderName,app.enableSmoothing,app.enableYar
ns,false,false,app.etZHeight.Value,...
                    app.CamMatrix,app.Step);
            end
            %app.updateLamina();
            app.printResults();
            system(['copy "',app.curDir,'\Import_Curves.swp"
"',app.curDir,'\',app.folderName,'\Import Curves.swp"'])
            system(['"C:\Program Files\SOLIDWORKS Corp\SOLIDWORKS\SLDWORKS.exe" -
m "',...
                app.curDir,'\',app.folderName,'\Import Curves.swp"'])
        end
        % Button pushed function: btGeneratePaths
        function genPaths(app, event)
            if app.cbType2Paths.Value
                [~,app.Vf,app.yarnAngle,app.FGMData] =
generateBraidPaths(app.Knots,app.Path,app.braidLength,app.braidWidth,app.Radius,.
• •
app.Spacing_Factor,app.unitCells,app.folderName,app.enableSmoothing,app.enableYar
ns,false,false,true,app.etZHeight.Value,...
                    app.CamMatrix,app.Area,app.Perimeter,app.HolePerim);
            else
                [~,app.Vf,app.yarnAngle,app.FGMData] =
generateBraidPaths(app.Knots,app.Path,app.braidLength,app.braidWidth,app.Radius,.
• •
app.Spacing_Factor,app.unitCells,app.folderName,app.enableSmoothing,app.enableYar
ns,false,false,false,app.etZHeight.Value,...
                    app.CamMatrix,app.Area,app.Perimeter,app.HolePerim);
            end
            app.updateLamina();
            app.printResults();
```

```
end
```

```
% Button pushed function: btGeneratePlots
        function genPlots(app, event)
            close all;
            if app.cbType2Paths.Value
                [~,app.Vf,app.yarnAngle,app.FGMData] =
generateBraidPaths(app.Knots,app.Path,app.braidLength,app.braidWidth,app.Radius,.
•••
app.Spacing Factor, app.unitCells, app.folderName, app.enableSmoothing, app.enableYar
ns,false,true,true,app.etZHeight.Value,...
                    app.CamMatrix,app.Area,app.Perimeter,app.HolePerim);
            else
                [~,app.Vf,app.yarnAngle,app.FGMData] =
generateBraidPaths3(app.Knots,app.Path,app.braidLength,app.braidWidth,app.Radius,
. . .
app.Spacing_Factor,app.unitCells,app.folderName,app.enableSmoothing,app.enableYar
ns,false,true,false,app.etZHeight.Value,...
                    app.CamMatrix,app.Step);
            end
%
              app.updateLamina();
            app.printResults(1);
        end
        % Value changed function: ddMatrixSelect
        function matrixChange(app, event)
            value = app.ddMatrixSelect.Value;
            E = app.Materials.Matrix.(value).E;
            v = app.Materials.Matrix.(value).v;
            G = E/(2*(1+v));
            app.etMatrixE.Value = E;
            app.etMatrixv.Value = v;
            app.etMatrixG.Value = G;
            app.PF()
        end
        % Selection changed function: ButtonGroup
        function modeChange(app, event)
            selectedButton = app.ButtonGroup.SelectedObject;
            switch selectedButton
                case app.enablePitch
                    app.etZHeight.Editable = 'on';
                    app.etTAngle.Editable = 'off';
                case app.enableAngle
```

```
app.etZHeight.Editable = 'off';
                    app.etTAngle.Editable = 'on';
            end
        end
        % Value changed function: etPathAngle
        function pathAngle(app, event)
            value = app.etPathAngle.Value;
            app.Path = value;
        end
        % Value changed function: etSpacingFactor
        function sf(app, event)
            value = app.etSpacingFactor.Value;
            app.Spacing Factor = value;
            bm = app.braidLength;
            bn = app.braidWidth;
            SF = app.Spacing Factor;
            Sx = 2*app.Radius*(2*bn*SF +1.5);
            Sy = 2*app.Radius*(2*bm*SF +1.5);
            app.BraidCrossSectionalDimsEditField.Value = sprintf('%.3f X
%.3f',Sx,Sy);
            n = app.braidLength;
            m = app.braidWidth;
            R = app.Radius;
            SF = app.Spacing Factor;
            z = app.etZHeight.Value;
            app.etAverageAngle.Value = (2*n*m-n-
m)/(2*n*m+n+m)*atand((2*sqrt(2)*R*SF)/(0.5*z))+...
                (2*(n+m))/(2*n*m+n+m)*atand((2*sqrt(2)*R*SF)/(z));
            app.etInteriorAngle.Value = atand((2*sqrt(2)*R*SF)/(0.5*z));
            app.etTAngle.Value = (2*n*m-n-
m)/(2*n*m+n+m)*atand((4*sqrt(2)*R*SF)/(z)) +
(2*(n+m))/(2*n*m+n+m)*atand((2*sqrt(2)*R*SF)/(z));
            app.etSurfaceAngle.Value = atand((2*sqrt(2)*R*SF)/(z));
        end
        % Value changed function: etKnotsinSpline
        function splineKnots(app, event)
            value = app.etKnotsinSpline.Value;
            app.Knots = round(value);
        end
        % Value changed function: etNumofUnitCells
        function uc(app, event)
            value = app.etNumofUnitCells.Value;
```

```
app.unitCells = round(value);
        end
        % Value changed function: etZHeight
        function zChange(app, event)
            value = app.etZHeight.Value;
            n = app.braidLength;
            m = app.braidWidth;
            R = app.Radius;
            SF = app.Spacing_Factor;
            z = app.etZHeight.Value;
            app.UnitCellHeigthEditField.Value = num2str(app.etZHeight.Value);
            app.etAverageAngle.Value = (2*n*m-n-
m)/(2*n*m+n+m)*atand((2*sqrt(2)*R*SF)/(0.5*z))+...
                (2*(n+m))/(2*n*m+n+m)*atand((2*sqrt(2)*R*SF)/(z));
            app.etInteriorAngle.Value = atand((4*sqrt(2)*R*SF)/(z));
            app.etTAngle.Value = (2*n*m-n-
m)/(2*n*m+n+m)*atand((4*sqrt(2)*R*SF)/(z)) +
(2*(n+m))/(2*n*m+n+m)*atand((2*sqrt(2)*R*SF)/(z));
            app.etSurfaceAngle.Value = atand((2*sqrt(2)*R*SF)/(z));
        end
        % Callback function: AxialYarnsButton, PopulateCarriersButton
        function PopulateCarriers(app, event)
           %Loop for turning off carriers that correspond to each cam
           for i=1:49
                CamName=['cam_' num2str(i)];
                if mod(i,7)~=0
                    cam row=floor(i/7)+1;
                    cam_col=i-floor(i/7)*7;
                else
                    cam_row=floor(i/7);
                    cam col=i-(floor(i/7)-1)*7;
                end
                top=cam_col*2+(cam_row-1)*30;
                left=15+cam col*2-1+(cam row-1)*30;
                right=left+2;
                bottom=top+30;
                axial=left+1;
                if app.(CamName).Value == false
                    for j=[top, right, left, bottom, axial]
                        CarrierName=['Button_' num2str(j)];
                        app.(CarrierName).Value = false;
                    end
%
                  elseif app.(CamName).Value == false
%
                      for j=[top, right, left, bottom]
```

```
%
                          CarrierName=['Button_' num2str(j)];
%
                          app.(CarrierName).Value = false;
%
                      end
                end
           end
           %Loop for turning on carriers that correspond to each cam
           %On goes after off due to overlap between cams
           for i=1:49
               CamName=['cam_' num2str(i)];
               if mod(i,7)~=0
                    cam_row=floor(i/7)+1;
                    cam_col=i-floor(i/7)*7;
                else
                    cam row=floor(i/7);
                    cam_col=i-(floor(i/7)-1)*7;
               end
               top=cam_col*2+(cam_row-1)*30;
               left=15+cam_col*2-1+(cam_row-1)*30;
               right=left+2;
               bottom=top+30;
               axial=left+1;
               if app.(CamName).Value == true && app.AxialYarnsButton.Value ==
true
                   for j=[top, right, left, bottom, axial]
                        CarrierName=['Button_' num2str(j)];
                        app.(CarrierName).Value = true;
                   end
               elseif app.(CamName).Value == true && app.AxialYarnsButton.Value
== false
                   for j=[top, right, left, bottom]
                        CarrierName=['Button_' num2str(j)];
                        app.(CarrierName).Value = true;
                   end
                   CarrierName=['Button_' num2str(axial)];
                   app.(CarrierName).Value = false;
               elseif app.(CamName).Value == true
                   for j=[top, right, left, bottom]
                        CarrierName=['Button_' num2str(j)];
                        app.(CarrierName).Value = true;
                   end
               end
           end
```

```
% Button pushed function: ActivateAllButton
function ActivateAllButtonPushed(app, event)
    for i=1:49
        name=['cam_' num2str(i)];
        app.(name).Value=1;
    end
end
% Button pushed function: DeactivateAllButton
function DeactivateAllButtonPushed(app, event)
    for i=1:49
        name=['cam_' num2str(i)];
        app.(name).Value=0;
    end
end
% Close request function: UIFigure
function UIFigureCloseRequest(app, event)
    %Close all plots
    close all
    %Close app
    delete(app) %If you delete this line the app can't close
end
% Value changed function: MotorStateButton_1,
% MotorStateButton_10, MotorStateButton_11,
% MotorStateButton_12, MotorStateButton_13,
% MotorStateButton_14, MotorStateButton_15,
% MotorStateButton_16, MotorStateButton_17,
% MotorStateButton 18, MotorStateButton 19,
% MotorStateButton_2, MotorStateButton_20,
% MotorStateButton 21, MotorStateButton 22,
% MotorStateButton_23, MotorStateButton_24,
% MotorStateButton 25, MotorStateButton 26,
% MotorStateButton 27, MotorStateButton 28,
% MotorStateButton_29, MotorStateButton_3,
% MotorStateButton_30, MotorStateButton_31,
% MotorStateButton 32, MotorStateButton 33,
% MotorStateButton_34, MotorStateButton_35,
% MotorStateButton_36, MotorStateButton_37,
% MotorStateButton 38, MotorStateButton 39,
% MotorStateButton_4, MotorStateButton_40,
% MotorStateButton_41, MotorStateButton_42,
```

```
257
```

```
% MotorStateButton_43, MotorStateButton_44,
% MotorStateButton 45, MotorStateButton 46,
% MotorStateButton_47, MotorStateButton_48,
% MotorStateButton 49, MotorStateButton 5,
% MotorStateButton_6, MotorStateButton_7,
% MotorStateButton_8, MotorStateButton_9
function MotorStateButtonValueChanged(app, event)
    %Loop to determine which button was pushed
    NewMotorStateMatrix=zeros(1,49);
    for i=1:49
        name=['MotorStateButton ' num2str(i)];
        NewMotorStateMatrix(i)=app.(name).Value;
    end
    Change=app.MotorStateMatrix-NewMotorStateMatrix;
    app.MotorStateMatrix=NewMotorStateMatrix;
    Num=find(Change);
    %Defines the button name based on the button that was pushed
    StateName=['MotorStateButton_' num2str(Num)];
    value = app.(StateName).Value;
    ToggleMotorState(app,Num,value)
    %The next couple "if" statements are designed to disable all
    %orthogonally adjacent motors when a motor is enabled. This
    %will prevent the machine jamming when motors turn
    %Individual cases for the 4 corner motors
    %Motor 1 enabled (top left)
    if Num==1
        ToggleMotorState(app,2,1)
        ToggleMotorState(app,8,1)
    %Motor 7 enabled (top right)
    elseif Num==7
        ToggleMotorState(app,6,1)
        ToggleMotorState(app,14,1)
    %Motor 43 enabled (bottom left)
    elseif Num==43
        ToggleMotorState(app,36,1)
        ToggleMotorState(app,44,1)
    %Motor 49 enabled (bottom right)
    elseif Num==49
        ToggleMotorState(app,42,1)
```

```
258
```

```
ToggleMotorState(app,48,1)
%Cases for the remainder of the outside motors
%Motor 2-6 enabled (top row)
elseif Num>=2 && Num <=6</pre>
   LeftNum=Num-1;
   RightNum=Num+1;
   BottomNum=Num+7;
   ToggleMotorState(app,LeftNum,1)
   ToggleMotorState(app,RightNum,1)
   ToggleMotorState(app,BottomNum,1)
%Motor 44-48 enabled (bottom row)
elseif Num>=44 && Num <=48</pre>
   LeftNum=Num-1;
   RightNum=Num+1;
   TopNum=Num-7;
   ToggleMotorState(app,LeftNum,1)
   ToggleMotorState(app,RightNum,1)
   ToggleMotorState(app,TopNum,1)
%Motor 8,15,22,29,36 enabled (left column)
elseif sum(Num==8:7:36)
   RightNum=Num+1;
   TopNum=Num-7;
   BottomNum=Num+7;
   ToggleMotorState(app,RightNum,1)
   ToggleMotorState(app,TopNum,1)
   ToggleMotorState(app,BottomNum,1)
%Motor 14,21,28,35,42 enabled (right column)
elseif sum(Num==14:7:42)
   LeftNum=Num-1;
   TopNum=Num-7;
   BottomNum=Num+7;
   ToggleMotorState(app,LeftNum,1)
   ToggleMotorState(app,TopNum,1)
   ToggleMotorState(app,BottomNum,1)
%Any other motors enabled
else
```

```
LeftNum=Num-1;
RightNum=Num+1;
TopNum=Num-7;
```

```
BottomNum=Num+7;
ToggleMotorState(app,LeftNum,1)
ToggleMotorState(app,RightNum,1)
ToggleMotorState(app,TopNum,1)
ToggleMotorState(app,BottomNum,1)
end
```

```
% Value changed function: MotorDirectionButton_1,
% MotorDirectionButton 10, MotorDirectionButton 11,
% MotorDirectionButton 12, MotorDirectionButton 13,
% MotorDirectionButton_14, MotorDirectionButton_15,
% MotorDirectionButton 16, MotorDirectionButton 17,
% MotorDirectionButton 18, MotorDirectionButton 19,
% MotorDirectionButton_2, MotorDirectionButton_20,
% MotorDirectionButton 21, MotorDirectionButton 22,
% MotorDirectionButton_23, MotorDirectionButton_24,
% MotorDirectionButton 25, MotorDirectionButton 26,
% MotorDirectionButton 27, MotorDirectionButton 28,
% MotorDirectionButton_29, MotorDirectionButton_3,
% MotorDirectionButton_30, MotorDirectionButton_31,
% MotorDirectionButton 32, MotorDirectionButton 33,
% MotorDirectionButton_34, MotorDirectionButton_35,
% MotorDirectionButton_36, MotorDirectionButton_37,
% MotorDirectionButton 38, MotorDirectionButton 39,
% MotorDirectionButton_4, MotorDirectionButton_40,
% MotorDirectionButton 41, MotorDirectionButton 42,
% MotorDirectionButton 43, MotorDirectionButton 44,
% MotorDirectionButton 45, MotorDirectionButton 46,
% MotorDirectionButton 47, MotorDirectionButton 48,
% MotorDirectionButton_49, MotorDirectionButton_5,
% MotorDirectionButton_6, MotorDirectionButton_7,
% MotorDirectionButton 8, MotorDirectionButton 9
function MotorDirectionButtonValueChanged(app, event)
    %Loop to determine which button was pushed
    NewMotorDirectionMatrix=zeros(1,49);
    for i=1:49
        name=['MotorDirectionButton_' num2str(i)];
        NewMotorDirectionMatrix(i)=app.(name).Value;
    end
    Change=app.MotorDirectionMatrix-NewMotorDirectionMatrix;
    app.MotorDirectionMatrix=NewMotorDirectionMatrix;
    Num=find(Change);
    %Defines the button name based on the button that was pushed
```

```
DirectionName=['MotorDirectionButton_' num2str(Num)];
value = app.(DirectionName).Value;
ToggleMotorDirection(app,Num,value)
```

```
% Value changed function: MasterMotorRotationSpinner
function MasterMotorRotationSpinnerValueChanged(app, event)
    value = app.MasterMotorRotationSpinner.Value;
    for i=1:49
        StateName=['MotorStateButton_' num2str(i)];
        RotationName=['MotorRotationSpinner_' num2str(i)];
        if app.(StateName).Value==0
            app.(RotationName).Value=value;
        end
    end
end
% Value changed function: MasterMotorDirectionButton
function MasterMotorDirectionButtonValueChanged(app, event)
    value = app.MasterMotorDirectionButton.Value;
    ToggleMotorDirection(app,0,value)
    for i=1:49
        StateName=['MotorStateButton ' num2str(i)];
        if app.(StateName).Value==0
            ToggleMotorDirection(app,i,value)
        end
    end
end
% Button pushed function: SaveCurrentStepButton
function SaveCurrentStepButtonPushed(app, event)
    %This section adds the saved steps as options in the drop down
    %lists for the saved steps and the delete steps drop downs
    n=length(app.StepList)+1;
    app.StepList{n}=['Step ' num2str(n)];
    app.SavedStepsDropDown.Items = app.StepList;
    app.SavedStepsDropDown.Value = app.StepList{n};
    app.DeleteStepDropDown.Items = erase(app.StepList, 'Step ');
    %This loop saves the state of each motor for a given step
    for i=1:49
       StateName=['MotorStateButton ' num2str(i)];
       DirectionName=['MotorDirectionButton_' num2str(i)];
       RotationName=['MotorRotationSpinner_' num2str(i)];
       app.Step(n).motor(i).Enable=app.(StateName).Value;
       app.Step(n).motor(i).Direction=app.(DirectionName).Value;
       app.Step(n).motor(i).Rotation=app.(RotationName).Value;
```

```
end
            app.Step(n).TakeUp.Enable=~(app.TakeUpControlButton.Value);
            app.Step(n).TakeUp.Speed=app.TakeUpSpeedEditField.Value;
            app.Step(n).TakeUp.Direction =
~(app.ReverseTakeupDirectionCheckBox.Value);
            %Enable delete and repeat buttons
            app.DeleteStepButton.Enable = 'on';
            app.ClearAllStepsButton.Enable = 'on';
            app.RepeatSavedStepsButton.Enable = 'on';
        end
        % Value changed function: TakeUpControlButton
        function TakeUpControlButtonValueChanged(app, event)
            value = app.TakeUpControlButton.Value;
            ToggleTakeUpControl(app,value)
        end
        % Value changed function: SavedStepsDropDown
        function SavedStepsDropDownValueChanged(app, event)
            n = str2num(erase(app.SavedStepsDropDown.Value, 'Step '));
            for i=1:49
               ToggleMotorState(app,i,app.Step(n).motor(i).Enable);
               ToggleMotorDirection(app,i,app.Step(n).motor(i).Direction)
               RotationName=['MotorRotationSpinner ' num2str(i)];
               app.(RotationName).Value=app.Step(n).motor(i).Rotation;
            end
            ToggleTakeUpControl(app,~(app.Step(n).TakeUp.Enable))
            app.TakeUpSpeedEditField.Value=app.Step(n).TakeUp.Speed;
        end
        % Value changed function: PresetsDropDown
        function PresetsDropDownValueChanged(app, event)
            value = app.PresetsDropDown.Value;
            switch value
                case 'None'
                    for i=1:49
                        ToggleMotorState(app,i,1)
                        ToggleMotorDirection(app,i,0)
                        RotationName=['MotorRotationSpinner_' num2str(i)];
                        app.(RotationName).Value=90;
                    end
                case 'Square 7x7 1'
                    for i=1:49
                        ToggleMotorState(app,i,1)
                    end
                    for i=1:2:49
```

```
ToggleMotorState(app,i,0)
                ToggleMotorDirection(app,i,0)
                RotationName=['MotorRotationSpinner_' num2str(i)];
                app.(RotationName).Value=90;
            end
        case 'Square 7x7 2'
            for i=1:49
                ToggleMotorState(app,i,1)
            end
            for i=2:2:48
                ToggleMotorState(app,i,0)
                ToggleMotorDirection(app,i,1)
                RotationName=['MotorRotationSpinner_' num2str(i)];
                app.(RotationName).Value=90;
            end
    end
end
% Button pushed function: DisableAllButton
function DisableAllButtonPushed(app, event)
    for i=1:49
        ToggleMotorState(app,i,1)
    end
end
% Button pushed function: DeleteStepButton
function DeleteStepButtonPushed(app, event)
    if isempty(app.StepList)
        %Displays error message if there are no other steps to
        %delete and disables the button until more steps are saved
        f = uifigure;
        uialert(f, 'No Step to Delete', 'Invalid Action')
        app.DeleteStepButton.Enable = 'off';
        app.ClearAllStepsButton.Enable = 'off';
        app.RepeatSavedStepsButton.Enable = 'off';
    else
        %This function deletes the step determined by the delete step
        %drop down value
        SteptoDelete=str2num(app.DeleteStepDropDown.Value);
        %Delete drop down options
        app.StepList(:,SteptoDelete)=[];
        %Re-order step lists
        for n=1:length(app.StepList)
            app.StepList{n}=['Step ' num2str(n)];
        end
```

```
app.SavedStepsDropDown.Items = app.StepList;
                app.DeleteStepDropDown.Items = erase(app.StepList, 'Step ');
                %Delete step
                app.Step(SteptoDelete)=[];
            end
        end
        % Value changed function: RepeatStepsEditField min
        function RepeatStepsEditField minValueChanged(app, event)
            value = app.RepeatStepsEditField_min.Value;
            %Displays error message if the value selected exceeds the
            %number of steps saved
            if value>length(app.StepList)
                f = uifigure;
                message=sprintf('Value too large \n Step %d does not
exist',value);
                uialert(f,message, 'Invalid Action')
                app.RepeatStepsEditField min.Value = 1;
            end
            %Displays an error message if the value selected exceeds the
            %max value defined by the box below
            if value>app.RepeatStepsEditField_max.Value
%
                  f = uifigure;
%
                  message=sprintf('Value too large \n Start value must be less
than or qual to end value');
                  uialert(f,message, 'Invalid Action')
%
                app.RepeatStepsEditField_max.Value =
app.RepeatStepsEditField min.Value;
            end
        end
        % Value changed function: RepeatStepsEditField max
        function RepeatStepsEditField maxValueChanged(app, event)
            value = app.RepeatStepsEditField_max.Value;
            %Displays error message if the value selected exceeds the
            %number of steps saved
            if value>length(app.StepList)
                f = uifigure;
                message=sprintf('Value too large \n Step %d does not
exist',value);
```

```
uialert(f,message, 'Invalid Action')
                app.RepeatStepsEditField_max.Value =
app.RepeatStepsEditField_min.Value;
            end
            %Displays an error message if the value selected is lower than
            %the min value defined by the box above
            if value<app.RepeatStepsEditField min.Value</pre>
%
                  f = uifigure;
%
                  message=sprintf('Value too small \n End value must be greater
than or equal to start value');
                  uialert(f,message, 'Invalid Action')
%
                 app.RepeatStepsEditField_min.Value =
app.RepeatStepsEditField max.Value;
            end
        end
        % Button pushed function: RepeatSavedStepsButton
        function RepeatSavedStepsButtonPushed(app, event)
            %Define the start and end of the steps to repeat and the number
            %of times they are to be repeated
            StartStep=app.RepeatStepsEditField min.Value;
            EndStep=app.RepeatStepsEditField max.Value;
            Repeats=app.RepeatStepsEditField_number.Value;
            if EndStep<=length(app.StepList) && StartStep<=EndStep</pre>
                %Number of additional steps to repeat (i.e. if only one step is
                %being repeated this will return 0)
                NumStep=EndStep-StartStep;
                %Main loop for copying the desired steps on 'Step' and 'StepList'
                for i=1:Repeats
                    n=length(app.StepList)+1;
                    app.Step(n:n+NumStep)=app.Step(StartStep:EndStep);
                    for j=n:n+NumStep
                        app.StepList{j}=['Step ' num2str(j)];
                    end
                end
                app.SavedStepsDropDown.Items = app.StepList;
                app.DeleteStepDropDown.Items = erase(app.StepList, 'Step ');
            else
                f = uifigure;
                message=sprintf('Boundaries for steps to repeat are invalid');
                uialert(f,message, 'Invalid Action')
            end
```

```
% Button pushed function: ClearAllStepsButton
        function ClearAllStepsButtonPushed(app, event)
                %Delete all drop down options
                app.StepList={};
                app.SavedStepsDropDown.Items = app.StepList;
                app.DeleteStepDropDown.Items = erase(app.StepList, 'Step ');
                %Delete all steps
                app.Step=struct;
                %Disable delete and repeat buttons
                app.DeleteStepButton.Enable = 'off';
                app.ClearAllStepsButton.Enable = 'off';
                app.RepeatSavedStepsButton.Enable = 'off';
        end
        % Value changed function: CONNECTButton
        function attemptConnection(app, event)
            if ~strcmpi(app.COMPORTDropDown.Value,'-SELECT PORT-')
                if ~strcmpi(app.COMPORTDropDown.Value, 'Bypass')
                    try
                        app.comPort = app.COMPORTDropDown.Value;
                        instrreset; %Clears any previous serial connections
                        %Set up arduino object
                        %Note: "this" is a structure. Code does not execute
                        %properly if arduino object is not stored in a
                        %structure
                        app.this.arduino =
serial(app.comPort, 'Baudrate', 115000, 'Timeout', 0.001);
                        app.this.arduino.BytesAvailableFcnCount = 1;
                        app.this.arduino.BytesAvailableFcnMode = 'byte';
                        fopen(app.this.arduino);
                        app.this.arduino.ReadAsyncMode = 'continuous';
                        %Change button appearance
                        app.CONNECTIONDisplay.Value = '*** CONNECTED ***';
                        app.CONNECTIONDisplay.FontColor = [0,1,0];
                        app.CONNECTButton.ValueChangedFcn =
createCallbackFcn(app, @attemptDisconnect, true);
                        app.CONNECTButton.BackgroundColor = [1,0,0];
                        app.CONNECTButton.Text = 'DISCONNECT';
                    catch ME
                        app.errorCatch = ME;
                        app.CONNECTButton.Value = false;
                        for n = 1:3
                                       266
```

```
app.CONNECTIONDisplay.Value = '*** ERROR CONNECTING
***';
                            tic;while(toc<0.75);end</pre>
                            app.CONNECTIONDisplay.Value = '*** PLEASE TRY AGAIN
***'
                            tic;while(toc<0.75);end</pre>
                            app.CONNECTIONDisplay.Value = '*** NOT CONNECTED
***':
                        end
                    end
                else
                    app.CONNECTButton.ValueChangedFcn = createCallbackFcn(app,
@attemptDisconnect, true);
                    app.CONNECTButton.BackgroundColor = [1,0,0];
                    app.CONNECTButton.Text = 'DISCONNECT';
                end
            else
                app.CONNECTButton.Value = false;
            end
        end
        % Button pushed function: StartBraidingButton
        function StartBraidingButtonPushed(app, event)
            if ~isempty(app.StepList)
                TogglePauseButton(app,1,0); %Enable the pause button, set it to
unpressed state
                %Initialize steps as array. This function will send each
                %step as a single row of the array when asked nicely by
                %arduino. Each row must start with 254 and end with 255 or
                %arduino is confused
                %General format: [254, takeupSpeed, takeupEnable,
takeupDirection,
                %
                    Motor1Enable, Motor1Direction, ...Motor49 Direction,
                %
                    2551
                app.TotalSteps = length(app.StepList);
                app.Step4Arduino = ones(app.TotalSteps,103);
                row=1;
                for n=1:app.TotalSteps
                    app.Step4Arduino(row,2:4) = [app.Step(n).TakeUp.Speed,...
                        app.Step(n).TakeUp.Enable, app.Step(n).TakeUp.Direction];
                    incr=5;
                    maxrow=row;
                    for i=1:49
                        %incr stores the column position of the current
```

```
%motor
                        app.Step4Arduino(row,incr:incr+1) =
[app.Step(n).motor(i).Enable,...
                            app.Step(n).motor(i).Direction];
                        %Generate extra row(s) if rotation > 90. Arduino is
                        %set up for 90 degree turns so this allows arduino
                        %to read 180 degrees as 2 90 degree steps
                        if (app.Step(n).motor(i).Rotation > 90) &&
(app.Step(n).motor(i).Enable == 0)
                            factor = app.Step(n).motor(i).Rotation/90;
                            %maxrow stores the current max of added rows.
                            %If the current motor needs to add more rows,
                            %it adds 1's so that all other motors are
                            %disabled in the new row
                            if (row+(factor-1))>(maxrow)
                                app.Step4Arduino(maxrow+1:row+(factor-
1),5:102)=1;
                                %Takeup cloumns are copied as they don't
                                %change
                                for j=maxrow:row+(factor-1)
                                    app.Step4Arduino(j,2:4) = [...
                                        app.Step(n).TakeUp.Speed,...
                                        app.Step(n).TakeUp.Enable,
app.Step(n).TakeUp.Direction];
                                end
                                maxrow=row+(factor-1);
                                %Copy the current motor up to the new max
                                %row
                                for j=row:maxrow
                                    app.Step4Arduino(j,incr:incr+1) = [...
                                        app.Step(n).motor(i).Enable,...
                                        app.Step(n).motor(i).Direction];
                                end
                            else
                                %copy the current motor up to the factor
                                %amount (i.e copies 2x for 180, 3x for 270,
                                %etc)
                                for j=row:row+(factor-1)
                                    app.Step4Arduino(j,incr:incr+1) = [...
                                         app.Step(n).motor(i).Enable,...
                                        app.Step(n).motor(i).Direction];
                                end
                            end
                        end
                        incr=incr+2;
                    end
```

```
row=maxrow+1;
                end
                %Add in the start and end bytes for Arduino
                app.Step4Arduino(:,1)=254;
                app.Step4Arduino(:,103)=255;
                %Re-determine max steps sent to Arduino
                app.TotalSteps = size(app.Step4Arduino,1);
                if strcmpi(app.CONNECTIONDisplay.Value, '*** CONNECTED ***')
                    app.StepCounter=0;
                    fwrite(app.this.arduino,251, 'uchar'); %Starts takeup motors
                    braidControl(app); %This function listens to arduino and
sends data if asked nicely
                else
                    f = uifigure;
                    message=sprintf('Need to connect to arduino before
braiding');
                    uialert(f,message, 'Invalid Action')
                end
            else
                f = uifigure;
                message=sprintf('No steps stored \n Please go to "Braid Pattern
Setup" tab');
                uialert(f,message, 'Invalid Action')
            end
        end
        % Value changed function: PauseButton
        function PauseButtonValueChanged(app, event)
            value = app.PauseButton.Value;
            TogglePauseButton(app,1,value); %Toggle button appearance
            %The number 253 pauses/resumes motor turning in arduino. When
            %the pause button is first pressed, function is paused. When
            %pressed again, Matlab resumes listening to arduino per the
            %function braidControl
            if value
                fwrite(app.this.arduino,253,'uchar');
            else
                fwrite(app.this.arduino,252,'uchar');
                braidControl(app)
            end
        end
        % Button pushed function: CreateFullPathButton
```

```
function CreateFullPathButtonPushed(app, event)
```

```
%This function generates all the steps needed for a full path.
    %The full path is defined in fullPathPattern as the number of
    %steps required to replace all fibers into their original
    %position.
    if ~isempty(app.StepList)
        %Using a similar procedure to the machine emulation
        %function, this function determines the number of steps in
        %sa unit cell
        fullPathSteps=fullPathPattern(app.CamMatrix,app.Step);
        %Thiss loop copies the steps in a pattern until the number
        %of steps for the unit cell is reached
        for i=1:length(app.StepList):fullPathSteps
            for j=1:length(app.StepList)
                app.Step(i)=app.Step(j);
                i=i+1;
            end
        end
        %Thiss loop updates the list of availabel steps and related
        %menus
        for i=1:fullPathSteps
            app.StepList{i}=['Step ' num2str(i)];
        end
        app.SavedStepsDropDown.Items = app.StepList;
        app.DeleteStepDropDown.Items = erase(app.StepList, 'Step ');
    else
        %This throws an error message if there are no steps with
        %which to create a unit cell.
        f = uifigure;
        message=sprintf('Steps are needed to create path');
        uialert(f,message, 'Invalid Action')
    end
end
% Button pushed function: SaveSelectionButton
function SaveSelection(app, event)
    %Initialize matrix of fiber locations
    app.CamMatrix=zeros(15);
    for i=1:225
        name=['Button ' num2str(i)];
        if mod(i,15)~=0
            row=floor(i/15)+1;
```
```
col=i-(row-1)*15;
                else
                    row=floor(i/15);
                    col=i-(row-1)*15;
                end
                app.CamMatrix(row,col)=app.(name).Value;
            end
            %Change 1's to integers. Assigned this way to ensure no repetition
            in=find(app.CamMatrix==1);
            app.CamMatrix(in)=1:length(in);
            app.Nyarn=length(in); %Defines total number of yarns
            %Turn axial yarns on/off (used to space yarns properly for no
            %interference
            app.enableYarns=app.AxialYarnsButton.Value;
        end
   end
   % Component initialization
   methods (Access = private)
        % Create UIFigure and components
        function createComponents(app)
            % Create UIFigure and hide until all components are created
            app.UIFigure = uifigure('Visible', 'off');
            app.UIFigure.Position = [101 101 1405 868];
            app.UIFigure.Name = 'Braid Generator';
            app.UIFigure.CloseRequestFcn = createCallbackFcn(app,
@UIFigureCloseRequest, true);
            % Create TabGroup
            app.TabGroup = uitabgroup(app.UIFigure);
            app.TabGroup.Position = [1 0 1404 869];
```

```
% Create CarrierSetup
app.CarrierSetup = uitab(app.TabGroup);
app.CarrierSetup.Title = 'Carrier Setup';
```

```
% Create CamMotorSetupPanel
            app.CamMotorSetupPanel = uipanel(app.CarrierSetup);
            app.CamMotorSetupPanel.Title = 'Cam/Motor Setup';
            app.CamMotorSetupPanel.Position = [18 325 498 502];
            % Create PopulateCarriersButton
            app.PopulateCarriersButton = uibutton(app.CamMotorSetupPanel,
'push');
            app.PopulateCarriersButton.ButtonPushedFcn = createCallbackFcn(app,
@PopulateCarriers, true);
            app.PopulateCarriersButton.Position = [194 8 109 22];
            app.PopulateCarriersButton.Text = 'Populate Carriers';
            % Create cam 1
            app.cam 1 = uibutton(app.CamMotorSetupPanel, 'state');
            app.cam_1.Text = 'Cam 1';
            app.cam_1.FontSize = 11;
            app.cam_1.Position = [55 416 50 50];
            app.cam 1.Value = true;
            % Create cam 2
            app.cam 2 = uibutton(app.CamMotorSetupPanel, 'state');
            app.cam_2.Text = 'Cam 2';
            app.cam_2.FontSize = 11;
            app.cam_2.Position = [111 416 50 50];
            app.cam_2.Value = true;
            % Create cam 3
            app.cam_3 = uibutton(app.CamMotorSetupPanel, 'state');
            app.cam 3.Text = 'Cam 3';
            app.cam_3.FontSize = 11;
            app.cam_3.Position = [169 416 50 50];
            app.cam 3.Value = true;
            % Create cam 4
            app.cam_4 = uibutton(app.CamMotorSetupPanel, 'state');
            app.cam_4.Text = 'Cam 4';
            app.cam 4.FontSize = 11;
            app.cam_4.Position = [224 416 50 50];
            app.cam_4.Value = true;
            % Create cam 5
            app.cam_5 = uibutton(app.CamMotorSetupPanel, 'state');
            app.cam_5.Text = 'Cam 5';
```

```
app.cam_5.FontSize = 11;
app.cam_5.Position = [280 416 50 50];
app.cam_5.Value = true;
```

## % Create cam\_6

```
app.cam_6 = uibutton(app.CamMotorSetupPanel, 'state');
app.cam_6.Text = 'Cam 6';
app.cam_6.FontSize = 11;
app.cam_6.Position = [338 416 50 50];
app.cam_6.Value = true;
```

#### % Create cam 7

```
app.cam_7 = uibutton(app.CamMotorSetupPanel, 'state');
app.cam_7.Text = 'Cam 7';
app.cam_7.FontSize = 11;
app.cam_7.Position = [397 416 50 50];
app.cam_7.Value = true;
```

#### % Create cam\_8

```
app.cam_8 = uibutton(app.CamMotorSetupPanel, 'state');
app.cam_8.Text = 'Cam 8';
app.cam_8.FontSize = 11;
app.cam_8.Position = [55 359 50 50];
app.cam_8.Value = true;
```

## % Create cam\_9

app.cam\_9 = uibutton(app.CamMotorSetupPanel, 'state'); app.cam\_9.Text = 'Cam 9'; app.cam\_9.FontSize = 11; app.cam\_9.Position = [111 359 50 50]; app.cam\_9.Value = true;

### % Create cam\_10

```
app.cam_10 = uibutton(app.CamMotorSetupPanel, 'state');
app.cam_10.Text = 'Cam 10';
app.cam_10.FontSize = 11;
app.cam_10.Position = [170 358 50 50];
app.cam_10.Value = true;
```

## % Create cam\_11

```
app.cam_11 = uibutton(app.CamMotorSetupPanel, 'state');
app.cam_11.Text = 'Cam 11';
app.cam_11.FontSize = 11;
app.cam_11.Position = [226 359 47 50];
```

```
app.cam_11.Value = true;
```

#### % Create cam 12

app.cam\_12 = uibutton(app.CamMotorSetupPanel, 'state'); app.cam\_12.Text = 'Cam 12'; app.cam\_12.FontSize = 11; app.cam\_12.Position = [281 359 48 50]; app.cam\_12.Value = true;

## % Create cam\_13

```
app.cam_13 = uibutton(app.CamMotorSetupPanel, 'state');
app.cam_13.Text = 'Cam 13';
app.cam_13.FontSize = 11;
app.cam_13.Position = [339 359 48 50];
app.cam_13.Value = true;
```

#### % Create cam\_14

app.cam\_14 = uibutton(app.CamMotorSetupPanel, 'state'); app.cam\_14.Text = 'Cam 14'; app.cam\_14.FontSize = 11; app.cam\_14.Position = [398 359 49 50]; app.cam\_14.Value = true;

#### % Create cam\_15

```
app.cam_15 = uibutton(app.CamMotorSetupPanel, 'state');
app.cam_15.Text = 'Cam 15';
app.cam_15.FontSize = 11;
app.cam_15.Position = [57 301 49 50];
app.cam_15.Value = true;
```

#### % Create cam\_16

```
app.cam_16 = uibutton(app.CamMotorSetupPanel, 'state');
app.cam_16.Text = 'Cam 16';
app.cam_16.FontSize = 11;
app.cam_16.Position = [113 301 49 50];
app.cam_16.Value = true;
```

## % Create cam 17

```
app.cam_17 = uibutton(app.CamMotorSetupPanel, 'state');
app.cam_17.Text = 'Cam 17';
app.cam_17.FontSize = 11;
app.cam_17.Position = [171 301 49 50];
app.cam_17.Value = true;
```

#### % Create cam 18

```
app.cam_18 = uibutton(app.CamMotorSetupPanel, 'state');
app.cam_18.Text = 'Cam 18';
app.cam_18.FontSize = 11;
app.cam_18.Position = [226 301 49 50];
app.cam_18.Value = true;
```

#### % Create cam\_19

```
app.cam_19 = uibutton(app.CamMotorSetupPanel, 'state');
app.cam_19.Text = 'Cam 19';
app.cam_19.FontSize = 11;
app.cam_19.Position = [282 301 49 50];
app.cam_19.Value = true;
```

## % Create cam\_20

app.cam\_20 = uibutton(app.CamMotorSetupPanel, 'state'); app.cam\_20.Text = 'Cam 20'; app.cam\_20.FontSize = 11; app.cam\_20.Position = [340 301 49 50]; app.cam\_20.Value = true;

## % Create cam\_21

app.cam\_21 = uibutton(app.CamMotorSetupPanel, 'state'); app.cam\_21.Text = 'Cam 21'; app.cam\_21.FontSize = 11; app.cam\_21.Position = [398 301 49 50]; app.cam\_21.Value = true;

## % Create cam\_22

app.cam\_22 = uibutton(app.CamMotorSetupPanel, 'state'); app.cam\_22.Text = 'Cam 22'; app.cam\_22.FontSize = 11; app.cam\_22.Position = [57 244 49 50]; app.cam\_22.Value = true;

#### % Create cam\_23

app.cam\_23 = uibutton(app.CamMotorSetupPanel, 'state'); app.cam\_23.Text = 'Cam 23'; app.cam\_23.FontSize = 11; app.cam\_23.Position = [113 244 49 50]; app.cam\_23.Value = true;

```
% Create cam_24
app.cam_24 = uibutton(app.CamMotorSetupPanel, 'state');
```

```
app.cam_24.Text = 'Cam 24';
app.cam_24.FontSize = 11;
app.cam_24.Position = [171 244 49 50];
app.cam 24.Value = true;
```

#### % Create cam\_25

```
app.cam_25 = uibutton(app.CamMotorSetupPanel, 'state');
app.cam_25.Text = 'Cam 25';
app.cam_25.FontSize = 11;
app.cam_25.Position = [226 244 49 50];
app.cam 25.Value = true;
```

## % Create cam\_26

app.cam\_26 = uibutton(app.CamMotorSetupPanel, 'state'); app.cam\_26.Text = 'Cam 26'; app.cam\_26.FontSize = 11; app.cam\_26.Position = [282 244 49 50]; app.cam\_26.Value = true;

#### % Create cam 27

app.cam\_27 = uibutton(app.CamMotorSetupPanel, 'state'); app.cam\_27.Text = 'Cam 27'; app.cam\_27.FontSize = 11; app.cam\_27.Position = [340 244 49 50]; app.cam\_27.Value = true;

## % Create cam\_28

app.cam\_28 = uibutton(app.CamMotorSetupPanel, 'state'); app.cam\_28.Text = 'Cam 28'; app.cam\_28.FontSize = 11; app.cam\_28.Position = [398 244 49 50]; app.cam\_28.Value = true;

## % Create cam\_29

app.cam\_29 = uibutton(app.CamMotorSetupPanel, 'state'); app.cam\_29.Text = 'Cam 29'; app.cam\_29.FontSize = 11; app.cam\_29.Position = [57 186 49 50]; app.cam\_29.Value = true;

## % Create cam\_30

```
app.cam_30 = uibutton(app.CamMotorSetupPanel, 'state');
app.cam_30.Text = 'Cam 30';
app.cam_30.FontSize = 11;
```

```
app.cam_30.Position = [113 186 49 50];
app.cam_30.Value = true;
```

```
% Create cam 31
```

app.cam\_31 = uibutton(app.CamMotorSetupPanel, 'state'); app.cam\_31.Text = 'Cam 31'; app.cam\_31.FontSize = 11; app.cam\_31.Position = [171 186 49 50]; app.cam 31.Value = true;

#### % Create cam\_32

app.cam\_32 = uibutton(app.CamMotorSetupPanel, 'state'); app.cam\_32.Text = 'Cam 32'; app.cam\_32.FontSize = 11; app.cam\_32.Position = [226 186 49 50]; app.cam\_32.Value = true;

## % Create cam\_33

app.cam\_33 = uibutton(app.CamMotorSetupPanel, 'state'); app.cam\_33.Text = 'Cam 33'; app.cam\_33.FontSize = 11; app.cam\_33.Position = [282 186 49 50]; app.cam\_33.Value = true;

#### % Create cam\_34

app.cam\_34 = uibutton(app.CamMotorSetupPanel, 'state'); app.cam\_34.Text = 'Cam 34'; app.cam\_34.FontSize = 11; app.cam\_34.Position = [340 186 49 50]; app.cam\_34.Value = true;

#### % Create cam\_35

```
app.cam_35 = uibutton(app.CamMotorSetupPanel, 'state');
app.cam_35.Text = 'Cam 35';
app.cam_35.FontSize = 11;
app.cam_35.Position = [398 186 49 50];
app.cam_35.Value = true;
```

#### % Create cam 36

```
app.cam_36 = uibutton(app.CamMotorSetupPanel, 'state');
app.cam_36.Text = 'Cam 36';
app.cam_36.FontSize = 11;
app.cam_36.Position = [57 126 49 50];
app.cam_36.Value = true;
```

## % Create cam\_37

app.cam\_37 = uibutton(app.CamMotorSetupPanel, 'state'); app.cam\_37.Text = 'Cam 37'; app.cam\_37.FontSize = 11; app.cam\_37.Position = [113 126 49 50]; app.cam\_37.Value = true;

#### % Create cam\_38

```
app.cam_38 = uibutton(app.CamMotorSetupPanel, 'state');
app.cam_38.Text = 'Cam 38';
app.cam_38.FontSize = 11;
app.cam_38.Position = [171 126 49 50];
app.cam 38.Value = true;
```

#### % Create cam\_39

app.cam\_39 = uibutton(app.CamMotorSetupPanel, 'state'); app.cam\_39.Text = 'Cam 39'; app.cam\_39.FontSize = 11; app.cam\_39.Position = [226 126 49 50]; app.cam\_39.Value = true;

#### % Create cam\_40

```
app.cam_40 = uibutton(app.CamMotorSetupPanel, 'state');
app.cam_40.Text = 'Cam 40';
app.cam_40.FontSize = 11;
app.cam_40.Position = [282 126 49 50];
app.cam_40.Value = true;
```

## % Create cam\_41

```
app.cam_41 = uibutton(app.CamMotorSetupPanel, 'state');
app.cam_41.Text = 'Cam 41';
app.cam_41.FontSize = 11;
app.cam_41.Position = [340 126 49 50];
app.cam_41.Value = true;
```

## % Create cam\_42

app.cam\_42 = uibutton(app.CamMotorSetupPanel, 'state'); app.cam\_42.Text = 'Cam 42'; app.cam\_42.FontSize = 11; app.cam\_42.Position = [398 126 49 50]; app.cam\_42.Value = true;

#### % Create cam 43

```
app.cam_43 = uibutton(app.CamMotorSetupPanel, 'state');
app.cam_43.Text = 'Cam 43';
app.cam_43.FontSize = 11;
app.cam_43.Position = [57 70 49 50];
app.cam_43.Value = true;
```

#### % Create cam 44

```
app.cam_44 = uibutton(app.CamMotorSetupPanel, 'state');
app.cam_44.Text = 'Cam 44';
app.cam_44.FontSize = 11;
app.cam_44.Position = [113 70 49 50];
app.cam_44.Value = true;
```

## % Create cam\_45

app.cam\_45 = uibutton(app.CamMotorSetupPanel, 'state'); app.cam\_45.Text = 'Cam 45'; app.cam\_45.FontSize = 11; app.cam\_45.Position = [171 70 49 50]; app.cam\_45.Value = true;

## % Create cam\_46

app.cam\_46 = uibutton(app.CamMotorSetupPanel, 'state'); app.cam\_46.Text = 'Cam 46'; app.cam\_46.FontSize = 11; app.cam\_46.Position = [226 70 49 50]; app.cam\_46.Value = true;

## % Create cam\_47

app.cam\_47 = uibutton(app.CamMotorSetupPanel, 'state'); app.cam\_47.Text = 'Cam 47'; app.cam\_47.FontSize = 11; app.cam\_47.Position = [282 70 49 50]; app.cam\_47.Value = true;

#### % Create cam\_48

app.cam\_48 = uibutton(app.CamMotorSetupPanel, 'state'); app.cam\_48.Text = 'Cam 48'; app.cam\_48.FontSize = 11; app.cam\_48.Position = [340 70 49 50]; app.cam\_48.Value = true;

# % Create cam\_49 app.cam\_49 = uibutton(app.CamMotorSetupPanel, 'state');

```
app.cam_49.Text = 'Cam 49';
app.cam_49.FontSize = 11;
app.cam_49.Position = [398 70 49 50];
app.cam_49.Value = true;
```

## % Create ActivateAllButton

```
app.ActivateAllButton = uibutton(app.CamMotorSetupPanel, 'push');
app.ActivateAllButton.ButtonPushedFcn = createCallbackFcn(app,
@ActivateAllButtonPushed, true);
app.ActivateAllButton.Position = [150 39 100 22];
app.ActivateAllButton.Text = 'Activate All';
```

## % Create DeactivateAllButton

```
app.DeactivateAllButton = uibutton(app.CamMotorSetupPanel, 'push');
app.DeactivateAllButton.ButtonPushedFcn = createCallbackFcn(app,
@DeactivateAllButtonPushed, true);
app.DeactivateAllButton.Position = [257 39 100 22];
app.DeactivateAllButton.Text = 'Deactivate All';
```

#### % Create AxialYarnsButton

```
app.AxialYarnsButton = uibutton(app.CamMotorSetupPanel, 'state');
app.AxialYarnsButton.ValueChangedFcn = createCallbackFcn(app,
@PopulateCarriers, true);
app.AxialYarnsButton.Text = 'Axial Yarns';
app.AxialYarnsButton.Position = [363 39 100 22];
```

#### % Create SaveSelectionButton

```
app.SaveSelectionButton = uibutton(app.CamMotorSetupPanel, 'push');
app.SaveSelectionButton.ButtonPushedFcn = createCallbackFcn(app,
@SaveSelection, true);
app.SaveSelectionButton.Position = [42 39 100 22];
app.SaveSelectionButton.Text = 'Save Selection';
```

## % Create CarrierSetupPanel

```
app.CarrierSetupPanel = uipanel(app.CarrierSetup);
app.CarrierSetupPanel.TitlePosition = 'centertop';
app.CarrierSetupPanel.Title = 'Carrier Setup';
app.CarrierSetupPanel.Position = [537 325 456 502];
```

## % Create Button\_1

app.Button\_1 = uibutton(app.CarrierSetupPanel, 'state'); app.Button\_1.Text = ''; app.Button\_1.Position = [59 417 15 15];

```
% Create Button_2
app.Button_2 = uibutton(app.CarrierSetupPanel, 'state');
app.Button_2.Text = '';
app.Button 2.Position = [82 417 15 15];
```

```
% Create Button_3
app.Button_3 = uibutton(app.CarrierSetupPanel, 'state');
app.Button_3.Text = '';
app.Button_3.Position = [106 417 15 15];
```

```
% Create Button_4
app.Button_4 = uibutton(app.CarrierSetupPanel, 'state');
app.Button_4.Text = '';
app.Button 4.Position = [128 417 15 15];
```

app.Button\_5 = uibutton(app.CarrierSetupPanel, 'state'); app.Button\_5.Text = ''; app.Button\_5.Position = [151 417 15 15];

## % Create Button\_6

app.Button\_6 = uibutton(app.CarrierSetupPanel, 'state'); app.Button\_6.Text = ''; app.Button\_6.Position = [175 417 15 15];

## % Create Button 7

app.Button\_7 = uibutton(app.CarrierSetupPanel, 'state'); app.Button\_7.Text = ''; app.Button\_7.Position = [198 417 15 15];

## % Create Button\_8

app.Button\_8 = uibutton(app.CarrierSetupPanel, 'state'); app.Button\_8.Text = ''; app.Button\_8.Position = [221 417 15 15];

```
% Create Button_9
```

app.Button\_9 = uibutton(app.CarrierSetupPanel, 'state'); app.Button\_9.Text = ''; app.Button\_9.Position = [245 417 15 15];

% Create Button\_10
app.Button\_10 = uibutton(app.CarrierSetupPanel, 'state');

```
app.Button_10.Text = '';
app.Button_10.Position = [267 417 15 15];
```

app.Button\_11 = uibutton(app.CarrierSetupPanel, 'state'); app.Button\_11.Text = ''; app.Button\_11.Position = [290 417 15 15];

## % Create Button\_12

```
app.Button_12 = uibutton(app.CarrierSetupPanel, 'state');
app.Button_12.Text = '';
app.Button 12.Position = [314 417 15 15];
```

## % Create Button\_13

app.Button\_13 = uibutton(app.CarrierSetupPanel, 'state'); app.Button\_13.Text = ''; app.Button\_13.Position = [336 417 15 15];

#### % Create Button 14

app.Button\_14 = uibutton(app.CarrierSetupPanel, 'state'); app.Button\_14.Text = ''; app.Button 14.Position = [359 417 15 15];

#### % Create Button\_15

app.Button\_15 = uibutton(app.CarrierSetupPanel, 'state'); app.Button\_15.Text = ''; app.Button\_15.Position = [383 417 15 15];

#### % Create Button\_16

app.Button\_16 = uibutton(app.CarrierSetupPanel, 'state'); app.Button\_16.Text = ''; app.Button\_16.Position = [59 394 15 15];

## % Create Button\_17

app.Button\_17 = uibutton(app.CarrierSetupPanel, 'state'); app.Button\_17.Text = ''; app.Button\_17.Position = [82 394 15 15];

#### % Create Button\_18

app.Button\_18 = uibutton(app.CarrierSetupPanel, 'state'); app.Button\_18.Text = ''; app.Button\_18.Position = [106 394 15 15]; % Create Button\_19
app.Button\_19 = uibutton(app.CarrierSetupPanel, 'state');
app.Button\_19.Text = '';
app.Button\_19.Position = [128 394 15 15];

#### % Create Button 20

```
app.Button_20 = uibutton(app.CarrierSetupPanel, 'state');
app.Button_20.Text = '';
app.Button_20.Position = [151 394 15 15];
```

#### % Create Button\_21

app.Button\_21 = uibutton(app.CarrierSetupPanel, 'state'); app.Button\_21.Text = ''; app.Button\_21.Position = [175 394 15 15];

#### % Create Button\_22

app.Button\_22 = uibutton(app.CarrierSetupPanel, 'state'); app.Button\_22.Text = ''; app.Button\_22.Position = [198 394 15 15];

#### % Create Button 23

app.Button\_23 = uibutton(app.CarrierSetupPanel, 'state'); app.Button\_23.Text = ''; app.Button\_23.Position = [221 394 15 15];

## % Create Button\_24

app.Button\_24 = uibutton(app.CarrierSetupPanel, 'state'); app.Button\_24.Text = ''; app.Button\_24.Position = [245 394 15 15];

## % Create Button\_25

app.Button\_25 = uibutton(app.CarrierSetupPanel, 'state'); app.Button\_25.Text = ''; app.Button\_25.Position = [267 394 15 15];

## % Create Button\_26

```
app.Button_26 = uibutton(app.CarrierSetupPanel, 'state');
app.Button_26.Text = '';
app.Button_26.Position = [290 394 15 15];
```

```
% Create Button_27
app.Button_27 = uibutton(app.CarrierSetupPanel, 'state');
app.Button_27.Text = '';
app.Button 27.Position = [314 394 15 15];
```

app.Button\_28 = uibutton(app.CarrierSetupPanel, 'state'); app.Button\_28.Text = ''; app.Button\_28.Position = [336 394 15 15];

#### % Create Button\_29

app.Button\_29 = uibutton(app.CarrierSetupPanel, 'state'); app.Button\_29.Text = ''; app.Button\_29.Position = [359 394 15 15];

#### % Create Button\_30

app.Button\_30 = uibutton(app.CarrierSetupPanel, 'state'); app.Button\_30.Text = ''; app.Button\_30.Position = [383 394 15 15];

## % Create Button\_31

app.Button\_31 = uibutton(app.CarrierSetupPanel, 'state'); app.Button\_31.Text = ''; app.Button\_31.Position = [59 372 15 15];

## % Create Button\_32

app.Button\_32 = uibutton(app.CarrierSetupPanel, 'state'); app.Button\_32.Text = ''; app.Button\_32.Position = [82 372 15 15];

## % Create Button\_33

app.Button\_33 = uibutton(app.CarrierSetupPanel, 'state'); app.Button\_33.Text = ''; app.Button\_33.Position = [106 372 15 15];

## % Create Button\_34

app.Button\_34 = uibutton(app.CarrierSetupPanel, 'state'); app.Button\_34.Text = ''; app.Button\_34.Position = [128 372 15 15];

# % Create Button\_35 app.Button\_35 = uibutton(app.CarrierSetupPanel, 'state');

```
app.Button_35.Text = '';
app.Button_35.Position = [151 372 15 15];
```

app.Button\_36 = uibutton(app.CarrierSetupPanel, 'state'); app.Button\_36.Text = ''; app.Button\_36.Position = [175 372 15 15];

## % Create Button\_37

```
app.Button_37 = uibutton(app.CarrierSetupPanel, 'state');
app.Button_37.Text = '';
app.Button 37.Position = [198 372 15 15];
```

## % Create Button\_38

app.Button\_38 = uibutton(app.CarrierSetupPanel, 'state'); app.Button\_38.Text = ''; app.Button\_38.Position = [221 372 15 15];

#### % Create Button 39

app.Button\_39 = uibutton(app.CarrierSetupPanel, 'state'); app.Button\_39.Text = ''; app.Button 39.Position = [245 372 15 15];

#### % Create Button\_40

app.Button\_40 = uibutton(app.CarrierSetupPanel, 'state'); app.Button\_40.Text = ''; app.Button\_40.Position = [267 372 15 15];

#### % Create Button\_41

app.Button\_41 = uibutton(app.CarrierSetupPanel, 'state'); app.Button\_41.Text = ''; app.Button\_41.Position = [290 372 15 15];

#### % Create Button\_42

app.Button\_42 = uibutton(app.CarrierSetupPanel, 'state'); app.Button\_42.Text = ''; app.Button\_42.Position = [314 372 15 15];

#### % Create Button\_43

app.Button\_43 = uibutton(app.CarrierSetupPanel, 'state'); app.Button\_43.Text = ''; app.Button\_43.Position = [336 372 15 15];

```
% Create Button_44
```

app.Button\_44 = uibutton(app.CarrierSetupPanel, 'state'); app.Button\_44.Text = ''; app.Button\_44.Position = [359 372 15 15];

#### % Create Button 45

```
app.Button_45 = uibutton(app.CarrierSetupPanel, 'state');
app.Button_45.Text = '';
app.Button_45.Position = [383 372 15 15];
```

#### % Create Button\_46

app.Button\_46 = uibutton(app.CarrierSetupPanel, 'state'); app.Button\_46.Text = ''; app.Button\_46.Position = [59 349 15 15];

## % Create Button\_47

app.Button\_47 = uibutton(app.CarrierSetupPanel, 'state'); app.Button\_47.Text = ''; app.Button\_47.Position = [82 349 15 15];

#### % Create Button\_48

app.Button\_48 = uibutton(app.CarrierSetupPanel, 'state'); app.Button\_48.Text = ''; app.Button\_48.Position = [106 349 15 15];

## % Create Button\_49

app.Button\_49 = uibutton(app.CarrierSetupPanel, 'state'); app.Button\_49.Text = ''; app.Button\_49.Position = [128 349 15 15];

## % Create Button\_50

app.Button\_50 = uibutton(app.CarrierSetupPanel, 'state'); app.Button\_50.Text = ''; app.Button\_50.Position = [151 349 15 15];

## % Create Button\_51

```
app.Button_51 = uibutton(app.CarrierSetupPanel, 'state');
app.Button_51.Text = '';
app.Button_51.Position = [175 349 15 15];
```

```
% Create Button_52
app.Button_52 = uibutton(app.CarrierSetupPanel, 'state');
app.Button_52.Text = '';
app.Button 52.Position = [198 349 15 15];
```

app.Button\_53 = uibutton(app.CarrierSetupPanel, 'state'); app.Button\_53.Text = ''; app.Button\_53.Position = [221 349 15 15];

#### % Create Button 54

app.Button\_54 = uibutton(app.CarrierSetupPanel, 'state'); app.Button\_54.Text = ''; app.Button\_54.Position = [245 349 15 15];

#### % Create Button 55

app.Button\_55 = uibutton(app.CarrierSetupPanel, 'state'); app.Button\_55.Text = ''; app.Button\_55.Position = [267 349 15 15];

## % Create Button\_56

app.Button\_56 = uibutton(app.CarrierSetupPanel, 'state'); app.Button\_56.Text = ''; app.Button\_56.Position = [290 349 15 15];

## % Create Button\_57

app.Button\_57 = uibutton(app.CarrierSetupPanel, 'state'); app.Button\_57.Text = ''; app.Button\_57.Position = [314 349 15 15];

## % Create Button\_58

app.Button\_58 = uibutton(app.CarrierSetupPanel, 'state'); app.Button\_58.Text = ''; app.Button\_58.Position = [336 349 15 15];

## % Create Button\_59

app.Button\_59 = uibutton(app.CarrierSetupPanel, 'state'); app.Button\_59.Text = ''; app.Button\_59.Position = [359 349 15 15];

# % Create Button\_60

app.Button\_60 = uibutton(app.CarrierSetupPanel, 'state');

```
app.Button_60.Text = '';
app.Button_60.Position = [383 349 15 15];
```

app.Button\_61 = uibutton(app.CarrierSetupPanel, 'state'); app.Button\_61.Text = ''; app.Button\_61.Position = [59 326 15 15];

## % Create Button\_62

```
app.Button_62 = uibutton(app.CarrierSetupPanel, 'state');
app.Button_62.Text = '';
app.Button 62.Position = [82 326 15 15];
```

## % Create Button\_63

app.Button\_63 = uibutton(app.CarrierSetupPanel, 'state'); app.Button\_63.Text = ''; app.Button\_63.Position = [106 326 15 15];

#### % Create Button\_64

app.Button\_64 = uibutton(app.CarrierSetupPanel, 'state'); app.Button\_64.Text = ''; app.Button 64.Position = [128 326 15 15];

#### % Create Button\_65

app.Button\_65 = uibutton(app.CarrierSetupPanel, 'state'); app.Button\_65.Text = ''; app.Button\_65.Position = [151 326 15 15];

#### % Create Button\_66

app.Button\_66 = uibutton(app.CarrierSetupPanel, 'state'); app.Button\_66.Text = ''; app.Button\_66.Position = [175 326 15 15];

#### % Create Button\_67

app.Button\_67 = uibutton(app.CarrierSetupPanel, 'state'); app.Button\_67.Text = ''; app.Button\_67.Position = [198 326 15 15];

#### % Create Button\_68

app.Button\_68 = uibutton(app.CarrierSetupPanel, 'state'); app.Button\_68.Text = ''; app.Button\_68.Position = [221 326 15 15];

```
% Create Button_69
app.Button_69 = uibutton(app.CarrierSetupPanel, 'state');
app.Button_69.Text = '';
app.Button_69.Position = [245 326 15 15];
```

```
app.Button_70 = uibutton(app.CarrierSetupPanel, 'state');
app.Button_70.Text = '';
app.Button_70.Position = [267 326 15 15];
```

#### % Create Button\_71

app.Button\_71 = uibutton(app.CarrierSetupPanel, 'state'); app.Button\_71.Text = ''; app.Button\_71.Position = [290 326 15 15];

## % Create Button\_72

app.Button\_72 = uibutton(app.CarrierSetupPanel, 'state'); app.Button\_72.Text = ''; app.Button\_72.Position = [314 326 15 15];

#### % Create Button 73

app.Button\_73 = uibutton(app.CarrierSetupPanel, 'state'); app.Button\_73.Text = ''; app.Button\_73.Position = [336 326 15 15];

## % Create Button\_74

app.Button\_74 = uibutton(app.CarrierSetupPanel, 'state'); app.Button\_74.Text = ''; app.Button\_74.Position = [359 326 15 15];

## % Create Button\_75

app.Button\_75 = uibutton(app.CarrierSetupPanel, 'state'); app.Button\_75.Text = ''; app.Button\_75.Position = [383 326 15 15];

## % Create Button\_76

```
app.Button_76 = uibutton(app.CarrierSetupPanel, 'state');
app.Button_76.Text = '';
app.Button_76.Position = [59 304 15 15];
```

```
% Create Button_77
app.Button_77 = uibutton(app.CarrierSetupPanel, 'state');
app.Button_77.Text = '';
app.Button 77.Position = [82 304 15 15];
```

app.Button\_78 = uibutton(app.CarrierSetupPanel, 'state'); app.Button\_78.Text = ''; app.Button\_78.Position = [106 304 15 15];

#### % Create Button\_79

app.Button\_79 = uibutton(app.CarrierSetupPanel, 'state'); app.Button\_79.Text = ''; app.Button\_79.Position = [128 304 15 15];

#### % Create Button\_80

app.Button\_80 = uibutton(app.CarrierSetupPanel, 'state'); app.Button\_80.Text = ''; app.Button\_80.Position = [151 304 15 15];

## % Create Button\_81

app.Button\_81 = uibutton(app.CarrierSetupPanel, 'state'); app.Button\_81.Text = ''; app.Button\_81.Position = [175 304 15 15];

## % Create Button\_82

app.Button\_82 = uibutton(app.CarrierSetupPanel, 'state'); app.Button\_82.Text = ''; app.Button\_82.Position = [198 304 15 15];

## % Create Button\_83

app.Button\_83 = uibutton(app.CarrierSetupPanel, 'state'); app.Button\_83.Text = ''; app.Button\_83.Position = [221 304 15 15];

## % Create Button\_84

app.Button\_84 = uibutton(app.CarrierSetupPanel, 'state'); app.Button\_84.Text = ''; app.Button\_84.Position = [245 304 15 15];

# % Create Button\_85

app.Button\_85 = uibutton(app.CarrierSetupPanel, 'state');

```
app.Button_85.Text = '';
app.Button_85.Position = [267 304 15 15];
```

app.Button\_86 = uibutton(app.CarrierSetupPanel, 'state'); app.Button\_86.Text = ''; app.Button\_86.Position = [290 304 15 15];

## % Create Button\_87

```
app.Button_87 = uibutton(app.CarrierSetupPanel, 'state');
app.Button_87.Text = '';
app.Button 87.Position = [314 304 15 15];
```

## % Create Button\_88

app.Button\_88 = uibutton(app.CarrierSetupPanel, 'state'); app.Button\_88.Text = ''; app.Button\_88.Position = [336 304 15 15];

#### % Create Button\_89

app.Button\_89 = uibutton(app.CarrierSetupPanel, 'state'); app.Button\_89.Text = ''; app.Button 89.Position = [359 304 15 15];

#### % Create Button\_90

app.Button\_90 = uibutton(app.CarrierSetupPanel, 'state'); app.Button\_90.Text = ''; app.Button\_90.Position = [383 304 15 15];

#### % Create Button\_91

app.Button\_91 = uibutton(app.CarrierSetupPanel, 'state'); app.Button\_91.Text = ''; app.Button\_91.Position = [59 281 15 15];

#### % Create Button\_92

app.Button\_92 = uibutton(app.CarrierSetupPanel, 'state'); app.Button\_92.Text = ''; app.Button\_92.Position = [82 281 15 15];

#### % Create Button\_93

app.Button\_93 = uibutton(app.CarrierSetupPanel, 'state'); app.Button\_93.Text = ''; app.Button\_93.Position = [106 281 15 15];

```
% Create Button_94
```

```
app.Button_94 = uibutton(app.CarrierSetupPanel, 'state');
app.Button_94.Text = '';
app.Button_94.Position = [128 281 15 15];
```

```
app.Button_95 = uibutton(app.CarrierSetupPanel, 'state');
app.Button_95.Text = '';
app.Button_95.Position = [151 281 15 15];
```

#### % Create Button 96

app.Button\_96 = uibutton(app.CarrierSetupPanel, 'state'); app.Button\_96.Text = ''; app.Button\_96.Position = [175 281 15 15];

## % Create Button\_97

app.Button\_97 = uibutton(app.CarrierSetupPanel, 'state'); app.Button\_97.Text = ''; app.Button\_97.Position = [198 281 15 15];

#### % Create Button\_98

app.Button\_98 = uibutton(app.CarrierSetupPanel, 'state'); app.Button\_98.Text = ''; app.Button\_98.Position = [221 281 15 15];

## % Create Button\_99

app.Button\_99 = uibutton(app.CarrierSetupPanel, 'state'); app.Button\_99.Text = ''; app.Button\_99.Position = [245 281 15 15];

## % Create Button\_100

app.Button\_100 = uibutton(app.CarrierSetupPanel, 'state'); app.Button\_100.Text = ''; app.Button\_100.Position = [267 281 15 15];

#### % Create Button\_101

app.Button\_101 = uibutton(app.CarrierSetupPanel, 'state'); app.Button\_101.Text = ''; app.Button\_101.Position = [290 281 15 15];

```
% Create Button_102
app.Button_102 = uibutton(app.CarrierSetupPanel, 'state');
app.Button_102.Text = '';
app.Button 102.Position = [314 281 15 15];
```

app.Button\_103 = uibutton(app.CarrierSetupPanel, 'state'); app.Button\_103.Text = ''; app.Button\_103.Position = [336 281 15 15];

#### % Create Button 104

app.Button\_104 = uibutton(app.CarrierSetupPanel, 'state'); app.Button\_104.Text = ''; app.Button\_104.Position = [359 281 15 15];

#### % Create Button 105

app.Button\_105 = uibutton(app.CarrierSetupPanel, 'state'); app.Button\_105.Text = ''; app.Button\_105.Position = [383 281 15 15];

## % Create Button\_106

app.Button\_106 = uibutton(app.CarrierSetupPanel, 'state'); app.Button\_106.Text = ''; app.Button\_106.Position = [59 258 15 15];

## % Create Button\_107

app.Button\_107 = uibutton(app.CarrierSetupPanel, 'state'); app.Button\_107.Text = ''; app.Button\_107.Position = [82 258 15 15];

## % Create Button\_108

app.Button\_108 = uibutton(app.CarrierSetupPanel, 'state'); app.Button\_108.Text = ''; app.Button\_108.Position = [106 258 15 15];

## % Create Button\_109

app.Button\_109 = uibutton(app.CarrierSetupPanel, 'state'); app.Button\_109.Text = ''; app.Button\_109.Position = [128 258 15 15];

## % Create Button\_110

app.Button\_110 = uibutton(app.CarrierSetupPanel, 'state');

```
app.Button_110.Text = '';
app.Button_110.Position = [151 258 15 15];
```

app.Button\_111 = uibutton(app.CarrierSetupPanel, 'state'); app.Button\_111.Text = ''; app.Button\_111.Position = [175 258 15 15];

## % Create Button\_112

```
app.Button_112 = uibutton(app.CarrierSetupPanel, 'state');
app.Button_112.Text = '';
app.Button 112.Position = [198 258 15 15];
```

## % Create Button\_113

app.Button\_113 = uibutton(app.CarrierSetupPanel, 'state'); app.Button\_113.Text = ''; app.Button\_113.Position = [221 258 15 15];

#### % Create Button 114

app.Button\_114 = uibutton(app.CarrierSetupPanel, 'state'); app.Button\_114.Text = ''; app.Button 114.Position = [245 258 15 15];

#### % Create Button\_115

app.Button\_115 = uibutton(app.CarrierSetupPanel, 'state'); app.Button\_115.Text = ''; app.Button\_115.Position = [267 258 15 15];

#### % Create Button\_116

app.Button\_116 = uibutton(app.CarrierSetupPanel, 'state'); app.Button\_116.Text = ''; app.Button\_116.Position = [290 258 15 15];

## % Create Button\_117

app.Button\_117 = uibutton(app.CarrierSetupPanel, 'state'); app.Button\_117.Text = ''; app.Button\_117.Position = [314 258 15 15];

#### % Create Button\_118

app.Button\_118 = uibutton(app.CarrierSetupPanel, 'state'); app.Button\_118.Text = ''; app.Button\_118.Position = [336 258 15 15];

```
% Create Button_119
```

app.Button\_119 = uibutton(app.CarrierSetupPanel, 'state'); app.Button\_119.Text = ''; app.Button\_119.Position = [359 258 15 15];

#### % Create Button 120

```
app.Button_120 = uibutton(app.CarrierSetupPanel, 'state');
app.Button_120.Text = '';
app.Button_120.Position = [383 258 15 15];
```

#### % Create Button\_121

app.Button\_121 = uibutton(app.CarrierSetupPanel, 'state'); app.Button\_121.Text = ''; app.Button\_121.Position = [59 236 15 15];

## % Create Button\_122

app.Button\_122 = uibutton(app.CarrierSetupPanel, 'state'); app.Button\_122.Text = ''; app.Button\_122.Position = [82 236 15 15];

#### % Create Button 123

app.Button\_123 = uibutton(app.CarrierSetupPanel, 'state'); app.Button\_123.Text = ''; app.Button\_123.Position = [106 236 15 15];

## % Create Button\_124

app.Button\_124 = uibutton(app.CarrierSetupPanel, 'state'); app.Button\_124.Text = ''; app.Button\_124.Position = [128 236 15 15];

## % Create Button\_125

app.Button\_125 = uibutton(app.CarrierSetupPanel, 'state'); app.Button\_125.Text = ''; app.Button\_125.Position = [151 236 15 15];

## % Create Button\_126

app.Button\_126 = uibutton(app.CarrierSetupPanel, 'state'); app.Button\_126.Text = ''; app.Button\_126.Position = [175 236 15 15];

```
% Create Button_127
app.Button_127 = uibutton(app.CarrierSetupPanel, 'state');
app.Button_127.Text = '';
app.Button 127.Position = [198 236 15 15];
```

app.Button\_128 = uibutton(app.CarrierSetupPanel, 'state'); app.Button\_128.Text = ''; app.Button\_128.Position = [221 236 15 15];

#### % Create Button 129

app.Button\_129 = uibutton(app.CarrierSetupPanel, 'state'); app.Button\_129.Text = ''; app.Button\_129.Position = [245 236 15 15];

#### % Create Button 130

app.Button\_130 = uibutton(app.CarrierSetupPanel, 'state'); app.Button\_130.Text = ''; app.Button\_130.Position = [267 236 15 15];

## % Create Button\_131

app.Button\_131 = uibutton(app.CarrierSetupPanel, 'state'); app.Button\_131.Text = ''; app.Button\_131.Position = [290 236 15 15];

## % Create Button\_132

app.Button\_132 = uibutton(app.CarrierSetupPanel, 'state'); app.Button\_132.Text = ''; app.Button\_132.Position = [314 236 15 15];

## % Create Button\_133

app.Button\_133 = uibutton(app.CarrierSetupPanel, 'state'); app.Button\_133.Text = ''; app.Button\_133.Position = [336 236 15 15];

## % Create Button\_134

app.Button\_134 = uibutton(app.CarrierSetupPanel, 'state'); app.Button\_134.Text = ''; app.Button\_134.Position = [359 236 15 15];

## % Create Button\_135

app.Button\_135 = uibutton(app.CarrierSetupPanel, 'state');

```
app.Button_135.Text = '';
app.Button_135.Position = [383 236 15 15];
```

app.Button\_136 = uibutton(app.CarrierSetupPanel, 'state'); app.Button\_136.Text = ''; app.Button\_136.Position = [59 214 15 15];

## % Create Button\_137

app.Button\_137 = uibutton(app.CarrierSetupPanel, 'state'); app.Button\_137.Text = ''; app.Button 137.Position = [82 214 15 15];

## % Create Button\_138

app.Button\_138 = uibutton(app.CarrierSetupPanel, 'state'); app.Button\_138.Text = ''; app.Button\_138.Position = [106 214 15 15];

#### % Create Button 139

app.Button\_139 = uibutton(app.CarrierSetupPanel, 'state'); app.Button\_139.Text = ''; app.Button\_139.Position = [128 214 15 15];

#### % Create Button\_140

app.Button\_140 = uibutton(app.CarrierSetupPanel, 'state'); app.Button\_140.Text = ''; app.Button\_140.Position = [151 214 15 15];

## % Create Button\_141

app.Button\_141 = uibutton(app.CarrierSetupPanel, 'state'); app.Button\_141.Text = ''; app.Button\_141.Position = [175 214 15 15];

## % Create Button\_142

app.Button\_142 = uibutton(app.CarrierSetupPanel, 'state'); app.Button\_142.Text = ''; app.Button\_142.Position = [198 214 15 15];

#### % Create Button\_143

app.Button\_143 = uibutton(app.CarrierSetupPanel, 'state'); app.Button\_143.Text = ''; app.Button\_143.Position = [221 214 15 15];

app.Button\_144 = uibutton(app.CarrierSetupPanel, 'state'); app.Button\_144.Text = ''; app.Button\_144.Position = [245 214 15 15];

#### % Create Button 145

```
app.Button_145 = uibutton(app.CarrierSetupPanel, 'state');
app.Button_145.Text = '';
app.Button_145.Position = [267 214 15 15];
```

#### % Create Button 146

app.Button\_146 = uibutton(app.CarrierSetupPanel, 'state'); app.Button\_146.Text = ''; app.Button\_146.Position = [290 214 15 15];

## % Create Button\_147

app.Button\_147 = uibutton(app.CarrierSetupPanel, 'state'); app.Button\_147.Text = ''; app.Button\_147.Position = [314 214 15 15];

#### % Create Button 148

app.Button\_148 = uibutton(app.CarrierSetupPanel, 'state'); app.Button\_148.Text = ''; app.Button\_148.Position = [336 214 15 15];

## % Create Button\_149

app.Button\_149 = uibutton(app.CarrierSetupPanel, 'state'); app.Button\_149.Text = ''; app.Button\_149.Position = [359 214 15 15];

### % Create Button\_150

app.Button\_150 = uibutton(app.CarrierSetupPanel, 'state'); app.Button\_150.Text = ''; app.Button\_150.Position = [383 214 15 15];

## % Create Button\_151

app.Button\_151 = uibutton(app.CarrierSetupPanel, 'state'); app.Button\_151.Text = ''; app.Button\_151.Position = [59 191 15 15];

```
% Create Button_152
app.Button_152 = uibutton(app.CarrierSetupPanel, 'state');
app.Button_152.Text = '';
app.Button 152.Position = [82 191 15 15];
```

app.Button\_153 = uibutton(app.CarrierSetupPanel, 'state'); app.Button\_153.Text = ''; app.Button\_153.Position = [106 191 15 15];

#### % Create Button 154

app.Button\_154 = uibutton(app.CarrierSetupPanel, 'state'); app.Button\_154.Text = ''; app.Button\_154.Position = [128 191 15 15];

#### % Create Button 155

app.Button\_155 = uibutton(app.CarrierSetupPanel, 'state'); app.Button\_155.Text = ''; app.Button\_155.Position = [151 191 15 15];

## % Create Button\_156

app.Button\_156 = uibutton(app.CarrierSetupPanel, 'state'); app.Button\_156.Text = ''; app.Button\_156.Position = [175 191 15 15];

## % Create Button\_157

app.Button\_157 = uibutton(app.CarrierSetupPanel, 'state'); app.Button\_157.Text = ''; app.Button\_157.Position = [198 191 15 15];

## % Create Button\_158

app.Button\_158 = uibutton(app.CarrierSetupPanel, 'state'); app.Button\_158.Text = ''; app.Button\_158.Position = [221 191 15 15];

## % Create Button\_159

app.Button\_159 = uibutton(app.CarrierSetupPanel, 'state'); app.Button\_159.Text = ''; app.Button\_159.Position = [245 191 15 15];

## % Create Button\_160

app.Button\_160 = uibutton(app.CarrierSetupPanel, 'state');

```
app.Button_160.Text = '';
app.Button_160.Position = [267 191 15 15];
```

app.Button\_161 = uibutton(app.CarrierSetupPanel, 'state'); app.Button\_161.Text = ''; app.Button\_161.Position = [290 191 15 15];

## % Create Button\_162

```
app.Button_162 = uibutton(app.CarrierSetupPanel, 'state');
app.Button_162.Text = '';
app.Button_162.Position = [314 191 15 15];
```

## % Create Button\_163

app.Button\_163 = uibutton(app.CarrierSetupPanel, 'state'); app.Button\_163.Text = ''; app.Button\_163.Position = [336 191 15 15];

#### % Create Button 164

app.Button\_164 = uibutton(app.CarrierSetupPanel, 'state'); app.Button\_164.Text = ''; app.Button 164.Position = [359 191 15 15];

#### % Create Button\_165

app.Button\_165 = uibutton(app.CarrierSetupPanel, 'state'); app.Button\_165.Text = ''; app.Button\_165.Position = [383 191 15 15];

## % Create Button\_166

app.Button\_166 = uibutton(app.CarrierSetupPanel, 'state'); app.Button\_166.Text = ''; app.Button\_166.Position = [59 169 15 15];

#### % Create Button\_167

app.Button\_167 = uibutton(app.CarrierSetupPanel, 'state'); app.Button\_167.Text = ''; app.Button\_167.Position = [82 169 15 15];

#### % Create Button\_168

app.Button\_168 = uibutton(app.CarrierSetupPanel, 'state'); app.Button\_168.Text = ''; app.Button\_168.Position = [106 169 15 15];

app.Button\_169 = uibutton(app.CarrierSetupPanel, 'state'); app.Button\_169.Text = ''; app.Button\_169.Position = [128 169 15 15];

#### % Create Button 170

app.Button\_170 = uibutton(app.CarrierSetupPanel, 'state'); app.Button\_170.Text = ''; app.Button\_170.Position = [151 169 15 15];

#### % Create Button\_171

app.Button\_171 = uibutton(app.CarrierSetupPanel, 'state'); app.Button\_171.Text = ''; app.Button\_171.Position = [175 169 15 15];

## % Create Button\_172

app.Button\_172 = uibutton(app.CarrierSetupPanel, 'state'); app.Button\_172.Text = ''; app.Button\_172.Position = [198 169 15 15];

#### % Create Button\_173

app.Button\_173 = uibutton(app.CarrierSetupPanel, 'state'); app.Button\_173.Text = ''; app.Button\_173.Position = [221 169 15 15];

## % Create Button\_174

app.Button\_174 = uibutton(app.CarrierSetupPanel, 'state'); app.Button\_174.Text = ''; app.Button\_174.Position = [245 169 15 15];

### % Create Button\_175

app.Button\_175 = uibutton(app.CarrierSetupPanel, 'state'); app.Button\_175.Text = ''; app.Button\_175.Position = [267 169 15 15];

#### % Create Button\_176

app.Button\_176 = uibutton(app.CarrierSetupPanel, 'state'); app.Button\_176.Text = ''; app.Button\_176.Position = [290 169 15 15];

```
% Create Button_177
app.Button_177 = uibutton(app.CarrierSetupPanel, 'state');
app.Button_177.Text = '';
app.Button 177.Position = [314 169 15 15];
```

app.Button\_178 = uibutton(app.CarrierSetupPanel, 'state'); app.Button\_178.Text = ''; app.Button\_178.Position = [336 169 15 15];

#### % Create Button 179

app.Button\_179 = uibutton(app.CarrierSetupPanel, 'state'); app.Button\_179.Text = ''; app.Button\_179.Position = [359 169 15 15];

#### % Create Button 180

app.Button\_180 = uibutton(app.CarrierSetupPanel, 'state'); app.Button\_180.Text = ''; app.Button\_180.Position = [383 169 15 15];

#### % Create Button\_181

app.Button\_181 = uibutton(app.CarrierSetupPanel, 'state'); app.Button\_181.Text = ''; app.Button\_181.Position = [59 147 15 15];

## % Create Button\_182

app.Button\_182 = uibutton(app.CarrierSetupPanel, 'state'); app.Button\_182.Text = ''; app.Button\_182.Position = [82 147 15 15];

## % Create Button\_183

app.Button\_183 = uibutton(app.CarrierSetupPanel, 'state'); app.Button\_183.Text = ''; app.Button\_183.Position = [106 147 15 15];

## % Create Button\_184

app.Button\_184 = uibutton(app.CarrierSetupPanel, 'state'); app.Button\_184.Text = ''; app.Button\_184.Position = [128 147 15 15];

## % Create Button\_185

app.Button\_185 = uibutton(app.CarrierSetupPanel, 'state');

app.Button\_185.Text = ''; app.Button\_185.Position = [151 147 15 15];

#### % Create Button 186

app.Button\_186 = uibutton(app.CarrierSetupPanel, 'state'); app.Button\_186.Text = ''; app.Button\_186.Position = [175 147 15 15];

#### % Create Button\_187

app.Button\_187 = uibutton(app.CarrierSetupPanel, 'state'); app.Button\_187.Text = ''; app.Button 187.Position = [198 147 15 15];

## % Create Button\_188

app.Button\_188 = uibutton(app.CarrierSetupPanel, 'state'); app.Button\_188.Text = ''; app.Button\_188.Position = [221 147 15 15];

#### % Create Button 189

app.Button\_189 = uibutton(app.CarrierSetupPanel, 'state'); app.Button\_189.Text = ''; app.Button\_189.Position = [245 147 15 15];

#### % Create Button\_190

app.Button\_190 = uibutton(app.CarrierSetupPanel, 'state'); app.Button\_190.Text = ''; app.Button\_190.Position = [267 147 15 15];

## % Create Button\_191

app.Button\_191 = uibutton(app.CarrierSetupPanel, 'state'); app.Button\_191.Text = ''; app.Button\_191.Position = [290 147 15 15];

#### % Create Button\_192

app.Button\_192 = uibutton(app.CarrierSetupPanel, 'state'); app.Button\_192.Text = ''; app.Button\_192.Position = [314 147 15 15];

#### % Create Button\_193

app.Button\_193 = uibutton(app.CarrierSetupPanel, 'state'); app.Button\_193.Text = ''; app.Button\_193.Position = [336 147 15 15];

app.Button\_194 = uibutton(app.CarrierSetupPanel, 'state'); app.Button\_194.Text = ''; app.Button\_194.Position = [359 147 15 15];

#### % Create Button 195

```
app.Button_195 = uibutton(app.CarrierSetupPanel, 'state');
app.Button_195.Text = '';
app.Button_195.Position = [383 147 15 15];
```

#### % Create Button 196

app.Button\_196 = uibutton(app.CarrierSetupPanel, 'state'); app.Button\_196.Text = ''; app.Button\_196.Position = [59 124 15 15];

## % Create Button\_197

app.Button\_197 = uibutton(app.CarrierSetupPanel, 'state'); app.Button\_197.Text = ''; app.Button\_197.Position = [82 124 15 15];

#### % Create Button\_198

app.Button\_198 = uibutton(app.CarrierSetupPanel, 'state'); app.Button\_198.Text = ''; app.Button\_198.Position = [106 124 15 15];

#### % Create Button\_199

app.Button\_199 = uibutton(app.CarrierSetupPanel, 'state'); app.Button\_199.Text = ''; app.Button\_199.Position = [128 124 15 15];

## % Create Button\_200

app.Button\_200 = uibutton(app.CarrierSetupPanel, 'state'); app.Button\_200.Text = ''; app.Button\_200.Position = [151 124 15 15];

#### % Create Button\_201

app.Button\_201 = uibutton(app.CarrierSetupPanel, 'state'); app.Button\_201.Text = ''; app.Button\_201.Position = [175 124 15 15];

```
% Create Button_202
app.Button_202 = uibutton(app.CarrierSetupPanel, 'state');
app.Button_202.Text = '';
app.Button 202.Position = [198 124 15 15];
```

app.Button\_203 = uibutton(app.CarrierSetupPanel, 'state'); app.Button\_203.Text = ''; app.Button\_203.Position = [221 124 15 15];

#### % Create Button 204

app.Button\_204 = uibutton(app.CarrierSetupPanel, 'state'); app.Button\_204.Text = ''; app.Button\_204.Position = [245 124 15 15];

#### % Create Button 205

app.Button\_205 = uibutton(app.CarrierSetupPanel, 'state'); app.Button\_205.Text = ''; app.Button\_205.Position = [267 124 15 15];

## % Create Button\_206

app.Button\_206 = uibutton(app.CarrierSetupPanel, 'state'); app.Button\_206.Text = ''; app.Button\_206.Position = [290 124 15 15];

## % Create Button\_207

app.Button\_207 = uibutton(app.CarrierSetupPanel, 'state'); app.Button\_207.Text = ''; app.Button\_207.Position = [314 124 15 15];

## % Create Button\_208

app.Button\_208 = uibutton(app.CarrierSetupPanel, 'state'); app.Button\_208.Text = ''; app.Button\_208.Position = [336 124 15 15];

## % Create Button\_209

app.Button\_209 = uibutton(app.CarrierSetupPanel, 'state'); app.Button\_209.Text = ''; app.Button\_209.Position = [359 124 15 15];

## % Create Button\_210

app.Button\_210 = uibutton(app.CarrierSetupPanel, 'state');

```
app.Button_210.Text = '';
app.Button_210.Position = [383 124 15 15];
```

app.Button\_211 = uibutton(app.CarrierSetupPanel, 'state'); app.Button\_211.Text = ''; app.Button\_211.Position = [59 102 15 15];

## % Create Button\_212

```
app.Button_212 = uibutton(app.CarrierSetupPanel, 'state');
app.Button_212.Text = '';
app.Button_212.Position = [82 102 15 15];
```

## % Create Button\_213

app.Button\_213 = uibutton(app.CarrierSetupPanel, 'state'); app.Button\_213.Text = ''; app.Button\_213.Position = [106 102 15 15];

#### % Create Button 214

app.Button\_214 = uibutton(app.CarrierSetupPanel, 'state'); app.Button\_214.Text = ''; app.Button 214.Position = [128 102 15 15];

#### % Create Button\_215

app.Button\_215 = uibutton(app.CarrierSetupPanel, 'state'); app.Button\_215.Text = ''; app.Button\_215.Position = [151 102 15 15];

#### % Create Button\_216

app.Button\_216 = uibutton(app.CarrierSetupPanel, 'state'); app.Button\_216.Text = ''; app.Button\_216.Position = [175 102 15 15];

## % Create Button\_217

app.Button\_217 = uibutton(app.CarrierSetupPanel, 'state'); app.Button\_217.Text = ''; app.Button\_217.Position = [198 102 15 15];

#### % Create Button\_218

app.Button\_218 = uibutton(app.CarrierSetupPanel, 'state'); app.Button\_218.Text = ''; app.Button\_218.Position = [221 102 15 15];
% Create Button\_219

app.Button\_219 = uibutton(app.CarrierSetupPanel, 'state'); app.Button\_219.Text = ''; app.Button\_219.Position = [245 102 15 15];

### % Create Button 220

app.Button\_220 = uibutton(app.CarrierSetupPanel, 'state'); app.Button\_220.Text = ''; app.Button\_220.Position = [267 102 15 15];

### % Create Button\_221

app.Button\_221 = uibutton(app.CarrierSetupPanel, 'state'); app.Button\_221.Text = ''; app.Button\_221.Position = [290 102 15 15];

## % Create Button\_222

app.Button\_222 = uibutton(app.CarrierSetupPanel, 'state'); app.Button\_222.Text = ''; app.Button\_222.Position = [314 102 15 15];

#### % Create Button 223

app.Button\_223 = uibutton(app.CarrierSetupPanel, 'state'); app.Button\_223.Text = ''; app.Button\_223.Position = [336 102 15 15];

## % Create Button\_224

app.Button\_224 = uibutton(app.CarrierSetupPanel, 'state'); app.Button\_224.Text = ''; app.Button\_224.Position = [359 102 15 15];

## % Create Button\_225

app.Button\_225 = uibutton(app.CarrierSetupPanel, 'state'); app.Button\_225.Text = ''; app.Button\_225.Position = [383 102 15 15];

#### % Create BraidPatternSetup

app.BraidPatternSetup = uitab(app.TabGroup); app.BraidPatternSetup.Title = 'Braid Pattern Setup';

% Create Motor1Panel

```
app.Motor1Panel = uipanel(app.BraidPatternSetup);
app.Motor1Panel.TitlePosition = 'centertop';
app.Motor1Panel.Title = 'Motor 1';
app.Motor1Panel.Position = [19 731 100 102];
```

### % Create MotorStateButton\_1

```
app.MotorStateButton_1 = uibutton(app.Motor1Panel, 'state');
app.MotorStateButton_1.ValueChangedFcn = createCallbackFcn(app,
@MotorStateButtonValueChanged, true);
app.MotorStateButton_1.Text = 'Disabled';
app.MotorStateButton_1.BackgroundColor = [1 0 0];
app.MotorStateButton_1.Position = [19 58 62 22];
app.MotorStateButton_1.Value = true;
```

#### % Create MotorDirectionButton\_1

```
app.MotorDirectionButton_1 = uibutton(app.Motor1Panel, 'state');
app.MotorDirectionButton_1.ValueChangedFcn = createCallbackFcn(app,
@MotorDirectionButtonValueChanged, true);
app.MotorDirectionButton_1.Enable = 'off';
app.MotorDirectionButton_1.Text = 'CCW';
app.MotorDirectionButton_1.BackgroundColor = [1 1 1];
app.MotorDirectionButton_1.Position = [19 37 62 22];
```

## % Create MotorRotationSpinner\_1

```
app.MotorRotationSpinner_1 = uispinner(app.Motor1Panel);
app.MotorRotationSpinner_1.Step = 90;
app.MotorRotationSpinner_1.Limits = [90 360];
app.MotorRotationSpinner_1.HorizontalAlignment = 'left';
app.MotorRotationSpinner_1.Enable = 'off';
app.MotorRotationSpinner_1.Position = [39 8 56 22];
app.MotorRotationSpinner 1.Value = 90;
```

#### % Create AngleSpinnerLabel

```
app.AngleSpinnerLabel = uilabel(app.Motor1Panel);
app.AngleSpinnerLabel.HorizontalAlignment = 'center';
app.AngleSpinnerLabel.Position = [4 8 36 22];
app.AngleSpinnerLabel.Text = 'Angle';
```

### % Create Motor2Panel

```
app.Motor2Panel = uipanel(app.BraidPatternSetup);
app.Motor2Panel.TitlePosition = 'centertop';
app.Motor2Panel.Title = 'Motor 2';
app.Motor2Panel.Position = [127 731 100 102];
```

### % Create MotorStateButton\_2

```
app.MotorStateButton_2 = uibutton(app.Motor2Panel, 'state');
app.MotorStateButton_2.ValueChangedFcn = createCallbackFcn(app,
@MotorStateButtonValueChanged, true);
app.MotorStateButton_2.Text = 'Disabled';
app.MotorStateButton_2.BackgroundColor = [1 0 0];
app.MotorStateButton_2.Position = [19 58 62 22];
app.MotorStateButton_2.Value = true;
```

### % Create MotorDirectionButton\_2

```
app.MotorDirectionButton_2 = uibutton(app.Motor2Panel, 'state');
app.MotorDirectionButton_2.ValueChangedFcn = createCallbackFcn(app,
@MotorDirectionButtonValueChanged, true);
app.MotorDirectionButton_2.Enable = 'off';
app.MotorDirectionButton_2.Text = 'CCW';
```

```
app.MotorDirectionButton_2.BackgroundColor = [1 1 1];
app.MotorDirectionButton 2.Position = [19 37 62 22];
```

```
% Create MotorRotationSpinner_2
app.MotorRotationSpinner_2 = uispinner(app.Motor2Panel);
app.MotorRotationSpinner_2.Step = 90;
app.MotorRotationSpinner_2.Limits = [90 360];
app.MotorRotationSpinner_2.HorizontalAlignment = 'left';
app.MotorRotationSpinner_2.Enable = 'off';
app.MotorRotationSpinner_2.Position = [39 8 56 22];
app.MotorRotationSpinner 2.Value = 90;
```

```
% Create AngleSpinnerLabel_2
app.AngleSpinnerLabel_2 = uilabel(app.Motor2Panel);
app.AngleSpinnerLabel_2.HorizontalAlignment = 'center';
app.AngleSpinnerLabel_2.Position = [4 8 36 22];
app.AngleSpinnerLabel_2.Text = 'Angle';
```

## % Create Motor3Panel

```
app.Motor3Panel = uipanel(app.BraidPatternSetup);
app.Motor3Panel.TitlePosition = 'centertop';
app.Motor3Panel.Title = 'Motor 3';
app.Motor3Panel.Position = [235 731 100 102];
```

```
app.MotorStateButton_3 = uibutton(app.Motor3Panel, 'state');
app.MotorStateButton_3.ValueChangedFcn = createCallbackFcn(app,
@MotorStateButtonValueChanged, true);
app.MotorStateButton_3.Text = 'Disabled';
app.MotorStateButton_3.BackgroundColor = [1 0 0];
```

```
app.MotorStateButton_3.Position = [19 58 62 22];
app.MotorStateButton_3.Value = true;
```

```
% Create MotorDirectionButton 3
```

```
app.MotorDirectionButton_3 = uibutton(app.Motor3Panel, 'state');
app.MotorDirectionButton_3.ValueChangedFcn = createCallbackFcn(app,
@MotorDirectionButtonValueChanged, true);
app.MotorDirectionButton_3.Enable = 'off';
app.MotorDirectionButton_3.Text = 'CCW';
app.MotorDirectionButton_3.BackgroundColor = [1 1 1];
app.MotorDirectionButton 3.Position = [19 37 62 22];
```

### % Create MotorRotationSpinner\_3

```
app.MotorRotationSpinner_3 = uispinner(app.Motor3Panel);
app.MotorRotationSpinner_3.Step = 90;
app.MotorRotationSpinner_3.Limits = [90 360];
app.MotorRotationSpinner_3.HorizontalAlignment = 'left';
app.MotorRotationSpinner_3.Enable = 'off';
app.MotorRotationSpinner_3.Position = [39 8 56 22];
app.MotorRotationSpinner_3.Value = 90;
```

### % Create AngleSpinnerLabel\_3

app.AngleSpinnerLabel\_3 = uilabel(app.Motor3Panel); app.AngleSpinnerLabel\_3.HorizontalAlignment = 'center'; app.AngleSpinnerLabel\_3.Position = [4 8 36 22]; app.AngleSpinnerLabel\_3.Text = 'Angle';

% Create Motor4Panel

```
app.Motor4Panel = uipanel(app.BraidPatternSetup);
app.Motor4Panel.TitlePosition = 'centertop';
app.Motor4Panel.Title = 'Motor 4';
app.Motor4Panel.Position = [343 731 100 102];
```

```
app.MotorStateButton_4 = uibutton(app.Motor4Panel, 'state');
app.MotorStateButton_4.ValueChangedFcn = createCallbackFcn(app,
@MotorStateButtonValueChanged, true);
app.MotorStateButton_4.Text = 'Disabled';
app.MotorStateButton_4.BackgroundColor = [1 0 0];
app.MotorStateButton_4.Position = [19 58 62 22];
app.MotorStateButton_4.Value = true;
```

```
% Create MotorDirectionButton_4
app.MotorDirectionButton_4 = uibutton(app.Motor4Panel, 'state');
```

```
app.MotorDirectionButton_4.ValueChangedFcn = createCallbackFcn(app,
@MotorDirectionButtonValueChanged, true);
    app.MotorDirectionButton_4.Enable = 'off';
    app.MotorDirectionButton_4.Text = 'CCW';
    app.MotorDirectionButton_4.BackgroundColor = [1 1 1];
    app.MotorDirectionButton_4.Position = [19 37 62 22];
```

#### % Create MotorRotationSpinner 4

```
app.MotorRotationSpinner_4 = uispinner(app.Motor4Panel);
app.MotorRotationSpinner_4.Step = 90;
app.MotorRotationSpinner_4.Limits = [90 360];
app.MotorRotationSpinner_4.HorizontalAlignment = 'left';
app.MotorRotationSpinner_4.Enable = 'off';
app.MotorRotationSpinner_4.Position = [39 8 56 22];
app.MotorRotationSpinner_4.Value = 90;
```

### % Create AngleSpinnerLabel\_4

```
app.AngleSpinnerLabel_4 = uilabel(app.Motor4Panel);
app.AngleSpinnerLabel_4.HorizontalAlignment = 'center';
app.AngleSpinnerLabel_4.Position = [4 8 36 22];
app.AngleSpinnerLabel_4.Text = 'Angle';
```

## % Create Motor5Panel

```
app.Motor5Panel = uipanel(app.BraidPatternSetup);
app.Motor5Panel.TitlePosition = 'centertop';
app.Motor5Panel.Title = 'Motor 5';
app.Motor5Panel.Position = [451 731 100 102];
```

# % Create MotorStateButton\_5

```
app.MotorStateButton_5 = uibutton(app.Motor5Panel, 'state');
app.MotorStateButton_5.ValueChangedFcn = createCallbackFcn(app,
@MotorStateButtonValueChanged, true);
app.MotorStateButton_5.Text = 'Disabled';
app.MotorStateButton_5.BackgroundColor = [1 0 0];
app.MotorStateButton_5.Position = [19 58 62 22];
app.MotorStateButton_5.Value = true;
```

```
app.MotorDirectionButton_5 = uibutton(app.Motor5Panel, 'state');
app.MotorDirectionButton_5.ValueChangedFcn = createCallbackFcn(app,
@MotorDirectionButtonValueChanged, true);
app.MotorDirectionButton_5.Enable = 'off';
app.MotorDirectionButton_5.Text = 'CCW';
app.MotorDirectionButton_5.BackgroundColor = [1 1 1];
app.MotorDirectionButton_5.Position = [19 37 62 22];
```

```
% Create MotorRotationSpinner_5
app.MotorRotationSpinner_5 = uispinner(app.Motor5Panel);
app.MotorRotationSpinner_5.Step = 90;
app.MotorRotationSpinner_5.Limits = [90 360];
app.MotorRotationSpinner_5.HorizontalAlignment = 'left';
app.MotorRotationSpinner_5.Position = [39 8 56 22];
app.MotorRotationSpinner 5.Value = 90;
```

```
app.AngleSpinnerLabel_5 = uilabel(app.Motor5Panel);
app.AngleSpinnerLabel_5.HorizontalAlignment = 'center';
app.AngleSpinnerLabel_5.Position = [4 8 36 22];
app.AngleSpinnerLabel_5.Text = 'Angle';
```

### % Create Motor6Panel

```
app.Motor6Panel = uipanel(app.BraidPatternSetup);
app.Motor6Panel.TitlePosition = 'centertop';
app.Motor6Panel.Title = 'Motor 6';
app.Motor6Panel.Position = [558 731 100 102];
```

## % Create MotorStateButton\_6

```
app.MotorStateButton_6 = uibutton(app.Motor6Panel, 'state');
app.MotorStateButton_6.ValueChangedFcn = createCallbackFcn(app,
@MotorStateButtonValueChanged, true);
app.MotorStateButton_6.Text = 'Disabled';
app.MotorStateButton_6.BackgroundColor = [1 0 0];
app.MotorStateButton_6.Position = [19 58 62 22];
app.MotorStateButton_6.Value = true;
```

```
app.MotorDirectionButton_6 = uibutton(app.Motor6Panel, 'state');
app.MotorDirectionButton_6.ValueChangedFcn = createCallbackFcn(app,
@MotorDirectionButtonValueChanged, true);
app.MotorDirectionButton_6.Enable = 'off';
app.MotorDirectionButton_6.Text = 'CCW';
app.MotorDirectionButton_6.BackgroundColor = [1 1 1];
app.MotorDirectionButton_6.Position = [19 37 62 22];
```

```
% Create MotorRotationSpinner_6
app.MotorRotationSpinner_6 = uispinner(app.Motor6Panel);
app.MotorRotationSpinner_6.Step = 90;
app.MotorRotationSpinner_6.Limits = [90 360];
```

```
app.MotorRotationSpinner_6.HorizontalAlignment = 'left';
app.MotorRotationSpinner_6.Enable = 'off';
app.MotorRotationSpinner_6.Position = [39 8 56 22];
app.MotorRotationSpinner 6.Value = 90;
```

```
app.AngleSpinnerLabel_6 = uilabel(app.Motor6Panel);
app.AngleSpinnerLabel_6.HorizontalAlignment = 'center';
app.AngleSpinnerLabel_6.Position = [4 8 36 22];
app.AngleSpinnerLabel_6.Text = 'Angle';
```

#### % Create Motor7Panel

```
app.Motor7Panel = uipanel(app.BraidPatternSetup);
app.Motor7Panel.TitlePosition = 'centertop';
app.Motor7Panel.Title = 'Motor 7';
app.Motor7Panel.Position = [665 731 100 102];
```

### % Create MotorStateButton\_7

```
app.MotorStateButton_7 = uibutton(app.Motor7Panel, 'state');
app.MotorStateButton_7.ValueChangedFcn = createCallbackFcn(app,
@MotorStateButtonValueChanged, true);
app.MotorStateButton_7.Text = 'Disabled';
app.MotorStateButton_7.BackgroundColor = [1 0 0];
app.MotorStateButton_7.Position = [19 58 62 22];
app.MotorStateButton_7.Value = true;
```

```
app.MotorDirectionButton_7 = uibutton(app.Motor7Panel, 'state');
app.MotorDirectionButton_7.ValueChangedFcn = createCallbackFcn(app,
@MotorDirectionButtonValueChanged, true);
app.MotorDirectionButton_7.Enable = 'off';
app.MotorDirectionButton_7.Text = 'CCW';
```

```
app.MotorDirectionButton_7.BackgroundColor = [1 1 1];
app.MotorDirectionButton_7.Position = [19 37 62 22];
```

```
% Create MotorRotationSpinner_7
app.MotorRotationSpinner_7 = uispinner(app.Motor7Panel);
app.MotorRotationSpinner_7.Step = 90;
app.MotorRotationSpinner_7.Limits = [90 360];
app.MotorRotationSpinner_7.HorizontalAlignment = 'left';
app.MotorRotationSpinner_7.Position = [39 8 56 22];
app.MotorRotationSpinner 7.Value = 90;
```

```
% Create AngleSpinnerLabel_7
```

```
app.AngleSpinnerLabel_7 = uilabel(app.Motor7Panel);
app.AngleSpinnerLabel_7.HorizontalAlignment = 'center';
app.AngleSpinnerLabel_7.Position = [4 8 36 22];
app.AngleSpinnerLabel_7.Text = 'Angle';
```

### % Create Motor8Panel

```
app.Motor8Panel = uipanel(app.BraidPatternSetup);
app.Motor8Panel.TitlePosition = 'centertop';
app.Motor8Panel.Title = 'Motor 8';
app.Motor8Panel.Position = [19 622 100 102];
```

### % Create MotorStateButton\_8

```
app.MotorStateButton_8 = uibutton(app.Motor8Panel, 'state');
app.MotorStateButton_8.ValueChangedFcn = createCallbackFcn(app,
@MotorStateButtonValueChanged, true);
app.MotorStateButton_8.Text = 'Disabled';
app.MotorStateButton_8.BackgroundColor = [1 0 0];
app.MotorStateButton_8.Position = [19 58 62 22];
app.MotorStateButton_8.Value = true;
```

## % Create MotorDirectionButton\_8

```
app.MotorDirectionButton_8 = uibutton(app.Motor8Panel, 'state');
app.MotorDirectionButton_8.ValueChangedFcn = createCallbackFcn(app,
@MotorDirectionButtonValueChanged, true);
app.MotorDirectionButton_8.Enable = 'off';
app.MotorDirectionButton_8.Text = 'CCW';
app.MotorDirectionButton_8.BackgroundColor = [1 1 1];
app.MotorDirectionButton 8.Position = [19 37 62 22];
```

### % Create MotorRotationSpinner\_8

```
app.MotorRotationSpinner_8 = uispinner(app.Motor8Panel);
app.MotorRotationSpinner_8.Step = 90;
app.MotorRotationSpinner_8.Limits = [90 360];
app.MotorRotationSpinner_8.HorizontalAlignment = 'left';
app.MotorRotationSpinner_8.Enable = 'off';
app.MotorRotationSpinner_8.Position = [39 8 56 22];
app.MotorRotationSpinner 8.Value = 90;
```

```
% Create AngleSpinnerLabel_8
```

```
app.AngleSpinnerLabel_8 = uilabel(app.Motor8Panel);
app.AngleSpinnerLabel_8.HorizontalAlignment = 'center';
app.AngleSpinnerLabel_8.Position = [4 8 36 22];
app.AngleSpinnerLabel_8.Text = 'Angle';
```

#### % Create Motor9Panel

```
app.Motor9Panel = uipanel(app.BraidPatternSetup);
app.Motor9Panel.TitlePosition = 'centertop';
app.Motor9Panel.Title = 'Motor 9';
app.Motor9Panel.Position = [127 622 100 102];
```

#### % Create MotorStateButton\_9

```
app.MotorStateButton_9 = uibutton(app.Motor9Panel, 'state');
app.MotorStateButton_9.ValueChangedFcn = createCallbackFcn(app,
@MotorStateButtonValueChanged, true);
app.MotorStateButton_9.Text = 'Disabled';
app.MotorStateButton_9.BackgroundColor = [1 0 0];
app.MotorStateButton_9.Position = [19 58 62 22];
app.MotorStateButton 9.Value = true;
```

## % Create MotorDirectionButton\_9

```
app.MotorDirectionButton_9 = uibutton(app.Motor9Panel, 'state');
app.MotorDirectionButton_9.ValueChangedFcn = createCallbackFcn(app,
@MotorDirectionButtonValueChanged, true);
app.MotorDirectionButton_9.Enable = 'off';
app.MotorDirectionButton_9.Text = 'CCW';
app.MotorDirectionButton_9.BackgroundColor = [1 1 1];
app.MotorDirectionButton_9.Position = [19 37 62 22];
```

# % Create MotorRotationSpinner\_9

```
app.MotorRotationSpinner_9 = uispinner(app.Motor9Panel);
app.MotorRotationSpinner_9.Step = 90;
app.MotorRotationSpinner_9.Limits = [90 360];
app.MotorRotationSpinner_9.HorizontalAlignment = 'left';
app.MotorRotationSpinner_9.Enable = 'off';
app.MotorRotationSpinner_9.Position = [36 8 56 22];
app.MotorRotationSpinner_9.Value = 90;
```

### % Create AngleSpinnerLabel\_9

```
app.AngleSpinnerLabel_9 = uilabel(app.Motor9Panel);
app.AngleSpinnerLabel_9.HorizontalAlignment = 'center';
app.AngleSpinnerLabel_9.Position = [1 8 36 22];
app.AngleSpinnerLabel_9.Text = 'Angle';
```

### % Create Motor10Panel

```
app.Motor10Panel = uipanel(app.BraidPatternSetup);
app.Motor10Panel.TitlePosition = 'centertop';
app.Motor10Panel.Title = 'Motor 10';
app.Motor10Panel.Position = [235 622 100 102];
```

#### % Create MotorStateButton\_10

```
app.MotorStateButton_10 = uibutton(app.Motor10Panel, 'state');
app.MotorStateButton_10.ValueChangedFcn = createCallbackFcn(app,
@MotorStateButtonValueChanged, true);
app.MotorStateButton_10.Text = 'Disabled';
app.MotorStateButton_10.BackgroundColor = [1 0 0];
app.MotorStateButton_10.Position = [19 58 62 22];
app.MotorStateButton_10.Value = true;
```

#### % Create MotorDirectionButton\_10

```
app.MotorDirectionButton_10 = uibutton(app.Motor10Panel, 'state');
app.MotorDirectionButton_10.ValueChangedFcn = createCallbackFcn(app,
@MotorDirectionButtonValueChanged, true);
app.MotorDirectionButton_10.Enable = 'off';
app.MotorDirectionButton_10.Text = 'CCW';
app.MotorDirectionButton_10.BackgroundColor = [1 1 1];
```

```
app.MotorDirectionButton_10.Position = [19 37 62 22];
```

```
% Create MotorRotationSpinner_10
app.MotorRotationSpinner_10 = uispinner(app.Motor10Panel);
app.MotorRotationSpinner_10.Step = 90;
app.MotorRotationSpinner_10.Limits = [90 360];
app.MotorRotationSpinner_10.HorizontalAlignment = 'left';
app.MotorRotationSpinner_10.Enable = 'off';
app.MotorRotationSpinner_10.Position = [39 8 56 22];
app.MotorRotationSpinner_10.Value = 90;
```

```
% Create AngleSpinnerLabel_10
app.AngleSpinnerLabel_10 = uilabel(app.Motor10Panel);
app.AngleSpinnerLabel_10.HorizontalAlignment = 'center';
app.AngleSpinnerLabel_10.Position = [4 8 36 22];
app.AngleSpinnerLabel_10.Text = 'Angle';
```

### % Create Motor11Panel

```
app.Motor11Panel = uipanel(app.BraidPatternSetup);
app.Motor11Panel.TitlePosition = 'centertop';
app.Motor11Panel.Title = 'Motor 11';
app.Motor11Panel.Position = [343 622 100 102];
```

```
app.MotorStateButton_11 = uibutton(app.Motor11Panel, 'state');
app.MotorStateButton_11.ValueChangedFcn = createCallbackFcn(app,
@MotorStateButtonValueChanged, true);
app.MotorStateButton_11.Text = 'Disabled';
app.MotorStateButton_11.BackgroundColor = [1 0 0];
```

```
app.MotorStateButton_11.Position = [19 58 62 22];
app.MotorStateButton_11.Value = true;
```

```
% Create MotorDirectionButton_11
```

```
app.MotorDirectionButton_11 = uibutton(app.Motor11Panel, 'state');
app.MotorDirectionButton_11.ValueChangedFcn = createCallbackFcn(app,
@MotorDirectionButtonValueChanged, true);
app.MotorDirectionButton_11.Enable = 'off';
app.MotorDirectionButton_11.Text = 'CCW';
app.MotorDirectionButton_11.BackgroundColor = [1 1 1];
app.MotorDirectionButton 11.Position = [19 37 62 22];
```

### % Create MotorRotationSpinner\_11

```
app.MotorRotationSpinner_11 = uispinner(app.Motor11Panel);
app.MotorRotationSpinner_11.Step = 90;
app.MotorRotationSpinner_11.Limits = [90 360];
app.MotorRotationSpinner_11.HorizontalAlignment = 'left';
app.MotorRotationSpinner_11.Enable = 'off';
app.MotorRotationSpinner_11.Position = [39 8 56 22];
app.MotorRotationSpinner 11.Value = 90;
```

### % Create AngleSpinnerLabel\_11

```
app.AngleSpinnerLabel_11 = uilabel(app.Motor11Panel);
app.AngleSpinnerLabel_11.HorizontalAlignment = 'center';
app.AngleSpinnerLabel_11.Position = [4 8 36 22];
app.AngleSpinnerLabel_11.Text = 'Angle';
```

## % Create Motor12Panel

```
app.Motor12Panel = uipanel(app.BraidPatternSetup);
app.Motor12Panel.TitlePosition = 'centertop';
app.Motor12Panel.Title = 'Motor 12';
app.Motor12Panel.Position = [451 622 100 102];
```

```
app.MotorStateButton_12 = uibutton(app.Motor12Panel, 'state');
app.MotorStateButton_12.ValueChangedFcn = createCallbackFcn(app,
@MotorStateButtonValueChanged, true);
app.MotorStateButton_12.Text = 'Disabled';
app.MotorStateButton_12.BackgroundColor = [1 0 0];
app.MotorStateButton_12.Position = [19 58 62 22];
app.MotorStateButton_12.Value = true;
```

```
% Create MotorDirectionButton_12
app.MotorDirectionButton_12 = uibutton(app.Motor12Panel, 'state');
```

```
app.MotorDirectionButton_12.ValueChangedFcn = createCallbackFcn(app,
@MotorDirectionButtonValueChanged, true);
    app.MotorDirectionButton_12.Enable = 'off';
    app.MotorDirectionButton_12.Text = 'CCW';
    app.MotorDirectionButton_12.BackgroundColor = [1 1 1];
    app.MotorDirectionButton_12.Position = [19 37 62 22];
```

#### % Create MotorRotationSpinner\_12

```
app.MotorRotationSpinner_12 = uispinner(app.Motor12Panel);
app.MotorRotationSpinner_12.Step = 90;
app.MotorRotationSpinner_12.Limits = [90 360];
app.MotorRotationSpinner_12.HorizontalAlignment = 'left';
app.MotorRotationSpinner_12.Enable = 'off';
app.MotorRotationSpinner_12.Position = [39 8 56 22];
app.MotorRotationSpinner 12.Value = 90;
```

# % Create AngleSpinnerLabel\_12

```
app.AngleSpinnerLabel_12 = uilabel(app.Motor12Panel);
app.AngleSpinnerLabel_12.HorizontalAlignment = 'center';
app.AngleSpinnerLabel_12.Position = [4 8 36 22];
app.AngleSpinnerLabel_12.Text = 'Angle';
```

## % Create Motor13Panel

```
app.Motor13Panel = uipanel(app.BraidPatternSetup);
app.Motor13Panel.TitlePosition = 'centertop';
app.Motor13Panel.Title = 'Motor 13';
app.Motor13Panel.Position = [558 622 100 102];
```

## % Create MotorStateButton\_13

```
app.MotorStateButton_13 = uibutton(app.Motor13Panel, 'state');
app.MotorStateButton_13.ValueChangedFcn = createCallbackFcn(app,
@MotorStateButtonValueChanged, true);
app.MotorStateButton_13.Text = 'Disabled';
app.MotorStateButton_13.BackgroundColor = [1 0 0];
app.MotorStateButton_13.Position = [19 58 62 22];
app.MotorStateButton_13.Value = true;
```

```
app.MotorDirectionButton_13 = uibutton(app.Motor13Panel, 'state');
app.MotorDirectionButton_13.ValueChangedFcn = createCallbackFcn(app,
@MotorDirectionButtonValueChanged, true);
app.MotorDirectionButton_13.Enable = 'off';
app.MotorDirectionButton_13.Text = 'CCW';
app.MotorDirectionButton_13.BackgroundColor = [1 1 1];
app.MotorDirectionButton_13.Position = [19 37 62 22];
```

```
% Create MotorRotationSpinner_13
app.MotorRotationSpinner_13 = uispinner(app.Motor13Panel);
app.MotorRotationSpinner_13.Step = 90;
app.MotorRotationSpinner_13.Limits = [90 360];
app.MotorRotationSpinner_13.HorizontalAlignment = 'left';
app.MotorRotationSpinner_13.Position = [39 8 56 22];
app.MotorRotationSpinner 13.Value = 90;
```

```
app.AngleSpinnerLabel_13 = uilabel(app.Motor13Panel);
app.AngleSpinnerLabel_13.HorizontalAlignment = 'center';
app.AngleSpinnerLabel_13.Position = [4 8 36 22];
app.AngleSpinnerLabel_13.Text = 'Angle';
```

### % Create Motor14Panel

```
app.Motor14Panel = uipanel(app.BraidPatternSetup);
app.Motor14Panel.TitlePosition = 'centertop';
app.Motor14Panel.Title = 'Motor 14';
app.Motor14Panel.Position = [665 622 100 102];
```

## % Create MotorStateButton\_14

```
app.MotorStateButton_14 = uibutton(app.Motor14Panel, 'state');
app.MotorStateButton_14.ValueChangedFcn = createCallbackFcn(app,
@MotorStateButtonValueChanged, true);
app.MotorStateButton_14.Text = 'Disabled';
app.MotorStateButton_14.BackgroundColor = [1 0 0];
app.MotorStateButton_14.Position = [19 58 62 22];
app.MotorStateButton_14.Value = true;
```

```
app.MotorDirectionButton_14 = uibutton(app.Motor14Panel, 'state');
app.MotorDirectionButton_14.ValueChangedFcn = createCallbackFcn(app,
@MotorDirectionButtonValueChanged, true);
app.MotorDirectionButton_14.Enable = 'off';
app.MotorDirectionButton_14.Text = 'CCW';
app.MotorDirectionButton_14.BackgroundColor = [1 1 1];
app.MotorDirectionButton_14.Position = [19 37 62 22];
```

```
% Create MotorRotationSpinner_14
app.MotorRotationSpinner_14 = uispinner(app.Motor14Panel);
app.MotorRotationSpinner_14.Step = 90;
app.MotorRotationSpinner_14.Limits = [90 360];
```

```
app.MotorRotationSpinner_14.HorizontalAlignment = 'left';
app.MotorRotationSpinner_14.Enable = 'off';
app.MotorRotationSpinner_14.Position = [39 8 56 22];
app.MotorRotationSpinner 14.Value = 90;
```

```
app.AngleSpinnerLabel_14 = uilabel(app.Motor14Panel);
app.AngleSpinnerLabel_14.HorizontalAlignment = 'center';
app.AngleSpinnerLabel_14.Position = [4 8 36 22];
app.AngleSpinnerLabel_14.Text = 'Angle';
```

#### % Create Motor15Panel

```
app.Motor15Panel = uipanel(app.BraidPatternSetup);
app.Motor15Panel.TitlePosition = 'centertop';
app.Motor15Panel.Title = 'Motor 15';
app.Motor15Panel.Position = [19 513 100 102];
```

### % Create MotorStateButton\_15

```
app.MotorStateButton_15 = uibutton(app.Motor15Panel, 'state');
app.MotorStateButton_15.ValueChangedFcn = createCallbackFcn(app,
@MotorStateButtonValueChanged, true);
app.MotorStateButton_15.Text = 'Disabled';
app.MotorStateButton_15.BackgroundColor = [1 0 0];
app.MotorStateButton_15.Position = [19 58 62 22];
```

app.MotorStateButton\_15.Value = true;

```
app.MotorDirectionButton_15 = uibutton(app.Motor15Panel, 'state');
app.MotorDirectionButton_15.ValueChangedFcn = createCallbackFcn(app,
@MotorDirectionButtonValueChanged, true);
app.MotorDirectionButton_15.Enable = 'off';
```

```
app.MotorDirectionButton_15.Text = 'CCW';
```

```
app.MotorDirectionButton_15.BackgroundColor = [1 1 1];
```

```
app.MotorDirectionButton_15.Position = [19 37 62 22];
```

```
% Create MotorRotationSpinner_15
app.MotorRotationSpinner_15 = uispinner(app.Motor15Panel);
app.MotorRotationSpinner_15.Step = 90;
app.MotorRotationSpinner_15.Limits = [90 360];
app.MotorRotationSpinner_15.HorizontalAlignment = 'left';
app.MotorRotationSpinner_15.Enable = 'off';
app.MotorRotationSpinner_15.Position = [39 8 56 22];
app.MotorRotationSpinner_15.Value = 90;
```

```
app.AngleSpinnerLabel_15 = uilabel(app.Motor15Panel);
app.AngleSpinnerLabel_15.HorizontalAlignment = 'center';
app.AngleSpinnerLabel_15.Position = [4 8 36 22];
app.AngleSpinnerLabel_15.Text = 'Angle';
```

#### % Create Motor16Panel

```
app.Motor16Panel = uipanel(app.BraidPatternSetup);
app.Motor16Panel.TitlePosition = 'centertop';
app.Motor16Panel.Title = 'Motor 16';
app.Motor16Panel.Position = [127 513 100 102];
```

## % Create MotorStateButton\_16

```
app.MotorStateButton_16 = uibutton(app.Motor16Panel, 'state');
app.MotorStateButton_16.ValueChangedFcn = createCallbackFcn(app,
@MotorStateButtonValueChanged, true);
app.MotorStateButton_16.Text = 'Disabled';
app.MotorStateButton_16.BackgroundColor = [1 0 0];
app.MotorStateButton_16.Position = [19 58 62 22];
app.MotorStateButton_16.Value = true;
```

## % Create MotorDirectionButton\_16

```
app.MotorDirectionButton_16 = uibutton(app.Motor16Panel, 'state');
app.MotorDirectionButton_16.ValueChangedFcn = createCallbackFcn(app,
@MotorDirectionButtonValueChanged, true);
app.MotorDirectionButton_16.Enable = 'off';
app.MotorDirectionButton_16.Text = 'CCW';
app.MotorDirectionButton_16.BackgroundColor = [1 1 1];
app.MotorDirectionButton 16.Position = [19 37 62 22];
```

## % Create MotorRotationSpinner\_16

```
app.MotorRotationSpinner_16 = uispinner(app.Motor16Panel);
app.MotorRotationSpinner_16.Step = 90;
app.MotorRotationSpinner_16.Limits = [90 360];
app.MotorRotationSpinner_16.HorizontalAlignment = 'left';
app.MotorRotationSpinner_16.Enable = 'off';
app.MotorRotationSpinner_16.Position = [39 8 56 22];
app.MotorRotationSpinner 16.Value = 90;
```

## % Create AngleSpinnerLabel\_16

```
app.AngleSpinnerLabel_16 = uilabel(app.Motor16Panel);
app.AngleSpinnerLabel_16.HorizontalAlignment = 'center';
app.AngleSpinnerLabel_16.Position = [4 8 36 22];
app.AngleSpinnerLabel_16.Text = 'Angle';
```

#### % Create Motor17Panel

```
app.Motor17Panel = uipanel(app.BraidPatternSetup);
app.Motor17Panel.TitlePosition = 'centertop';
app.Motor17Panel.Title = 'Motor 17';
app.Motor17Panel.Position = [235 513 100 102];
```

#### % Create MotorStateButton\_17

```
app.MotorStateButton_17 = uibutton(app.Motor17Panel, 'state');
app.MotorStateButton_17.ValueChangedFcn = createCallbackFcn(app,
@MotorStateButtonValueChanged, true);
app.MotorStateButton_17.Text = 'Disabled';
app.MotorStateButton_17.BackgroundColor = [1 0 0];
app.MotorStateButton_17.Position = [19 58 62 22];
app.MotorStateButton_17.Value = true;
```

## % Create MotorDirectionButton\_17

```
app.MotorDirectionButton_17 = uibutton(app.Motor17Panel, 'state');
app.MotorDirectionButton_17.ValueChangedFcn = createCallbackFcn(app,
@MotorDirectionButtonValueChanged, true);
app.MotorDirectionButton_17.Enable = 'off';
app.MotorDirectionButton_17.Text = 'CCW';
app.MotorDirectionButton_17.BackgroundColor = [1 1 1];
app.MotorDirectionButton_17.Position = [19 37 62 22];
```

## % Create MotorRotationSpinner\_17

```
app.MotorRotationSpinner_17 = uispinner(app.Motor17Panel);
app.MotorRotationSpinner_17.Step = 90;
app.MotorRotationSpinner_17.Limits = [90 360];
app.MotorRotationSpinner_17.HorizontalAlignment = 'left';
app.MotorRotationSpinner_17.Enable = 'off';
app.MotorRotationSpinner_17.Position = [39 8 56 22];
app.MotorRotationSpinner_17.Value = 90;
```

### % Create AngleSpinnerLabel\_17

```
app.AngleSpinnerLabel_17 = uilabel(app.Motor17Panel);
app.AngleSpinnerLabel_17.HorizontalAlignment = 'center';
app.AngleSpinnerLabel_17.Position = [4 8 36 22];
app.AngleSpinnerLabel_17.Text = 'Angle';
```

## % Create Motor18Panel

```
app.Motor18Panel = uipanel(app.BraidPatternSetup);
app.Motor18Panel.TitlePosition = 'centertop';
app.Motor18Panel.Title = 'Motor 18';
app.Motor18Panel.Position = [343 513 100 102];
```

#### % Create MotorStateButton\_18

```
app.MotorStateButton_18 = uibutton(app.Motor18Panel, 'state');
app.MotorStateButton_18.ValueChangedFcn = createCallbackFcn(app,
@MotorStateButtonValueChanged, true);
app.MotorStateButton_18.Text = 'Disabled';
app.MotorStateButton_18.BackgroundColor = [1 0 0];
app.MotorStateButton_18.Position = [19 58 62 22];
app.MotorStateButton_18.Value = true;
```

#### % Create MotorDirectionButton\_18

```
app.MotorDirectionButton_18 = uibutton(app.Motor18Panel, 'state');
app.MotorDirectionButton_18.ValueChangedFcn = createCallbackFcn(app,
@MotorDirectionButtonValueChanged, true);
app.MotorDirectionButton_18.Enable = 'off';
app.MotorDirectionButton_18.Text = 'CCW';
app.MotorDirectionButton_18.BackgroundColor = [1 1 1];
```

```
app.MotorDirectionButton_18.Position = [19 37 62 22];
```

```
% Create MotorRotationSpinner_18
app.MotorRotationSpinner_18 = uispinner(app.Motor18Panel);
app.MotorRotationSpinner_18.Step = 90;
app.MotorRotationSpinner_18.Limits = [90 360];
app.MotorRotationSpinner_18.HorizontalAlignment = 'left';
app.MotorRotationSpinner_18.Enable = 'off';
app.MotorRotationSpinner_18.Position = [39 8 56 22];
app.MotorRotationSpinner_18.Value = 90;
```

```
% Create AngleSpinnerLabel_18
app.AngleSpinnerLabel_18 = uilabel(app.Motor18Panel);
app.AngleSpinnerLabel_18.HorizontalAlignment = 'center';
app.AngleSpinnerLabel_18.Position = [4 8 36 22];
app.AngleSpinnerLabel_18.Text = 'Angle';
```

### % Create Motor19Panel

```
app.Motor19Panel = uipanel(app.BraidPatternSetup);
app.Motor19Panel.TitlePosition = 'centertop';
app.Motor19Panel.Title = 'Motor 19';
app.Motor19Panel.Position = [451 513 100 102];
```

```
app.MotorStateButton_19 = uibutton(app.Motor19Panel, 'state');
app.MotorStateButton_19.ValueChangedFcn = createCallbackFcn(app,
@MotorStateButtonValueChanged, true);
app.MotorStateButton_19.Text = 'Disabled';
app.MotorStateButton_19.BackgroundColor = [1 0 0];
```

```
app.MotorStateButton_19.Position = [19 58 62 22];
app.MotorStateButton_19.Value = true;
```

```
% Create MotorDirectionButton_19
```

```
app.MotorDirectionButton_19 = uibutton(app.Motor19Panel, 'state');
app.MotorDirectionButton_19.ValueChangedFcn = createCallbackFcn(app,
@MotorDirectionButtonValueChanged, true);
app.MotorDirectionButton_19.Enable = 'off';
app.MotorDirectionButton_19.Text = 'CCW';
app.MotorDirectionButton_19.BackgroundColor = [1 1 1];
app.MotorDirectionButton 19.Position = [19 37 62 22];
```

### % Create MotorRotationSpinner\_19

```
app.MotorRotationSpinner_19 = uispinner(app.Motor19Panel);
app.MotorRotationSpinner_19.Step = 90;
app.MotorRotationSpinner_19.Limits = [90 360];
app.MotorRotationSpinner_19.HorizontalAlignment = 'left';
app.MotorRotationSpinner_19.Enable = 'off';
app.MotorRotationSpinner_19.Position = [39 8 56 22];
app.MotorRotationSpinner 19.Value = 90;
```

### % Create AngleSpinnerLabel\_19

```
app.AngleSpinnerLabel_19 = uilabel(app.Motor19Panel);
app.AngleSpinnerLabel_19.HorizontalAlignment = 'center';
app.AngleSpinnerLabel_19.Position = [4 8 36 22];
app.AngleSpinnerLabel_19.Text = 'Angle';
```

% Create Motor20Panel

```
app.Motor20Panel = uipanel(app.BraidPatternSetup);
app.Motor20Panel.TitlePosition = 'centertop';
app.Motor20Panel.Title = 'Motor 20';
app.Motor20Panel.Position = [558 513 100 102];
```

```
app.MotorStateButton_20 = uibutton(app.Motor20Panel, 'state');
app.MotorStateButton_20.ValueChangedFcn = createCallbackFcn(app,
@MotorStateButtonValueChanged, true);
app.MotorStateButton_20.Text = 'Disabled';
app.MotorStateButton_20.BackgroundColor = [1 0 0];
app.MotorStateButton_20.Position = [19 58 62 22];
app.MotorStateButton_20.Value = true;
```

```
% Create MotorDirectionButton_20
app.MotorDirectionButton_20 = uibutton(app.Motor20Panel, 'state');
```

```
app.MotorDirectionButton_20.ValueChangedFcn = createCallbackFcn(app,
@MotorDirectionButtonValueChanged, true);
    app.MotorDirectionButton_20.Enable = 'off';
    app.MotorDirectionButton_20.Text = 'CCW';
    app.MotorDirectionButton_20.BackgroundColor = [1 1 1];
    app.MotorDirectionButton_20.Position = [19 37 62 22];
```

#### % Create MotorRotationSpinner 20

```
app.MotorRotationSpinner_20 = uispinner(app.Motor20Panel);
app.MotorRotationSpinner_20.Step = 90;
app.MotorRotationSpinner_20.Limits = [90 360];
app.MotorRotationSpinner_20.HorizontalAlignment = 'left';
app.MotorRotationSpinner_20.Enable = 'off';
app.MotorRotationSpinner_20.Position = [39 8 56 22];
app.MotorRotationSpinner 20.Value = 90;
```

# % Create AngleSpinnerLabel\_20

```
app.AngleSpinnerLabel_20 = uilabel(app.Motor20Panel);
app.AngleSpinnerLabel_20.HorizontalAlignment = 'center';
app.AngleSpinnerLabel_20.Position = [4 8 36 22];
app.AngleSpinnerLabel_20.Text = 'Angle';
```

## % Create Motor21Panel

```
app.Motor21Panel = uipanel(app.BraidPatternSetup);
app.Motor21Panel.TitlePosition = 'centertop';
app.Motor21Panel.Title = 'Motor 21';
app.Motor21Panel.Position = [665 513 100 102];
```

## % Create MotorStateButton\_21

```
app.MotorStateButton_21 = uibutton(app.Motor21Panel, 'state');
app.MotorStateButton_21.ValueChangedFcn = createCallbackFcn(app,
@MotorStateButtonValueChanged, true);
app.MotorStateButton_21.Text = 'Disabled';
app.MotorStateButton_21.BackgroundColor = [1 0 0];
app.MotorStateButton_21.Position = [19 58 62 22];
app.MotorStateButton_21.Value = true;
```

```
app.MotorDirectionButton_21 = uibutton(app.Motor21Panel, 'state');
app.MotorDirectionButton_21.ValueChangedFcn = createCallbackFcn(app,
@MotorDirectionButtonValueChanged, true);
app.MotorDirectionButton_21.Enable = 'off';
app.MotorDirectionButton_21.Text = 'CCW';
app.MotorDirectionButton_21.BackgroundColor = [1 1 1];
app.MotorDirectionButton_21.Position = [19 37 62 22];
```

```
% Create MotorRotationSpinner_21
app.MotorRotationSpinner_21 = uispinner(app.Motor21Panel);
app.MotorRotationSpinner_21.Step = 90;
app.MotorRotationSpinner_21.Limits = [90 360];
app.MotorRotationSpinner_21.HorizontalAlignment = 'left';
app.MotorRotationSpinner_21.Enable = 'off';
app.MotorRotationSpinner_21.Position = [39 8 56 22];
app.MotorRotationSpinner 21.Value = 90;
```

```
app.AngleSpinnerLabel_21 = uilabel(app.Motor21Panel);
app.AngleSpinnerLabel_21.HorizontalAlignment = 'center';
app.AngleSpinnerLabel_21.Position = [4 8 36 22];
app.AngleSpinnerLabel_21.Text = 'Angle';
```

### % Create Motor22Panel

```
app.Motor22Panel = uipanel(app.BraidPatternSetup);
app.Motor22Panel.TitlePosition = 'centertop';
app.Motor22Panel.Title = 'Motor 22';
app.Motor22Panel.Position = [19 403 100 102];
```

## % Create MotorStateButton\_22

```
app.MotorStateButton_22 = uibutton(app.Motor22Panel, 'state');
app.MotorStateButton_22.ValueChangedFcn = createCallbackFcn(app,
@MotorStateButtonValueChanged, true);
app.MotorStateButton_22.Text = 'Disabled';
app.MotorStateButton_22.BackgroundColor = [1 0 0];
app.MotorStateButton_22.Position = [19 58 62 22];
app.MotorStateButton_22.Value = true;
```

```
app.MotorDirectionButton_22 = uibutton(app.Motor22Panel, 'state');
app.MotorDirectionButton_22.ValueChangedFcn = createCallbackFcn(app,
@MotorDirectionButtonValueChanged, true);
app.MotorDirectionButton_22.Enable = 'off';
app.MotorDirectionButton_22.Text = 'CCW';
app.MotorDirectionButton_22.BackgroundColor = [1 1 1];
app.MotorDirectionButton_22.Position = [19 37 62 22];
```

```
% Create MotorRotationSpinner_22
app.MotorRotationSpinner_22 = uispinner(app.Motor22Panel);
app.MotorRotationSpinner_22.Step = 90;
app.MotorRotationSpinner_22.Limits = [90 360];
```

```
app.MotorRotationSpinner_22.HorizontalAlignment = 'left';
app.MotorRotationSpinner_22.Enable = 'off';
app.MotorRotationSpinner_22.Position = [39 8 56 22];
app.MotorRotationSpinner 22.Value = 90;
```

```
app.AngleSpinnerLabel_22 = uilabel(app.Motor22Panel);
app.AngleSpinnerLabel_22.HorizontalAlignment = 'center';
app.AngleSpinnerLabel_22.Position = [4 8 36 22];
app.AngleSpinnerLabel_22.Text = 'Angle';
```

#### % Create Motor23Panel

```
app.Motor23Panel = uipanel(app.BraidPatternSetup);
app.Motor23Panel.TitlePosition = 'centertop';
app.Motor23Panel.Title = 'Motor 23';
app.Motor23Panel.Position = [127 403 100 102];
```

### % Create MotorStateButton\_23

```
app.MotorStateButton_23 = uibutton(app.Motor23Panel, 'state');
app.MotorStateButton_23.ValueChangedFcn = createCallbackFcn(app,
@MotorStateButtonValueChanged, true);
app.MotorStateButton_23.Text = 'Disabled';
app.MotorStateButton_23.BackgroundColor = [1 0 0];
app.MotorStateButton_23.Position = [19 58 62 22];
```

```
app.MotorStateButton_23.Value = true;
```

```
app.MotorDirectionButton_23 = uibutton(app.Motor23Panel, 'state');
app.MotorDirectionButton_23.ValueChangedFcn = createCallbackFcn(app,
@MotorDirectionButtonValueChanged, true);
app.MotorDirectionButton_23.Enable = 'off';
```

```
app.MotorDirectionButton_23.Text = 'CCW';
```

```
app.MotorDirectionButton_23.BackgroundColor = [1 1 1];
```

```
app.MotorDirectionButton_23.Position = [19 37 62 22];
```

```
% Create MotorRotationSpinner_23
app.MotorRotationSpinner_23 = uispinner(app.Motor23Panel);
app.MotorRotationSpinner_23.Step = 90;
app.MotorRotationSpinner_23.Limits = [90 360];
app.MotorRotationSpinner_23.HorizontalAlignment = 'left';
app.MotorRotationSpinner_23.Enable = 'off';
app.MotorRotationSpinner_23.Position = [39 8 56 22];
app.MotorRotationSpinner_23.Value = 90;
```

```
app.AngleSpinnerLabel_23 = uilabel(app.Motor23Panel);
app.AngleSpinnerLabel_23.HorizontalAlignment = 'center';
app.AngleSpinnerLabel_23.Position = [4 8 36 22];
app.AngleSpinnerLabel_23.Text = 'Angle';
```

#### % Create Motor24Panel

```
app.Motor24Panel = uipanel(app.BraidPatternSetup);
app.Motor24Panel.TitlePosition = 'centertop';
app.Motor24Panel.Title = 'Motor 24';
app.Motor24Panel.Position = [235 403 100 102];
```

## % Create MotorStateButton\_24

```
app.MotorStateButton_24 = uibutton(app.Motor24Panel, 'state');
app.MotorStateButton_24.ValueChangedFcn = createCallbackFcn(app,
@MotorStateButtonValueChanged, true);
app.MotorStateButton_24.Text = 'Disabled';
app.MotorStateButton_24.BackgroundColor = [1 0 0];
app.MotorStateButton_24.Position = [19 58 62 22];
app.MotorStateButton_24.Value = true;
```

## % Create MotorDirectionButton\_24

```
app.MotorDirectionButton_24 = uibutton(app.Motor24Panel, 'state');
app.MotorDirectionButton_24.ValueChangedFcn = createCallbackFcn(app,
@MotorDirectionButtonValueChanged, true);
app.MotorDirectionButton_24.Enable = 'off';
app.MotorDirectionButton_24.Text = 'CCW';
app.MotorDirectionButton_24.BackgroundColor = [1 1 1];
app.MotorDirectionButton 24.Position = [19 37 62 22];
```

### % Create MotorRotationSpinner\_24

```
app.MotorRotationSpinner_24 = uispinner(app.Motor24Panel);
app.MotorRotationSpinner_24.Step = 90;
app.MotorRotationSpinner_24.Limits = [90 360];
app.MotorRotationSpinner_24.HorizontalAlignment = 'left';
app.MotorRotationSpinner_24.Enable = 'off';
app.MotorRotationSpinner_24.Position = [39 8 56 22];
app.MotorRotationSpinner 24.Value = 90;
```

## % Create AngleSpinnerLabel\_24

```
app.AngleSpinnerLabel_24 = uilabel(app.Motor24Panel);
app.AngleSpinnerLabel_24.HorizontalAlignment = 'center';
app.AngleSpinnerLabel_24.Position = [4 8 36 22];
app.AngleSpinnerLabel_24.Text = 'Angle';
```

#### % Create Motor25Panel

```
app.Motor25Panel = uipanel(app.BraidPatternSetup);
app.Motor25Panel.TitlePosition = 'centertop';
app.Motor25Panel.Title = 'Motor 25';
app.Motor25Panel.Position = [343 403 100 102];
```

#### % Create MotorStateButton\_25

```
app.MotorStateButton_25 = uibutton(app.Motor25Panel, 'state');
app.MotorStateButton_25.ValueChangedFcn = createCallbackFcn(app,
@MotorStateButtonValueChanged, true);
app.MotorStateButton_25.Text = 'Disabled';
app.MotorStateButton_25.BackgroundColor = [1 0 0];
app.MotorStateButton_25.Position = [19 58 62 22];
app.MotorStateButton_25.Value = true;
```

## % Create MotorDirectionButton\_25

```
app.MotorDirectionButton_25 = uibutton(app.Motor25Panel, 'state');
app.MotorDirectionButton_25.ValueChangedFcn = createCallbackFcn(app,
@MotorDirectionButtonValueChanged, true);
app.MotorDirectionButton_25.Enable = 'off';
app.MotorDirectionButton_25.Text = 'CCW';
app.MotorDirectionButton_25.BackgroundColor = [1 1 1];
app.MotorDirectionButton_25.Position = [19 37 62 22];
```

#### % Create MotorRotationSpinner\_25

```
app.MotorRotationSpinner_25 = uispinner(app.Motor25Panel);
app.MotorRotationSpinner_25.Step = 90;
app.MotorRotationSpinner_25.Limits = [90 360];
app.MotorRotationSpinner_25.HorizontalAlignment = 'left';
app.MotorRotationSpinner_25.Enable = 'off';
app.MotorRotationSpinner_25.Position = [39 8 56 22];
app.MotorRotationSpinner_25.Value = 90;
```

### % Create AngleSpinnerLabel\_25

```
app.AngleSpinnerLabel_25 = uilabel(app.Motor25Panel);
app.AngleSpinnerLabel_25.HorizontalAlignment = 'center';
app.AngleSpinnerLabel_25.Position = [4 8 36 22];
app.AngleSpinnerLabel_25.Text = 'Angle';
```

### % Create Motor26Panel

```
app.Motor26Panel = uipanel(app.BraidPatternSetup);
app.Motor26Panel.TitlePosition = 'centertop';
app.Motor26Panel.Title = 'Motor 26';
app.Motor26Panel.Position = [451 403 100 102];
```

#### % Create MotorStateButton\_26

```
app.MotorStateButton_26 = uibutton(app.Motor26Panel, 'state');
app.MotorStateButton_26.ValueChangedFcn = createCallbackFcn(app,
@MotorStateButtonValueChanged, true);
app.MotorStateButton_26.Text = 'Disabled';
app.MotorStateButton_26.BackgroundColor = [1 0 0];
app.MotorStateButton_26.Position = [19 58 62 22];
app.MotorStateButton_26.Value = true;
```

#### % Create MotorDirectionButton\_26

```
app.MotorDirectionButton_26 = uibutton(app.Motor26Panel, 'state');
app.MotorDirectionButton_26.ValueChangedFcn = createCallbackFcn(app,
@MotorDirectionButtonValueChanged, true);
app.MotorDirectionButton_26.Enable = 'off';
app.MotorDirectionButton_26.Text = 'CCW';
app.MotorDirectionButton_26.BackgroundColor = [1 1 1];
```

```
app.MotorDirectionButton_26.Position = [19 37 62 22];
```

```
% Create MotorRotationSpinner_26
app.MotorRotationSpinner_26 = uispinner(app.Motor26Panel);
app.MotorRotationSpinner_26.Step = 90;
app.MotorRotationSpinner_26.Limits = [90 360];
app.MotorRotationSpinner_26.HorizontalAlignment = 'left';
app.MotorRotationSpinner_26.Enable = 'off';
app.MotorRotationSpinner_26.Position = [39 8 56 22];
app.MotorRotationSpinner_26.Value = 90;
```

```
% Create AngleSpinnerLabel_26
app.AngleSpinnerLabel_26 = uilabel(app.Motor26Panel);
app.AngleSpinnerLabel_26.HorizontalAlignment = 'center';
app.AngleSpinnerLabel_26.Position = [4 8 36 22];
app.AngleSpinnerLabel_26.Text = 'Angle';
```

### % Create Motor27Panel

```
app.Motor27Panel = uipanel(app.BraidPatternSetup);
app.Motor27Panel.TitlePosition = 'centertop';
app.Motor27Panel.Title = 'Motor 27';
app.Motor27Panel.Position = [558 403 100 102];
```

```
app.MotorStateButton_27 = uibutton(app.Motor27Panel, 'state');
app.MotorStateButton_27.ValueChangedFcn = createCallbackFcn(app,
@MotorStateButtonValueChanged, true);
app.MotorStateButton_27.Text = 'Disabled';
app.MotorStateButton_27.BackgroundColor = [1 0 0];
```

```
app.MotorStateButton_27.Position = [19 58 62 22];
app.MotorStateButton_27.Value = true;
```

```
% Create MotorDirectionButton_27
```

```
app.MotorDirectionButton_27 = uibutton(app.Motor27Panel, 'state');
app.MotorDirectionButton_27.ValueChangedFcn = createCallbackFcn(app,
@MotorDirectionButtonValueChanged, true);
app.MotorDirectionButton_27.Enable = 'off';
app.MotorDirectionButton_27.Text = 'CCW';
app.MotorDirectionButton_27.BackgroundColor = [1 1 1];
app.MotorDirectionButton 27.Position = [19 37 62 22];
```

### % Create MotorRotationSpinner\_27

```
app.MotorRotationSpinner_27 = uispinner(app.Motor27Panel);
app.MotorRotationSpinner_27.Step = 90;
app.MotorRotationSpinner_27.Limits = [90 360];
app.MotorRotationSpinner_27.HorizontalAlignment = 'left';
app.MotorRotationSpinner_27.Enable = 'off';
app.MotorRotationSpinner_27.Position = [39 8 56 22];
app.MotorRotationSpinner 27.Value = 90;
```

### % Create AngleSpinnerLabel\_27

```
app.AngleSpinnerLabel_27 = uilabel(app.Motor27Panel);
app.AngleSpinnerLabel_27.HorizontalAlignment = 'center';
app.AngleSpinnerLabel_27.Position = [4 8 36 22];
app.AngleSpinnerLabel_27.Text = 'Angle';
```

% Create Motor28Panel

```
app.Motor28Panel = uipanel(app.BraidPatternSetup);
app.Motor28Panel.TitlePosition = 'centertop';
app.Motor28Panel.Title = 'Motor 28';
app.Motor28Panel.Position = [665 403 100 102];
```

```
app.MotorStateButton_28 = uibutton(app.Motor28Panel, 'state');
app.MotorStateButton_28.ValueChangedFcn = createCallbackFcn(app,
@MotorStateButtonValueChanged, true);
app.MotorStateButton_28.Text = 'Disabled';
app.MotorStateButton_28.BackgroundColor = [1 0 0];
app.MotorStateButton_28.Position = [19 58 62 22];
app.MotorStateButton_28.Value = true;
```

```
% Create MotorDirectionButton_28
app.MotorDirectionButton_28 = uibutton(app.Motor28Panel, 'state');
```

```
app.MotorDirectionButton_28.ValueChangedFcn = createCallbackFcn(app,
@MotorDirectionButtonValueChanged, true);
    app.MotorDirectionButton_28.Enable = 'off';
    app.MotorDirectionButton_28.Text = 'CCW';
    app.MotorDirectionButton_28.BackgroundColor = [1 1 1];
    app.MotorDirectionButton_28.Position = [19 37 62 22];
```

### % Create MotorRotationSpinner\_28

```
app.MotorRotationSpinner_28 = uispinner(app.Motor28Panel);
app.MotorRotationSpinner_28.Step = 90;
app.MotorRotationSpinner_28.Limits = [90 360];
app.MotorRotationSpinner_28.HorizontalAlignment = 'left';
app.MotorRotationSpinner_28.Enable = 'off';
app.MotorRotationSpinner_28.Position = [39 8 56 22];
app.MotorRotationSpinner 28.Value = 90;
```

# % Create AngleSpinnerLabel\_28

```
app.AngleSpinnerLabel_28 = uilabel(app.Motor28Panel);
app.AngleSpinnerLabel_28.HorizontalAlignment = 'center';
app.AngleSpinnerLabel_28.Position = [4 8 36 22];
app.AngleSpinnerLabel_28.Text = 'Angle';
```

## % Create Motor29Panel

```
app.Motor29Panel = uipanel(app.BraidPatternSetup);
app.Motor29Panel.TitlePosition = 'centertop';
app.Motor29Panel.Title = 'Motor 29';
app.Motor29Panel.Position = [19 294 100 102];
```

## % Create MotorStateButton\_29

```
app.MotorStateButton_29 = uibutton(app.Motor29Panel, 'state');
app.MotorStateButton_29.ValueChangedFcn = createCallbackFcn(app,
@MotorStateButtonValueChanged, true);
app.MotorStateButton_29.Text = 'Disabled';
app.MotorStateButton_29.BackgroundColor = [1 0 0];
app.MotorStateButton_29.Position = [19 58 62 22];
app.MotorStateButton_29.Value = true;
```

```
app.MotorDirectionButton_29 = uibutton(app.Motor29Panel, 'state');
app.MotorDirectionButton_29.ValueChangedFcn = createCallbackFcn(app,
@MotorDirectionButtonValueChanged, true);
app.MotorDirectionButton_29.Enable = 'off';
app.MotorDirectionButton_29.Text = 'CCW';
app.MotorDirectionButton_29.BackgroundColor = [1 1 1];
app.MotorDirectionButton_29.Position = [19 37 62 22];
```

```
% Create MotorRotationSpinner_29
app.MotorRotationSpinner_29 = uispinner(app.Motor29Panel);
app.MotorRotationSpinner_29.Step = 90;
app.MotorRotationSpinner_29.Limits = [90 360];
app.MotorRotationSpinner_29.HorizontalAlignment = 'left';
app.MotorRotationSpinner_29.Enable = 'off';
app.MotorRotationSpinner_29.Position = [39 8 56 22];
app.MotorRotationSpinner 29.Value = 90;
```

app.AngleSpinnerLabel\_29 = uilabel(app.Motor29Panel); app.AngleSpinnerLabel\_29.HorizontalAlignment = 'center'; app.AngleSpinnerLabel\_29.Position = [4 8 36 22]; app.AngleSpinnerLabel\_29.Text = 'Angle';

### % Create Motor30Panel

app.Motor30Panel = uipanel(app.BraidPatternSetup); app.Motor30Panel.TitlePosition = 'centertop'; app.Motor30Panel.Title = 'Motor 30'; app.Motor30Panel.Position = [127 294 100 102];

## % Create MotorStateButton\_30

```
app.MotorStateButton_30 = uibutton(app.Motor30Panel, 'state');
app.MotorStateButton_30.ValueChangedFcn = createCallbackFcn(app,
@MotorStateButtonValueChanged, true);
app.MotorStateButton_30.Text = 'Disabled';
app.MotorStateButton_30.BackgroundColor = [1 0 0];
app.MotorStateButton_30.Position = [19 58 62 22];
app.MotorStateButton_30.Value = true;
```

```
app.MotorDirectionButton_30 = uibutton(app.Motor30Panel, 'state');
app.MotorDirectionButton_30.ValueChangedFcn = createCallbackFcn(app,
@MotorDirectionButtonValueChanged, true);
app.MotorDirectionButton_30.Enable = 'off';
app.MotorDirectionButton_30.Text = 'CCW';
app.MotorDirectionButton_30.BackgroundColor = [1 1 1];
app.MotorDirectionButton_30.Position = [19 37 62 22];
```

```
% Create MotorRotationSpinner_30
app.MotorRotationSpinner_30 = uispinner(app.Motor30Panel);
app.MotorRotationSpinner_30.Step = 90;
app.MotorRotationSpinner_30.Limits = [90 360];
```

```
app.MotorRotationSpinner_30.HorizontalAlignment = 'left';
app.MotorRotationSpinner_30.Enable = 'off';
app.MotorRotationSpinner_30.Position = [39 8 56 22];
app.MotorRotationSpinner 30.Value = 90;
```

```
app.AngleSpinnerLabel_30 = uilabel(app.Motor30Panel);
app.AngleSpinnerLabel_30.HorizontalAlignment = 'center';
app.AngleSpinnerLabel_30.Position = [4 8 36 22];
app.AngleSpinnerLabel_30.Text = 'Angle';
```

#### % Create Motor31Panel

```
app.Motor31Panel = uipanel(app.BraidPatternSetup);
app.Motor31Panel.TitlePosition = 'centertop';
app.Motor31Panel.Title = 'Motor 31';
app.Motor31Panel.Position = [235 294 100 102];
```

### % Create MotorStateButton\_31

```
app.MotorStateButton_31 = uibutton(app.Motor31Panel, 'state');
app.MotorStateButton_31.ValueChangedFcn = createCallbackFcn(app,
@MotorStateButtonValueChanged, true);
app.MotorStateButton_31.Text = 'Disabled';
app.MotorStateButton_31.BackgroundColor = [1 0 0];
app.MotorStateButton_31.Position = [19 58 62 22];
```

```
app.MotorStateButton_31.Value = true;
```

```
app.MotorDirectionButton_31 = uibutton(app.Motor31Panel, 'state');
app.MotorDirectionButton_31.ValueChangedFcn = createCallbackFcn(app,
@MotorDirectionButtonValueChanged, true);
app.MotorDirectionButton_31.Enable = 'off';
```

```
app.MotorDirectionButton_31.Text = 'CCW';
app.MotorDirectionButton_31.BackgroundColor = [1 1 1];
app.MotorDirectionButton_31.Position = [19 37 62 22];
```

```
% Create MotorRotationSpinner_31
app.MotorRotationSpinner_31 = uispinner(app.Motor31Panel);
app.MotorRotationSpinner_31.Step = 90;
app.MotorRotationSpinner_31.Limits = [90 360];
app.MotorRotationSpinner_31.HorizontalAlignment = 'left';
app.MotorRotationSpinner_31.Enable = 'off';
app.MotorRotationSpinner_31.Position = [39 8 56 22];
app.MotorRotationSpinner 31.Value = 90;
```

```
% Create AngleSpinnerLabel_31
```

```
app.AngleSpinnerLabel_31 = uilabel(app.Motor31Panel);
app.AngleSpinnerLabel_31.HorizontalAlignment = 'center';
app.AngleSpinnerLabel_31.Position = [4 8 36 22];
app.AngleSpinnerLabel_31.Text = 'Angle';
```

## % Create Motor32Panel

```
app.Motor32Panel = uipanel(app.BraidPatternSetup);
app.Motor32Panel.TitlePosition = 'centertop';
app.Motor32Panel.Title = 'Motor 32';
app.Motor32Panel.Position = [343 294 100 102];
```

## % Create MotorStateButton\_32

```
app.MotorStateButton_32 = uibutton(app.Motor32Panel, 'state');
app.MotorStateButton_32.ValueChangedFcn = createCallbackFcn(app,
@MotorStateButtonValueChanged, true);
app.MotorStateButton_32.Text = 'Disabled';
app.MotorStateButton_32.BackgroundColor = [1 0 0];
app.MotorStateButton_32.Position = [19 58 62 22];
app.MotorStateButton_32.Value = true;
```

## % Create MotorDirectionButton\_32

```
app.MotorDirectionButton_32 = uibutton(app.Motor32Panel, 'state');
app.MotorDirectionButton_32.ValueChangedFcn = createCallbackFcn(app,
@MotorDirectionButtonValueChanged, true);
app.MotorDirectionButton_32.Enable = 'off';
app.MotorDirectionButton_32.Text = 'CCW';
app.MotorDirectionButton_32.BackgroundColor = [1 1 1];
app.MotorDirectionButton 32.Position = [19 37 62 22];
```

### % Create MotorRotationSpinner\_32

```
app.MotorRotationSpinner_32 = uispinner(app.Motor32Panel);
app.MotorRotationSpinner_32.Step = 90;
app.MotorRotationSpinner_32.Limits = [90 360];
app.MotorRotationSpinner_32.HorizontalAlignment = 'left';
app.MotorRotationSpinner_32.Enable = 'off';
app.MotorRotationSpinner_32.Position = [39 8 56 22];
app.MotorRotationSpinner 32.Value = 90;
```

## % Create AngleSpinnerLabel\_32

```
app.AngleSpinnerLabel_32 = uilabel(app.Motor32Panel);
app.AngleSpinnerLabel_32.HorizontalAlignment = 'center';
app.AngleSpinnerLabel_32.Position = [4 8 36 22];
app.AngleSpinnerLabel_32.Text = 'Angle';
```

#### % Create Motor33Panel

```
app.Motor33Panel = uipanel(app.BraidPatternSetup);
app.Motor33Panel.TitlePosition = 'centertop';
app.Motor33Panel.Title = 'Motor 33';
app.Motor33Panel.Position = [451 294 100 102];
```

#### % Create MotorStateButton\_33

```
app.MotorStateButton_33 = uibutton(app.Motor33Panel, 'state');
app.MotorStateButton_33.ValueChangedFcn = createCallbackFcn(app,
@MotorStateButtonValueChanged, true);
app.MotorStateButton_33.Text = 'Disabled';
app.MotorStateButton_33.BackgroundColor = [1 0 0];
app.MotorStateButton_33.Position = [19 58 62 22];
app.MotorStateButton_33.Value = true;
```

## % Create MotorDirectionButton\_33

```
app.MotorDirectionButton_33 = uibutton(app.Motor33Panel, 'state');
app.MotorDirectionButton_33.ValueChangedFcn = createCallbackFcn(app,
@MotorDirectionButtonValueChanged, true);
app.MotorDirectionButton_33.Enable = 'off';
app.MotorDirectionButton_33.Text = 'CCW';
app.MotorDirectionButton_33.BackgroundColor = [1 1 1];
app.MotorDirectionButton_33.Position = [19 37 62 22];
```

# % Create MotorRotationSpinner\_33

```
app.MotorRotationSpinner_33 = uispinner(app.Motor33Panel);
app.MotorRotationSpinner_33.Step = 90;
app.MotorRotationSpinner_33.Limits = [90 360];
app.MotorRotationSpinner_33.HorizontalAlignment = 'left';
app.MotorRotationSpinner_33.Enable = 'off';
app.MotorRotationSpinner_33.Position = [39 8 56 22];
app.MotorRotationSpinner_33.Value = 90;
```

#### % Create AngleSpinnerLabel\_33

```
app.AngleSpinnerLabel_33 = uilabel(app.Motor33Panel);
app.AngleSpinnerLabel_33.HorizontalAlignment = 'center';
app.AngleSpinnerLabel_33.Position = [4 8 36 22];
app.AngleSpinnerLabel_33.Text = 'Angle';
```

### % Create Motor34Panel

```
app.Motor34Panel = uipanel(app.BraidPatternSetup);
app.Motor34Panel.TitlePosition = 'centertop';
app.Motor34Panel.Title = 'Motor 34';
app.Motor34Panel.Position = [558 294 100 102];
```

#### % Create MotorStateButton\_34

```
app.MotorStateButton_34 = uibutton(app.Motor34Panel, 'state');
app.MotorStateButton_34.ValueChangedFcn = createCallbackFcn(app,
@MotorStateButtonValueChanged, true);
app.MotorStateButton_34.Text = 'Disabled';
app.MotorStateButton_34.BackgroundColor = [1 0 0];
app.MotorStateButton_34.Position = [19 58 62 22];
app.MotorStateButton_34.Value = true;
```

#### % Create MotorDirectionButton\_34

```
app.MotorDirectionButton_34 = uibutton(app.Motor34Panel, 'state');
app.MotorDirectionButton_34.ValueChangedFcn = createCallbackFcn(app,
@MotorDirectionButtonValueChanged, true);
app.MotorDirectionButton_34.Enable = 'off';
app.MotorDirectionButton_34.Text = 'CCW';
app.MotorDirectionButton_34.BackgroundColor = [1 1 1];
```

```
app.MotorDirectionButton 34.Position = [19 37 62 22];
```

```
% Create MotorRotationSpinner_34
app.MotorRotationSpinner_34 = uispinner(app.Motor34Panel);
app.MotorRotationSpinner_34.Step = 90;
app.MotorRotationSpinner_34.Limits = [90 360];
app.MotorRotationSpinner_34.HorizontalAlignment = 'left';
app.MotorRotationSpinner_34.Enable = 'off';
app.MotorRotationSpinner_34.Position = [39 8 56 22];
app.MotorRotationSpinner_34.Value = 90;
```

```
% Create AngleSpinnerLabel_34
app.AngleSpinnerLabel_34 = uilabel(app.Motor34Panel);
app.AngleSpinnerLabel_34.HorizontalAlignment = 'center';
app.AngleSpinnerLabel_34.Position = [4 8 36 22];
app.AngleSpinnerLabel_34.Text = 'Angle';
```

### % Create Motor35Panel

```
app.Motor35Panel = uipanel(app.BraidPatternSetup);
app.Motor35Panel.TitlePosition = 'centertop';
app.Motor35Panel.Title = 'Motor 35';
app.Motor35Panel.Position = [665 294 100 102];
```

```
app.MotorStateButton_35 = uibutton(app.Motor35Panel, 'state');
app.MotorStateButton_35.ValueChangedFcn = createCallbackFcn(app,
@MotorStateButtonValueChanged, true);
app.MotorStateButton_35.Text = 'Disabled';
app.MotorStateButton_35.BackgroundColor = [1 0 0];
```

```
app.MotorStateButton_35.Position = [19 58 62 22];
app.MotorStateButton_35.Value = true;
```

```
% Create MotorDirectionButton_35
```

```
app.MotorDirectionButton_35 = uibutton(app.Motor35Panel, 'state');
app.MotorDirectionButton_35.ValueChangedFcn = createCallbackFcn(app,
@MotorDirectionButtonValueChanged, true);
app.MotorDirectionButton_35.Enable = 'off';
app.MotorDirectionButton_35.Text = 'CCW';
app.MotorDirectionButton_35.BackgroundColor = [1 1 1];
app.MotorDirectionButton 35.Position = [19 37 62 22];
```

### % Create MotorRotationSpinner\_35

```
app.MotorRotationSpinner_35 = uispinner(app.Motor35Panel);
app.MotorRotationSpinner_35.Step = 90;
app.MotorRotationSpinner_35.Limits = [90 360];
app.MotorRotationSpinner_35.HorizontalAlignment = 'left';
app.MotorRotationSpinner_35.Enable = 'off';
app.MotorRotationSpinner_35.Position = [39 8 56 22];
app.MotorRotationSpinner_35.Value = 90;
```

#### % Create AngleSpinnerLabel\_35

```
app.AngleSpinnerLabel_35 = uilabel(app.Motor35Panel);
app.AngleSpinnerLabel_35.HorizontalAlignment = 'center';
app.AngleSpinnerLabel_35.Position = [4 8 36 22];
app.AngleSpinnerLabel_35.Text = 'Angle';
```

% Create Motor36Panel

```
app.Motor36Panel = uipanel(app.BraidPatternSetup);
app.Motor36Panel.TitlePosition = 'centertop';
app.Motor36Panel.Title = 'Motor 36';
app.Motor36Panel.Position = [19 185 100 102];
```

```
app.MotorStateButton_36 = uibutton(app.Motor36Panel, 'state');
app.MotorStateButton_36.ValueChangedFcn = createCallbackFcn(app,
@MotorStateButtonValueChanged, true);
app.MotorStateButton_36.Text = 'Disabled';
app.MotorStateButton_36.BackgroundColor = [1 0 0];
app.MotorStateButton_36.Position = [19 58 62 22];
app.MotorStateButton_36.Value = true;
```

```
% Create MotorDirectionButton_36
app.MotorDirectionButton_36 = uibutton(app.Motor36Panel, 'state');
```

```
app.MotorDirectionButton_36.ValueChangedFcn = createCallbackFcn(app,
@MotorDirectionButtonValueChanged, true);
    app.MotorDirectionButton_36.Enable = 'off';
    app.MotorDirectionButton_36.Text = 'CCW';
    app.MotorDirectionButton_36.BackgroundColor = [1 1 1];
    app.MotorDirectionButton_36.Position = [19 37 62 22];
```

#### % Create MotorRotationSpinner 36

```
app.MotorRotationSpinner_36 = uispinner(app.Motor36Panel);
app.MotorRotationSpinner_36.Step = 90;
app.MotorRotationSpinner_36.Limits = [90 360];
app.MotorRotationSpinner_36.HorizontalAlignment = 'left';
app.MotorRotationSpinner_36.Enable = 'off';
app.MotorRotationSpinner_36.Position = [39 8 56 22];
app.MotorRotationSpinner_36.Value = 90;
```

### % Create AngleSpinnerLabel\_36

```
app.AngleSpinnerLabel_36 = uilabel(app.Motor36Panel);
app.AngleSpinnerLabel_36.HorizontalAlignment = 'center';
app.AngleSpinnerLabel_36.Position = [4 8 36 22];
app.AngleSpinnerLabel_36.Text = 'Angle';
```

## % Create Motor37Panel

```
app.Motor37Panel = uipanel(app.BraidPatternSetup);
app.Motor37Panel.TitlePosition = 'centertop';
app.Motor37Panel.Title = 'Motor 37';
app.Motor37Panel.Position = [127 185 100 102];
```

### % Create MotorStateButton\_37

```
app.MotorStateButton_37 = uibutton(app.Motor37Panel, 'state');
app.MotorStateButton_37.ValueChangedFcn = createCallbackFcn(app,
@MotorStateButtonValueChanged, true);
app.MotorStateButton_37.Text = 'Disabled';
app.MotorStateButton_37.BackgroundColor = [1 0 0];
app.MotorStateButton_37.Position = [19 58 62 22];
app.MotorStateButton_37.Value = true;
```

```
app.MotorDirectionButton_37 = uibutton(app.Motor37Panel, 'state');
app.MotorDirectionButton_37.ValueChangedFcn = createCallbackFcn(app,
@MotorDirectionButtonValueChanged, true);
app.MotorDirectionButton_37.Enable = 'off';
app.MotorDirectionButton_37.Text = 'CCW';
app.MotorDirectionButton_37.BackgroundColor = [1 1 1];
app.MotorDirectionButton_37.Position = [19 37 62 22];
```

```
% Create MotorRotationSpinner_37
app.MotorRotationSpinner_37 = uispinner(app.Motor37Panel);
app.MotorRotationSpinner_37.Step = 90;
app.MotorRotationSpinner_37.Limits = [90 360];
app.MotorRotationSpinner_37.HorizontalAlignment = 'left';
app.MotorRotationSpinner_37.Enable = 'off';
app.MotorRotationSpinner_37.Position = [39 8 56 22];
app.MotorRotationSpinner 37.Value = 90;
```

```
app.AngleSpinnerLabel_37 = uilabel(app.Motor37Panel);
app.AngleSpinnerLabel_37.HorizontalAlignment = 'center';
app.AngleSpinnerLabel_37.Position = [4 8 36 22];
app.AngleSpinnerLabel_37.Text = 'Angle';
```

### % Create Motor38Panel

```
app.Motor38Panel = uipanel(app.BraidPatternSetup);
app.Motor38Panel.TitlePosition = 'centertop';
app.Motor38Panel.Title = 'Motor 38';
app.Motor38Panel.Position = [235 185 100 102];
```

## % Create MotorStateButton\_38

```
app.MotorStateButton_38 = uibutton(app.Motor38Panel, 'state');
app.MotorStateButton_38.ValueChangedFcn = createCallbackFcn(app,
@MotorStateButtonValueChanged, true);
app.MotorStateButton_38.Text = 'Disabled';
app.MotorStateButton_38.BackgroundColor = [1 0 0];
app.MotorStateButton_38.Position = [19 58 62 22];
app.MotorStateButton_38.Value = true;
```

```
app.MotorDirectionButton_38 = uibutton(app.Motor38Panel, 'state');
app.MotorDirectionButton_38.ValueChangedFcn = createCallbackFcn(app,
@MotorDirectionButtonValueChanged, true);
app.MotorDirectionButton_38.Enable = 'off';
app.MotorDirectionButton_38.Text = 'CCW';
app.MotorDirectionButton_38.BackgroundColor = [1 1 1];
app.MotorDirectionButton_38.Position = [19 37 62 22];
```

```
% Create MotorRotationSpinner_38
app.MotorRotationSpinner_38 = uispinner(app.Motor38Panel);
app.MotorRotationSpinner_38.Step = 90;
app.MotorRotationSpinner_38.Limits = [90 360];
```

```
app.MotorRotationSpinner_38.HorizontalAlignment = 'left';
app.MotorRotationSpinner_38.Enable = 'off';
app.MotorRotationSpinner_38.Position = [39 8 56 22];
app.MotorRotationSpinner 38.Value = 90;
```

```
app.AngleSpinnerLabel_38 = uilabel(app.Motor38Panel);
app.AngleSpinnerLabel_38.HorizontalAlignment = 'center';
app.AngleSpinnerLabel_38.Position = [4 8 36 22];
app.AngleSpinnerLabel_38.Text = 'Angle';
```

#### % Create Motor39Panel

```
app.Motor39Panel = uipanel(app.BraidPatternSetup);
app.Motor39Panel.TitlePosition = 'centertop';
app.Motor39Panel.Title = 'Motor 39';
app.Motor39Panel.Position = [343 185 100 102];
```

### % Create MotorStateButton\_39

```
app.MotorStateButton_39 = uibutton(app.Motor39Panel, 'state');
app.MotorStateButton_39.ValueChangedFcn = createCallbackFcn(app,
@MotorStateButtonValueChanged, true);
app.MotorStateButton_39.Text = 'Disabled';
app.MotorStateButton_39.BackgroundColor = [1 0 0];
app.MotorStateButton_39.Position = [19 58 62 22];
```

```
app.MotorStateButton_39.Value = true;
```

```
app.MotorDirectionButton_39 = uibutton(app.Motor39Panel, 'state');
app.MotorDirectionButton_39.ValueChangedFcn = createCallbackFcn(app,
@MotorDirectionButtonValueChanged, true);
app.MotorDirectionButton_39.Enable = 'off';
app.MotorDirectionButton_39.Text = 'CCW';
```

```
app.MotorDirectionButton_39.BackgroundColor = [1 1 1];
app.MotorDirectionButton_39.Position = [19 37 62 22];
```

```
% Create MotorRotationSpinner_39
app.MotorRotationSpinner_39 = uispinner(app.Motor39Panel);
app.MotorRotationSpinner_39.Step = 90;
app.MotorRotationSpinner_39.Limits = [90 360];
app.MotorRotationSpinner_39.HorizontalAlignment = 'left';
app.MotorRotationSpinner_39.Enable = 'off';
app.MotorRotationSpinner_39.Position = [39 8 56 22];
app.MotorRotationSpinner 39.Value = 90;
```

```
app.AngleSpinnerLabel_39 = uilabel(app.Motor39Panel);
app.AngleSpinnerLabel_39.HorizontalAlignment = 'center';
app.AngleSpinnerLabel_39.Position = [4 8 36 22];
app.AngleSpinnerLabel_39.Text = 'Angle';
```

### % Create Motor40Panel

```
app.Motor40Panel = uipanel(app.BraidPatternSetup);
app.Motor40Panel.TitlePosition = 'centertop';
app.Motor40Panel.Title = 'Motor 40';
app.Motor40Panel.Position = [451 185 100 102];
```

### % Create MotorStateButton\_40

```
app.MotorStateButton_40 = uibutton(app.Motor40Panel, 'state');
app.MotorStateButton_40.ValueChangedFcn = createCallbackFcn(app,
@MotorStateButtonValueChanged, true);
app.MotorStateButton_40.Text = 'Disabled';
app.MotorStateButton_40.BackgroundColor = [1 0 0];
app.MotorStateButton_40.Position = [19 58 62 22];
app.MotorStateButton_40.Value = true;
```

## % Create MotorDirectionButton\_40

```
app.MotorDirectionButton_40 = uibutton(app.Motor40Panel, 'state');
app.MotorDirectionButton_40.ValueChangedFcn = createCallbackFcn(app,
@MotorDirectionButtonValueChanged, true);
app.MotorDirectionButton_40.Enable = 'off';
app.MotorDirectionButton_40.Text = 'CCW';
app.MotorDirectionButton_40.BackgroundColor = [1 1 1];
app.MotorDirectionButton 40.Position = [19 37 62 22];
```

#### % Create MotorRotationSpinner\_40

```
app.MotorRotationSpinner_40 = uispinner(app.Motor40Panel);
app.MotorRotationSpinner_40.Step = 90;
app.MotorRotationSpinner_40.Limits = [90 360];
app.MotorRotationSpinner_40.HorizontalAlignment = 'left';
app.MotorRotationSpinner_40.Enable = 'off';
app.MotorRotationSpinner_40.Position = [36 8 56 22];
app.MotorRotationSpinner 40.Value = 90;
```

## % Create AngleSpinnerLabel\_40

```
app.AngleSpinnerLabel_40 = uilabel(app.Motor40Panel);
app.AngleSpinnerLabel_40.HorizontalAlignment = 'center';
app.AngleSpinnerLabel_40.Position = [1 8 36 22];
app.AngleSpinnerLabel_40.Text = 'Angle';
```
### % Create Motor41Panel

```
app.Motor41Panel = uipanel(app.BraidPatternSetup);
app.Motor41Panel.TitlePosition = 'centertop';
app.Motor41Panel.Title = 'Motor 41';
app.Motor41Panel.Position = [558 185 100 102];
```

#### % Create MotorStateButton\_41

```
app.MotorStateButton_41 = uibutton(app.Motor41Panel, 'state');
app.MotorStateButton_41.ValueChangedFcn = createCallbackFcn(app,
@MotorStateButtonValueChanged, true);
app.MotorStateButton_41.Text = 'Disabled';
app.MotorStateButton_41.BackgroundColor = [1 0 0];
app.MotorStateButton_41.Position = [19 58 62 22];
app.MotorStateButton_41.Value = true;
```

## % Create MotorDirectionButton\_41

```
app.MotorDirectionButton_41 = uibutton(app.Motor41Panel, 'state');
app.MotorDirectionButton_41.ValueChangedFcn = createCallbackFcn(app,
@MotorDirectionButtonValueChanged, true);
app.MotorDirectionButton_41.Enable = 'off';
app.MotorDirectionButton_41.Text = 'CCW';
app.MotorDirectionButton_41.BackgroundColor = [1 1 1];
app.MotorDirectionButton_41.Position = [19 37 62 22];
```

#### % Create MotorRotationSpinner\_41

```
app.MotorRotationSpinner_41 = uispinner(app.Motor41Panel);
app.MotorRotationSpinner_41.Step = 90;
app.MotorRotationSpinner_41.Limits = [90 360];
app.MotorRotationSpinner_41.HorizontalAlignment = 'left';
app.MotorRotationSpinner_41.Enable = 'off';
app.MotorRotationSpinner_41.Position = [39 8 56 22];
app.MotorRotationSpinner_41.Value = 90;
```

#### % Create AngleSpinnerLabel\_41

```
app.AngleSpinnerLabel_41 = uilabel(app.Motor41Panel);
app.AngleSpinnerLabel_41.HorizontalAlignment = 'center';
app.AngleSpinnerLabel_41.Position = [4 8 36 22];
app.AngleSpinnerLabel_41.Text = 'Angle';
```

## % Create Motor42Panel

```
app.Motor42Panel = uipanel(app.BraidPatternSetup);
app.Motor42Panel.TitlePosition = 'centertop';
app.Motor42Panel.Title = 'Motor 42';
app.Motor42Panel.Position = [665 185 100 102];
```

#### % Create MotorStateButton\_42

```
app.MotorStateButton_42 = uibutton(app.Motor42Panel, 'state');
app.MotorStateButton_42.ValueChangedFcn = createCallbackFcn(app,
@MotorStateButtonValueChanged, true);
app.MotorStateButton_42.Text = 'Disabled';
app.MotorStateButton_42.BackgroundColor = [1 0 0];
app.MotorStateButton_42.Position = [19 58 62 22];
app.MotorStateButton_42.Value = true;
```

#### % Create MotorDirectionButton\_42

```
app.MotorDirectionButton_42 = uibutton(app.Motor42Panel, 'state');
app.MotorDirectionButton_42.ValueChangedFcn = createCallbackFcn(app,
@MotorDirectionButtonValueChanged, true);
app.MotorDirectionButton_42.Enable = 'off';
app.MotorDirectionButton_42.Text = 'CCW';
app.MotorDirectionButton_42.BackgroundColor = [1 1 1];
```

```
app.MotorDirectionButton_42.Position = [19 37 62 22];
```

```
% Create MotorRotationSpinner_42
app.MotorRotationSpinner_42 = uispinner(app.Motor42Panel);
app.MotorRotationSpinner_42.Step = 90;
app.MotorRotationSpinner_42.Limits = [90 360];
app.MotorRotationSpinner_42.HorizontalAlignment = 'left';
app.MotorRotationSpinner_42.Enable = 'off';
app.MotorRotationSpinner_42.Position = [39 8 56 22];
app.MotorRotationSpinner_42.Value = 90;
```

```
% Create AngleSpinnerLabel_42
app.AngleSpinnerLabel_42 = uilabel(app.Motor42Panel);
app.AngleSpinnerLabel_42.HorizontalAlignment = 'center';
app.AngleSpinnerLabel_42.Position = [4 8 36 22];
app.AngleSpinnerLabel_42.Text = 'Angle';
```

### % Create Motor43Panel

```
app.Motor43Panel = uipanel(app.BraidPatternSetup);
app.Motor43Panel.TitlePosition = 'centertop';
app.Motor43Panel.Title = 'Motor 43';
app.Motor43Panel.Position = [19 76 100 102];
```

### % Create MotorStateButton\_43

```
app.MotorStateButton_43 = uibutton(app.Motor43Panel, 'state');
app.MotorStateButton_43.ValueChangedFcn = createCallbackFcn(app,
@MotorStateButtonValueChanged, true);
app.MotorStateButton_43.Text = 'Disabled';
app.MotorStateButton_43.BackgroundColor = [1 0 0];
```

```
app.MotorStateButton_43.Position = [19 58 62 22];
app.MotorStateButton_43.Value = true;
```

```
% Create MotorDirectionButton 43
```

```
app.MotorDirectionButton_43 = uibutton(app.Motor43Panel, 'state');
app.MotorDirectionButton_43.ValueChangedFcn = createCallbackFcn(app,
@MotorDirectionButtonValueChanged, true);
app.MotorDirectionButton_43.Enable = 'off';
app.MotorDirectionButton_43.Text = 'CCW';
app.MotorDirectionButton_43.BackgroundColor = [1 1 1];
app.MotorDirectionButton 43.Position = [19 37 62 22];
```

### % Create MotorRotationSpinner\_43

```
app.MotorRotationSpinner_43 = uispinner(app.Motor43Panel);
app.MotorRotationSpinner_43.Step = 90;
app.MotorRotationSpinner_43.Limits = [90 360];
app.MotorRotationSpinner_43.HorizontalAlignment = 'left';
app.MotorRotationSpinner_43.Enable = 'off';
app.MotorRotationSpinner_43.Position = [39 8 56 22];
app.MotorRotationSpinner_43.Value = 90;
```

### % Create AngleSpinnerLabel\_43

```
app.AngleSpinnerLabel_43 = uilabel(app.Motor43Panel);
app.AngleSpinnerLabel_43.HorizontalAlignment = 'center';
app.AngleSpinnerLabel_43.Position = [4 8 36 22];
app.AngleSpinnerLabel_43.Text = 'Angle';
```

% Create Motor44Panel

```
app.Motor44Panel = uipanel(app.BraidPatternSetup);
app.Motor44Panel.TitlePosition = 'centertop';
app.Motor44Panel.Title = 'Motor 44';
app.Motor44Panel.Position = [127 76 100 102];
```

## % Create MotorStateButton\_44

```
app.MotorStateButton_44 = uibutton(app.Motor44Panel, 'state');
app.MotorStateButton_44.ValueChangedFcn = createCallbackFcn(app,
@MotorStateButtonValueChanged, true);
app.MotorStateButton_44.Text = 'Disabled';
app.MotorStateButton_44.BackgroundColor = [1 0 0];
app.MotorStateButton_44.Position = [19 58 62 22];
app.MotorStateButton_44.Value = true;
```

```
% Create MotorDirectionButton_44
app.MotorDirectionButton_44 = uibutton(app.Motor44Panel, 'state');
```

```
app.MotorDirectionButton_44.ValueChangedFcn = createCallbackFcn(app,
@MotorDirectionButtonValueChanged, true);
    app.MotorDirectionButton_44.Enable = 'off';
    app.MotorDirectionButton_44.Text = 'CCW';
    app.MotorDirectionButton_44.BackgroundColor = [1 1 1];
    app.MotorDirectionButton_44.Position = [19 37 62 22];
```

```
% Create MotorRotationSpinner_44
```

```
app.MotorRotationSpinner_44 = uispinner(app.Motor44Panel);
app.MotorRotationSpinner_44.Step = 90;
app.MotorRotationSpinner_44.Limits = [90 360];
app.MotorRotationSpinner_44.HorizontalAlignment = 'left';
app.MotorRotationSpinner_44.Enable = 'off';
app.MotorRotationSpinner_44.Position = [39 8 56 22];
app.MotorRotationSpinner_44.Value = 90;
```

app.AngleSpinnerLabel\_44 = uilabel(app.Motor44Panel); app.AngleSpinnerLabel\_44.HorizontalAlignment = 'center'; app.AngleSpinnerLabel\_44.Position = [4 8 36 22]; app.AngleSpinnerLabel\_44.Text = 'Angle';

## % Create Motor45Panel

```
app.Motor45Panel = uipanel(app.BraidPatternSetup);
app.Motor45Panel.TitlePosition = 'centertop';
app.Motor45Panel.Title = 'Motor 45';
app.Motor45Panel.Position = [235 76 100 102];
```

### % Create MotorStateButton\_45

```
app.MotorStateButton_45 = uibutton(app.Motor45Panel, 'state');
app.MotorStateButton_45.ValueChangedFcn = createCallbackFcn(app,
@MotorStateButtonValueChanged, true);
app.MotorStateButton_45.Text = 'Disabled';
app.MotorStateButton_45.BackgroundColor = [1 0 0];
app.MotorStateButton_45.Position = [19 58 62 22];
app.MotorStateButton_45.Value__true;
```

```
app.MotorStateButton_45.Value = true;
```

### % Create MotorDirectionButton\_45

```
app.MotorDirectionButton_45 = uibutton(app.Motor45Panel, 'state');
app.MotorDirectionButton_45.ValueChangedFcn = createCallbackFcn(app,
@MotorDirectionButtonValueChanged, true);
app.MotorDirectionButton_45.Enable = 'off';
app.MotorDirectionButton_45.Text = 'CCW';
app.MotorDirectionButton_45.BackgroundColor = [1 1 1];
app.MotorDirectionButton_45.Position = [19 37 62 22];
```

```
% Create MotorRotationSpinner_45
app.MotorRotationSpinner_45 = uispinner(app.Motor45Panel);
app.MotorRotationSpinner_45.Step = 90;
app.MotorRotationSpinner_45.Limits = [90 360];
app.MotorRotationSpinner_45.HorizontalAlignment = 'left';
app.MotorRotationSpinner_45.Enable = 'off';
app.MotorRotationSpinner_45.Position = [39 8 56 22];
app.MotorRotationSpinner 45.Value = 90;
```

app.AngleSpinnerLabel\_45 = uilabel(app.Motor45Panel); app.AngleSpinnerLabel\_45.HorizontalAlignment = 'center'; app.AngleSpinnerLabel\_45.Position = [4 8 36 22]; app.AngleSpinnerLabel\_45.Text = 'Angle';

### % Create Motor46Panel

```
app.Motor46Panel = uipanel(app.BraidPatternSetup);
app.Motor46Panel.TitlePosition = 'centertop';
app.Motor46Panel.Title = 'Motor 46';
app.Motor46Panel.Position = [343 76 100 102];
```

### % Create MotorStateButton\_46

```
app.MotorStateButton_46 = uibutton(app.Motor46Panel, 'state');
app.MotorStateButton_46.ValueChangedFcn = createCallbackFcn(app,
@MotorStateButtonValueChanged, true);
app.MotorStateButton_46.Text = 'Disabled';
app.MotorStateButton_46.BackgroundColor = [1 0 0];
app.MotorStateButton_46.Position = [19 58 62 22];
app.MotorStateButton_46.Value = true;
```

#### % Create MotorDirectionButton\_46

```
app.MotorDirectionButton_46 = uibutton(app.Motor46Panel, 'state');
app.MotorDirectionButton_46.ValueChangedFcn = createCallbackFcn(app,
@MotorDirectionButtonValueChanged, true);
app.MotorDirectionButton_46.Enable = 'off';
app.MotorDirectionButton_46.Text = 'CCW';
app.MotorDirectionButton_46.BackgroundColor = [1 1 1];
app.MotorDirectionButton_46.Position = [19 37 62 22];
```

```
% Create MotorRotationSpinner_46
app.MotorRotationSpinner_46 = uispinner(app.Motor46Panel);
app.MotorRotationSpinner_46.Step = 90;
app.MotorRotationSpinner_46.Limits = [90 360];
```

```
app.MotorRotationSpinner_46.HorizontalAlignment = 'left';
app.MotorRotationSpinner_46.Enable = 'off';
app.MotorRotationSpinner_46.Position = [39 8 56 22];
app.MotorRotationSpinner 46.Value = 90;
```

```
app.AngleSpinnerLabel_46 = uilabel(app.Motor46Panel);
app.AngleSpinnerLabel_46.HorizontalAlignment = 'center';
app.AngleSpinnerLabel_46.Position = [4 8 36 22];
app.AngleSpinnerLabel_46.Text = 'Angle';
```

#### % Create Motor47Panel

```
app.Motor47Panel = uipanel(app.BraidPatternSetup);
app.Motor47Panel.TitlePosition = 'centertop';
app.Motor47Panel.Title = 'Motor 47';
app.Motor47Panel.Position = [451 76 100 102];
```

### % Create MotorStateButton\_47

```
app.MotorStateButton_47 = uibutton(app.Motor47Panel, 'state');
app.MotorStateButton_47.ValueChangedFcn = createCallbackFcn(app,
@MotorStateButtonValueChanged, true);
app.MotorStateButton_47.Text = 'Disabled';
app.MotorStateButton_47.BackgroundColor = [1 0 0];
app.MotorStateButton_47.Position = [19 58 62 22];
```

```
app.MotorStateButton_47.Value = true;
```

#### % Create MotorDirectionButton\_47

```
app.MotorDirectionButton_47 = uibutton(app.Motor47Panel, 'state');
app.MotorDirectionButton_47.ValueChangedFcn = createCallbackFcn(app,
@MotorDirectionButtonValueChanged, true);
app.MotorDirectionButton_47.Enable = 'off';
app.MotorDirectionButton_47.Text = 'CCW';
```

```
app.MotorDirectionButton_47.BackgroundColor = [1 1 1];
app.MotorDirectionButton_47.Position = [19 37 62 22];
```

```
% Create MotorRotationSpinner_47
app.MotorRotationSpinner_47 = uispinner(app.Motor47Panel);
app.MotorRotationSpinner_47.Step = 90;
app.MotorRotationSpinner_47.Limits = [90 360];
app.MotorRotationSpinner_47.HorizontalAlignment = 'left';
app.MotorRotationSpinner_47.Enable = 'off';
app.MotorRotationSpinner_47.Position = [39 8 56 22];
app.MotorRotationSpinner 47.Value = 90;
```

```
app.AngleSpinnerLabel_47 = uilabel(app.Motor47Panel);
app.AngleSpinnerLabel_47.HorizontalAlignment = 'center';
app.AngleSpinnerLabel_47.Position = [4 8 36 22];
app.AngleSpinnerLabel_47.Text = 'Angle';
```

### % Create Motor48Panel

```
app.Motor48Panel = uipanel(app.BraidPatternSetup);
app.Motor48Panel.TitlePosition = 'centertop';
app.Motor48Panel.Title = 'Motor 48';
app.Motor48Panel.Position = [558 76 100 102];
```

### % Create MotorStateButton\_48

```
app.MotorStateButton_48 = uibutton(app.Motor48Panel, 'state');
app.MotorStateButton_48.ValueChangedFcn = createCallbackFcn(app,
@MotorStateButtonValueChanged, true);
app.MotorStateButton_48.Text = 'Disabled';
app.MotorStateButton_48.BackgroundColor = [1 0 0];
app.MotorStateButton_48.Position = [19 58 62 22];
app.MotorStateButton_48.Value = true;
```

## % Create MotorDirectionButton\_48

```
app.MotorDirectionButton_48 = uibutton(app.Motor48Panel, 'state');
app.MotorDirectionButton_48.ValueChangedFcn = createCallbackFcn(app,
@MotorDirectionButtonValueChanged, true);
app.MotorDirectionButton_48.Enable = 'off';
app.MotorDirectionButton_48.Text = 'CCW';
app.MotorDirectionButton_48.BackgroundColor = [1 1 1];
app.MotorDirectionButton 48.Position = [19 37 62 22];
```

### % Create MotorRotationSpinner\_48

```
app.MotorRotationSpinner_48 = uispinner(app.Motor48Panel);
app.MotorRotationSpinner_48.Step = 90;
app.MotorRotationSpinner_48.Limits = [90 360];
app.MotorRotationSpinner_48.HorizontalAlignment = 'left';
app.MotorRotationSpinner_48.Enable = 'off';
app.MotorRotationSpinner_48.Position = [39 8 56 22];
app.MotorRotationSpinner 48.Value = 90;
```

## % Create AngleSpinnerLabel\_48

```
app.AngleSpinnerLabel_48 = uilabel(app.Motor48Panel);
app.AngleSpinnerLabel_48.HorizontalAlignment = 'center';
app.AngleSpinnerLabel_48.Position = [4 8 36 22];
app.AngleSpinnerLabel_48.Text = 'Angle';
```

#### % Create Motor49Panel

```
app.Motor49Panel = uipanel(app.BraidPatternSetup);
app.Motor49Panel.TitlePosition = 'centertop';
app.Motor49Panel.Title = 'Motor 49';
app.Motor49Panel.Position = [665 76 100 102];
```

#### % Create MotorStateButton\_49

```
app.MotorStateButton_49 = uibutton(app.Motor49Panel, 'state');
app.MotorStateButton_49.ValueChangedFcn = createCallbackFcn(app,
@MotorStateButtonValueChanged, true);
app.MotorStateButton_49.Text = 'Disabled';
app.MotorStateButton_49.BackgroundColor = [1 0 0];
app.MotorStateButton_49.Position = [19 58 62 22];
app.MotorStateButton_49.Value = true;
```

# % Create MotorDirectionButton\_49

```
app.MotorDirectionButton_49 = uibutton(app.Motor49Panel, 'state');
app.MotorDirectionButton_49.ValueChangedFcn = createCallbackFcn(app,
@MotorDirectionButtonValueChanged, true);
app.MotorDirectionButton_49.Enable = 'off';
app.MotorDirectionButton_49.Text = 'CCW';
app.MotorDirectionButton_49.BackgroundColor = [1 1 1];
app.MotorDirectionButton_49.Position = [19 37 62 22];
```

## % Create MotorRotationSpinner\_49

```
app.MotorRotationSpinner_49 = uispinner(app.Motor49Panel);
app.MotorRotationSpinner_49.Step = 90;
app.MotorRotationSpinner_49.Limits = [90 360];
app.MotorRotationSpinner_49.HorizontalAlignment = 'left';
app.MotorRotationSpinner_49.Enable = 'off';
app.MotorRotationSpinner_49.Position = [39 8 56 22];
app.MotorRotationSpinner_49.Value = 90;
```

### % Create AngleSpinnerLabel\_49

```
app.AngleSpinnerLabel_49 = uilabel(app.Motor49Panel);
app.AngleSpinnerLabel_49.HorizontalAlignment = 'center';
app.AngleSpinnerLabel_49.Position = [4 8 36 22];
app.AngleSpinnerLabel_49.Text = 'Angle';
```

```
% Create MasterMotorRotationSpinner
app.MasterMotorRotationSpinner = uispinner(app.BraidPatternSetup);
app.MasterMotorRotationSpinner.Step = 90;
app.MasterMotorRotationSpinner.Limits = [90 360];
app.MasterMotorRotationSpinner.ValueChangedFcn =
createCallbackFcn(app, @MasterMotorRotationSpinnerValueChanged, true);
```

```
app.MasterMotorRotationSpinner.HorizontalAlignment = 'left';
app.MasterMotorRotationSpinner.Position = [898 811 75 22];
app.MasterMotorRotationSpinner.Value = 90;
```

### % Create MasterAngleControlLabel

```
app.MasterAngleControlLabel = uilabel(app.BraidPatternSetup);
app.MasterAngleControlLabel.HorizontalAlignment = 'center';
app.MasterAngleControlLabel.Position = [771 810 113 22];
app.MasterAngleControlLabel.Text = 'Master Angle Control';
```

### % Create MasterMotorDirectionButton

```
app.MasterMotorDirectionButton = uibutton(app.BraidPatternSetup,
'state');
```

```
app.MasterMotorDirectionButton.ValueChangedFcn =
createCallbackFcn(app, @MasterMotorDirectionButtonValueChanged, true);
    app.MasterMotorDirectionButton.Text = 'CCW';
    app.MasterMotorDirectionButton.BackgroundColor = [1 1 1];
    app.MasterMotorDirectionButton.Position = [911 781 62 22];
```

```
% Create MasterDirectionControlLabel
```

```
app.MasterDirectionControlLabel = uilabel(app.BraidPatternSetup);
app.MasterDirectionControlLabel.Position = [771 781 135 22];
app.MasterDirectionControlLabel.Text = 'Master Direction Control';
```

### % Create SaveCurrentStepButton

```
app.SaveCurrentStepButton = uibutton(app.BraidPatternSetup, 'push');
app.SaveCurrentStepButton.ButtonPushedFcn = createCallbackFcn(app,
@SaveCurrentStepButtonPushed, true);
app.SaveCurrentStepButton.BackgroundColor = [0.0745 0.6235 1];
app.SaveCurrentStepButton.Position = [1065 760 114 43];
app.SaveCurrentStepButton.Text = 'Save Current Step';
```

#### % Create SavedStepsDropDownLabel

```
app.SavedStepsDropDownLabel = uilabel(app.BraidPatternSetup);
app.SavedStepsDropDownLabel.HorizontalAlignment = 'right';
app.SavedStepsDropDownLabel.Position = [1027 810 74 22];
app.SavedStepsDropDownLabel.Text = 'Saved Steps';
```

```
% Create SavedStepsDropDown
app.SavedStepsDropDown = uidropdown(app.BraidPatternSetup);
app.SavedStepsDropDown.Items = {'None'};
app.SavedStepsDropDown.ValueChangedFcn = createCallbackFcn(app,
@SavedStepsDropDownValueChanged, true);
app.SavedStepsDropDown.Position = [1116 810 100 22];
```

app.SavedStepsDropDown.Value = 'None';

## % Create TakeUpControlButton

```
app.TakeUpControlButton = uibutton(app.BraidPatternSetup, 'state');
            app.TakeUpControlButton.ValueChangedFcn = createCallbackFcn(app,
@TakeUpControlButtonValueChanged, true);
```

```
app.TakeUpControlButton.Text = 'Active';
app.TakeUpControlButton.BackgroundColor = [0 1 0];
app.TakeUpControlButton.Position = [905 752 68 22];
app.TakeUpControlButton.Value = true;
```

### % Create TakeUpControlLabel

```
app.TakeUpControlLabel = uilabel(app.BraidPatternSetup);
app.TakeUpControlLabel.Position = [771 752 90 22];
app.TakeUpControlLabel.Text = 'Take-up Control';
```

#### % Create TakeupSpeedmmsEditFieldLabel

```
app.TakeupSpeedmmsEditFieldLabel = uilabel(app.BraidPatternSetup);
app.TakeupSpeedmmsEditFieldLabel.Position = [771 723 127 22];
app.TakeupSpeedmmsEditFieldLabel.Text = 'Take-up Speed (mm/s)';
```

#### % Create TakeUpSpeedEditField

```
app.TakeUpSpeedEditField = uieditfield(app.BraidPatternSetup,
'numeric');
```

```
app.TakeUpSpeedEditField.Limits = [0 255];
app.TakeUpSpeedEditField.RoundFractionalValues = 'on';
app.TakeUpSpeedEditField.Position = [911 723 62 22];
app.TakeUpSpeedEditField.Value = 1;
```

### % Create PresetsDropDownLabel

```
app.PresetsDropDownLabel = uilabel(app.BraidPatternSetup);
app.PresetsDropDownLabel.HorizontalAlignment = 'right';
app.PresetsDropDownLabel.Position = [1027 722 46 22];
app.PresetsDropDownLabel.Text = 'Presets';
```

% Create PresetsDropDown

```
app.PresetsDropDown = uidropdown(app.BraidPatternSetup);
            app.PresetsDropDown.Items = {'None', 'Square 7x7 1', 'Square 7x7 2'};
            app.PresetsDropDown.ValueChangedFcn = createCallbackFcn(app,
@PresetsDropDownValueChanged, true);
            app.PresetsDropDown.Position = [1106 722 110 22];
            app.PresetsDropDown.Value = 'None';
```

### % Create DeleteStepButton

```
app.DeleteStepButton = uibutton(app.BraidPatternSetup, 'push');
app.DeleteStepButton.ButtonPushedFcn = createCallbackFcn(app,
@DeleteStepButtonPushed, true);
app.DeleteStepButton.BackgroundColor = [1 0 0];
app.DeleteStepButton.Enable = 'off';
app.DeleteStepButton.Position = [1240 810 79 22];
```

```
app.DeleteStepButton.Text = 'Delete Step';
```

% Create DeleteStepDropDown

```
app.DeleteStepDropDown = uidropdown(app.BraidPatternSetup);
app.DeleteStepDropDown.Items = {'N/A', ''};
app.DeleteStepDropDown.Position = [1328 810 53 22];
app.DeleteStepDropDown.Value = 'N/A';
```

# % Create DisableAllButton

```
app.DisableAllButton = uibutton(app.BraidPatternSetup, 'push');
app.DisableAllButton.ButtonPushedFcn = createCallbackFcn(app,
@DisableAllButtonPushed, true);
app.DisableAllButton.BackgroundColor = [1 0 0];
app.DisableAllButton.Position = [765 635 101 43];
app.DisableAllButton.Text = 'Disable All';
```

```
% Create RepeatStepsEditField_min
```

# % Create RepeatStepstoLabel

```
app.RepeatStepstoLabel = uilabel(app.BraidPatternSetup);
app.RepeatStepstoLabel.HorizontalAlignment = 'right';
app.RepeatStepstoLabel.Position = [1027 660 78 42];
app.RepeatStepstoLabel.Text = {'Repeat Steps'; ''; 'to'};
```

## % Create RepeatStepsEditField max

```
app.RepeatStepsEditField_max.Value = 1;
% Create RepeatStepstimesLabel
app.RepeatStepstimesLabel = uilabel(app.BraidPatternSetup);
app.RepeatStepstimesLabel.Position = [1033 614 164 22];
app.RepeatStepstimesLabel.Text = 'Repeat Steps
times';
```

```
% Create RepeatStepsEditField number
```

```
app.RepeatStepsEditField_number = uieditfield(app.BraidPatternSetup,
.
```

'numeric');

```
app.RepeatStepsEditField_number.Limits = [1 Inf];
app.RepeatStepsEditField_number.Position = [1118 614 36 22];
app.RepeatStepsEditField_number.Value = 1;
```

## % Create RepeatSavedStepsButton

```
app.RepeatSavedStepsButton = uibutton(app.BraidPatternSetup, 'push');
app.RepeatSavedStepsButton.ButtonPushedFcn = createCallbackFcn(app,
@RepeatSavedStepsButtonPushed, true);
app.RepeatSavedStepsButton.BackgroundColor = [0.0745 0.6235 1];
app.RepeatSavedStepsButton.Enable = 'off';
app.RepeatSavedStepsButton.Position = [1057 563 130 44];
app.RepeatSavedStepsButton.Text = 'Repeat Saved Steps';
```

# % Create ClearAllStepsButton

```
app.ClearAllStepsButton = uibutton(app.BraidPatternSetup, 'push');
app.ClearAllStepsButton.ButtonPushedFcn = createCallbackFcn(app,
@ClearAllStepsButtonPushed, true);
app.ClearAllStepsButton.BackgroundColor = [0.6353 0.0784 0.1843];
app.ClearAllStepsButton.Enable = 'off';
app.ClearAllStepsButton.Position = [1240 781 95 22];
app.ClearAllStepsButton.Text = 'Clear All Steps';
```

# % Create ReverseTakeupDirectionCheckBox

app.ReverseTakeupDirectionCheckBox.Position = [771 692 163 22];

### % Create CreateFullPathButton

```
app.CreateFullPathButton.BackgroundColor = [1 1 0.0667];
            app.CreateFullPathButton.Position = [1239 722 102 22];
            app.CreateFullPathButton.Text = 'Create Full Path';
            % Create Modeling
            app.Modeling = uitab(app.TabGroup);
            app.Modeling.Title = 'Modeling';
            % Create btGeneratePlots
            app.btGeneratePlots = uibutton(app.Modeling, 'push');
            app.btGeneratePlots.ButtonPushedFcn = createCallbackFcn(app,
@genPlots, true);
            app.btGeneratePlots.Position = [164 436 120 42];
            app.btGeneratePlots.Text = 'Generate Plots';
            % Create btGenerateModel
            app.btGenerateModel = uibutton(app.Modeling, 'push');
            app.btGenerateModel.ButtonPushedFcn = createCallbackFcn(app,
@genModel, true);
            app.btGenerateModel.Position = [308 436 120 42];
            app.btGenerateModel.Text = 'Generate Model';
            % Create cbSmoothing
            app.cbSmoothing = uicheckbox(app.Modeling);
            app.cbSmoothing.ValueChangedFcn = createCallbackFcn(app,
@enSmoothing, true);
            app.cbSmoothing.Text = 'Enable Smoothing';
            app.cbSmoothing.Position = [393 788 120 16];
            app.cbSmoothing.Value = true;
            % Create cbTriAxial
            app.cbTriAxial = uicheckbox(app.Modeling);
            app.cbTriAxial.ValueChangedFcn = createCallbackFcn(app, @enTriAxial,
true);
            app.cbTriAxial.Text = 'Enable Tri-Axial Yarns ';
            app.cbTriAxial.Position = [393 748 144 16];
            % Create btGeneratePaths
            app.btGeneratePaths = uibutton(app.Modeling, 'push');
            app.btGeneratePaths.ButtonPushedFcn = createCallbackFcn(app,
@genPaths, true);
            app.btGeneratePaths.Position = [19 436 120 42];
            app.btGeneratePaths.Text = 'Generate Paths';
```

```
355
```

### % Create btClosePlots

```
app.btClosePlots = uibutton(app.Modeling, 'push');
app.btClosePlots.ButtonPushedFcn = createCallbackFcn(app,
@closePlots, true);
app.btClosePlots.Position = [452 436 120 42];
app.btClosePlots.Text = 'Close Plots';
```

### % Create cbType2Paths

```
app.cbType2Paths = uicheckbox(app.Modeling);
app.cbType2Paths.Enable = 'off';
app.cbType2Paths.Text = 'Enable Type II';
app.cbType2Paths.Position = [393 706 97 16];
```

### % Create cbDenier

```
app.cbDenier = uicheckbox(app.Modeling);
app.cbDenier.ValueChangedFcn = createCallbackFcn(app, @DenierChange,
```

#### true);

app.cbDenier.Text = 'Override Denier'; app.cbDenier.Position = [651 472 109 15];

# % Create LowerBoundPanel

```
app.LowerBoundPanel = uipanel(app.Modeling);
app.LowerBoundPanel.Title = 'Lower Bound';
app.LowerBoundPanel.Position = [368 53 291 325];
```

### % Create tbAngleLamina

```
app.tbAngleLamina = uieditfield(app.LowerBoundPanel, 'text');
app.tbAngleLamina.Editable = 'off';
app.tbAngleLamina.HorizontalAlignment = 'center';
app.tbAngleLamina.BackgroundColor = [0.9373 0.9373 0.9373];
app.tbAngleLamina.Position = [9 257 276 35];
```

```
app.Label24 = uilabel(app.LowerBoundPanel);
app.Label24.HorizontalAlignment = 'center';
app.Label24.Position = [47 224 20 15];
app.Label24.Text = 'Ex';
```

```
% Create etAngleLaminaEx
app.etAngleLaminaEx = uieditfield(app.LowerBoundPanel, 'numeric');
app.etAngleLaminaEx.Editable = 'off';
app.etAngleLaminaEx.HorizontalAlignment = 'center';
app.etAngleLaminaEx.Position = [25 192 64 22];
```

### % Create Label25

```
app.Label25 = uilabel(app.LowerBoundPanel);
app.Label25.HorizontalAlignment = 'center';
app.Label25.VerticalAlignment = 'top';
app.Label25.Position = [47 141 20 15];
app.Label25.Text = 'vxy';
```

## % Create etAngleLaminavxy

```
app.etAngleLaminavxy = uieditfield(app.LowerBoundPanel, 'numeric');
app.etAngleLaminavxy.Editable = 'off';
app.etAngleLaminavxy.HorizontalAlignment = 'center';
app.etAngleLaminavxy.Position = [25 109 64 22];
```

## % Create GxyLabel

```
app.GxyLabel = uilabel(app.LowerBoundPanel);
app.GxyLabel.HorizontalAlignment = 'center';
app.GxyLabel.VerticalAlignment = 'top';
app.GxyLabel.Position = [43 47 27 22];
app.GxyLabel.Text = 'Gxy';
```

## % Create etAngleLaminaGxy

```
app.etAngleLaminaGxy = uieditfield(app.LowerBoundPanel, 'numeric');
app.etAngleLaminaGxy.Editable = 'off';
app.etAngleLaminaGxy.HorizontalAlignment = 'center';
app.etAngleLaminaGxy.Position = [25 22 64 22];
```

### % Create Label27

```
app.Label27 = uilabel(app.LowerBoundPanel);
app.Label27.HorizontalAlignment = 'center';
app.Label27.Position = [135 223 20 15];
app.Label27.Text = 'Ey';
```

## % Create etAngleLaminaEy

```
app.etAngleLaminaEy = uieditfield(app.LowerBoundPanel, 'numeric');
app.etAngleLaminaEy.Editable = 'off';
app.etAngleLaminaEy.HorizontalAlignment = 'center';
app.etAngleLaminaEy.Position = [113 191 64 22];
```

```
app.Label28 = uilabel(app.LowerBoundPanel);
app.Label28.HorizontalAlignment = 'center';
app.Label28.VerticalAlignment = 'top';
app.Label28.Position = [135 140 20 15];
app.Label28.Text = 'vxz';
```

### % Create etAngleLaminavxz

```
app.etAngleLaminavxz = uieditfield(app.LowerBoundPanel, 'numeric');
app.etAngleLaminavxz.Editable = 'off';
app.etAngleLaminavxz.HorizontalAlignment = 'center';
app.etAngleLaminavxz.Position = [113 108 64 22];
```

### % Create GxzLabel

```
app.GxzLabel = uilabel(app.LowerBoundPanel);
app.GxzLabel.HorizontalAlignment = 'center';
app.GxzLabel.VerticalAlignment = 'top';
app.GxzLabel.Position = [131 46 27 22];
app.GxzLabel.Text = 'Gxz';
```

# % Create etAngleLaminaGxz

```
app.etAngleLaminaGxz = uieditfield(app.LowerBoundPanel, 'numeric');
app.etAngleLaminaGxz.Editable = 'off';
app.etAngleLaminaGxz.HorizontalAlignment = 'center';
app.etAngleLaminaGxz.Position = [113 21 64 22];
```

### % Create Label30

```
app.Label30 = uilabel(app.LowerBoundPanel);
app.Label30.HorizontalAlignment = 'center';
app.Label30.Position = [223 223 20 15];
app.Label30.Text = 'Ez';
```

### % Create etAngleLaminaEz

```
app.etAngleLaminaEz = uieditfield(app.LowerBoundPanel, 'numeric');
app.etAngleLaminaEz.Editable = 'off';
app.etAngleLaminaEz.HorizontalAlignment = 'center';
app.etAngleLaminaEz.Position = [201 191 64 22];
```

## % Create Label31

```
app.Label31 = uilabel(app.LowerBoundPanel);
app.Label31.HorizontalAlignment = 'center';
app.Label31.VerticalAlignment = 'top';
app.Label31.Position = [223 140 20 15];
app.Label31.Text = 'vyz';
```

#### % Create etAngleLaminavyz

```
app.etAngleLaminavyz = uieditfield(app.LowerBoundPanel, 'numeric');
app.etAngleLaminavyz.Editable = 'off';
app.etAngleLaminavyz.HorizontalAlignment = 'center';
```

```
app.etAngleLaminavyz.Position = [201 108 64 22];
```

```
% Create GyzLabel
```

```
app.GyzLabel = uilabel(app.LowerBoundPanel);
app.GyzLabel.HorizontalAlignment = 'center';
app.GyzLabel.VerticalAlignment = 'top';
app.GyzLabel.Position = [219 46 27 22];
app.GyzLabel.Text = 'Gyz';
```

## % Create etAngleLaminaGyz

```
app.etAngleLaminaGyz = uieditfield(app.LowerBoundPanel, 'numeric');
app.etAngleLaminaGyz.Editable = 'off';
app.etAngleLaminaGyz.HorizontalAlignment = 'center';
app.etAngleLaminaGyz.Position = [201 21 64 22];
```

#### % Create UpperBoundPanel

app.UpperBoundPanel = uipanel(app.Modeling); app.UpperBoundPanel.Title = 'Upper Bound'; app.UpperBoundPanel.Position = [27 53 297 325];

#### % Create tbLamina

```
app.tbLamina = uieditfield(app.UpperBoundPanel, 'text');
app.tbLamina.Editable = 'off';
app.tbLamina.HorizontalAlignment = 'center';
app.tbLamina.BackgroundColor = [0.9373 0.9373 0.9373];
app.tbLamina.Position = [11 260 280 35];
```

## % Create Label15

```
app.Label15 = uilabel(app.UpperBoundPanel);
app.Label15.HorizontalAlignment = 'center';
app.Label15.Position = [48 224 20 15];
app.Label15.Text = 'E1';
```

### % Create etLaminaE1

```
app.etLaminaE1 = uieditfield(app.UpperBoundPanel, 'numeric');
app.etLaminaE1.Editable = 'off';
app.etLaminaE1.HorizontalAlignment = 'center';
app.etLaminaE1.Position = [26 192 64 22];
```

```
app.Label16 = uilabel(app.UpperBoundPanel);
app.Label16.HorizontalAlignment = 'center';
app.Label16.VerticalAlignment = 'top';
```

```
app.Label16.Position = [48 141 20 15];
app.Label16.Text = 'v12';
```

```
% Create etLaminav12
```

```
app.etLaminav12 = uieditfield(app.UpperBoundPanel, 'numeric');
app.etLaminav12.Editable = 'off';
app.etLaminav12.HorizontalAlignment = 'center';
app.etLaminav12.Position = [26 109 64 22];
```

## % Create Label17

```
app.Label17 = uilabel(app.UpperBoundPanel);
app.Label17.HorizontalAlignment = 'center';
app.Label17.VerticalAlignment = 'top';
app.Label17.Position = [46 54 23 15];
app.Label17.Text = 'G12';
```

#### % Create etLaminaG12

app.etLaminaG12 = uieditfield(app.UpperBoundPanel, 'numeric'); app.etLaminaG12.Editable = 'off'; app.etLaminaG12.HorizontalAlignment = 'center'; app.etLaminaG12.Position = [26 22 64 22];

## % Create Label18

```
app.Label18 = uilabel(app.UpperBoundPanel);
app.Label18.HorizontalAlignment = 'center';
app.Label18.Position = [139 224 20 15];
app.Label18.Text = 'E2';
```

## % Create etLaminaE2

```
app.etLaminaE2 = uieditfield(app.UpperBoundPanel, 'numeric');
app.etLaminaE2.Editable = 'off';
app.etLaminaE2.HorizontalAlignment = 'center';
app.etLaminaE2.Position = [117 192 64 22];
```

### % Create Label19

```
app.Label19 = uilabel(app.UpperBoundPanel);
app.Label19.HorizontalAlignment = 'center';
app.Label19.VerticalAlignment = 'top';
app.Label19.Position = [139 141 20 15];
app.Label19.Text = 'v13';
```

## % Create etLaminav13

```
app.etLaminav13 = uieditfield(app.UpperBoundPanel, 'numeric');
```

```
app.etLaminav13.Editable = 'off';
app.etLaminav13.HorizontalAlignment = 'center';
app.etLaminav13.Position = [117 109 64 22];
```

### % Create Label20

```
app.Label20 = uilabel(app.UpperBoundPanel);
app.Label20.HorizontalAlignment = 'center';
app.Label20.VerticalAlignment = 'top';
app.Label20.Position = [137 54 23 15];
app.Label20.Text = 'G13';
```

#### % Create etLaminaG13

```
app.etLaminaG13 = uieditfield(app.UpperBoundPanel, 'numeric');
app.etLaminaG13.Editable = 'off';
app.etLaminaG13.HorizontalAlignment = 'center';
app.etLaminaG13.Position = [117 22 64 22];
```

### % Create Label21

```
app.Label21 = uilabel(app.UpperBoundPanel);
app.Label21.HorizontalAlignment = 'center';
app.Label21.Position = [230 223 20 15];
app.Label21.Text = 'E3';
```

#### % Create etLaminaE3

```
app.etLaminaE3 = uieditfield(app.UpperBoundPanel, 'numeric');
app.etLaminaE3.Editable = 'off';
app.etLaminaE3.HorizontalAlignment = 'center';
app.etLaminaE3.Position = [208 191 64 22];
```

### % Create Label22

```
app.Label22 = uilabel(app.UpperBoundPanel);
app.Label22.HorizontalAlignment = 'center';
app.Label22.VerticalAlignment = 'top';
app.Label22.Position = [230 140 20 15];
app.Label22.Text = 'v23';
```

# % Create etLaminav23

```
app.etLaminav23 = uieditfield(app.UpperBoundPanel, 'numeric');
app.etLaminav23.Editable = 'off';
app.etLaminav23.HorizontalAlignment = 'center';
app.etLaminav23.Position = [208 108 64 22];
```

```
app.Label23 = uilabel(app.UpperBoundPanel);
app.Label23.HorizontalAlignment = 'center';
app.Label23.VerticalAlignment = 'top';
app.Label23.Position = [228 53 23 15];
app.Label23.Text = 'G23';
```

#### % Create etLaminaG23

```
app.etLaminaG23 = uieditfield(app.UpperBoundPanel, 'numeric');
app.etLaminaG23.Editable = 'off';
app.etLaminaG23.HorizontalAlignment = 'center';
app.etLaminaG23.Position = [208 21 64 22];
```

#### % Create YarnPropertiesPanel

```
app.YarnPropertiesPanel = uipanel(app.Modeling);
app.YarnPropertiesPanel.Title = 'Yarn Properties';
app.YarnPropertiesPanel.Position = [967 505 403 325];
```

### % Create Label6

```
app.Label6 = uilabel(app.YarnPropertiesPanel);
app.Label6.HorizontalAlignment = 'center';
app.Label6.Position = [66 218 20 15];
app.Label6.Text = 'E1';
```

#### % Create etYarnE1

```
app.etYarnE1 = uieditfield(app.YarnPropertiesPanel, 'numeric');
app.etYarnE1.Editable = 'off';
app.etYarnE1.HorizontalAlignment = 'center';
app.etYarnE1.Position = [26 186 100 22];
```

### % Create Label7

```
app.Label7 = uilabel(app.YarnPropertiesPanel);
app.Label7.HorizontalAlignment = 'center';
app.Label7.VerticalAlignment = 'top';
app.Label7.Position = [66 135 20 15];
app.Label7.Text = 'v12';
```

## % Create etYarnv12

```
app.etYarnv12 = uieditfield(app.YarnPropertiesPanel, 'numeric');
app.etYarnv12.Editable = 'off';
app.etYarnv12.HorizontalAlignment = 'center';
app.etYarnv12.Position = [26 103 100 22];
```

```
app.Label8 = uilabel(app.YarnPropertiesPanel);
app.Label8.HorizontalAlignment = 'center';
app.Label8.VerticalAlignment = 'top';
app.Label8.Position = [64 48 23 15];
app.Label8.Text = 'G12';
```

#### % Create etYarnG12

```
app.etYarnG12 = uieditfield(app.YarnPropertiesPanel, 'numeric');
app.etYarnG12.Editable = 'off';
app.etYarnG12.HorizontalAlignment = 'center';
app.etYarnG12.Position = [26 16 100 22];
```

## % Create Label9

```
app.Label9 = uilabel(app.YarnPropertiesPanel);
app.Label9.HorizontalAlignment = 'center';
app.Label9.Position = [192 218 20 15];
app.Label9.Text = 'E2';
```

#### % Create etYarnE2

```
app.etYarnE2 = uieditfield(app.YarnPropertiesPanel, 'numeric');
app.etYarnE2.Editable = 'off';
app.etYarnE2.HorizontalAlignment = 'center';
app.etYarnE2.Position = [152 186 100 22];
```

### % Create Label10

```
app.Label10 = uilabel(app.YarnPropertiesPanel);
app.Label10.HorizontalAlignment = 'center';
app.Label10.VerticalAlignment = 'top';
app.Label10.Position = [192 135 20 15];
app.Label10.Text = 'v13';
```

#### % Create etYarnv13

```
app.etYarnv13 = uieditfield(app.YarnPropertiesPanel, 'numeric');
app.etYarnv13.Editable = 'off';
app.etYarnv13.HorizontalAlignment = 'center';
app.etYarnv13.Position = [152 103 100 22];
```

```
app.Label11 = uilabel(app.YarnPropertiesPanel);
app.Label11.HorizontalAlignment = 'center';
app.Label11.VerticalAlignment = 'top';
app.Label11.Position = [190 48 23 15];
app.Label11.Text = 'G13';
```

```
% Create etYarnG13
```

```
app.etYarnG13 = uieditfield(app.YarnPropertiesPanel, 'numeric');
app.etYarnG13.Editable = 'off';
app.etYarnG13.HorizontalAlignment = 'center';
app.etYarnG13.Position = [152 16 100 22];
```

### % Create Label12

```
app.Label12 = uilabel(app.YarnPropertiesPanel);
app.Label12.HorizontalAlignment = 'center';
app.Label12.Position = [318 218 20 15];
app.Label12.Text = 'E3';
```

### % Create etYarnE3

```
app.etYarnE3 = uieditfield(app.YarnPropertiesPanel, 'numeric');
app.etYarnE3.Editable = 'off';
app.etYarnE3.HorizontalAlignment = 'center';
app.etYarnE3.Position = [278 186 100 22];
```

# % Create Label13

```
app.Label13 = uilabel(app.YarnPropertiesPanel);
app.Label13.HorizontalAlignment = 'center';
app.Label13.VerticalAlignment = 'top';
app.Label13.Position = [318 135 20 15];
app.Label13.Text = 'v23';
```

### % Create etYarnv23

```
app.etYarnv23 = uieditfield(app.YarnPropertiesPanel, 'numeric');
app.etYarnv23.Editable = 'off';
app.etYarnv23.HorizontalAlignment = 'center';
app.etYarnv23.Position = [278 103 100 22];
```

```
app.Label14 = uilabel(app.YarnPropertiesPanel);
app.Label14.HorizontalAlignment = 'center';
app.Label14.VerticalAlignment = 'top';
app.Label14.Position = [316 48 23 15];
app.Label14.Text = 'G23';
```

```
% Create etYarnG23
app.etYarnG23 = uieditfield(app.YarnPropertiesPanel, 'numeric');
```

```
app.etYarnG23.Editable = 'off';
app.etYarnG23.HorizontalAlignment = 'center';
app.etYarnG23.Position = [278 16 100 22];
```

```
% Create YarnPackingFractionLabel
```

```
app.YarnPackingFractionLabel = uilabel(app.YarnPropertiesPanel);
app.YarnPackingFractionLabel.HorizontalAlignment = 'right';
app.YarnPackingFractionLabel.VerticalAlignment = 'top';
app.YarnPackingFractionLabel.Position = [82 275 125 15];
app.YarnPackingFractionLabel.Text = 'Yarn Packing Fraction';
```

### % Create etYarnPackingFraction

```
app.etYarnPackingFraction = uieditfield(app.YarnPropertiesPanel,
;
```

# 'numeric');

```
app.etYarnPackingFraction.Limits = [0.05 1];
app.etYarnPackingFraction.ValueDisplayFormat = '%.3f';
app.etYarnPackingFraction.ValueChangedFcn = createCallbackFcn(app,
@PF, true);
```

```
app.etYarnPackingFraction.HorizontalAlignment = 'center';
app.etYarnPackingFraction.Position = [222 271 100 22];
app.etYarnPackingFraction.Value = 0.75;
```

## % Create YarnRadiusLabel

```
app.YarnRadiusLabel = uilabel(app.YarnPropertiesPanel);
app.YarnRadiusLabel.HorizontalAlignment = 'right';
app.YarnRadiusLabel.VerticalAlignment = 'top';
app.YarnRadiusLabel.Position = [134 242 73 15];
app.YarnRadiusLabel.Text = 'Yarn Radius';
```

### % Create etYarnRadius

```
app.etYarnRadius = uieditfield(app.YarnPropertiesPanel, 'numeric');
app.etYarnRadius.Limits = [1e-05 1001];
app.etYarnRadius.ValueDisplayFormat = '%.3f';
app.etYarnRadius.Editable = 'off';
app.etYarnRadius.HorizontalAlignment = 'center';
app.etYarnRadius.Position = [222 238 100 22];
app.etYarnRadius.Value = 0.2;
```

### % Create BraidProperties

```
app.BraidProperties = uipanel(app.Modeling);
app.BraidProperties.Title = 'Braid Properties';
app.BraidProperties.Position = [1086 53 296 325];
```

```
% Create BraidCrossSectionalDimsEditFieldLabel
app.BraidCrossSectionalDimsEditFieldLabel =
uilabel(app.BraidProperties);
app.BraidCrossSectionalDimsEditFieldLabel.HorizontalAlignment =
'right';
app.BraidCrossSectionalDimsEditFieldLabel.VerticalAlignment = 'top';
```

```
app.BraidCrossSectionalDimsEditFieldLabel.Position = [6 243 158 15];
app.BraidCrossSectionalDimsEditFieldLabel.Text = 'Braid Cross-
Sectional Dims.';
```

```
% Create BraidCrossSectionalDimsEditField
app.BraidCrossSectionalDimsEditField =
uieditfield(app.BraidProperties, 'text');
app.BraidCrossSectionalDimsEditField.Editable = 'off';
app.BraidCrossSectionalDimsEditField.HorizontalAlignment = 'center';
app.BraidCrossSectionalDimsEditField.Position = [179 239 100 22];
```

```
% Create UnitCellHeigthEditFieldLabel
app.UnitCellHeigthEditFieldLabel = uilabel(app.BraidProperties);
app.UnitCellHeigthEditFieldLabel.HorizontalAlignment = 'right';
app.UnitCellHeigthEditFieldLabel.VerticalAlignment = 'top';
app.UnitCellHeigthEditFieldLabel.Position = [73 210 91 15];
app.UnitCellHeigthEditFieldLabel.Text = 'Unit Cell Heigth';
```

### % Create UnitCellHeigthEditField

```
app.UnitCellHeigthEditField = uieditfield(app.BraidProperties,
'text');
app.UnitCellHeigthEditField.Editable = 'off';
```

app.UnitCellHeigthEditField.HorizontalAlignment = 'center'; app.UnitCellHeigthEditField.Position = [179 206 100 22];

### % Create AverageBraidingAngleEditFieldLabel

```
app.AverageBraidingAngleEditFieldLabel =
```

```
uilabel(app.BraidProperties);
```

```
app.AverageBraidingAngleEditFieldLabel.HorizontalAlignment = 'right';
app.AverageBraidingAngleEditFieldLabel.VerticalAlignment = 'top';
app.AverageBraidingAngleEditFieldLabel.Position = [29 177 135 15];
app.AverageBraidingAngleEditFieldLabel.Text = 'Average Braiding
```

```
Angle';
```

## % Create AverageBraidingAngleEditField

```
app.AverageBraidingAngleEditField = uieditfield(app.BraidProperties,
app.AverageBraidingAngleEditField.Editable = 'off';
```

'text');

```
app.AverageBraidingAngleEditField.Editable = 'off';
app.AverageBraidingAngleEditField.HorizontalAlignment = 'center';
app.AverageBraidingAngleEditField.Position = [179 173 100 22];
```

## % Create BraidingTightnessEditFieldLabel

```
app.BraidingTightnessEditFieldLabel = uilabel(app.BraidProperties);
app.BraidingTightnessEditFieldLabel.HorizontalAlignment = 'right';
```

|          | <pre>app.BraidingTightnessEditFieldLabel.VerticalAlignment = 'top';<br/>app.BraidingTightnessEditFieldLabel.Position = [57 78 107 15];<br/>app.BraidingTightnessEditFieldLabel.Text = 'Braiding Tightness';</pre>                                                                                                    |
|----------|----------------------------------------------------------------------------------------------------|
| 'text'); | % Create BraidingTightnessEditField<br>app.BraidingTightnessEditField = uieditfield(app.BraidProperties,                                                                                                    |
|          | <pre>app.BraidingTightnessEditField.Editable = 'off'; app.BraidingTightnessEditField.HorizontalAlignment = 'center'; app.BraidingTightnessEditField.Position = [179 74 100 22];</pre>                                                                                                    |
|          | <pre>% Create FiberVolumeFractionEditFieldLabel<br/>app.FiberVolumeFractionEditFieldLabel = uilabel(app.BraidProperties);<br/>app.FiberVolumeFractionEditFieldLabel.HorizontalAlignment = 'right';<br/>app.FiberVolumeFractionEditFieldLabel.VerticalAlignment = 'top';<br/>app.FiberVolumeFractionEditFieldLabel.Position = [39 45 125 15];<br/>app.FiberVolumeFractionEditFieldLabel.Text = 'Fiber Volume Fraction';</pre> |

# % Create FiberVolumeFractionEditField

app.FiberVolumeFractionEditField = uieditfield(app.BraidProperties,

'text');

app.FiberVolumeFractionEditField.Editable = 'off'; app.FiberVolumeFractionEditField.HorizontalAlignment = 'center'; app.FiberVolumeFractionEditField.Position = [179 41 100 22];

# % Create NumberofYarnsEditFieldLabel

```
app.NumberofYarnsEditFieldLabel = uilabel(app.BraidProperties);
app.NumberofYarnsEditFieldLabel.HorizontalAlignment = 'right';
app.NumberofYarnsEditFieldLabel.VerticalAlignment = 'top';
app.NumberofYarnsEditFieldLabel.Position = [67 12 97 15];
app.NumberofYarnsEditFieldLabel.Text = 'Number of Yarns';
```

## % Create NumberofYarnsEditField

app.NumberofYarnsEditField = uieditfield(app.BraidProperties,

'text');

```
app.NumberofYarnsEditField.Editable = 'off';
app.NumberofYarnsEditField.HorizontalAlignment = 'center';
app.NumberofYarnsEditField.Position = [179 8 100 22];
```

## % Create YoungsModulusRangeEditFieldLabel

```
app.YoungsModulusRangeEditFieldLabel = uilabel(app.BraidProperties);
app.YoungsModulusRangeEditFieldLabel.HorizontalAlignment = 'right';
app.YoungsModulusRangeEditFieldLabel.VerticalAlignment = 'top';
app.YoungsModulusRangeEditFieldLabel.Position = [26 277 138 15];
```

| <pre>% Create YoungsModulusRangeEditField<br/>app.YoungsModulusRangeEditField = uieditfield(app.BraidProperties,<br/>'text');<br/>app.YoungsModulusRangeEditField.Editable = 'off';<br/>app.YoungsModulusRangeEditField.HorizontalAlignment = 'center';<br/>app.YoungsModulusRangeEditField.Position = [179 273 100 22];<br/>% Create InteriorBraidingAngleEditFieldLabel<br/>app.InteriorBraidingAngleEditFieldLabel =<br/>uilabel(app.BraidProperties);<br/>app.InteriorBraidingAngleEditFieldLabel.HorizontalAlignment =<br/>'right';<br/>app.InteriorBraidingAngleEditFieldLabel.VerticalAlignment = 'top';<br/>app.InteriorBraidingAngleEditFieldLabel.Position = [37 144 127 15];<br/>app.InteriorBraidingAngleEditFieldLabel.Text = 'Interior Braiding<br/>Angle';<br/>% Create InteriorBraidingAngleEditField = uieditfield(app.BraidProperties,<br/>app.InteriorBraidingAngleEditField.HorizontalAlignment = 'center';<br/>app.InteriorBraidingAngleEditField.HorizontalAlignment = 'center';<br/>app.InteriorBraidingAngleEditFieldLabel = 'off';<br/>app.SurfaceBraidingAngleEditFieldLabel =<br/>uilabel(app.BraidProperties);<br/>app.SurfaceBraidingAngleEditFieldLabel =<br/>uilabel(app.BraidProperties);<br/>app.SurfaceBraidingAngleEditFieldLabel =<br/>uilabel(app.BraidProperties);<br/>app.SurfaceBraidingAngleEditFieldLabel.HorizontalAlignment = 'right';<br/>app.SurfaceBraidingAngleEditFieldLabel.Text = 'Surface Braiding<br/>Angle';<br/>% Create SurfaceBraidingAngleEditFieldLabel.Text = 'Surface Braiding<br/>Angle';<br/>% Create SurfaceBraidingAngleEditFieldLabel.Text = 'Surface Braiding<br/>Angle';<br/>% Create SurfaceBraidingAngleEditField<br/>app.SurfaceBraidingAngleEditField.HorizontalAlignment = 'rcenter';<br/>app.SurfaceBraidingAngleEditField.HorizontalAlignment = 'center';<br/>app.SurfaceBraidingAngleEditField.HorizontalAlignment = 'center';<br/>app.SurfaceBraidingAngleEditField.HorizontalAlignment = 'center';<br/>app.SurfaceBraidingAngleEditField.HorizontalAlignment = 'center';<br/>app.SurfaceBraidingAngleEditField.HorizontalAlignment = 'center';<br/>app.SurfaceBraidingAngleEditField.HorizontalAlignment = 'center';<br/>app.SurfaceBraidingAngleEditField.HorizontalAlignment = 'center';<br/>app.SurfaceBraidingAn</pre> |              | <pre>app.YoungsModulusRangeEditFieldLabel.Text = 'Young''s Modulus Range';</pre>                                                                                                    |
|----------------------------------------------------------------------------------------------------|--------------|----------------------------------------------------------------------------------------------------|
| <pre>% Create InteriorBraidingAngleEditFieldLabel<br/>app.InteriorBraidingAngleEditFieldLabel =<br/>uilabel(app.BraidProperties);<br/>app.InteriorBraidingAngleEditFieldLabel.HorizontalAlignment =<br/>'right';<br/>app.InteriorBraidingAngleEditFieldLabel.VerticalAlignment = 'top';<br/>app.InteriorBraidingAngleEditFieldLabel.Position = [37 144 127 15];<br/>app.InteriorBraidingAngleEditFieldLabel.Text = 'Interior Braiding<br/>Angle';<br/>% Create InteriorBraidingAngleEditField<br/>app.InteriorBraidingAngleEditField = uieditfield(app.BraidProperties,<br/>'text');<br/>app.InteriorBraidingAngleEditField.Editable = 'off';<br/>app.InteriorBraidingAngleEditField.HorizontalAlignment = 'center';<br/>app.InteriorBraidingAngleEditFieldLabel<br/>app.SurfaceBraidingAngleEditFieldLabel<br/>app.SurfaceBraidingAngleEditFieldLabel<br/>app.SurfaceBraidingAngleEditFieldLabel<br/>app.SurfaceBraidingAngleEditFieldLabel =<br/>uilabel(app.BraidProperties);<br/>app.SurfaceBraidingAngleEditFieldLabel.HorizontalAlignment = 'right';<br/>app.SurfaceBraidingAngleEditFieldLabel.VerticalAlignment = 'top';<br/>app.SurfaceBraidingAngleEditFieldLabel.Position = [32 111 131 15];<br/>app.SurfaceBraidingAngleEditFieldLabel.Text = 'Surface Braiding<br/>Angle';<br/>% Create SurfaceBraidingAngleEditFieldLabel.Text = 'Surface Braiding<br/>Angle';<br/>% Create SurfaceBraidingAngleEditField_app.BraidProperties,<br/>'text');<br/>app.SurfaceBraidingAngleEditField.Editable = 'off';<br/>app.SurfaceBraidingAngleEditField.HorizontalAlignment = 'center';<br/>app.SurfaceBraidingAngleEditField.HorizontalAlignment = 'center';<br/>app.SurfaceBraidingAngleEditField.HorizontalAlignment = 'center';<br/>app.SurfaceBraidingAngleEditField.HorizontalAlignment = 'center';<br/>app.SurfaceBraidingAngleEditField.HorizontalAlignment = 'center';<br/>app.SurfaceBraidingAngleEditField.Position = [178 107 100 22];<br/>% Create FGMPanel<br/>app.FGMPanel = uipanel(app.Modeling);</pre>                                                                                                    | 'text');     | <pre>% Create YoungsModulusRangeEditField<br/>app.YoungsModulusRangeEditField = uieditfield(app.BraidProperties,<br/>app.YoungsModulusRangeEditField.Editable = 'off';<br/>app.YoungsModulusRangeEditField.HorizontalAlignment = 'center';<br/>app.YoungsModulusRangeEditField.Position = [179 273 100 22];</pre> |
| <pre>app.InteriorBraidingAngleEditFieldLabel =<br/>uilabel(app.BraidProperties);<br/>app.InteriorBraidingAngleEditFieldLabel.HorizontalAlignment =<br/>'right';<br/>app.InteriorBraidingAngleEditFieldLabel.VerticalAlignment = 'top';<br/>app.InteriorBraidingAngleEditFieldLabel.Position = [37 144 127 15];<br/>app.InteriorBraidingAngleEditFieldLabel.Text = 'Interior Braiding<br/>Angle';<br/>% Create InteriorBraidingAngleEditField = uieditfield(app.BraidProperties,</pre>                                                                                                    |              | % Create InteriorBraidingAngleEditFieldLabel                                                                                                    |
| <pre>app.interiorPrattingAngleEditFieldLabel.NorizontalAlignment = 'right'; app.InteriorBraidingAngleEditFieldLabel.VerticalAlignment = 'top'; app.InteriorBraidingAngleEditFieldLabel.Position = [37 144 127 15]; app.InteriorBraidingAngleEditFieldLabel.Text = 'Interior Braiding Angle';</pre>                                                                                                    | uilabel(app. | <pre>app.InteriorBraidingAngleEditFieldLabel = .BraidProperties); .app_InteriorBraidingAngleEditFieldLabel_UppicentalAlignment</pre>                                                                                                    |
| <pre>app.InteriorBraidingAngleEditFieldLabel.Position = [37 144 127 15];<br/>app.InteriorBraidingAngleEditFieldLabel.Text = 'Interior Braiding<br/>Angle';<br/>% Create InteriorBraidingAngleEditField = uieditfield(app.BraidProperties,<br/>'text');<br/>app.InteriorBraidingAngleEditField.Editable = 'off';<br/>app.InteriorBraidingAngleEditField.HorizontalAlignment = 'center';<br/>app.InteriorBraidingAngleEditFieldLabel = uilabel(app.BraidProperties);<br/>% Create SurfaceBraidingAngleEditFieldLabel = uilabel(app.BraidProperties);<br/>app.SurfaceBraidingAngleEditFieldLabel.HorizontalAlignment = 'right';<br/>app.SurfaceBraidingAngleEditFieldLabel.VerticalAlignment = 'top';<br/>app.SurfaceBraidingAngleEditFieldLabel.VerticalAlignment = 'top';<br/>app.SurfaceBraidingAngleEditFieldLabel.Position = [32 111 131 15];<br/>app.SurfaceBraidingAngleEditFieldLabel.Text = 'Surface Braiding<br/>Angle';<br/>% Create SurfaceBraidingAngleEditField = uieditfield(app.BraidProperties,<br/>'text');<br/>app.SurfaceBraidingAngleEditField.Editable = 'off';<br/>app.SurfaceBraidingAngleEditField.HorizontalAlignment = 'center';<br/>app.SurfaceBraidingAngleEditField.HorizontalAlignment = 'center';<br/>app.SurfaceBr</pre>                               | 'right';     | <pre>app.InteriorBraidingAngleEditFieldLabel.VerticalAlignment = 'top';</pre>                                                                                                    |
| <pre>% Create InteriorBraidingAngleEditField<br/>app.InteriorBraidingAngleEditField = uieditfield(app.BraidProperties,<br/>'text');<br/>app.InteriorBraidingAngleEditField.Editable = 'offf';<br/>app.InteriorBraidingAngleEditField.HorizontalAlignment = 'center';<br/>app.InteriorBraidingAngleEditFieldLabel<br/>app.SurfaceBraidingAngleEditFieldLabel =<br/>uilabel(app.BraidProperties);<br/>app.SurfaceBraidingAngleEditFieldLabel.HorizontalAlignment = 'right';<br/>app.SurfaceBraidingAngleEditFieldLabel.VerticalAlignment = 'roj';<br/>app.SurfaceBraidingAngleEditFieldLabel.VerticalAlignment = 'top';<br/>app.SurfaceBraidingAngleEditFieldLabel.Position = [32 111 131 15];<br/>app.SurfaceBraidingAngleEditFieldLabel.Text = 'Surface Braiding<br/>Angle';<br/>% Create SurfaceBraidingAngleEditField = uieditfield(app.BraidProperties,<br/>'text');<br/>app.SurfaceBraidingAngleEditField = foff';<br/>app.SurfaceBraidingAngleEditField.Editable = 'offf';<br/>app.SurfaceBraidingAngleEditField.Position = [178 107 100 22];<br/>% Create FGMPanel<br/>app.FGMPanel = uipanel(app.Modeling);</pre>                                                                                                    | Angle':      | <pre>app.InteriorBraidingAngleEditFieldLabel.Position = [37 144 127 15];<br/>app.InteriorBraidingAngleEditFieldLabel.Text = 'Interior Braiding</pre>                                                                                                    |
| <pre>% Create InteriorBraidingAngleEditField = uieditfield(app.BraidProperties,<br/>'text');<br/>app.InteriorBraidingAngleEditField.Editable = 'off';<br/>app.InteriorBraidingAngleEditField.HorizontalAlignment = 'center';<br/>app.InteriorBraidingAngleEditFieldLabel<br/>app.SurfaceBraidingAngleEditFieldLabel =<br/>uilabel(app.BraidProperties);<br/>app.SurfaceBraidingAngleEditFieldLabel.HorizontalAlignment = 'right';<br/>app.SurfaceBraidingAngleEditFieldLabel.VerticalAlignment = 'right';<br/>app.SurfaceBraidingAngleEditFieldLabel.VerticalAlignment = 'top';<br/>app.SurfaceBraidingAngleEditFieldLabel.Position = [32 111 131 15];<br/>app.SurfaceBraidingAngleEditFieldLabel.Text = 'Surface Braiding<br/>Angle';<br/>% Create SurfaceBraidingAngleEditField = uieditfield(app.BraidProperties,<br/>'text');<br/>app.SurfaceBraidingAngleEditField.Editable = 'off';<br/>app.SurfaceBraidingAngleEditField.HorizontalAlignment = 'center';<br/>app.SurfaceBraidingAngleEditField.HorizontalAlignment = 'center';<br/>app.SurfaceBraidingAngleEditField.HorizontalAlignment = 'center';<br/>app.SurfaceBraidingAngleEditField.HorizontalAlignment = 'center';<br/>app.SurfaceBraidingAngleEditField.HorizontalAlignment = 'center';<br/>app.SurfaceBraidingAngleEditField.HorizontalAlignment = 'center';<br/>app.SurfaceBraidingAngleEditField.Position = [178 107 100 22];<br/>% Create FGMPanel<br/>app.FGMPanel = uipanel(app.Modeling);</pre>                                                                                                    | ,            |                                                                                                    |
| <pre>app.InteriorBraidingAngleEditField.Editable = 'off';<br/>app.InteriorBraidingAngleEditField.HorizontalAlignment = 'center';<br/>app.InteriorBraidingAngleEditField.Position = [179 140 100 22];<br/>% Create SurfaceBraidingAngleEditFieldLabel<br/>app.SurfaceBraidingAngleEditFieldLabel =<br/>uilabel(app.BraidProperties);<br/>app.SurfaceBraidingAngleEditFieldLabel.HorizontalAlignment = 'right';<br/>app.SurfaceBraidingAngleEditFieldLabel.VerticalAlignment = 'top';<br/>app.SurfaceBraidingAngleEditFieldLabel.Position = [32 111 131 15];<br/>app.SurfaceBraidingAngleEditFieldLabel.Text = 'Surface Braiding<br/>Angle';<br/>% Create SurfaceBraidingAngleEditField = uieditfield(app.BraidProperties,<br/>'text');<br/>app.SurfaceBraidingAngleEditField.Editable = 'off';<br/>app.SurfaceBraidingAngleEditField.HorizontalAlignment = 'center';<br/>app.SurfaceBraidingAngleEditField.HorizontalAlignment = 'center';<br/>app.SurfaceBraidingAngleEditField.Position = [178 107 100 22];<br/>% Create FGMPanel<br/>app.FGMPanel = uipanel(app.Modeling);</pre>                                                                                                    | 'text');     | <pre>% Create InteriorBraidingAngleEditField<br/>app.InteriorBraidingAngleEditField = uieditfield(app.BraidProperties,</pre>                                                                                                    |
| <pre>% Create SurfaceBraidingAngleEditFieldLabel<br/>app.SurfaceBraidingAngleEditFieldLabel =<br/>uilabel(app.BraidProperties);<br/>app.SurfaceBraidingAngleEditFieldLabel.HorizontalAlignment = 'right';<br/>app.SurfaceBraidingAngleEditFieldLabel.VerticalAlignment = 'top';<br/>app.SurfaceBraidingAngleEditFieldLabel.Position = [32 111 131 15];<br/>app.SurfaceBraidingAngleEditFieldLabel.Text = 'Surface Braiding<br/>Angle';<br/>% Create SurfaceBraidingAngleEditField<br/>app.SurfaceBraidingAngleEditField = uieditfield(app.BraidProperties,<br/>'text');<br/>app.SurfaceBraidingAngleEditField.Editable = 'off';<br/>app.SurfaceBraidingAngleEditField.HorizontalAlignment = 'center';<br/>app.SurfaceBraidingAngleEditField.Position = [178 107 100 22];<br/>% Create FGMPanel<br/>app.FGMPanel = uipanel(app.Modeling);</pre>                                                                                                    |              | <pre>app.InteriorBraidingAngleEditField.Editable = 'off';<br/>app.InteriorBraidingAngleEditField.HorizontalAlignment = 'center';<br/>app.InteriorBraidingAngleEditField.Position = [179 140 100 22];</pre>                                                                                                    |
| <pre>uilabel(app.BraidProperties);<br/>app.SurfaceBraidingAngleEditFieldLabel.HorizontalAlignment = 'right';<br/>app.SurfaceBraidingAngleEditFieldLabel.VerticalAlignment = 'top';<br/>app.SurfaceBraidingAngleEditFieldLabel.Position = [32 111 131 15];<br/>app.SurfaceBraidingAngleEditFieldLabel.Text = 'Surface Braiding<br/>Angle';<br/>% Create SurfaceBraidingAngleEditField<br/>app.SurfaceBraidingAngleEditField = uieditfield(app.BraidProperties,<br/>'text');<br/>app.SurfaceBraidingAngleEditField.Editable = 'off';<br/>app.SurfaceBraidingAngleEditField.HorizontalAlignment = 'center';<br/>app.SurfaceBraidingAngleEditField.Position = [178 107 100 22];<br/>% Create FGMPanel<br/>app.FGMPanel = uipanel(app.Modeling);</pre>                                                                                                    | uilabel(app  | % Create SurfaceBraidingAngleEditFieldLabel                                                                                                    |
| <pre>app.SurfaceBraidingAngleEditFieldLabel.Text = 'Surface Braiding Angle'; % Create SurfaceBraidingAngleEditField app.SurfaceBraidingAngleEditField = uieditfield(app.BraidProperties, 'text'); app.SurfaceBraidingAngleEditField.Editable = 'off'; app.SurfaceBraidingAngleEditField.HorizontalAlignment = 'center'; app.SurfaceBraidingAngleEditField.Position = [178 107 100 22]; % Create FGMPanel app.FGMPanel = uipanel(app.Modeling);</pre>                                                                                                    |              | <pre>BraidProperties); app.SurfaceBraidingAngleEditFieldLabel.HorizontalAlignment = 'right'; app.SurfaceBraidingAngleEditFieldLabel.VerticalAlignment = 'top'; app.SurfaceBraidingAngleEditFieldLabel.Position = [32 111 131 15];</pre>                                                                           |
| <pre>% Create SurfaceBraidingAngleEditField<br/>app.SurfaceBraidingAngleEditField = uieditfield(app.BraidProperties,<br/>'text');<br/>app.SurfaceBraidingAngleEditField.Editable = 'off';<br/>app.SurfaceBraidingAngleEditField.HorizontalAlignment = 'center';<br/>app.SurfaceBraidingAngleEditField.Position = [178 107 100 22];<br/>% Create FGMPanel<br/>app.FGMPanel = uipanel(app.Modeling);</pre>                                                                                                    | Angle';      | <pre>app.SurfaceBraidingAngleEditFieldLabel.Text = 'Surface Braiding</pre>                                                                                                    |
| <pre>app.SurfaceBraidingAngleEditField.Editable = 'off';<br/>app.SurfaceBraidingAngleEditField.HorizontalAlignment = 'center';<br/>app.SurfaceBraidingAngleEditField.Position = [178 107 100 22];<br/>% Create FGMPanel<br/>app.FGMPanel = uipanel(app.Modeling);</pre>                                                                                                    | 'text');     | <pre>% Create SurfaceBraidingAngleEditField app.SurfaceBraidingAngleEditField = uieditfield(app.BraidProperties,</pre>                                                                                                    |
| % Create FGMPanel<br>app.FGMPanel = uipanel(app.Modeling);                                                                                                    |              | <pre>app.SurfaceBraidingAngleEditField.Editable = 'off';<br/>app.SurfaceBraidingAngleEditField.HorizontalAlignment = 'center';<br/>app.SurfaceBraidingAngleEditField.Position = [178 107 100 22];</pre>                                                                                                    |
|                                                                                                    |              | <pre>% Create FGMPanel app.FGMPanel = uipanel(app.Modeling);</pre>                                                                                                    |

```
app.FGMPanel.Title = 'FGM';
app.FGMPanel.Position = [708 53 336 325];
```

#### % Create Label24 2

```
app.Label24_2 = uilabel(app.FGMPanel);
app.Label24_2.HorizontalAlignment = 'center';
app.Label24_2.Position = [69 229 20 15];
app.Label24_2.Text = 'Ex';
```

## % Create etFGMEx

```
app.etFGMEx = uieditfield(app.FGMPanel, 'numeric');
app.etFGMEx.Editable = 'off';
app.etFGMEx.HorizontalAlignment = 'center';
app.etFGMEx.Position = [47 197 64 22];
```

#### % Create Label25 2

```
app.Label25_2 = uilabel(app.FGMPanel);
app.Label25_2.HorizontalAlignment = 'center';
app.Label25_2.VerticalAlignment = 'top';
app.Label25_2.Position = [69 146 20 15];
app.Label25_2.Text = 'vxy';
```

## % Create etFGMvxy

```
app.etFGMvxy = uieditfield(app.FGMPanel, 'numeric');
app.etFGMvxy.Editable = 'off';
app.etFGMvxy.HorizontalAlignment = 'center';
app.etFGMvxy.Position = [47 114 64 22];
```

## % Create GxyLabel\_2

```
app.GxyLabel_2 = uilabel(app.FGMPanel);
app.GxyLabel_2.HorizontalAlignment = 'center';
app.GxyLabel_2.VerticalAlignment = 'top';
app.GxyLabel_2.Position = [65 52 27 22];
app.GxyLabel_2.Text = 'Gxy';
```

### % Create etFGMGxy

```
app.etFGMGxy = uieditfield(app.FGMPanel, 'numeric');
app.etFGMGxy.Editable = 'off';
app.etFGMGxy.HorizontalAlignment = 'center';
app.etFGMGxy.Position = [47 27 64 22];
```

```
% Create Label27_2
app.Label27_2 = uilabel(app.FGMPanel);
```

```
app.Label27_2.HorizontalAlignment = 'center';
app.Label27_2.Position = [157 228 20 15];
app.Label27_2.Text = 'Ey';
```

### % Create etFGMEy

```
app.etFGMEy = uieditfield(app.FGMPanel, 'numeric');
app.etFGMEy.Editable = 'off';
app.etFGMEy.HorizontalAlignment = 'center';
app.etFGMEy.Position = [135 196 64 22];
```

### % Create Label28\_2

```
app.Label28_2 = uilabel(app.FGMPanel);
app.Label28_2.HorizontalAlignment = 'center';
app.Label28_2.VerticalAlignment = 'top';
app.Label28_2.Position = [157 145 20 15];
app.Label28_2.Text = 'vxz';
```

## % Create etFGMvxz

app.etFGMvxz = uieditfield(app.FGMPanel, 'numeric'); app.etFGMvxz.Editable = 'off'; app.etFGMvxz.HorizontalAlignment = 'center'; app.etFGMvxz.Position = [135 113 64 22];

#### % Create GxzLabel\_2

```
app.GxzLabel_2 = uilabel(app.FGMPanel);
app.GxzLabel_2.HorizontalAlignment = 'center';
app.GxzLabel_2.VerticalAlignment = 'top';
app.GxzLabel_2.Position = [153 51 27 22];
app.GxzLabel_2.Text = 'Gxz';
```

#### % Create etFGMGxz

```
app.etFGMGxz = uieditfield(app.FGMPanel, 'numeric');
app.etFGMGxz.Editable = 'off';
app.etFGMGxz.HorizontalAlignment = 'center';
app.etFGMGxz.Position = [135 26 64 22];
```

## % Create Label30\_2

```
app.Label30_2 = uilabel(app.FGMPanel);
app.Label30_2.HorizontalAlignment = 'center';
app.Label30_2.Position = [245 228 20 15];
app.Label30_2.Text = 'Ez';
```

#### % Create etFGMEz

```
app.etFGMEz = uieditfield(app.FGMPanel, 'numeric');
app.etFGMEz.Editable = 'off';
app.etFGMEz.HorizontalAlignment = 'center';
app.etFGMEz.Position = [223 196 64 22];
```

#### % Create Label31\_2

```
app.Label31_2 = uilabel(app.FGMPanel);
app.Label31_2.HorizontalAlignment = 'center';
app.Label31_2.VerticalAlignment = 'top';
app.Label31_2.Position = [245 145 20 15];
app.Label31_2.Text = 'vyz';
```

### % Create etFGMvyz

```
app.etFGMvyz = uieditfield(app.FGMPanel, 'numeric');
app.etFGMvyz.Editable = 'off';
app.etFGMvyz.HorizontalAlignment = 'center';
app.etFGMvyz.Position = [223 113 64 22];
```

### % Create GyzLabel\_2

```
app.GyzLabel_2 = uilabel(app.FGMPanel);
app.GyzLabel_2.HorizontalAlignment = 'center';
app.GyzLabel_2.VerticalAlignment = 'top';
app.GyzLabel_2.Position = [241 51 27 22];
app.GyzLabel_2.Text = 'Gyz';
```

## % Create etFGMGyz

```
app.etFGMGyz = uieditfield(app.FGMPanel, 'numeric');
app.etFGMGyz.Editable = 'off';
app.etFGMGyz.HorizontalAlignment = 'center';
app.etFGMGyz.Position = [223 26 64 22];
```

### % Create AnglesfromGeometryPanel

```
app.AnglesfromGeometryPanel = uipanel(app.Modeling);
app.AnglesfromGeometryPanel.TitlePosition = 'centertop';
app.AnglesfromGeometryPanel.Title = 'Angles from Geometry';
app.AnglesfromGeometryPanel.Position = [313 496 279 138];
```

## % Create ApproxAverageAngleLabel

```
app.ApproxAverageAngleLabel = uilabel(app.AnglesfromGeometryPanel);
app.ApproxAverageAngleLabel.HorizontalAlignment = 'right';
app.ApproxAverageAngleLabel.VerticalAlignment = 'top';
app.ApproxAverageAngleLabel.Position = [11 89 131 15];
app.ApproxAverageAngleLabel.Text = 'Approx. Average Angle';
```

### % Create etAverageAngle

```
app.etAverageAngle = uieditfield(app.AnglesfromGeometryPanel,
```

'numeric');

```
app.etAverageAngle.Editable = 'off';
app.etAverageAngle.HorizontalAlignment = 'center';
app.etAverageAngle.Position = [157 85 100 22];
```

### % Create ApproxInteriorAngleLabel

```
app.ApproxInteriorAngleLabel = uilabel(app.AnglesfromGeometryPanel);
app.ApproxInteriorAngleLabel.HorizontalAlignment = 'right';
app.ApproxInteriorAngleLabel.VerticalAlignment = 'top';
app.ApproxInteriorAngleLabel.Position = [19 53 123 15];
app.ApproxInteriorAngleLabel.Text = 'Approx. Interior Angle';
```

## % Create etInteriorAngle

```
app.etInteriorAngle = uieditfield(app.AnglesfromGeometryPanel,
```

'numeric');

```
app.etInteriorAngle.Editable = 'off';
app.etInteriorAngle.HorizontalAlignment = 'center';
app.etInteriorAngle.Position = [157 49 100 22];
```

## % Create ApproxSurfaceAngleLabel

```
app.ApproxSurfaceAngleLabel = uilabel(app.AnglesfromGeometryPanel);
app.ApproxSurfaceAngleLabel.HorizontalAlignment = 'right';
app.ApproxSurfaceAngleLabel.VerticalAlignment = 'top';
app.ApproxSurfaceAngleLabel.Position = [15 15 127 15];
app.ApproxSurfaceAngleLabel.Text = 'Approx. Surface Angle';
```

# % Create etSurfaceAngle

```
app.etSurfaceAngle = uieditfield(app.AnglesfromGeometryPanel,
```

'numeric');

app.etSurfaceAngle.Editable = 'off'; app.etSurfaceAngle.HorizontalAlignment = 'center'; app.etSurfaceAngle.Position = [157 11 100 22];

## % Create ButtonGroup

```
app.ButtonGroup = uibuttongroup(app.Modeling);
app.ButtonGroup.SelectionChangedFcn = createCallbackFcn(app,
@modeChange, true);
app.ButtonGroup.BorderType = 'none';
ButtonGroup.BorderType = 'none';
```

```
app.ButtonGroup.Position = [10 506 21 72];
```

# % Create enablePitch

```
app.enablePitch = uiradiobutton(app.ButtonGroup);
```

```
app.enablePitch.Text = '';
app.enablePitch.Position = [3 48 25 15];
app.enablePitch.Value = true;
```

# % Create enableAngle

app.enableAngle = uiradiobutton(app.ButtonGroup); app.enableAngle.Text = ''; app.enableAngle.Position = [3 6 25 15];

### % Create LabelNumericEditField2

```
app.LabelNumericEditField2 = uilabel(app.Modeling);
app.LabelNumericEditField2.HorizontalAlignment = 'right';
app.LabelNumericEditField2.VerticalAlignment = 'top';
app.LabelNumericEditField2.Position = [96 765 60 15];
app.LabelNumericEditField2.Text = 'Path Angle';
```

### % Create etPathAngle

```
app.etPathAngle = uieditfield(app.Modeling, 'numeric');
app.etPathAngle.Limits = [0 45];
app.etPathAngle.ValueDisplayFormat = '%.1f';
app.etPathAngle.ValueChangedFcn = createCallbackFcn(app, @pathAngle,
```

## true);

```
app.etPathAngle.HorizontalAlignment = 'center';
app.etPathAngle.Position = [171 761 100 22];
```

### % Create LabelNumericEditField3

```
app.LabelNumericEditField3 = uilabel(app.Modeling);
app.LabelNumericEditField3.HorizontalAlignment = 'right';
app.LabelNumericEditField3.VerticalAlignment = 'top';
app.LabelNumericEditField3.Position = [93 722 63 15];
app.LabelNumericEditField3.Text = 'Braid Width';
```

## % Create etBraidWidth

```
app.etBraidWidth = uieditfield(app.Modeling, 'numeric');
app.etBraidWidth.Limits = [1 20];
app.etBraidWidth.ValueDisplayFormat = '%.0f';
app.etBraidWidth.ValueChangedFcn = createCallbackFcn(app, @braidW,
```

## true);

```
app.etBraidWidth.Editable = 'off';
app.etBraidWidth.HorizontalAlignment = 'center';
app.etBraidWidth.Enable = 'off';
app.etBraidWidth.Position = [171 718 100 22];
app.etBraidWidth.Value = 3;
```

#### % Create LabelNumericEditField4

```
app.LabelNumericEditField4 = uilabel(app.Modeling);
app.LabelNumericEditField4.HorizontalAlignment = 'right';
app.LabelNumericEditField4.VerticalAlignment = 'top';
app.LabelNumericEditField4.Position = [74 808 82 15];
app.LabelNumericEditField4.Text = 'Knots in Spline';
```

### % Create etKnotsinSpline

```
app.etKnotsinSpline = uieditfield(app.Modeling, 'numeric');
app.etKnotsinSpline.Limits = [5 1000];
app.etKnotsinSpline.ValueDisplayFormat = '%.0f';
app.etKnotsinSpline.ValueChangedFcn = createCallbackFcn(app,
@splineKnots, true);
app.etKnotsinSpline.HorizontalAlignment = 'center';
app.etKnotsinSpline.Position = [171 804 100 22];
```

```
app.etKnotsinSpline.Value = 10;
```

### % Create LabelNumericEditField5

```
app.LabelNumericEditField5 = uilabel(app.Modeling);
app.LabelNumericEditField5.HorizontalAlignment = 'right';
app.LabelNumericEditField5.VerticalAlignment = 'top';
app.LabelNumericEditField5.Position = [91 679 65 15];
app.LabelNumericEditField5.Text = 'Braid Depth';
```

### % Create etBraidDepth

```
app.etBraidDepth = uieditfield(app.Modeling, 'numeric');
app.etBraidDepth.Limits = [1 20];
app.etBraidDepth.ValueDisplayFormat = '%.Of';
app.etBraidDepth.ValueChangedFcn = createCallbackFcn(app, @braidL,
```

## true);

```
app.etBraidDepth.Editable = 'off';
app.etBraidDepth.HorizontalAlignment = 'center';
app.etBraidDepth.Enable = 'off';
app.etBraidDepth.Position = [171 675 100 22];
app.etBraidDepth.Value = 3;
```

## % Create LabelNumericEditField6

```
app.LabelNumericEditField6 = uilabel(app.Modeling);
app.LabelNumericEditField6.HorizontalAlignment = 'right';
app.LabelNumericEditField6.VerticalAlignment = 'top';
app.LabelNumericEditField6.Position = [74 637 82 15];
app.LabelNumericEditField6.Text = 'Spacing Factor';
```

# % Create etSpacingFactor app.etSpacingFactor = uieditfield(app.Modeling, 'numeric');

```
app.etSpacingFactor.Limits = [0.5 50];
            app.etSpacingFactor.ValueDisplayFormat = '%.2f';
            app.etSpacingFactor.ValueChangedFcn = createCallbackFcn(app, @sf,
true);
            app.etSpacingFactor.HorizontalAlignment = 'center';
            app.etSpacingFactor.Position = [171 633 100 22];
            app.etSpacingFactor.Value = 1;
            % Create LabelNumericEditField7
            app.LabelNumericEditField7 = uilabel(app.Modeling);
            app.LabelNumericEditField7.HorizontalAlignment = 'right';
            app.LabelNumericEditField7.VerticalAlignment = 'top';
            app.LabelNumericEditField7.Position = [43 595 113 15];
            app.LabelNumericEditField7.Text = 'Number of Unit Cells';
            % Create etNumofUnitCells
            app.etNumofUnitCells = uieditfield(app.Modeling, 'numeric');
            app.etNumofUnitCells.Limits = [1 20];
            app.etNumofUnitCells.ValueDisplayFormat = '%.0f';
            app.etNumofUnitCells.ValueChangedFcn = createCallbackFcn(app, @uc,
true);
            app.etNumofUnitCells.HorizontalAlignment = 'center';
            app.etNumofUnitCells.Position = [171 591 100 22];
            app.etNumofUnitCells.Value = 3;
            % Create LabelEditField
            app.LabelEditField = uilabel(app.Modeling);
            app.LabelEditField.HorizontalAlignment = 'right';
            app.LabelEditField.VerticalAlignment = 'top';
            app.LabelEditField.Position = [358 654 74 15];
            app.LabelEditField.Text = 'Folder Output';
            % Create etFolderName
            app.etFolderName = uieditfield(app.Modeling, 'text');
            app.etFolderName.ValueChangedFcn = createCallbackFcn(app, @folder,
true);
            app.etFolderName.HorizontalAlignment = 'center';
            app.etFolderName.Position = [447 650 100 22];
            app.etFolderName.Value = 'test';
            % Create LabelDropDown
            app.LabelDropDown = uilabel(app.Modeling);
            app.LabelDropDown.VerticalAlignment = 'top';
            app.LabelDropDown.Position = [613 808 28 15];
            app.LabelDropDown.Text = 'Fiber';
```

```
375
```

```
% Create ddFiberSelect
```

```
app.ddFiberSelect = uidropdown(app.Modeling);
app.ddFiberSelect.Items = {'Option 1'};
app.ddFiberSelect.ValueChangedFcn = createCallbackFcn(app,
@fiberChange, true);
```

```
app.ddFiberSelect.Position = [656 804 100 22];
```

% Create LabelDropDown2

```
app.LabelDropDown2 = uilabel(app.Modeling);
app.LabelDropDown2.HorizontalAlignment = 'right';
app.LabelDropDown2.VerticalAlignment = 'top';
app.LabelDropDown2.Position = [789 809 33 15];
app.LabelDropDown2.Text = 'Matrix';
```

# % Create ddMatrixSelect

app.ddMatrixSelect = uidropdown(app.Modeling); app.ddMatrixSelect.Items = {'Option 1'}; app.ddMatrixSelect.ValueChangedFcn = createCallbackFcn(app, @matrixChange, true); app.ddMatrixSelect.Position = [837 805 100 22];

# % Create LabelNumericEditField9

```
app.LabelNumericEditField9 = uilabel(app.Modeling);
app.LabelNumericEditField9.HorizontalAlignment = 'center';
app.LabelNumericEditField9.VerticalAlignment = 'top';
app.LabelNumericEditField9.Position = [651 758 111 15];
app.LabelNumericEditField9.Text = 'Logitudinal Modulus';
```

# % Create etFiberE1

```
app.etFiberE1 = uieditfield(app.Modeling, 'numeric');
app.etFiberE1.Editable = 'off';
app.etFiberE1.HorizontalAlignment = 'center';
app.etFiberE1.Position = [656 726 100 22];
```

# % Create Label

```
app.Label = uilabel(app.Modeling);
app.Label.HorizontalAlignment = 'right';
app.Label.VerticalAlignment = 'top';
app.Label.Position = [664 646 84 15];
app.Label.Text = 'Poisson''s Ratio';
```

% Create etFiberv

```
app.etFiberv = uieditfield(app.Modeling, 'numeric');
app.etFiberv.Editable = 'off';
app.etFiberv.HorizontalAlignment = 'center';
app.etFiberv.Position = [656 614 100 22];
```

### % Create Label2

```
app.Label2 = uilabel(app.Modeling);
app.Label2.HorizontalAlignment = 'right';
app.Label2.VerticalAlignment = 'top';
app.Label2.Position = [664 588 83 15];
app.Label2.Text = 'Shear Modulus';
```

### % Create etFiberG

```
app.etFiberG = uieditfield(app.Modeling, 'numeric');
app.etFiberG.Editable = 'off';
app.etFiberG.HorizontalAlignment = 'center';
app.etFiberG.Position = [656 556 100 22];
```

## % Create Label3

```
app.Label3 = uilabel(app.Modeling);
app.Label3.HorizontalAlignment = 'right';
app.Label3.VerticalAlignment = 'top';
app.Label3.Position = [840 759 94 15];
app.Label3.Text = 'Young''s Modulus';
```

# % Create etMatrixE

```
app.etMatrixE = uieditfield(app.Modeling, 'numeric');
app.etMatrixE.Editable = 'off';
app.etMatrixE.HorizontalAlignment = 'center';
app.etMatrixE.Position = [837 727 100 22];
```

### % Create Label4

```
app.Label4 = uilabel(app.Modeling);
app.Label4.HorizontalAlignment = 'right';
app.Label4.VerticalAlignment = 'top';
app.Label4.Position = [845 676 84 15];
app.Label4.Text = 'Poisson''s Ratio';
```

# % Create etMatrixv

```
app.etMatrixv = uieditfield(app.Modeling, 'numeric');
app.etMatrixv.Editable = 'off';
app.etMatrixv.HorizontalAlignment = 'center';
app.etMatrixv.Position = [837 644 100 22];
```

```
% Create Label5
```

```
app.Label5 = uilabel(app.Modeling);
app.Label5.HorizontalAlignment = 'right';
app.Label5.VerticalAlignment = 'top';
app.Label5.Position = [845 589 83 15];
app.Label5.Text = 'Shear Modulus';
```

#### % Create etMatrixG

```
app.etMatrixG = uieditfield(app.Modeling, 'numeric');
app.etMatrixG.Editable = 'off';
app.etMatrixG.HorizontalAlignment = 'center';
app.etMatrixG.Position = [837 557 100 22];
```

## % Create Label33

```
app.Label33 = uilabel(app.Modeling);
app.Label33.HorizontalAlignment = 'center';
app.Label33.VerticalAlignment = 'top';
app.Label33.Position = [651 700 111 15];
app.Label33.Text = 'Transverse Modulus';
```

## % Create etFiberE2

```
app.etFiberE2 = uieditfield(app.Modeling, 'numeric');
app.etFiberE2.Editable = 'off';
app.etFiberE2.HorizontalAlignment = 'center';
app.etFiberE2.Position = [656 668 100 22];
```

#### % Create DenierEditFieldLabel

```
app.DenierEditFieldLabel = uilabel(app.Modeling);
app.DenierEditFieldLabel.HorizontalAlignment = 'center';
app.DenierEditFieldLabel.VerticalAlignment = 'top';
app.DenierEditFieldLabel.Position = [685 532 42 15];
app.DenierEditFieldLabel.Text = 'Denier';
```

# % Create etDenier

```
app.etDenier = uieditfield(app.Modeling, 'numeric');
app.etDenier.Limits = [1 Inf];
app.etDenier.ValueChangedFcn = createCallbackFcn(app, @DenierValue,
```

# true);

```
app.etDenier.Editable = 'off';
app.etDenier.HorizontalAlignment = 'center';
app.etDenier.Position = [656 500 100 22];
app.etDenier.Value = 1000;
```

% Create UnitCellHeightPitchLabel
```
app.UnitCellHeightPitchLabel = uilabel(app.Modeling);
            app.UnitCellHeightPitchLabel.HorizontalAlignment = 'right';
            app.UnitCellHeightPitchLabel.VerticalAlignment = 'top';
            app.UnitCellHeightPitchLabel.Position = [27 553 129 15];
            app.UnitCellHeightPitchLabel.Text = 'Unit Cell Height (Pitch)';
            % Create etZHeight
            app.etZHeight = uieditfield(app.Modeling, 'numeric');
            app.etZHeight.Limits = [1e-06 1000];
            app.etZHeight.ValueChangedFcn = createCallbackFcn(app, @zChange,
true);
            app.etZHeight.HorizontalAlignment = 'center';
            app.etZHeight.Position = [171 549 100 22];
            app.etZHeight.Value = 1.21775;
            % Create BraidAngleAverageLabel
            app.BraidAngleAverageLabel = uilabel(app.Modeling);
            app.BraidAngleAverageLabel.HorizontalAlignment = 'right';
            app.BraidAngleAverageLabel.VerticalAlignment = 'top';
            app.BraidAngleAverageLabel.Position = [30 511 126 15];
            app.BraidAngleAverageLabel.Text = 'Braid Angle (Average)';
            % Create etTAngle
            app.etTAngle = uieditfield(app.Modeling, 'numeric');
            app.etTAngle.Limits = [1e-15 90];
            app.etTAngle.ValueChangedFcn = createCallbackFcn(app, @TAngleChange,
true);
            app.etTAngle.Editable = 'off';
            app.etTAngle.HorizontalAlignment = 'center';
            app.etTAngle.Position = [171 507 100 22];
            app.etTAngle.Value = 2;
            % Create BraidControl
            app.BraidControl = uitab(app.TabGroup);
            app.BraidControl.Title = 'Braid Control';
            % Create CONNECTIONPanel
            app.CONNECTIONPanel = uipanel(app.BraidControl);
            app.CONNECTIONPanel.TitlePosition = 'centertop';
            app.CONNECTIONPanel.Title = 'CONNECTION';
            app.CONNECTIONPanel.FontName = 'Consolas';
```

app.CONNECTIONPanel.Position = [52 661 260 146];

% Create CONNECTButton

```
app.CONNECTButton = uibutton(app.CONNECTIONPanel, 'state');
app.CONNECTButton.ValueChangedFcn = createCallbackFcn(app,
@attemptConnection, true);
app.CONNECTButton.Text = 'CONNECT';
app.CONNECTButton.BackgroundColor = [0 1 0];
```

```
app.CONNECTButton.FontName = 'Consolas';
app.CONNECTButton.Position = [81 13 100 22];
```

#### % Create COMPORTDropDownLabel

```
app.COMPORTDropDownLabel = uilabel(app.CONNECTIONPanel);
app.COMPORTDropDownLabel.HorizontalAlignment = 'right';
app.COMPORTDropDownLabel.VerticalAlignment = 'top';
app.COMPORTDropDownLabel.FontName = 'Consolas';
app.COMPORTDropDownLabel.Position = [30 60 58 15];
app.COMPORTDropDownLabel.Text = 'COM PORT';
```

#### % Create COMPORTDropDown

```
app.COMPORTDropDown = uidropdown(app.CONNECTIONPanel);
app.COMPORTDropDown.Items = {'-SELECT PORT-', 'COM0', 'COM1', 'COM2',
'COM3', 'COM4', 'COM5', 'COM6', 'COM7', 'COM8', 'COM9', 'Bypass'};
app.COMPORTDropDown.FontName = 'Consolas';
app.COMPORTDropDown.Position = [103 56 130 22];
app.COMPORTDropDown.Value = '-SELECT PORT-';
```

#### % Create CONNECTIONDisplay

```
app.CONNECTIONDisplay = uieditfield(app.CONNECTIONPanel, 'text');
app.CONNECTIONDisplay.Editable = 'off';
app.CONNECTIONDisplay.HorizontalAlignment = 'center';
app.CONNECTIONDisplay.FontName = 'Consolas';
app.CONNECTIONDisplay.FontColor = [1 0 0];
app.CONNECTIONDisplay.Position = [35 96 191 22];
app.CONNECTIONDisplay.Value = '*** NOT CONNECTED ***';
```

#### % Create StartBraidingButton

```
app.StartBraidingButton = uibutton(app.BraidControl, 'push');
app.StartBraidingButton.ButtonPushedFcn = createCallbackFcn(app,
@StartBraidingButtonPushed, true);
app.StartBraidingButton.Position = [52 619 100 22];
app.StartBraidingButton.Text = 'Start Braiding';
```

#### % Create PauseButton

```
app.PauseButton = uibutton(app.BraidControl, 'state');
app.PauseButton.ValueChangedFcn = createCallbackFcn(app,
@PauseButtonValueChanged, true);
app.PauseButton.Enable = 'off';
```

```
app.PauseButton.Text = 'Resume';
            app.PauseButton.Position = [212 619 100 22];
            app.PauseButton.Value = true;
            % Show the figure after all components are created
            app.UIFigure.Visible = 'on';
        end
    end
   % App creation and deletion
   methods (Access = public)
       % Construct app
        function app = braidGenerator3
            % Create UIFigure and components
            createComponents(app)
            % Register the app with App Designer
            registerApp(app, app.UIFigure)
            % Execute the startup function
            runStartupFcn(app, @startupFcn)
            if nargout == 0
                clear app
            end
        end
        % Code that executes before app deletion
        function delete(app)
            % Delete UIFigure when app is deleted
            delete(app.UIFigure)
        end
   end
end
```

```
381
```

### D.1.1 Braid Generation Sub-function

%Acknowledgements: edited from code developed by Daniel Aldrich

%This function provides the main functionality for the modeling tab of the %braid generating application. Through this function (and sub-functions) %the paths of each yarn are fully described and can be plotted or modelled %as desired %The inputs are as follows: %Knot: The number of knots in the spline describing the yarn paths between %each braid step (typically 10) 8 %Path: The path angle (typically 0) 2 %braidLength/Width: The length and width of the braid in terms of number of %horngears. Only useful for rectangular braids %Radius: Yarn radius based on denier 0 %Spacing Factor: Spacing factor based on geometry to eliminate overlapping %yarns %unitCells: The number of unit cells to be examined - currently this is %superceded by StepStruct %folderName: The desired folder name for saving data 2 %enableSmoothing: Logical data to turn on/off zero phase filter to smooth %yarn paths 8 %enableYarns: Logical data to turn on/off axial yarns - currently %superceded by CamMatrix 2 %enableTimer: Logical data to turn on/off speed analysis %enablePlots: Logical data to turn on/off plotting function %enableTypeII: Logical data to turn on/off type II path plotting -%currently superceded through updated Plot Path function 8 %z: defined pitch from user entry field in braidGenerator application %CamMatrix: Matrix (15x15) of data with locations for all included yarns %before braiding begins %StepStruct: Structure data including all information of motors in each %step (motor enable disable, direction, rotation, takeup speed)

function [time, Vf, yarnAngle,FGM] = generateBraidPaths3(Knot,Path,... braidLength,braidWidth,Radius,Spacing\_Factor,unitCells,folderName,... enableSmoothing,enableYarns,enableTimer,enablePlots,enableTypeII,z,... CamMatrix,StepStruct)

```
system(['mkdir ',folderName]);
res = 15;
Spacing Factor = Spacing Factor+enableYarns*(1/sind(45+Path)-1.0+Path/180);
zScale = z/2; %pitch divided by 2 to get the length of a single step
braidingSteps = unitCells*2;
smoothingFactor = floor(Knot/3)*2+1;
repeats = 1;
replicates = 1;
if enableTimer
    repeats = 3;
    replicates = 100;
end
for m = 1:repeats
    tic
    for c = 1:replicates
        clear x y z M
        Path = pi()*Path/180;
        Pattern=Machine Emulation 3(CamMatrix, StepStruct);
        Size = max(max(Pattern{1}));
        Deadzone = 2;
        number n = 24;
        Middlex = (braidWidth*2+2)/2;
        Middley = (braidLength*2+2)/2;
        for n = 1:Size
            if enableTypeII
                [x(n,:), y(n,:), z(n,:)] = ...
                    Plot Path t(Pattern(:),n,1,Knot,Path);
            else
                 [x(n,:), y(n,:), z(n,:)] = ...
                    Plot Path2(StepStruct,Pattern(:),n,1,Knot,Path);
                 [xFGM(n,:), yFGM(n,:), zFGM(n,:)] = ...
                    Plot Path2(StepStruct, Pattern(1:3), n, 1, 1, 0);
            end
        end
        Z n = z;
        X n = x-Middlex;
        Y n = y-Middley;
        xFGM = diff((xFGM-Middlex)*Radius*2*Spacing Factor,1,2);
        yFGM = diff((yFGM-Middley)*Radius*2*Spacing Factor,1,2);
        mFGM = sqrt(xFGM.^2 + yFGM.^2);
        zFGM = diff(zFGM*zScale,1,2);
        logiFGM = asind(yFGM./mFGM)>=0;
        bFGM = logiFGM.*(acosd(xFGM./mFGM)) +...
            ~logiFGM.*(360 - acosd(xFGM./mFGM));
        bFGM(isnan(bFGM)) = 0;
        tFGM = atand(abs(mFGM./zFGM));
        FGM = [bFGM(:), tFGM(:)];
```

```
%This loop uses a modified form of Plot Path2 to force intersecting
        %yarns to rotate around one another
        checkInterfere=1; % for troubleshooting
        if checkInterfere
            new cols=0;
             for n=1:(Size-1) %for each yarn
                 for m=1:(Knot-1):(size(z,2)-1) %for each z
                     delta x=abs(x(n,m)-round(x(n,m+1)));
                     delta y=abs(y(n,m)-round(y(n,m+1)));
                     if (delta x \ge 1) && (delta y \ge 1)
                         disp('we got one!') %for troubleshooting
                         disp(n) %for troubleshooting
                         disp(m)%for troubleshooting
                         points=Knot;
                         mid x=max([x(n,m-(points/2-1)),x(n,m+(points/2-1))]);
                         mid y=max([y(n,m-(points/2-1)),y(n,m+(points/2-1))]);
                         %Find the position of the yarn relative to the
                         %midpoint as an angle. "Below" the motor corresponds
to 0, "right"
                         %corresponds to pi/2, "left" corresponds to -pi/2,
and "top"
                         %corresponds to pi
                         [t, \sim] = \operatorname{cart2pol}(x(n, m) - \operatorname{mid} x, y(n, m) - \operatorname{mid} y);
                         Rotation=pi/2;
                         %Creates evenly spaced points (both for angles and z
movement)
                         %between the start and end points of the motor
rotation. The
                         %value of theta is changed if rotation is > 90
degrees
                         Ztheta = linspace(z(n, m-(points/2-
1)), z(n, m+(points/2-1)), points);
                         angles = linspace(0,Rotation,points+1);
                         angles = angles(2:end-1);
                         %Change values depending on the direction of rotation
                         if y(n,m)<y(n,m+1) %if y increase CW rotation</pre>
                              [Xtheta, Ytheta] = pol2cart(t-angles, 1);
                         else
                              [Xtheta, Ytheta] = pol2cart(t+angles, 1);
                         end
                         %Finds the x and y coordinates that are allowable
with the
                         %selected max angle
                         maxAngle=0;
                         temp = Xtheta((angles >= maxAngle) & (angles
<=(Rotation-maxAngle)));
```

```
384
```

```
if length(temp)>1
                             x1 = temp(1);
                             x^2 = temp(end);
                             temp =
Ytheta((angles>=maxAngle)&(angles<=(Rotation-maxAngle)));</pre>
                             y1 = temp(1);
                             y2 = temp(end);
                         end
                         Xtheta = Xtheta + mid x;
                         Ytheta = Ytheta + mid y;
                         if length(temp)>1
                             %Find slope and intercept of line from start to
end of
                             %rotation
                             slope = (x^2 - x^1) / (y^2 - y^1);
                             b = y^2 - slope * x^2;
                             %Anonymous function "r" used to define points of
the
                             %line described by the above slope and intercept
                             r = Q(t) (b)./(-cos(t)/slope+sin(t));
                             %finds the allowables angles and indices of those
                             %angles
                             ang = angles(angles>=maxAngle &
angles<=(Rotation-maxAngle));</pre>
                             ind = find(angles>=maxAngle & angles<=(Rotation-</pre>
maxAngle));
                             %Finds the cartesian coordinate equivalent, again
dependent
                             %on direction
                             if y(n,m)<y(n,m+1) %if y increases CW rotation</pre>
                                  [tempx, tempy] = pol2cart(t-ang,r(t-
ang)+Radius);
                             else %0=CCW
                                  [tempx, tempy] =
pol2cart(t+ang,r(t+ang)+2*Radius);
                             end
                             %Finds the difference between consecutive values
in
                             %tempx and tempy (i.e. dx(1)=tempx(2)-tempx(1))
                             dx = diff(tempx);
                             dy = diff(tempy);
                             nlen = sqrt(dx.^2 + dy.^2)/norm([y2 - y1,x2 -
x1]);
                             zlen = Ztheta(ind(end)+1) - Ztheta(ind(1)+1);
                             tempz = cumsum(zlen*nlen);
                             Ztheta(ind+1) = [0,tempz]+Ztheta(ind(1)+1);
```

```
%Moves line Xtheta-Ytheta to prevent overlap,
                             %again dependent on direction
                             if y(n,m)<y(n,m+1) %if y increases CW rotation</pre>
                                 Xtheta(ind) = tempx + mid_x+4*Radius;
                                 Ytheta(ind) = tempy + mid y+4*Radius;
                             else %0=CCW
                                 Xtheta(ind) = tempx + mid x-...
                                     10*Radius;
                                 Ytheta(ind) = tempy + mid y-...
                                     10*Radius;
                             end
8
                               Xtheta(ind) = tempx + mid x;
8
                               Ytheta(ind) = tempy + mid y;
                         end
                         new cols=new cols+1;
                         %define new column for x, y, z
                        m store(new cols)=m;
                         n store(new cols)=n;
8
                           Ztheta store(new cols,:)=Ztheta(2:end-1);
                        Xtheta store(new cols,:)=Xtheta;
                         Ytheta store(new cols,:)=Ytheta;
                     end
                end
            end
            if (new cols)~=0
                previous m=0;
                for i=1:new cols
                    zpoints=length(z);
                    m=m_store(i);
                    n=n store(i);
                    ins x row=Xtheta store(i,:);
                    ins y row=Ytheta_store(i,:);
                    x(n,m-(Knot/2-1):m+(Knot/2-1))=ins x row;
                     y(n,m-(Knot/2-1):m+(Knot/2-1))=ins_y_row;
                    previous_m=m;
                end
            end
        end
        Z n = z;
        X n = x-Middlex;
        Y n = y-Middley;
        for n = 1:Size
            x = X n(n, :);
            y = Y n(n, :);
```

```
z = Z n(n, :);
        x = [x(1) * [ones(1,20)], x(:)', x(end) * [ones(1,20)]]...
            *Radius*2*Spacing Factor;
        y = [y(1)*[ones(1,20)],y(:)',y(end)*[ones(1,20)]]...
            *Radius*2*Spacing Factor;
        if enableSmoothing
            x = filtfilt(ones(1, smoothingFactor)/smoothingFactor, 1, x);
            y = filtfilt(ones(1, smoothingFactor)/smoothingFactor, 1, y);
        end
        z = [Deadzone/20*[20:-1:1],...
            z(:)'*zScale,...
            -Deadzone/20*[1:20]+z(end)*zScale]...
            -Deadzone;
        if enablePlots
            if n == 1
                fig1 = figure('Name', 'Braid Paths',...
                     'units', 'normalized',...
                     'position', [0,0.55,0.5,0.35]);
                hold on;
                fig2 = figure('Name', 'Braid Geometry Approximation',...
                     'units', 'normalized',...
                     'position', [0.5, 0.55, 0.5, 0.35]);
                view([1,1,1])
                hold on;
            end
            figure(fig1)
            if sum(n == number n)
                plot3(x,y,z,'-o','Color','r','LineWidth',2)
            else
                plot3(x,y,z,':','Color',[0.5 0.5 0.5],'LineWidth',1.8)
            end
            axis equal
            grid on
            figure(fig2)
            tubeplot([x(:),y(:),z(:)]',Radius,res);
            axis equal
            grid on
        end
        M(:,:,n) = [x(:)*100, z(:)*100, y(:)*100];
        filename = sprintf('\\Yarn%i.txt',n);
        csvwrite([folderName, filename], M(:,:,n))
    end
    csvwrite([folderName, '\Data.txt'],...
        [Size, Radius/10, max(abs(z))/10,...
        braidWidth, braidLength, Spacing Factor]);
    j=1;
time(m) = toc/100;
```

end

end

```
M = M/100;
a(size(M, 1) - 1, size(M, 3)) = 0;
dM = diff(M);
yarnArea(size(M, 1) - 1) = 0;
yarnAngle(size(M, 1) - 1) = 0;
yAngle(size(M, 1) - 1, size(M, 3)) = 0;
yArea(size(M,1)-1,size(M,3)) = 0;
Vf(size(M, 1) - 1) = 0;
Area = ((4 * Spacing_Factor * braidWidth + 3) * Radius)...
    *((4 * Spacing Factor * braidLength + 3) * Radius);
c = 0;
for m = 1:size(M, 1) - 1
    for n = 1:size(M, 3)
        c = c + 1;
        dx = dM(m, 1, n);
        dz = dM(m, 2, n);
        dy = dM(m, 3, n);
        a(m,n) = Radius/(abs(dz)/norm([dx,dy,dz]));
        yAngle(m,n) = atand(norm([dx,dy])/abs(dz));
        yArea(m,n) = pi()*Radius*a(m,n);
        yarnAngle(m) = yarnAngle(m) + atand(norm([dx,dy])/abs(dz));
        yarnArea(m) = yarnArea(m) + pi()*Radius*a(m,n);
    end
    yarnAngle(m) = yarnAngle(m)/n;
    Vf(m) = yarnArea(m)/Area;
end
if enablePlots
    figure('Name','Volume Fraction along Braid Length',...
         'units', 'normalized',...
        'position', [0,0.05,1/3,0.35])
    plot(-M(1:end-1,2,1),Vf)
end
ind = -M(1:end-1,2,1)>2 & -M(1:end-1,2,1)<-M(end,2,1)-2;
Vf = (mean(Vf(ind)));
if enablePlots
    figure('Name','Average Yarn Angle along Braid Length',...
        'units', 'normalized',...
        'position', [1/3,0.05,1/3,0.35])
    plot(-M(1:end-1,2,1),yarnAngle)
end
yarnAngle = (mean(yarnAngle(ind)));
if enablePlots
    figure('Name','Yarn Angle along Braid Length',...
        'units', 'normalized',...
        'position', [2/3,0.05,1/3,0.35])
    for n = 1:size(M, 3)
        plot3(-M(1:end-1,2,n), ones(1, size(M,1)-1)*n, yAngle(:,n))
        hold on
    end
end
if enablePlots
    if n == 1
```

```
fig1 = figure('Name', 'Braid Paths',...
             'units', 'normalized',...
             'position', [0,0.55,0.5,0.35]);
        hold on;
        fig2 = figure('Name', 'Braid Geometry Approximation',...
             'units', 'normalized',...
             'position', [0.5, 0.55, 0.5, 0.35]);
        view([1,1,1])
        hold on;
    end
    figure(fig1)
    if sum(n == number n)
        plot3(x,y,z,'-o','Color','r','LineWidth',2)
    else
        plot3(x,y,z,':','Color',[0.5 0.5 0.5],'LineWidth',1.8)
    end
    axis equal
    grid on
    figure(fig2)
    tubeplot([x(:),y(:),z(:)]',Radius,res);
    axis equal
    grid on
end
```

#### D.1.2 Machine Emulation Sub-function

```
function [Pattern] = Machine Emulation 3(CamMatrix, StepStruct)
%Acknowledgements: edited from code developed by Daniel Aldrich
%This function outputs the total pattern of the braid in "Pattern"
%The pattern of the braid is the position of the yarns in a 15x15
% matrix after each rotation step
%The inputs are as follows:
%CamMatrix: a 15x15 matrix of the original yarn positions as defined in the
% "braidGenerator" app. Should similarly represent the physical positions
% of the yarns in the braiding machine.
2
StepStruct: a structure that contains the subsections "motor" and
%"takeup". "motor" contains the subsections "Enable", "Direction", and
%"Rotation" which give the information of the main 49 motors in a given
%step. "takeup" contains the subsections "Enable" and "Speed" which give
%similar information for the take-up (vertical motion) motors.
0
%Repeats: a number that defines the amount of times the steps in
%"StepStruct" repeat.
%The output is a cell matrix 'Pattern' which contains the positions of each
%yarn after each step. The first cell is the position before any motors
8turn
    Braid start = CamMatrix; %Starts with the original setup of cams/carriers
    StepNum=length(StepStruct); %Determine number of steps to be repeated
    Pattern=cell(1,StepNum+1); %Repeats steps defined in step struct n number
of times
```

```
%Initialize variables for loop
    n = 1;
    Pattern{1}=Braid start;
    Braid=Braid start;
    %Main loop that performs rotation
    while n<StepNum+1</pre>
        for i=1:49
            if StepStruct(n).motor(i).Enable==0
               Braid = Rotate(Braid, i, StepStruct(n).motor(i).Direction,...
                   StepStruct(n).motor(i).Rotation);
            end
        end
        n=n+1;
        Pattern{n} = Braid;
    end
end
function [Braid] = Rotate(Braid, MotorNum, Direction, Rotation)
    %First determine the position (row, col) of the center of a given
    %motor (MotorNum) within the 15x15 matrix "Braid"
    %Center of motor 1 is (2,2), center of motor 49 is (14,14)
    if mod(MotorNum, 7) == 0
        row=(floor(MotorNum/7))*2;
        col=(MotorNum-(row/2-1)*7)*2;
    else
        row=(floor(MotorNum/7)+1)*2;
        col=(MotorNum-(row/2-1)*7)*2;
    end
    %Define the 3x3 section of the "braid" matrix that is centered around
    %the given motor
    BraidSection = Braid(row-1:row+1, col-1:col+1);
    %Now rotate based on direction and rotation angle
    if Direction
        %Direction==1 means CW
        for i=1:Rotation/90
           BraidSection([4,6]) = BraidSection([6,4]);
           BraidSection = BraidSection';
           Braid(row-1:row+1, col-1:col+1) = BraidSection;
        end
    else
        %Direction==0 means CCW
        for i=1:Rotation/90
           BraidSection([2,8]) = BraidSection([8,2]);
           BraidSection = BraidSection';
           Braid(row-1:row+1, col-1:col+1) = BraidSection;
        end
    end
end
```

```
390
```

### D.1.3 Plot Path Sub-function

```
%Acknowledgements: edited from code developed by Daniel Aldrich
%This function determines the x,y,z coordinates of the yarn 'n' throughout
%the length of the braid.
%StepStruct and Pattern are as defined in Machine Emulation 3
%theta is the number of 'knots in spline' i.e. the number of points
%found between the start and end of motor rotation
%maxAngle is the value of 'Path Angle' in the braidGenerator app
function [x,y,z] = Plot Path2(StepStruct,Pattern,n,res,theta,maxAngle)
patternLength = length(Pattern);
x(patternLength) = 0;
y(patternLength) = 0;
z(patternLength) = 0;
YarnNum=n; %Used to find the position of current yarn
%This loop finds the coordinates for the given yarn (YarnNum) in each level
%of Pattern
for i = 1:patternLength
    temp = Pattern{i};
    [x(i),y(i)] = find(temp==YarnNum);
    if i == 1
        z(1) = 0;
    elseif StepStruct(i-1).TakeUp.Enable==1
        z(i) = z(i-1);
    else
        z(i) = z(i-1) - 1*StepStruct(i-1).TakeUp.Speed/8;
        %TakeUp.Speed/8 normalizes the speed relative to 1 mm/min
    end
end
%Defines the center of each motor i in row, col coordinates
for i=1:49
    if mod(i, 7) == 0
        row=(floor(i/7))*2;
        col=(i-(row/2-1)*7)*2;
    else
        row=(floor(i/7)+1)*2;
        col = (i - (row/2 - 1) * 7) * 2;
    end
    motorx(i)=row;
    motory(i)=col;
end
```

```
%Theta is the number of knots in the spline
if theta > 2
    X = x(1);
    Y = y(1);
    Z = z(1);
    for n = 2:patternLength
        if ~(StepStruct(n-1).TakeUp.Enable)
            %Checks whether the yarn moved between Pattern{n} and Pattern{n-
1}
            if x(n) \sim = x(n-1) && y(n) \sim = y(n-1)
                %First find closest(Enabled) motor to yarn 'YarnNum' on
                %previous step
                %Find distance from any motor to the current yarn position
                dist = (motorx - x(n-1)) \cdot 2 + (motory - y(n-1)) \cdot 2;
                %Find which motor(s) are closest
                [~, ind] = find(dist==min(dist));
                for i=1:length(ind)
                    motorNum=ind(i);
                    %Check if each motor was enabled on previous step. Only
                    %possible for one of them to be enabled. Enabled=0
                    if StepStruct(n-1).motor(motorNum).Enable==0
                        index=motorNum;
                    end
                end
                Direction=StepStruct(n-1).motor(index).Direction;
                Rotation=deg2rad(StepStruct(n-1).motor(index).Rotation);
                %Find the position of the yarn relative to the center of the
                %motor as an angle. "Below" the motor corresponds to 0,
"right"
                %corresponds to pi/2, "left" corresponds to -pi/2, and "top"
                %corresponds to pi
                [t,~] = cart2pol(x(n-1)-motorx(index),y(n-1)-motory(index));
                %Creates evenly spaced points (both for angles and z
movement)
                %between the start and end points of the motor rotation. The
                %value of theta is changed if rotation is > 90 degrees
                theta=theta*Rotation/(pi/2);
                Ztheta = linspace(z(n-1),z(n),theta);
                angles = linspace(0,Rotation,theta);
                angles = angles(2:end-1);
                %Change values depending on the direction of rotation
                if Direction %1=CW
                     [Xtheta, Ytheta] = pol2cart(t-angles, 1);
                else %0=CCW
                    [Xtheta, Ytheta] = pol2cart(t+angles, 1);
                end
```

```
%Finds the x and y coordinates that are allowable with the
                %selected max angle (maxAngle=path=path angle)
                temp = Xtheta((angles >= maxAngle) & (angles <=(Rotation-</pre>
maxAngle)));
                 if length(temp)>1
                    x1 = temp(1);
                    x^2 = temp(end);
                     temp = Ytheta((angles>=maxAngle)&(angles<=(Rotation-</pre>
maxAngle)));
                     y1 = temp(1);
                     y^2 = temp(end);
                 end
                     Xtheta = Xtheta + motorx(index);
                     Ytheta = Ytheta + motory(index);
                 if length(temp)>1
                     %Find slope and intercept of line from start to end of
                     %rotation
                    m = (x2 - x1) / (y2 - y1);
                    b = y2 - m^* x2;
                     %Anonymous function "r" used to define points of the
                     %line described by the above slope and intercept
                     r = Q(t) (b) . / (-cos(t) / m + sin(t));
                     %finds the allowables angles and indices of those
                     %angles
                     ang = angles(angles>=maxAngle & angles<=(Rotation-</pre>
maxAngle));
                     ind = find(angles>=maxAngle & angles<=(Rotation-</pre>
maxAngle));
                     %Finds the cartesian coordinate equivalent, again
dependent
                     %on direction
                     if Direction %1=CW
                         [tempx, tempy] = pol2cart(t-ang,r(t-ang));
                     else %0=CCW
                         [tempx, tempy] = pol2cart(t+ang,r(t+ang));
                     end
                     %Finds the difference between consecutive values in
                     temps and tempy (i.e. dx(1) = temps(2) - temps(1))
                     dx = diff(tempx);
                     dy = diff(tempy);
                     nlen = sqrt(dx.^2 + dy.^2)/norm([y2 - y1,x2 - x1]);
                     zlen = Ztheta(ind(end)+1) - Ztheta(ind(1)+1);
                     tempz = cumsum(zlen*nlen);
                     Ztheta(ind+1) = [0,tempz]+Ztheta(ind(1)+1);
```

```
Xtheta(ind) = tempx + motorx(index);
                     Ytheta(ind) = tempy + motory(index);
                 end
                 X = [X, Xtheta, x(n)];
                 Y = [Y, Ytheta, y(n)];
                 Z = [Z, Ztheta(2:end)];
            else
                 X = [X, ones (1, theta-1) * x (n)];
                 Y = [Y, ones(1, theta-1) * y(n)];
                 Z = [Z, -(1:theta-1)/(theta-1)*abs(z(n)-z(n-1))+z(n-1)];
            end
        else
        end
    end
else
    X = x;
    Y = y;
    Z = z;
end
z = Z;
if res>1
    Z = z(1):(z(2) - z(1))/res:z(end);
    x = spline(z, X, Z);
    y = spline(z, Y, Z);
else
   x = X(:);
   y = Y(:);
end
z = Z(:);
x = x(:);
y = y(:);
x = x';
y = y';
z = z(:)';
```

# **D.2** Microcontroller Code

/\* This sketch is designed to communicate with the braid ganeration matlab app to control the 3D braider

\* The setup function initializes the IO expanders and clock pin

\* The loop function alternates between receiving data from matlab (for the state of each motor's enable and

\* direction pins) and controlling the motors based on the data recieved

\* The process is: (receive data for single step) -> (Perform single step) -> (receive more data) -> etc.

\*

\* For more detail on initializing/use of IO expanders see tutorial at:

\* http://tronixstuff.com/2011/08/26/tutorial-maximising-your-arduinos-io-ports

\*

\* For more information on the receipt of data check the ArduinoPC sketch found:

\* https://forum.arduino.cc/index.php?topic=225329.msg1810764#msg1810764

\*

- \* For more information on the use of time rather than delay() to pulse the clock lines
- \* refer to the BlinkWithoutDelay sketch found:

\* https://www.arduino.cc/en/Tutorial/BlinkWithoutDelay

\*/

#include "Wire.h" //Standard arduino library that enables communication with IO expanders

#define startMarker 254 //When the number 254 is sent from Matlab, arduino starts storing data #define endMarker 255 //When the number 255 is sent from Matlab, arduino stops storing data #define pauseMarker 253 //If the number 253 is sent from Matlab, arduino pauses turning the motors

#define resumeMarker 252 //If the number 252 is sent from Matlab, arduino resumes turning the motors

#define beginMarker 251 //When the number 251 is sent from Matlab, arduino begins braiding (i.e takeup motors)

#define finishMarker 250 //When the number 250 is sent from Matlab, arduino stops braiding (i.e takeup motors)

#define stepsFor90 7681 //The number of steps required to turn 90 degrees

//The number of steps for 90 equals the gear ratio (3591/187) \* microsteps for 360 / 4

//(800/4 if dip switches set to 4 or 1/4 on motor driver) \* 2 due to the variable microStep

//incrementing every half step (i.e. pin needs to write high/low before a microStep is completed)

const int clock1Pin = 52; //Pin number of clock pin for horizontal plane motors

const int clock2Pin = 23; //Pin number of clock pin for takeup (vertical) motors

const int clock1Interval = 1; //Interval at which to pulse clock for horizontal plane motors (milliseconds). Constant

const int clock2IntervalReference = 225; //Reference interval for 1/8 mm/min (chosen to avoid fraction) takeupSpeed

int StepCount = 0; //Used to count number of steps completed (step defined as a complete 90 degree turn of the motor)

int microStep = 0; //Used to count number of microsteps completed (microstep defined as a high/low pulse sent to the motor driver)

unsigned long fracStep = 0; //stepsFor90 is a rounded number. This number stores the decimal points to enable greater precision

//stored as unsigned long rather than float because float greatly decreases speed boolean extraStep = 0; //When fracStep (i.e. decimal value of stepsFor90) has accumulated enough, this adds an extra step

int clock1State = LOW; //State of clock pin for horizontal plane motors

byte clock1Byte = B00000000; //Used to set multiple pins high/low simultaneously for clock 1 int clock2State = LOW; //State of clock pin for takeup (vertical) motors

byte takeupSpeed = 1; //Used for modifying the speed of the takeup (vertical) motors. Approximately mm/s

int clock2Interval = 225; //Interval at which to pulse clock for takeup (vertical) motors (milliseconds). Variable depending on takeupSpeed

unsigned long previousMillis1 = 0; // will store last time clock 1 was updated unsigned long previousMillis2 = 0; // will store last time clock 2 was updated

byte bytesRecvd = 0; //Used to count # of numbers recieved including start and end numbers //byte expectedBytes = 103; //Used for error checking to ensure enough numbers are received

byte tempBuffer[103]; //Array of all numbers received including start and end markers boolean StepParams[100]; //Array of all enable/direction values for motors (start and end markers removed)

boolean inProgress = false; //Used to determine if important data is being received (turned on by startMarker)

boolean allReceived = false; //Used to determine if all important data has been received (turned on by endMarker)

boolean motorsReady = false; //Used to determine if activateMotors has been run with current step data from Matlab

boolean paused = false; //Allows for Matlab to temporarily pause motors turning

boolean takeup = false; //Takeup is true when the start braiding button is pushed in Matlab and false when Matlab disconnects

## 

void setup() {

// put your setup code here, to run once: Serial.begin(115000); //Setup serial port wih 115000 baud rate

//Setup all IO expanders to function as desired

//General note: if notch on IO expander is up, then port A is on the right and port B is on the left

Wire.begin(); //Starts up I2C bus on arduino

// // I/O expander 0 (pin 15-17 to GND)
// // \*\*CURRENTLY NOT IN USE\*\*
// // I2C bus address is 0x20
// // All I/O pins as outputs
//
// Wire.beginTransmission(0x20); //Talking to I/O expander 0
// Wire.write(0x00); // IODIRA register (i.e. talking to port A)
// Wire.write(0x00); // set all port A to output
// Wire.beginTransmission(0x20); //Talking to I/O expander 0
// Wire.write(0x01); // IODIRB register (i.e. talking to port B)
// Wire.write(0x00); // set all port B to output
// Wire.endTransmission();

// I/O expander 1 (pin 15 to 5v, 16 & 17 to GND)

// I2C bus address is 0x21

// All I/O pins as outputs

Wire.beginTransmission(0x21); //Talking to I/O expander 1 Wire.write(0x00); // IODIRA register (i.e. talking to port A) Wire.write(0x00); // set all port A to output Wire.endTransmission();

Wire.beginTransmission(0x21); //Talking to I/O expander 1 Wire.write(0x01); // IODIRB register (i.e. talking to port B) Wire.write(0x00); // set all port B to output Wire.endTransmission();

// I/O expander 2 (pin 15 & 17 to GND, 16 to 5v)
// I2C bus address is 0x22
// All I/O pins as outputs

Wire.beginTransmission(0x22); //Talking to I/O expander 2 Wire.write(0x00); // IODIRA register (i.e. talking to port A) Wire.write(0x00); // set all port A to output Wire.endTransmission();

Wire.beginTransmission(0x22); //Talking to I/O expander 2 Wire.write(0x01); // IODIRB register (i.e. talking to port B) Wire.write(0x00); // set all port B to output Wire.endTransmission();

// I/O expander 3 (pin 15 & 16 to 5v, 17 to GND)

// I2C bus address is 0x23
// All I/O pins as outputs

Wire.beginTransmission(0x23); //Talking to I/O expander 3 Wire.write(0x00); // IODIRA register (i.e. talking to port A) Wire.write(0x00); // set all port A to output Wire.endTransmission();

Wire.beginTransmission(0x23); //Talking to I/O expander 3 Wire.write(0x01); // IODIRB register (i.e. talking to port B) Wire.write(0x00); // set all port B to output Wire.endTransmission();

// I/O expander 4 (pin 15 & 16 to GND, 17 to 5v)
// I2C bus address is 0x24
// All I/O pins as outputs

Wire.beginTransmission(0x24); //Talking to I/O expander 4 Wire.write(0x00); // IODIRA register (i.e. talking to port A) Wire.write(0x00); // set all port A to output Wire.endTransmission();

Wire.beginTransmission(0x24); //Talking to I/O expander 4 Wire.write(0x01); // IODIRB register (i.e. talking to port B) Wire.write(0x00); // set all port B to output Wire.endTransmission();

// I/O expander 5 (pin 16 to GND, 15 & 17 to 5v)// I2C bus address is 0x25// All I/O pins as outputs

Wire.beginTransmission(0x25); //Talking to I/O expander 5 Wire.write(0x00); // IODIRA register (i.e. talking to port A) Wire.write(0x00); // set all port A to output Wire.endTransmission();

Wire.beginTransmission(0x25); //Talking to I/O expander 5 Wire.write(0x01); // IODIRB register (i.e. talking to port B) Wire.write(0x00); // set all port B to output Wire.endTransmission();

// I/O expander 6 (pin 15 to GND, 16 & 17 to 5v) // I2C bus address is 0x26 // All I/O pins as outputs

Wire.beginTransmission(0x26); //Talking to I/O expander 6

Wire.write(0x00); // IODIRA register (i.e. talking to port A) Wire.write(0x00); // set all port A to output Wire.endTransmission();

Wire.beginTransmission(0x26); //Talking to I/O expander 6 Wire.write(0x01); // IODIRB register (i.e. talking to port B) Wire.write(0x00); // set all port B to output Wire.endTransmission();

```
// I/O expander 7 (pin 15-17 to 5v)
// I2C bus address is 0x27
// All I/O pins as outputs
```

Wire.beginTransmission(0x27); //Talking to I/O expander 7 Wire.write(0x00); // IODIRA register (i.e. talking to port A) Wire.write(0x00); // set all port A to output Wire.endTransmission();

Wire.beginTransmission(0x27); //Talking to I/O expander 7 Wire.write(0x01); // IODIRB register (i.e. talking to port B) Wire.write(0x00); // set all port B to output Wire.endTransmission(); //NOTE: port B currently not in use. Does not need to be output

```
//pinMode(clock1Pin,OUTPUT); //Set clock 1 pin on arduino board to output
//DDRC = B11111111; //Set PORT C (digital 37-30) to output (used for horizontal plane motor
clock lines)
pinMode(clock2Pin,OUTPUT); //Set clock 2 pin on arduino board to output
```

```
//Set pins for horizontal plane motors to output
pinMode(30,OUTPUT);
pinMode(31,OUTPUT);
pinMode(32,OUTPUT);
pinMode(33,OUTPUT);
pinMode(34,OUTPUT);
pinMode(35,OUTPUT);
pinMode(36,OUTPUT);
```

Serial.println("Arduino ready for motorControl"); //This will display in Matlab to confirm that setup

//is complete and the proper sketch is loaded

Serial.print("Send Next Step Please"); //This line instructs Matlab to send the data for the first step

}

```
void loop() {
 // put your main code here, to run repeatedly:
 getSerialData(); //Receive data from Matlab
 if ((takeup) && (!paused)) {
  verticalStep(); //Perform step of takeup (vertical) motors
 }
 if (allReceived) {
  activateMotors(); //Run activateMotors, which sets enable/direction pins
 }
 if ((motorsReady) && (!paused)) {
 motorStep(); //Perform step of horizontal plane motors per current StepParams
 }
}
void getSerialData() {
 if(Serial.available() > 0) { //Check to ensure serial data is being sent
  byte x = Serial.read(); //read serial data
  if (x == beginMarker) \frac{}{} Determine if Matlab wants arduino to begin takeup
   takeup = true;
  if (x == finishMarker) {//Determine if Matlab wants arduino to stop takeup
   takeup = false;
  if (x == pauseMarker) {//Determine if Matlab wants arduino to pause
   paused = true;
     Serial.println("Pause");
//
  if (x == resumeMarker) {//Determine if Matlab wants arduino to resume
   paused = false;
//
     Serial.println("Resume");
  if (x == startMarker) { //data starts being stored if x = 254
   bytesRecvd = 0;
   inProgress = true;
  if(inProgress) {
   tempBuffer[bytesRecvd] = x; //Stores current byte (number) in tempBuffer
   bytesRecvd ++;
```

```
}
if (x == endMarker) { //data stops being stored if x = 255
inProgress = false;
allReceived = true;

// if (bytesRecvd != expectedBytes){
// Serial.println("Missing some motor data")
// Serial.println(bytesRecvd);
// }
}
```

### void motorStep() {

//Pulses clock 1 line "stepsFor90" times to turn the motors 90 degrees (unless paused)

unsigned long currentMillis = millis(); //stores the current time the program has been running

```
if (microStep < stepsFor90 + extraStep) {
    //This section pulses the clock 1 line based on time
    //By not using delay, other functions can be performed while waiting
    if (currentMillis - previousMillis1 >= clock1Interval){
        //save the last time clock 1 was pulsed
        previousMillis1 = currentMillis;
```

// Serial.println("Check clock 1 pulse");

```
//Toggle clock 1 state
if (clock1State == LOW) {
    clock1State = HIGH;
    clock1Byte = B11111111;
} else {
    clock1State = LOW;
    clock1Byte = B00000000;
}
```

//Write data to clock 1 port
//digitalWrite(clock1Pin,clock1State);
//PORTC = clock1Byte;

//Write horizontal plane motor clock pins to clock1State

//\*\*\*NOTE\*\*\* The port manipulation method above would be preferred as this method causes

а

```
// very slight delay between the motors grouped on different pins. As of 2019-09-11, the port
   // manipulation method has not been able to function as it sets all pins to high/low rather
   // than just the single port
    digitalWrite(30,clock1State);
    digitalWrite(31,clock1State);
    digitalWrite(32,clock1State);
    digitalWrite(33,clock1State);
   digitalWrite(34,clock1State);
    digitalWrite(35,clock1State);
    digitalWrite(36,clock1State);
   microStep++;
     Serial.println(microStep);
//
  }
 }
 else {
  fracStep = fracStep + 283422459; //Adds 9 digits after the decimal of stepsFor90 to increase
precision
  if (fracStep > 100000000)
   fracStep = fracStep - 100000000;
   extraStep = 1;
  } else {
   extraStep = 0;
  }
```

```
// Serial.println(extraStep);
```

motorsReady = false; //Arduino will not run motorStep again until activateMotors has been run with new data

```
microStep = 0; //Zero out microStep for next Step
StepCount++;
```

```
//Prints a line in Matlab saying 'Step x Completed' for progress tracking
String stringOne = "Step ";
String stringTwo = " Completed";
String stringThree = stringOne + StepCount + stringTwo;
Serial.println(stringThree);
```

```
Serial.print("Send Next Step Please");//Instructs Matlab to send the data for the next step }
```

```
}
```

```
void verticalStep() {
    //Pulses the clock 2 line based on the interval defined by takeupSpeed
```

```
unsigned long currentMillis = millis(); //stores the current time the program has been running
```

```
if (currentMillis - previousMillis2 >= clock2Interval){
    //save the last time clock 1 was pulsed
    previousMillis2 = currentMillis;

    //Toggle clock 2 state
    if (clock2State == LOW) {
        clock2State = HIGH;
        } else {
        clock2State = LOW;
        }

    //Write data to clock 2 pin
        digitalWrite(clock2Pin,clock2State);
    }
}
```

```
void activateMotors() {
```

```
// Remove start and end markers
for (int i = 0; i < (bytesRecvd-2); i++) {
   StepParams[i]=tempBuffer[i+2];
}</pre>
```

//Determine speed for takeup (vertical) motors from data sent by Matlab takeupSpeed = tempBuffer[1];

```
//Calculate interval at which to pulse clock 2 based on reference for 1 mm/s takeupSpeed
if (StepParams[1]){
    clock2Interval = clock2IntervalReference / takeupSpeed;
} else {
    clock2Interval = clock2IntervalReference / (takeupSpeed*100);
    if (clock2Interval<1) {
        clock2Interval = 1;
    }
</pre>
```

```
//Serial.println(clock2Interval);
 }
// int ParamLength = sizeof(StepParams)/sizeof(StepParams[0]);
// if (ParamLength != 100) {
// Serial.println("Issue with step parameters");
// Serial.println(ParamLength);
// }
// for (int i = 0; i<BufferLength; i++) {
// Serial.println(StepParams[i]);
// }
//First decode StepParams into individual motor parameters.
//This step just allows for easier reading of the next step
 //Vertical motor parameters
 boolean EnableV = StepParams[0];
 boolean DirectionV = StepParams[1];
 //Motor 1 parameters
 boolean Enable1 = StepParams[2];
 boolean Direction1 = StepParams[3];
 //Motor 2 parameters
 boolean Enable2 = StepParams[4];
 boolean Direction2 = StepParams[5];
 //Motor 3 parameters
 boolean Enable3 = StepParams[6];
 boolean Direction3 = StepParams[7];
 //Motor 4 parameters
 boolean Enable4 = StepParams[8];
 boolean Direction4 = StepParams[9];
 //Motor 5 parameters
 boolean Enable5 = StepParams[10];
 boolean Direction5 = StepParams[11];
 //Motor 6 parameters
 boolean Enable6 = StepParams[12];
 boolean Direction6 = StepParams[13];
 //Motor 7 parameters
 boolean Enable7 = StepParams[14];
```

boolean Direction7 = StepParams[15]; //Motor 8 parameters boolean Enable8 = StepParams[16]; boolean Direction8 = StepParams[17]; //Motor 9 parameters boolean Enable9 = StepParams[18]; boolean Direction9 = StepParams[19]; //Motor 10 parameters boolean Enable10 = StepParams[20]; boolean Direction10 = StepParams[21]; //Motor 11 parameters boolean Enable11 = StepParams[22]; boolean Direction11 = StepParams[23]; //Motor 12 parameters boolean Enable12 = StepParams[24]; boolean Direction12 = StepParams[25]; //Motor 13 parameters boolean Enable13 = StepParams[26]; boolean Direction13 = StepParams[27]; //Motor 14 parameters boolean Enable14 = StepParams[28]; boolean Direction14 = StepParams[29]; //Motor 15 parameters boolean Enable15 = StepParams[30]; boolean Direction15 = StepParams[31]; //Motor 16 parameters boolean Enable16 = StepParams[32]; boolean Direction16 = StepParams[33]; //Motor 17 parameters boolean Enable17 = StepParams[34]; boolean Direction17 = StepParams[35]; //Motor 18 parameters boolean Enable18 = StepParams[36]; boolean Direction18 = StepParams[37];

//Motor 19 parameters
boolean Enable19 = StepParams[38];
boolean Direction19 = StepParams[39];

//Motor 20 parameters
boolean Enable20 = StepParams[40];
boolean Direction20 = StepParams[41];

//Motor 21 parameters
boolean Enable21 = StepParams[42];
boolean Direction21 = StepParams[43];

//Motor 22 parameters
boolean Enable22 = StepParams[44];
boolean Direction22 = StepParams[45];

//Motor 23 parameters
boolean Enable23 = StepParams[46];
boolean Direction23 = StepParams[47];

//Motor 24 parameters
boolean Enable24 = StepParams[48];
boolean Direction24 = StepParams[49];

//Motor 25 parameters
boolean Enable25 = StepParams[50];
boolean Direction25 = StepParams[51];

//Motor 26 parameters
boolean Enable26 = StepParams[52];
boolean Direction26 = StepParams[53];

//Motor 27 parameters
boolean Enable27 = StepParams[54];
boolean Direction27 = StepParams[55];

//Motor 28 parameters
boolean Enable28 = StepParams[56];
boolean Direction28 = StepParams[57];

//Motor 29 parameters
boolean Enable29 = StepParams[58];
boolean Direction29 = StepParams[59];

//Motor 30 parameters
boolean Enable30 = StepParams[60];

boolean Direction30 = StepParams[61]; //Motor 31 parameters boolean Enable31 = StepParams[62]; boolean Direction31 = StepParams[63]; //Motor 32 parameters boolean Enable32 = StepParams[64]; boolean Direction32 = StepParams[65]; //Motor 33 parameters boolean Enable33 = StepParams[66]; boolean Direction33 = StepParams[67]; //Motor 34 parameters boolean Enable34 = StepParams[68]; boolean Direction34 = StepParams[69]; //Motor 35 parameters boolean Enable35 = StepParams[70]; boolean Direction35 = StepParams[71]; //Motor 36 parameters boolean Enable36 = StepParams[72]; boolean Direction36 = StepParams[73]; //Motor 37 parameters boolean Enable37 = StepParams[74]; boolean Direction37 = StepParams[75]; //Motor 38 parameters boolean Enable38 = StepParams[76]; boolean Direction38 = StepParams[77]; //Motor 39 parameters boolean Enable39 = StepParams[78]; boolean Direction39 = StepParams[79]; //Motor 40 parameters boolean Enable40 = StepParams[80]; boolean Direction40 = StepParams[81]; //Motor 41 parameters boolean Enable41 = StepParams[82]; boolean Direction41 = StepParams[83];

//Motor 42 parameters
boolean Enable42 = StepParams[84];
boolean Direction42 = StepParams[85];

//Motor 43 parameters
boolean Enable43 = StepParams[86];
boolean Direction43 = StepParams[87];

//Motor 44 parameters
boolean Enable44 = StepParams[88];
boolean Direction44 = StepParams[89];

//Motor 45 parameters
boolean Enable45 = StepParams[90];
boolean Direction45 = StepParams[91];

//Motor 46 parameters
boolean Enable46 = StepParams[91];
boolean Direction46 = StepParams[92];

//Motor 47 parameters
boolean Enable47 = StepParams[93];
boolean Direction47 = StepParams[94];

//Motor 48 parameters
boolean Enable48 = StepParams[96];
boolean Direction48 = StepParams[97];

//Motor 49 parameters
boolean Enable49 = StepParams[98];
boolean Direction49 = StepParams[99];

//Next compute the bytes to sent to the IO expanders
//These bytes are formed assuming the lowest number motor is connected to the lowest number
pin
//Note that pin numbers run counter clockwise from the top left of the IO expander

//Byte for IO Expander 1, port A (contains motors V, 1-3)
byte IOExp1AByte =
1\*EnableV+2\*DirectionV+4\*Enable1+8\*Direction1+16\*Enable2+32\*Direction2+64\*Enable3+
128\*Direction3;

//Byte for IO Expander 1, port B (contains motors 4-7)
byte IOExp1BByte =
1\*Enable4+2\*Direction4+4\*Enable5+8\*Direction5+16\*Enable6+32\*Direction6+64\*Enable7+1
28\*Direction7;

//Byte for IO Expander 2, port A (contains motors 8-11) IOExp2AByte bvte 1\*Enable8+2\*Direction8+4\*Enable9+8\*Direction9+16\*Enable10+32\*Direction10+64\*Enable1 1+128\*Direction11; //Byte for IO Expander 2, port B (contains motors 12-15) byte IOExp2BByte = 1\*Enable12+2\*Direction12+4\*Enable13+8\*Direction13+16\*Enable14+32\*Direction14+64\*En able15+128\*Direction15; //Byte for IO Expander 3, port A (contains motors 16-19) bvte IOExp3AByte = 1\*Enable16+2\*Direction16+4\*Enable17+8\*Direction17+16\*Enable18+32\*Direction18+64\*En able19+128\*Direction19; //Byte for IO Expander 3, port B (contains motors 20-23) IOExp3BByte bvte 1\*Enable20+2\*Direction20+4\*Enable21+8\*Direction21+16\*Enable22+32\*Direction22+64\*En able23+128\*Direction23; //Byte for IO Expander 4, port A (contains motors 24-27) bvte IOExp4AByte 1\*Enable24+2\*Direction24+4\*Enable25+8\*Direction25+16\*Enable26+32\*Direction26+64\*En able27+128\*Direction27; //Byte for IO Expander 4, port B (contains motors 28-31) byte IOExp4BByte = 1\*Enable28+2\*Direction28+4\*Enable29+8\*Direction29+16\*Enable30+32\*Direction30+64\*En able31+128\*Direction31; //Byte for IO Expander 5, port A (contains motors 32-35) bvte IOExp5AByte = 1\*Enable32+2\*Direction32+4\*Enable33+8\*Direction33+16\*Enable34+32\*Direction34+64\*En able35+128\*Direction35; //Byte for IO Expander 5, port B (contains motors 36-39) IOExp5BByte byte 1\*Enable36+2\*Direction36+4\*Enable37+8\*Direction37+16\*Enable38+32\*Direction38+64\*En able39+128\*Direction39; //Byte for IO Expander 6, port A (contains motors 40-43) byte IOExp6AByte 128\*Enable40+2\*Direction40+4\*Enable41+8\*Direction41+16\*Enable42+32\*Direction42+64\*

Enable43+128\*Direction43;

//Byte for IO Expander 6, port B (contains motors 44-47)
byte IOExp6BByte =
1\*Enable44+2\*Direction44+4\*Enable45+8\*Direction45+16\*Enable46+32\*Direction46+64\*En
able47+128\*Direction47;

//Byte for IO Expander 7, port A (contains motors 48-49, w/4 blank pins)
byte IOExp7AByte =
1\*Enable48+2\*Direction48+4\*Enable49+8\*Direction49;//+16\*Enable42+32\*Direction42+64\*E
nable43+128\*Direction43;

//Finally, send the bytes where they need to go

// IO Expander 1, port A
Wire.beginTransmission(0x21);
Wire.write(0x12); //GPIO A
Wire.write(IOExp1AByte);
Wire.endTransmission();

// IO Expander 1, port B
Wire.beginTransmission(0x21);
Wire.write(0x13); //GPIO B
Wire.write(IOExp1BByte);
Wire.endTransmission();

// IO Expander 2, port A
Wire.beginTransmission(0x22);
Wire.write(0x12); //GPIO A
Wire.write(IOExp2AByte);
Wire.endTransmission();

// IO Expander 2, port B
Wire.beginTransmission(0x22);
Wire.write(0x13); //GPIO B
Wire.write(IOExp2BByte);
Wire.endTransmission();

// IO Expander 3, port A
Wire.beginTransmission(0x23);
Wire.write(0x12); //GPIO A
Wire.write(IOExp3AByte);
Wire.endTransmission();

// IO Expander 3, port B
Wire.beginTransmission(0x23);
Wire.write(0x13); //GPIO B
Wire.write(IOExp3BByte);

Wire.endTransmission();

// IO Expander 4, port A
Wire.beginTransmission(0x24);
Wire.write(0x12); //GPIO A
Wire.write(IOExp4AByte);
Wire.endTransmission();

// IO Expander 4, port B
Wire.beginTransmission(0x24);
Wire.write(0x13); //GPIO B
Wire.write(IOExp4BByte);
Wire.endTransmission();

// IO Expander 5, port A
Wire.beginTransmission(0x25);
Wire.write(0x12); //GPIO A
Wire.write(IOExp5AByte);
Wire.endTransmission();

// IO Expander 5, port B
Wire.beginTransmission(0x25);
Wire.write(0x13); //GPIO B
Wire.write(IOExp5BByte);
Wire.endTransmission();

// IO Expander 6, port A
Wire.beginTransmission(0x26);
Wire.write(0x12); //GPIO A
Wire.write(IOExp6AByte);
Wire.endTransmission();

// IO Expander 6, port B
Wire.beginTransmission(0x26);
Wire.write(0x13); //GPIO B
Wire.write(IOExp6BByte);
Wire.endTransmission();

// IO Expander 7, port A
Wire.beginTransmission(0x27);
Wire.write(0x12); //GPIO A
Wire.write(IOExp7AByte);
Wire.endTransmission();

allReceived = false; //Arduino does not run activateMotors again until new data is received motorsReady = true; //Arduino will run motorStep while motorsReady is true

}

### **D.3** Micro-CT Analysis Code

### D.3.1 Braid Recreation Script

```
§ _____
% Code written by : Ali Gholami
00
                 PhD student
                 Department of Mechanical Engineering
8
                 Lassonde School of Engineering, York University
2
                                                                 2
                 Canada
                 E-mail : gholami.ali90@gmail.com
2
٥<u>،</u>
81
% This will load the stack of images and will detect the boundaries at each
% image. The report text file will include center, area, major and minor
% diameter
§_____
%% This code is to Analyze images including just single yarn of braid
% This code reads all the images in the given address and analyzes them
% one by one.
%% Defining Address of Images
clc, clear all, close all
D = 'E:\Gholami-20200210-3D tracing yarn-second test\3d braid Rec'; %address
of the Images
S = dir(fullfile(D,'*.bmp')); % pattern to match filenames.
Number Images = numel(S);
resolution = 4.999E-3; %Resolution of the uCT images
for n=1:20-1
   n*100/Number Images
   F = fullfile(D,S(n).name); %Loading image n
   images = imread(F); % Reading Image n
   I = images; % Showing Image n
   I = im2bw(I,0.4); %Binarizing Image n
   I = bwareaopen(I, 50); %Filtering unwanted boundaries. Boundaries with
areas below 50 will be ignored
8
    imshow(I)
     hold on
   I = imclose(I > 0, true(3));
   [B,L] = bwboundaries(I, 'noholes'); %Getting boudaries in the Image n
   stats =
regionprops(L,'Area','Centroid','orientation','MajorAxisLength','MinorAxisLen
gth'); %Getting properties of the detected boundary
   Area(n,1) = stats.Area*resolution^2;
   Centre(n,1) = stats.Centroid(1)*resolution;
   Centre(n, 2) = stats.Centroid(2);
   Diameter(n,1) = stats.MajorAxisLength*resolution;
   Diameter(n,2) = stats.MinorAxisLength*resolution;
```

```
8
      boundary = B\{1\};
      plot(boundary(:,2), boundary(:,1), 'blue', 'LineWidth',2)
8
8
8 8
        display the results
00
      metric stringA = sprintf('%2.2f',Area(n,1));
8
      metric stringD = sprintf('%2.3f', Diameter(n,1));
8
2
      text(boundary(1,2)-35,boundary(1,1)+13,metric stringA,'Color','red',...
8
             'FontSize',11,'FontWeight','bold')
8
8
      plot(Centre(n,1),Centre(n,2),'green*')
```

```
end
h = [Centre,(1:n)']*resolution;
Prop = [h, Area, Diameter];
fileID = fopen('Properties of Tracing 3D braided Yarn_uct.txt','w');
% fprintf(fileID,'%6s %12s %18s\n','X','Y','Z');
fprintf(fileID,'%6.8f %12.8f %12.8f %12.8f %12.8f %12.8f %12.8f\n',Prop');
fclose(fileID);
```

```
figure(2)
plot3(h(1:1782,1),h(1:1782,2),h(1:1782,3),'r') %Plotting the tracing yarn.
One unit cell is plotted
```

### D.3.2 Angle and Pitch Analysis Script

```
clc; clear; close all
YarnFileID=fopen('Yarn1.txt');
C=textscan(YarnFileID, '%f, %f, %f');
fclose(YarnFileID);
xYarn=C\{1\};
zYarn=C{2};
yYarn=C{3};
MCT FileID=fopen('XYZ 3D braid uct.txt');
C2=textscan(MCT FileID,'%f %f %f');
fclose(MCT FileID);
xMCT=C2\{1\};
yMCT=C2{2};
zMCT=C2{3};
%Process data to remove deadzone (20 values if Deadzone=2)
xYarn(1:20)=[];
yYarn(1:20) = [];
zYarn(1:20) = [];
xYarn(end-19:end) = [];
yYarn(end-19:end)=[];
```
```
zYarn(end-19:end) = [];
%Process z data
zYarn=(zYarn*-1)-200;
%Start data for both at 0,0
xYarn=xYarn-xYarn(1,1);
yYarn=yYarn-yYarn(1,1);
xMCT=xMCT-xMCT(1,1);
yMCT=yMCT-yMCT(1,1);
%Rotate micro-CT data to align with model
theta=255;
tempx=xMCT;
tempy=yMCT;
xMCT=tempx.*cosd(theta)-tempy.*sind(theta);
yMCT=tempy.*cosd(theta)+tempx.*sind(theta);
XYZ Store=zeros(length(zYarn),4);
count=1;
XYZ Store(1,1) = xYarn(1,1);
XYZ Store(1,2)=yYarn(1,1);
XYZ Store(1,3)=zYarn(1,1);
XYZ Store(1,4) = xMCT(1,1);
XYZ Store(1,5)=yMCT(1,1);
XYZ Store(1,6) = zMCT(1,1);
for i=2:length(zYarn)
    for j=2:length(zMCT)
        if abs(zYarn(i,1)-zMCT(j,1))<0.5</pre>
             count=count+1;
            if (zMCT(j,1)-XYZ Store(count-1,6))>=0.5
                 index=count;
                 XYZ Store(index, 1) = xYarn(i, 1);
                 XYZ Store(index,2)=yYarn(i,1);
                 XYZ Store(index, 3) = zYarn(i, 1);
                 XYZ Store(index, 4) = xMCT(j, 1);
                 XYZ Store(index, 5) = yMCT(j, 1);
                 XYZ Store(index, 6) = zMCT(j, 1);
            else
                 count=count-1;
            end
        end
    end
end
XYZ Store=XYZ Store/100;
for i=2:(size(XYZ Store,1)-1)
```

```
XY length1=((XYZ Store(i+1,1)-XYZ Store(i,1))^2 ...
        +(XYZ Store(i+1,2)-XYZ Store(i,2))^2)^(1/2);
    XY length2=((XYZ Store(i,1)-XYZ Store(i-1,1))^2 ...
        +(XYZ Store(i,2)-XYZ Store(i-1,2))^2)^(1/2);
    ForwardAngle=atand(XY length1/(XYZ Store(i+1,3)-XYZ Store(i,3)));
    BackwardAngle=atand(XY length2/(XYZ Store(i,3)-XYZ Store(i-1,3)));
    AveAngle=(ForwardAngle+BackwardAngle)/2;
   AngleYarn(i,1:2)=[XYZ Store(i,3), AveAngle];
end
for i=2:(size(XYZ Store,1)-1)
   XY length1=((XYZ Store(i+1,4)-XYZ Store(i,4))^2 ...
        +(XYZ Store(i+1,5)-XYZ Store(i,5))^2)^(1/2);
   XY_length2=((XYZ_Store(i,4)-XYZ_Store(i-1,4))^2 \dots
        +(XYZ Store(i,5)-XYZ Store(i-1,5))^2)^(1/2);
    ForwardAngle=atand(XY length1/(XYZ Store(i+1,6)-XYZ Store(i,6)));
    BackwardAngle=atand(XY length2/(XYZ Store(i,6)-XYZ Store(i-1,6)));
   AveAngle=(ForwardAngle+BackwardAngle)/2;
   AngleMCT(i,1:2)=[XYZ Store(i,6), AveAngle];
end
%This loop finds the constant-angle sections for the model by finding
%points where another point 5 z-steps ahead or behind is still within 0.5
%degrees
count=0;
for i=6:size(AngleYarn, 1) -5
    if (abs(AngleYarn(i,2)-AngleYarn(i+5,2))<3) ...</pre>
            (abs(AngleYarn(i-5,2)-AngleYarn(i,2))<3)</pre>
        count=count+1;
        ConstAngleYarn(count,1:2)=[AngleYarn(i,1) AngleYarn(i,2)];
    end
end
%This loop averages the individual constant-angle sections to approximate
%the braid angle
lastRef=1;
count=0;
for i=1:size(ConstAngleYarn,1)-1
    if abs(ConstAngleYarn(i+1,2)-ConstAngleYarn(i,2))>3
        count=count+1;
       AveAngleYarn(count)=mean(ConstAngleYarn(lastRef:i,2));
       AveZYarn(count) = mean(ConstAngleYarn(lastRef:i,1));
       lastRef=i+1;
    end
end
count=count+1;
AveAngleYarn(count) = mean(ConstAngleYarn(lastRef:end,2))
AveZYarn(count) = mean(ConstAngleYarn(lastRef:end,1));
%This loop finds the constant-angle sections for the micro-CT data by
%finding points where another point 5 z-steps ahead or behind is still
%within 0.5degrees
count=0;
```

```
for i=6:size(AngleMCT,1)-5
    if (abs(AngleMCT(i,2)-AngleMCT(i+5,2))<1) ...</pre>
            || (abs(AngleMCT(i-5,2)-AngleMCT(i,2))<1)</pre>
        count=count+1;
       ConstAngleMCT(count,1:2) = [AngleMCT(i,1) AngleMCT(i,2)];
    end
end
%This loop averages the individual constant-angle sections to approximate
%the braid angle
lastRef=1;
count=0;
for i=1:size(ConstAngleMCT, 1) -1
    if abs(ConstAngleMCT(i+1,1)-ConstAngleMCT(i,1))>0.3
        count=count+1;
       AveAngleMCT(count) = mean(ConstAngleMCT(lastRef:i,2));
       AveZMCT(count) = mean(ConstAngleMCT(lastRef:i,1));
       lastRef=i+1;
    end
end
count=count+1;
AveAngleMCT(count)=mean(ConstAngleMCT(lastRef:end,2))
AveZMCT(count) = mean(ConstAngleMCT(lastRef:end,1));
%PITCH LENGTH ANALYSIS------
%Pitch for Yarn data determined by average z of constant angle 1 and
%constant angle 6
fullPathLength Yarn=AveZYarn(8)-AveZYarn(4);
YarnPitch=fullPathLength Yarn/4
YarnPitchPlot=[AveZYarn(4), AveAngleYarn(4)...
    ;AveZYarn(8), AveAngleYarn(8)];
%Pitch for MCT data determined by average z of constant angle 1 and
%constant angle 6
fullPathLength MCT=AveZMCT(5)-AveZMCT(2);
MCTPitch=fullPathLength MCT/4
MCTPitchPlot=[AveZMCT(2), (AveAngleMCT(2)+AveAngleMCT(5))/2 ...
    ;AveZMCT(5), (AveAngleMCT(2)+AveAngleMCT(5))/2];
%Plotting -----
figure(1)
hold on
scatter3(XYZ Store(:,1),XYZ Store(:,2),XYZ Store(:,3))
scatter3(XYZ Store(:,4),XYZ Store(:,5),XYZ Store(:,6))
ax = qca;
ax.FontSize=28;
hold off
figure(2)
plot(AngleYarn(2:end-2,1),AngleYarn(2:end-2,2),'k-.', 'LineWidth', 5)
xlabel('Distance along Z-axis (mm)')
ylabel ('Average Angle relative to Z-axis (deg)')
ax = gca;
```

```
ax.FontSize=28;
figure(3)
hold on
plot(AngleYarn(2:end-2,1),AngleYarn(2:end-2,2),'k-.', 'LineWidth', 5)
plot(AngleMCT(2:end-2,1),AngleMCT(2:end-2,2),'k-', 'LineWidth', 5)
xlabel('Distance along Z-axis (mm)')
ylabel('Average Angle relative to Z-axis (deg)')
legend({'Model', 'Micro-CT Data'}, 'Location', 'northeast')
ax = qca;
ax.FontSize=28;
hold off
figure(4)
hold on
plot(AngleYarn(2:end-2,1),AngleYarn(2:end-2,2),'k-.', 'LineWidth', 5)
plot(ConstAngleYarn(:,1),ConstAngleYarn(:,2),'ro', ...
    'MarkerSize', 10, 'MarkerFaceColor',
                                          'r')
plot(YarnPitchPlot(:,1),YarnPitchPlot(:,2),'r-X', 'LineWidth', 3, ...
    'MarkerSize', 10)
xlabel('Distance along Z-axis (mm)')
ylabel('Average Angle relative to Z-axis (deg)')
legend({'Model', 'Model Const. Angle',...
    'Model Pitch'}, 'Location', 'northeast')
ax = qca;
ax.FontSize=28;
hold off
figure(5)
hold on
plot (AngleMCT (2:end-2,1), AngleMCT (2:end-2,2), 'k-', 'LineWidth', 5)
plot(ConstAngleMCT(:,1),ConstAngleMCT(:,2),'rs', ...
    'MarkerSize', 10, 'MarkerFaceColor', 'r')
plot(MCTPitchPlot(:,1),MCTPitchPlot(:,2),'r-X', 'LineWidth', 3, ...
    'MarkerSize', 10)
xlabel('Distance along Z-axis (mm)')
ylabel ('Average Angle relative to Z-axis (deg)')
legend({'Micro-CT Data', 'M-CT Const. Angle',...
     'M-CT Pitch'}, 'Location', 'northeast')
ax = qca;
ax.FontSize=28;
hold off
```

# Appendix E Sub-unit Cell Distribution Diagrams

### E.1 Orthogonal Shapes

### E.1.1 <u>Square (6x6)</u>

| С | Е | Е | Е | Е | С |
|---|---|---|---|---|---|
| Е | М | М | М | М | Е |
| Е | М | М | М | М | Е |
| Е | М | М | М | М | Е |
| Е | М | М | М | М | Е |
| С | Е | Е | Е | Е | С |

### E.1.2 <u>I-Shape (6x6x2)</u>

| С | Е | Е | Е | Е | С |
|---|---|---|---|---|---|
| С | Е | М | М | Е | С |
|   |   | Е | Е |   |   |
|   |   | Е | Е |   |   |
| С | Е | М | М | Е | С |
| С | Е | Е | Е | Е | С |

### E.1.3 <u>C-shape (6x6x2)</u>

| С | Е | Е | Е | Е | С |
|---|---|---|---|---|---|
| Е | М | Е | Е | Е | С |
| E | E |   |   |   |   |
| Е | Е |   |   |   |   |
| Е | М | Е | Е | Е | С |
| С | E | Е | E | Е | С |

### E.1.4 <u>T-Shape (6x6x2)</u>

| С | Е | Е | Е | Е | С |
|---|---|---|---|---|---|
| С | Е | М | М | Е | С |
|   |   | E | Е |   |   |
|   |   | Е | Е |   |   |
|   |   | Е | Е |   |   |
|   |   | С | С |   |   |

## E.1.5 <u>H-Shape (6x6x2)</u>

| С | С |   |   | С | С |
|---|---|---|---|---|---|
| Е | Е |   |   | Е | Е |
| Е | М | Е | E | М | Е |
| Е | М | Е | Е | М | Е |
| Е | Е |   |   | Е | Е |
| С | С |   |   | С | С |

### E.1.6 <u>L-Shape (6x6x2)</u>

| С | С |   |   |   |   |
|---|---|---|---|---|---|
| Е | Е |   |   |   |   |
| Е | Е |   |   |   |   |
| Е | Е |   |   |   |   |
| E | М | Е | E | E | С |
| С | Е | Е | Е | Е | С |

### E.1.7 <u>Box-Shape (6x6x2)</u>

| С | Е | Е | Е | Е | С |
|---|---|---|---|---|---|
| Е | М | Е | Е | М | E |
| Е | Е |   |   | Е | E |
| Е | Е |   |   | Е | Е |
| Е | М | Е | Е | М | Е |
| С | Е | Е | E | Е | С |

### E.2 Non-orthogonal Shapes

#### E.2.1 Isosceles Triangle (6x6)

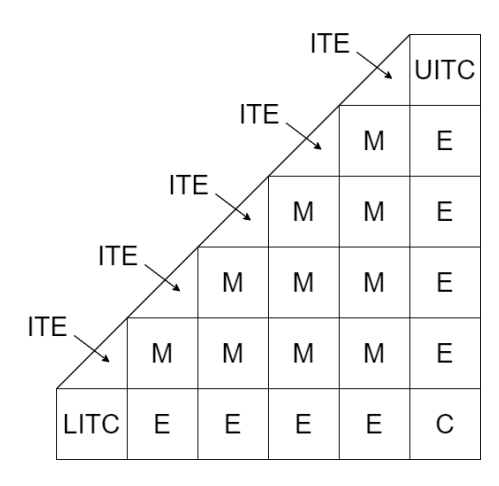

### E.2.2 <u>Right Triangle (4x7x2)</u>

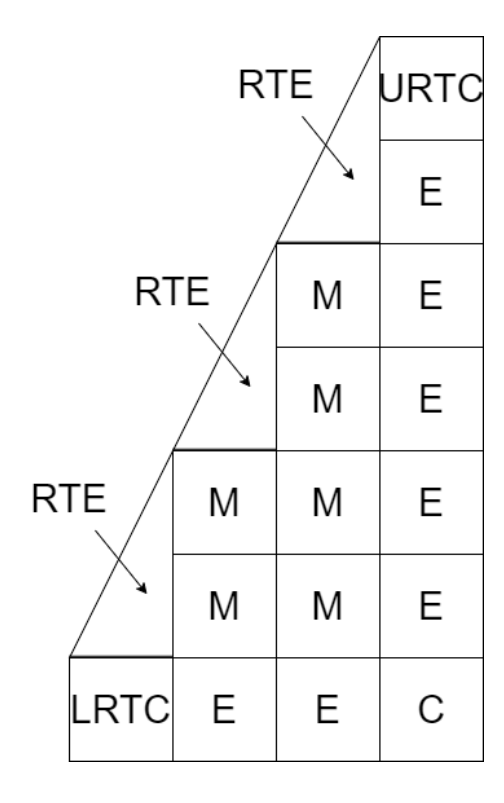